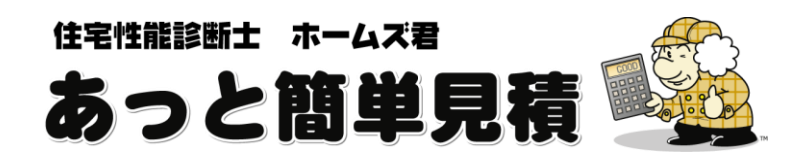

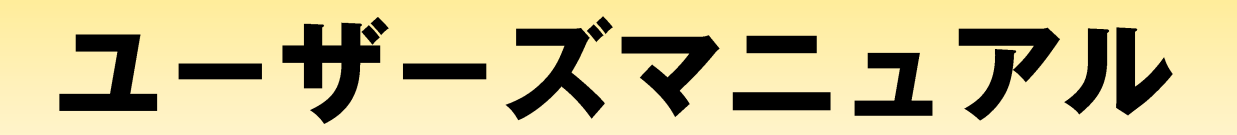

ホームズ君「あっと簡単見積」をお使いになる前にあらかじめ設定しておくことや、 見積書作成の操作方法を解説します。 (インストール方法については「はじめる前に」をご覧ください)

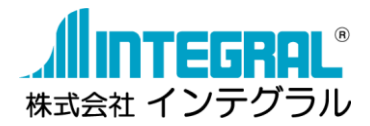

| 見積書の種類                               | 1  |
|--------------------------------------|----|
| マニュアルー覧                              | 2  |
| システムの起動と終了                           |    |
| 記動ライセンスの選択                           | 4  |
| システムを終了する                            | E  |
| 第1章 ホームズ君「あっと簡単見積」とは                 | 6  |
| 1-1 「あっと簡単見積」の全体フロー&画面一覧             | Е  |
| 1-2 システムの特長                          | 7  |
| 1-3 出力帳票一覧                           | Ç  |
| 1-4 充実の操作ヘルプ                         |    |
| 1-4-1 【充実のヘルプ】ヒントモード                 |    |
| 1-4-2 【充実のヘルプ】「マニュアル」メニュー            | 13 |
| 1-4-3 【充実のヘルプ】解説画面                   | 14 |
| 1-5 他のホームズ君製品からの連携                   | 15 |
| 1-6 サポートセンター問合せフォーム                  | 16 |
| 1-7 システムに必要な機器構成                     | 17 |
| 第2章 はじめに行うこと                         |    |
| 2-1 ユーザー情報設定                         | 18 |
| 2-2 環境設定                             |    |
| 2-3 環境設定の項目一覧                        | 21 |
| 2-4 諸経費率の設定 必須                       |    |
| 2-5 消費税の設定 必須                        |    |
| 2-5-1 【消費税】外税方式と内税方式の選択              |    |
| 2-5-2 【消費税】見積書での金額表示の変化(外税方式の場合)     |    |
| 2-5-3 【消費税】見積書での金額表示の変化(内税方式の場合)     |    |
| 2-5-4 【消費税】金額の端数処理方法の選択              |    |
| 2-5-5 【消費税】消費税率の設定                   |    |
| 2-6 単価マスタの設定 必須                      |    |
| 2-6-1 【単価マスタ】単価マスタとは?                |    |
| 2-6-2 【単価マスタ】管理画面                    | 30 |
| 2-6-3 【単価マスタ】新規に作成する                 | 31 |
| 2-6-4 【単価マスタ】編集する                    | 32 |
| 2-6-5 【単価マスタ】CSVファイルの読込と出力           | 35 |
| 2-6-6 【単価マスタ】削除する                    | 36 |
| 2-7 手入力数量マスタの名称設定                    |    |
| 2-8 自動計算数量マスタの設定                     | 38 |
| 2-8-1 【自動計算数量】計算式とは?                 | 39 |
| 2-8-2 【自動計算数量】計算式の組み方                | 40 |
| 2-8-3 【自動計算数量】計算式の組み方 ―新規の自動計算数量を追加― | 41 |
| 2-9 積算部品の設定                          | 43 |
| 2-10 見積有効期限の設定                       | 44 |
| 2-11 別途工事既定値の設定                      | 45 |
| 2-12 別途工事選択項目の設定                     | 46 |
| 2-13 担当の設定                           | 47 |
| 2-14 単位の設定                           | 48 |
| 2-15 建物用途の設定                         |    |
| 2-16 建物構造の設定                         | 50 |
| 2-1 / 工事名称の設定                        | 51 |

# 《目次》

| 2-18 クイック単価設定                                             |              |
|-----------------------------------------------------------|--------------|
| 2-19 【絵でみる見積書】耐震補強工事単価の設定                                 |              |
| 2-20 【絵でみる見積書】特記事項 定型文の設定                                 | 54           |
| 2-21 【絵でみる見積書】断熱改修工事単価の設定                                 |              |
| 2-22 木拾い用木材単価マスタの設定                                       |              |
| 第3章 メインメニュー                                               |              |
| 3-1 メインメニュー                                               |              |
| 3-1-1 【メインメニュー】各機能ボタン                                     | 59           |
| 3-1-2 【メインメニュー】耐震診断 Pro 連動 絵でみる見積書ボタン                     | 60           |
| 3-1-3 【メインメニュー】「お客様モード/社内モード」の切り替え                        | 61           |
| 3-1-4 【メインメニュー】フォントサイズの変更                                 | 62           |
| 3-1-5 【メインメニュー】マニュアルメニュー                                  | 63           |
| 3-1-6 【メインメニュー】バージョン情報                                    | 64           |
| 3-1-7 【メインメニュー】お知らせ機能                                     | 65           |
| 3-1-8 【メインメニュー】情報送受信設定                                    | 66           |
| 3−2 見積書の新規作成                                              | 67           |
| 3-3 見積書を開く                                                | 68           |
| 3-4 見積書の保存                                                | 69           |
| 3-5 顧客概要                                                  |              |
| 第4章 見積書の作成                                                | 73           |
| 4-1 見積書の作成から印刷までの流れ                                       | 73           |
| 4−2 見積書の内訳を作成                                             | 74           |
| 4-2-1 【内訳画面】行属性 (例)「明細あり」「小計」「コメント」「一式」                   | 75           |
| 4-2-2 【内訳画面】行の新規入力                                        | 76           |
| 4-2-3 【内訳画面】行の挿入                                          | 77           |
| 4-2-4 【内訳画面】行の切り取り/コピー/削除                                 |              |
| 4-2-5 【内訳画面】行の貼り付け                                        |              |
| 4-2-6 【内訳画面】行を「元に戻す」/「やり直す」                               |              |
|                                                           | 81           |
|                                                           |              |
|                                                           |              |
| 4-2-10 【内訳画面】数量   0 ] の表示チェックを全て外す                        |              |
| 4-2-11 【内訳画面】お客様モード/社内モード切り替え                             | 85           |
| 4-2-12 【内訳画面】単価マスタの選択                                     |              |
|                                                           |              |
| 4-3-1 【明細画面】行属性 (例)「明細めり」「小計」「コメント」「一式」                   |              |
| 4-3-2 【明細画面】 人刀方法                                         |              |
| 4-3-3 【明細画面】 単価マスタからの入力                                   |              |
| 4-3-4 【明細画面】 単個マスタイの印材豆球                                  |              |
| 4-3-5 【明細画面】 ― 丸1」の挿入                                     |              |
| 4-3-0 【明神画面】 恒昇数里の3 し衣小                                   | 94 94<br>م۵  |
| 4-3-7 【明細画面】 印座別数里の参照                                     |              |
|                                                           | 97 97<br>107 |
| 4-3-10 【明細画面】 印井氏の政定 ···································· | 110          |
| 4-3-11 【明細画面】 → 式 訪恭                                      | 111          |
| 4-3-12 【明細画面】 印刷行のみ表示                                     | 112          |
|                                                           | 112          |
| 4-4-1【帳票印刷】印刷の手順                                          |              |
| 4-4-2【帳票印刷】印刷設定                                           | 114          |
| 4-4-3 【帳票印刷】工事内訳明細書の「内訳毎の改ページ」                            |              |
|                                                           |              |

| 4-4-4【帳票印刷】請求書                                                                                                    | 117                                                                                                    |
|----------------------------------------------------------------------------------------------------|----------------------------------------------------------------------------------------------------|
| 4-5 列幅・行高さの調整                                                                                                    | 120                                                                                                    |
| 4-6 見積書作成の便利な操作方法のまとめ                                                                                                    | 121                                                                                                    |
| 4-6-1 【便利!】キーボードを使った入力                                                                                                    | 121                                                                                                    |
| 4-6-2 【便利!】マウスを使った入力                                                                                                    | 123                                                                                                    |
|                                                                                                    | 12/                                                                                                    |
| おり半                                                                                                    | 125                                                                                                    |
| 5 T アンプレートの内容を確認する                                                                                                    | 126                                                                                                    |
| 5-3 テンプレートの<br>高い解除                                                                                                    | 127                                                                                                    |
| 555 アラフレートの加速解応                                                                                                    | 128                                                                                                    |
| 5年「F成した元頃音をプラブレートにひて豆塚ダる                                                                                                    | 120                                                                                                    |
| 5-5-1 【便利!】 キーボードを使った画面の移動                                                                                                    | 130                                                                                                    |
| 5-5-2 【便利!】 - パートを使うた画面の写動                                                                                                    | 121                                                                                                    |
|                                                                                                    | 122                                                                                                    |
|                                                                                                    | 102 I                                                                                                    |
| U-I UADAJ画面                                                                                                    | 124                                                                                                    |
| 0-1-1 【CAD入力画面】 (kit ボックについて                                                                                                    | 125                                                                                                    |
| 0-1-2 【CAD入力画面】平面凶に衣小りる項目の変更                                                                                                    | 100 I                                                                                                    |
| 0-1-3 【CAD入J画面】凡例の表示                                                                                                    | 100                                                                                                    |
| 0-2 初件 (版 安 2 1 ) 及 1 ) 及 1 ) Д 1 ) Д 1 ) | ، ۱۵۲<br>۱۵۵                                                                                                    |
| 0 <sup>-</sup> 2 <sup>-</sup> 1 通り心改走(王仲、 恒別)                                                                                                    | 140                                                                                                    |
| 0-3 補助稼の迫加と則は                                                                                                    |                                                                                                    |
| 0-4 「私読込を打つ                                                                                                    |                                                                                                    |
| 0-4-1 下転をトリミンク9る                                                                                                    | 142                                                                                                    |
| 0-4-2 下転を移動9る                                                                                                    | 142                                                                                                    |
| 0 <sup>-</sup> 4 <sup>-</sup> 3 下転の船尺を変更9る                                                                                                    |                                                                                                    |
| 0-4-4 ト                                                                                                    |                                                                                                    |
| 0-4-5                                                                                                    |                                                                                                    |
| 0-4-0 ト に から 型 の 1 世 値 を 日 期 認 諏 9 る                                                                                                    |                                                                                                    |
| 0-5 壁を入力9る                                                                                                    |                                                                                                    |
| 0-5-1 【壁八刀】壁DUXを八刀9る                                                                                                    |                                                                                                    |
| 0-5-2 【壁八刀】 壁線分を八刀 9 る                                                                                                    |                                                                                                    |
| 0-5-3 【壁八刀】壁を削除りる                                                                                                    |                                                                                                    |
| 0-0 用口部を入力90                                                                                                    |                                                                                                    |
| 0-7 用口部の局でを設定9る                                                                                                    |                                                                                                    |
| 0-8 角山部 リ本補止                                                                                                    |                                                                                                    |
| 0-9 用口部に部材を設定9つ(用口空金設定)                                                                                                    |                                                                                                    |
| 0-9-1 【用口空街設定】用口空街設定と内訳画面、明神画面との関係                                                                                                    |                                                                                                    |
| 0-9-2 【用口空街設定】用口空街設定の加れ                                                                                                    |                                                                                                    |
| 0-9-3 【開口空笛設定】開口空笛リストに 印材 を迫加する                                                                                                    | 160                                                                                                    |
| 0-10 入芯(ドッノノ1ト)                                                                                                    |                                                                                                    |
| 0-11 同心                                                                                                    | 162                                                                                                    |
| ○ 12 叩座の口心で以たりる                                                                                                    | 102                                                                                                    |
| 0 IO 即住以衣病はで改たりつ                                                                                                    | 103                                                                                                    |
| ● I 4 마/ビリノン衣で改たりの(叩/牟江塚/                                                                                                    |                                                                                                    |
|                                                                                                    | ۲04<br>۱۵۶                                                                                                    |
|                                                                                                    |                                                                                                    |
| 0 〒 0 ⊾印定江1%】 叩定江1%改た回回に 20°℃                                                                                                    | 00                                                                                                    |
| ○ 19 9 【叩崖江物】叩崖江物のコヒ ̄/ 虹りりり                                                                                                    | 160                                                                                                    |
| 0 10 至1711 (町万至・一阪至ノでハフッる                                                                                                    | 100                                                                                                    |
| し IU 別ルマイムソン                                                                                                    | 109                                                                                                    |
|                                                                                                    | $\dots$ $\downarrow$ $I$ $\downarrow$ $I$ $\downarrow$ $\downarrow$ $\downarrow$ $\downarrow$ $\downarrow$ $\downarrow$ $\downarrow$ $\downarrow$ $\downarrow$ $\downarrow$ |

| 6-19       歴根を和東なする。       172         6-19-1       歴根を自難と成する。       173         6-19-2       歴根を有大力する。       175         6-19-3       歴根の白刺を設する。       176         6-19-4       歴根の白刺を設する。       178         6-19-5       歴根の御田を設する。       178         6-19-6       歴報の朝天形状を設定する。       180         6-19-7       歴報を創除する。       182         6-19-7       歴報を創除する。       183         6-19-7       歴報を創除する。       183         6-20       バンロニーを入力する。       183         6-21       ポージーズテスカスカマる。       184         6-22       ゴが線       188         6-23       ゴ法線       189         6-24       通り応設定       189         6-25       二朝間法線       189         6-26       建物の3D表示       190         6-26-1       ロノアルタイム3D表示       190         6-26-2       表示切替       191         6-27       表示されいる文文の移動       197         6-28       自動第出の割し       197         6-28       自動第出の記録の設置の取りて       200         6-39       CEDXM 抵力       200         6-30       CEDXM 抵力       200        6-31                                                                                                    | 6-18 積算部品(面・線・点)を入力する           |     |
|----------------------------------------------------------------------------------------------------|---------------------------------|-----|
| 6-19-1       屋根を編集する       173         6-19-2       屋根を編集する       176         6-19-3       屋根の登し方向を設定する       176         6-19-4       屋根の範囲を設定する       178         6-19-5       屋根の範囲を設定する       180         6-19-6       屋根の範囲を設定する       180         6-19-6       屋根の範囲を設定する       180         6-19-7       屋根の範囲を設定する       182         6-20       パレコニーを入力する       183         6-21       パーズ成を入力する       183         6-22       デラス床を入力する       183         6-23       ゴの認設定       188         6-24       通り応設定       189         6-25       二点間す去線       182         6-26       建物の3D表示       190         6-26-2       差示切替       191         6-26-3       地方の3D表示       190         6-27       表示い古へいる文学の移動       197         6-28       自動物出の3D(M会話       190         6-27       表示い古へいる文学の移動       197         6-28       自動物出の3D(M会話       190         6-29       CEDXM 抗為       200         6-30       CEDXM 出力       200         6-32       (屋県教会話       198         6-33                                                                                                    | 6-19 屋根を入力する                    |     |
| 6-19-2       提根を戦入力する       175         6-19-3       置根の登り方向を設定する       178         6-19-4       屋根の登り方向を設定する       179         6-19-5       屋根の町田を設定する       180         6-19-6       屋根の町田を設定する       180         6-19-7       屋根の町田を設定する       180         6-19-8       屋根の町天形状を設定する       183         6-19-8       屋根の町天形状を設定する       183         6-20       バレコーを入力する       183         6-21       ボーチ床を入力する       183         6-22       デンス床を入力する       185         6-22       デンス床を入力する       185         6-23       ガズ線       189         6-26       運動の認力表示       190         6-27       プニの市設       189         6-26       運動の認力表示       190         6-26-1       リアルタム3D表示       190         6-26-2       運用対したのにの「外袋部材集計表       191         6-26-3       北土村の設定       192         6-27       オーロ目       192         6-28       自動調力であいく外袋部材実にないろなどの線       198         6-27       オーロドの設合のしたりを設備算数量       198         6-29       CEDXM協力       201         6-30       CEDX力で発展の認知しているためま       203                                                                               | 6-19-1 屋根を自動生成する                |     |
| 6-19-3       屋根を主人力する       176         6-19-4       屋根の今配を設定する       178         6-19-5       屋根の今配を設定する       180         6-19-6       屋根の手紙を設定する       180         6-19-7       屋根の手紙を設定する       181         6-19-8       屋根を削除する       182         6-20       バレニーを入力する       183         6-22       デラス床を入力する       183         6-24       ボーデ床を入力する       184         6-22       デラス床を入力する       186         6-24       通の応説定       188         6-25       ゴ気線       186         6-26       建物の30支示       190         6-26       建物の30支示       190         6-26-2       表示切替       191         6-26-3       生林の設定       192         6-26-4       仕上材の設定       192         6-26-5       土林の設定       192         6-26-6       建物3次でらく入放雪が       192         6-27       表示は       192         6-26-7       基示切替       192         6-26-8       生物3次でしく入放雪な       192         6-27       表示切替       192         6-28       自動3次でしためるなのとのの方       192         6-29       たしめたのの方 <td>6-19-2 屋根を編集する</td> <td></td>                                                                           | 6-19-2 屋根を編集する                  |     |
| 6-19-4       屋根の勢以方向を設定する       178         6-19-5       屋根の向田を設定する       180         6-19-7       屋根を向軒と設定する       181         6-19-7       屋根を削する       182         6-20       バルコニーを入力する       182         6-21       ポーチ床を入力する       183         6-22       オラス体を入力する       185         6-23       ゴ芯線       186         6-24       通び応設定       188         6-25       二点間寸法線       189         6-26       建取の3D表示       190         6-26.2       表示切替       190         6-26.3       北上村の設定       191         6-26.4       山水の式定       191         6-26.5       建物3D表示       190         6-26.4       上村の設定       192         6-27       表示切替       192         6-28       自動学出されるCAO 製量を認知を削ります       198         6-29       CEDMM 読込       200         6-30       CEDM 読込       202         6-31       U感を知知の認知の意       203         6-33       【調整型副の間見る       204         6-33.1       U感要取の周長・整面積       205         6-34       エームマ製品の図画のアイルを読み起き       209         6-35                                                                                                    | 6-19-3 屋根を手入力する                 |     |
| 6-19-5       屋根の範囲を設定する       179         6-19-6       屋根の範囲を設定する       180         6-19-7       屋根の範囲を設定する       181         6-19-8       屋根を削除する       182         6-20       パレコニーを入力する       183         6-22       デラス体を入力する       183         6-23       ゴ法線       186         6-24       通り応設定       188         6-25       二気間寸法線       188         6-26       建切の3D表示       190         6-26       建切の3D表示       190         6-26-2       表示同替       191         6-26-2       表示同替       191         6-26-2       表示の替       192         6-26-2       表示の替       192         6-27       表示さんている文学の移動       191         6-28       自動等出されている文学の移動       197         6-29       と取ったした文学の移動       197         6-29       EDMH 出力       201         6-29       CEDXM 出力       201         6-30       CEDXM 出力       202         6-31       国商を印刷する       202         6-32       他のホームズ製品の図面ファイルを読み込む       203         6-33       低異教愛言」和基礎長さ       204         6-33-3       低                                                                                                    | 6-19-4 屋根の登り方向を設定する             | 178 |
| 6-19-6       屋根の軒式形状を設定する       180         6-19-7       屋根の軒式形状を設定する       181         6-19-7       屋根の軒式形状を設定する       182         6-20       パレコニーを入力する       182         6-20       パレコニーを入力する       183         6-21       ポーチ床を入力する       184         6-22       プンボを入力する       185         6-23       ゴンボを       188         6-24       通りの設定       188         6-25       二点間寸法線       189         6-26       建物の3D表示       190         6-26-2       表示が参       191         6-26-3       仕おび設定       192         6-26-4       社がの設定       192         6-27-5       差約3次元 06/分差部体集計表 を印刷する       196         6-27-7       差式合れている文字の移動       197         6-28       自動腎出されるCAD 数量を確認する       198         6-27-7       とされていたちくないたちくの設定の面のファイルを読み込む       200         6-30       CEDNM 読込       200         6-31       図目取の周長       202         6-32       信気教会員       202         6-33       信員教量」和基礎長さ       204         6-33       信員教会員」和基礎長さ       204         6-33       信募教量】和基礎長さ       204                                                                                      | 6-19-5 屋根の勾配を設定する               |     |
| 6-19-7       屋根を削除する       181         6-19-8       歴根を削除する       182         6-20       バレコニーを入力する       183         6-21       ポーチ状を入力する       184         6-22       デラス床を入力する       185         6-23       ゴと線       186         6-24       通り芯設定       188         6-25       二点間寸法線       188         6-26       建ゆっ3り表示       190         6-26       生物の3り表示       190         6-26       支持物3な方になっかきた       191         6-26-3       北上村の設定       191         6-26-4       仕上材の設定       191         6-26-5       生物3な方になっかきまっな構築       196         6-27       表示されている文字の移動       197         6-28       自動算出されるCAD 数量を確認する       198         6-29       CEDXM 読込       200         6-30       CAD 入力で発生する構築数量       198         6-29       CEDXM 読込       200         6-31       図面を印刷する       201         6-32       CAD 入力で発生する構築数量       198         6-331       図面を印刷する       202         6-331       図面を印刷する       202         6-33       名のたしの大山のホームズ製品の意味       203         6-                                                                                                 | 6-19-6 屋根の軒出を設定する               | 180 |
| 6-10-8       屋根を削除する       182         6-20       バレレコニーを入力する       183         6-21       ホーチ床を入力する       184         6-22       テラス床を入力する       185         6-23       功法線       185         6-24       通い記録定       188         6-25       二点間寸法線       189         6-26       建物の3D表示       190         6-26.2       表示切替       190         6-26.2       表示切替       191         6-26.3       仕上村の設定       192         6-26.4       仕上村の設定       192         6-27       表示されている文字の移動       194         6-27       表示されている文字の移動       196         6-27       表示されている文字の移動       198         6-28       目動開出されるCAD 数定を確認する       198         6-29       CEDXM 読込       200         6-30       CEDXM 読込       201         6-31       図面を印刷する       202         6-32       他のホームズ製品の図面アイルを読み込む       203         6-33       「概算数量」の基定した、スイッチ数       206         6-33       「概算数量」の主要した、スイッチ数       206         6-33       「概算数量」の主要した、スイッチ数       205         6-33       「概算数量」の主要した、スイッチンシュ       205                                                                                          | 6-19-7 屋根の軒天形状を設定する             |     |
| 6-20 バルコニーを入力する       183         6-21 ボーチ床を入力する       184         6-22 ブラ床を入力する       185         6-23 寸法線       185         6-24 通り芯設定       188         6-25 二点間寸法線       189         6-26 建物の30表示       190         6-26 建物の30表示       190         6-26 建物の30表示       190         6-26-1 リアルタイム30表示       190         6-26-2 支売切替       191         6-26-3 生し材の設立       191         6-26-4 仕上材の違加・削除       191         6-26-5 建め3次元C6 / 外装部材集計表 を印刷する       196         6-27 表示されている文学の移動       197         6-28 自動第出されるCAD 数量を確認する       198         6-29 CEDXM 能力       200         6-30 CEDXM 能力       201         6-31 図面を印刷する       202         6-32 他のホームズ製造の図面ファイルを読み込む       203         6-33 携帯数量】内壁面積       204         6-33-2 【概算数量】右基礎長き       204         6-33-3 【概算数量】加量額       205         6-33-4 【概算数量】前屋別の周長・壁面積       207         6-34 メインメニュービ戻る (CAD入力の定接着)       208         6-35 CAD入力の使れなどたのまどめ       209         6-35 CAD入力の使れなどたのまどか       209         6-35 CAD入力の使れなどたのまどか       209         6-35 CAD入力の使れなどたのまどか       209                                     | 6-19-8 屋根を削除する                  |     |
| 6-21       ボーチ床を入力する       184         6-22       テラス床を入力する       185         6-23       ゴ法線       186         6-24       運り応設定       188         6-25       二鳥町寸法線       189         6-26       埋物の3D表示       190         6-26.1       リアルタイム3D表示       190         6-26.2       表示切替       191         6-26.4       仕上材の追加・削除       191         6-26.5       建物3次元16/小鍵部材集計表       60         6-27       表示されている文字の移動       197         6-28       自動算出されるCAD 数量を確認する       198         6-27       表示されている文字の移動       197         6-28       自動算出支えるCAD 数量を確認する       200         6-30       CEDXM 結為       200         6-31       図面を印刷する       201         6-33       低算数量の水の方       203         6-33       【概算数量」の基立とト・スイッチ数       206         6-33.3       【概算数量】の周長、壁面積       207         6-33.4       【概算数量】の展したこの者       209         6-35       CAD入力の使操作方法のまとめ       209         6-35       CAD入力の使操作方法のまとめ       209         6-35       CAD入力の便電和       211         7-1       標算数型量       213                                                                                      | 6-20 バルコニーを入力する                 |     |
| 6-22 テラス床を入力する       185         6-23 寸送線       188         6-25 二点間寸法線       189         6-26 建物の3D表示       190         6-26 建物の3D表示       190         6-26-3 仕上材の設定       191         6-26-4 仕上材の設定       192         6-26-5 建物3次元 (0/^)検諾約様計表 を印刷する       192         6-26-5 建物3次元 (0/^)検諾約様計表 を印刷する       194         6-26-5 建物3次元 (0/^)検諾約様計表 を印刷する       196         6-27 表示されている文字の移動       197         6-28 自動弊出される CAD 数量を確認する       198         6-29 CEDXM 読込       200         6-30 CEDXM 出力       201         6-29 CEDXM 読込       202         6-31 II 図面を印刷する       202         6-32 他のホームズ製品の図面ファイルを読み込む       203         6-33 II 爆算数量」内壁面積       202         6-33 II 爆算数量」内壁面積       207         6-33 II 爆算数量」内壁面積       207         6-34 【爆算数量」内壁面積       207         6-35 CAD入力の便私な操作方法のまとめ       209         6-35 CAD入力の便和な操作方法のまとめ       209         6-35-1 【便利!】入のキャンセル       209         6-35-3 【使利!】耐力、縮小、全体(両ボタンクリック)       210         6-36 吹出し       211         7-3 CAD数量       215         7-3 CAD数量       215         7-3 E編p3m量 確認・編集                            | 6-21 ポーチ床を入力する                  |     |
| 6-23 寸法線       186         6-24 通り応設定       188         6-25 二点間寸法線       189         6-26 律物の3D表示       190         6-26-1 リアルタイム3D表示       190         6-26-3 仕上材の設定       191         6-26-4 仕上材の追加・削除       192         6-26-5 運動3次元(0       192         6-26-5 運動3次元(0       198         6-27 表示されている文字の移動       197         6-28 自動弊出されるCAD 数量を確認する       198         6-29 CEDXM 読込       200         6-30 CEDXM 出力       201         6-31 図面を印刷する       202         6-32 【概算数量】和整磁点       203         6-33 低炉数量の求め方       203         6-33 【概算数量】和整面積       204         6-33 【概算数量】加算       205         6-33 【概算数量】加算       205         6-33 【概算数量】加算       206         6-33 【概算数量】加算       205         6-33 【概算数量】加算       205         6-33 【概算数量】加圖目       204         6-33 【概算数量】加圖具       205         6-33 【概算数量】加圖具       204         6-35 CAD入力の使制の長性方法のまとめ       209         6-35 CAD入力の使制の目を運行       209         6-35 CAD入力の使制の目を運行       209         6-35 【便利!】入力のキャセル       209         6-35 《便利!】力力のキャセル                                                                    | 6-22 テラス床を入力する                  |     |
| 6-24 通りご設定       188         6-25 二鳥間寸法線       189         6-26 建物の3D表示       190         6-26-1 リアルタイム3D表示       190         6-26-2 建物の3D表示       191         6-26-2 表示切替       191         6-26-3 位上材の設定       191         6-26-4 位上材の追加・削除       192         6-26-5 建物3 次元02/外装訪材集計表 を印刷する       196         6-27 表示されている文学の移動       197         6-27 表示されている文学の移動       197         6-28-1 CAD入力で発生する積算数量       198         6-29 CEDXM 読込       200         6-30 CEDXM 出力       201         6-31 図面を印刷する       202         6-32 (他のホームズ製品の図面ファイルを読み込む       203         6-33 【概算数量】内壁面積       204         6-33-3 【概算数量】内壁面積       205         6-33-4 【概算数量】開朗開黒,コンセント・スイッチ数       206         6-35 CAD入力の便利な提作方法のまとめ       209         6-35 CAD入力の便利な提作方法のまとめ       209         6-35 CAD入力の便利な提作方法のまとか       209         6-35 【便利!】 計力・縮小、全体(両ボタンクリック)       211         6-37 「標算数量 確認・編集       213         7-1 補算数量       215         7-3 CAD数量       215         7-3 CAD数量       215         7-3 CAD数量       215         7-3 配助特数量       214 <td>6-23 寸法線</td> <td></td>                | 6-23 寸法線                        |     |
| 6-25 二扁間寸法線       189         6-26 建物の3D表示       190         6-26-2 表示切替       191         6-26-3 仕上材の追加・削除       192         6-26-4 仕上材の追加・削除       194         6-26-2 表示されている文字の移動       196         6-27 表示されている文字の移動       197         6-28 自動算出されるCAD 数量を確認する       198         6-29 CEDXM 誘力       200         6-30 CEDXM 出力       200         6-31 図面を印刷する       202         6-33 低声な出する CAD 数量を確認する       202         6-34 以口大文製品の図面ファイルを読み込む       200         6-33 低声を知ります。       203         6-33 低声を知うない方       203         6-33 低声を知りする       204         6-33-1 【概算数量】内壁面積       205         6-33-3 【概算数量】配屋別の周長・壁面積       207         6-33-4 【概算数量】配屋別の周長・壁面積       207         6-35-3 【概算数量】配屋別の周長・壁面積       207         6-35-4 【低算数量】配屋別の周長・壁面積       207         6-35-5 【吸利!】入力のキャンセル       209         6-35-6 【の利したびに       204         6-35-7 【便利!】入力のキャンセル       209         6-35-7 【便利!】入力のキャンセル       209         6-35-7 【便利!】入力のキャンセル       209         6-35-7 【便利!】入力のキャンセル       209         6-35-7 【便利!】社大・縮小・全体(両ボタンクリック)       210         6                     | 6-24 通り芯設定                      |     |
| 6-26 建物の3D表示       190         6-26-1       リアルタイム3D表示       190         6-26-2       表示切替       191         6-26-3       位上材の設定       192         6-26-4       位上材の設定       194         6-26-5       建物3次元60/外装部材集計表       を印刷する       196         6-27       表示されている文字の移動       197         6-28       自動弊出されるCAD 数量を確認する       198         6-27       たっされている文字の移動       200         6-28       CDNA 防込       2000         6-30       CEDXM 航込       2000         6-30       CEDXM 出力       201         6-31       図面を印刷する       202         6-32       性のホームズ製品の図面ファイルを読み込む       203         6-33       【概算数量】不基礎長さ       204         6-33-1       【概算数量】 市基礎長さ       204         6-33-2       【概算数量】 市基型のの周長・壁面積       207         6-35-3       【概算数量】 部屋別の周長・壁面積       207         6-35-3       【概算数量】 部屋間の周長・壁面積       207         6-35-4       【概算数量】 部屋別の周長・壁面積       207         6-35-5       CAD入力のやキャンセル       209         6-35-1       【便利!】 試力、格小・全体(両ボタンクリック)       209         6-35-2       【便利!】 試力、本小・全体(両ボタンクリックリック)       210                                            | 6-25 二点間寸法線                     |     |
| 6-26-1       リアルタイム3D表示       190         6-26-2       表示が替       191         6-26-3       仕上材の設定       192         6-26-4       仕上材の設血・削除       194         6-26-5       建物3次元CG/外装部材集計表       500         6-26-6       生物の設立       198         6-26-7       表示されている文字の移動       197         6-27       表示されている文字の移動       197         6-28-1       CAD入力で発生する積算数量       199         6-29       CEDXM 読込       2000         6-30       CEDXM 出力       201         6-31       図面を印刷する       202         6-32       他のホームズ製品の図面ファイルを読み込む       203         6-33-1       【螺算数量】 市基環長さ       204         6-33-2       【螺算数量】 部屋別の周長 壁面積       205         6-33-3       【螺算数量】 部屋別の周長 壁面積       207         6-33-4       【螺算数量】 部屋別の周長 壁面積       207         6-35-3       【螺算数量】 部屋別の周長 と塗面積       207         6-35-4       【便利!】 入力のキャンセル       209         6-35-3       【便利!】 入力のキャンセル       209         6-35-3       【便利!】 入力のキャンセル       209         6-36       欧出し       211         6-36       欧出し       213         7-1                                                                     | 6-26 建物の3D表示                    |     |
| 6-26-2 表示切替       191         6-26-3 仕上材の設定       192         6-26-4 仕上材の追加・削除       194         6-26-5 建物 3 次元 (G/外装部材集計表 を印刷する       196         6-27 表示されている文字の移動       197         6-28 自動算出される CAD 数量を確認する       198         6-28-1 C AD 入力で発生する積算数量       199         6-29 CEDXM 能込       200         6-30 CEDXM 出力       201         6-31 図面を印刷する       202         6-32 他のホームズ製品の図面ファイルを読み込む       203         6-33 振算数量の求め方       204         6-33-1 【概算数量】内壁面積       205         6-33-2 【概算数量】内壁面積       205         6-33-3 【概算数量】内壁面積       207         6-35 C AD 入力の使和な操作方法のまとめ       209         6-35-1 【便利!】入力のキャンセル       209         6-35-3 【便利!】入力のキャンセル       209         6-35-3 【便利!】入力のキャンセル       209         6-35-3 【便利!】】払大・縮小・全体(両ボタンクリック)       210         6-36 吹出し       211         6-37 面像追加       212         7-2 手入力数量       215         7-3 C AD 数量       217         7-4 植算数量とは       213         7-5 建具工事       221         7-6 都屋別内装量       219         7-5 建具工事       221         7-6 都屋別均装量       215 <t< td=""><td>6-26-1 リアルタイム3D表示</td><td></td></t<> | 6-26-1 リアルタイム3D表示               |     |
| 6-26-3       仕上材の遐知・削除       192         6-26-4       仕上材の遐知・削除       194         6-26-5       建物 3 次元 (6/外装部材集計表 を印刷する                                                                                                    | 6-26-2 表示切替                     |     |
| 6-26-4       仕上材の追加・削除       194         6-26-5       建物 3次元 CG/外装部材集計表 を印刷する       196         6-27       表示されている文字の移動       197         6-28       自動算出される CAD 数量を確認する       198         6-29       CEDXM 読込       200         6-30       CEDXM 読込       200         6-31       図面を印刷する       201         6-32       他のホームズ契品の図面ファイルを読み込む       203         6-33       孤貨数量】本基礎長さ       204         6-33-1       【機算数量】内壁面積       204         6-33-2       【機算数量】部屋別の周長・壁面積       205         6-33-3       【機算数量】部屋別の周長・壁面積       207         6-33-4       【機算数量】部屋別の周長・壁面積       207         6-35-3       【使利生】入力のキャンセル・ヘスクリ       206         6-35-1       【便利!】入力のキャンセル       209         6-35-2       【便利!】入力のキャンセル       209         6-35-3       【使利!】入力のキャンセル       209         6-35-3       【便利!】入力のキャンセル       209         6-35-3       【便利!】入力のキャンセル       209         6-35-3       【便利!】計抜、縮小・全体(両ボタンクリック)       210         6-36       吹出       211         7-1       積算数量       213         7-2       手入力数量       215                                                          | 6-26-3 仕上材の設定                   |     |
| 6-26-5 建物 3 次元 CG/ 外装部材集計表 を印刷する       196         6-27 表示されている文字の移動       197         6-28 自動算出される CAD 数量を確認する       198         6-29 CEDXM 結込       200         6-20 CEDXM 出力       201         6-31 図面を印刷する       202         6-32 他のホームズ製品の図面ファイルを読み込む       203         6-33 概算数量の求め方       204         6-33-3 【概算数量】本基礎長さ       204         6-33-3 【概算数量】本基礎長さ       204         6-33-3 【概算数量】 本基礎長さ       204         6-33-3 【概算数量】 内壁面積       205         6-33-3 【概算数量】 部屋別の周長・壁面積       205         6-33-4 【概算数量】 部屋別の周長・壁面積       206         6-35-5 CAD入力の便利な操作方法のまとめ       209         6-35-1 【便利!】 入力のキャンセル       209         6-35-2 【便利!】 耐力壁、筋かいの削除       209         6-35-3 【便利!】 拡大・縮小・全体(両ボタンクリック)       211         6-37 画像追加       212         第7章 積算数量 確認・編集       213         7-1 積算数量とは       213         7-2 手入力数量       217         7-4 自動計算数量       219         7-5 建具工事       221         7-6 部屋別的装工事       221         7-7 部屋別数量       219         7-5 建具工事       221         7-6 部屋別的装工事       222         7-7 部屋別数量       222                                   | 6-26-4 仕上材の追加・削除                |     |
| 6-27       表示されている文字の移動       197         6-28       自動算出されるCAD 数量を確認する       198         6-28-1       CAD 入力で発生する積算数量       199         6-29       CEDXM 読込       2000         6-30       CEDXM 読込       201         6-31       図面を印刷する       202         6-32       他のホームズ製品の図面ファイルを読み込む       203         6-33       概算数量】本基礎長さ       204         6-33-1       【概算数量】本基礎長さ       204         6-33-2       【概算数量】本基礎長さ       204         6-33-3       【概算数量】市屋別の周長・壁面積       205         6-33-4       【概算数量】部屋別の周長・壁面積       206         6-33-5       CAD入力の便利な課作方法のまとめ       209         6-35-1       【便利!】入力のキャンセル       209         6-35-2       【便利!】入力のキャンセル       209         6-35-3       【便利!】入力のキャンセル       209         6-35-2       【便利!】入力のキャンセル       209         6-35-3       【便利!】入力のキャンセル       209         6-35-3       【便利!】入力のキャンセル       209         6-35-3       【便利!】入力のキャンセル       209         6-35-3       【便利!】入力のキャンセル       209         6-35-3       【便利!】入力のキャンセル       209         6-35-3       【便利!】入力の生まジェ       211                                          | 6-26-5 建物 3 次元 CG/外装部材集計表 を印刷する |     |
| 6-28 自動算出される CAD 数量を確認する       198         6-28-1 CAD 入力で発生する積算数量       199         6-29 CEDXM 読込       200         6-30 CEDXM 出力       201         6-31 図面を印刷する       202         6-32 他のホームズ製品の図面ファイルを読み込む       203         6-33 極算数量の求め方       204         6-33 植類数量の求め方       204         6-33-1 【概算数量】内壁面積       205         6-33-3 【概算数量】 内壁面積       206         6-33-4 【概算数量】 部屋別の周長・壁面積       207         6-35 CAD入力の使利な操作方法のまとめ       209         6-35-3 【便利!】入力のキャンセル       209         6-35-3 【便利!】 入力のキャンセル       209         6-35-3 【便利!】 入力のキャンセル       209         6-35-3 【便利!】 試力・縮小・全体(両ボタンクリック)       210         6-36 吹出し       211         6-37 画像追加       212         第7章 積算数量 確認・編集       213         7-2 手入力数量       215         7-3 CAD数量       217         7-4 自動計算数量       219         7-5 建具工事       221         7-6 部屋別的装工事       221         7-7 部屋別数量       221         7-7 部屋別数数量       221         7-7 部屋別数量       221         7-7 部屋間       221         7-7 部屋間       222         第名                                                                        | 6-27 表示されている文字の移動               |     |
| 6-28-1 CAD入力で発生する積算数量       199         6-29 CEDXM 読込       200         6-30 CEDXM 出力       201         6-31 図面を印刷する       202         6-32 他のホームズ製品の図面ファイルを読み込む       203         6-33 棚算数量の求め方       204         6-33-1 【概算数量】布基礎長さ       204         6-33-2 【概算数量】内壁面積       205         6-33-3 【概算数量】前屋別の周長・壁面積       206         6-33-4 【概算数量】部屋別の周長・壁面積       207         6-35 CAD入力の便利な操作方法のまとめ       209         6-35-3 【便利!】入力キャンセル       209         6-35-3 【便利!】試力のキャンセル       209         6-35-3 【便利!】試汰・縮小・全体(両ボタンクリック)       211         6-37 圖像追加       212         第7章 積算数量 確認・編集       213         7-1 積算数量       215         7-3 CAD数量       215         7-4 自動計算数量       219         7-5 建具工事       221         7-6 部屋別以装工事       222         7-7 部屋別数量       223         第8章 CAD入力と積算数量を使った数量の求め方       224         8-1 外壁面積(自動算出)について       224                                                                                                    | 6-28 自動算出される CAD 数量を確認する        |     |
| 6-29 CEDXM 読込       200         6-30 CEDXM 出力       201         6-31 図面を印刷する       202         6-32 他のホームズ製品の図面ファイルを読み込む       203         6-33 概算数量の求め方       204         6-33-1 【概算数量】 木基礎長さ       204         6-33-2 【概算数量】 木基礎長さ       204         6-33-2 【概算数量】 木基礎長さ       205         6-33-3 【概算数量】 木基礎長さ       205         6-33-4 【概算数量】 部屋別の周長・壁面積       207         6-35 CAD入力の便利な操作方法のまとめ       209         6-35-1 【便利!】 入力のキャンセル       209         6-35-2 【便利!】 入力のキャンセル       209         6-35-3 【便利!】 太・縮小・全体(両ボタンクリック)       210         6-36 吹出し       211         6-37 画像追加       212         第7章 積算数量 確認・編集       213         7-1 積算数量 とは       213         7-2 美入力数量       215         7-3 CAD数量       215         7-3 CAD数量       215         7-5 建具工事       221         7-6 部屋別内装工事       221         7-7 部屋別数量       221         7-7 部屋別数量       223         第8章 CAD入力と積算数量を使った数量の求め方       224         8-1 外壁面積 (自動算出) について       224                                                                                                    | 6-28-1 CAD入力で発生する積算数量           |     |
| 6-30 CEDXM出力       201         6-31 図面を印刷する       202         6-32 他のホームズ製品の図面ファイルを読み込む       203         6-33 概算数量の求め方       204         6-33 【概算数量】の求め方       204         6-33 【概算数量】本基礎長さ       204         6-33 【概算数量】の求め方       204         6-33 【概算数量】の求め方       204         6-33 【概算数量】の求め方       204         6-33 【概算数量】の求め方       204         6-33 【概算数量】の求め方       204         6-33 【概算数量】の求め方       204         6-33 【概算数量】の求め方       204         6-33 【概算数量】の求め方       205         6-33 【概算数量】の求め方       205         6-33 【概算数量】mB監別の周長・壁面積       207         6-34 メインメニューに戻る(CAD入力を終了)       208         6-35 CAD入力の便利な操作方法のまとめ       209         6-35 CAD入力の便利な操作方法のまとめ       209         6-35 CAD入力の便利な操作方法のまとめ       209         6-35 2 【便利!】入力のキャンセル       209         6-35 -3 【便利!】入力のキャンセル       209         6-35 -3 【便利!】入力のキャンセル       209         6-35 -3 【便利!】社大・縮小・全体(両ボタンクリック)       210         6-36 吹出し       211         6-37       面像追加       212         第7章 積算数量 確認・編集       213         7-3 CAD数数量       215         7-3 部屋別の装工<                              | 6-29 CEDXM 読込                   |     |
| 6-31       図面を印刷する       202         6-32       他のホームズ製品の図面ファイルを読み込む       203         6-33       概算数量の求め方       204         6-33-1       【概算数量】木基礎長さ       204         6-33-2       【概算数量】木基礎長さ       204         6-33-3       【概算数量】木基礎長さ       205         6-33-3       【概算数量】木基礎長さ       206         6-33-3       【概算数量】市屋別の周長・壁面積       207         6-33-4       【概算数量】部屋別の周長・壁面積       207         6-34       メインメニューに戻る(CAD入力を終了)       208         6-35       CAD入力の便利な操作方法のまとめ       209         6-35-1       【便利!】入力のキャンセル       209         6-35-2       【便利!】入力のキャンセル       209         6-35-3       【便利!】社大・縮小・全体(両ボタンクリック)       210         6-36       吹出し       211         6-37       画像追加       212         第7章       積算数量       213         7-1       積算数量とは       213         7-2       手入力数量       215         7-3       CAD数量       215         7-3       CAD数量       219         7-5       建具工事       221         7-6       部屋別の装量       222         7-7       部屋別の装量       224                                                                                        | 6-30 CEDXM 出力                   |     |
| 6-32       他のホームズ製品の図面ファイルを読み込む       203         6-33       概算数量の求め方       204         6-33-1       【概算数量】布基礎長さ       204         6-33-2       【概算数量】内壁面積       205         6-33-3       【概算数量】部屋別の周長・壁面積       206         6-33-4       【概算数量】部屋別の周長・壁面積       207         6-34       メインメニューに戻る(CAD入力を終了)       208         6-35       CAD入力の使利な操作方法のまとめ       209         6-35-1       【便利!】入力のキャンセル       209         6-35-2       【便利!】入力のキャンセル       209         6-35-3       【便利!】入力のキャンセル       209         6-35-4       【便利!】入力のキャンセル       209         6-35-3       【便利!】社大・縮小・全体(両ボタンクリック)       210         6-36       吹出し       211         6-37       画像追加       212         第7章       積算数量 確認・編集       213         7-1       積算数量とは       213         7-2       手入力数量       215         7-3       CAD数量       217         7-4       自動計算数量       219         7-5       建具工事       221         7-6       部屋別数量       222         7-7       部屋別数量       222         7-7       部屋別数量       222 </td <td>6-31 図面を印刷する</td> <td></td>                                              | 6-31 図面を印刷する                    |     |
| 6-33 概算数量の求め方       204         6-33-1 【概算数量】布基礎長さ       204         6-33-2 【概算数量】内壁面積       205         6-33-3 【概算数量】加层別別器具・コンセント・スイッチ数       206         6-33-4 【概算数量】部屋別の周長・壁面積       207         6-34 メインメニューに戻る(CAD入力を終了)       208         6-35 CAD入力の便利な操作方法のまとめ       209         6-35-1 【便利!】入力のキャンセル       209         6-35-2 【便利!】入力のキャンセル       209         6-35-3 【便利!】社大・縮小・全体(両ボタンクリック)       210         6-36 吹出し       211         6-37 画像追加       212         第7章 積算数量 確認・編集       213         7-1 積算数量とは       213         7-2 手入力数量       219         7-5 建具工事       221         7-6 部屋別内装工事       221         7-7 部屋別数量       219         7-5 建具工事       221         7-6 部屋別内装工事       221         7-7 部屋別数量       223         第8章 CAD入力と積算数量を使った数量の求め方       223         第8章 CAD入力と積算数量を使った数量の求め方       224                                                                                                    | 6-32 他のホームズ製品の図面ファイルを読み込む       |     |
| 6-33-1       【概算数量】布基礎長さ       204         6-33-2       【概算数量】内壁面積       205         6-33-3       【概算数量】照明器具・コンセント・スイッチ数       206         6-33-4       【概算数量】部屋別の周長・壁面積       207         6-34       メインメニューに戻る(CAD入力を終了)       208         6-35       CAD入力の便利な操作方法のまとめ       209         6-35-1       【便利!】入力のキャンセル       209         6-35-2       【便利!】耐力壁、筋かいの削除       209         6-35-3       【便利!】動力のキャンセル       209         6-35-3       【便利!】計太・縮小・全体(両ボタンクリック)       210         6-36       吹出し       211         6-37       画像追加       212         第7章       積算数量 確認・編集       213         7-1       積算数量とは       213         7-2       手入力数量       215         7-3       CAD数量       217         7-4       自動計算数量       219         7-5       建具工事       221         7-6       部屋別内装工事       222         7-7       部屋別内装工事       222         7-7       部屋別均置量       223         第8章       CAD入力と積算数量を使った数量の求め方       224         8-1       外壁面積(自動算出)について       224                                                                                                    | 6-33 概算数量の求め方                   |     |
| 6-33-2       【概算数量】內壁面積       205         6-33-3       【概算数量】照明器具・コンセント・スイッチ数       206         6-33-4       【概算数量】部屋別の周長・壁面積       207         6-34       メインメニューに戻る(CAD入力を終了)       208         6-35       CAD入力の便利な操作方法のまとめ       209         6-35-1       【便利!】入力のキャンセル       209         6-35-2       【便利!】入力のキャンセル       209         6-35-3       【便利!】拡大・縮小・全体(両ボタンクリック)       210         6-36       吹出し       211         6-37       画像追加       212         第7章       積算数量       確認・編集       213         7-1       積算数量とは       213         7-2       手入力数量       215         7-3       CAD数量       217         7-4       自動計算数量       219         7-5       建具工事       221         7-6       部屋別内装工事       221         7-6       部屋別内装工事       222         7-7       部屋別内装量       223         第8章       CAD入力と積算数量を使った数量の求め方       224         8-1       外壁面積(自動算出)について       224                                                                                                    | 6-33-1 【概算数量】布基礎長さ              |     |
| 6-33-3 【概算数量】照明器具・コンセント・スイッチ数2066-33-4 【概算数量】部屋別の周長・壁面積2076-34 メインメニューに戻る(CAD入力を終了)2086-35 CAD入力の便利な操作方法のまとめ2096-35-1 【便利!】入力のキャンセル2096-35-2 【便利!】耐力壁、筋かいの削除2096-35-3 【便利!】耐力壁、筋かいの削除2096-36 吹出し2116-37 画像追加212第7章 積算数量 確認・編集2137-1 積算数量とは2137-2 手入力数量2157-3 CAD数量2177-4 自動計算数量2197-5 建具工事2217-6 部屋別内装工事2227-7 部屋別数量223第8章 CAD入力と積算数量を使った数量の求め方2248-1 外壁面積(自動算出)について224                                                                                                    | 6-33-2 【概算数量】内壁面積               |     |
| 6-33-4       【概算数量】部屋別の周長・壁面積       207         6-34       メインメニューに戻る(CAD入力を終了)       208         6-35       CAD入力の便利な操作方法のまとめ       209         6-35-1       【便利!】入力のキャンセル       209         6-35-2       【便利!】入力のキャンセル       209         6-35-3       【便利!】耐力壁、筋かいの削除       209         6-35-3       【便利!】拡大・縮小・全体(両ボタンクリック)       210         6-36       吹出し       211         6-37       画像追加       212         第7章       積算数量 確認・編集       213         7-1       積算数量       213         7-2       手入力数量       215         7-3       CAD数量       217         7-4       自動計算数量       219         7-5       建具工事       221         7-6       部屋別内装工事       222         7-7       部屋別数量       223         第8章       CAD入力と積算数量を使った数量の求め方       224         8-1       外壁面積(自動算出)について       224                                                                                                    | 6-33-3 【概算数量】照明器具・コンセント・スイッチ数   | 206 |
| 6-34       メインメニューに戻る(CAD入力を終了)       208         6-35       CAD入力の便利な操作方法のまとめ       209         6-35-1       【便利!】入力のキャンセル       209         6-35-2       【便利!】耐力壁、筋かいの削除       209         6-35-3       【便利!】拡大・縮小・全体(両ボタンクリック)       210         6-36       吹出し       211         6-37       画像追加       212         第7章       積算数量       確認・編集       213         7-1       積算数量とは       213         7-2       手入力数量       215         7-3       CAD数量       217         7-4       自動計算数量       219         7-5       建具工事       221         7-6       部屋別内装工事       222         7-7       部屋別数量       223         第8章       CAD入力と積算数量を使った数量の求め方       224         8-1       外壁面積(自動算出)について       224                                                                                                    | 6-33-4 【概算数量】部屋別の周長・壁面積         | 207 |
| 6-35 CAD入力の便利な操作方法のまとめ       209         6-35-1 【便利!】入力のキャンセル       209         6-35-2 【便利!】耐力壁、筋かいの削除       209         6-35-3 【便利!】拡大・縮小・全体(両ボタンクリック)       210         6-36 吹出し       211         6-37 画像追加       212         第7章 積算数量 確認・編集       213         7-1 積算数量とは       213         7-2 手入力数量       215         7-3 CAD数量       217         7-4 自動計算数量       219         7-5 建具工事       222         7-7 部屋別数量       223         第8章 CAD入力と積算数量を使った数量の求め方       224         8-1 外壁面積(自動算出)について       224                                                                                                    | 6-34 メインメニューに戻る(CAD入力を終了)       |     |
| 6-35-1 【便利!】入力のキャンセル2096-35-2 【便利!】耐力壁、筋かいの削除2096-35-3 【便利!】拡大・縮小・全体(両ボタンクリック)2106-36 吹出し2116-37 画像追加212第7章 積算数量 確認・編集2137-1 積算数量とは2137-2 手入力数量2157-3 CAD数量2177-4 自動計算数量2197-5 建具工事2217-6 部屋別内装工事2227-7 部屋別数量223第8章 CAD入力と積算数量を使った数量の求め方2248-1 外壁面積(自動算出)について224                                                                                                    | 6-35 CAD入力の便利な操作方法のまとめ          |     |
| 6-35-2       【便利!】耐力壁、筋かいの削除       209         6-35-3       【便利!】拡大・縮小・全体(両ボタンクリック)       210         6-36       吹出し       211         6-37       画像追加       212         第7章       積算数量 確認・編集       213         7-1       積算数量とは       213         7-2       手入力数量       215         7-3       CAD数量       217         7-4       自動計算数量       219         7-5       建具工事       222         7-6       部屋別内装工事       223         第8章       CAD入力と積算数量を使った数量の求め方       224         8-1       外壁面積(自動算出)について       224                                                                                                    | 6-35-1 【便利!】入力のキャンセル            | 209 |
| 6-35-3 【便利!】拡大・縮小・全体(両ボタンクリック)       210         6-36 吹出し       211         6-37 画像追加       212         第7章 積算数量 確認・編集       213         7-1 積算数量とは       213         7-2 手入力数量       215         7-3 CAD数量       219         7-5 建具工事       221         7-6 部屋別内装工事       222         7-7 部屋別数量       223         第8章 CAD入力と積算数量を使った数量の求め方       224         8-1 外壁面積(自動算出)について       224                                                                                                    | 6-35-2 【便利!】耐力壁、筋かいの削除          | 209 |
| 6-36吹出し                                                                                                    | 6-35-3 【便利!】拡大・縮小・全体(両ボタンクリック)  | 210 |
| 6-37 画像追加212第7章 積算数量 確認・編集2137-1 積算数量とは2137-2 手入力数量2157-3 CAD数量2177-4 自動計算数量2197-5 建具工事2217-6 部屋別内装工事2227-7 部屋別数量223第8章 CAD入力と積算数量を使った数量の求め方2248-1 外壁面積(自動算出)について224                                                                                                    | 6-36 吹出し                        |     |
| 第7章 積算数量 確認・編集2137-1 積算数量とは2137-2 手入力数量2157-3 CAD数量2177-4 自動計算数量2197-5 建具工事2217-6 部屋別内装工事2227-7 部屋別数量223第8章 CAD入力と積算数量を使った数量の求め方2248-1 外壁面積(自動算出)について224                                                                                                    | 6-37 画像追加                       |     |
| 7-1積算数量とは                                                                                                    | 第7章 積算数量 確認・編集                  |     |
| 7-2手入力数量                                                                                                    | 7-1 積算数量とは                      |     |
| 7-3 CAD数量2177-4 自動計算数量2197-5 建具工事2217-6 部屋別内装工事2227-7 部屋別数量223第8章 CAD入力と積算数量を使った数量の求め方2248-1 外壁面積(自動算出)について224                                                                                                    | 7-2 手入力数量                       |     |
| 7-4 自動計算数量                                                                                                    | 7-3 CAD数量                       |     |
| 7-5 建具工事                                                                                                    | 7-4 自動計算数量                      |     |
| 7-6       部屋別内装工事                                                                                                    | 7-5 建具工事                        |     |
| 7-7 部屋別数量223第8章 CAD入力と積算数量を使った数量の求め方2248-1 外壁面積(自動算出)について224                                                                                                    | 7-6 部屋別内装工事                     |     |
| 第8章 CAD入力と積算数量を使った数量の求め方224<br>8-1 外壁面積(自動算出)について                                                                                                    | 7-7 部屋別数量                       |     |
| 8-1 外壁面積(自動算出)について                                                                                                    | 第8章 CAD入力と積算数量を使った数量の求め方        |     |
|                                                                                                    | 8-1 外壁面積(自動算出)について              |     |

| 8–1 | -1 CAD入力で外壁実面積を算出する       |     |
|-----|---------------------------|-----|
| 8-1 | -2 明細画面で外壁実面積を用いて計算式を設定する | 226 |
| 8-2 | 屋根面積(自動算出)について            |     |
| 8-2 | -1 CAD入力で屋根面積を算出する        | 228 |
| 8-2 | -2 明細画面で屋根面積を用いて計算式を設定する  | 229 |
| 付録  | CAD数量一覧                   |     |
| 付録  | 付属テンプレートー覧                |     |
| 付録  | 付属サンプルデーター覧               |     |

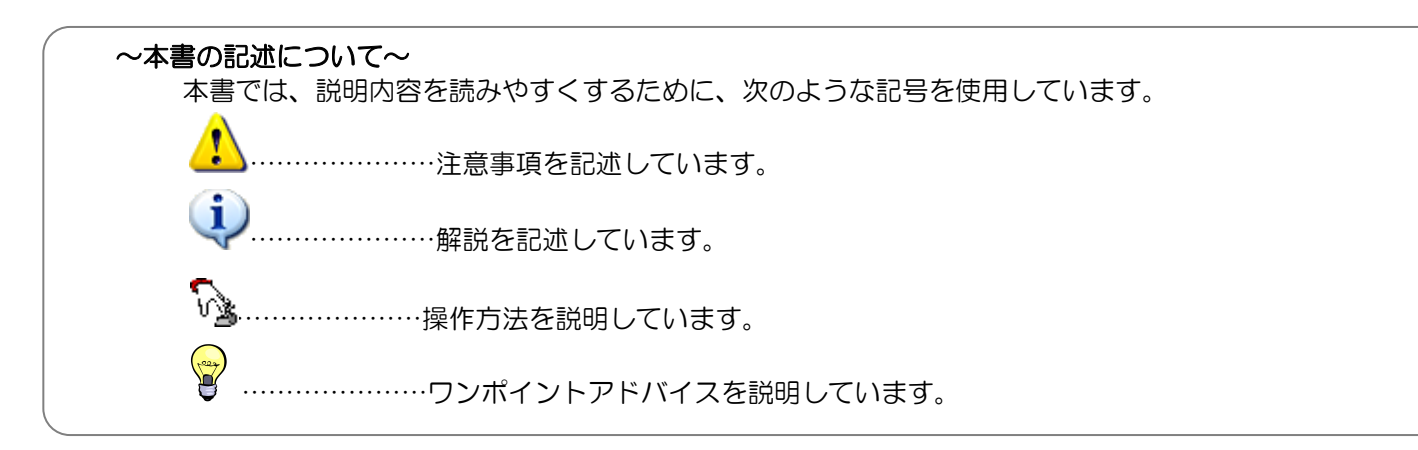

# 見積書の種類

■「あっと簡単見積」では、下表の2種類の見積書を作成できます。

※マニュアルやシステム上において下表の「見積書の種類(通称)」が表記されている場合、 下表の「実際の帳票(正式名称)」を指します。

■「あっと簡単見積」で見積書を作成する作業は、【メインメニュー】画面を中心に行います。

| 見積書の種類<br>(通称)                                            | 工事内訳                                                                                                    |                                                                                                    | 絵でみる見積書                                                                                                    |                                            |
|-----------------------------------------------------------|----------------------------------------------------------------------------------------------------|----------------------------------------------------------------------------------------------------|----------------------------------------------------------------------------------------------------|--------------------------------------------|
| 実際の見積書<br>(正式名称)                                          | <お客様用><br>() 御見積書<br>() 工事内訳書<br>() 工事内訳書<br>() 正市内部書                                                                                                    | <ul> <li>(原価を表示しない)</li> <li>              請求書</li></ul>                                                                                                    | <ul> <li></li></ul>                                                                                                    |                                            |
| 説明                                                        | <ul> <li>□ エ事内訳書</li> <li>リフォームから</li> <li>幅広い見積に対</li> <li>見積書ー式です</li> <li>⇒キに「ユーザ</li> </ul>                                                                                                    | <ul> <li>二事内訳明細書</li> <li>耐震補強まで、</li> <li>応できる</li> <li>・</li> <li>・</li> <li>・</li> <li>・</li> <li>・</li> </ul>                                                                                                    | ホームズ君「耐震診断Pro」(別売)から<br>連動したデータのみ作成できる、<br>グラフや画像を用いたわかりやすい<br>見積書です。                                                                                                    |                                            |
| 「 <b>工事内訳見積</b><br>【メインメニュー】画<br>の順に入力すると作成               | 「美 <b>忉果」で解</b><br><b>書」</b><br>面で上から矢印<br>できます。                                                                                                    | 読んしま9。<br>メインメニュー<br>アイルロ 赤瓜 マニアル(M サポート3 ヘルブ(E)<br>新泉市成 マニアル(M サポート3 ヘルブ(E)<br>新泉市成 マニアル(M サポート3 ヘルブ(E)<br>新泉市成 岡 ( 保存 ) 新泉市成 2015 ( マイベー ) 1                                                                                                    | で解説します。<br>「 <u>絵でみる見積書」</u><br>ホームズ君「耐震診断 Pro」か<br>したデータのみ、「絵でみる見積<br>成用の青いボタンが表示されま<br>※別売「耐震診断 Pro」が必                                                                                                    | 」<br>ら<br>連<br>携<br>作<br>す。<br>要<br>で<br>す |
| <工事内訳明細<br>工事内訳書                                          | ###:100           ###:100           ###:100           ###:100           ###:100           ###:100           ###:100           ###:100           ###:100           ###:100           ###:100           ###:100           ###:100           ###:100           ###:100           ###:100           ###:100           ###:100           ###:100           ###:100           ###:100           ###:100           ###:100           ###:100           ###:100           ###:100           ###:100           ###:100           ###:100           ###:100           ###:100           ###:100           ###:100           ###:100           ###:100           ###:100           ###:100           ###:100           ###:100           ###:100           ###:100           ###:100           ###:100           ###:100           ###:100           ###:100 <td< th=""><th>現在書<br/>現在書<br/>第 25 式<br/>現在書<br/>第 25 式<br/>2 現在登録(現法)<br/>¥ 2.156.000<br/>第 2 現在登録(現法)<br/>¥ 2.156.000<br/>第 2 現在登録(現法)<br/>¥ 2.156.000</th><th></th><th></th></td<> | 現在書<br>現在書<br>第 25 式<br>現在書<br>第 25 式<br>2 現在登録(現法)<br>¥ 2.156.000<br>第 2 現在登録(現法)<br>¥ 2.156.000<br>第 2 現在登録(現法)<br>¥ 2.156.000                                                                                                    |                                                                                                    |                                            |
|                                                           | No1 - 0           Set -1 - 0           Set -1 - 0           Set -1 - 0           Set -1 - 0           Set -1 - 0           Set -1 - 0           Set -1 - 0           Set -1 - 0           Set -1 - 0                                                                                                    | ◆      ◆      ◆      CAD9=が明朝代入しまた。     ◆     ◆     ◆     ◆     ◆     ◆     ◆     ◆     ◆     ◆     ◆     ◆     ◆     ◆     ◆     ◆     ◆     ◆     ◆     ◆     ◆     ◆     ◆     ◆     ◆     ◆     ◆     ◆     ◆     ◆     ◆     ◆     ◆     ◆     ◆     ◆     ◆     ◆     ◆     ◆     ◆     ◆     ◆     ◆     ◆     ◆     ◆     ◆     ◆     ◆     ◆     ◆     ◆     ◆     ◆     ◆     ◆     ◆     ◆     ◆     ◆     ◆     ◆     ◆     ◆     ◆     ◆     ◆     ◆     ◆     ◆     ◆     ◆     ◆     ◆     ◆     ◆     ◆     ◆     ◆     ◆     ◆     ◆     ◆     ◆     ◆     ◆     ◆     ◆     ◆     ◆     ◆     ◆     ◆     ◆     ◆     ◆     ◆     ◆     ◆     ◆     ◆     ◆     ◆     ◆     ◆     ◆     ◆     ◆     ◆     ◆     ◆     ◆     ◆     ◆     ◆     ◆     ◆     ◆     ◆     ◆     ◆     ◆     ◆     ◆     ◆     ◆     ◆     ◆     ◆     ◆     ◆     ◆     ◆     ◆     ◆     ◆     ◆     ◆     ◆     ◆     ◆     ◆     ◆     ◆     ◆     ◆     ◆     ◆     ◆     ◆     ◆     ◆     ◆     ◆     ◆     ◆     ◆     ◆     ◆     ◆     ◆     ◆     ◆     ◆     ◆     ◆     ◆     ◆     ◆     ◆     ◆     ◆     ◆     ◆     ◆     ◆     ◆     ◆     ◆     ◆     ◆     ◆     ◆     ◆     ◆     ◆     ◆     ◆     ◆     ◆     ◆     ◆     ◆     ◆     ◆     ◆     ◆     ◆     ◆     ◆     ◆     ◆     ◆     ◆     ◆     ◆     ◆     ◆     ◆     ◆     ◆     ◆     ◆     ◆     ◆     ◆     ◆     ◆     ◆     ◆     ◆     ◆     ◆     ◆     ◆     ◆     ◆     ◆     ◆     ◆     ◆     ◆     ◆     ◆     ◆     ◆     ◆     ◆     ◆     ◆     ◆     ◆     ◆     ◆     ◆     ◆     ◆     ◆     ◆     ◆     ◆     ◆     ◆     ◆     ◆     ◆     ◆     ◆     ◆     ◆     ◆     ◆     ◆     ◆     ◆     ◆     ◆     ◆     ◆     ◆     ◆     ◆     ◆     ◆     ◆     ◆     ◆     ◆     ◆     ◆     ◆     ◆     ◆     ◆     ◆     ◆     ◆     ◆     ◆     ◆     ◆     ◆     ◆     ◆     ◆     ◆     ◆     ◆     ◆     ◆     ◆     ◆     ◆     ◆     ◆     ◆     ◆     ◆     ◆     ◆     ◆     ◆     ◆     ◆     ◆     ◆     ◆     ◆     ◆     ◆     ◆     ◆     ◆     ◆     ◆     ◆     ◆     ◆     ◆     ◆     ◆     ◆     ◆ | <sup>1</sup> <sup>1</sup> |                                            |
| <ul> <li>※マニュア,</li> <li>※「絵でみ」</li> <li>「絵でみ」</li> </ul> | ー<br>しや画面上で単に<br>る見積書」の出力<br>みる耐震補強概算                                                                                                    | ※作成した「絵でみ<br>「工事内訳見積書<br>「見積書」と表記されている<br>には、以下の対応ソフト(別<br>御見積書」 →「耐震                                                                                                    | かる見積書」から<br>書」を作成できます<br>る場合は「 <b>工事内訳見積書</b> 」を指します。<br>別売)が必要となります。<br>震診断 Pro」 Ver.4.2.1.1 以降                                                                                                    |                                            |

# マニュアル一覧

■ホームズ君「あっと簡単見積」には、<u>7種類</u>の説明書(マニュアル)があります。
 ■マニュアルは全てPDFファイルで提供しています。
 【メインメニュー】画面の【動画マニュアル】から閲覧・印刷できます。

| 名前と表紙                                                                                                    | 内容                                                                                                    | 解説対象の見積書の種類 |
|----------------------------------------------------------------------------------------------------|----------------------------------------------------------------------------------------------------|-------------|
| はじめる前に<br>まなままりリフォームル<br>ホームス電<br>あっと簡単見積<br>はじめる前に                                                                                                    | <b>必ず最初にお読み下さい。</b><br>システムのインストール方法など、<br>初めて使用するまでに必要な手順を<br>説明しています。                                |             |
| ユーザーズマニュアル<br>************************************                                                                                                    | ホームズ君「あっと簡単見積」をお使いに<br>なる前に、あらかじめ設定しておくことや、<br>見積書作成の操作方法を解説します。<br>(インストール方法については<br>「はじめる前に」をご覧ください) | T事内訳見積書     |
| <b>実例集</b><br>〜実際に見積書を<br>作ってみよう!〜<br><b>実例集</b><br>〜実際に見積書を<br>ふっと簡単見預<br>・<br>実例集<br>・<br>大学院に見積書を<br>かってみよう!〜<br>にたののののでであったのであったのであったのであったのであったのであったのであった | 「工事内訳見積書」を作成する<br>手順を実際の例に沿って解説します。                                                                    | T事内訳見積書     |

### マニュアル一覧

| 名前と表紙                                                                                                    | 内容                                                                                                    | 解説対象の見積書の種類                                                                                                    |
|----------------------------------------------------------------------------------------------------|----------------------------------------------------------------------------------------------------|----------------------------------------------------------------------------------------------------|
| 「絵でみる見積書」<br>作成マニュアル<br>~耐震診断Pro連動~                                                                                                    | 「絵でみる見積書」について解説します。                                                                                                    |                                                                                                    |
| 1 絵 でみる見積書」<br>作成マニュアル<br>~ホームス8 [数韻時 Pro] 速動~<br>n-ムス8 [数韻時 Pro] 速動~<br>n-ムス8 [数韻時報] contrasted<br>(たくた48年48年48年48年45)<br>(本) (本) (本) (本)<br>(本) (本)<br>(本) (本)<br>(本) (本)<br>(本)<br>(本)<br>(本)<br>(本)<br>(本)<br>(本)<br>(本)<br>(本)<br>(本) | 「 <b>絵でみる見積書</b> 」の出力には、<br>別売のソフトが必要です。<br>(詳細は脚注参照)                                                                                | 工事内訳見積書                                                                                                    |
| 絵でみる見積書の積算方法                                                                                                    | 「絵でみる見積書」の積算方法<br>(根拠・数量の拾い方など)について<br>解説します。<br>積算根拠である「耐震診断Pro」の<br>「補強計画書」の内容と照らし合わせて<br>説明します。<br>「絵でみる耐震補強概算御見積書」<br>を中心に解説します。 | <ul> <li>「「」」」」</li> <li>「」」」」</li> <li>「」」」」</li> <li>「」」」」」</li> <li>「」」」」」」</li> <li>「」」」」」」</li> <li>「」」」」」」</li> <li>「」」」」」」</li> <li>「」」」」」」</li> <li>「」」」」」」</li> <li>「」」」」」」</li> <li>「」」」」」」</li> <li>「」」」」」」</li> <li>「」」」」」」</li> <li>「」」」」」</li> <li>「」」」」」</li> <li>「」」」」」</li> <li>「」」」」」</li> <li>「」」」」」</li> <li>「」」」」」</li> <li>「」」」」」</li> <li>「」」」」</li> <li>「」」」</li> <li>「」」」</li> <li>「」」</li> <li>「」」」</li> <li>「」」」</li> <li>「」」」</li> <li>「」」」</li> <li>「」」」</li> <li>「」」」</li> <li>「」」」</li> <li>「」」」</li> <li>「」」」</li> <li>「」」」</li> <li>「」」」</li> <li>「」」」</li> <li>「」」」</li> <li>「」」」</li> <li>「」」」</li> <li>「」」」</li> <li>「」」」</li> <li>「」」」</li> <li>」」」</li> <li></li></ul> |
| 耐震診断 Pro の補強計画<br>に基づく見積書作成<br>耐震診断 Pro の断熱改修<br>に基づく見積書作成                                                                                                    | 耐震補強工事、省エネリフォーム工事の見積書<br>を作成する手順を、「絵でみる見積書」を中心に<br>解説します。<br>「 <b>絵でみる見積書</b> 」の出力には、<br>別売のソフトが必要です。<br>(詳細は脚注参照)                   | 工事内訳見積書 </th                                                                                                    |
|                                                                                                    | 3D表示における屋根の作成方法を実際の例<br>に沿って解説します。                                                                                                   |                                                                                                    |
| ※マーユアルや画面上で<br>※「絵でみる見積書」のは<br>「絵でみる耐震補強権<br>「絵でみる省エネリ                                                                                                    | ¥に「見積書」と表記されている場合は「工事」<br>出力には、以下の対応ソフト(別売)が必要とな<br>概算御見積書」 →「耐震診断 Pro」Ve<br>フォーム概算御見積書」→「省エネ診断エキス/                                  | <mark>NIIR見積香</mark> 」を指します。<br>Gのます。<br>r.4.2.1.1 以降<br>ペート」Ver.4.14 以降                                                                                                    |

# システムの起動と終了

### 起動ライセンスの選択

ホームズ君「あっと簡単見積」を起動すると、起動ライセンスの選択画面が表示されます。

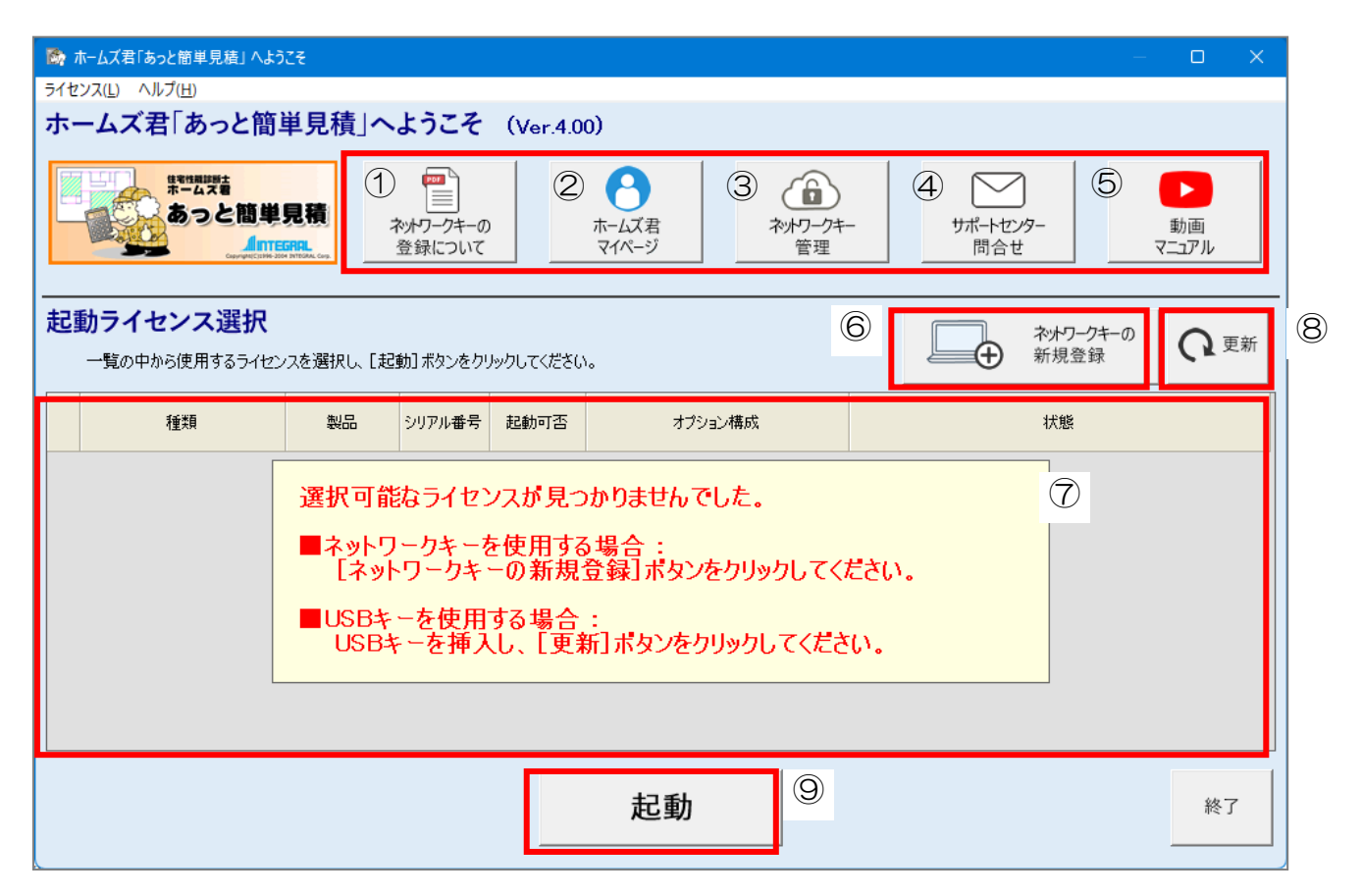

①ネットワークキーで使用する場合の登録方法を表示します。

②マイページを表示します。

- (マイページでは、インストール用プログラムのダウンロード、ネットワークキーの管理、 安心フォーラム会員専用の動画視聴などが行えます。)
- ③マイページのネットワーク管理画面を表示します。
- (ネットワークキーを登録した PC の変更などが行えます。)
- ④サポートセンターのメール問合せフォームを表示します。
- ⑤ホームズ君製品の操作マニュアルやセミナー動画の Web ページを表示します。
- ⑥ホームズ君をネットワークキーで起動するための「シリアル番号」および
- 「ネットワークキー用登録コード」を入力します。
- ⑦ネットワークキーの登録が完了している場合、または USB キーを PC に挿入している場合、 そのライセンス情報(製品名やシリアル番号、オプション構成)が表示されます。 起動したいライセンスを選択して起動します。
- ⑧「起動ライセンス選択」画面の更新を行います。
  - 主に以下の場合にお使いください。
    - ・USB キーを挿入せずに起動してしまった場合
- ・別のPCで使用中のネットワークキーを強制終了し、現在のPCで使用する場合
- ⑨⑦で選択したライセンスでホームズ君を起動します。

## システムを終了する

ホームズ君「あっと簡単見積」のメインメニューの【終了ボタン】をクリックするとシステムが終了します。

| 「 ● ホームズ君「あっと簡単見積」 Ver.4.00 - 【メインメニュー】 - □ ×                                                                                                    |      |
|----------------------------------------------------------------------------------------------------|------|
|                                                                                                    |      |
| 発注者         伏図次郎           見積番号         20220812         見積金額(税込)         ¥24,860,000                                                                                                    | クリック |
| 顧客概要                                                                                                    |      |
| ◆<br>テンプレート読込<br>◎デブレート制用中<br>○アブレート利用中                                                                                                    |      |
|                                                                                                    |      |
| CADS=JAMPACILUE Condition Condition Con |      |
|                                                                                                    |      |
| ✓ 見積書作成                                                                                                    |      |
| <ul> <li>◇ 印刷 ● 御見積書</li> <li>● 工事内訳書</li> <li>● 原価管理表</li> <li>● 工事内訳明編書</li> <li>● 諸求書</li> </ul>                                                                                                    |      |
|                                                                                                    |      |

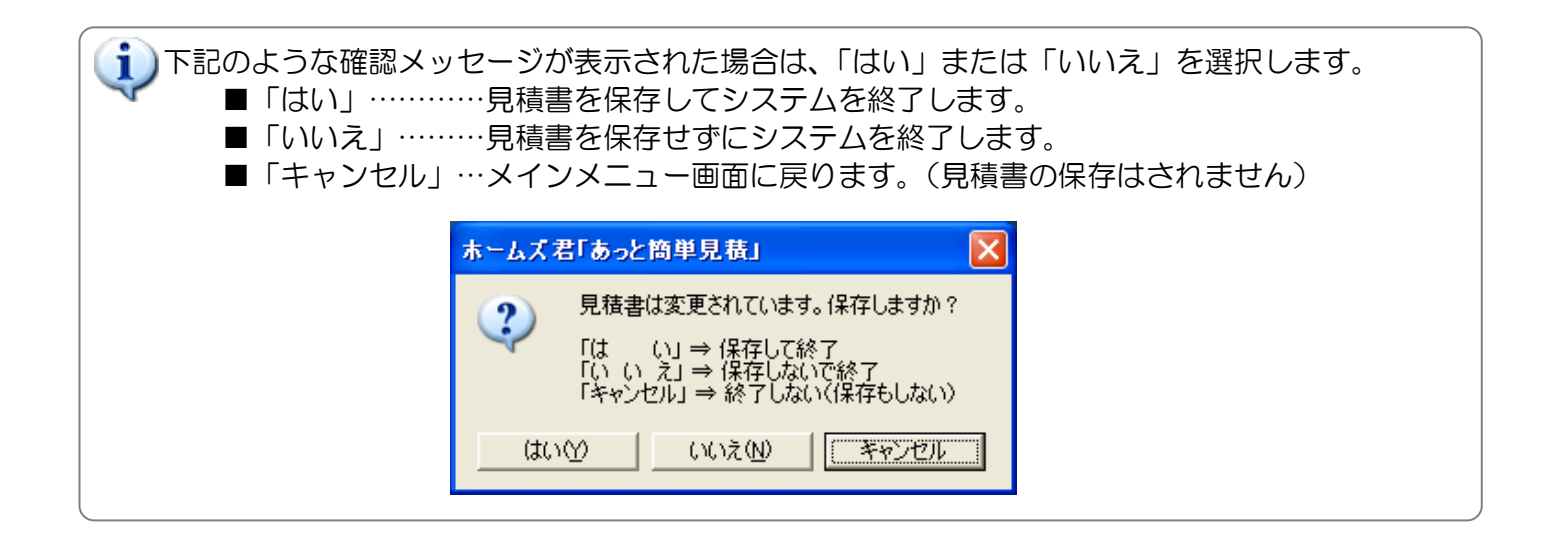

# 第1章 ホームズ君「あっと簡単見積」とは

ホームズ君「あっと簡単見積」は、「使いやすさ」「わかりやすさ」を徹底追求した、建築用見積ソフトです。 見積書の雛形となるテンプレート機能や、「あっと簡単見積」専用のCADによる図面入力により、見積に必要とな る工事項目や積算数量を自動的に拾い出して、見積書作成の手間を軽減し、リフォームや耐震補強工事などの見積 書の作成をサポートします。

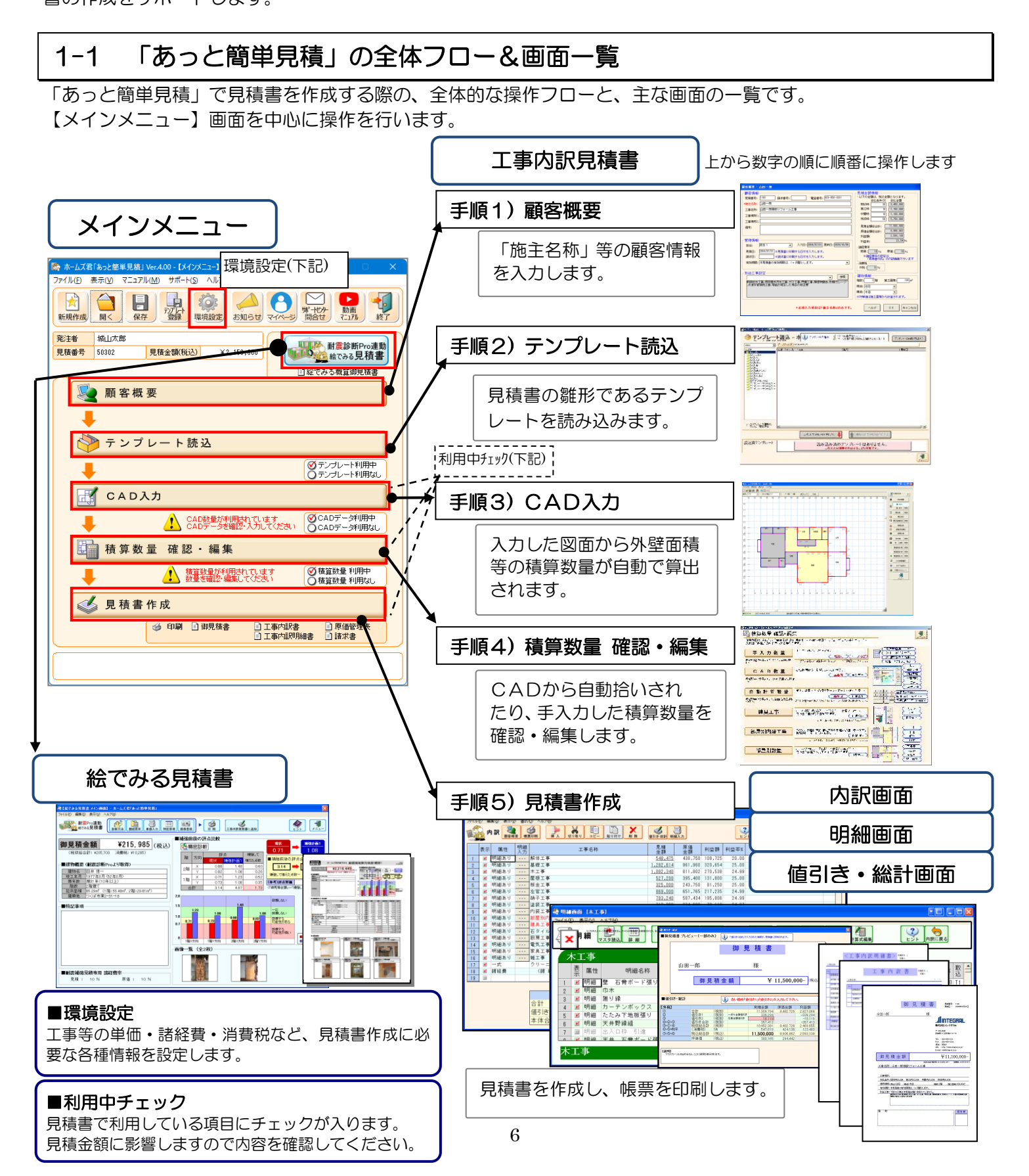

1-2 システムの特長

#### ■見積書作成に特化した簡単 CAD 入力

- ●ホームズ君シリーズで提供している CAD を利用。複雑な操作は一切ありません。 買ったその日から CAD 入力ができます。
- ●2 点入力で、壁、開口部、柱等の入力もラクラク。
- ●作成した図面の出力で、リフォーム箇所が一目瞭然!お客様との紙レベルでの仕様確認も可能。
- ●簡単壁入力で部屋を自動認識。工事箇所のみの入力で OK。
- ●屋根入力機能
  - 屋根自動生成機能

寄棟/切妻屋根を自動生成することができます。

- ・屋根手入力・編集機能
   様々な屋根形状(大屋根、入母屋、片流れなど)を入力することができます。
   また、「軒出」や「軒天」などの調整が簡単に行えます。
- ●屋根面積が自動算出されます。
- ●外壁面積が自動算出されます。
- 3D 表示
  - ・建物の3次元画像を確認することができます。
    - CAD入力中にいつでも 3D 表示で確認することができます。
    - 平面入力だけでは、わかりにくい建物全体の形状を確認することができます。
  - ・CADから自動的に計算(拾い出し)される数量の該当箇所を、3D表示上で確認することができます。
- ●「屋根伏図」「見積根拠立面図」「建物3次元 CG」が印刷できます。

#### ■耐震補強工事、省エネリフォーム工事の見積を簡単に作成 (ホームズ君「耐震診断 Pro」との連携)

ホームズ君「耐震診断 Pro」との連携が強化され、需要急増の耐震補強工事や断熱改修工事、

#### その他リフォーム工事、これらの同時工事の見積にも大活躍!

平面図情報の連動に加え、金物や筋かいなど耐震補強部材や、断熱改修の連動

が強化され、耐震補強や省エネリフォームの見積書をすばやく簡単に作成できます。

※省エネの連動は、平成28年省エネ基準による計算に対応しています。

- ※『絵でみる省エネリフォーム概算見積書』を利用するには、
  - 別売のホームズ君「耐震診断 Pro」とホームズ君「省エネ診断」が必要です。

### ■長期優良住宅の工事への応用 (ホームズ君「構造EX」との連携)

#### ホームズ君「構造EX」との連携が強化されました。長期優良住宅の工事の見積にも応用可能!

平面図情報に加え、金物・基礎・木拾いの連携も可能です。

### ■テンプレート機能で内訳項目入力の手間削減

厳選されたテンプレートがついてくる!

テンプレートとは、見積書作成の雛型となるものです。

「外壁仕上材の変更」や、「壁のクロス変更」、「システムキッチンの変更」のような定番のリフォーム工事・耐 震補強工事など、よく利用する工事内容を登録しておき再利用することで、入力の手間を大幅に削減できます。 テンプレートを読み込んだ後は、必要のない工事は「非表示」に設定し、足りない工事を追加するだけ。

●よく行う工事項目ごとにテンプレートをあらかじめ準備

よく行う工事ごとにテンプレートを作成しておけば、見積項目の拾い出しが簡単に行えます。

#### ●テンプレートの取り外し機能

ー度適用したテンプレートの、見積書からの削除もボタン1つでOK。 テンプレートを工事単位で設定しておけば、工事の取りやめ・追加もスピーディーに対応可能。 ●テンプレート+CADの組み合わせ

テンプレートに計算式を設定すると、テンプレートで部材指定+CAD で数量拾い、 という組み合せた便利な使い方ができます。

「以前作成した見積書と同じ工事だけど、数量の計算が大変・・・」なんて悩みも解決です。

#### ●作った見積書からそのままテンプレートに

作成した見積書を、テンプレートとして登録できますので、見積書を作れば作るほど、テンプレートが 充実していきます。

●ホームズ君シリーズとのデータ連動が可能!

誰でも簡単に耐震診断・耐震設計ができるソフト「耐震診断 Pro」、改正建築基準法・長期優良住宅対応 の「構造 EX」、「平成 28 年省エネ基準」に対応した住宅の省エネルギー性能の計算および評価ができる 「省エネ診断エキスパート」、リフォームプレゼンに最適な「動線プランナー」との データ連動が可能です。

#### ■部屋ごとに個別の数量が拾えるので、リフォームの見積に最適

見積専用 CAD で、部屋単位での積算数量の算出も自動で行われます。部屋単位での見積書の作成が行えるので、リフォームの見積に威力を発揮します。

#### ■値引きの簡単入力

値引きは、一式%(パーセント)金額値引きと、任意金額値引きの2つに対応。

■原価・粗利管理の充実対応

見積書の編集時には、リアルタイムで粗利の確認が可能です。見積段階での粗利益管理が徹底されます。

### ■見積データを多彩に活用できる

ー度作成した見積書を、テンプレートファイルとして別の見積書に活用できます。また、テンプレートファイ ルには工事名、明細の他、独自の計算式も設定できるため、様々な見積形式に対応可能です。

#### ■帳票は「縦書き」「横書き」の両方に対応

「縦書き」「横書き」の両方への対応はもちろん、印字するフォントも選択可能。

#### ■請求書出力対応

請求書も「縦書き」「横書き」出力に対応しています。また、PDF 出力も可能です。

#### ■見積書を作るほど単価マスタが充実!

見積書を作りながら単価マスタへの部材の登録・修正ができます。部材マスタは見やすいツリービューを採用 しているため、部材マスタの検索も簡単です。

#### ■使いやすさを徹底追求! 誰にでも使える簡単操作

買ったその日から使える簡単 CAD 入力!表計算ソフトを使う感覚で、見積書作成が誰でも簡単に行えます。 テンプレート利用で、見積書作成の時間を更に短縮できます。

#### ■既存の DXF ファイルを読み込んで壁入力サポート

建物図面の DXF ファイルがあればさらに壁の入力がスムーズに。図面を読み込んで下絵として表示します。 あとは下絵をなぞって入力していくだけで壁の入力は完了。

これなら紙の図面と画面をいちいち見比べる手間も無く、入力がずれる心配もありません。

#### ■CAD 付だから数量拾いが簡単

CAD 入力だけで、積算数量が自動で算出されます。

見積書作成の際には、CAD で拾われた数量を参照するだけです。

#### ■CAD 入力で部材の拾い漏れを防ぐ

CAD で入力した建具の部材が見積書に自動的に反映され、間取りの変更や設備の入れ替えにも対応できます。

### ■オリジナル計算式が設定可能

よく使う積算数量を独自に計算式として登録できます。計算式を前もって登録しておけば、間取りが変更になっても自動算出された積算数量を取り込むだけ!

#### ■もちろん新築工事見積にも使える

リフォーム工事はもちろん、新築工事の見積もお任せください。

### ■単価マスタの呼び出しが簡単

CADから、見積書から、ボタン1つで単価マスタを呼び出せ、部材設定が簡単に行えます。

### 1-3 出力帳票一覧

ホームズ君「あっと簡単見積」で出力できる帳票の一覧です。

※「工事内訳見積書」の帳票、平面図のサイズは初期状態では「A4」に設定されています。 ■お客様用帳票

【印刷手順】・・・メインメニュー⇒【見積書作成】ボタン⇒【帳票印刷】ボタン

用紙の方向を縦と横に切り替えることができます。

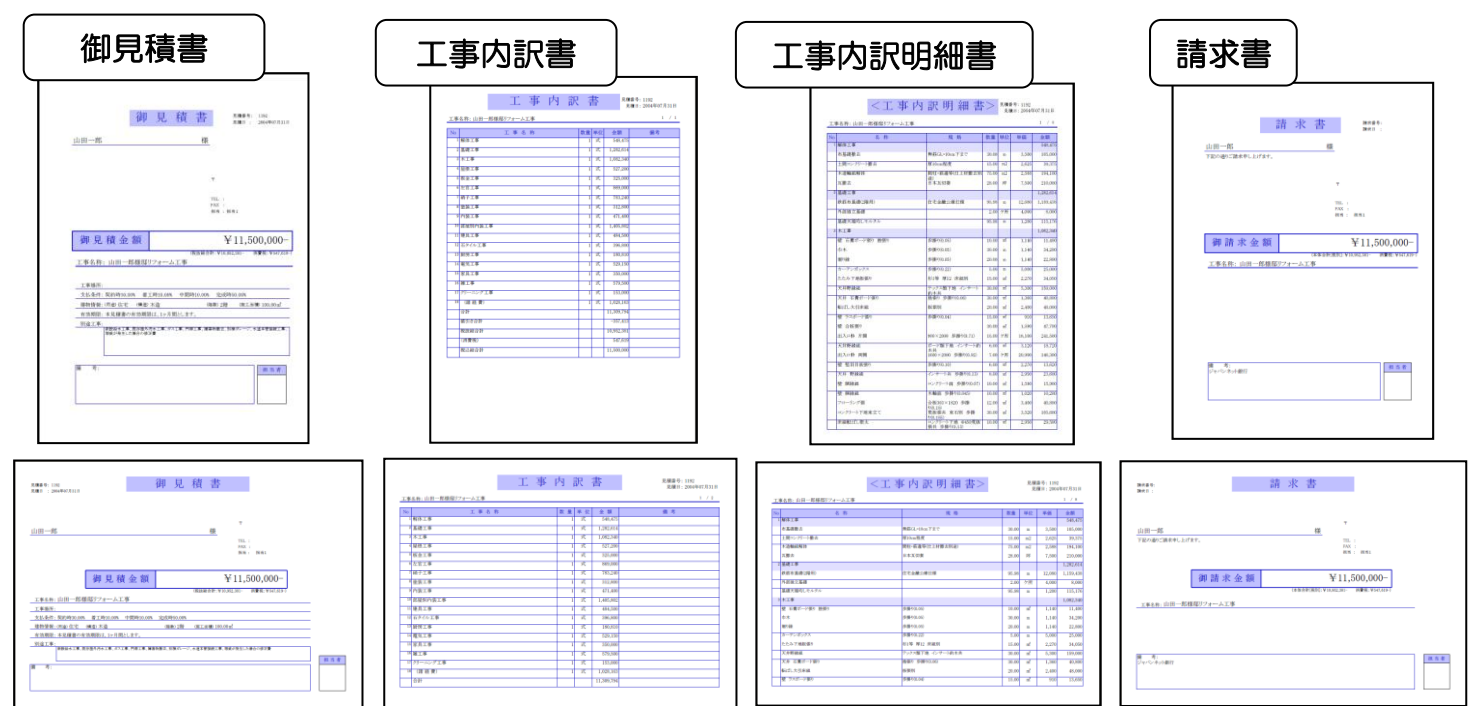

### ■社内用帳票

【印刷手順】・・・メインメニュー⇒【見積書作成】ボタン⇒【帳票印刷】ボタン 用紙の方向を縦と横に切り替えることができます

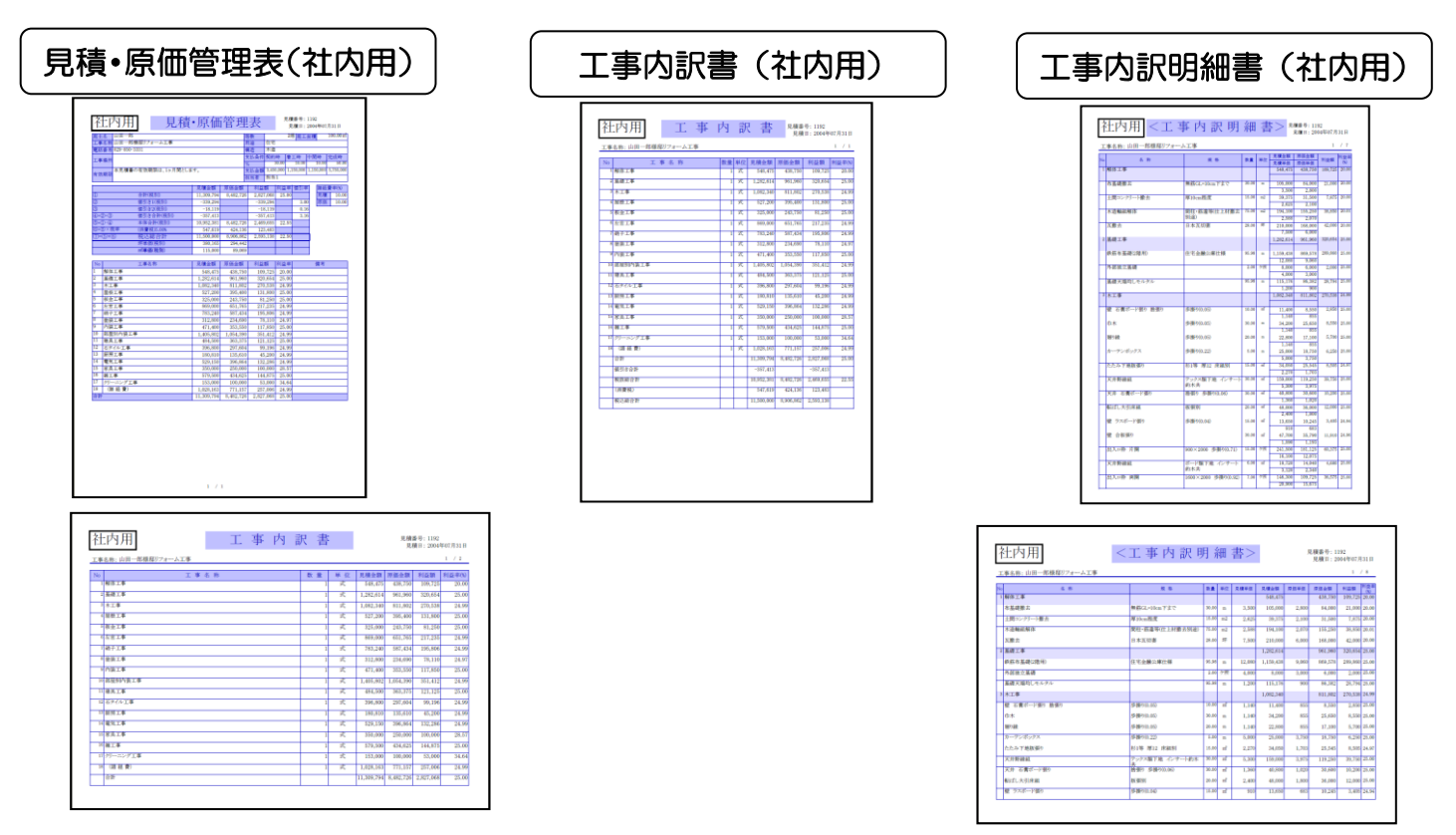

計算式確認書(社内用)
用1章 ホームス名
③ 【印刷手順】・・・メインメニュー⇒【見積書作成】ボタン⇒【帳票印刷】ボタン

| EAN)                                                                                                    |              | 計算式員                    | 12.8 ::                                                                                                    |   |   |
|----------------------------------------------------------------------------------------------------|--------------|-------------------------|----------------------------------------------------------------------------------------------------|---|---|
| ALC: NO. OF COMMENT                                                                                                    | and show the | - 840 - 14              |                                                                                                    |   |   |
| 2 14                                                                                                    |              |                         | 11.000                                                                                                    | 2 |   |
| Canada a                                                                                                    |              |                         |                                                                                                    |   |   |
| A                                                                                                    |              |                         |                                                                                                    |   |   |
|                                                                                                    |              |                         |                                                                                                    |   |   |
|                                                                                                    |              |                         | and the second second                                                                                                    |   | - |
|                                                                                                    |              |                         | and the second second s |   | - |
|                                                                                                    |              |                         | And States of Contract States and States and                                                                                                    |   | - |
|                                                                                                    |              |                         | the second second second second second second second second second second second second second second second se                                                                                                    |   | - |
|                                                                                                    |              |                         | ALC: NOT OF THE OWNER.                                                                                                    |   |   |
|                                                                                                    |              |                         | All has a first of the                                                                                                    |   |   |
|                                                                                                    |              |                         | and the state of the state of t |   | - |
|                                                                                                    |              |                         | and the other states of the state of the state of the sta |   | - |
|                                                                                                    |              |                         |                                                                                                    |   |   |
| and a second second sec | ***          |                         | A DE LOS DE LOS  |   | - |
| and the second second s |              | 10.000 ( 0.000 ( 0.000) | a first say that have been seen                                                                                                    |   | - |
|                                                                                                    |              |                         | A TABLE AND ADDRESS OF TAXABLE                                                                                                    |   | - |
| -                                                                                                    |              |                         | and the second second                                                                                                    |   | - |
|                                                                                                    |              |                         | and the second second                                                                                                    |   | - |
|                                                                                                    |              |                         | a real ten of the last                                                                                                    |   | - |
|                                                                                                    |              |                         | A COLUMN TWO IS NOT                                                                                                    |   |   |
|                                                                                                    |              |                         | a test take in the last                                                                                                    |   | - |
|                                                                                                    |              |                         |                                                                                                    |   |   |
| a                                                                                                    |              |                         | the second state                                                                                                    |   | - |
| a                                                                                                    |              |                         | and the second state of the second state                                                                                                    |   | - |
|                                                                                                    |              |                         | Street Street Street                                                                                                    | - | - |
|                                                                                                    |              |                         | COLUMN TWO IS NOT                                                                                                    |   | - |
|                                                                                                    |              |                         | COLUMN AND DESCRIPTION OF                                                                                                    |   | - |
|                                                                                                    |              |                         | the second second secon |   | - |
|                                                                                                    |              |                         | and former of the local                                                                                                    |   | _ |
|                                                                                                    |              |                         | and the second second                                                                                                    |   | _ |
|                                                                                                    |              |                         |                                                                                                    |   |   |
|                                                                                                    |              |                         | a feet was for the second                                                                                                    |   | - |
|                                                                                                    |              |                         | a first same for the second                                                                                                    |   | - |
|                                                                                                    |              |                         | and the second second                                                                                                    |   | - |
|                                                                                                    |              | 1                       | and the first state of the                                                                                                    |   |   |
| 1                                                                                                    |              | the supervision for the | A DECK OF THE OWNER.                                                                                                    |   |   |
| A                                                                                                    |              |                         | A TANK NO. MAN AND ADDRESS OF TAXABLE                                                                                                    |   | - |
|                                                                                                    |              |                         | A REAL PROPERTY AND ADDRESS.                                                                                                    |   | - |
|                                                                                                    |              |                         | a second second second                                                                                                    |   |   |
|                                                                                                    |              |                         |                                                                                                    |   |   |
|                                                                                                    |              |                         |                                                                                                    | _ | _ |
| 10 million 10 million  |              |                         | ALCON NO.                                                                                                    | _ | - |
| 10 C                                                                                                    |              | _                       | The second second secon |   | - |
|                                                                                                    |              |                         | And a second second sec |   | - |
| a                                                                                                    |              |                         | States of the local division of the local division of the local di |   | - |
| 100 million 100 million 100 mi |              |                         | And a second second sec |   | - |
| And in case of the local division of the local division of the loc |              |                         | and the second second second                                                                                                    |   | - |
| And in case of the local division of the local division of the loc |              |                         | and the second second second                                                                                                    |   | - |
|                                                                                                    |              | _                       | and the second second second                                                                                                    | - | - |
|                                                                                                    |              |                         |                                                                                                    | _ | - |
|                                                                                                    |              |                         | 211 BA                                                                                                    |   | - |
|                                                                                                    |              |                         | TT BR                                                                                                    |   |   |

### ■見積根拠平面図 / 立面図

【印刷手順】・・・メインメニュー⇒【CAD 入力】ボタン⇒【印刷】ボタン 「見積根拠平面図」と「屋根伏図」は、階別に印刷することができます。

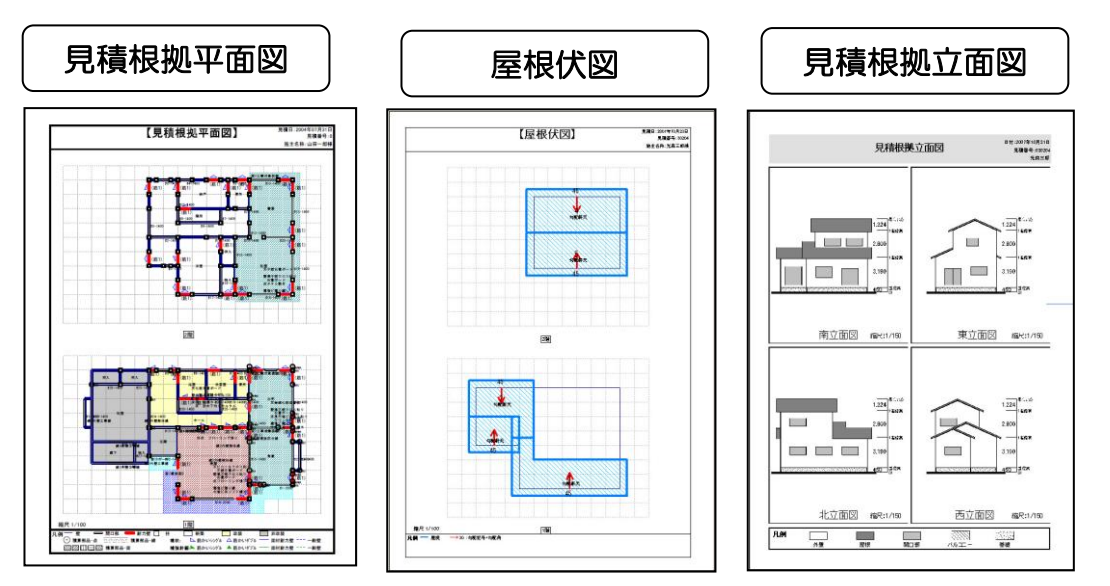

# ■CG / 集計表

【印刷手順】・・・メインメニュー⇒【CAD 入力】ボタン⇒【リアルタイム 3D】ボタン ⇒【印刷】ボタン CAD 入力で作成した 3 次元 CG、及び設定した仕上材の集計表を印刷できます。

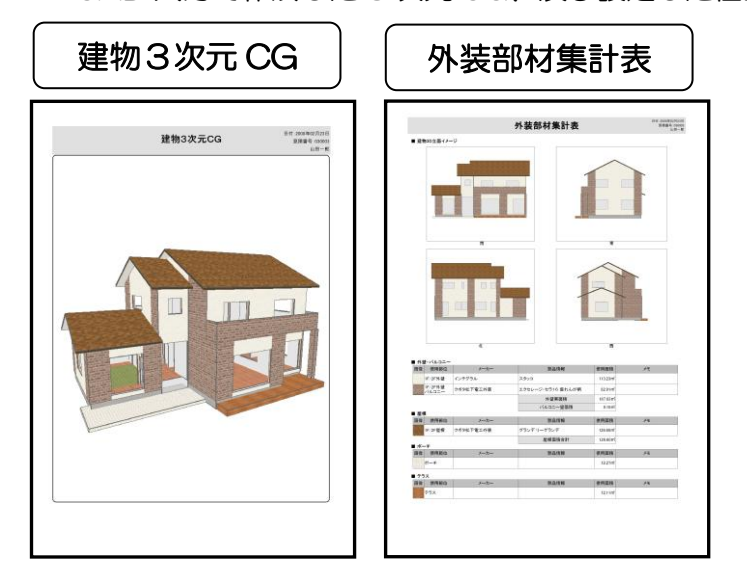

### ■「絵でみる耐震補強概算御見積書」 ※耐震診断 Pro 連動

【印刷手順】・・・メインメニュー ⇒【耐震診断 Pro 連動 絵でみる見積書】ボタン ⇒【耐震補強】⇒【帳票印刷】ボタン

お客様用と社内用を選択していただけます。

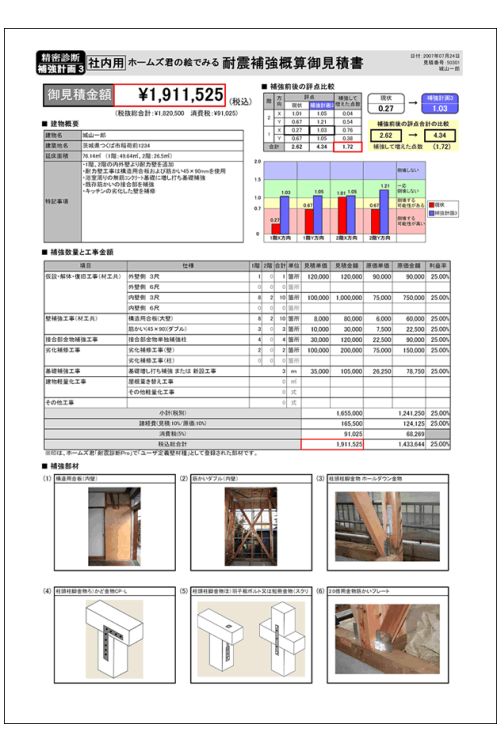

ホームズ君「耐震診断 Pro」と連動した テータのみ作成・印刷できます。

■「絵でみる省エネリフォーム概算御見積書」 ※耐震診断 Pro 連動

【印刷手順】・・・メインメニュー ⇒【耐震診断 Pro 連動 絵でみる見積書】ボタン →【省エネリフォーム】→【帳票印刷】ボタン

お客様用と社内用を選択していただけます。

| (ferre                                                                                                    | ¥7,180,293                                                                                                    | 2) 🗖                                                                                                    | 現1<br>休会会 名<br>()値・/                                                                                                    | C<br>194<br>194                                                                                                    | →                                                                                                    | ****                                                                                                    | 150061<br>本名工学期<br>直・2.93                                                                                                    | 683                                                                      |
|----------------------------------------------------------------------------------------------------|----------------------------------------------------------------------------------------------------|----------------------------------------------------------------------------------------------------|----------------------------------------------------------------------------------------------------|----------------------------------------------------------------------------------------------------|----------------------------------------------------------------------------------------------------|----------------------------------------------------------------------------------------------------|----------------------------------------------------------------------------------------------------|--------------------------------------------------------------------------|
|                                                                                                    | CREW MANAGERY MARKED WATCHING                                                                                                    | ′ L                                                                                                    | OF BRIDE                                                                                                    | 1.01                                                                                                    |                                                                                                    |                                                                                                    | M.12.00                                                                                                    |                                                                          |
| and hwith                                                                                                    |                                                                                                    |                                                                                                    | 8                                                                                                    | iitit.                                                                                                    | ET M.                                                                                                    | 3.81                                                                                                    | 注机结果                                                                                                    |                                                                          |
| 12.2011124                                                                                                    | HARE OF MALE                                                                                                    | 白色建筑成                                                                                                    | (第12番)                                                                                                    | 41476                                                                                                    | R() 2.8                                                                                                    | ((考約))                                                                                                    | NUMBER                                                                                                    | 1                                                                        |
| 新建工作 (1) (1) (1) (1) (1) (1) (1) (1) (1) (1)                                                                                                    | sel, 286(4627xl)                                                                                                    | GH100     GH100     GH100 | 経営(い場)                                                                                                    | 0.001(\$6                                                                                                    | 80) 009                                                                                                    | () () () () () () () () () () () () () (                                                                                                    | 21%目的UP                                                                                                    |                                                                          |
| 20800854                                                                                                    | 0                                                                                                    | O 4 UM                                                                                                    | 888                                                                                                    | 501.50084                                                                                                    | 80 201.0                                                                                                    | 0.862-0                                                                                                    | 40%(180)*                                                                                                    | н.                                                                       |
|                                                                                                    | (ウールを定道<br>(を第三                                                                                                    | 5 (1900)                                                                                                    | 187.8                                                                                                    | 2,7824-5                                                                                                    | 22 1.68                                                                                                    | 7674011<br>De-002                                                                                                    | 471-818                                                                                                    | ۰.                                                                       |
| 利定市時 大江上の5建工                                                                                                    | >-> YER                                                                                                    | 138014.0                                                                                                    | 4.9                                                                                                    | 014                                                                                                    | 80                                                                                                    | 060-0                                                                                                    | -                                                                                                    | 1.                                                                       |
|                                                                                                    |                                                                                                    | 2/8 1 × 1                                                                                                    | 10111A                                                                                                    |                                                                                                    | Dittatt P                                                                                                    | 1980-108<br>F                                                                                                    | *****                                                                                                    | - 10                                                                     |
| (Dagage on which (                                                                                                    | 2                                                                                                    |                                                                                                    | ക                                                                                                    | emerce                                                                                                    | • (5)                                                                                                    | 6.                                                                                                    | accella: N                                                                                                    |                                                                          |
| 4.54 2.93                                                                                                    | 6001 6070 51                                                                                                    | 0.60 321.00                                                                                                    |                                                                                                    |                                                                                                    |                                                                                                    |                                                                                                    |                                                                                                    |                                                                          |
| 1 1 1 1 1 1 1 1 1 1 1 1 1 1 1 1 1 1 1                                                                                                    |                                                                                                    | line const                                                                                                    | a 20.00                                                                                                    | 101214 2                                                                                                    |                                                                                                    | 6000                                                                                                    | CH2 (H)                                                                                                    | 5                                                                        |
| ·                                                                                                    | and                                                                                                    |                                                                                                    | 190,000                                                                                                    |                                                                                                    | _                                                                                                    | 4200                                                                                                    |                                                                                                    |                                                                          |
|                                                                                                    |                                                                                                    |                                                                                                    | 100,890                                                                                                    |                                                                                                    | _                                                                                                    | 1,000                                                                                                    | -                                                                                                    | -                                                                        |
|                                                                                                    |                                                                                                    |                                                                                                    |                                                                                                    |                                                                                                    |                                                                                                    | 2,900                                                                                                    |                                                                                                    |                                                                          |
|                                                                                                    |                                                                                                    |                                                                                                    | _                                                                                                    |                                                                                                    |                                                                                                    | - C                                                                                                    |                                                                                                    |                                                                          |
| HIT, 1-15-0.091                                                                                                    | NC 805001 0                                                                                                    | 817, P-D-0.491                                                                                                    |                                                                                                    | 380, 817                                                                                                    | 10.00                                                                                                    |                                                                                                    | нг, мпа                                                                                                    | 19 Y                                                                     |
| 西熱工事と工事金額                                                                                                    |                                                                                                    |                                                                                                    |                                                                                                    |                                                                                                    |                                                                                                    |                                                                                                    |                                                                                                    |                                                                          |
| ■最基工事と工事金額<br>20日 日に                                                                                                    | 24                                                                                                    | NOTA                                                                                                    |                                                                                                    | REAR                                                                                                    | <b>Rika16</b> /70 )                                                                                                    | NAME: TO                                                                                                    | NF41K70                                                                                                    | HDT                                                                      |
| 第金工事主事業報報 第日 第日<                                                                                                    | 位編                                                                                                    | MD 1/4                                                                                                    | R.R. MG                                                                                                    | <b>12,000</b>                                                                                                    | <b>R#41670</b>                                                                                                    | 9,000                                                                                                    | 8 P ± 10/70                                                                                                    | NB1                                                                      |
| ● 読録工事と工事金額<br>388 単位<br>107-1011-01210-01210)                                                                                                    | 2005<br>2015                                                                                                    | ND 13                                                                                                    | R 2 80<br>500 2 N<br>55.41 -1                                                                                                    | R#MI#/79<br>12,000<br>12,000                                                                                                    | RB41870<br>108.000<br>665.750                                                                                                    | 9,000                                                                                                    | 8 Patro 10<br>01,000<br>499,220                                                                                                    | NB 25.00<br>25.00                                                        |
| ● 読録工事と工事金額<br>第8 第2<br>50: FRI-0018 0718()<br>50: FRI-0018 0718()                                                                                                    | 位相<br>第〇章<br>天田<br>今章                                                                                                    | MD11A<br>-<br>-                                                                                                    | 8.00 BN<br>5.00 BN<br>55.40 A<br>11035 A                                                                                                    | 12,000<br>12,000<br>12,000                                                                                                    | 108.000<br>665.790<br>1.000,200                                                                                                    | 9,000<br>9,000<br>9,000                                                                                                    | 8 P 4 9 7 7 9<br>01,000<br>409,220<br>997,650                                                                                                    | HB1<br>25.00<br>25.00<br>25.00                                           |
| # 株式学ど工事金額<br>382 第8-3001第-09110<br>582-888-3001第-09110                                                                                                    | (2년<br>ROF<br>옷과<br>우울<br>#                                                                                                    | MD4%                                                                                                    | 8.00 B/A<br>5.00 B/A<br>51.40 A<br>11005 A<br>40.40 A                                                                                                    | 12,000<br>12,000<br>12,000<br>12,000<br>30,000                                                                                                    | RIBA18/70<br>108,000<br>665,760<br>1,300,200<br>1,490,700                                                                                                    | 9,000<br>9,000<br>9,000<br>22,500                                                                                                    | 8 Park/9<br>01,000<br>499,200<br>997,650<br>1,118,005                                                                                                    | HB1<br>25.00<br>25.00<br>25.00<br>25.00                                  |
| (111) 正式(111)<br>(111) 正式(111)<br>(111) [111] [111] [11]                                                                                                    | 位成<br>取口書<br>又用<br>内型<br>減<br>第<br>フラ田会:<br>東京(水口)<br>本市で1000,2000,400<br>本市で1000,2000,400<br>本市で1000,2000,400<br>本市で1000,2000,400<br>本市で1000,400<br>日本市会社会社会社会社会社会社会社会社会社会社会社会社会社会社会社会社会社会社会社                                                                                                    | MD113                                                                                                    | 8.2 80<br>3.00 20<br>5.4 A<br>1105 A<br>4.00 A<br>1.00 20                                                                                                    | 12,000<br>12,000<br>12,000<br>12,000<br>30,000<br>45,000                                                                                                    | RB 418/70<br>108.000<br>665.760<br>1,300,200<br>1,490,700<br>45,000                                                                                                    | 9,000<br>9,000<br>9,000<br>22,500<br>33,750                                                                                                    | 8 PatR/9<br>01.000<br>499.220<br>997.650<br>1.118.025<br>33.750                                                                                                    | HB1<br>2500<br>2500<br>2500<br>2500<br>2500                              |
| (第21年1年年年春日<br>(111年日日日日日日日日日日日日日日日日日日日日日日日日日日日日日日日                                                                                                    | 13年<br>間()<br>同<br>万<br>大<br>大<br>大<br>本<br>本<br>第<br>5<br>()<br>二<br>二<br>二<br>二<br>二<br>二<br>二<br>二<br>二<br>二<br>二<br>二<br>二                                                                                                    | RD118                                                                                                    | 8.2 Mg<br>5.00 MM<br>55.40 A<br>11035 A<br>40.60 A<br>1.00 MM<br>5.00 MM                                                                                                    | 12,000<br>12,000<br>12,000<br>12,000<br>30,000<br>45,000<br>20,000                                                                                                    | RB416/70<br>108.000<br>665.760<br>1,300,200<br>1,490,700<br>45,000<br>350.000                                                                                                    | 9,000<br>9,000<br>9,000<br>22,500<br>33,750<br>52,500<br>92,500                                                                                                    | 8 PatR/9<br>61,000<br>499,200<br>997,650<br>1,118,025<br>33,750<br>242,500<br>242,500                                                                                                    | MB2<br>200<br>200<br>200<br>200<br>200<br>200<br>200                     |
|                                                                                                    |                                                                                                    | NC 11/4                                                                                                    | 8.8 M/C<br>5.00 M/N<br>55.40 ml<br>11035 ml<br>6.60 ml<br>1.00 M/N<br>5.00 M/N<br>2.00 M/N                                                                                                    | 12,000<br>12,000<br>12,000<br>30,000<br>45,000<br>70,000<br>110,000<br>3,700                                                                                                    | RB 418/70<br>108,000<br>665,760<br>1,200,200<br>1,490,700<br>45,000<br>350,000<br>350,000<br>208,604                                                                                                    | 9,000<br>9,000<br>9,000<br>22,500<br>33,750<br>52,500<br>82,500<br>2,825                                                                                                    | 8 9 8 9 7 9<br>81,000<br>499,200<br>997,650<br>1,118,025<br>33,750<br>242,500<br>247,500<br>156,453                                                                                                    | MB2<br>2500<br>2500<br>2500<br>2500<br>2500<br>2500<br>2500<br>25        |
|                                                                                                    | 行機<br>取口<br>取<br>用<br>大男<br>大男<br>大男<br>大男<br>大男<br>大男<br>大男<br>大男<br>大男<br>大男                                                                                                    | NC 11/4                                                                                                    | 8.32 840<br>9.00 1914<br>95.40 A<br>11035 A<br>1.00 1914<br>5.00 1914<br>5.00 1914<br>5.00 1914<br>5.00 1914<br>5.00 1914<br>5.00 1914<br>5.00 1914<br>5.00 1914<br>5.00 1914<br>5.00 1914                                                                                                    | 12,000<br>12,000<br>12,000<br>30,000<br>45,000<br>20,000<br>110,000<br>3,760<br>3,000                                                                                                    | R#14470<br>108.000<br>665.700<br>1.200.200<br>45.000<br>250.000<br>208.604<br>322.590                                                                                                    | 9,000<br>9,000<br>9,000<br>22,500<br>33,750<br>52,500<br>82,500<br>2,820<br>2,820                                                                                                    | 8 9 8 90.70<br>(1,000<br>499.200<br>997,650<br>1,118.025<br>33.700<br>242,500<br>247,500<br>156,453<br>246,453                                                                                                    | HB2<br>200<br>200<br>200<br>200<br>200<br>200<br>200<br>200<br>200<br>2  |
|                                                                                                    |                                                                                                    | 1120-1120<br>-<br>1120-150<br>1120-150<br>1120-150                                                                                                    | 8.2 80<br>5.00 10<br>5.40 d<br>11085 d<br>1.00 10<br>5.00 10<br>5.00 10<br>1.00 10<br>5.00 10<br>1.00 10<br>1.00                                                                                                    | 12,000<br>12,000<br>12,000<br>12,000<br>30,000<br>45,000<br>110,000<br>3,760<br>3,000<br>5,000                                                                                                    | R#44470<br>108,000<br>665,760<br>1,000,200<br>1,490,700<br>45,000<br>208,000<br>208,000<br>208,000<br>208,000<br>208,000<br>208,000<br>199,750                                                                                                    | 9,000<br>9,000<br>22,500<br>33,750<br>62,500<br>2,820<br>2,820<br>3,750<br>3,750                                                                                                    | 8 9 4 1079<br>01.000<br>499 200<br>997,650<br>1.118.005<br>30.700<br>262,500<br>247,500<br>156,453<br>249,412<br>1.48.002                                                                                                    | HB1<br>200<br>200<br>200<br>200<br>200<br>200<br>200<br>200<br>200<br>20 |
| Bit SP 17 + 2 + 5 + 5 + 5 + 5 + 5 + 5 + 5 + 5 + 5                                                                                                    | 代題     民     民                                                                                                    | 1120-1120<br>-<br>1120-150<br>1120-150<br>1120-150<br>1120-150<br>-<br>-<br>-                                                                                                    | R.R. MCG<br>5.00 W/N<br>95.40 d<br>110265 d<br>1.00 W/N<br>5.00 W/N<br>5.00 W/N<br>5.00 W/N<br>5.00 W/N<br>5.00 W/N<br>5.00 W/N<br>5.00 W/N<br>5.00 W/N<br>5.00 W/N<br>5.00 W/N<br>5.00 W/N<br>5.00 W/N<br>5.00 W/N                                                                                                    | \$\$\$\$\$\$\$\$<br>12,000<br>12,000<br>12,000<br>30,000<br>45,000<br>110,000<br>3,760<br>3,760<br>3,000<br>5,000<br>5,000                                                                                         | R#44479<br>108,000<br>665,760<br>1,300,200<br>1,490,700<br>45,000<br>250,000<br>208,604<br>332,550<br>198,750<br>49,750                                                                                                    | 9,000<br>9,000<br>9,000<br>22,500<br>52,500<br>82,500<br>2,829<br>2,250<br>3,750<br>3,750<br>3,750                                                                                                    | 8 9 a 8079<br>01.000<br>499.200<br>997.650<br>1.118.005<br>247.500<br>245.500<br>156.450<br>248.412<br>148.002<br>37.275                                                                                                    | Hat<br>200<br>200<br>200<br>200<br>200<br>200<br>200<br>200<br>200<br>20 |
|                                                                                                    |                                                                                                    | ND 1120-1120                                                                                                    | R.R. MIC<br>S.00 M/N<br>95.40 M/N<br>10245 M<br>1.00 M/N<br>5.00 M/N<br>5.00 M/N                                                                                                    | 12,000<br>12,000<br>12,000<br>12,000<br>90,000<br>45,000<br>110,000<br>110,000<br>3,760<br>3,760<br>3,000<br>5,000<br>5,000<br>4,000                                                                               | RB44579<br>108,000<br>665,760<br>1,300,200<br>45,000<br>950,000<br>208,654<br>332,550<br>198,750<br>49,700                                                                                                    | 9,000<br>9,000<br>9,000<br>22,500<br>33,750<br>82,500<br>2,820<br>2,820<br>2,820<br>3,750<br>3,750<br>3,750<br>3,000                                                                                                    | 8 9 a 8079<br>01.000<br>499.200<br>997.650<br>1.118.005<br>242.500<br>245.500<br>166.453<br>249.412<br>149.002<br>37.275<br>306.500                                                                                                    | Hall<br>200<br>200<br>200<br>200<br>200<br>200<br>200<br>200<br>200<br>2 |
| 第5年21年全観     第5日<br>第5日<br>第5日                                                                                                    | 竹切      ガロ     ガロ     ガロ     ガロ     ガロ     オ     オ                                                                                                    | ND 418                                                                                                    | <b>P.E. PC</b><br><b>5.00 WN</b><br><b>10055</b> ef<br><b>40.00</b> ef<br><b>1.00 WN</b><br><b>5.00 WN</b><br><b>5.00 W</b> | X800.0970           12,000           12,000           12,000           30,000           45,000           30,000           110,000           3,760           30,000           5,000           5,000           4,000 | R#44579<br>108,000<br>665,790<br>1,000,000<br>45,000<br>250,000<br>208,654<br>332,550<br>198,750<br>49,700<br>49,700                                                                                                    | 9,000<br>9,000<br>9,000<br>22,500<br>33,750<br>82,500<br>2,820<br>2,820<br>3,750<br>3,750<br>3,750<br>3,000<br>525,000                                                                                                    | 8 8 4 10 7 9<br>01.000<br>4 99.200<br>9 97.650<br>1.118.025<br>30.770<br>242.500<br>245.500<br>166.453<br>249.412<br>149.027<br>30.5.500<br>525.000                                                                                                    | HB3<br>200<br>200<br>200<br>200<br>200<br>200<br>200<br>200<br>200<br>20 |
| BASA 18-2 1 4 201           BAR         BAR           BAR         BAR         BAR           BAR         BAR         BAR         BAR           BAR         BAR         BAR         BAR         BAR           BAR         BAR         BAR         BAR         BAR         BAR           BAR         BAR                                                                                                    |                                                                                                    | RD 118                                                                                                    | B.R.         B.G.           5.00         WN           5.01         M           5.02         M           10.05         M           5.00         WN           5.00         WN           5.00                                                                                                    | <b>X8W.87</b> %<br>12,000<br>12,000<br>30,000<br>45,000<br>110,000<br>3,780<br>3,000<br>5,000<br>4,000<br>4,000                                                                                                    | AB 444/90<br>108.000<br>665.700<br>565.700<br>1.490.700<br>45.000<br>208.604<br>332.550<br>198.750<br>49.700<br>407.440<br>700.000<br>6,216.704                                                                                                    | 9,000<br>9,000<br>22,500<br>22,500<br>82,500<br>2,820<br>2,820<br>2,820<br>2,820<br>2,820<br>3,750<br>3,750<br>3,750<br>3,750<br>3,000                                                                                                    | 8 9 4 8 0 7 9<br>01,000<br>409,220<br>907,650<br>1,118,025<br>30,700<br>242,500<br>245,600<br>166,453<br>249,412<br>31,275<br>305,500<br>525,000<br>4,662,527                                                                                                    | HB1<br>200<br>200<br>200<br>200<br>200<br>200<br>200<br>200<br>200<br>20 |
|                                                                                                    | 1日期<br>下<br>下<br>下<br>市<br>市<br>市<br>市<br>市<br>市<br>市<br>市<br>市<br>市<br>市<br>市<br>市                                                                                                    | ALTON                                                                                                    | <b>B</b> 2 <b>B</b> 2<br><b>S</b> 00 <b>B N</b><br>95.40 <i>d</i><br>11005 <i>d</i><br>1000 <b>B N</b><br><b>S</b> 00 <b>B N</b><br><b>S</b> 00 <b>B S S</b> 00 <b>B S S S S S S S S S S</b>                                                                                                    | 12,000<br>12,000<br>12,000<br>12,000<br>30,000<br>45,000<br>3,760<br>3,760<br>3,000<br>5,000<br>5,000<br>5,000<br>5,000<br>5,000                                                                                   | <b>RF4007</b><br>100,000<br>665,760<br>1,000,000<br>45,000<br>350,000<br>200,000<br>200,604<br>332,550<br>190,750<br>407,440<br>407,400<br>407,400<br>400<br>400<br>400<br>400<br>400<br>400<br>400<br>400<br>400                                                                                                    | 9,000<br>9,000<br>22,500<br>82,500<br>82,500<br>2,820<br>2,820<br>2,820<br>2,820<br>3,750<br>3,750<br>3,750<br>3,750<br>3,750<br>525,000                                                                                                    | 8 941879<br>10,000<br>499 200<br>997,650<br>1,118,055<br>30,760<br>242,560<br>166,453<br>249,412<br>146,052<br>31,275<br>305,550<br>355,000<br>4,662,557<br>4662,557<br>4662,557                                                                                                    | HB1<br>200<br>200<br>200<br>200<br>200<br>200<br>200<br>200<br>200<br>20 |
| (11)     (11)     (11)     (11)     (11)     (11)     (11)     (11)     (11)     (11)     (11)     (11)     (11)     (11)     (11)     (11)     (11)     (11)     (11)     (11)     (11)     (11)     (11)     (11)     (11)     (11)     (11)     (11)     (11)     (11)     (11)     (11)     (11)     (11)     (11)     (11)     (11)     (11)     (11)     (11)     (11)     (11)     (11)     (11)     (11)     (11)     (11)     (11)     (11)     (11)     (11)     (11)     (11)     (11)     (11)     (11)     (11)     (11)     (11)     (11)     (11)     (11)     (11)     (11)     (11)     (11)     (11)     (11)     (11)     (11)     (11)     (11)     (11)     (11)     (11)     (11)     (11)     (11)     (11)     (11)     (11)     (11)     (11)     (11)     (11)     (11)     (11)     (11)     (11)     (11)     (11)     (11)     (11)     (11)     (11)     (11)     (11)     (11)     (11)     (11)     (11)     (11)     (11)     (11)     (11)     (11)     (11)     (11)     (11)     (11)     (11)     (11)     (11)     (11)     (11)     (11)     (11)     (11)     (11)     (11)     (11)     (11)     (11)     (11)     (11)     (11)     (11)     (11)     (11)     (11)     (11)     (11)     (11)     (11)     (11)     (11)     (11)     (11)     (11)     (11)     (11)     (11)     (11)     (11)     (11)     (11)     (11)     (11)     (11)     (11)     (11)     (11)     (11)     (11)     (11)     (11)     (11)     (11)     (11)     (11)     (11)     (11)     (11)     (11)     (11)     (11)     (11)     (11)     (11)     (11)     (11)     (11)     (11)     (11)     (11)     (11)     (11)     (11)     (11)     (11)     (11)     (11)     (11)     (11)     (11)     (11)     (11)     (11)     (11)     (11)     (11)     (11)     (11)     (11)     (11)     (11)     (11)     (11)     (11)     (11)     (11)     (11)     (11)     (11)     (11)     (11)     (11)     (11)     (11)     (11)     (11)     (11)     (11)     (11)     (11)     (11)     (11)     (11)     (11)     (11)     (11)     (11)     (11)     (11)     (11)     (11)     (11)                                                                                                        | (1番)     (1番)     (1 番)     (1 番)     (1 番)     (1 番)     (1 番)     (1 (15)     (1 m)     (1 m)                                                                                                    |                                                                                                    | Brit         Brit           5.00         Bith           95.40         di           110.05         di           46.60         di           1.00         Bith           5.00         Bith           5.00         Bith           5.00         Bith           5.00         Bith           5.00         Bith           5.00         Bith           5.00         Bith           5.00         Bith           5.00         Bith           5.00         Bith           5.00         Bith           5.00         Bith           5.00         Bith           5.00         Bith                                                                                                    | 12,000<br>12,000<br>12,000<br>12,000<br>30,000<br>45,000<br>110,000<br>5,000<br>5,000<br>5,000<br>5,000                                                                                                    | <b>AB 4667</b><br>100,000<br>665,760<br>1,000,200<br>45,000<br>950,000<br>950,000<br>200,000<br>200,000<br>302,550<br>190,750<br>407,400<br>407,400<br>400<br>400<br>400<br>400<br>400<br>400<br>400<br>400<br>400                                                                                                    | 9,000<br>9,000<br>22,500<br>82,500<br>82,500<br>2,820<br>2,820<br>2,820<br>3,750<br>3,750<br>3,000<br>525,000                                                                                                    | 8 9 6 8 7 9<br>9 7 6 6 9<br>9 7 6 6 9<br>1 1 1 8 0 7 6 9<br>2 4 7 5 0 9<br>2 4 7 5 0 9<br>2 4 7 5 0 9<br>2 4 7 5 0 9<br>2 4 7 5 0 9<br>2 4 7 5 0 9<br>2 4 7 5 0 9<br>2 4 7 5 0 9<br>2 4 7 5 0 9<br>2 4 7 5 0 9<br>2 4 7 5 0 9<br>2 4 7 5 0 9<br>2 4 7 5 0 9<br>2 5 5 0 0 9<br>5 5 5 0 0 5<br>5 5 5 0 0<br>5 5 5 0 9<br>5 5 5 0 9<br>5 5 5 5 0 9<br>5 5 5 5 0 9<br>5 5 5 5 5 5 5 5 5 5 5 5 5 5 5 5 5 5 5                                                                                                     | HB2<br>200<br>200<br>200<br>200<br>200<br>200<br>200<br>200<br>200<br>2  |
| AB         BC           AB         BC           AB         <                                                                                                    | 1日間<br>下<br>下<br>下<br>市<br>市<br>市<br>市<br>市<br>市<br>市<br>市<br>市<br>市<br>市<br>市<br>市                                                                                                    | 1900 11.0<br>-<br>-<br>-<br>-<br>-<br>-<br>-<br>-<br>-<br>-<br>-<br>-<br>-                                                                                                    | R.R. B(G<br>5.00 E/R<br>51.40 d<br>11025 d<br>40.60 d<br>1.00 E/R<br>5.00 E/R<br>5.00 E/R<br>5.00 E/R<br>5.00 E/R<br>5.01 d<br>5.03 d<br>1.00 E/R                                                                                                    | 12,000<br>12,000<br>12,000<br>12,000<br>45,000<br>110,000<br>3,780<br>3,000<br>5,000<br>5,000<br>4,000                                                                                                    | 8949970<br>100,000<br>665,760<br>1,000,200<br>1,000,200<br>200,000<br>200,000<br>200,000<br>200,000<br>200,000<br>407,400<br>700,000<br>6,216,704<br>341,919<br>71,90,290                                                                                                    | 9,000<br>9,000<br>22,500<br>82,500<br>82,500<br>2,820<br>2,820<br>2,820<br>3,780<br>3,780<br>3,780<br>3,000<br>525,000                                                                                                    | 8 948079<br>97,650<br>1.118.025<br>247,500<br>247,500<br>245,500<br>246,453<br>246,453<br>246,453<br>255,500<br>525,500<br>525,500<br>525,502<br>526,439<br>5,385,219                                                                                                    | Hat<br>200<br>200<br>200<br>200<br>200<br>200<br>200<br>200<br>200<br>20 |
| ANI         De           ANI         De           ANI         De           ANI         De           ANI         De           ANI         De           ANI         De           ANI         De           ANI         De           ANI         De           ANI         De           ANI         De           ANI         DE           ANI         DE                                                                                                    | (1番)     (1番)     (1 番)     (1 番)     (1 番)     (1 番)     (1 番)     (1 靑     (1 靑     (1 靑     (1 靑     (1 靑     (1 靑     (1 靑     (1 靑     (1 \mp)     (1 \mp)     (1 \mp)     (1 \mp)     (1 \mp)     (1 \mp)     (1 \mp)     (1 \mp)     (1 \mp)     (1 \mp)     (1 \mp)     (1 \#)     (1 \#)     (1 \#)     (1 \#)     (1 \#)     (1 \#)     (1 \#)     (1 \#)     (1 \#)     (1 \#)     (1 \#)     (1 \#)     (1 \#)     (1 \#)     (1 \#)     (1 \#)     (1 \#)     (1 \#)     (1 \#)     (1 \#)     (1 \#)     (1 \#)     (1 \#)     (1 \#)     (1 \#)     (1 \#)     (1 \#)     (1 \#)     (1 \#)     (1 \#)     (1 \#)     (1 \#)     (1 \#)     (1 \#)     (1 \#)     (1 \#)     (1 \#)                                                                                                    | 140-112                                                                                                    | B 2 B 2<br>5.00 EN<br>5.40 d<br>11085 d<br>10085 d<br>1.00 EN<br>5.00 EN<br>5.00                                                                                                    | 12,000<br>12,000<br>12,000<br>30,000<br>110,000<br>3,760<br>3,760<br>5,000<br>5,000<br>5,000                                                                                                    | 8949970<br>108,000<br>665,760<br>1.000,200<br>1.490,200<br>260,000<br>200,604<br>302,500<br>407,400<br>700,000<br>6,216,704<br>341,919<br>71,80,293                                                                                                    | 9,000<br>9,000<br>9,000<br>22,500<br>82,500<br>82,500<br>2,820<br>2,820<br>2,820<br>3,750<br>3,750<br>3,750<br>3,750                                                                                                    | 8 9 4 8079<br>01,000<br>409,200<br>997,600<br>1,118,025<br>241,500<br>245,500<br>245,500<br>155,453<br>245,412<br>146,012<br>31,225<br>305,500<br>525,000<br>525,000<br>525,000<br>525,000<br>525,000<br>525,000<br>525,000<br>525,000<br>525,000<br>525,000<br>536,219<br>536,219<br>536,219<br>536,219<br>536,219<br>536,219<br>536,219<br>536,219<br>536,219<br>536,219<br>536,219<br>536,219<br>536,219<br>536,219<br>536,219<br>536,219<br>536,219<br>536,219<br>536,219<br>537,219<br>537,219                                                                                                    | Ha1<br>200<br>200<br>200<br>200<br>200<br>200<br>200<br>200<br>200<br>20 |
| MAIL         TABLE         MAIL         MAIL <t< td=""><td>10年<br/>NO JB<br/>メー<br/>キョ<br/>キョ<br/>第一718日:年期により<br/>高年、718日:年期により<br/>高年、718日:年期により<br/>スロークションにはないたり<br/>第二717日:日本のにより<br/>スロークションにはないたり<br/>高田の利用した。<br/>高田の利用した。<br/>高田の和日の日本、<br/>高田の和日の日本、<br/>高田の利用した。<br/>高田の利用した。<br/>高田の利用した。<br/>高田の利用した。<br/>高田の利用した。<br/>高田の利用した。<br/>高田の利用した。<br/>高田の利用した。<br/>高田の利用した。<br/>高田の利用した。<br/>高田の利用した。<br/>高田の利用した。<br/>高田の利用した。<br/>高田の利用した。<br/>高田の利用した。<br/>高田の利用した。<br/>高田の利用した。<br/>高田の利用した。<br/>高田の利用した。<br/>高田の利用した。<br/>高田の日本、<br/>二日の日本、<br/>二日日日日日日日日日日日日日日日日日日日日日日日日日日日日日日日日日日日日</td><td>-<br/>-<br/>-<br/>-<br/>-<br/>-<br/>-<br/>-<br/>-<br/>-<br/>-<br/>-<br/>-<br/>-<br/>-<br/>-<br/>-<br/>-<br/>-</td><td>R. 2 M G<br/>5.00 M R<br/>5.40 d<br/>11005 d<br/>4.40 d<br/>1.00 M R<br/>5.00 M R<br/>5</td><td>12,000<br/>12,000<br/>12,000<br/>30,000<br/>145,000<br/>110,000<br/>3,000<br/>5,000<br/>5,000<br/>5,000<br/>5,000<br/>5,000<br/>5,000</td><td>RB48879<br/>108,000<br/>665,760<br/>1,000,200<br/>1,490,200<br/>45,000<br/>250,000<br/>200,654<br/>332,550<br/>198,750<br/>407,440<br/>700,000<br/>6,216,704<br/>621,670<br/>2347,919<br/>2390,250<br/>199,750<br/>199,750<br/>190,750<br/>190,7</td><td>9,000<br/>9,000<br/>9,000<br/>22,500<br/>33,750<br/>2,820<br/>2,820<br/>2,820<br/>3,750<br/>3,750<br/>3,750<br/>3,000<br/>525,000</td><td>8 9 4 8 7 9<br/>91,000<br/>499,200<br/>997,605<br/>1,118,055<br/>241,500<br/>241,500<br/>245,402<br/>146,052<br/>245,412<br/>146,052<br/>245,412<br/>146,052<br/>305,500<br/>5,250,000<br/>5,250,0000<br/>5,250,0000<br/>5,250,000<br/>5,250,000<br/>5,250,0000</td><td>Ha:<br/>200<br/>200<br/>200<br/>200<br/>200<br/>200<br/>200<br/>200<br/>200<br/>20</td></t<> | 10年<br>NO JB<br>メー<br>キョ<br>キョ<br>第一718日:年期により<br>高年、718日:年期により<br>高年、718日:年期により<br>スロークションにはないたり<br>第二717日:日本のにより<br>スロークションにはないたり<br>高田の利用した。<br>高田の利用した。<br>高田の和日の日本、<br>高田の和日の日本、<br>高田の利用した。<br>高田の利用した。<br>高田の利用した。<br>高田の利用した。<br>高田の利用した。<br>高田の利用した。<br>高田の利用した。<br>高田の利用した。<br>高田の利用した。<br>高田の利用した。<br>高田の利用した。<br>高田の利用した。<br>高田の利用した。<br>高田の利用した。<br>高田の利用した。<br>高田の利用した。<br>高田の利用した。<br>高田の利用した。<br>高田の利用した。<br>高田の利用した。<br>高田の日本、<br>二日の日本、<br>二日日日日日日日日日日日日日日日日日日日日日日日日日日日日日日日日日日日日 | -<br>-<br>-<br>-<br>-<br>-<br>-<br>-<br>-<br>-<br>-<br>-<br>-<br>-<br>-<br>-<br>-<br>-<br>-                                                                                                    | R. 2 M G<br>5.00 M R<br>5.40 d<br>11005 d<br>4.40 d<br>1.00 M R<br>5.00 M R<br>5                                                                                                    | 12,000<br>12,000<br>12,000<br>30,000<br>145,000<br>110,000<br>3,000<br>5,000<br>5,000<br>5,000<br>5,000<br>5,000<br>5,000                                                                                          | RB48879<br>108,000<br>665,760<br>1,000,200<br>1,490,200<br>45,000<br>250,000<br>200,654<br>332,550<br>198,750<br>407,440<br>700,000<br>6,216,704<br>621,670<br>2347,919<br>2390,250<br>199,750<br>199,750<br>190,750<br>190,7                                                         | 9,000<br>9,000<br>9,000<br>22,500<br>33,750<br>2,820<br>2,820<br>2,820<br>3,750<br>3,750<br>3,750<br>3,000<br>525,000                                                                                                    | 8 9 4 8 7 9<br>91,000<br>499,200<br>997,605<br>1,118,055<br>241,500<br>241,500<br>245,402<br>146,052<br>245,412<br>146,052<br>245,412<br>146,052<br>305,500<br>5,250,000<br>5,250,0000<br>5,250,0000<br>5,250,000<br>5,250,000<br>5,250,0000                                                                                                    | Ha:<br>200<br>200<br>200<br>200<br>200<br>200<br>200<br>200<br>200<br>20 |
| (10,000,000,000,000,000,000,000,000,000,                                                                                                    | 118<br>NO #<br>200<br>201<br>201<br>201<br>201<br>201<br>201<br>201                                                                                                    | 40-414                                                                                                    | R.R. MCC<br>5.00 W/N<br>9.40 d<br>10.00 W/N<br>5.00 W/N<br>5.00 W/                                                                                                    | 12,000<br>12,000<br>12,000<br>30,000<br>45,000<br>30,000<br>110,000<br>3,780<br>3,780<br>3,000<br>5,000<br>5,000<br>5,000                                                                                          | RB44070<br>100.000<br>665.760<br>1.300,200<br>1.490,200<br>250,000<br>200.604<br>302.550<br>190,750<br>407,400<br>407,400<br>407,400<br>407,400<br>407,400<br>407,400<br>521,570<br>21.80,250<br>21.90,250<br>21.90,250<br>20.90,050<br>20.90,050<br>20.90,                                                                                                    | 9,000<br>9,000<br>9,000<br>22,500<br>82,500<br>82,500<br>2,250<br>3,750<br>3,750<br>3,750<br>3,750<br>3,750<br>3,750                                                                                                    | # Park/70<br>01,000<br>409,200<br>907,600<br>907,600<br>30,770<br>202,500<br>1118,025<br>30,770<br>204,500<br>156,453<br>204,412<br>149,055<br>37,275<br>305,500<br>525,000<br>525,000<br>525,                                                                                                    | HB2<br>200<br>200<br>200<br>200<br>200<br>200<br>200<br>200<br>200<br>2  |
| NOT 12:2:2:2:2:2:2:2:2:2:2:2:2:2:2:2:2:2:2:                                                                                                    | 618<br>No Ji<br>Ya<br>Ag<br>200<br>201<br>201<br>201<br>201<br>201<br>201<br>201                                                                                                    | -<br>-<br>-<br>-<br>-<br>-<br>-<br>-<br>-<br>-<br>-<br>-<br>-<br>-<br>-<br>-<br>-<br>-<br>-                                                                                                    | R.R. MG<br>5.00 M/N<br>5.40 d<br>1.00 M/N<br>5.00 M/N<br>5.40 d<br>1.00 M/N<br>5.40 d<br>1.00 M/N<br>5.40 M/N<br>5.40                                                                                                    | 12,000<br>12,000<br>12,000<br>12,000<br>12,000<br>12,000<br>12,000<br>10,000<br>10,000<br>10,000                                                                                                    | RB48570<br>108,000<br>665,190<br>1,300,200<br>45,000<br>208,000<br>200,000<br>200,000<br>200,000<br>40,700<br>40,700<br>40,740<br>700,000<br>621,670<br>341,919<br>2190,290<br>Full*fill<br>Full*fill<br>Full*fill                                                                                                    | 9,000<br>9,000<br>9,000<br>22,500<br>23,750<br>2,820<br>2,820<br>2,820<br>3,750<br>3,750<br>3,000<br>525,000                                                                                                    | 10.000<br>409.200<br>907.660<br>1.318.005<br>247.500<br>245.500<br>245.500<br>246.452<br>246.452<br>246.452<br>255.000<br>525.000<br>525.000<br>525.000<br>525.000<br>526.459<br>5385.216                                                                                                    | HB2<br>200<br>200<br>200<br>200<br>200<br>200<br>200<br>200<br>200<br>2  |
| 8-85-12-2-2-268<br>30 00<br>50-90-9012019720<br>RUSHIN 201210<br>RUSHIN 201210<br>RUSHIN 201200<br>RUSHIN 201200<br>RUSHIN 20                                                                                                    | 108<br>No #<br>Ca<br>200<br>87<br>70 20 100 100 400<br>107 70 20 100 100<br>107 70 20 100 100<br>107 70 20 100 100<br>107 70 20 100 100<br>107 70 20 100 100<br>107 70 100<br>107 70 100<br>107 70 100<br>107 70 100<br>107 70 100<br>107 70 100<br>100 100<br>100 100<br>100 100<br>100 100<br>100 100<br>100 100<br>100 100<br>100 100<br>100                                                                                                    |                                                                                                    | R.R. MCG     Scott EM     Scott EM                                                                                                    | 12,000<br>12,000<br>12,000<br>30,000<br>45,000<br>110,000<br>3,396<br>3,396<br>5,000<br>5,000<br>5,000                                                                                                    | R#44970<br>108,000<br>665,760<br>1,300,200<br>45,000<br>350,000<br>208,654<br>352,550<br>198,750<br>49,700<br>49,700<br>49,700<br>49,700<br>49,700<br>49,700<br>49,700<br>49,700<br>49,700<br>52,570<br>198,250<br>700,000<br>52,570<br>54,970<br>54,9700<br>5 | 9,000<br>9,000<br>9,000<br>22,500<br>22,500<br>2,200<br>2,200<br>2,200<br>3,760<br>2,200<br>5,55,000                                                                                                    | 10.000<br>499.200<br>997.650<br>1.118.025<br>241.500<br>241.500<br>245.600<br>245.600<br>30.275<br>30.275<br>30.275<br>30.275<br>30.5500<br>4.662.527<br>4.69.250<br>5.585.000                                                                                                    | HB1<br>200<br>200<br>200<br>200<br>200<br>200<br>200<br>200<br>200<br>20 |
| 100         100         100           100         100         100           100         100         100         100           100         100         100         100         100           100         100         100         100         100           100         100         100         100         100           100         100         100         100         100           100         100         100         100         100           100         100         100         100         100           100         100         100         100         100           100         100         100         100         100         100           100         100         100         100         100         100         100         100         100         100         100         100         100         100         100         100         100         100         100         100         100         100         100         100         100         100         100         100         100         100         100         100         100         100         100         100                                                                                                    | 10日<br>10日<br>10日<br>10日<br>10日<br>10日<br>10日<br>10日                                                                                                    | 80748<br>-<br>-<br>-<br>-<br>-<br>-<br>-<br>-<br>-<br>-<br>-<br>-<br>-<br>-<br>-<br>-<br>-<br>-<br>-                                                                                                    |                                                                                                    | 12,000<br>12,000<br>12,000<br>12,000<br>10,000<br>10,000<br>10,000<br>10,000<br>4,000<br>4,000<br>10,000                                                                                                    | Real/01<br>100.000<br>665.760<br>1.460.700<br>200.604<br>200.000<br>200.604<br>302.950<br>407.400<br>407.400<br>400<br>407.400<br>400<br>400<br>400<br>400<br>400<br>400<br>400<br>400<br>400                                                                                                    | 9,000<br>9,000<br>22,500<br>22,500<br>2,250<br>2,250<br>2,250<br>2,250<br>3,780<br>3,78 | 1940079<br>19.000<br>997,600<br>1.118.025<br>245,500<br>1054,600<br>156,453<br>249,412<br>148,002<br>30,700<br>156,453<br>249,412<br>148,002<br>305,500<br>505,000<br>505,000<br>505,000<br>505,000<br>505,000<br>505,000<br>505,000<br>106,453<br>106,453<br>106,450<br>106,450<br>106,550<br>106,550<br>10                                                                                                    | HB1<br>200<br>200<br>200<br>200<br>200<br>200<br>200<br>200<br>200<br>20 |
|                                                                                                    | 018<br>NO 27<br>27<br>28<br>29<br>29<br>20<br>20<br>20<br>20<br>20<br>20<br>20<br>20<br>20<br>20                                                                                                    | 580,412                                                                                                    |                                                                                                    | 12,000<br>12,2000<br>12,2000<br>12,2000<br>12,000<br>10,000<br>10,000<br>10,000<br>5,000<br>10,000<br>10,000                                                                                                    | N + + + + + + + + + + + + + + + + + + +                                                                                                    | 9,000<br>9,000<br>9,000<br>22,500<br>22,500<br>22,500<br>2,250<br>2,250<br>2,250<br>2,250<br>2,250<br>2,250<br>2,250<br>2,250<br>2,250<br>2,250<br>2,250<br>2,250<br>2,250<br>2,250<br>3,776<br>3,776<br>3,7 | 0,000<br>0,000<br>0, | Hat<br>300<br>300<br>300<br>300<br>300<br>300<br>300<br>300<br>300<br>30 |

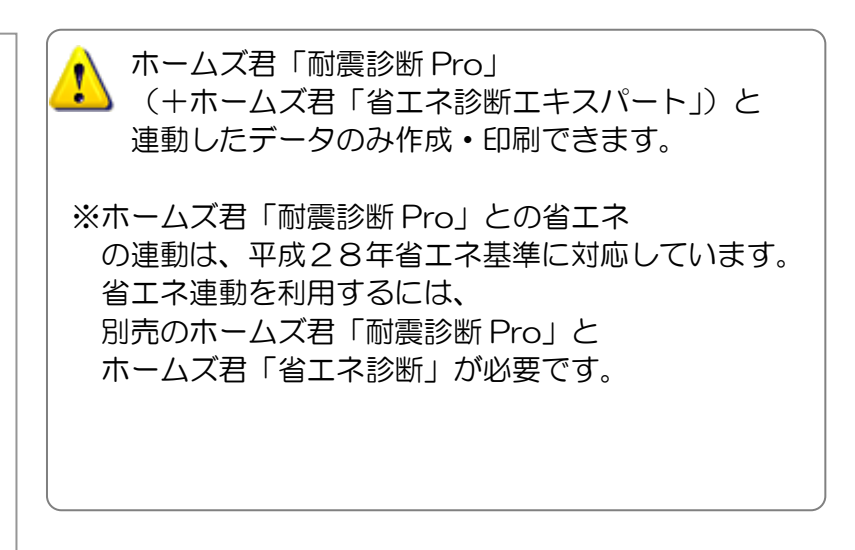

### 1-4 充実の操作ヘルプ

### 1-4-1 【充実のヘルプ】ヒントモード

「あっと簡単見積」では、操作の手助けとなる様々なヒントやヘルプが用意されています。

内訳画面、明細画面、CAD 入力には、各項目の簡単な説明を表示するヒントモードが用意されています。操作方法や名称の意味が分からない場合に、その場で簡単に確認ができます。

| Bit Long Structure II         Image: Structure II         Image: Structure II         Image: Structure II         Image: Structure II         Image: Structure II         Image: Structure II         Image: Structure II         Image: Structure II         Image: Structure III         Image: Structure IIII         Image: Structure IIIIIIIIIIIIIIIIIIIIIIIIIIIIIIIIIIII                                                                                                    |
|----------------------------------------------------------------------------------------------------|
| ПОТОВ 00000000000000000000000000000000000                                                                                                    |
|                                                                                                    |
| Image: Section of the section of the secti                                                                                                    |
| Image: Solution of the solution of the solutio                                                                                                    |
| Image: Product of the state of the state of the sta                                                                                                    |
| Image: Solution of the solution of the solutio                                                                                                    |
| 1       1       1       1       1       1       1       1       1       1       1       1       1       1       1       1       1       1       1       1       1       1       1       1       1       1       1       1       1       1       1       1       1       1       1       1       1       1       1       1       1       1       1       1       1       1       1       1       1       1       1       1       1       1       1       1       1       1       1       1       1       1       1       1       1       1       1       1       1       1       1       1       1       1       1       1       1       1       1       1       1       1       1       1       1       1       1       1       1       1       1       1       1       1       1       1       1       1       1       1       1       1       1       1       1       1       1       1       1       1       1       1       1       1       1       1       1       1       1                                                                                                          |
| 1       1       1       1       1       1       1       1       1       1       1       1       1       1       1       1       1       1       1       1       1       1       1       1       1       1       1       1       1       1       1       1       1       1       1       1       1       1       1       1       1       1       1       1       1       1       1       1       1       1       1       1       1       1       1       1       1       1       1       1       1       1       1       1       1       1       1       1       1       1       1       1       1       1       1       1       1       1       1       1       1       1       1       1       1       1       1       1       1       1       1       1       1       1       1       1       1       1       1       1       1       1       1       1       1       1       1       1       1       1       1       1       1       1       1       1       1       1       1                                                                                                          |
| 1       1       1       1       1       1       1       1       1       1       1       1       1       1       1       1       1       1       1       1       1       1       1       1       1       1       1       1       1       1       1       1       1       1       1       1       1       1       1       1       1       1       1       1       1       1       1       1       1       1       1       1       1       1       1       1       1       1       1       1       1       1       1       1       1       1       1       1       1       1       1       1       1       1       1       1       1       1       1       1       1       1       1       1       1       1       1       1       1       1       1       1       1       1       1       1       1       1       1       1       1       1       1       1       1       1       1       1       1       1       1       1       1       1       1       1       1       1       1                                                                                                          |
| 1       1       1       1       1       1       1       1       1       1       1       1       1       1       1       1       1       1       1       1       1       1       1       1       1       1       1       1       1       1       1       1       1       1       1       1       1       1       1       1       1       1       1       1       1       1       1       1       1       1       1       1       1       1       1       1       1       1       1       1       1       1       1       1       1       1       1       1       1       1       1       1       1       1       1       1       1       1       1       1       1       1       1       1       1       1       1       1       1       1       1       1       1       1       1       1       1       1       1       1       1       1       1       1       1       1       1       1       1       1       1       1       1       1       1       1       1       1       1                                                                                                          |
| 23       1       1       1       1       1       1       1       1       1       1       1       1       1       1       1       1       1       1       1       1       1       1       1       1       1       1       1       1       1       1       1       1       1       1       1       1       1       1       1       1       1       1       1       1       1       1       1       1       1       1       1       1       1       1       1       1       1       1       1       1       1       1       1       1       1       1       1       1       1       1       1       1       1       1       1       1       1       1       1       1       1       1       1       1       1       1       1       1       1       1       1       1       1       1       1       1       1       1       1       1       1       1       1       1       1       1       1       1       1       1       1       1       1       1       1 <th1< th=""> <th1< th=""> <th1< th=""></th1<></th1<></th1<>                                                                                                    |
| 14       10       20       15       10       12       2.425       10       15       10       15       10       15       10       15       10       15       10       15       10       15       10       15       10       15       10       15       10       15       10       15       10       15       10       15       10       15       10       15       10       15       10       15       10       15       10       15       10       15       10       15       10       15       10       10       15       10       10       15       10       10       15       10       10       15       10       10       15       10       10       10       10       10       10       10       10       10       10       10       10       10       10       10       10       10       10       10       10       10       10       10       10       10       10       10       10       10       10       10       10       10       10       10       10       10       10       10       10       10       10       10       10                                                                                                    |
| Image: Figure 1       Image: Figure 1       Image: Figure 1       Image: Figure 1       Figure 1        Figure 1                                                                                                    |
| ▲<br>第90×37 2437(846.04)<br>第1番巻入力可能。外盤が強き<br>消費税 5% 547.619 424136 123.483<br>税込総合計(税込)<br>▲<br>1.500:000 - 8:906:862 - 2:598.138 22:50%<br>■<br>1.500:000 - 8:906:862 - 2:598.138 22:50%<br>■<br>1.500:000 - 2:598.138 22:50%<br>■<br>1.500:000 - 2:598.138 22:50%<br>■<br>1.500:000 - 2:598.138 22:5 |
| ()     ()       ()     ()       ()     ()       ()     ()       ()     ()       ()     ()       ()     ()       ()     ()       ()     ()       ()     ()       ()     ()       ()     ()       ()     ()       ()     ()       ()     ()       ()     ()       ()     ()       ()     ()       ()     ()       ()     ()       ()     ()       ()     ()       ()     ()       ()     ()       ()     ()       ()     ()       ()     ()       ()     ()       ()     ()       ()     ()       ()     ()       ()     ()       ()     ()       ()     ()       ()     ()       ()     ()       ()     ()       ()     ()       ()     ()       ()     ()       ()     ()       ()     ()       ()     ()       ()                                                                                                    |
| ③          ・・・・・・・・・・・・・・・・・・・・・・・・・・・・・                                                                                                    |
| 場性の設定   明細項目のある行です。   明細項目のある行です。   明細項目を持たないー式です。   明細項目を持たないー式です。   明細項目を入力しなくても、一式金額を計上することができます。   この行までの小計金額を集計・表示します。                                                                                                    |
| ・          ・          ・          ・          ・          ・          ・          ・          ・          ・          ・          ・          ・          ・          ・          ・          ・          ・          ・          ・          ・          ・          ・          ・          ・          ・          ・          ・          ・          ・          ・          ・          ・          ・          ・          ・          ・          ・          ・          ・          ・          ・          ・          ・          ・          ・          ・          ・          ・          ・          ・          ・          ・          ・          ・          ・          ・          ・          ・          ・          ・          ・          ・          ・          ・          ・          ・          ・          ・          ・          ・          ・          ・          ・          ・          ・          ・          ・<                                                                                                    |
| 明細あり<br>一式<br>小計<br>明細項目を入力しなくても、一式金額を計上することができます。                                                                                                    |
| □                                                                                                    |
|                                                                                                    |
| コメント                                                                                                    |
| しいないます。                                                                                                    |
| 指定した率を乗じた金額を計上することができます。<br>諸経費率の設定は、内訳画面の                                                                                                    |
| メニュー「編集」-「諸経費率 編集」で行います。                                                                                                    |

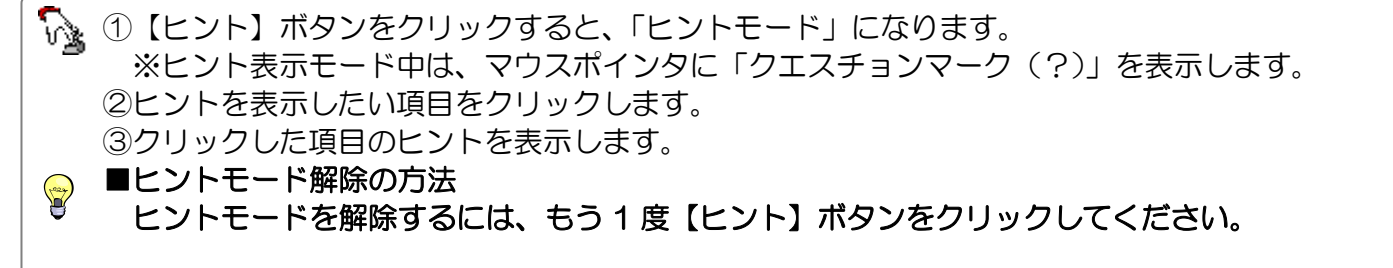

⑥ 作成した帳票を印刷します。

間:る

### 1-4-2 【充実のヘルプ】「マニュアル」メニュー

【メインメニュー】、【絵でみる見積書メイン画面】では、操作の流れや、画面一覧を確認できます。 クリックすると簡単な説明を表示する「ヒントモード」とは異なります。

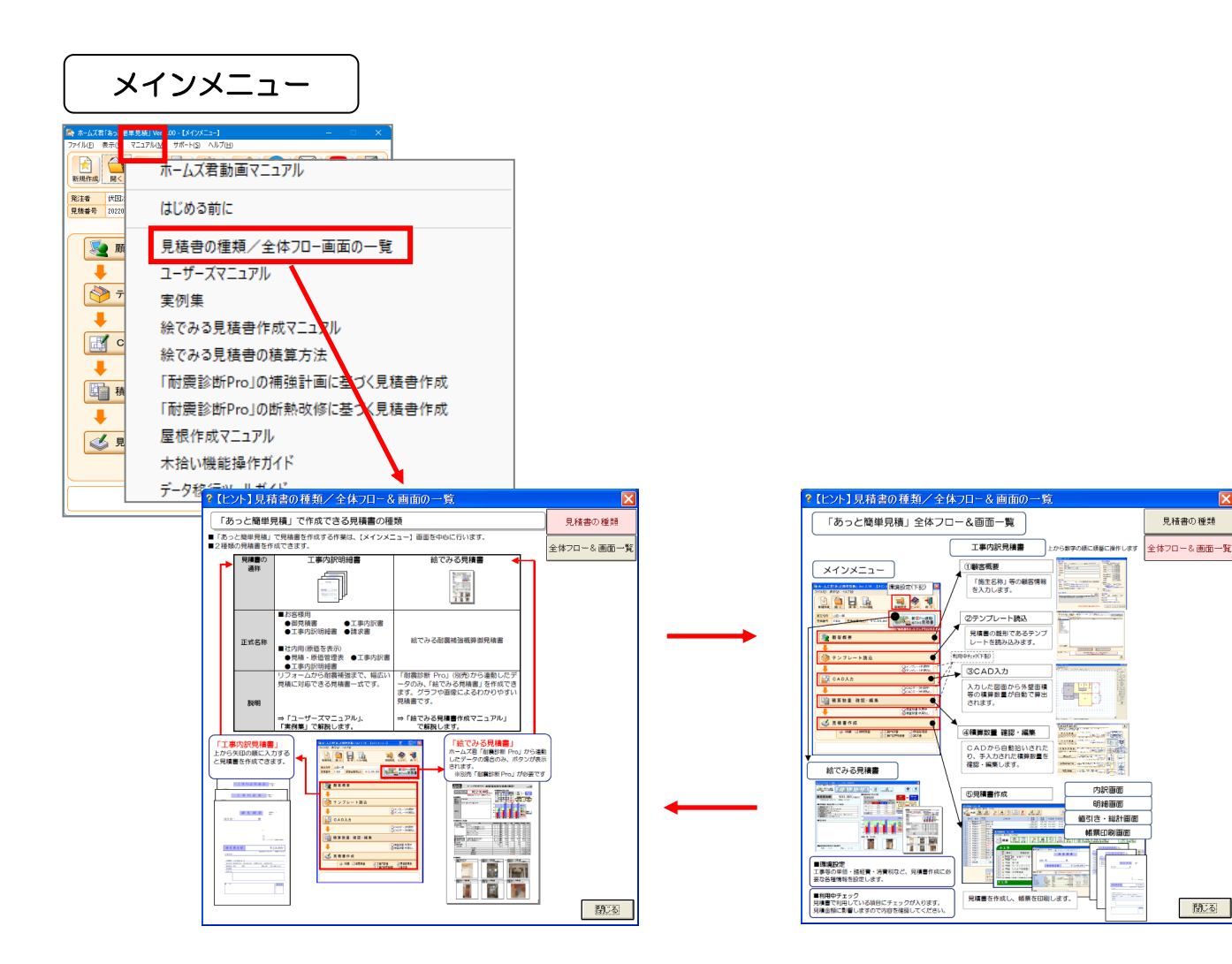

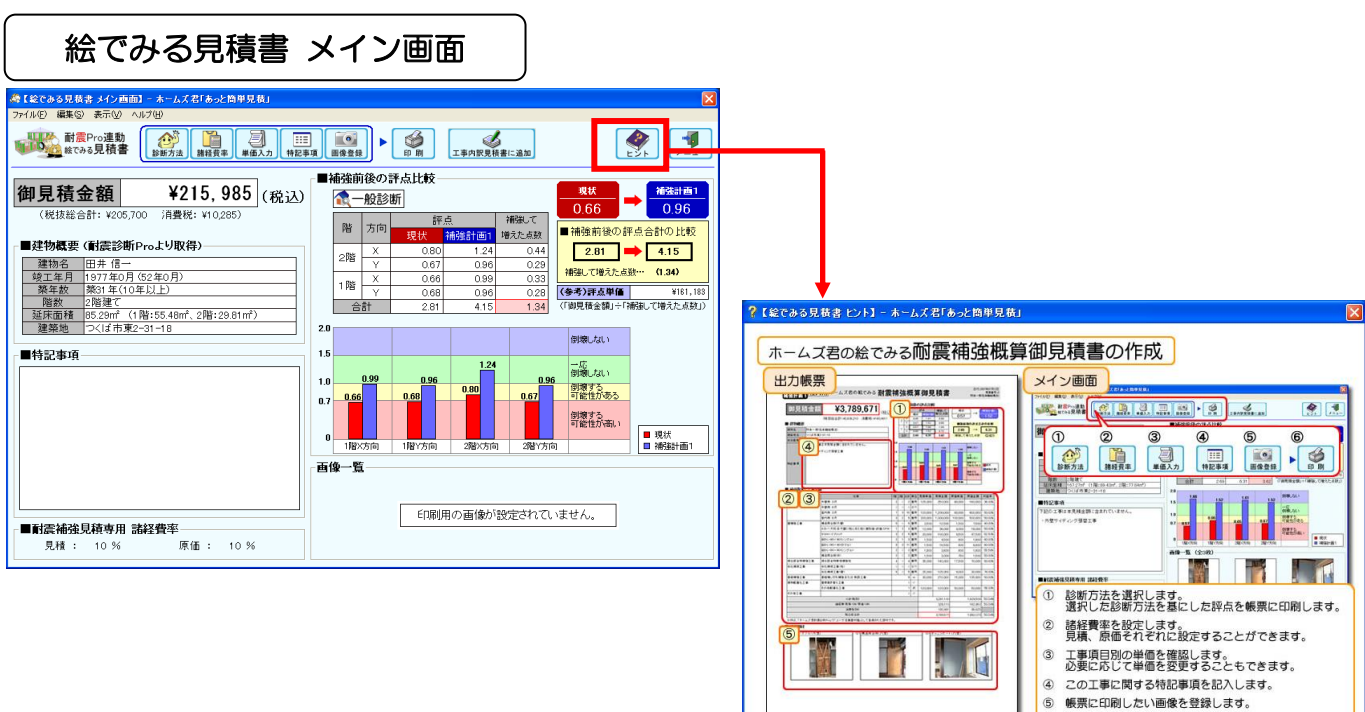

### 1-4-3 【充実のヘルプ】解説画面

重要な画面・機能については、操作の目的・方法・結果などを、解説画面で詳しく説明します。 テンプレート読込や CAD 入力を初めて行う場合等に、操作方法等が書かれた解説画面を表示します。 「次からはこのメッセージを表示しない」にチェックを入れると、次の入力からは非表示にすることも できます。

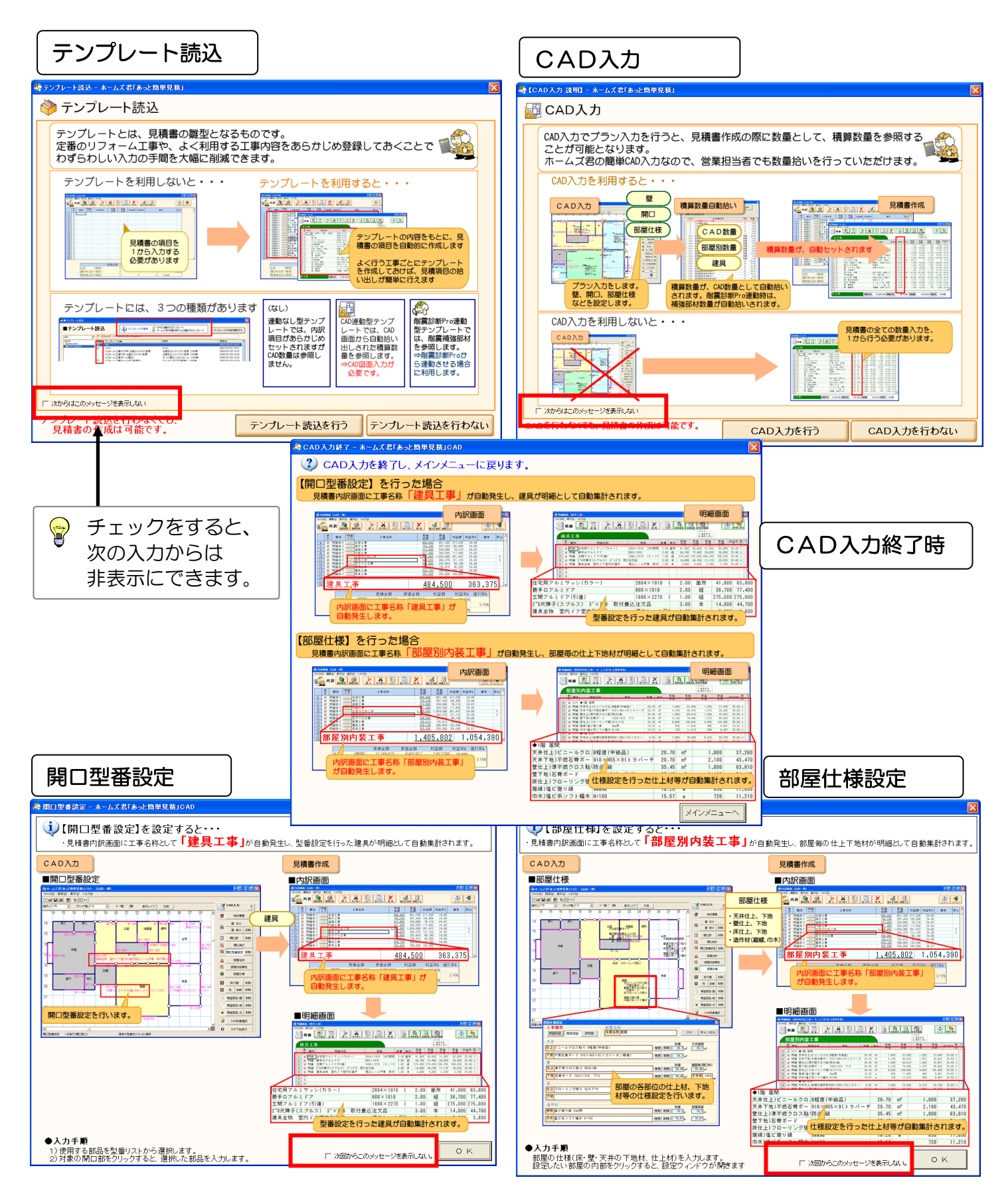

## 1-5 他のホームズ君製品からの連携

#### ■解説

ホームズ君「あっと簡単見積」は、単体での起動のほか、他のホームズ君製品(ホームズ君「耐震診断 Pro」または「構造 EX」または「すまいのかんたんプレゼン」)からのデータ連携で起動することが可能です。

以下の項目がホームズ君「あっと簡単見積」に引き継がれます。

| 連携項目  |         |           | 耐震診断 Pro | 構造EX | すまいのかんたんプレゼン                                    |
|-------|---------|-----------|----------|------|-------------------------------------------------|
| 建物概要  | 高さ情報    |           | •        | •    | ▲<br>階高=天井高さ+階間高さ<br>として読込                      |
|       | 方位      |           | ×        | ×    | ×                                               |
|       | その他     |           | ×        | ×    | Х                                               |
| CAD入力 | 敷地 • 隣棟 |           | -        | -    | ×                                               |
|       | 壁       |           | •        |      | ▲<br>平面形状のみを読込                                  |
|       | 柱       | 柱、柱(あらわし) | •        | •    | •                                               |
|       | ポーチ柱    |           | •        | •    | ▲<br>柱として読込                                     |
|       | ポーチ床    |           | •        | •    | ▲<br>平面形状のみを読込。<br>高さ設定等は読込まない                  |
|       | 開口部     | 開口高さ・取付高さ | •        | •    | •                                               |
|       |         | 開口タイプ     | •        | •    | ▲<br>「あっと簡単見積」に無い<br>開口種類は「その他」とし<br>て読込※1      |
|       |         | 上下窓       | -        | •    | •                                               |
|       |         | トップライト・高窓 | -        |      | •                                               |
|       |         | 特殊窓(形状)   | -        | -    | ▲<br>長方形窓に整形                                    |
|       |         | 玄関ドア      | •        | •    | ▲<br>開口部の1つとして読込。<br>デザイン、色、メーカー品<br>ドア情報は読込まない |
|       |         | その他の開口部属性 | -        | -    | X                                               |
|       | バルコニー   |           | •        | •    | •                                               |
|       | 屋根      |           | •        |      | ▲<br>パラペットは読込まない                                |
|       | その他     |           | _        | -    | X                                               |
| × 1   |         |           |          |      | [ □ 仮 ]                                         |

「すまいのかんたんプレゼン」の以下の開口タイプは、「その他」として読込まれます。

折戸(両・片)、片引き戸(インセット・アウトセット)、横すべり出し窓、縦すべり出し窓、 縦すべり出し FIX2(3)連窓、片引き窓、両袖引き窓、FIX 窓、手すり壁(内壁・透過) ●:引き継がれる
 ×:引き継がれない

- ▲:制限事項あり
- :非対応

# 1-6 サポートセンター問合せフォーム

操作方法で不明な点や、不具合等が発生した場合は、その内容をホームズサポートにメールで送信することが できます。

| メインメニュー                                  | _                                                                                                    |                                                                                                    |
|------------------------------------------|----------------------------------------------------------------------------------------------------|----------------------------------------------------------------------------------------------------|
| ホームズ君「あっと簡単見積」 Ver.4.                    |                                                                                                    | - □ ×                                                                                                    |
|                                          |                                                                                                    |                                                                                                    |
| 新規作成開く保存                                 | 初け 環境設定 お知らせ マイベージ                                                                                                    |                                                                                                    |
| 発注者     孤山太郎       見積番号     50302     見積 | <mark>法金額(税込) ¥2,156,000</mark>                                                                                                    |                                                                                                    |
| 👰 顧客概                                    | ホー                                                                                                    | -ムズ君サポートセンター お問合せフォーム                                                                                                    |
| ↓<br>()<br>↓<br>テンプ                      | サポートセンターは原則的に「<br>ご利用の際は「すまいの安心フ<br>・「すまいの安心フォーラム」                                                                                                    | <mark>すまいの安心フォーラム」会員様向けのサービス</mark> となります。<br>オーラム」へのお申込みをお願いいたします。<br>へのお申込みはこちらからご確認いただけます。                                                                                                    |
| CAD.                                     | ・「すまいの安心フォーラム」                                                                                                    | への入会状況はマイページからご確認いただけます。                                                                                                    |
|                                          | *印はご入力必須項目です。                                                                                                    |                                                                                                    |
| 積算数                                      | 製品名*                                                                                                    | あっと間単見積                                                                                                    |
| <b>—</b>                                 | バージョン                                                                                                    | Ver.4.00                                                                                                    |
| ▲ 見積書                                    | シリアル番号                                                                                                    | 30124818                                                                                                    |
|                                          | 安心フォーラム会員番号                                                                                                    | 「すまいの安心フォーラム」への入会状況の確認は <u>こちら</u>                                                                                                    |
|                                          | 法人名*                                                                                                    |                                                                                                    |
|                                          | ご担当者名*                                                                                                    |                                                                                                    |
|                                          | 電話番号                                                                                                    |                                                                                                    |
|                                          | E-Mail*                                                                                                    |                                                                                                    |
|                                          | 問合せ内容★<br>[参考]<br>≫「問い合わせ内容」書き方                                                                                                    |                                                                                                    |
|                                          | <ul> <li>添付ファイル</li> <li>送信できる拡張子の例         <ul> <li>ホームズ和の各テク</li> <li>PDFドキュメント</li> <li>Word/ExcelFキュメント</li> <li>画像(JPEG/GJF/PNG)</li> <li>ZIPなど</li> </ul> </li> <li>上記以外のデータを選択される場合、4つ以上のファイルを送りたい場合には、ZIPファイルに圧縮して送ってください。</li> </ul> | ファイルを選択       選択されていません         ファイルを選択       選択されていません         ファイルを選択       選択されていません         ファイルを選択       認いされていません         マイルを選択       認いされていません         マイルを選択       認いされていません         トローン       ローン         「構造EX」       C*HomesKZ*Data         「耐濃診断Pro」       C*HomesK         「省エネ診断エキスパート」       C*HomesK         「あっと簡単見積」       C*HomesK         「かんたんプレゼン」       C*HomesK         「の二、       ロケンニ・         「毎年中のニ、       ロケンニ・ |
|                                          |                                                                                                    | 編集中のテータを添付したい場合は<br>先に保存しておく必要があります。                                                                                                    |

◎ ①【メインメニュー】ー【サポート】ー【サポートセンターへ問合せ:フォーム】をクリックします。 ②フォーム画面で質問を入力します。

# 1-7 システムに必要な機器構成

| 項目       | 条件                                                                             |
|----------|--------------------------------------------------------------------------------|
| コンピュータ   | 下記の要件(OS、ディスプレイ、ハードディスク、メモリ、インターフェース)<br>を全て満たすコンピュータ                          |
|          |                                                                                |
|          |                                                                                |
|          | 次の境境には対心していません(動作保証外です)                                                        |
|          | <ul> <li>Apple IVIac</li> <li>仮相立シンノ</li> </ul>                                |
|          | (例:\/Mware \/irtualBox Hyper-\/ Parallels                                      |
|          | VDIや DaaS 等のデスクトップ仮想化)                                                         |
|          | ・自作パソコン                                                                        |
|          | ・メーカーが下記の OS の動作を保証していないパソコン                                                   |
|          | ・Arm 版 Windows OS                                                              |
| OS       | Microsoft Windows 11 (64ビット版)※1                                                |
|          | Microsoft Windows 10 (64/32 ビット版)※1 ※2                                         |
|          | ※1 下記のフォルガ(下記フォルガル下の会フォルガ)においてけ、ホームブ尹制中の                                       |
|          | ※「下記のフォルタ(下記フォルタ以下のエフォルタ)にのいては、ホームス石装品の<br>  インフトールや宇行は行えません。(動作保証外)           |
|          | [Program Files], [Program Files (x86)], [Program Files (Arm)], [Program Data], |
|          |                                                                                |
|          |                                                                                |
|          | ※2 Windows10 へのホームズ君製品の対応                                                      |
|          | ・Windows10へのホームズ君製品の対応は、Microsoftによるサポート(無償)の                                  |
|          | 終」日(2025年10月14日)までこなります。<br>- Miereseftのサポートが約了しているMindows 10のバージョンについてけ       |
|          | • Microsoft のりホートが終」している Windows TO のパーションについては、<br>ホームブ君想只の動作保証の対象外とたります      |
|          | Windows 10 のサポート対象バージョンにつきましては下記サイトよりご確認                                       |
|          | ください。                                                                          |
|          | https://learn.microsoft.com/ja-jp/lifecycle/products/windows-10-home-and-pro   |
|          |                                                                                |
|          | 【注忌事頃】<br>・)Mindowo のタブレットモードにけ対応していません(動作保証のです)                               |
|          | ・WINDOWSのタフレットモートには対応していません(動作体証外です)<br>・ここで示されている内容は、ホームブ君勧品の最新バージョン          |
|          | における動作要件です。バージョンによっては、各OSでの動作を                                                 |
|          | 保証していないものがございます。                                                               |
|          | 詳細は、以下のページをご確認ください。                                                            |
|          | ・「Windows 11 対応状況について」                                                         |
|          | https://www.homeskun-f.com/support/win11.html                                  |
|          | ・ Windows 10 対応状況について」                                                         |
|          | https://www.nomeskun-t.com/support/win10.ntml                                  |
| ディスプレイ   |                                                                                |
|          |                                                                                |
| ハードディスク  | 本プログラム専用の領域として268以上                                                            |
|          | (ユーザーが作成するファイル用の領域を除く)                                                         |
|          |                                                                                |
| メモリ      | 各OSの推奨値以上                                                                      |
|          |                                                                                |
| インターフェース | USB20以上に対応したUSBポートを1つ以上搭載                                                      |
|          | (認証用のUSBキーの接続にUSBポートが1つ以上必要)                                                   |
|          |                                                                                |

## 第2章 はじめに行うこと

見積書を作成する前に確認・設定が必要な項目(ユーザー情報、工事の単価など)について説明します。

### 2-1 ユーザー情報設定

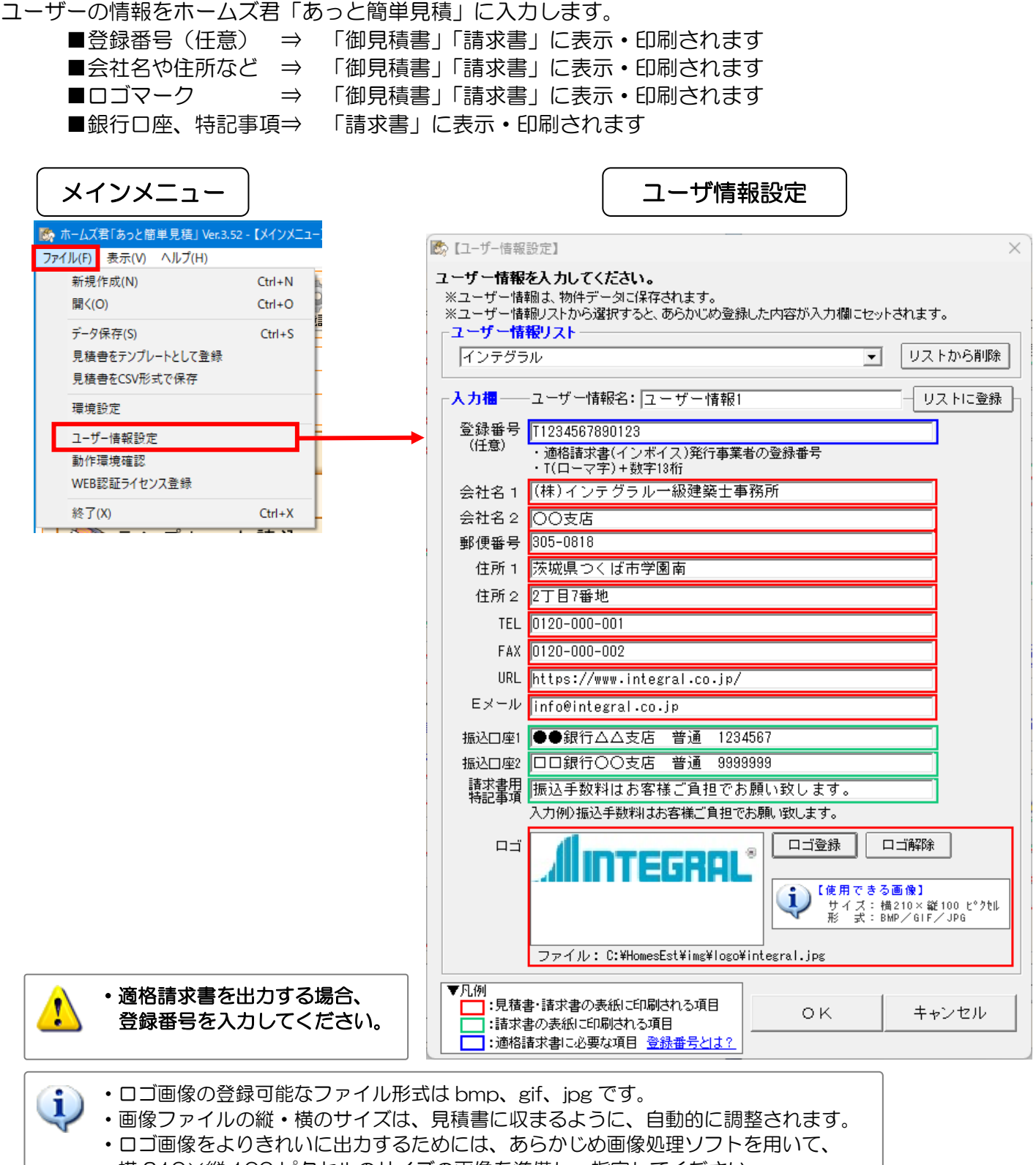

横 210×縦 100 ピクセルのサイズの画像を準備し、指定してください。

次ページに続く

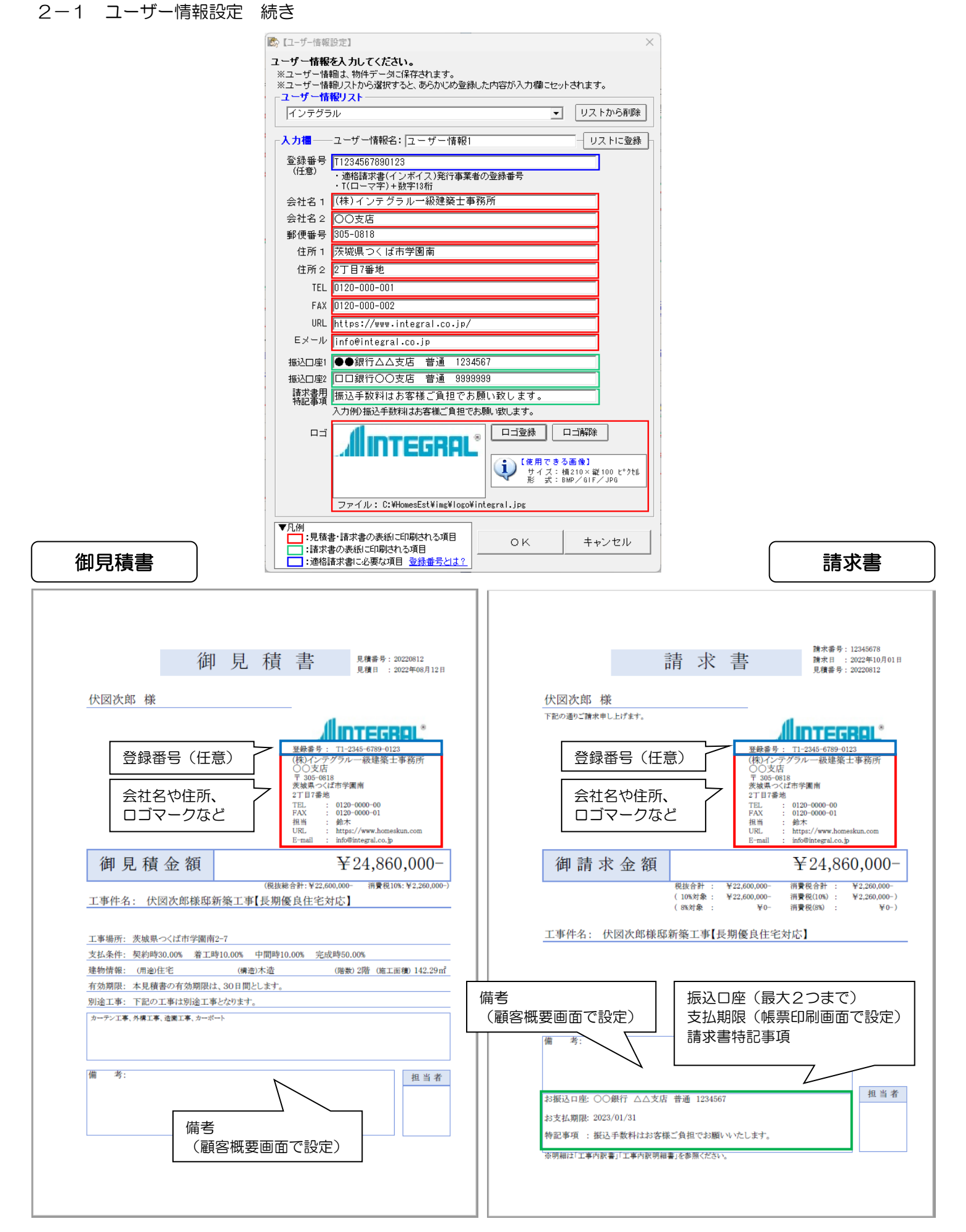

## 2-2 環境設定

会社のロゴ(画像データ)を登録すると、帳票にロゴを印刷することができます。 環境設定では、見積書の作成に必要な「工事名称」「担当」「消費税率」「諸経費率」の設定や、「単価マスタ」 「積算部品」など各種マスタのメンテナンス等を行います。 見積書を作成する前に、各設定を確認・変更してください。

詳しい解説・設定方法は次ページ以降で述べます。

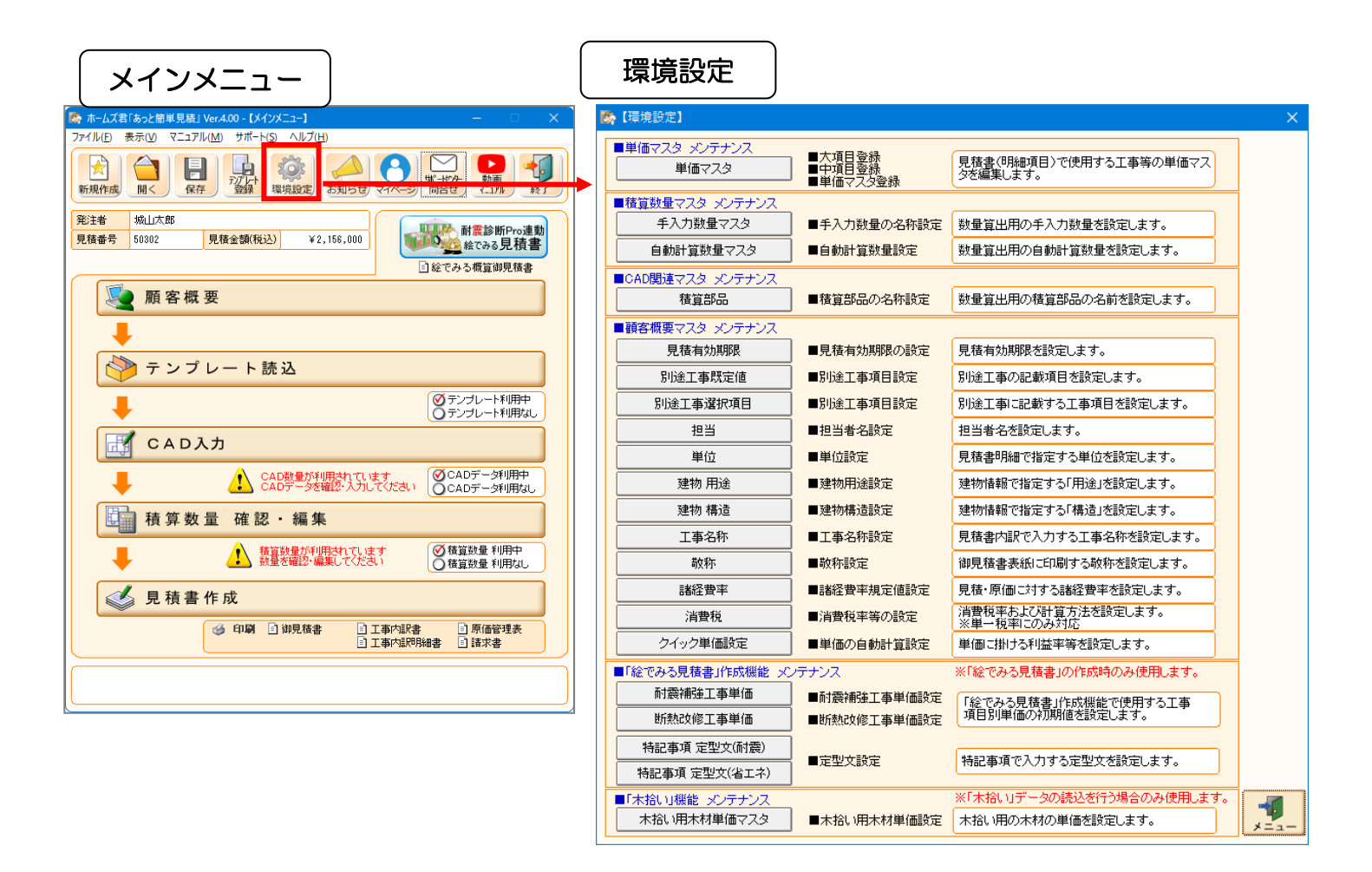

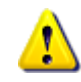

※インストール直後は、あらかじめ一般的な値が設定されています。 適宜変更してください。

## 2-3 環境設定の項目一覧

| 項目        | 説明                               | 主な使用箇所                | 必須  |
|-----------|----------------------------------|-----------------------|-----|
| 単価マスタ ※1  | 見積書明細で使用する工事項目の単価を管理します。 ※1      | 見積書 明細画面              | ★必須 |
|           |                                  |                       |     |
| 手入力数量マスタ  | 積算数量の一つ「手入力数量」を管理します。            | 見積書 明細画面              | —   |
|           | ※積算数量については第7章で解説します。             | 槓昇数重変照<br>  白動計質物景マフタ |     |
| 白動計質数景マフタ |                                  | 目前二字数里(八)             |     |
|           | 「「東奴里の」」「日知日昇奴里」で自住しなり。<br>      | 1<br>精算数量参照           |     |
|           |                                  |                       |     |
| 積算部品      | CADによる数量自動算出のための「積算部品」の名前を       | CAD入力                 | —   |
|           | 編集します。                           |                       |     |
| 見積有効期限    | 見積有効期限を編集します。                    | 顧客概要                  | —   |
| 別途工事既定値   | 別途工事の記載項目を編集します。                 | 顧客概要                  | —   |
| 別途工事選択項目  | 別途工事に記載する工事項目を編集します。             | 顧客概要                  | —   |
| 担当        | 担当者名を編集します。                      | 顧客概要                  | _   |
| 単位        | 見積書明細で設定する単位を編集します。              | 明細画面                  | —   |
| 顧客概要用途    | 建物情報で設定する「用途」編集します。              | 顧客概要                  | —   |
| 顧客概要構造    | 建物情報で設定する「構造」を編集します。             | 顧客概要                  | —   |
| 工事名称      | 見積書内訳で入力する工事名称を設定します。            | 内訳画面                  | —   |
| 諸経費率      | 見積・原価に対する諸経費率を設定します。             | 内訳画面                  | ★必須 |
|           | <初期値>見積書経費率:10% 原価諸経費率:10%       |                       |     |
| 消費税       | 消費税率および計算方法を設定します。               | 内訳画面                  | ★必須 |
|           | <初期値>方式:外税 端数:四捨五入 税率:8%         |                       |     |
| 自動単価設定    | 見積・原価の片方を入力時、もう片方に利益率を反映した値を自    | 単価マスタ                 | —   |
|           | 動入力するかを設定します。                    | 内訳画面                  |     |
|           | <初期値>方法:自動単価設定を行わない              | 明細画面                  |     |
|           | 利益率:- 丸め:-                       |                       |     |
| 耐震補強工事単価  | 「耐震診断 Pro」との連携時に作成される 【絵でみる耐震補強概 | 絵でみる見積書               | —   |
|           | 算御見積書】の、単価の初期値を設定します。            | 単価入力画面                |     |
| 特記事項 定型文  | 「耐震診断 Pro」との連携時に作成される 【絵でみる耐震補強概 | 絵でみる見積書               | —   |
| (耐震)      | 算御見積書】の、特記事項で入力する定型文を設定します。      | 特記事項画面                |     |
| 断熱改修工事単価  | 「耐震診断 Pro」との連携時に作成される 【絵でみる省エネリフ | 絵でみる見積書               | —   |
|           | ォーム概算見積書】の、単価の初期値を設定します。         | 単価入力画面                |     |
| 特記事項 定型文  | 「耐震診断 Pro」との連携時に作成される 【絵でみる省エネリフ | 絵でみる見積書               | -   |
| (省エネ)     | ォーム概算見積書】の、特記事項で入力する定型文を設定します。   | 特記事項画面                |     |
| 木拾い用木材単価マ | 「構造 EX」とのデータ連携時(木拾い機能)に利用する単価の   | 明細画面                  | -   |
| スタ        | お定を行います。                         |                       |     |

※1:インストール直後は、単価マスタにはサンプルのデータが設定されています。

あくまでサンプルですので、ユーザの運用方法に合わせて、項目の名前や単価などを変更してください。 ★必須:見積書を作成する上で必須の項目です。必ず確認・設定を行ってください。

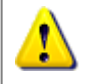

見積書の作成中に環境設定は行わないでください。 ※見積書の作成中に環境設定を行った場合は、見積書の内容が変わる場合があるので、 ご注意下さい。

## 2-4 諸経費率の設定 必須

見積・原価に対する諸経費率を設定します。

ここで諸経費率を設定すると、次に新規作成するデータは、その諸経費率を最初に使用するようになります。

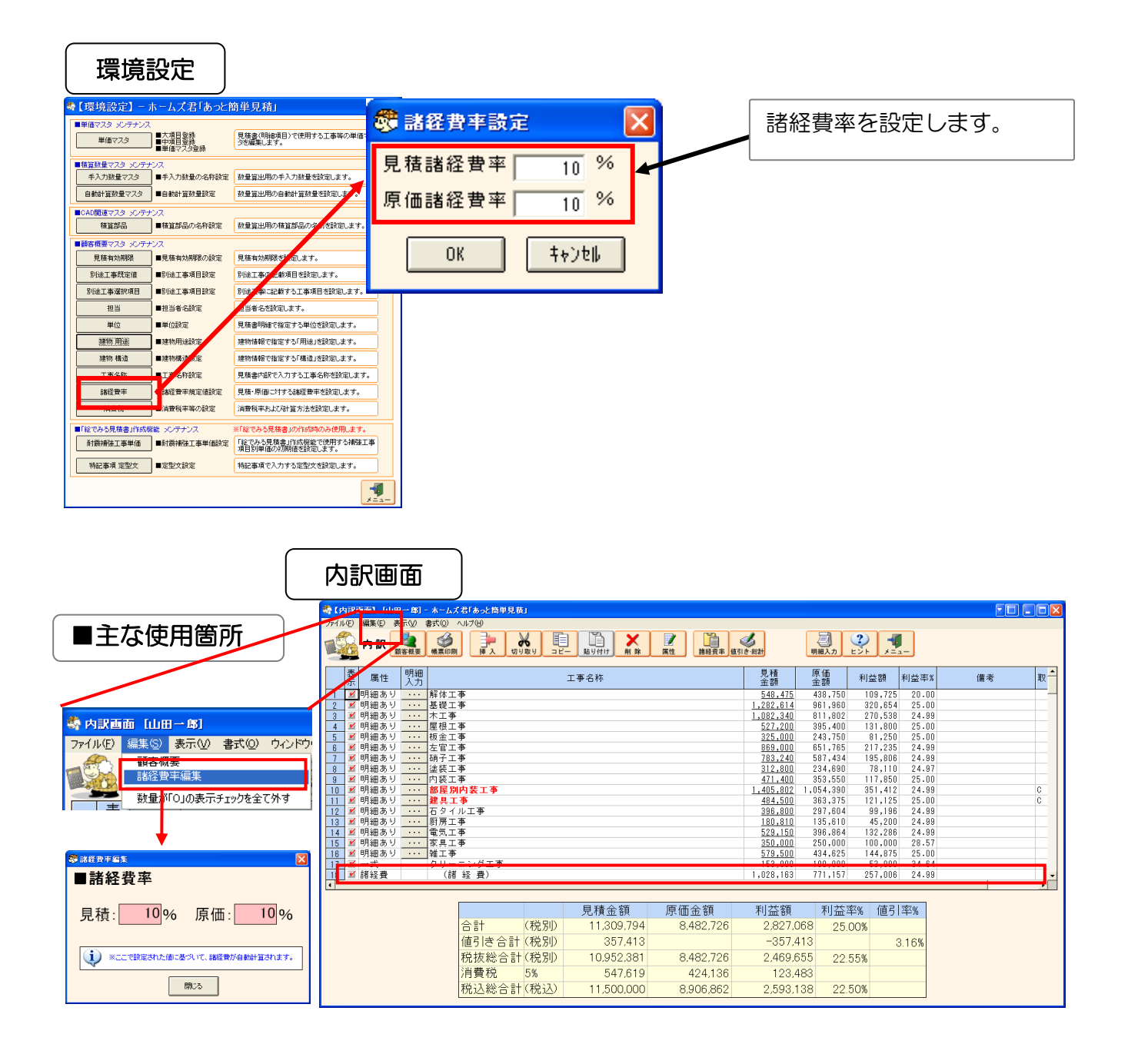

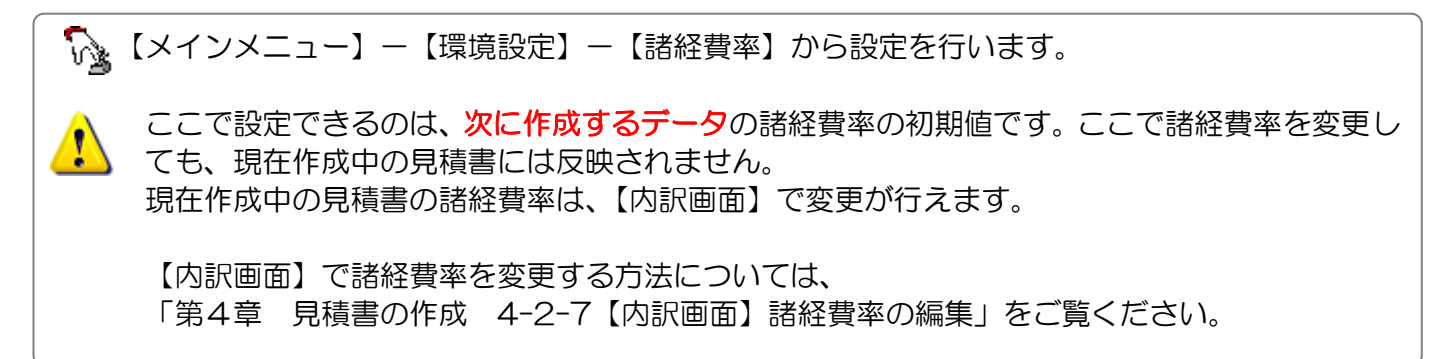

### 2-5 消費税の設定 必須

- 理倍沙定 - |

消費税率とその計算方式を設定します。 ※ホームズ君「あっと簡単見積」は単一税率にのみ対応しています。

- ■消費税の計算方式(外税/内税)、端数処理方式(切り捨て/四捨五入/切り上げ)、および、 消費税率を設定します。
- ■計算方式(外税/内税)を切り替えると、単価マスタから工事項目を読み込んだ際に、 その計算方式に対応して、工事項目の外税用単価/内税用単価が切り替えられます。

| ♣【環境設定】-                                                               | ホームズ君「あっと作                                                              | 商単見積」                                                                                                    | X |      |            |        |   |
|------------------------------------------------------------------------|-------------------------------------------------------------------------|----------------------------------------------------------------------------------------------------|---|------|------------|--------|---|
| ■単価マスタ メンテナンジ<br>単価マスタ                                                 | ス<br>■大項目登録<br>■中項目登録<br>■単価マスタ登録                                       | 見積書(明細項目)で使用する工事等の単価マス<br>タを編集します。                                                                                  |   | 豫【消費 | 税設定】       |        | × |
| <ul> <li>●積算数量マスタ メンデ・</li> <li>手入力数量マスタ</li> <li>自動計算数量マスタ</li> </ul> | ナンス<br>■手入力数量の名称設定<br>■自動計算数量設定                                         | 数量算出用の手入力数量を設定します。<br>数量算出用の自動計算数量を設定します。                                                                           |   | □方式  |            |        |   |
| <ul> <li>CAD関連マスタ メンテ</li> <li>検算部品</li> <li>● 硝名概要マスタ メンテ</li> </ul>  | ナンス<br>■積算部品の名称設定<br>ナンス                                                | 数量算出用の機算部品の名前を設定します。                                                                                                |   | • š  | 外税         | ○ 切り捨て |   |
| 見 猛有 幼期限<br>別 途工事既 定値<br>別 途工事 選択項目                                    | <ul> <li>■見様有効期限の設定</li> <li>■別途工事項目設定</li> <li>■別途工事項目設定</li> </ul>    | 見様有効期間を設定します。           別途工事の記載項目を設定します。           別途工事に記載する工事項目                                                    |   | O P  | 内税         | ⊙ 四捨五入 |   |
| 担当<br>単位<br>課物 用途                                                      | <ul> <li>■担当者名設定</li> <li>■単位設定</li> <li>■建物用途設定</li> </ul>             | 担当者名を該定します。   現在書明細で希定する単位を該定します。   建物が細で指定する「用途」を該定します。                                                            |   |      |            | ○切り上げ  |   |
| 建物 構造<br>工事名称<br>                                                      | <ul> <li>■建物構造設定</li> <li>■工事名符設定</li> <li>■社経費等規定値設定</li> </ul>        | 建物結報で指定する「構造」を設定します。<br>見掻書内訳で入力する工事名称を設定します。<br>見積・原価に対する路径費率を設定します。                                               |   | 「消費  | 税率<br>10 % |        | 1 |
| 消費税 ■「絵でみる見積書」作成 耐雲補強工事単価                                              | <ul> <li>■ 投資税率等の設定</li> <li>機能 メンテナンス</li> <li>■ 耐震補強工事単価設定</li> </ul> | 演費相半および計算方法を認定します。<br>※「経でみる見積書」の作成時のみ使用します。<br>「経でみる見積書」の作成時のみ使用します。<br>「発で入り見稿書」作成構動で使用する補強工事<br>項目別単価の初期備を設定します。 |   |      | 50         | 1.0.00 |   |
| 特記事項 定型文                                                               | ■定型文設定                                                                  | 特記事項で入力する定型文を設定します。                                                                                                 |   |      | <u>NN</u>  | 17/2/  |   |

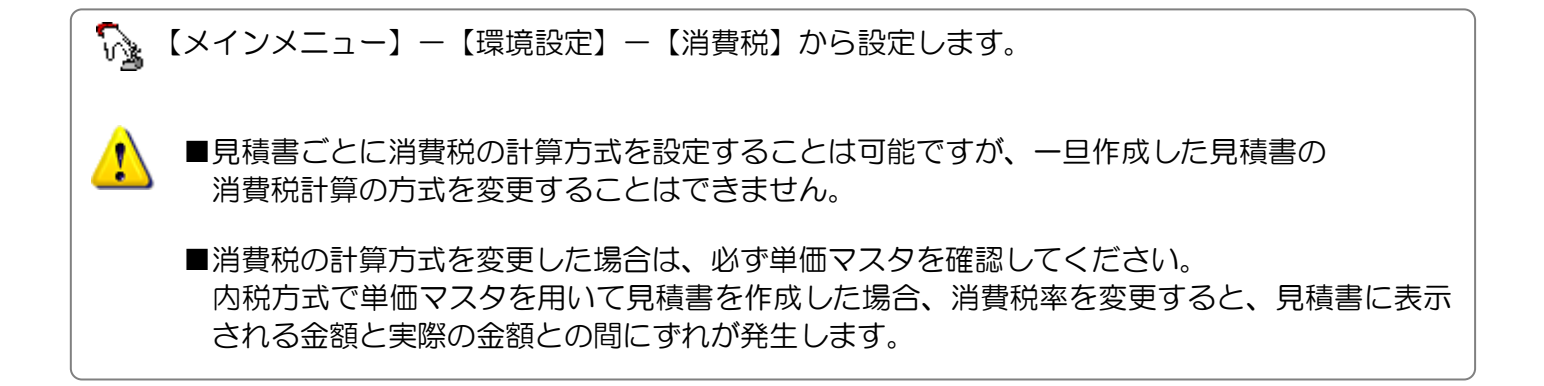

### 2-5-1 【消費税】外税方式と内税方式の選択

### 税金の計算方式を選択します。

外税、内税を選択することで見積書の内訳、明細作成画面、単価マスタで表示される金額が変わります。

| B, | 【消費税設定】 | ×             |
|----|---------|---------------|
|    | - 方式    | -端数<br>○ 切り捨て |
| Ŧ  | ○ 内税    | ◎ 四捨五入        |
| [  | -消費税率   |               |
|    |         | キャンセル         |

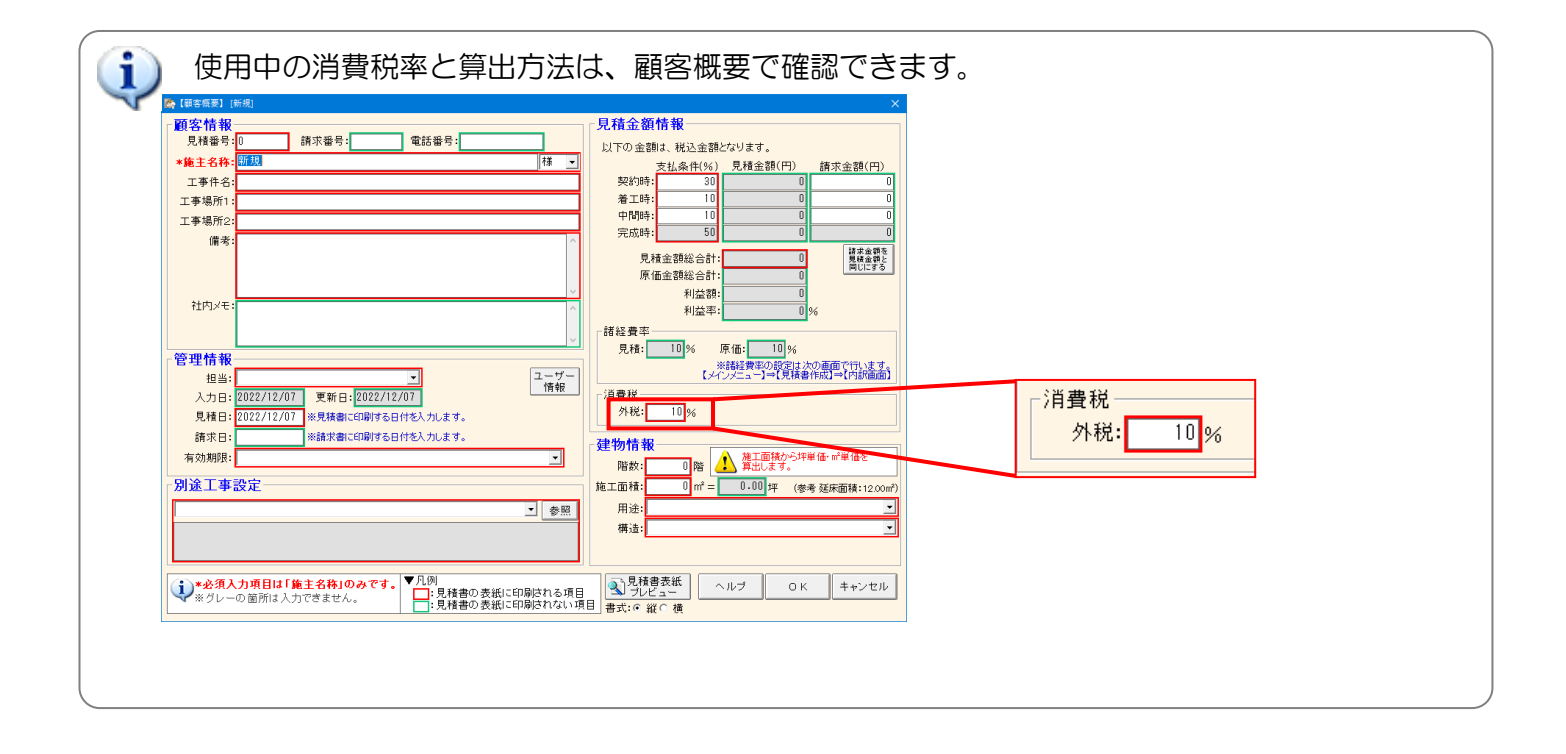

### 2-5-2 【消費税】見積書での金額表示の変化(外税方式の場合)

### ■内訳画面の金額表示

外税方式を選択した場合は税別で合計金額等を計算します。 合計金額には「税別」と表示します。

### ■明細画面の金額表示

1

税別単価を表示します。

| 内訳画面                              |                                                                                                    |                      |                                   |                |    |     |
|-----------------------------------|----------------------------------------------------------------------------------------------------|----------------------|-----------------------------------|----------------|----|-----|
| ● 【内訳画面】 「外苑」 - ホームズ君「あっと簡単見積」    |                                                                                                    |                      |                                   |                | FE |     |
| ファイル(F) 編集(F) 表示(V) ま式(O) ヘルブ(H)  |                                                                                                    |                      |                                   |                |    |     |
| 内訳 きまま (低素印刷) 神人の                 | →     →     →     →     →     →     →     →     →     →     →     →     →     →     →     →     →     →     →     →     →     →     →     →     →     →     →     →     →     →     →     →     →     →     →     →     →     →     →     →     →     →     →     →     →     →     →     →     →     →     →     →     →     →     →     →     →     →     →     →     →     →     →     →     →     →     →     →     →     →     →     →     →     →     →     →     →     →     →     →     →     →     →     →     →     →     →     →     →     →     →     →     →     →     →     →     →     →     →     →     →     →     →     →     →     →     →     →     →     →     →     →     →     →     →     →     →     →     →     →     →     →     →     →     →     →     →     →     →     →     →     →     →     →     →     →     →     →     →     →     →     →     →     →     →     →     →     →     →     →     →     →     →     →     →     →     →     →     →     →     →     →     →     →     →     →     →     →     →     →     →     →     →     →     →     →     →     →     →     →     →     →     →     →     →     →     →     →     →     →     →     →     →     →     →     →     →     →     →     →     →     →     →     →     →     →     →     →     →     →     →     →     →     →     →     →     →     →     →     →     →     →     →     →     →     →     →     →     →     →     →     →     →     →     →     →     →     →     →     →     →     →     →     →     →     →     →     →     →     →     →     →     →     →     →     →     →     →     →     →     →     →     →     →     →     →     →     →     →     →     →     →     →     →     →     →     →     →     →     →     →     →     →     →     →     →     →     →     →     →     →     →     →     →     →     →     →     →     →     →     →     →     →     →     →     →     →     →     →     →     →     →     →     →     →     →     →     →     →     →     →     →     →     →     →     →     →     →     →     →     →     →     →     →     →     →     →     →     →     → | 国性<br>議経費率<br>値引き・総計 | 周報入力<br>明細入力                      | ▶ <b>₩</b> ==- |    |     |
| 表 属性 明細 入力                        | 工事名称                                                                                                    | 見積金額                 | 原価<br>金額 利                        | 川益額 利益率%       | 備考 | 取   |
| 1 ☑ 明細あり ・・・ 解体工事                 |                                                                                                    | 548                  | 475 438,750                       | 109,725 20.00  |    | T1  |
| 2 🗹 明細あり 基礎工事                     |                                                                                                    | 8                    | 000 6,000                         | 2,000 25.00    |    | T1  |
| 3 🗹 明細あり 🕂 木工事                    |                                                                                                    | <u>1,082</u>         | 340 811,802                       | 270,538 24.99  | 1  | T1  |
| 4 ☑ 明細あり _・・・ 屋根工事                |                                                                                                    | 527                  | <u>200</u> 395,400                | 131,800 25.00  |    | T1  |
| 5 ⊻ 明細あり _・・・ 板金工事                |                                                                                                    | 325                  | 000 243,750                       | 81,250 25.00   |    | T1  |
|                                   |                                                                                                    | 869                  | <u>UUU</u> 651,765<br>240 507,424 | 217,235 24.99  |    | T 1 |
| 7 ■ 97和のタ 明丁工事<br>  0 ▼ 旧細あり 注注工事 |                                                                                                    | 212                  | <u>240</u> 367,434<br>800 234 690 | 78 110 24.88   |    | T1  |
| 9 1 明細あり ・・・ 内装工事                 |                                                                                                    | 471                  | 400 353.550                       | 117.850 25.00  |    | T1  |
| 10 10 明細あり ・・・ 部屋別内装工事            |                                                                                                    | 1,405                | 802 1,054,390                     | 351,412 24.99  |    | T1  |
| 11 ☑ 明細あり ・・・ 建具工事                |                                                                                                    | 484                  | 500 363,375                       | 121,125 25.00  | 1  | T1  |
| 12 🗹 明細あり \cdots 石タイル工事           |                                                                                                    | <u>396</u>           | <u>800</u> 297,604                | 99,196 24.99   |    | T1  |
| 13 _ 図 明細あり _・・・ 厨房工事             |                                                                                                    | <u>180</u>           | <u>810</u> 135,610                | 45,200 24.99   |    | T1  |
| 14 図 明細あり _・・ 電気工事                |                                                                                                    | 529                  | <u>150</u> 396,864                | 132,286 24.99  |    | T1  |
| 15 ☑ 明細あり _・・・ 家具工事               |                                                                                                    | 350                  | 000 250,000                       | 100,000 28.57  |    | T1  |
| 16 16 16 明細あり 雑工争                 |                                                                                                    | 579                  | <u>500</u> 434,625                | 144,875 25.00  |    | 11  |
| 10 ビ 詳 叙書 (詳 叙書)                  |                                                                                                    | 103                  | 702 675 561                       | 225 141 24 00  | ł  |     |
| ● 四程頁 (昭程質)                       |                                                                                                    | 900                  | 102 070,001                       | 220,141 24.88  |    |     |
|                                   |                                                                                                    |                      |                                   |                |    |     |
|                                   | 見積余額                                                                                                    | 原価金額 利益              | :額 利益率%                           | 值引率%           |    |     |
| 合計                                | (税別) 9,907,719                                                                                                    | 7,431,170 2,4        | 76,549 25.00%                     | 6              |    |     |
| 値引き合計                             | - (税別) 0                                                                                                    |                      | 0                                 | 0.00%          |    |     |
| 税抜総合計                             | +(税別) 9,907,719                                                                                                    | 7,431,170 2,4        | 76,549 25.00%                     | 6              |    |     |
| 消費税                               | 5% 495,386                                                                                                    | 371,559 1            | 23,827                            |                |    |     |
| 税込総合計                             | †(税込) 10,403,105                                                                                                    | 7,802,729 2,6        | 00,376 25.009                     | 6              |    |     |

|   | 明細画面          |                      |             |                                                                                                    |                 |                       |        |                  |        |     |                    |                 |                |          |       |      |
|---|---------------|----------------------|-------------|----------------------------------------------------------------------------------------------------|-----------------|-----------------------|--------|------------------|--------|-----|--------------------|-----------------|----------------|----------|-------|------|
| 4 | 🎝 ហេង         | 画面]                  | [解体工事] - ホー | ムズ君「あっと簡単」                                                                                             | 見積」             |                       |        |                  |        |     |                    |                 |                |          |       |      |
|   | 77411(E)<br>× | <sub>表示</sub><br>明 細 |             | H)<br>日<br>田<br>田<br>田<br>田<br>田<br>王<br>田<br>王<br>王<br>王<br>王<br>王<br>王<br>王<br>王<br>王<br>王<br>王<br>王 | <b>み</b> り取り コピ | - 貼り付け                | ▶ □    |                  | 一式行 積  | 算数量 | <b>上</b> 〇<br>郡屋数量 | <b>?</b><br>E24 | 内訳に戻る          | 1        |       |      |
| T |               | 解体                   | エ事          |                                                                                                    |                 |                       |        | ま示する (群<br>表示しない | (集する)  |     |                    |                 |                |          |       |      |
|   |               | 表展                   | i性          | 明細名称                                                                                                   |                 |                       | 規格     |                  | 数量     | 単位  | 見積<br>単価           | 見積<br>金額        | 原価<br>単価       | 原価<br>金額 | 利益率%  | 取 _  |
|   | 1             | 🖌 明                  | 細 布基礎撤去     |                                                                                                    |                 | 無筋GL=10cm <sup></sup> | Fまで    |                  | 30.00  | m   | 3,500              | 105,000         | 2,800          | 84,000   | 20.00 | T1   |
|   | 2             | 🗹 明                  | 細 土間コンクリ    | リート撤去                                                                                                  |                 | 厚10cm程度               |        |                  | 15.00  | m2  | 2,625              | 39,375          | 2,100          | 31,500   | 20.00 | T1   |
|   | 3             | 🗹 🦻                  | 細 木造軸組解体    | \$                                                                                                    |                 | 間柱・筋違等                | (仕上材撤去 | [別途)             | 75.00  | m2  | 2,588              | 194,100         | 2,070          | 155,250  | 20.01 | T1   |
|   | 4             | <b>1</b>             | 細 瓦撒去       |                                                                                                    |                 | 日本瓦切妻                 |        |                  | 28.00  | 坪   | 7,500              | 210,000         | 6,000          | 168,000  | 20.00 | T1 🗸 |
|   | 解体            | 本工業                  | F           |                                                                                                    | 見積合計            | ¥548.475              | 原価合計   | ¥ź               | 38 750 | 利益額 | ¥109               | 725 利益          | <u>率 20.00</u> | ]        |       |      |

単価を直接入力する場合は、税抜き単価を設定して下さい。 単価マスタも税抜き価格を設定してください。

### 2-5-3 【消費税】見積書での金額表示の変化(内税方式の場合)

### ■内訳画面の金額表示

内税方式を選択した場合は税込みで合計金額等を計算します。 合計金額には「税込」と表示します。

### ■明細画面の金額表示

税込単価を表示します。

| 内訳画面                                   |                 |                       |                |           |               |       |    |           |
|----------------------------------------|-----------------|-----------------------|----------------|-----------|---------------|-------|----|-----------|
| ふえ君「あっと簡単見積」                           |                 |                       |                |           |               |       | 1  |           |
| ファイル(E) 編集(E) 表示(V) 書式(Q) ヘルプ(H)       |                 |                       |                |           |               |       |    |           |
|                                        | ■<br>貼り付け<br>削除 | <b>了</b><br>属性 諸経費率 値 | Jき·総計          | 明細入力      | 2 ↓<br>E>F ×= |       |    |           |
| 表 属性 明細 入力                             | 工事名称            |                       | 見積<br>金額       | 原価<br>金額  | 利益額           | 利益率%  | 備考 | 取i        |
| 1 ☑ 明細あり _・・・ 解体工事                     |                 |                       | 575,865        | 460,725   | 115,140       | 19.99 | 1  | T1        |
| _2 ≤ 明細あり 基礎工事                         |                 |                       | 8,400          | 6,300     | 2,100         | 25.00 | )  | T1        |
| 3 ダ 明細あり 木工事                           |                 |                       | 1,136,504      | 852,441   | 284,063       | 24.99 | 1  | <u>T1</u> |
| 4 ⊻ 明細あり ・・・ 屋根工争                      |                 |                       | 553,560        | 415,196   | 138,364       | 24.99 | 1  | T1        |
| 5 2 明細あり ・・・ 快金工争                      |                 |                       | 012 A65        | 250,000   | 227 069       | 24.98 | 1  | T1        |
| 0 ■ 97細のり 11 左官工事<br>7 ▼ 明細あり ・・・ 硝子工事 |                 |                       | 822,405        | 616,802   | 227,500       | 24.30 |    | T1        |
| 8 ⊻ 明細あり ・・・ 塗装工事                      |                 |                       | 328,530        | 246,475   | 82,055        | 24.97 | 1  | T1        |
| 9 ⊻ 明細あり ・・・ 内装工事                      |                 |                       | 494,970        | 371,290   | 123,680       | 24.98 | }  | T1        |
| 10 🗹 明細あり 部屋別内装工事                      |                 |                       | 1,476,129      | 1,107,190 | 368,939       | 24.99 | 1  | T1        |
| 11 🗹 明細あり 👥 建具工事                       |                 |                       | <u>508,725</u> | 381,544   | 127,181       | 24.99 | 1  | T1        |
| 12 12 明細あり 石タイル工事                      |                 |                       | 416,644        | 312,492   | 104,152       | 24.99 | 1  | <u></u>   |
| 13 単明細あり 厨房上争                          |                 |                       | 189,853        | 416 721   | 4/,462        | 24.99 | 1  | T1        |
| 4   2  971和のジュンジョ电ス工学                  |                 |                       | 367 500        | 262 500   | 105,000       | 24.93 | 7  | T1        |
| 18 10 明細あり ・・・ 雑工事                     |                 |                       | 608,475        | 456,360   | 152,115       | 24.99 | 1  | T1        |
| 17 17 17 一式 クリーニング工事                   |                 |                       | 160,650        | 105,000   | 55,650        | 34.64 | 1  |           |
| 18 🗹 諸経費 (諸 経 費)                       |                 |                       | 945,754        | 709,392   | 236,362       | 24.99 | 3  | -         |
|                                        |                 |                       |                |           |               |       |    | •         |
|                                        | 見積金額            | 原価金額                  | 利益額            | 利益3       | 容% 値引         | 率%    |    |           |
| 合計 (税込)                                | 10,403,289      | 7,803,316             | 2,599,9        | 73 24.9   | 98%           |       |    |           |
| 値引き合計(税込)                              | 0               |                       |                | 0         |               | 0.00% |    |           |
| 税込総合計(税込)                              | 10,403,289      | 7,803,316             | 2,599,9        | 73 24.9   | 99%           |       |    |           |
| 内消費税 5%                                | 495,394         | 371,586               | 123,80         | 08        |               |       |    |           |
| 税抜総合計(税別)                              | 9,907,895       | 7,431,730             | 2,476,16       | 65 24.9   | 99%           |       |    |           |

# 明細画面

| `            | <u> </u>                         |                        |                     |         |                            |        |                  |        |         |            |          |                           |           |            |   |
|--------------|----------------------------------|------------------------|---------------------|---------|----------------------------|--------|------------------|--------|---------|------------|----------|---------------------------|-----------|------------|---|
| <b>邻 [</b> 明 | 🖟 【明編画面】 【解体工事】 - ホームズ君「あっと簡単見積」 |                        |                     |         |                            |        |                  |        | X       |            |          |                           |           |            |   |
| 774,114      | <u>E)</u> ∌                      | €∓₩                    | <u>書式(i) ヘルブ(H)</u> |         |                            |        |                  |        |         |            |          |                           |           | 7          |   |
| V            |                                  | 1984, 2114498 BBC 88 B |                     | MF      |                            |        |                  |        |         | Ea         |          |                           |           |            |   |
| L L E        | 旧明                               | 細                      |                     | a 🗉     |                            | ΧΙ 🗵   |                  |        |         | H.S.       |          |                           |           |            |   |
| 4            | μ                                | 41-1                   | マスタ読込 詳細 挿入         | 切り取り コビ | <ul> <li>– 貼り付け</li> </ul> | 削除 属   |                  | 式行员税   | i算数量    | 部屋数量       | ヒント      | <ul> <li>内訳に戻る</li> </ul> |           |            |   |
|              |                                  |                        |                     |         |                            | -==    | 算式               |        |         |            |          |                           |           |            |   |
|              | 解                                | 体工                     | 事                   |         |                            | 2      | 表示する (編<br>表示しない | 集する)   |         |            |          |                           |           |            |   |
|              | +                                |                        |                     |         |                            |        | 20110-201        |        |         | E (±       |          | E /E                      | E /m      | <b>T</b> T |   |
|              | 至                                | 属性                     | 明細名称                |         |                            | 規格     |                  | 数量     | 単位      | 日位         | 兄稙       | 原1曲                       | 県1曲<br>今海 | 利益率% 影     | = |
|              | 사                                | le C (m                |                     |         |                            |        |                  |        |         | <u>半</u> Ш | 37 6X    | <u>半</u> Ш                | 亚 62      |            | 4 |
| 1            |                                  | 明細                     | 布基礎撤去               |         | 無筋GL=10cm下                 | 「まで    |                  | 30.00  | m       | 3,675      | 110,250  | 2,940                     | 88,200    | 20.00 T1   |   |
| 2            | V                                | 明細                     | 土間コンクリート撤去          |         | 厚10cm程度                    |        |                  | 15.00  | m 2     | 2,756      | 41,340   | 2,205                     | 33,075    | 19.99 T1   |   |
| 3            | 1                                | 明細                     | 木造軸組解体              |         | 間柱・筋違等                     | (仕上材撤去 | 5別途)             | 75.00  | m 2     | 2,717      | 203,775  | 2,174                     | 163,050   | 19.98 T1   |   |
| 4            | V                                | 明細                     | 瓦撤去                 |         | 日本瓦切妻                      |        |                  | 28.00  | 坪       | 7.875      | 220,500  | 6.300                     | 176,400   | 20.00 T1   |   |
|              | _                                | 2.2.00                 |                     |         | <i>20 // 2</i>             |        |                  |        |         | 1,010      | ,0000    | .,                        | _         |            |   |
| 47           | 4-7                              | r ab                   |                     |         |                            | Emol   |                  |        | 1124.47 |            |          |                           |           |            | - |
| 肿            | 14_                              | L爭                     |                     | 見積合計    | ¥575,865                   | 原価合計   | ¥4               | 60,725 | 利益額     | 1 ¥11      | 5,140 利益 | 平 19.999                  | 9         |            |   |
|              |                                  |                        |                     |         |                            |        |                  |        |         |            |          |                           | _         |            |   |

⚠

内税方式において工事項目の単価を入力する場合は、税込の単価を設定してください。 単価マスタも税込み価格を設定してください。 2-5-4 【消費税】金額の端数処理方法の選択

消費税計算により発生する、金額の端数の処理を選択します。

| 🎼 【消費税設定】    | ×      |
|--------------|--------|
| 方式           | _ 端数   |
| ◎ 外税         | ○ 切り捨て |
| ○ 内税         | ◎ 四捨五入 |
|              | ○ 切り上げ |
| 消費税率<br>10 % |        |
| OK           | キャンセル  |

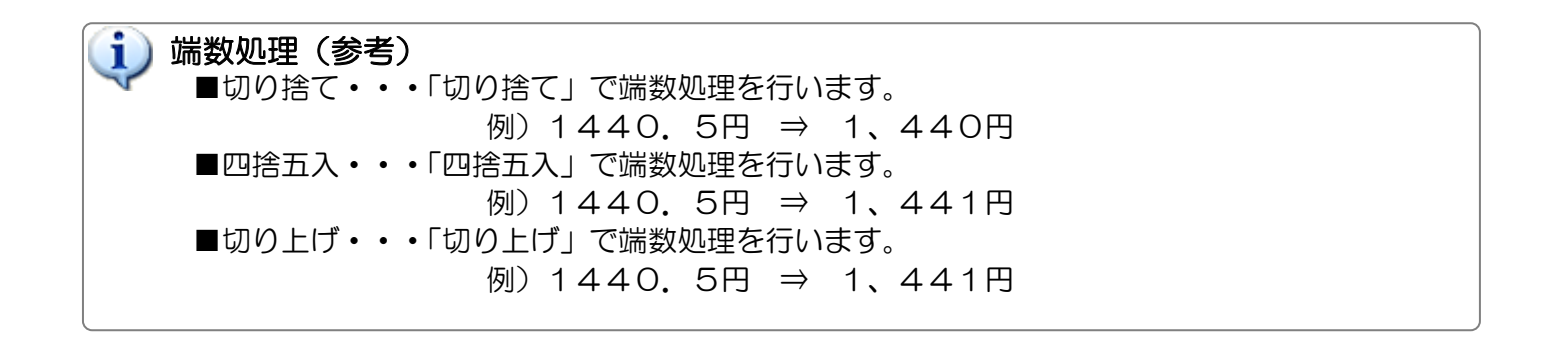

2-5-5 【消費税】消費税率の設定

値引き・総計画面 **談**【消費税設定】 藝【値引き・総計】 端数 方式 ■御見積書 プレビュー (一部) (1) 【値引き・総計】(下記)で入力された情報が、見積書に反映されます。 ⊙ 外税 ○ 切り捨て ○ 内税 ⊙ 四捨五入 御見積書 ○ 切り上げ 山田一郎 様 - 消費税率 · 10 % ¥ 11,500,000- (税込み) 御見積金額 ЮK) キャンセル ■値引き・総計 「値引き1」の値引率、「値引き2」の値引額を確認・入力して下さい。 【外税】 見積金額 原価金額 利益額 利益率% (値引率%) 合計 値引き1 (税別) 11,309,794 339,294 2,827,068 -339,294 8,482,726 24.99% Ø (税別) →式%金額値引き 3.00% 値引き2 値引き合言 0.16% 3.16% 3 @=@+3 (税別) (税別) 18,119 -18,119 -357,413 任意金額値引き 357,413 8 482 724 (税別 5=0-4 Hits 約 0.952 381 2 469 659 424,136 8,906,862 消費税 547 619 123,483 2,593,138 6=⑤\*税率 5% 1 Ø=5+6 (税) 11,500,000 坪単価 (税込) (税込) 294,442 m²単佰 115,000 89,069 【説明】 マウスカーンルを合わせると、ここに説明が表示されます。 施工面積 100 m<sup>2</sup> = 30.25 坪 この画面や【顧客概要】画面で入力する施工面積から
 坪単価・㎡単価を算出します。 閉じる

消費税率を設定します。見積書の消費税を計算する際に使用します。

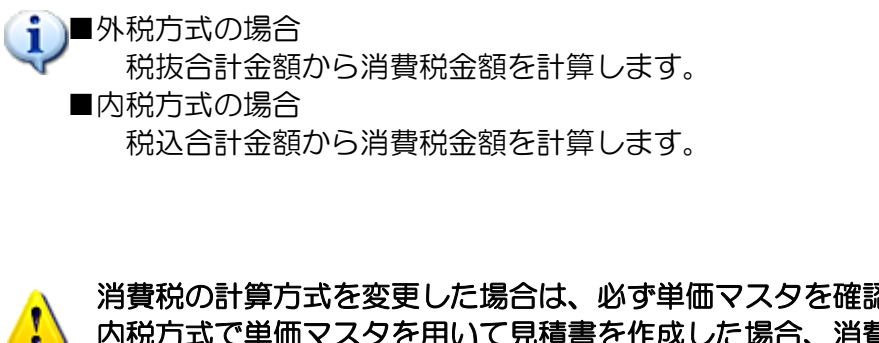

消費税の計算方式を変更した場合は、必ず単価マスタを確認してください。 内税方式で単価マスタを用いて見積書を作成した場合、消費税率を変更すると実際の見積金 額とずれが生じます。

### 2-6 単価マスタの設定 必須

2-6-1 【単価マスタ】単価マスタとは?

- ■各部材の様々な情報(名称、規格、原価単価、売価単価、単位など)を分類別にまとめて あらかじめ登録したものです。
- ■見積書【明細画面】で工事項目を入力する際に利用します。部材のグレードごとに単価マスタを設定し、切り替えて使用するなど、明細項目を入力する手間を大きく減らすことができます。 (詳しくは「第4章 見積書の作成 4-3-3【明細画面】単価マスタからの入力」をご覧ください。)

■階層構造となっており、以下の3つに分類されます。(階層構造)

| 分類   | 内容                                    | 用途例          |
|------|---------------------------------------|--------------|
| 大項目  | 最も大きな分類で、工事名などを設定する項目です。              | 仮設工事、解体工事など  |
| 中項目  | 工事名などの分類で、各工事に付随する作業名等を設<br>定します。     | 水盛やりかた、足場など  |
| 明細項目 | ー番細かな分類になります。実際の部材名や単価情報<br>などを設定します。 | 外部足場、養生シートなど |

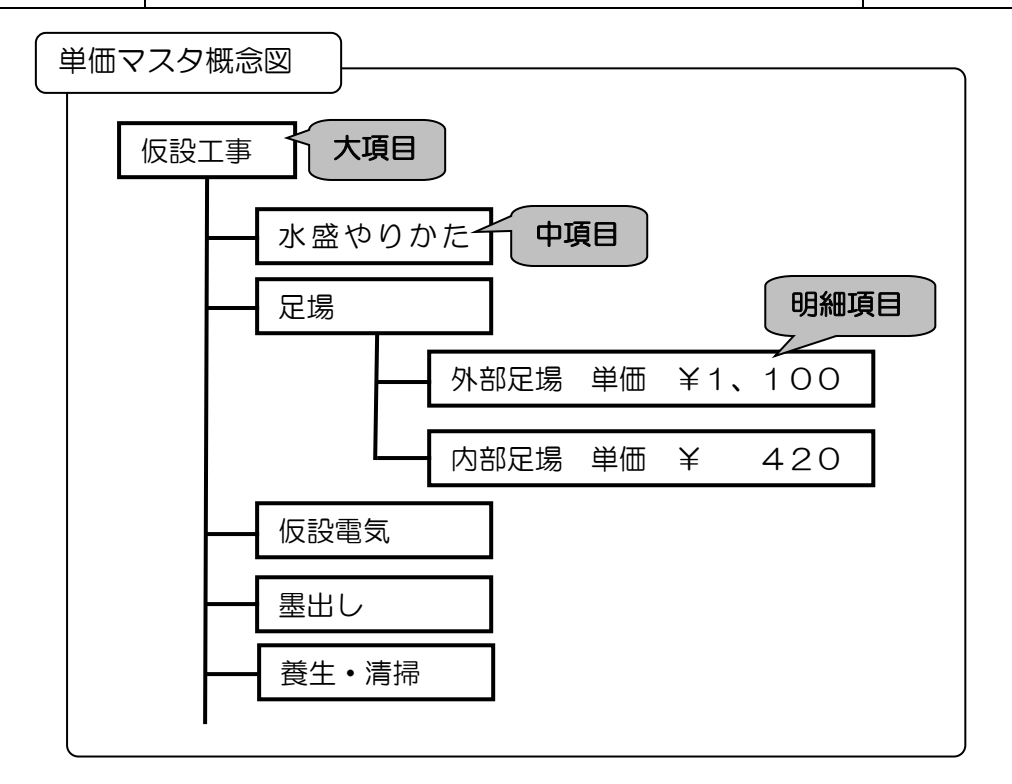

 ・
 ・
 ・

 ・
 ・

 ・

 ・

 ・

 ・

 ・

 ・

 ・

 ・

 ・

 ・

 ・

 ・

 ・

 ・

 ・

 ・

 ・

 ・

 ・

 ・

 ・

 ・

 ・

 ・

 ・

 ・

 ・

 ・

 ・

 ・

 ・

 ・

 ・

 ・

 ・

 ・

 ・

 ・

 ・

 ・

 ・

 ・

 ・

 ・

 ・

 ・

 ・

 ・

 ・

 ・

 ・

 ・

 ・

 ・

 ・

 ・

 ・

 ・

 ・

 ・

 ・

 ・

 ・

 ・

 ・

 ・

 ・

 ・

 ・

 ・

 ・

 ・

 ・

 ・

 ・

 ・

 ・

 ・

 ・

 ・

 ・
### 2-6-2 【単価マスタ】管理画面

単価マスタ設定画面について説明します。

|          | 環境設定                                                                                                    |                                                                                                    | 単価マスタ管理                                                                                                    |
|----------|----------------------------------------------------------------------------------------------------|----------------------------------------------------------------------------------------------------|----------------------------------------------------------------------------------------------------|
|          | ≪【環境設定】 - ホームズ君「あっと」                                                                                                    | <簡単見積」  ■ 27 (2014) ■ 27 (2014)< |                                                                                                    |
|          |                                                                                                    | Reflection 2010年10日に使用する工事等の単値マス<br>Systematic 27<br>Waggauthyの年入力放整空放空にます。<br>放棄宣出用の有質部品の在前を放空します。<br>教育自己的有質部品の在前を放空します。<br>別は工事にと知する工事項目を放空します。<br>別は工事にと知する工事項目を放空します。<br>別は工事にと知する工事項目を放空します。<br>聞います。<br>兄権者が期望で指定する単位を放空します。<br>建物料解で指定する単位を放空します。<br>建物料解で指定する「格力」を放空します。<br>建物料解で指定する「格力」を放空します。<br>建物料解で指定する「本力」を表示のそび知识します。<br>建物料解で指定する「本力」を表示のそび知识します。                                                                                                    | <ul> <li>※【単価マスタ管理】 - ホームズ君「あっと簡単見積」</li> <li>・編集する単価マスタを選択し、「編集」ボタンを押して下さい。</li> <li>・単価マスタの新規作成や削除もできす。。</li> <li>・※】マークがついていら単価マスタ」通常使う単価マスタ」です。</li> <li>新規作成時にはての単価マスタを使用します。</li> </ul> 建築単価マスタ200803-001 建築単価マスタ201806-001 建築単価マスタ201808-001 【※】 |
|          | <ul> <li>■1をでみる見模書://広病能 ×ンテナンス</li> <li>財業務定工事単価</li> <li>■新賞務総工事単価</li> <li>■新賞務総工事単価数</li> <li>●</li> <li>●</li> <li>●</li> <li>定型文録定</li> </ul> | <ul> <li>※「金でみら見焼き」の作気時のみ使用。ます。</li> <li>室「家でみら見焼き」に気軽なじて用する杯除工事<br/>用急が増加り加速を認定します。</li> <li>桶記事項で入力する定型欠差飲率します。</li> </ul>                                                                                                    | 新規作成 名前変更 編集 コピー 削廃 通常使う単価 終了<br>マスタに設定 終了                                                                                                    |
|          | 【メインメニュー<br>使用する単価マス<br>【メインメニュー<br>設定してください                                                                                                    | -】【環境設定】<br>スタは、見積書作成<br>-】【見積書作成<br>♪)。                                                                                                    | ー【単価マスタ】から設定を行います。<br>中に自由に切り替えることができます。<br>】ー【ファイル】ー【使用する単価マスタを選択する】で                                                                                                    |
| <b>i</b> | 新規作成<br>名前変更<br>編集<br>コピー<br>削除<br>通常使う単価マス<br>終了                                                                                                   | ・・・単<br>・・・単<br>・・・選<br>・・・選<br>・・・単<br>スタに設定・・・見<br>設<br>・・・単                                                                                                    | 価マスタを新規作成します。<br>価マスタの名称変更を行います。<br>択した単価マスタ(赤行)の編集を行います。<br>択した単価マスタ(赤行)をコピーします。<br>価マスタを削除します。<br>積書の明細項目を作成するときに使用する、単価マスタを<br>定します。<br>※設定した単価マスタには【※】マークが表示されます。<br>価マスタの編集を終了します。                                                                 |
| •        | 購入時の状態では<br>工事項目の名前や                                                                                                    | は、サンプルの単価<br>や単価などを適宜変                                                                                                    | マスタが1つ設定されています。<br>更して下さい。                                                                                                    |
| -        | 単価マスタから見<br>見積書ごとに保存<br>作成中の見積書や                                                                                                    | 見積書に一度読み込<br>すされます。もし、<br>や、過去に作成した                                                                                                    | んだ工事項目の情報(名前や単価など)は、<br>見積書作成中に単価マスタの内容を変更しても、<br>別の見積書の金額に変更内容は反映されません。                                                                                                    |
| •        | 【通常使う単価<br>を最初に使用す<br>各データで使用<br>単価マスタを何<br>4-3-3【明細                                                                                                | マスタに設定】を行<br>するようになります<br>目する単価マスタを<br>吏った明細項目の作<br>画面】単価マスタカ                                                                                                    | うと、次に新規作成したデータは、その単価マスタ<br>。<br>切り替える場合は、【内訳画面】で行います。<br>成については「第4章 見積書の作成<br>いらの入力」をご覧ください。                                                                                                    |

2-6-3 【単価マスタ】新規に作成する

単価マスタを新たに作成する方法を説明します。

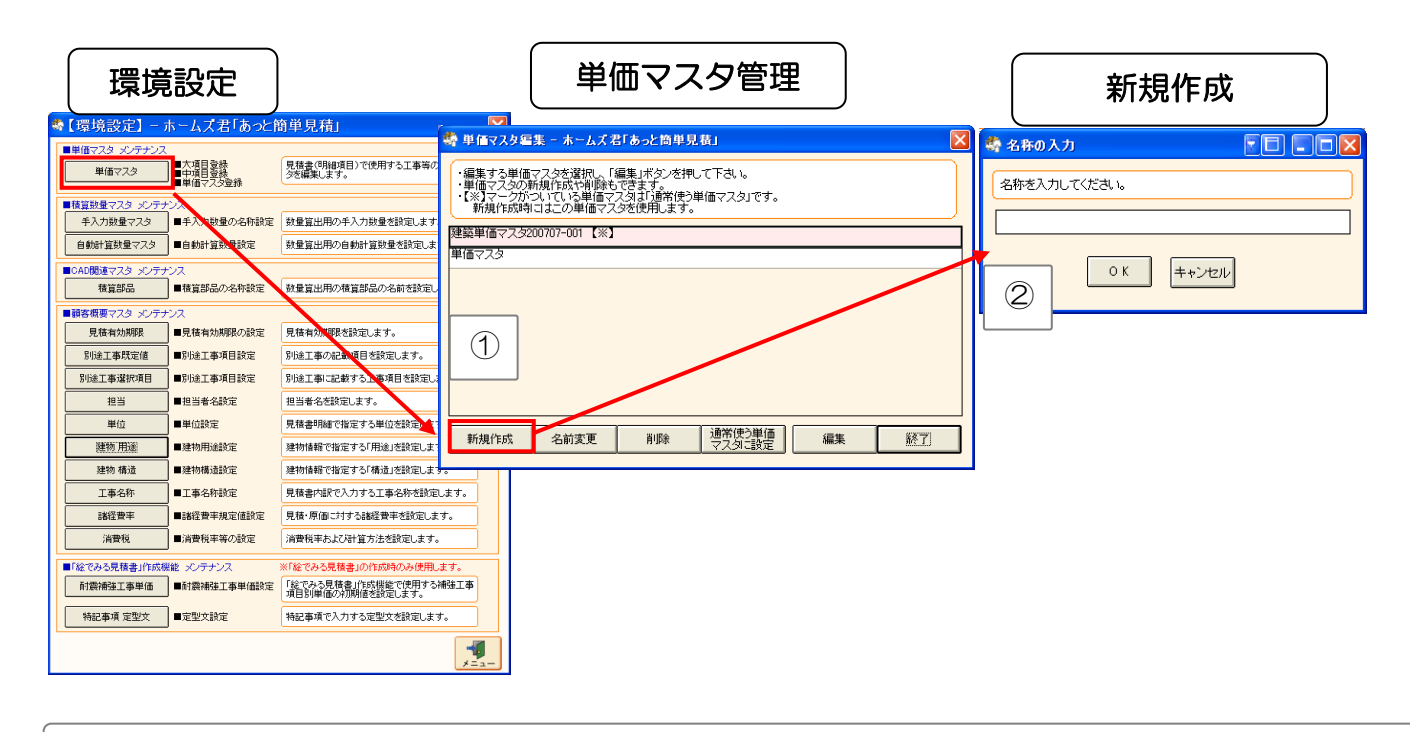

【メインメニュー】ー【環境設定】ー【単価マスタ】から新規作成を行います。
 ①単価マスタ選択画面で【新規作成】ボタンをクリックします。
 ②名称入力画面で、新しい単価マスタの名前を入力します。
 作成した単価マスタがリストに追加されますので、編集を行います。
 (編集については次ページをご覧ください)

•

#### 2-6-4 【単価マスタ】編集する

単価マスタの編集方法を説明します。 単価マスタの具体的な編集は、【単価マスタユーティリティ】で行います。

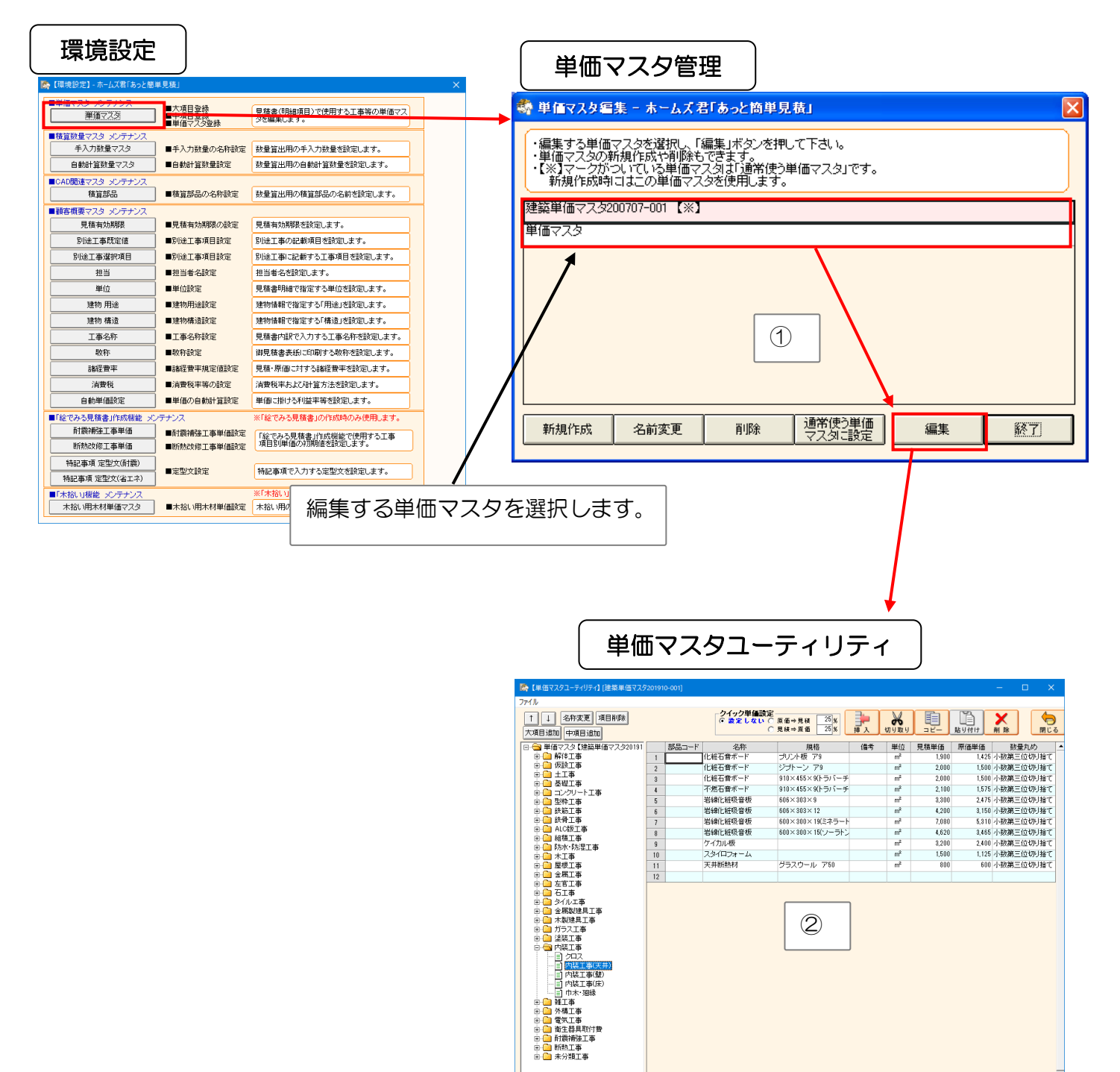

【メインメニュー】ー【環境設定】ー【単価マスタ】から編集を行います。
 ①編集したい単価マスタを選択し、【編集】ボタンをクリックします。
 ②【単価マスタユーティリティ】画面が表示されるので、編集を行います。
 (単価マスタユーティリティの操作方法については次ページをご覧ください)

単価マスタの編集を行う【単価マスタユーティリティ】について説明します。

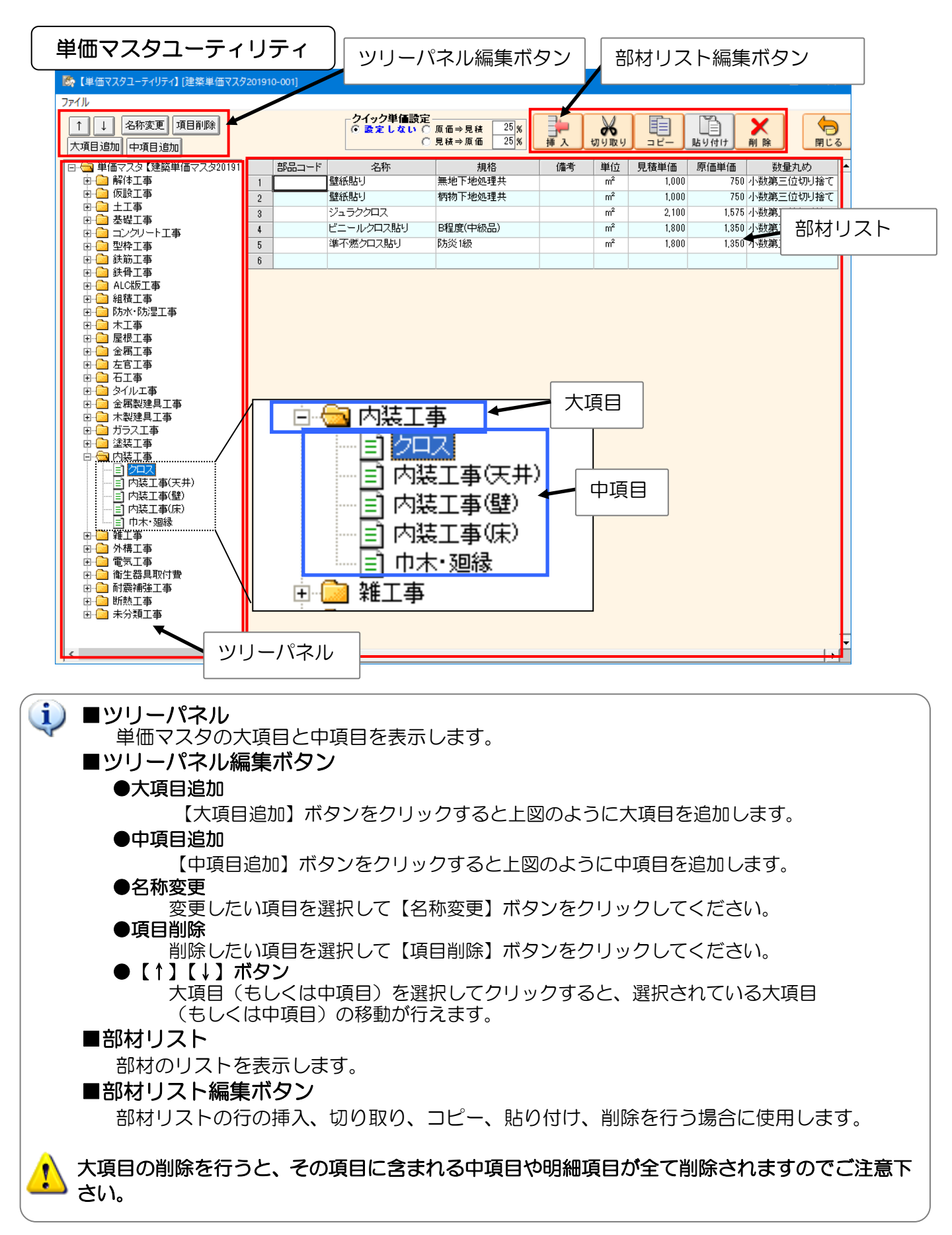

【単価マスタユーティリティ】の部材リストに新たな項目を追加します。

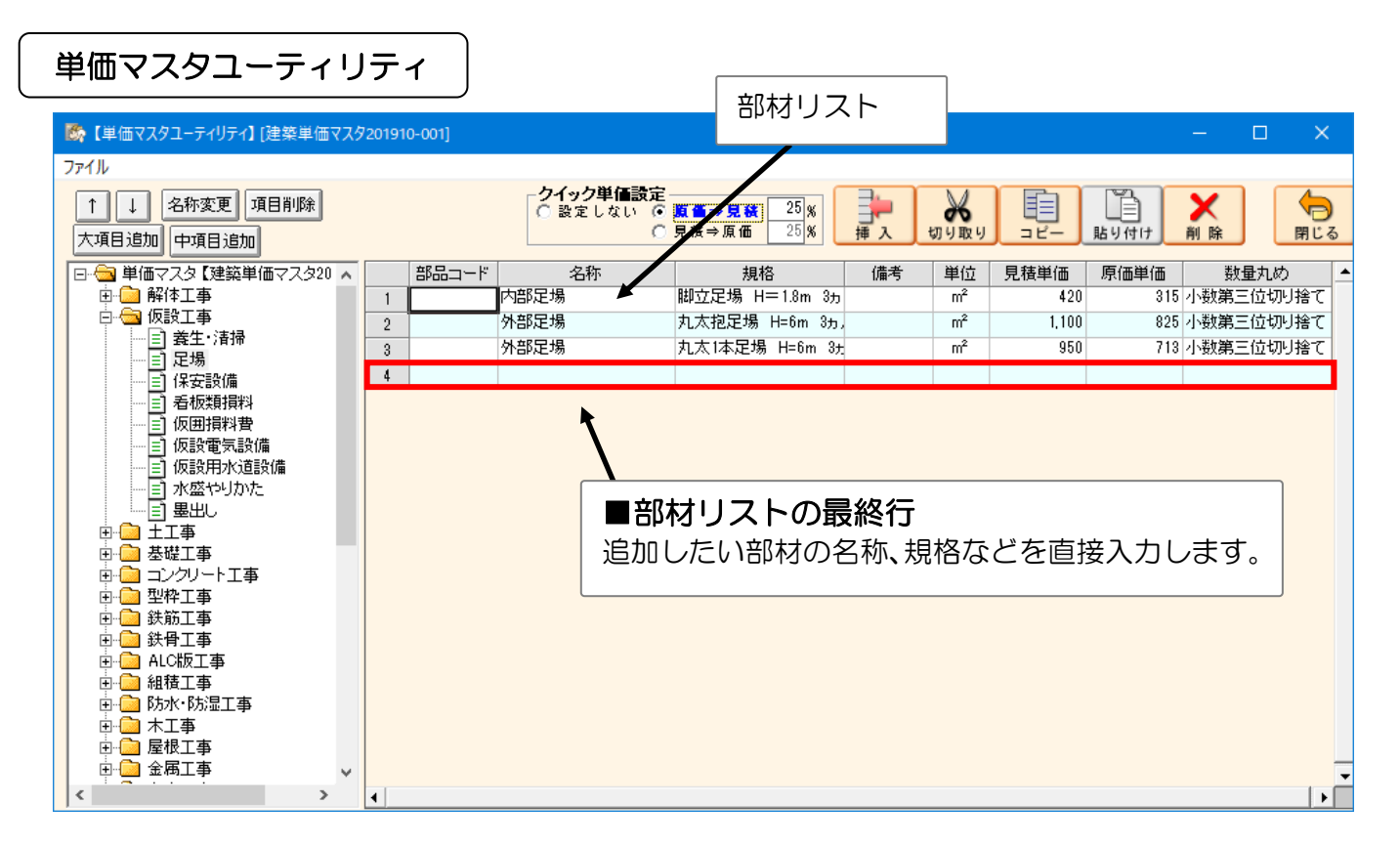

#### ■部材リストの詳細

| 列名   | 内容                         | 備考                |
|------|----------------------------|-------------------|
| 部品   | 検索の目安となるコードです。             | 任意の値を入力してください。    |
| コード  | (英数字/全角文字どちらでも入力できます)      | 50 文字まで入力できます。    |
| 名称   | 部材の名称を設定します。               | 任意の値を入力してください。    |
| 規格   | 部材の規格を設定します。               | 任意の値を入力してください。    |
| 備考   | 部材の備考を設定します。               | 任意の値を入力してください。    |
| 単位   | 単位を選択入力します。                | 単位の種類を増したい場合は、    |
|      | 単位列をダブルクリックすると、【単位の設定】画面を表 | 【環境設定】―【単位】で追加設定を |
|      | 示します。                      | 行ってください。          |
| 見積単価 | 見積単価を設定します。                | 外税の場合は税抜き単価を、内税の場 |
| 原価単価 | 原価単価を設定します。                | 合は税込み単価を入力して下さい。  |
| 数量丸め | 数量丸めの方法を選択入力します。           | 見積書作成画面の数量列の丸め方法を |
|      | 数量丸め列をダブルクリックすると、【名称の設定】画面 | 選択します。            |
|      | を表示します。                    |                   |

#### ●部材の追加 部材リスト

部材リストの最終行に直接入力します。

#### ■部材の編集

編集を行うセルにカーソルを合わせて、各項目を直接編集します。

#### ■見積/原価単価

「クイック単価設定」で自動計算を行う設定にした場合、 片方の単価を入力時、もう片方の単価を利益率を反映した値で自動入力します。 詳しくは「2-18 クイック単価設定」を参照ください。 2-6-5 【単価マスタ】CSVファイルの読込と出力

【単価マスタユーティリティ】では、他システムで作成した単価マスタや、市販の表計算ソフトで管理していた単価マスタを、あらかじめCSVファイル形式に書き出しておくことで、簡単に本システムに取り込むことができます。

| 単価 | マスタユーティリティ                            |      |    |
|----|---------------------------------------|------|----|
|    | 🇳 単価マスタユーティリティ                        |      |    |
|    | 771/1                                 |      |    |
|    | CSVファイル読込<br>CSVファイル出力<br>見項目削除       |      |    |
|    | 保存    追加                              |      |    |
|    | 終了                                    | ID   | 部品 |
|    |                                       | <br> |    |
|    |                                       |      |    |
|    |                                       |      |    |
|    | ■ □ □ □ 220 = ト上争<br>■ □ □ ■ □ ■ 型枠工事 |      |    |
|    |                                       |      |    |
|    |                                       |      |    |
|    |                                       |      |    |

### ■CSVファイル読込

v)

 $\overline{}$ 

- ●CSVファイルを読み込んで、単価マスタを作成します。
- ●【ファイル】ー【CSVファイル読込】を選択し、読み込み先のCSVファイルを指定します。

読み込んだCSVファイルの項目は全て【未分類工事】に含まれます。必要に応じて【↑】【↓】 ボタンをクリックして移動させてください。

#### ■CSVファイル出力

●単価マスタをCSVファイル形式で出力します。

●【ファイル】-【CSVファイル出力】を選択し、ファイル名を指定します。

■CSV読込を行うことができるのは、カンマ())区切りのCSVファイル形式です。 ■CSVファイルには、各項目が下記の順番で入力されている必要があります。 ■本システムで出力した CSV ファイルの1行の形式は、下記の形式になります。

「部品コード」,「大項目」,「中項目」,「名称」,「規格」,「備考」,「単位」,「見積単価」,「原価単価」,「数量丸め方法」

●「部品コード」「大項目」「中項目」……任意の文字列を入力します。
 「名称」「規格」「備考」「単位」
 ●「見積単価」「原価単価」 ………任意の金額を入力します。(※)

|            | ※金額が空欄の場合、0円とし  | て読込まれます。       |
|------------|-----------------|----------------|
| ●「数量丸め方法」… | 次の数値(1~18)から1つ選 | んで設定してください。    |
|            | 1:小数第三位切り上げ     | 10:整数一の位切り上げ   |
|            | 2:小数第三位四捨五入     | 11:整数一の位四捨五入   |
|            | 3:小数第三位切り捨て     | 12:整数一の位切り捨て   |
|            | 4:小数第二位切り上げ     | 13:整数十の位切り上げ   |
|            | 5:小数第二位四捨五入     | 14:整数十の位四捨五入   |
|            | 6:小数第二位切り捨て     | 15 : 整数十の位切り捨て |
|            | 7:小数第一位切り上げ     | 16:整数百の位切り上げ   |
|            | 8:小数第一位四捨五入     | 17:整数百の位四捨五入   |
|            | 9:小数第一位切り捨て     | 18:整数百の位切り捨て   |
|            |                 |                |

2-6-6 【単価マスタ】削除する

不要な単価マスタを削除することができます。

| 環境設定                                                                                                    |                                                                                                    |
|----------------------------------------------------------------------------------------------------|----------------------------------------------------------------------------------------------------|
| ・         「慶坊設定」 - ホームズ君「あっと簡単見積」         ×           単価マスタ シアチンス<br>単価マスタ         ・                                                                                                    < | 単価マスタ管理                                                                                                    |
| 自動計算数量でスタ ■自動計算数量設定      封望算単型の自動計算数量を設定します。     この20間違マスタ メンテナンス     積算部品 ●確算部品の名件設定      封登算出用の積重部品の名前空跡 ます。     ■読者積要マスタ メンテナンス                                                                     | ・編集する単価マスタを選択し、「編集」ボタンを押して下さい。<br>・単価マスタの新規作成や削除もできます。<br>・【※】マークがついている単価マスタオ「通常使う単価マスタ」です。<br>新規作成時にはこの単価マスタを使用します。 |
|                                                                                                    | 建築単価マス3200707-001【※】<br>単価マス3                                                                                        |
| 単位         単位録定         現核者明確で指定する単位を設定します。           建物用途設定         建物相違設定         建物福祉で指定する「用途」を設定します。           建物 構造         連物構造設定         建物福祉で指定する「構造」を設定します。                                   |                                                                                                    |
| 工事名称         工事名称設定         見積書作品でたカする工事名称を設定します。           論経費率         論経費率未成ご語定定         見積 / 備価 に対する経営車を経営によす。           消費税         論資税率等の設定         消費税率の設定                                      |                                                                                                    |
| <ul> <li>■ 地である見想書」ITSX開始・グラナジス ※122である見想書」の1155(例のの使用します。</li> <li></li></ul>                                                                                                    | 新規作成 名前変更 削除 通常使う単価 マスタニ設定 編集 <u>終了</u>                                                                              |
|                                                                                                    | ② 〔 削除 〕                                                                                                    |

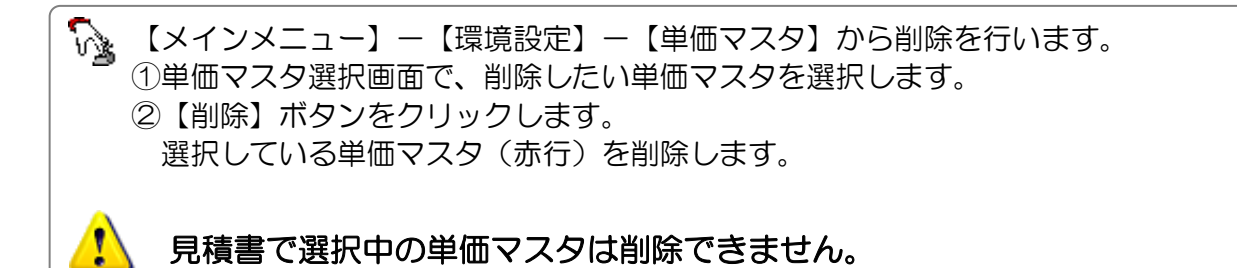

## 2-7 手入力数量マスタの名称設定

- ■「手入力数量」とは、直接手入力で設定する数量のことです。CAD入力で自動算出されない数量がある場合等に使用します。【環境設定】では名称の設定のみ行えます。
- ■手入力数量の数値の設定については「第7章 積算数量 確認・編集 7-2手入力数量」をご覧ください。

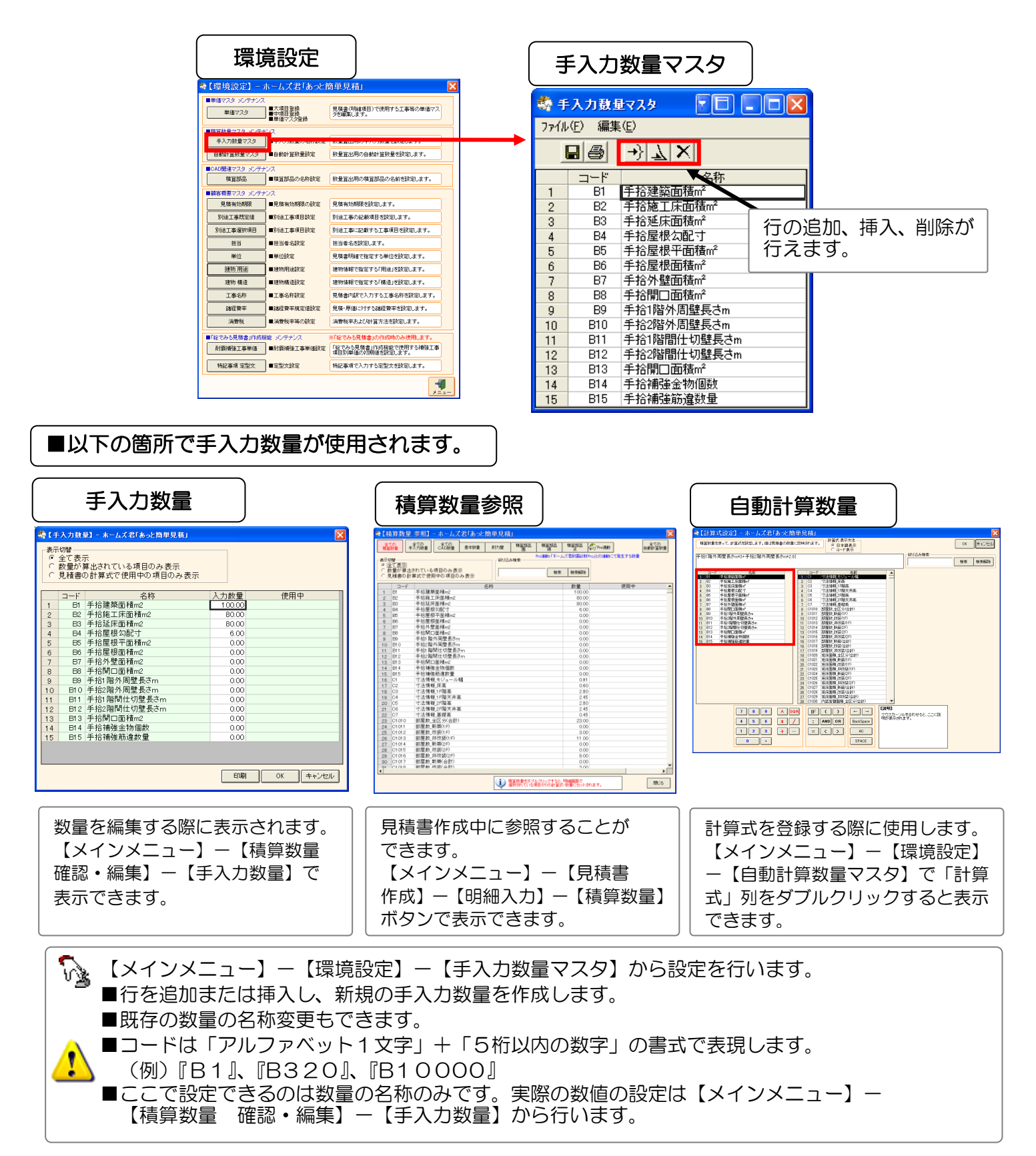

### 2-8 自動計算数量マスタの設定

■「自動計算数量」とは、手入力数量やCAD数量といった積算数量を、計算式で組み合わせた数量です。あらかじめ計算式を設定しておけば、手入力数量やCAD数量を入力するだけで、概算外壁面積や屋根勾配係数など、複雑な計算が必要となる数量を、自動算出します。

■計算式の設定方法は後述します。
 積算数量については第7章「積算数量 確認・編集」をご覧ください。
 ■設定した自動計算数量は、【明細画面】の【計算式】列に設定することができます。

詳細は「第4章 見積書の作成 4-3-9【明細画面】計算式の設定」をご覧ください。

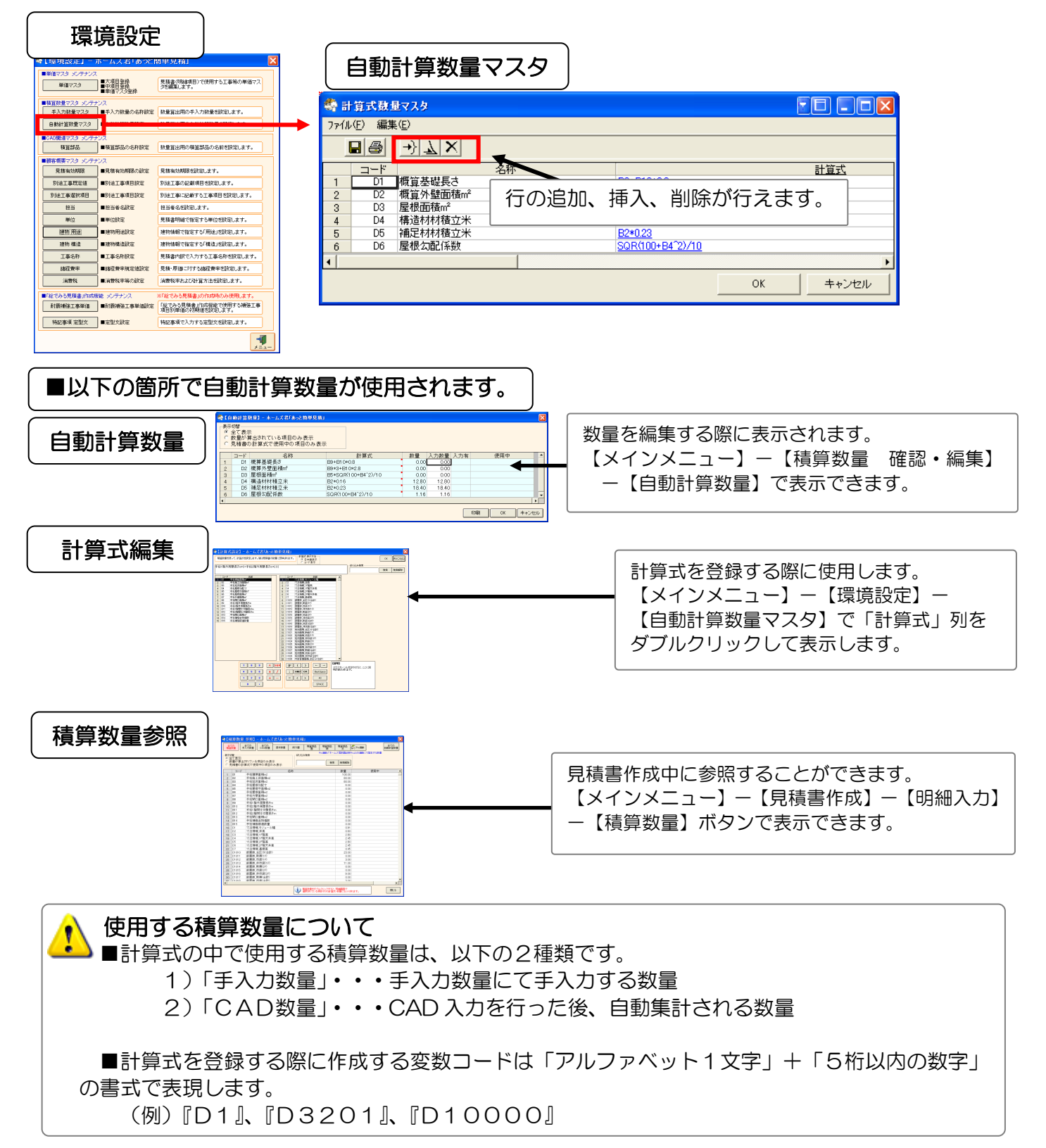

(2) + 1)

#### 2-8-1 【自動計算数量】計算式とは?

手入力数量や CAD 数量を用いて、複雑な数量等を自動で算出します。 見積書の明細項目に計算式を設定すれ ば、積算数量の変更に応じて、明細項目の数量を自動的に設定します。

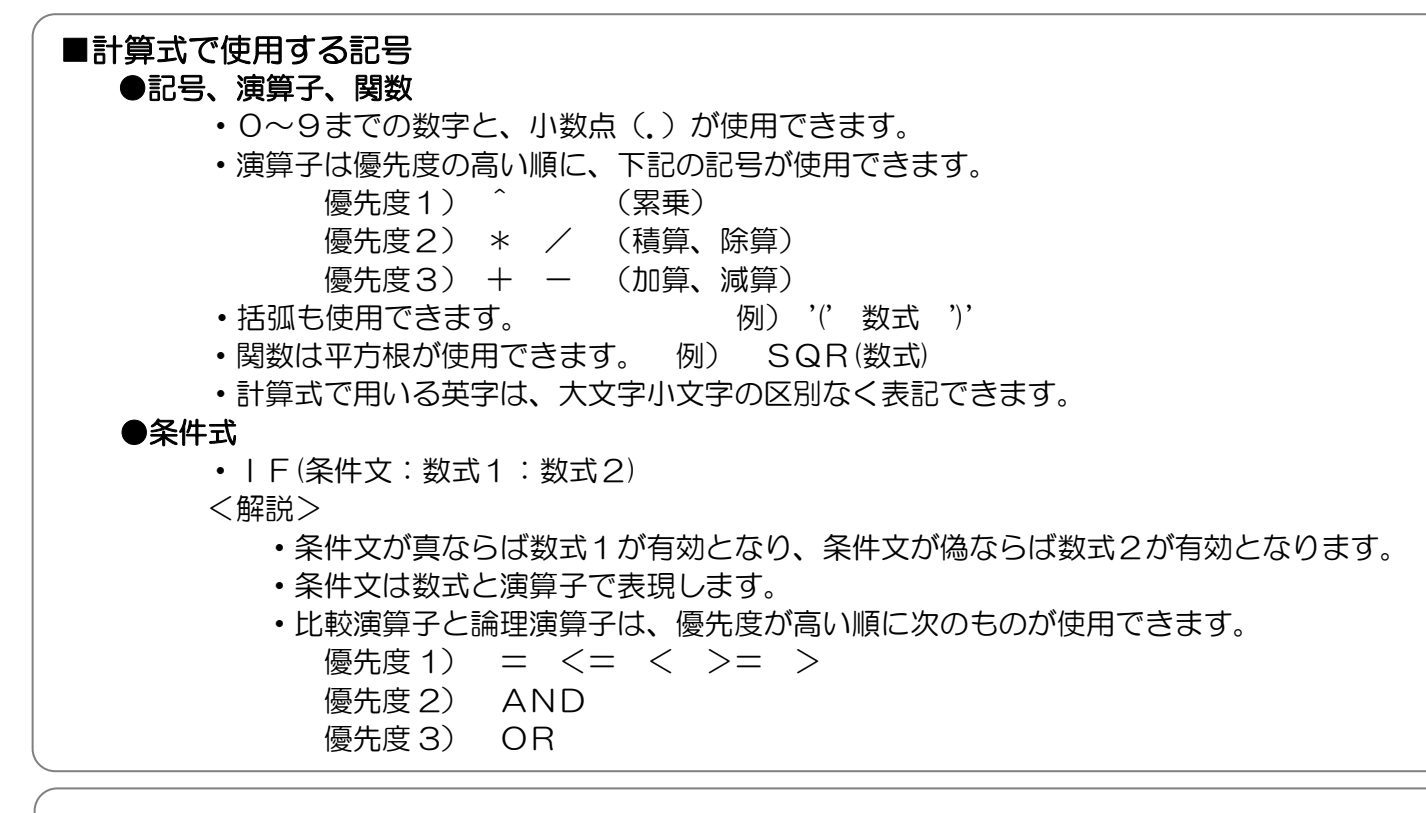

#### ■計算式例

| ●例 1)    | 解体区画の坪数計算                                                                                                    |
|----------|----------------------------------------------------------------------------------------------------|
|          | $\Rightarrow (\underline{C3204} + \underline{C3205}) * 0.3025$                                                  |
|          | (解体区画1)(解体区画2)                                                                                                  |
| ●例 2)    | 屋根勾配係数の計算                                                                                                    |
|          | ⇒ SQR (100 + <u>B4</u> ^2) ∕10                                                                                  |
|          | (手拾屋根勾配寸)                                                                                                    |
| ●例3)     | 解体面積最小坪数割増係数(30 坪未満は2割増)                                                                                        |
|          | $\Rightarrow$ IF ( <u>D20</u> < 30:1.2:1)                                                                       |
|          | (解体区画坪数)                                                                                                    |
|          | 式の意味) 解体区画坪数が 30m <sup>2</sup> 未満ならば、割増係数を「1.2」とします。                                                            |
|          | 30m <sup>2</sup> 以上であれば、割増係数を「1.0」とします。                                                                         |
|          |                                                                                                    |
| ●例4)     | 改装部分仕上げシート数量(仕入れ最小ロット 5 ヶ)                                                                                      |
|          | $\Rightarrow IF ((\underline{C1041} + \underline{C1044}) < 60:5:((\underline{C1041} + \underline{C1044})/12) +$ |
|          | (内装実面積1)(内装実面積2) (内装実面積1)(内装実面積2)                                                                               |
|          | 式の意味) 新規改装内装実面積が 60m <sup>2</sup> より小さいならば「5 ヶ」とします。                                                            |
|          | 60m <sup>2</sup> 以上ならば「(内装実面積/12)+ 1)」から計算します。                                                                  |
|          |                                                                                                    |
| 🔥 го     | . 92」や「0.1」のように0より小さい値の場合、整数部を省略しないで下さい。                                                                        |
| <u> </u> |                                                                                                    |

| 正しい入力   | 間違った入力 |
|---------|--------|
| 0.12    | . 12   |
| A15*0.5 | A15*.5 |

2-8-2 【自動計算数量】計算式の組み方

見積書明細画面の「計算式」列で利用する「自動計算数量」の項目を設定します。

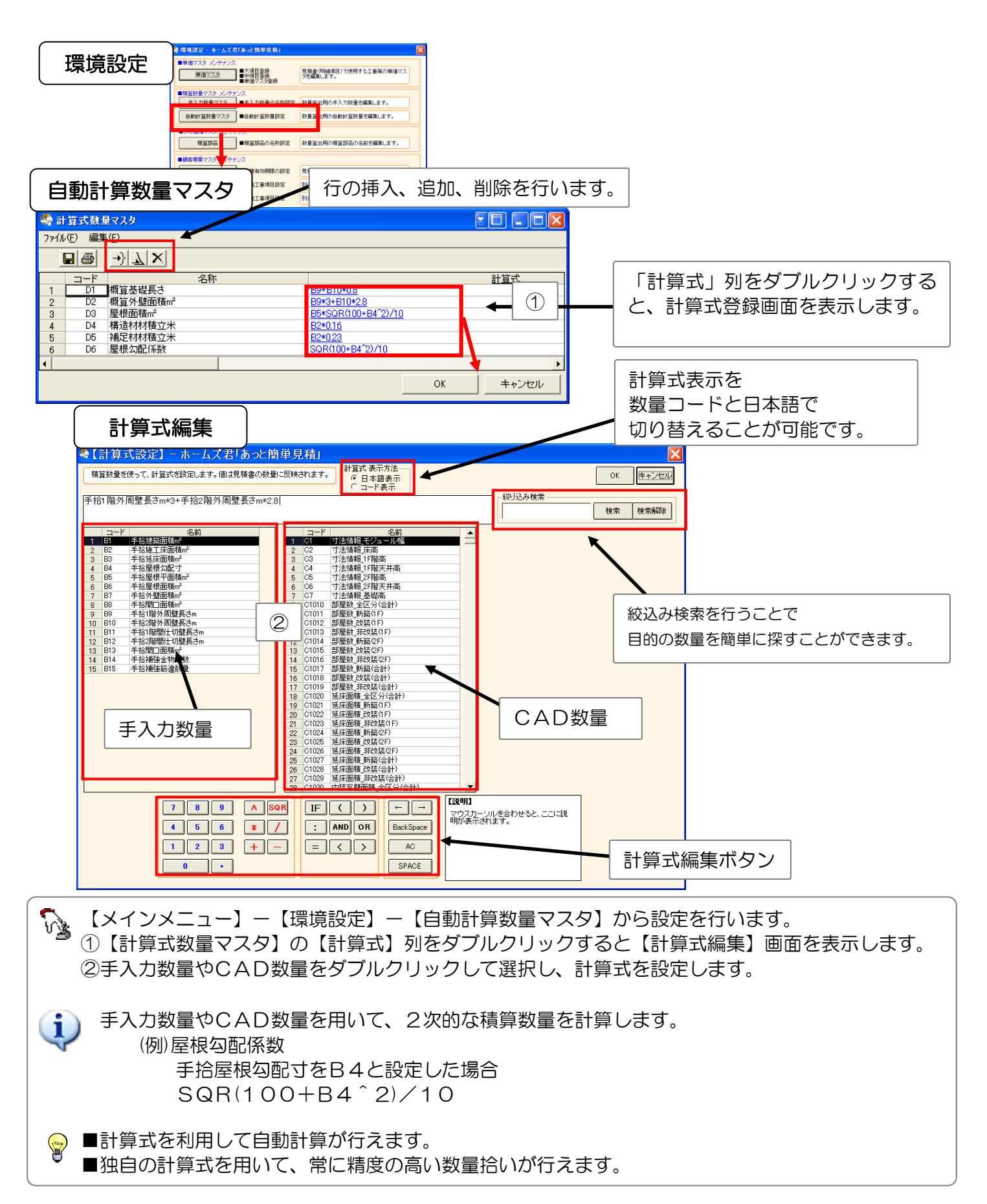

2-8-3 【自動計算数量】計算式の組み方 一新規の自動計算数量を追加一

実際に計算式を登録する方法を説明します。

【登録する計算式】改装区画の合計延床面積をC1028と設定した場合 改装区画の坪数 ⇒ <u>C1028</u> \* 0.3025

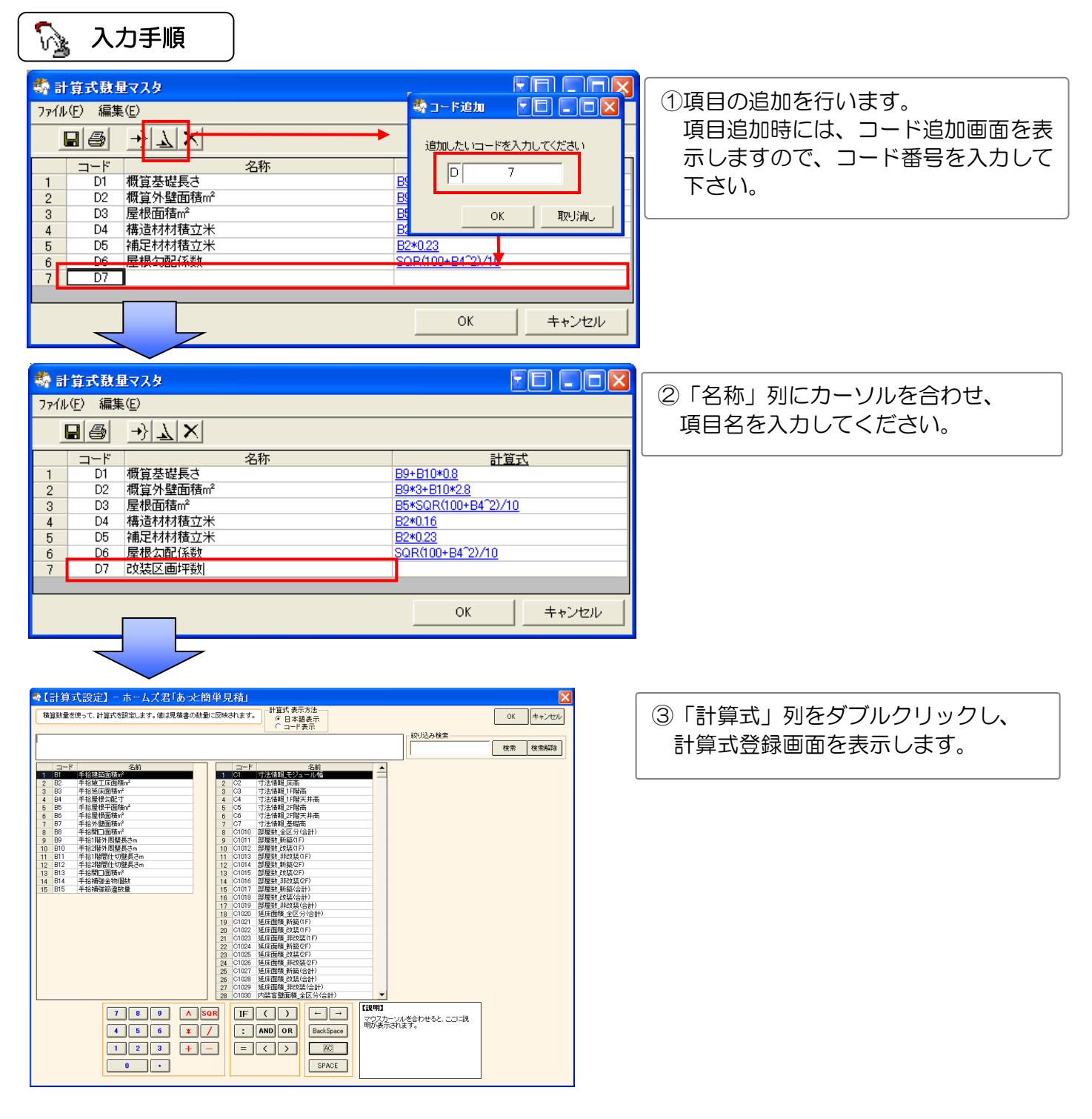

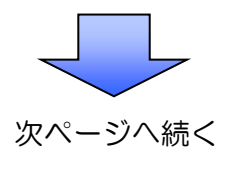

### 第2章 はじめに行うこと

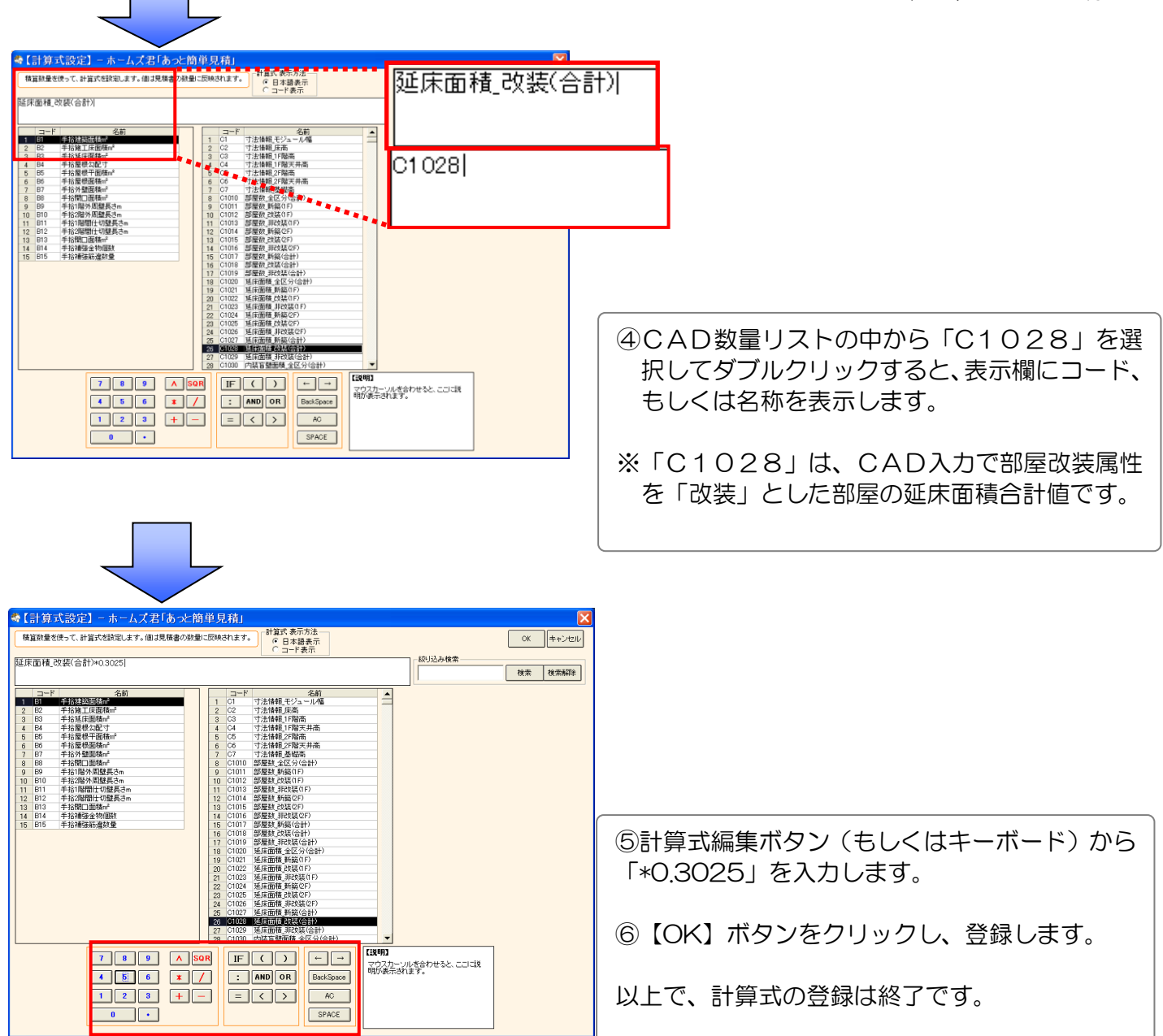

| ■参考<br>CAD入力した後<br>と、D7(改装区) | 後に【メインメニュー】<br>区画坪数)を自動計算                                             | —【積算数量 码<br>します。             | 箕認・編集】—【É   | 動計算数量】画面を表        | 長示する |
|------------------------------|-----------------------------------------------------------------------|------------------------------|-------------|-------------------|------|
|                              | 自動計算数量                                                                |                              |             |                   |      |
|                              | 🍓 【自動計算数量】 - ホームズ君「あっと簡単                                              | 見積」                          |             | X                 |      |
|                              | ─表示切替<br>○ 全て表示<br>○ 数量が算出されている項目のみ表示<br>○ 見積書の計算式で使用中の項目のみ。          | ◆表示                          |             |                   |      |
|                              | コード 名称                                                                | 計算式                          | 数量 入力数量 入力有 | 使用中               |      |
|                              | 1         D1         概算基礎長さ           2         D2         概算外壁面積m²   | B9+B1 0*0.8<br>B9*3+B1 0*2 8 | 0.00 0.00   |                   |      |
|                              | 3 D3 屋根面積m <sup>2</sup>                                               | B5*SQR(100+B4^2)/10          | 0.00 0.00   |                   |      |
|                              | 4         D4         構造材材積立米           5         55         3#日はははなっ光 | B2*0.16                      | 0.00 0.00   |                   |      |
|                              | 5 US 補足的材積立本<br>6 DG 屋根気配係数                                           | B2*0.23<br>SGR(100+B4^2)/10  | 1.00 0.00   |                   |      |
|                              | 7 D7 改装区画坪数                                                           | C1028*0.3025                 | 0.00 0.00   |                   |      |
|                              |                                                                       |                              | en\$        | ОК <b>+</b> +>±2/ |      |

### 2-9 積算部品の設定

■積算部品とは、CAD入力によって、その数量(箇所数、長さ、面積等)が積算数量として自動的に算出される部品のことです。積算数量については「第7章 積算数量 確認・編集」で解説します。
 ■ここで設定した名称を【CAD入力】の【積算部品一面(線・点)】、【CAD数量】で使用します。

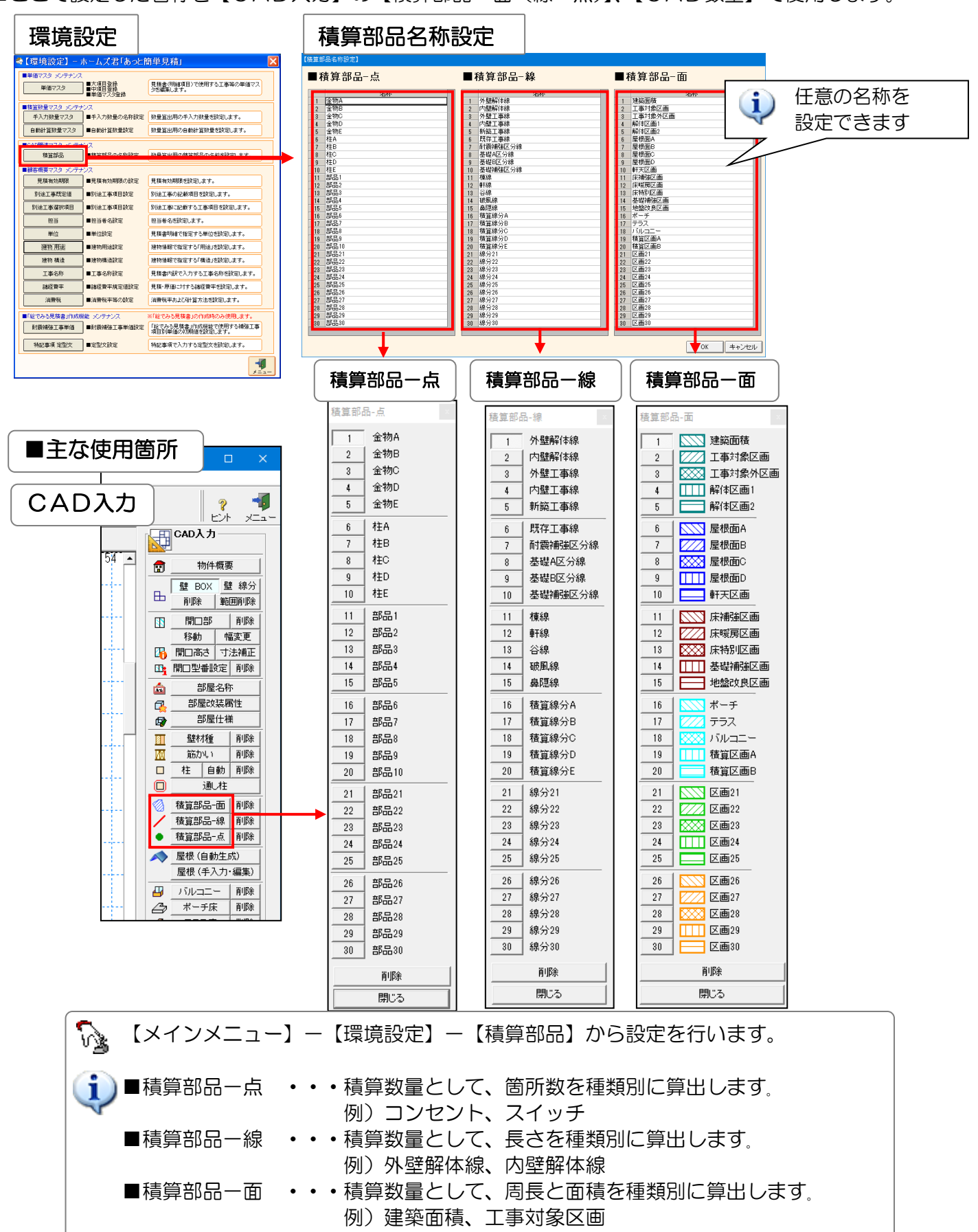

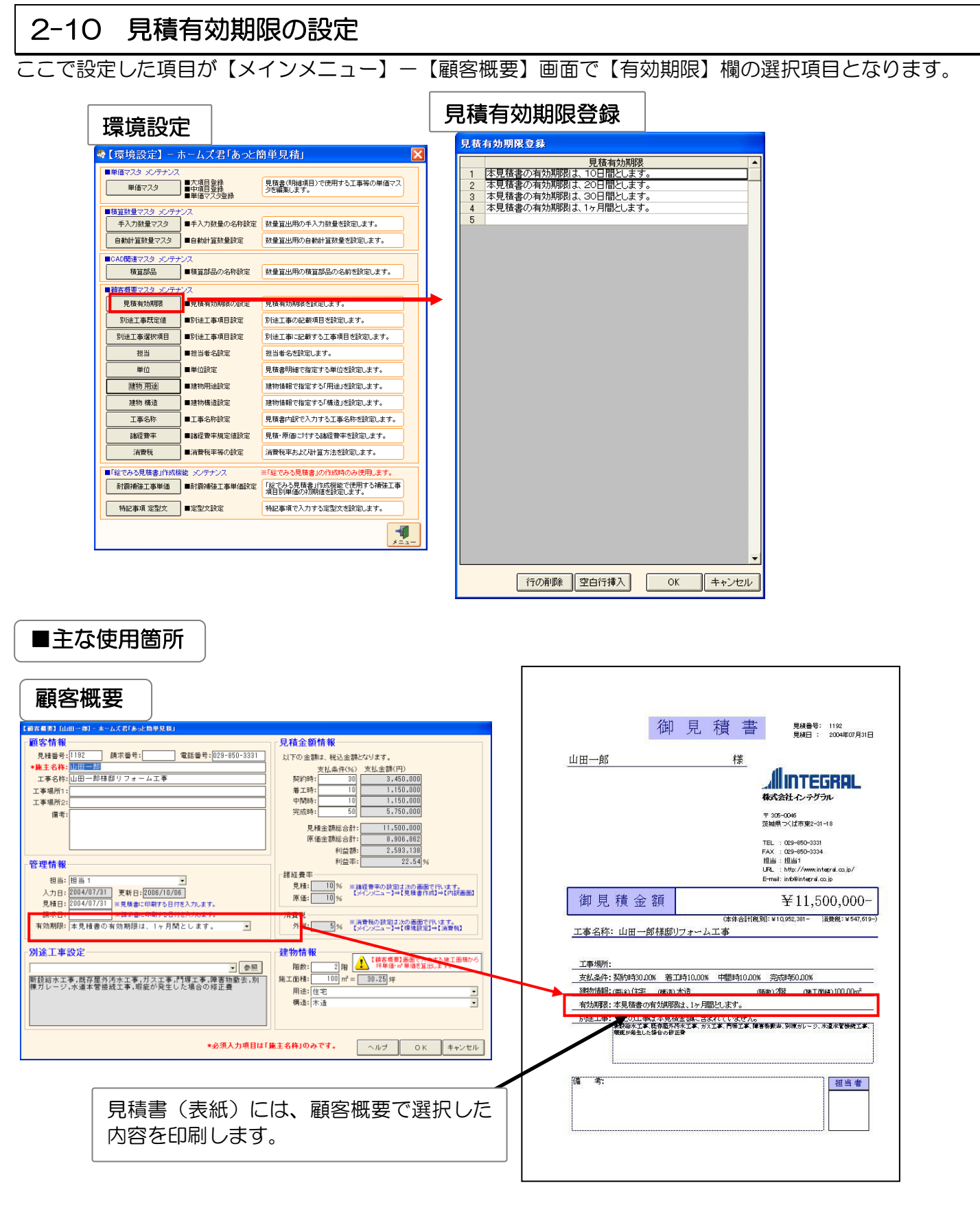

【メインメニュー】−【環境設定】−【見積有効期限】から設定を行います。
 【見積有効期限】列をダブルクリックすると、入力が可能になります。

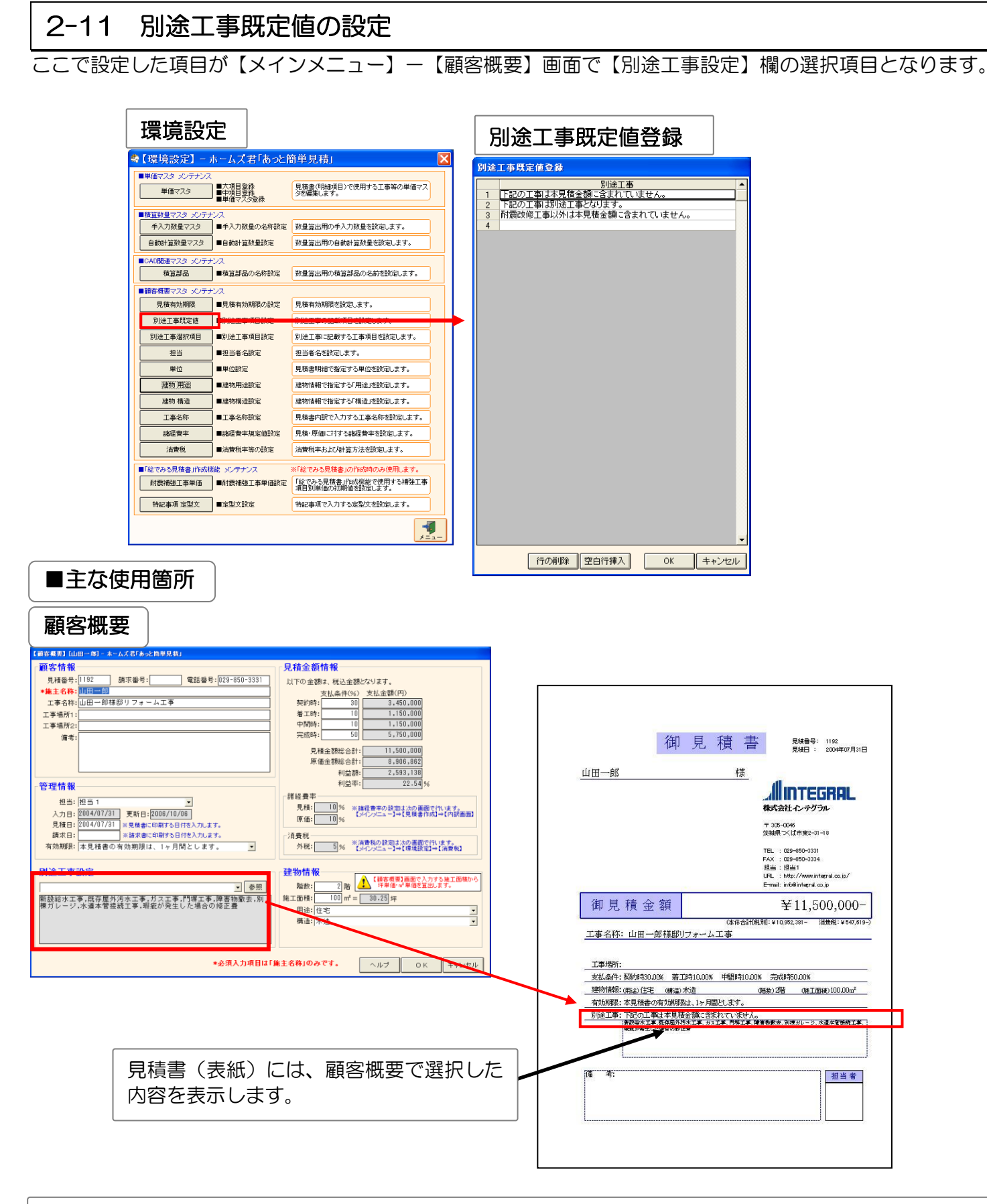

【メインメニュー】ー【環境設定】ー【別途工事既定値】から設定を行います。 【別途工事】列をダブルクリックすると、入力が可能になります。

# 2-12 別途工事選択項目の設定

ここで設定した項目が、【メインメニュー】ー【顧客概要】画面で【別途工事設定】欄の【参照】ボタンをク リックして表示される【別途工事選択】の選択項目となります。

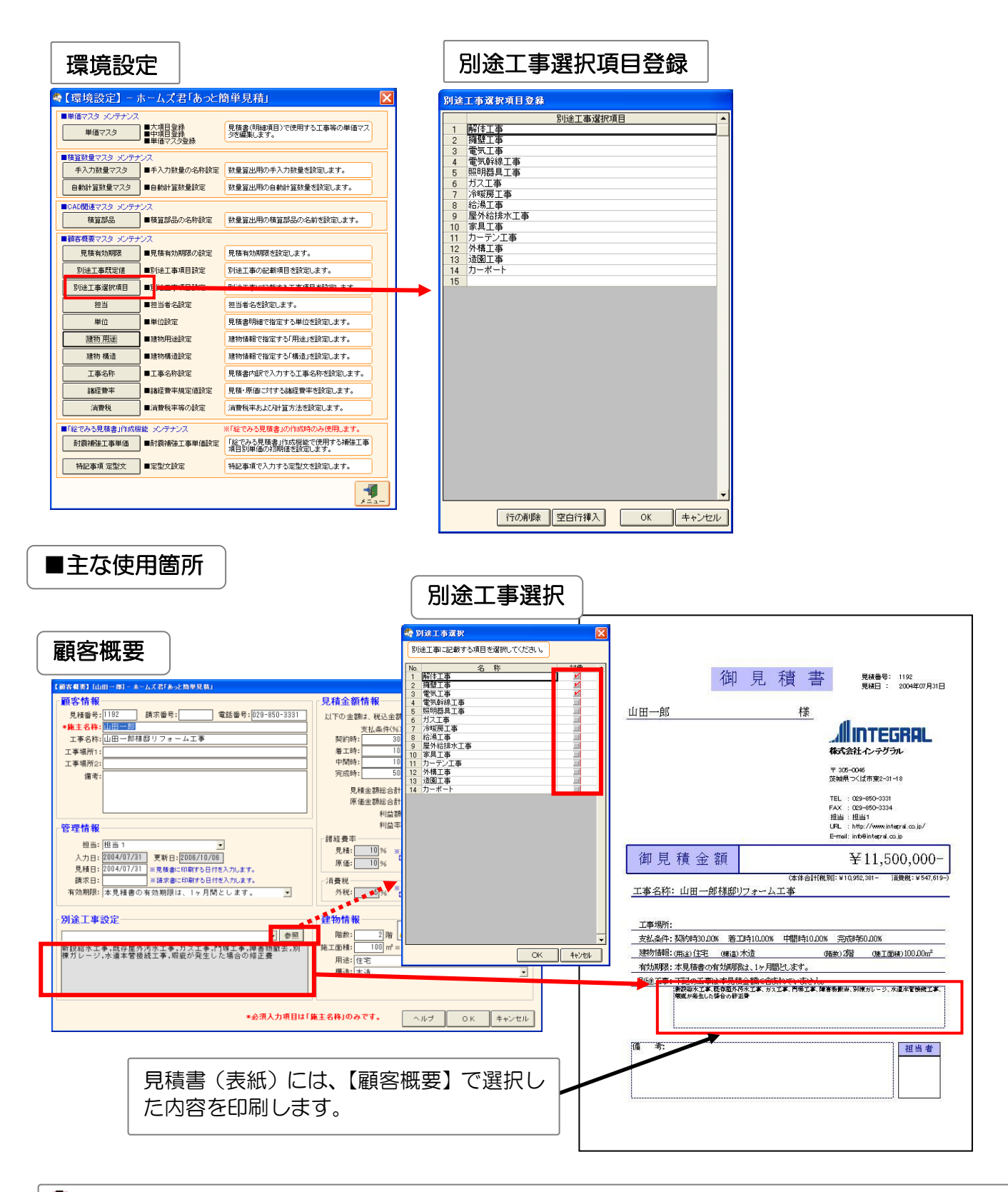

【メインメニュー】ー【環境設定】ー【別途工事選択項目】から設定を行います。 【別途工事選択項目】列をダブルクリックすると、入力が可能になります。

## 2-13 担当の設定

്ഗ്ഷം

ここで設定した項目が【メインメニュー】ー【顧客概要】画面で【担当】欄の選択項目となります。

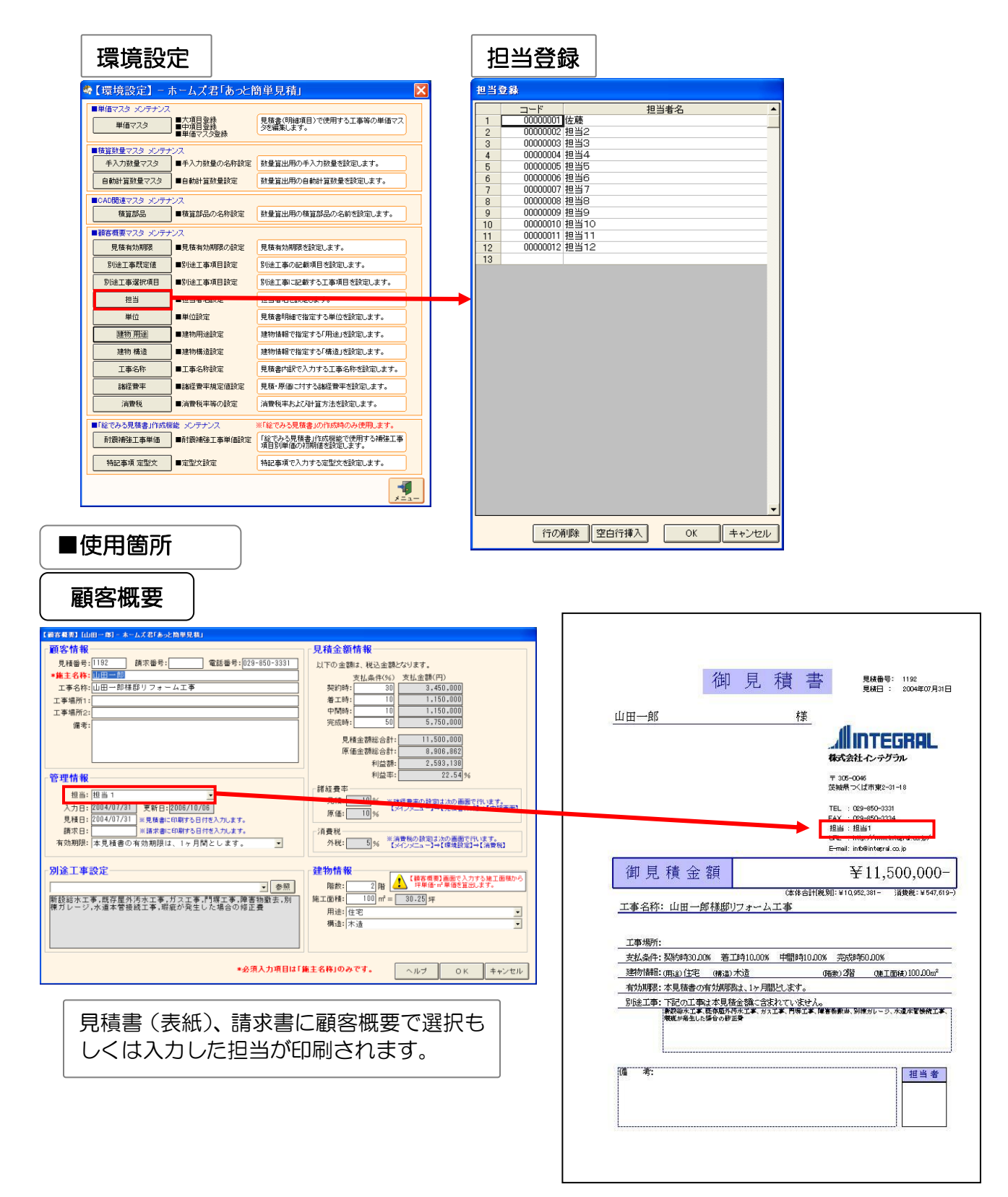

【メインメニュー】--【環境設定】--【担当】から設定を行います。 【コード】【担当者名】は、各セルをダブルクリックすると、入力が可能になります。

### 2-14 単位の設定

ここで設定した項目が【メインメニュー】--【見積書作成】--【内訳画面】--【明細画面】で【単位】列の選 択項目となります。

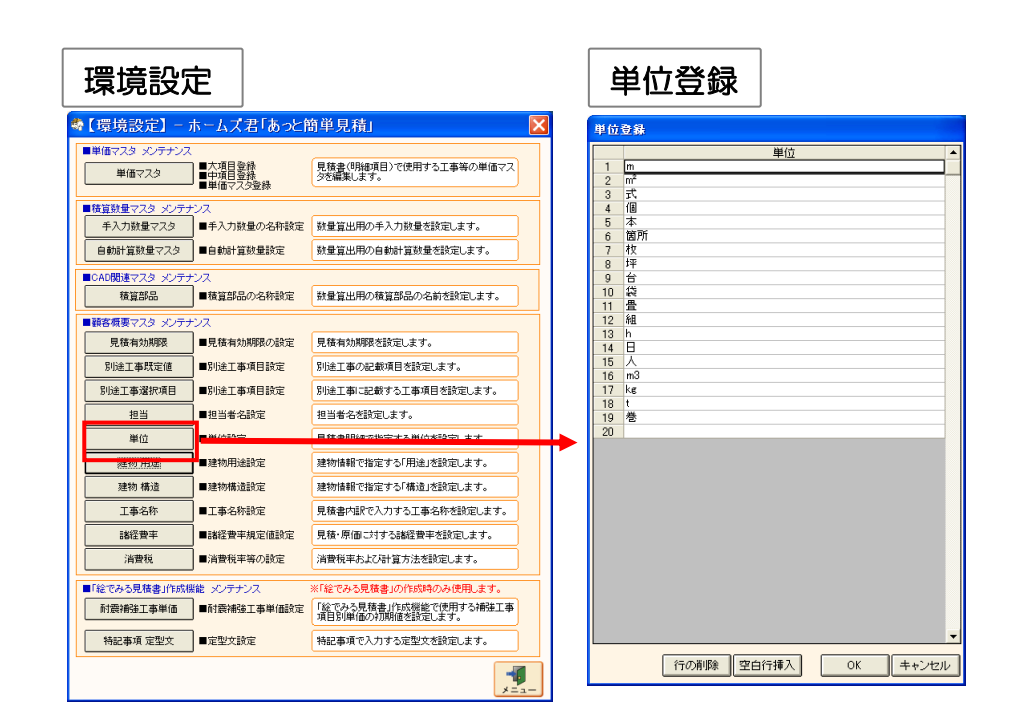

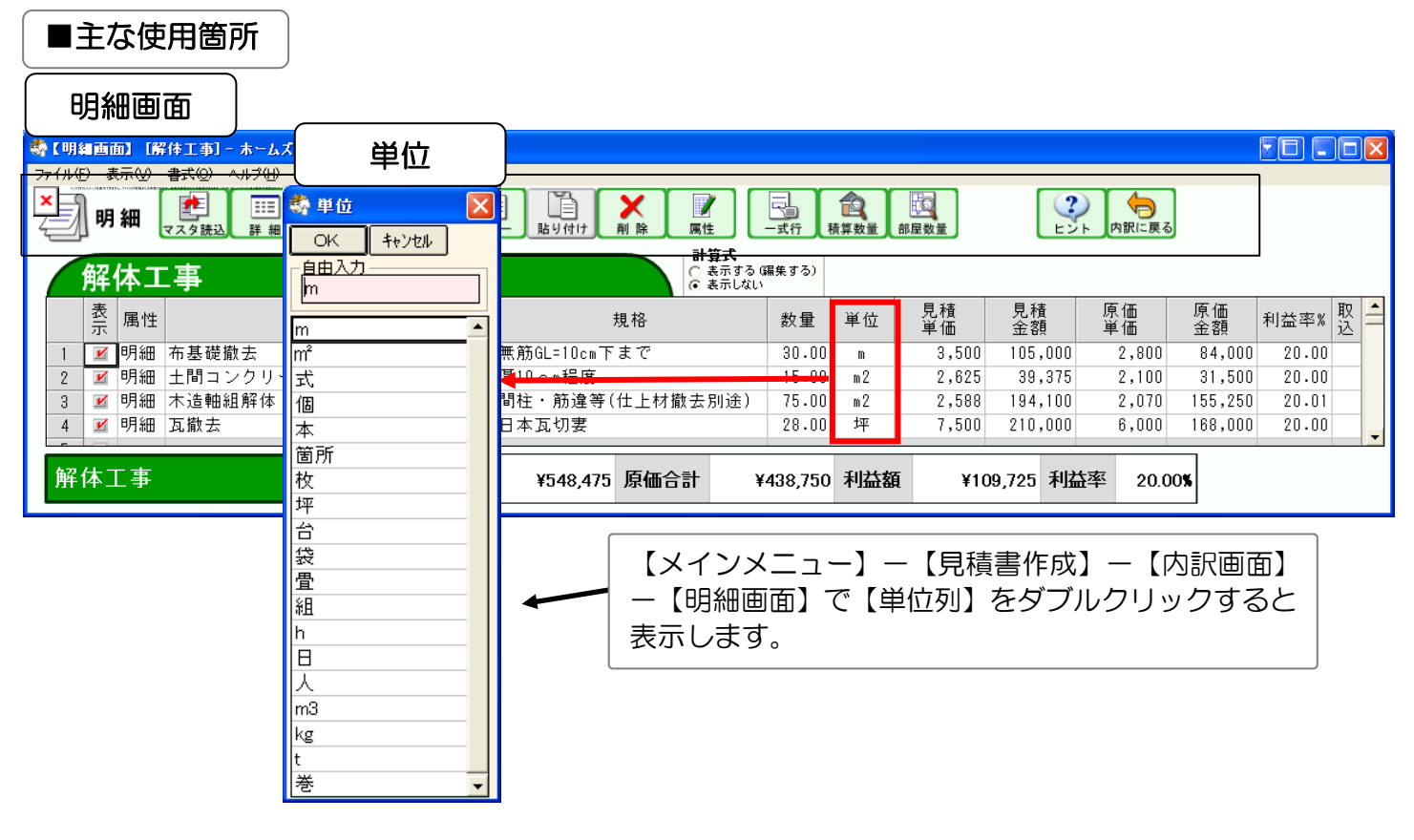

【メインメニュー】ー【環境設定】ー 【単位】から設定を行います。 【単位】列をダブルクリックすると、入力が可能になります。

### 2-15 建物用途の設定

ここで設定した項目が【メインメニュー】--【顧客概要】画面で【建物情報】欄の【用途】の選択項目となります。

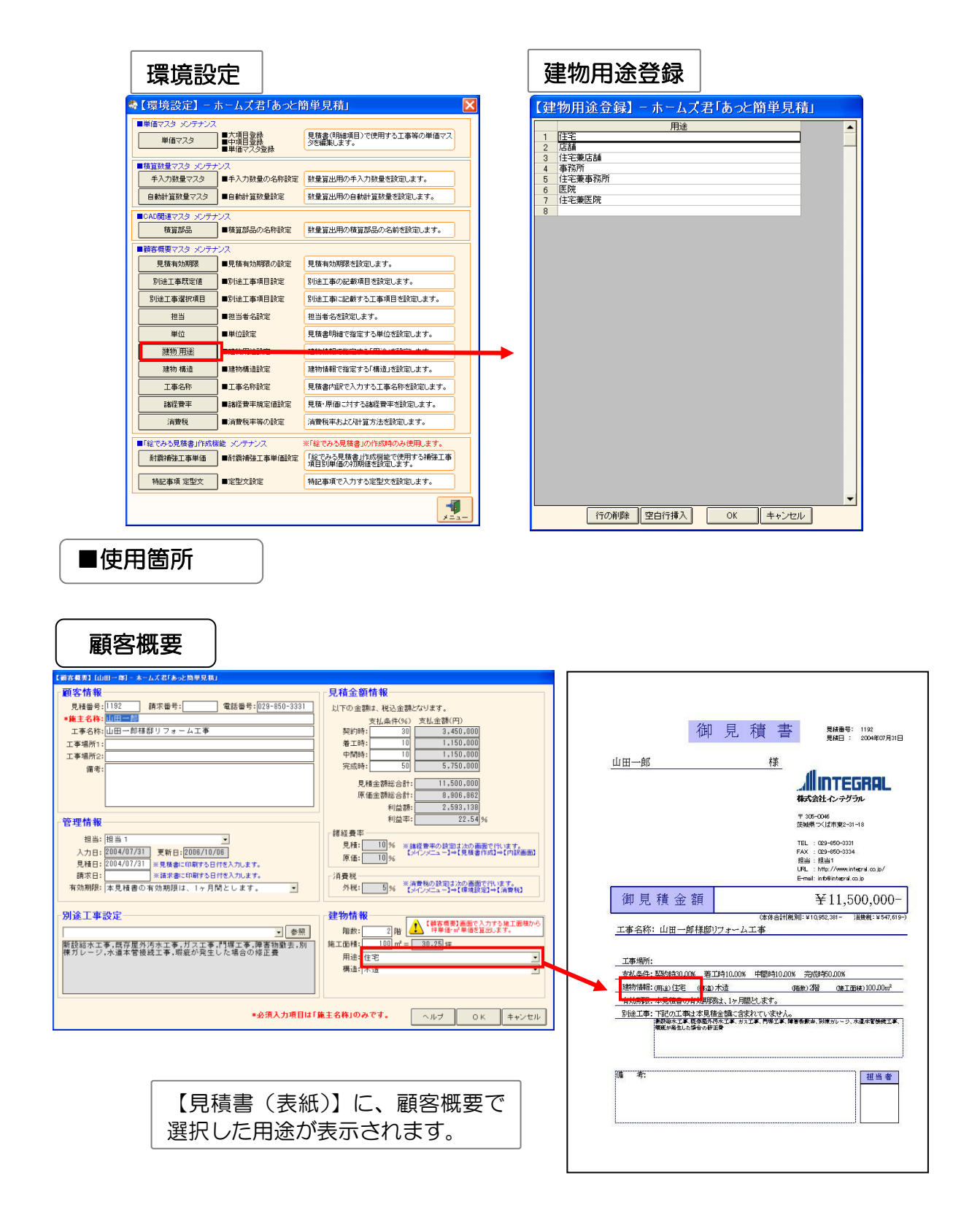

【メインメニュー】ー【環境設定】ー【顧客概要用途】から設定を行います。 【用途】列をダブルクリックすると、入力が可能になります。

### 2-16 建物構造の設定

ここで設定した項目が【メインメニュー】--【顧客概要】画面で【建物情報】欄の【構造】の選択項目となります。

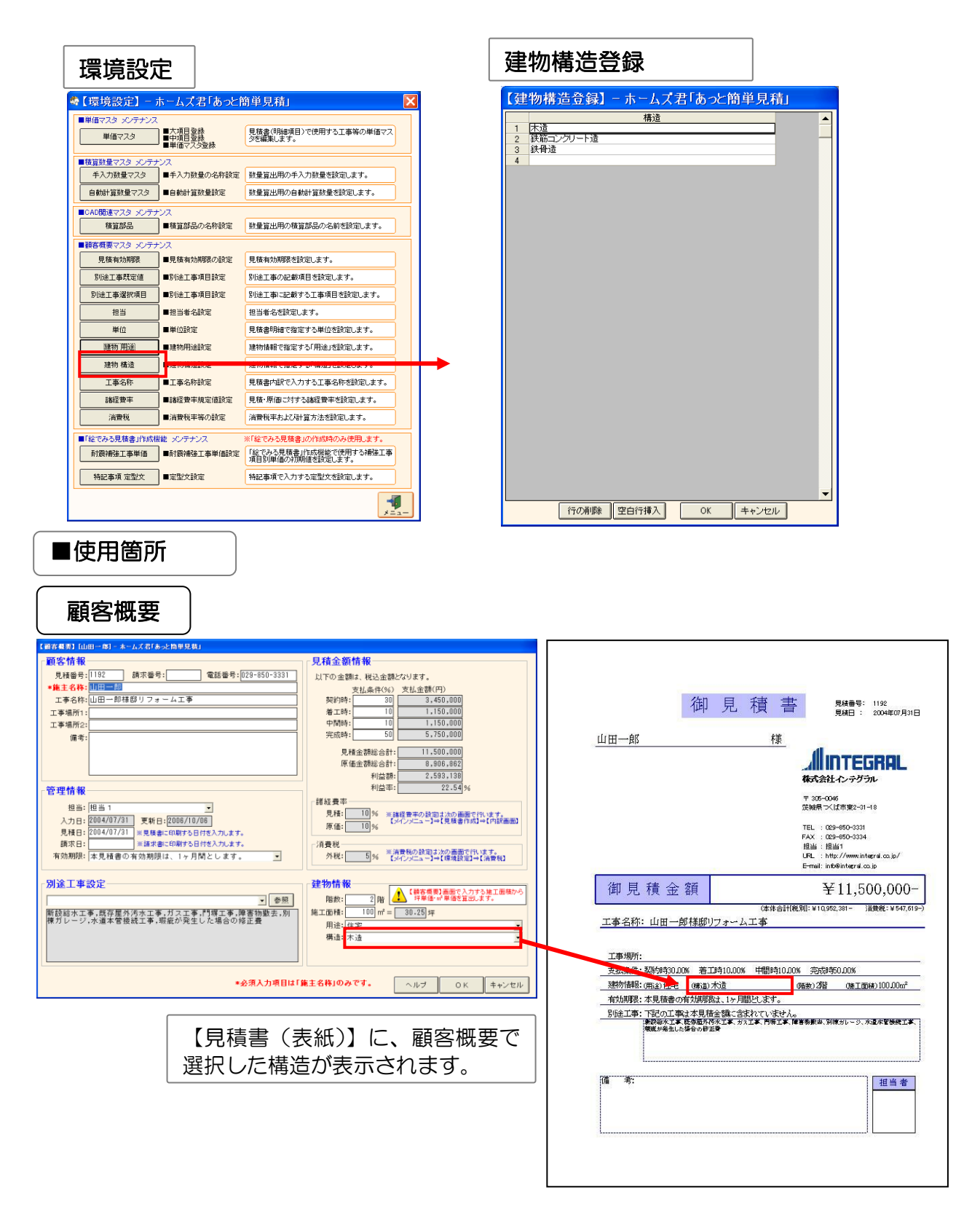

【メインメニュー】ー【環境設定】ー【顧客概要構造】から設定を行います。 【構造】列をダブルクリックすると、入力が可能になります。

## 2-17 工事名称の設定

ここで設定した項目が【メインメニュー】---【見積書作成】の【内訳画面】で「工事名称」の選択項目となり ます。

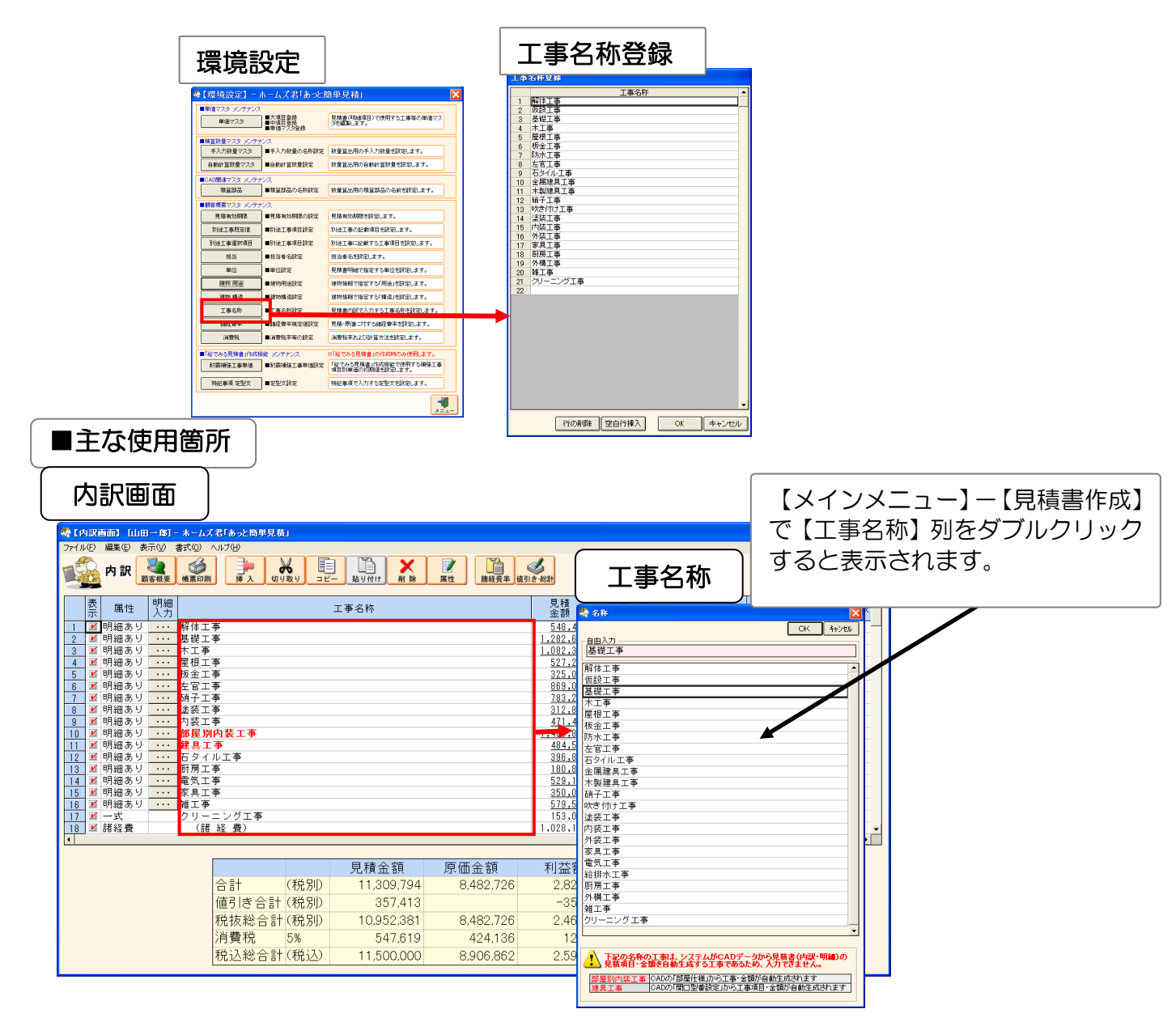

【メインメニュー】ー【環境設定】ー【工事名称】から設定を行います。 【工事名称】列をダブルクリックすると、入力が可能になります。

■以下の工事名称は特別に使用する名称ですので、設定しないでください。

#### ●「部屋別内装工事」

CAD入力時に部屋仕様設定で入力された部材は、「部屋別内装工事」という工事名称に 部屋別に自動集計されます。

#### ●「建具工事」

6

<u>.</u>

CAD入力時に開口型番設定で入力した部材は、「建具工事」という工事名称に自動集計されま す。よって CAD を利用しない場合で工事名称「建具工事」は使用できませんので、「金属建具 工事」、「木製建具工事」、「建具(金属・木製)」等の名称を設定してください。

#### クイック単価設定 2-18

・見積単価または原価単価を入力すると、利益率を考慮してもう一方の単価を自動計算する機能です。

・単価マスタ編集画面、内訳画面、明細画面、絵でみる見積/省エネの単価入力画面で自動入力されます。

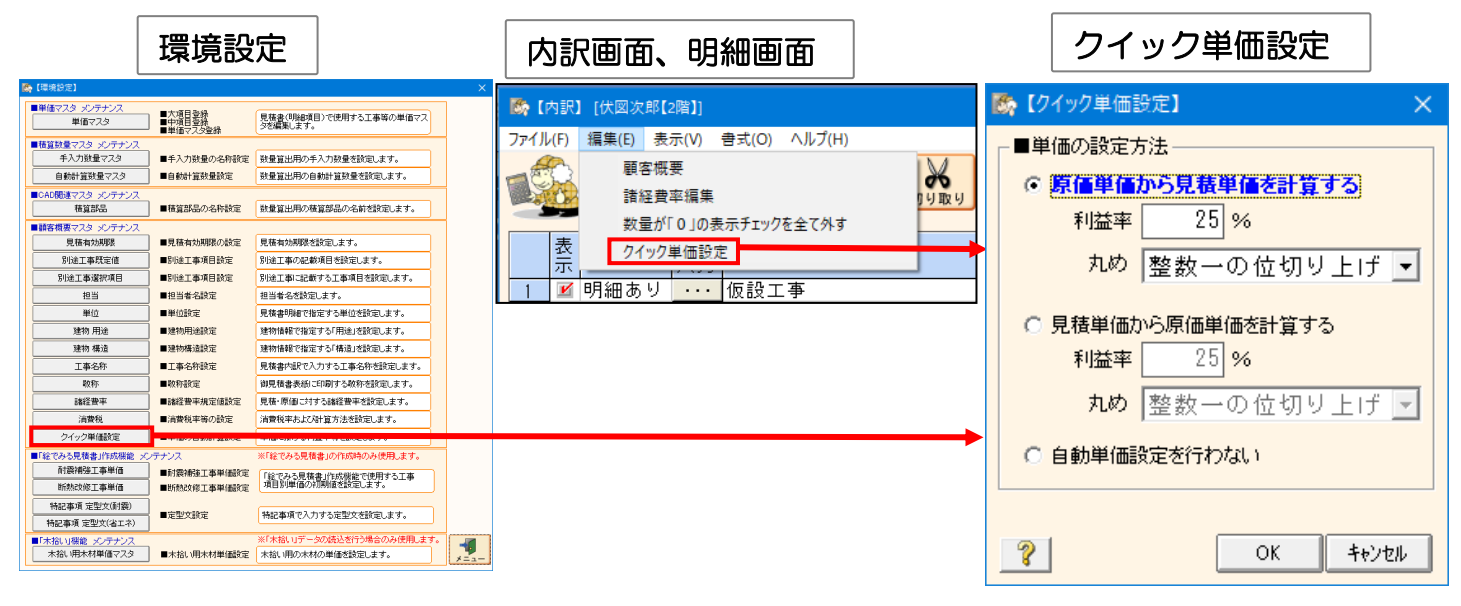

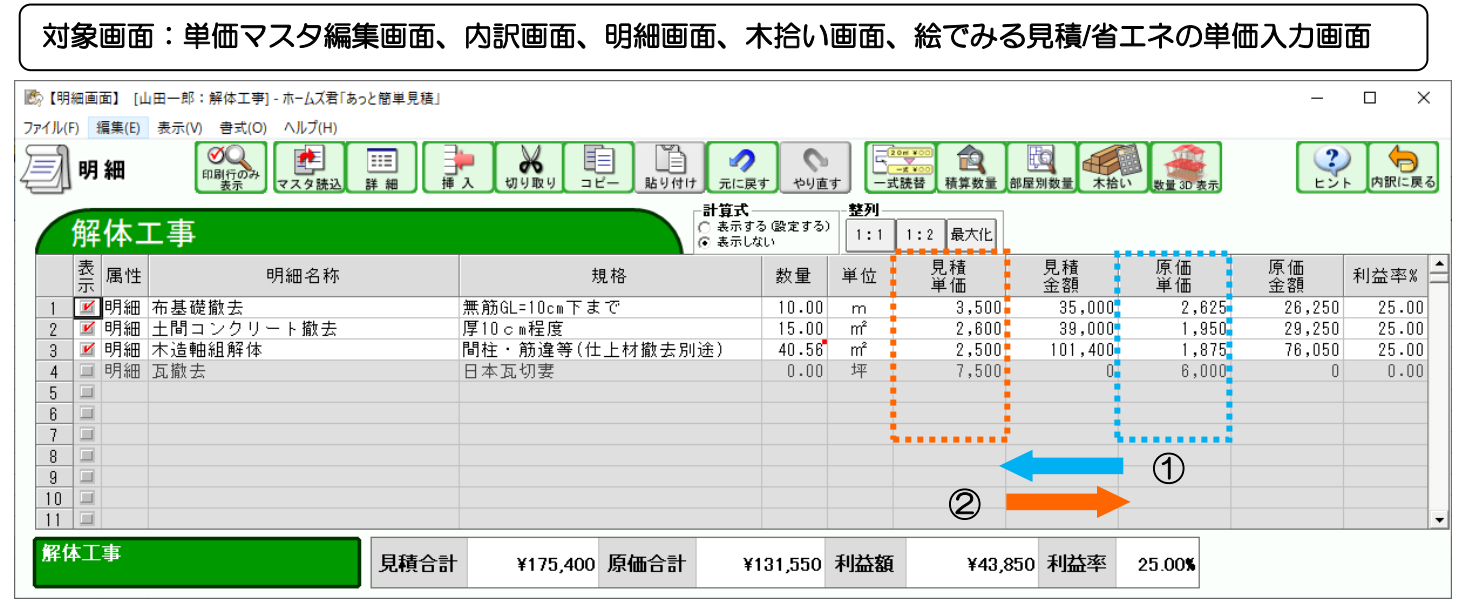

#### ▼単価の自動計算方法

| ①原価単価から見積単価を計算する: | 見積単価(丸め前) | = | 原価単価 / (1 | - 利益率/100) |
|-------------------|-----------|---|-----------|------------|
| ②見積単価から原価単価を計算する: | 原価単価(丸め前) | = | 見積単価 * (1 | - 利益率/100) |

▼利益率 : 0~99%の範囲を入力します。小数点以下の設定はできません。

#### ▼丸め

- ・「丸めを行わない」: 小数第1位は切り捨てを行い、整数にします。 (「小数第一位切捨て」を選択した場合と同じ)
- 「丸めを行わない」以外:選択した丸めの内容で単価を自動計算します。 ※但し、丸めた結果0になる場合は、丸め前の単価を自動入力します。(小数第1位は切り捨て)

#### ▼現在の設定を既定値とする

チェックを付けて「OK」すると、次回の新規データ作成時にも設定が適用されます。

# 2-19 【絵でみる見積書】耐震補強工事単価の設定

※ホームズ君「耐震診断 Pro」と連携して「絵でみる見積書」を作成する場合のみ使用します。 「絵でみる見積書」の見積単価、原価単価の初期値を設定します。「絵でみる見積書」については別冊の「絵 でみる見積書作成マニュアル〜耐震診断 Pro 連動〜」をご覧ください。

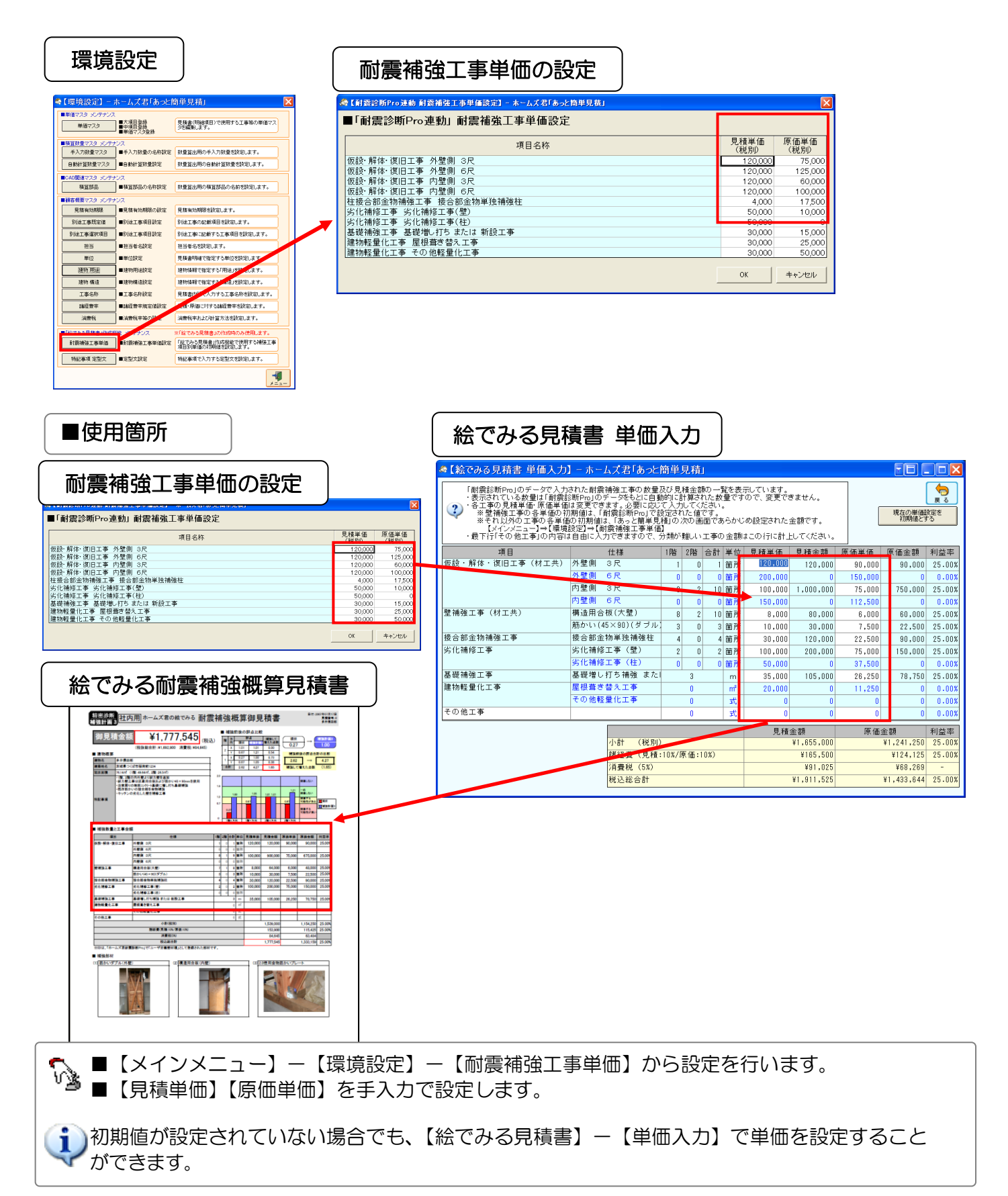

# 2-20 【絵でみる見積書】特記事項 定型文の設定

### ※ホームズ君「耐震診断 Pro」と連携して「絵でみる見積書」を作成する場合のみ使用します。

「耐震診断 Pro」と連携して作成される「絵でみる見積書」の【特記事項】で入力する定型文を 設定します。「絵でみる見積書」については、別冊の「絵でみる見積書作成マニュアル〜耐震診断 Pro 連動〜」 をご覧ください。

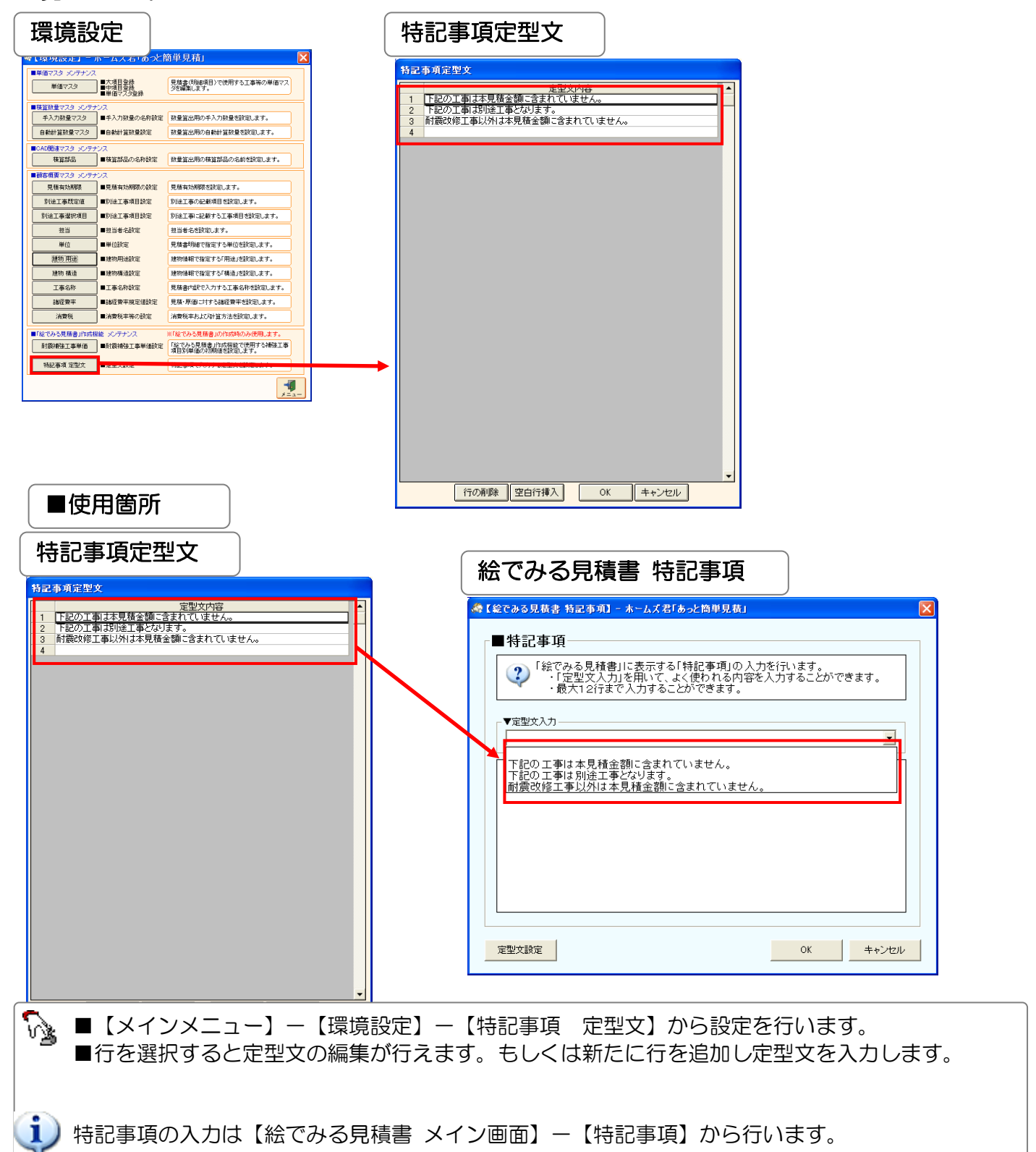

## 2-21 【絵でみる見積書】断熱改修工事単価の設定

※ホームズ君「耐震診断 Pro」とホームズ君「省エネ診断」と連携して、「絵でみる省エネリフォーム概算御見積書」を作成する場合のみ使用します。

「絵でみる見積書」の見積単価、原価単価の初期値を設定します。「絵でみる見積書」については別冊の「絵でみる見積書作成マニュアル〜耐震診断 Pro 連動〜」をご覧ください。

| ,                                                                                                    |                                                                                                    |                                     |                                |   |   |                                                                                                    |                                                                                                    |
|----------------------------------------------------------------------------------------------------|----------------------------------------------------------------------------------------------------|-------------------------------------|--------------------------------|---|---|----------------------------------------------------------------------------------------------------|----------------------------------------------------------------------------------------------------|
| 【頃境設定】 - ホームズ君「あっと簡単見猿」                                                                                                    |                                                                                                    | ×                                   |                                |   |   |                                                                                                    |                                                                                                    |
| 単価マスタ メンテナンス<br>単価マスタ 単価マスタ<br>■中項目登録<br>単価マスタ型録                                                                                                    | 見抹書(明都項目)で使用する工事等の単価マス<br>今で編集します。                                                                                                    |                                     |                                |   |   |                                                                                                    |                                                                                                    |
| ■信言設量マスタ シンテナシス<br>手入力数量マスタ<br>自動計算数量マスタ ■手入力数量の名称数<br>自動計算数量マスタ ■自動計算数量でスタ                                                                                                    | 該<br>数量算出用の手入力設量を設定します。<br>数量算出用の自動計算数量を設定します。                                                                                                    |                                     |                                |   |   |                                                                                                    |                                                                                                    |
| ■CAD関連マスタージンテナンス<br>種質部品<br>■種質部品の名称教定                                                                                                    | 設量算出用の検算部品の名前を設定します。                                                                                                    |                                     |                                |   |   |                                                                                                    |                                                                                                    |
| 諸客概要マスタ メンテナンス                                                                                                    |                                                                                                    |                                     |                                |   |   |                                                                                                    |                                                                                                    |
| 見種有効期限の設定                                                                                                    | 見様有効制限を設定します。                                                                                                    |                                     |                                |   |   |                                                                                                    |                                                                                                    |
| NIAL事項目記定     NIAL事項目記定                                                                                                    | 90回上毎の記載項目で認定します。<br>PE会工事:                                                                                                    |                                     |                                |   |   |                                                                                                    |                                                                                                    |
| 1011年1月1日日日日日日日日日日日日日日日日日日日日日日日日日日日日日日日日                                                                                                    | 利用工作にはなりる工作内容となったなり。                                                                                                    |                                     |                                |   |   |                                                                                                    |                                                                                                    |
| 単位 単位設定                                                                                                    | 見積書明緒で指定する単位を設定します。                                                                                                    |                                     |                                |   |   |                                                                                                    |                                                                                                    |
| 建物 用途 ■建物用途設定                                                                                                    | 建物情報で指定する「用途」を設定します。                                                                                                    |                                     |                                |   |   |                                                                                                    |                                                                                                    |
| 建物 構造 ■建物構造設定                                                                                                    | 建物情報で指定する「構造」を設定します。                                                                                                    |                                     |                                |   |   |                                                                                                    |                                                                                                    |
| 工事名称 ■工事名称 設定                                                                                                    | 見積書内訳で入力する工事名称を設定します。                                                                                                    |                                     |                                |   |   |                                                                                                    |                                                                                                    |
|                                                                                                    | 御兄伎書表紙に印刷する敬称を設定します。                                                                                                    |                                     |                                |   |   |                                                                                                    |                                                                                                    |
| 清費税  ■消費税率協の設定                                                                                                    | 元14、4F100にパリテロ時を買手であたモします。<br>消費税率および計算方法を設定します。                                                                                                    |                                     |                                |   |   |                                                                                                    |                                                                                                    |
|                                                                                                    |                                                                                                    |                                     |                                |   |   |                                                                                                    |                                                                                                    |
| 計算接接注本単価     計算接接注本単価数     新約改修工本単価数     新約改修工本単価数                                                                                                    | E<br>E<br>E<br>「総でみる見積書」作成構能で使用する工事<br>項目別単価の作期項値を設定します。                                                                                                    |                                     |                                |   |   |                                                                                                    |                                                                                                    |
| 特記事項定 (文(所謂)<br>特記事項 定 文(公エネ) ■定型文設定                                                                                                    | 特記事項で入力する定型文を設定します。                                                                                                    |                                     |                                |   |   |                                                                                                    |                                                                                                    |
|                                                                                                    |                                                                                                    |                                     |                                |   |   |                                                                                                    |                                                                                                    |
| 断熱改修工事                                                                                                    | 『単価の設定                                                                                                    |                                     |                                |   |   |                                                                                                    |                                                                                                    |
| 断熱改修工事                                                                                                    | 事単価の設定<br><sup>新ームズ</sup>                                                                                                    | <br>君 「あ:                           | っと簡単見積                         | J |   |                                                                                                    |                                                                                                    |
| 断熱改修工事<br>の (絵でみる見積書 断熱改修<br>■「絵でみる見積書                                                                                                    | 事単価の設定<br><sup> 全工事単価設定)- ホームズ<br/>書」断熱改修工事</sup>                                                                                                    |                                     | っと <sup>簡単見積</sup><br>設定<br>3称 | 1 | - | 見積単価(税別)                                                                                                    | 原価単価 (;<br>SII)                                                                                               |
| 断熱改修工事<br>(絵でみる見積書 断熱改修<br>■「絵でみる見積書<br>「絵でみる見積書                                                                                                    |                                                                                                    |                                     | っと <sup>簡単見積</sup><br>設定<br>3称 | 1 | - | 見積単価 (税<br>別)                                                                                                    | 原価単価 (i<br>別)<br>11 21                                                                                        |
| 断熱改修工事<br>(絵でみる見積書 断熱改作<br>■「絵でみる見積書<br>「絵でみる見積書<br>「絵でみる見積書<br>「絵でみる見積書                                                                                                    |                                                                                                    |                                     | っと <sup>簡単見積</sup><br>設定<br>3称 | 1 |   | 見積単価(税<br>別)<br>12,000                                                                                                   | 原価単価 (;<br>別)<br>11,2!                                                                                        |
| 断熱改修工事<br>(絵でみる見積書 断熱改修<br>■「絵でみる見積書<br>「絵でみる見積書<br>「絵でみる見積書<br>「絵でみる見積書<br>「絵でみる見積書                                                                                                    | <ul> <li>■単価の設定</li> <li></li></ul>                                                                                                    | <br>君 「あ:<br>単価<br>項目名              | っと <sup>簡単見積</sup><br>設定<br>3称 | 1 |   | 見積単価 (税<br><sub>別)</sub><br>15,000<br>12,000                                                                             | 原価単価(;<br>別)<br>11,21<br>9,00                                                                                 |
| 断熱改修工事<br>(絵でみる見積書 断熱改修<br>■「絵でみる見積書<br>「絵でみる見積書<br>「絵でみる見積書<br>「絵でみる見積書<br>「絵でみる見積書<br>「絵でみる見する                                                                                                    |                                                                                                    |                                     | っと <sup>簡単見積</sup><br>設定<br>3称 | 1 |   | 見積単価 (税<br>別)<br>15,000<br>12,000<br>12,000                                                                              | 原価単価(:<br>別)<br>11,2:<br>9,0<br>9,0<br>9,0                                                                    |
| 断熱改修工事<br>(絵でみる見積書 断熱改作<br>■「絵でみる見積書 断熱改作<br>■「絵でみる見積書<br>「絵でみる見積書<br>「絵でみる見積書<br>「絵でみる見すま<br>「絵でみる見すま<br>「絵でみる見すま<br>「の設・解体・復旧工事<br>仮設・解体・復旧工事<br>仮設・解体・復旧工事                                                                                                    |                                                                                                    |                                     | っと <sup>簡単見積</sup><br>設定<br>3称 | 1 |   | 見積単価 (税<br>別)<br>15,000<br>12,000<br>12,000<br>6,000                                                                     | 原価単価 (;<br>別)<br>11,2<br>9,0<br>9,0<br>4,5                                                                    |
| <ul> <li>断熱改修工事</li> <li>(絵でみる見積書 断熱改作</li> <li>「絵でみる見積書 断熱改作</li> <li>「絵でみる見積書</li> <li>「絵でみる見積書</li> <li>「により、</li> <li>「絵でみる見積書</li> <li>「絵でみる見積書</li> <li>「絵でみる見音</li> <li>「絵でみる見積書</li> <li>「絵でみる見積書</li> <li>「</li></ul>                                                                                                    | <b>5単価の設定</b><br><sup>51事単価設定) - ホームズ<br/><b>皆」断熱改修工事</b><br/>:<br/>開口部<br/>屋根<br/>天井<br/>外壁<br/>床</sup>                                                                       |                                     | っと <sup>簡単見積</sup><br>設定<br>3称 | ] |   | 見積単価 (税<br>別)<br>15,000<br>12,000<br>12,000<br>6,000<br>12,000                                                           | 原価単価 (;<br>別)<br>11,2<br>9,0<br>9,0<br>4,5<br>9,0                                                             |
| <ul> <li>断熱改修工事</li> <li>【絵でみる見積書 断熱改作</li> <li>「絵でみる見積書</li> <li>「絵でみる見積書</li> <li>「絵でみる見積</li> <li>「絵でみ</li></ul>                                                                                                    | <ul> <li>事単価の設定</li> <li>新熱改修工事</li> <li>「新熱改修工事」</li> <li>第口部</li> <li>屋根</li> <li>天根</li> <li>天根</li> <li>天橋</li> <li>基礎</li> </ul>                                          | 2<br>君 (あ <sup>-</sup><br>単価<br>項目名 | っと <sup>簡単見積</sup><br>設定       |   |   | 見積単価(税<br>別)<br>15,000<br>12,000<br>12,000<br>6,000<br>12,000<br>12,000                                                  | 原価単価(:<br>別)<br>11,2<br>9,0<br>9,0<br>4,5<br>9,0<br>9,0<br>9,0<br>9,0                                         |
| <ul> <li>断熱改修工事</li> <li>【絵でみる見積書 断熱改作</li> <li>「絵でみる見積書</li> <li>「絵でみる見積書</li> <li>「絵でみる見着書</li> <li>「絵でみる見積書</li> <li>「絵でみる見積書</li> <li>「絵でみる見積書</li> <li>「絵でみる見着書</li> <li>「絵でみる見積書</li> <li>「絵でみる見着書</li> <li>「絵でみる見積書</li> <li>「絵でみる見着書</li> <li>「絵でみる見積書</li> <li>「絵でみる見着書</li> <li>「絵でみる見着書</li> <li>「絵でみる見着書</li> <li>「絵でみる見着書</li> <li>「絵でみる見着</li> <li>「絵でみる見着</li> <li>「絵でみる見着</li> <li>「絵でみる見着</li> <li>「絵でみる見着</li> <li>「絵でみる見着</li> <li>「絵でみる見着</li> <li>「絵でみる見着<th><ul> <li>         ・ホームズ          ・ホームズ      </li> <li>         ・ホームズ         </li> <li>         ・ホームズ         </li> <li>         ・ホームズ         ・         ・         ・</li></ul></th><th>2<br/>君 「あっ<br/>項目名</th><th>っと<sup>簡単見積</sup><br/>設定<br/>3称</th><td>1</td><td></td><td>見積単価 (税<br/>別)<br/>15,000<br/>12,000<br/>12,000<br/>12,000<br/>12,000<br/>12,000</td><td>原価単価(i<br/>別)<br/>11,21<br/>9,00<br/>9,00<br/>4,51<br/>9,00<br/>9,00<br/>9,00<br/>9,00<br/>9,00</td></li></ul> | <ul> <li>         ・ホームズ          ・ホームズ      </li> <li>         ・ホームズ         </li> <li>         ・ホームズ         </li> <li>         ・ホームズ         ・         ・         ・</li></ul> | 2<br>君 「あっ<br>項目名                   | っと <sup>簡単見積</sup><br>設定<br>3称 | 1 |   | 見積単価 (税<br>別)<br>15,000<br>12,000<br>12,000<br>12,000<br>12,000<br>12,000                                                | 原価単価(i<br>別)<br>11,21<br>9,00<br>9,00<br>4,51<br>9,00<br>9,00<br>9,00<br>9,00<br>9,00                         |
| <ul> <li>断熱改修工事</li> <li>【絵でみる見積書 断熱改修</li> <li>「絵でみる見積書</li> <li>「絵でみる見積書</li> <li>「のしまる見着</li> <li>「のしまる見着</li> <li>「のしまる見着</li> <li>「のしまる見着</li> <li>「のしまる見着</li> <li>「のしまる見着</li> <li>「のしまる見着</li> <li>「のしまる見着</li> <li>「のしまる見着</li> <li>「のしまる見着</li> <li>「のしまる見着</li> <li>「のしまる見着</li> <li>「のしまる見着</li> <li>「のしまる見着</li></ul>                                                                                                    | <ul> <li>         ・ホームズ          ・ホームズ         ・ホームズ         ・ホームズ         ・         ・         ・</li></ul>                                                                     | 2<br>君 [あっ]<br>単価<br>項目名            | っと <sup>簡単見積</sup><br>設定<br>3称 |   |   | 見積単価 (税<br>別)<br>15,000<br>12,000<br>12,000<br>12,000<br>12,000<br>12,000<br>12,000                                      | 原価単価(i<br>別)<br>11,2i<br>9,0i<br>9,0i<br>4,5i<br>9,0i<br>9,0i<br>9,0i<br>9,0i<br>9,0i<br>9,0i                 |
| 断熱改修工事 (絵でみる見積書 断熱改修) 「絵でみる見積書 断熱改修 「絵でみる見積書 「絵でみる見積書 「絵でみる見積書 「ん設・解体・復旧工事 「仮設・解体・復旧工事 「仮設・解体・復旧工事 「仮設・解体・復旧工事 「仮設・解体・復旧工事 「仮設・解体・復旧工事 「の設・解体・復旧工事 「の設・解体・復旧工事 「気い解体・復旧工事 「気い解体・復旧工事 「気い解体・復旧工事 「気い解体・復旧工事 「気い解体・復旧工事 「気い解体・復旧工事 「気い解体・復田工事 「気い解体・復田工事 「気い解体・復田工事 「気い解体・復田工事 「気い解体・復田工事 「気い解体・復田工事 「気い解体・復田工事 「のおいれ」                                                                                                    | <b>5単価の設定</b>                                                                                                    | 2<br>君 「あっ<br>望価<br>項目名             | っと <sup>簡単見積</sup><br>設定<br>3称 |   |   | 見積単価 (税<br><u>別)</u><br>15,000<br>12,000<br>12,000<br>12,000<br>12,000<br>12,000<br>12,000<br>12,000<br>12,000<br>12,000 | 原価単価 (i<br>別)<br>11,2!<br>9,0!<br>9,0!<br>4,5!<br>9,0!<br>9,0!<br>9,0!<br>9,0!<br>9,0!<br>9,0!<br>9,0!<br>9,0 |

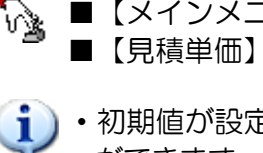

■【メインメニュー】ー【環境設定】ー【断熱改修工事単価】から設定を行います。
 ■【見積単価】【原価単価】を手入力で設定します。

・初期値が設定されていない場合でも、【絵でみる見積書】--【単価入力】で単価を設定することができます。

 ・上図「断熱改修工事単価の設定」の赤枠以外の「各種断熱材や開口」の単価の設定は、 連動元のホームズ君「省エネ診断」で行ないます。
 ホームズ君「省エネ診断」での単価の設定方法に関しては、ホームズ君「省エネ診断」に 添付されている「操作マニュアル(平成28 年省エネ基準)」をご参照下さい。

### 第2章 はじめに行うこと

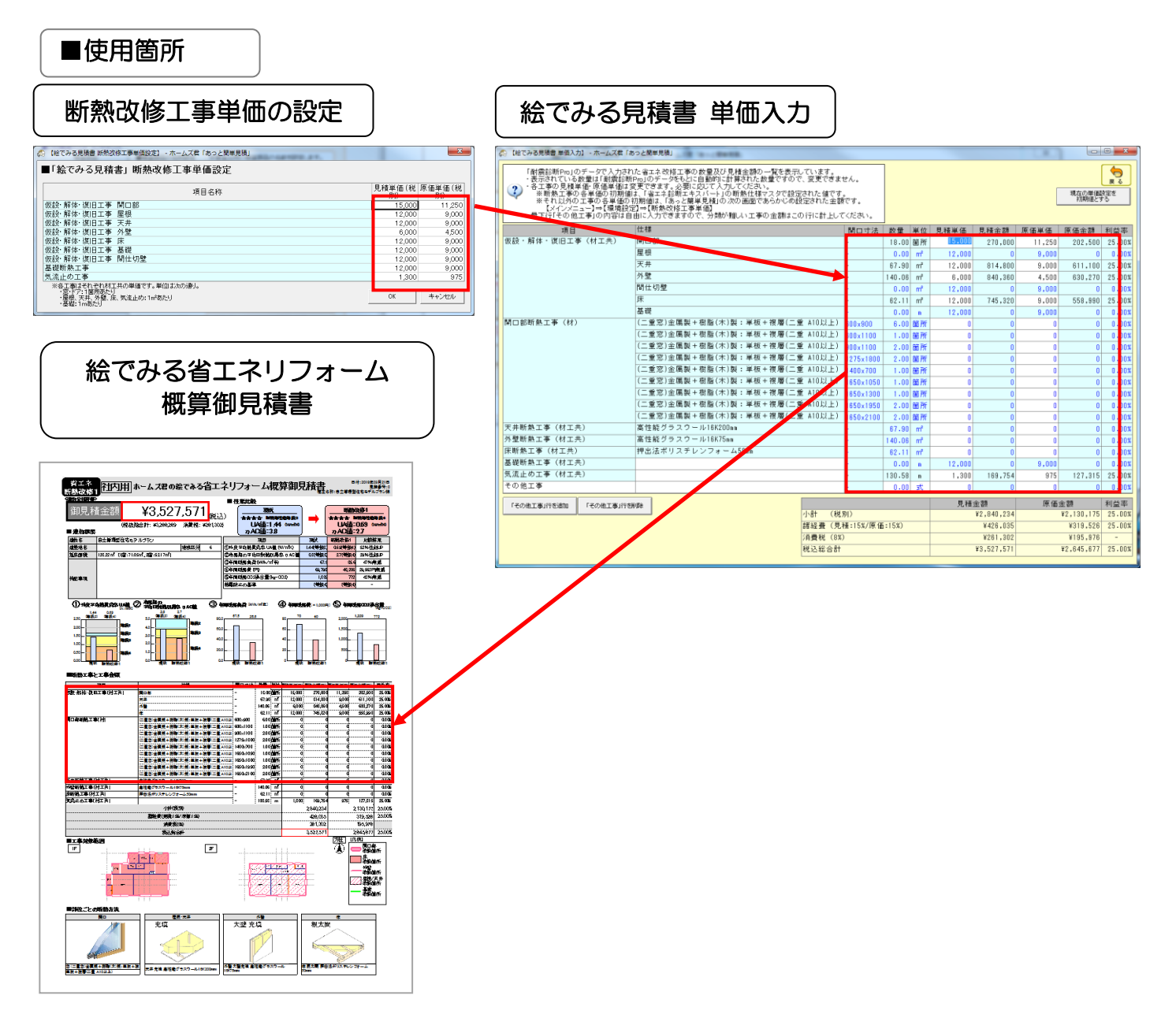

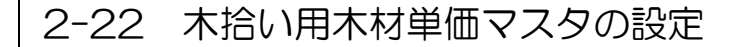

### ※ホームズ君「構造 EX」と連携して、木拾いを行う場合のみ使用します。

- ・よく使う木材について、分類、部位、寸法、樹種、化粧等級、見積単価・原価単価(m<sup>3</sup> あたり)、メモを 木拾い用木材単価マスタに登録しておくことができます。
- ・木拾い用木材単価マスタにデータを登録しておくことで、簡単に木拾い画面へ単価情報を読み込むことができます

| ファイル(E) 表示(ビ) マニュアル(M) サポート(S) ヘルプ(日)                                         |                                                                |            |
|-------------------------------------------------------------------------------|----------------------------------------------------------------|------------|
|                                                                               | 🗞 木拾い用木材単価マスタ管理                                                | $\times$   |
| 発注者 新規                                                                        |                                                                |            |
| 見稿書号 0 見積金額(税込) ¥0                                                            | ・編集する単価マスタを選択し、「編集」ボタンを押して下さい。                                 |            |
|                                                                               | ・単価マスタン新規作成で削減もできます。                                           |            |
| ▶ 顧客概要                                                                        | 「「スメイマンクルしん」(といる単画マスタム)通行にジョー回マスタ」です。<br>新規作成時にはよっの単価マスタムで加入する |            |
| •                                                                             |                                                                |            |
| 🕎 テンプレート 読込                                                                   | 木拾い木材単価マスタ202208-001 【※】                                       |            |
|                                                                               |                                                                |            |
|                                                                               | 木抬い木材単価マスタ202208-002                                           |            |
| クイック単価設定 ■単価の自動計算設定 単価に掛ける利益率等を設定します。                                         |                                                                |            |
| 「絵でみる見積書」の実供能 シンテナンス ※「絵でみる見積書」の作成時のみ使用しま   利益操作工業単価                          |                                                                |            |
| - 「「没有効量」事単語以来 「没でみろ見構書」作以保護で使用するエネ - 新始改得工事単価 - 一所続改修工事単価設定 項目別単価の分類値を認定します。 |                                                                |            |
| 特記事項 定型文術機)<br>■定型文録定 特記事項で入力する定型文を設定します。                                     | 新担作成 名前変更 編集 コピュ 劉曜 通常使う単価 終マ                                  |            |
| 特記事項 定型文(省エネ)<br>■「+おい間告」に示すい 2 ※「木おい」データの括込を行う場合のみ使用                         |                                                                |            |
| 本おい用木材単価マスター・トロー用・トロークロンで、トロー用のトレイの単位を設定します。                                  |                                                                |            |
|                                                                               |                                                                |            |
|                                                                               |                                                                |            |
| 利尻TF成・マスクを利尻TF成しよ9。                                                           |                                                                |            |
| 名前変更:既存のマスタの名前を変更                                                             | します。                                                           | スタ参        |
| └ 編集 ・ 既存のマスタのデータを編                                                           | 隼します    昭λカ時に哑び出すマスタとして設定しま                                    | ਰ          |
|                                                                               |                                                                | <b>シ</b> 。 |
| コピー :既存のマスタを、別の名前の                                                            | のマスタヘコビーします。    通常使う単価マスタに設定中のマスタは、徐                           | 名前に        |
| 割除 ・フフロた削除します                                                                 |                                                                |            |
|                                                                               |                                                                |            |
|                                                                               |                                                                |            |

| -                                                                     | 🕼 木          | 拾い用木材導 | 価  | マスタ編集 |   |          |                 |          |       |    |                         |                        |              | - 🗆                 | ×  |
|-----------------------------------------------------------------------|--------------|--------|----|-------|---|----------|-----------------|----------|-------|----|-------------------------|------------------------|--------------|---------------------|----|
| <mark>クイック単価設定<br/>で 設定しない C 原価⇒見様 25 % 詳細<br/>C 見様⇒原価 25 % 設定</mark> |              |        |    |       |   | 詳細<br>設定 | 抽出条件 —<br>分類 全て |          | ₿位 全て |    | <mark>i(mm)</mark> 全て 🔽 | <mark>せい(mm)</mark> 全て | ▼ 長さ(m)      | m)全て <u>▼</u> 樹種 全て | •  |
|                                                                       |              |        |    |       |   |          | 寸法              |          |       |    |                         | 見積                     | 原価           |                     |    |
|                                                                       |              | 分類     |    | 部位    |   | 幅<br>mm  | せい<br>mm        | 長さ<br>mm |       | 樹種 | 化粧等級                    | m3単価<br>(税別)           | m3単価<br>(税別) | 備考                  |    |
|                                                                       | 1            | 製材     | •  | 母屋    | - | 90       | 90              | 4,000    | すぎ    |    | 特1等                     | 131,000                | 91,700       |                     |    |
|                                                                       | 2            | 製材     | •  | 母屋    | • | 105      | 105             | 4,000    | すぎ    |    | 特1等                     | 131,000                | 91,700       |                     |    |
|                                                                       | 3            | 製材     | Ŧ  | 忠栖    | - | 120      | 120             | 4.000    | ਰ ਤੱ  |    | 特 1 等                   | 131.000                | 91.700       |                     | -  |
|                                                                       | ( <b>行</b> の | 削除 空   | Óî | 行の追加  |   |          |                 |          |       |    |                         |                        |              | OK ++>              | セル |

#### 木拾い用木材単価マスタ編集画面の使い方

**i**)

▼データの追加:「空白行の追加」をクリックします。

分類、部位、寸法、樹種、化粧等級、見積単価・原価単価(m<sup>3</sup> あたり)、メモを入力します。

▼データの編集:画面上で直接データを編集することができます。
 ▼データの削除:削除したい行の上でクリックします。
 「行の削除」ボタンをクリックします。

⇒OK ボタンをクリックすると、マスタが更新されます。

木拾い用木材単価マスタ編集画面は、木拾い画面の「マスタ参照入力」からも呼び出せます。 ⇒詳しい手順については、「4-3-8-4 木拾い用木材単価マスタ」を参照ください。

# 第3章 メインメニュー

ホームズ君「あっと簡単見積」での見積書の作成は、メインメニュー画面を中心に行います。 メインメニュー画面上の矢印に沿って、【テンプレート読込】や【CAD入力】などの機能を選択し、見積書 の作成を行います。

3-1 メインメニュー

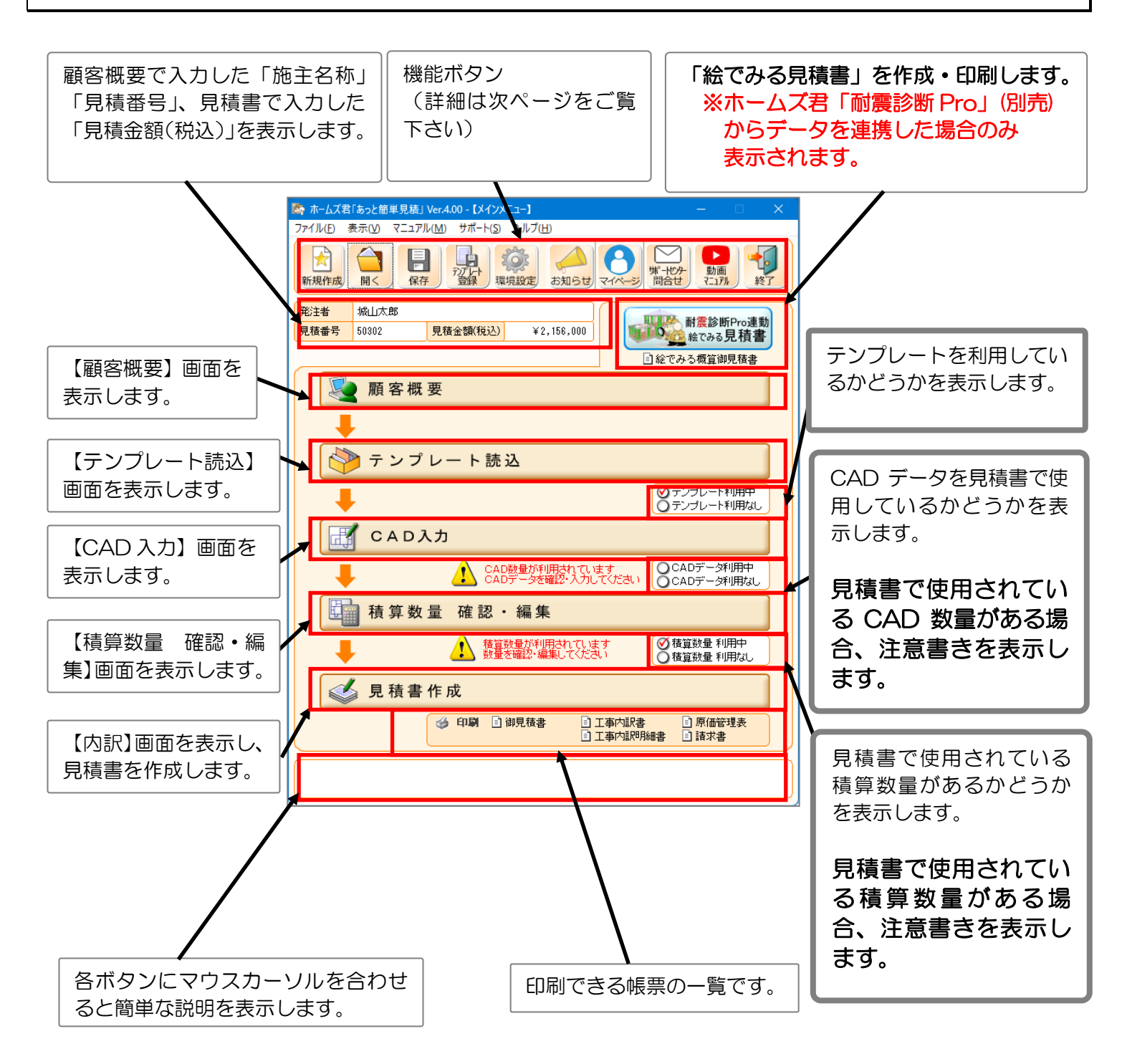

3-1-1 【メインメニュー】各機能ボタン

## メインメニュー

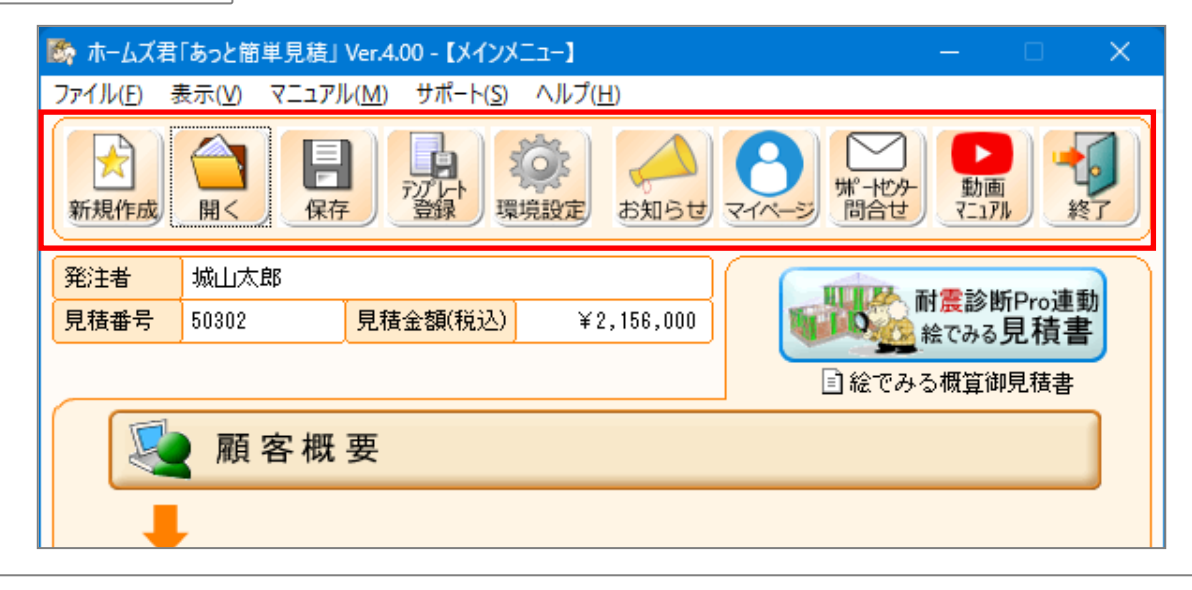

各機能ボタンについて解説します。

#### ●新規作成

見積書を新規に作成します。

●開く

保存されている見積書のファイルを読み込みます。

●保存

現在作成中の見積書を保存します。

#### ●テンプレート登録

現在作成中の見積書をテンプレートとして保存します。

(詳細は「第5章 テンプレート 5-4 作成した見積書をテンプレートとして登録する」を ご覧ください。)

#### ●環境設定

見積書を作成する上で必要な数値、名称を設定します。

(詳細は「第2章 はじめに行うこと 2-2環境設定」をご覧ください。)

#### ●お知らせ

バージョンアップ情報や、キャンペーン、セミナーなどのお知らせをインターネットを通じて 提供します。

#### ●マイページ

「登録情報の変更」、「購入履歴・シリアル番号の確認」、「更新プログラムのダウンロード」等の各種サービスが一覧でインターネットを通じて、ウェブブラウザにて確認出来ます。

●サポートセンター問合せ

サポートセンターの問合せフォームを表示します。

●動画マニュアル

ユーザーズマニュアルや操作セミナー動画を掲載したページを開きます。

#### ●終了

ホームズ君「あっと簡単見積」を終了します。

3-1-2 【メインメニュー】耐震診断 Pro 連動 絵でみる見積書ボタン

1

ホームズ君「耐震診断 Pro」(別売)からデータ連携を行った場合のみ、【メインメニュー】画面の右上に 青い【耐震診断 Pro 連動 絵でみる見積書】 ボタンが表示されます。

このボタンをクリックすると、【絵でみる見積書 メイン画面】を開き、「絵でみる見積書」を作成することができます。

| メイン | ィメニュー                                                                              |         |                    |                                                                                                    |                                                                                                    |                                                                |  |
|-----|------------------------------------------------------------------------------------|---------|--------------------|----------------------------------------------------------------------------------------------------|----------------------------------------------------------------------------------------------------|----------------------------------------------------------------|--|
|     | 🇞 ホームズ君「                                                                           | あっと簡単見積 | Ver.4.00 - 【メインメニュ | -]                                                                                                    | -                                                                                                    | <                                                              |  |
|     | ファイル( <u>F</u> ) 表示( <u>V</u> ) マニュアル( <u>M</u> ) サポート( <u>S</u> ) ヘルプ( <u>H</u> ) |         |                    |                                                                                                    |                                                                                                    |                                                                |  |
|     |                                                                                    |         |                    |                                                                                                    |                                                                                                    |                                                                |  |
|     | 発注者 城山太郎                                                                           |         |                    |                                                                                                    |                                                                                                    |                                                                |  |
|     | 見積番号                                                                               | 50302   | 見積金額(税込)           | ¥2,156,000                                                                                                    | が<br>一<br>の<br>一<br>の<br>一<br>の<br>一<br>町<br>長<br>診<br>町<br>Pro<br>連<br>動<br>Pro<br>連<br>動<br>Pro<br>連<br>動<br>Pro<br>連<br>動 |                                                                |  |
|     | 記絵でみる概算御見                                                                          |         |                    |                                                                                                    |                                                                                                    |                                                                |  |
|     | 👰 顧客概要                                                                             |         |                    |                                                                                                    |                                                                                                    |                                                                |  |
| L   | 絵で                                                                                 | みる見積調   | 書 メイン画面            |                                                                                                    | I IS<br>HAR BACK D. R. LANDELAN. ().                                                                                         |                                                                |  |
|     |                                                                                    |         |                    | 御見積金額         ¥215.997         (税込<br>(税総結合註: ¥05.711         (税込<br>(税総結合註: ¥05.711         (税込<br>(税込<br>(税総結合註: ¥05.711)         (税込<br>(税込<br>(税))         (税込<br>(税))           建築者         1017年10月52年10月52年10月         (税)         (税)         (税)         (税)           建築者         1017年10月52年10月52年10月         (税)         (税)         (M)         (M) <th></th> <th>RAISH ME 1<br/>108<br/>の上代を<br/>187<br/>773<br/>174, 644<br/>時代たる際の)</th> |                                                                                                    | RAISH ME 1<br>108<br>の上代を<br>187<br>773<br>174, 644<br>時代たる際の) |  |

【耐震診断 Pro 連動 絵でみる見積書】ボタンは、ホームズ君「耐震診断 Pro」と連動を行ったときのみ表示されます。

【絵でみる見積書メイン画面】の操作方法、「絵でみる見積書」関連の詳細は、別冊「絵でみる見積書作成マニュアル〜耐震診断 Pro 連動〜」を御覧下さい。

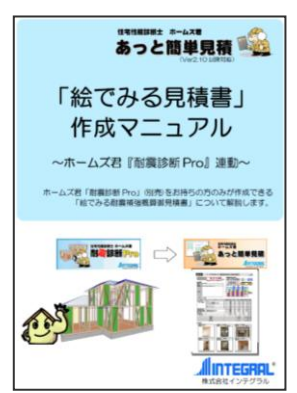

3-1-3 【メインメニュー】「お客様モード/社内モード」の切り替え

- ■「お客様モード」、「社内モード」を切り替えると、【内訳画面】、【明細画面】で表示される金額が 変化します。
- ■「お客様モード」では、【内訳画面】、【明細画面】等でお客様に見せたくない「原価金額」や「利益額」、「利益率」を非表示にすることができます。 ※起動した直後は「社内モード」に設定されています。

■選択したモードはシステム全体で有効になります。

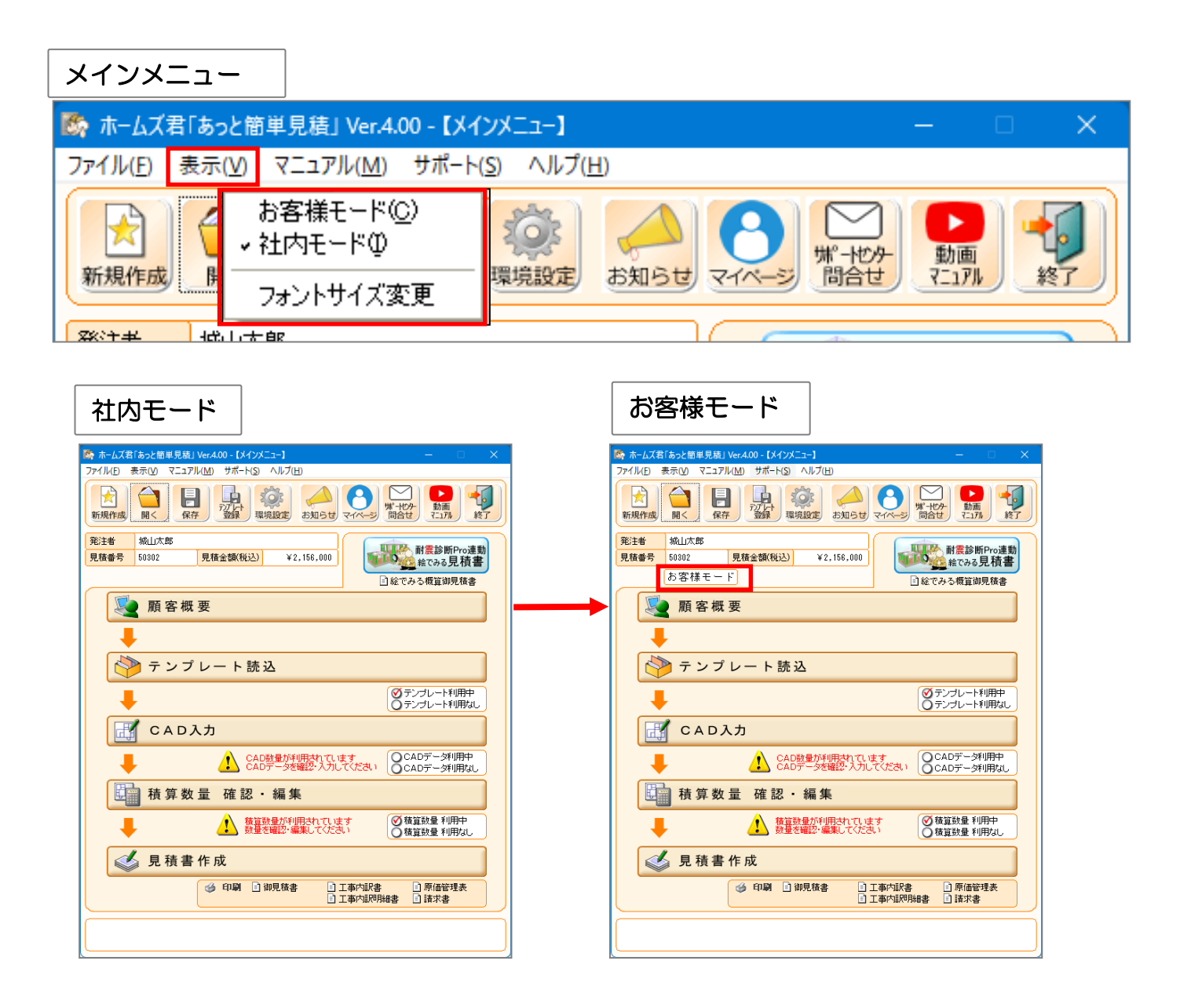

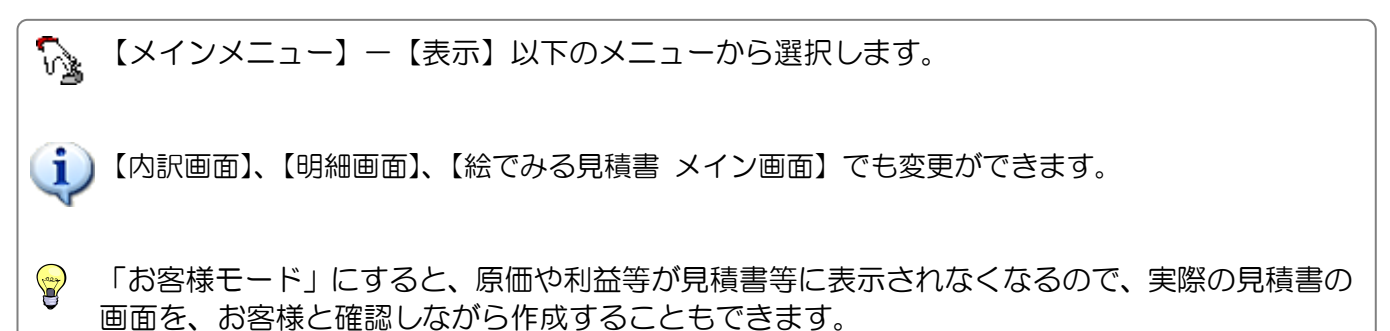

- 3-1-4 【メインメニュー】フォントサイズの変更
- ■【内訳画面】【明細画面】、【ホームズ君の絵でみる見積書 単価入力】画面で表示される文字の大きさを 変更します。
- ■初期状態ではフォントサイズは「11」に設定されています。

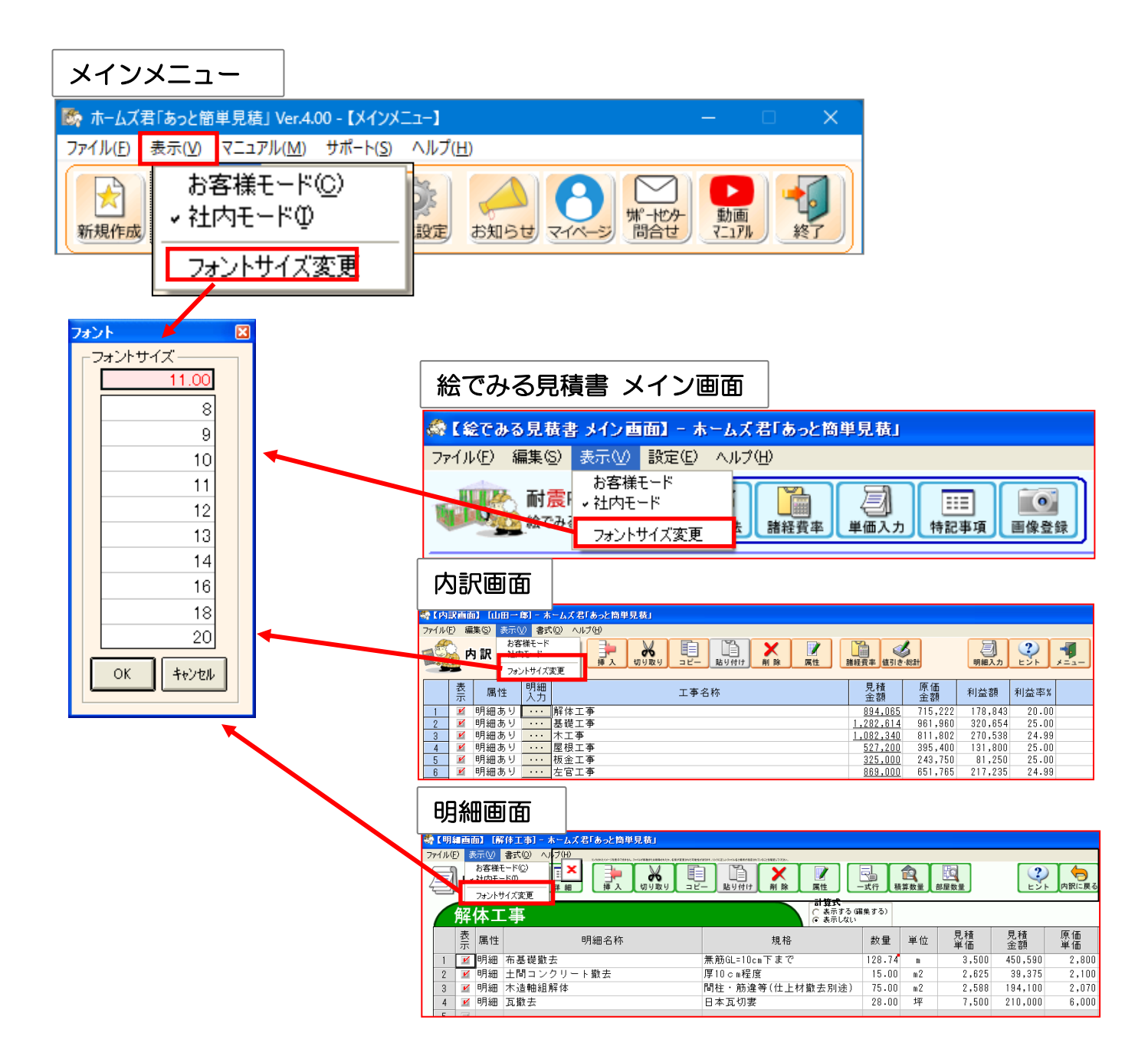

 【表示】-【フォントサイズ変更】から任意の大きさを選択してください。
 【内訳画面】【明細画面】、【絵でみる見積書 メイン画面】の画面でもフォントサイズの変更を 行うことができます。
 フォントサイズを変更しても、帳票の文字サイズは変わりません。

#### 3-1-5 【メインメニュー】マニュアルメニュー

「マニュアル」のメニューには、操作の手助けとなる情報がまとめられています。

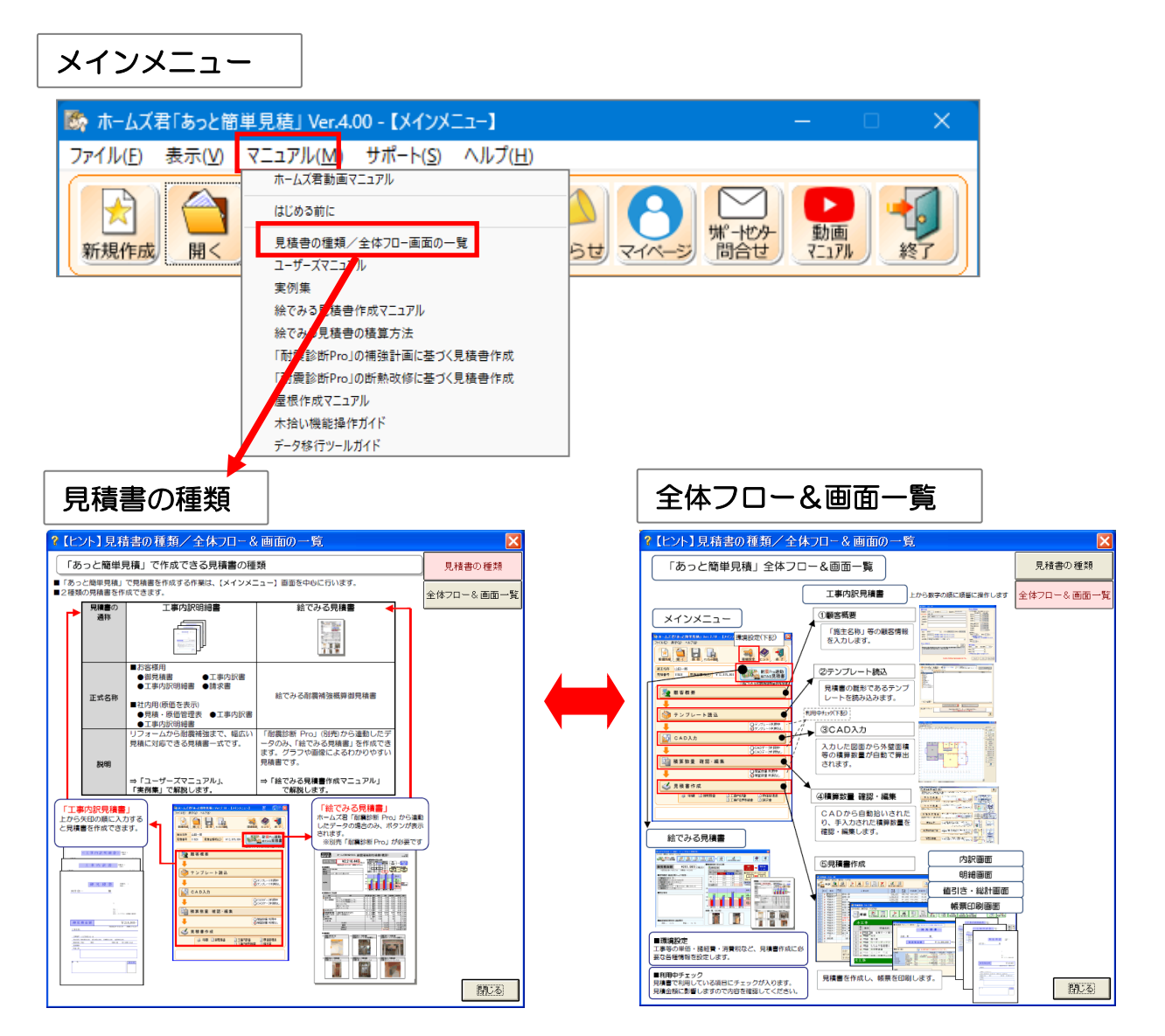

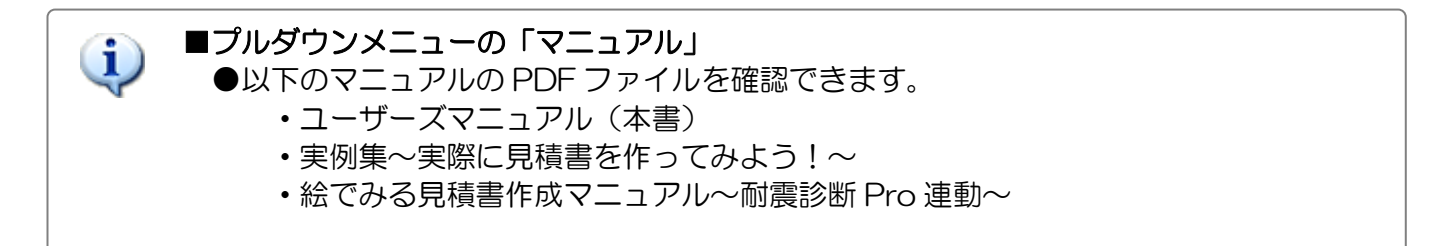

3-1-6 【メインメニュー】 バージョン情報

現在起動しているホームズ君「あっと簡単見積」のバージョンの確認を行います。

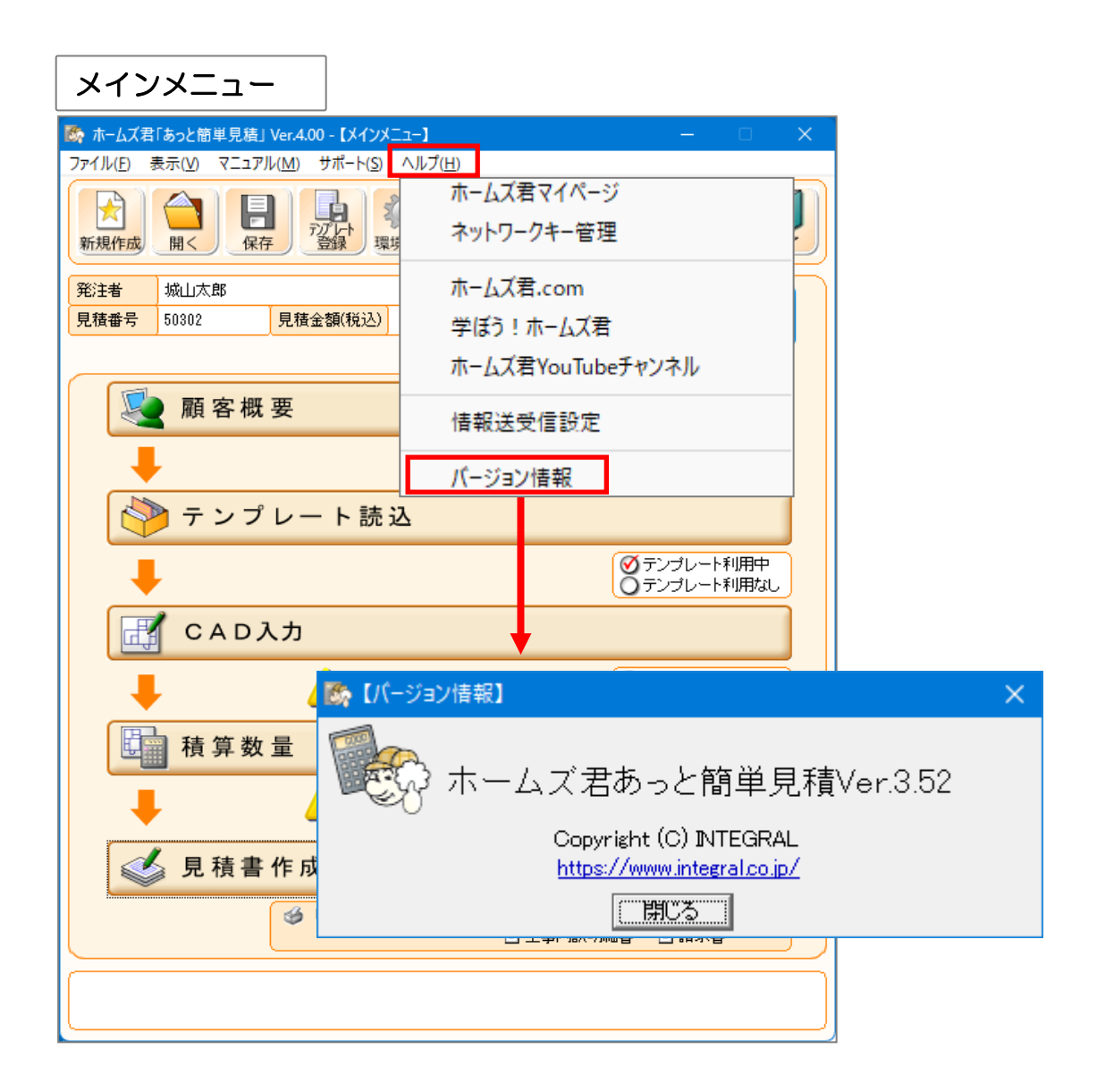

### 3-1-7 【メインメニュー】お知らせ機能

| S数 ホームズ君「あっと簡単見歳」 Ver.4.00 - 【メインメニュー】                                                                                                    | ×                                                                                                    |
|----------------------------------------------------------------------------------------------------|----------------------------------------------------------------------------------------------------|
| ファイル(F) 表示(V) マニュアル(M) サポート(S) ヘルプ(H)                                                                                                    |                                                                                                    |
|                                                                                                    |                                                                                                    |
| ────────────────────────────────────                                                                                                    |                                                                                                    |
| □<br>□<br>□<br>□<br>□<br>□<br>□<br>□<br>□<br>□<br>□<br>□<br>□<br>□                                                                                                    |                                                                                                    |
| 目絵でみる概算御見積書                                                                                                    |                                                                                                    |
| 🔊 顧客概要                                                                                                    |                                                                                                    |
|                                                                                                    |                                                                                                    |
|                                                                                                    |                                                                                                    |
|                                                                                                    |                                                                                                    |
| 🌱 テンプレート 読込                                                                                                    |                                                                                                    |
| ●         ●         ●         ●         ●         ●         ●         ●         ●         ●         ●         ●         ●         ●         ●         ●         ●         ●         ●         ●         ●         ●         ●         ●         ●         ●         ●         ●         ●         ●         ●         ●         ●         ●         ●         ●         ●         ●         ●         ●         ●         ●         ●         ●         ●         ●         ●         ●         ●         ●         ●         ●         ●         ●         ●         ●         ●         ●         ●         ●         ●         ●         ●         ●         ●         ●         ●         ●         ●         ●         ●         ●         ●         ●         ●         ●         ●         ●         ●         ●         ●         ●         ●         ●         ●         ●         ●         ●         ●         ●         ●         ●         ●         ●         ●         ●         ●         ●         ●         ●         ●         ●         ●         ●         ●         ●         ● | 💑 ホームズ君からのお知らせ                                                                                                    |
|                                                                                                    | オペモ バージョンアップ 知識・技術 キャンペーン セミナー                                                                                                |
|                                                                                                    |                                                                                                    |
| CAD数量が利用されています。<br>〇CADデータ利用中                                                                                                    | ▶ 未読 分類 日付 内容 二                                                                                                    |
| CADデータを確認・入力してください  CADデータを確認・入力してください  CADデータ利用なし                                                                                                    | 【セミナー】 2016/12/14 実例に学ぶ!ソフト実習付き 許容応力度計算セミナー(つくば)                                                                              |
| □□ 請質数量 確認 · 編集                                                                                                    | 【セミナー】 2016/12/07 耐震診断・補強設計セミナー(耐震診断Pro操作人門編)(つくば)                                                                            |
|                                                                                                    | ■ 【セミナー】 2010/11/10 <u>支税関長日センノト美習でミナー(有工不満人人は)</u> ■ 【セミナー】 2016/11/02 長期係自住空ソフト実際セミナー(耐産等級編)(つ/ビ)                           |
| ▲ 積算数量が利用されています ◎ 積算数量 利用中                                                                                                    | ■ 【セミナー】 2016/10/19 実例に学ぶ!ソフト実習付き 許容応力度計算セミナー(つくば)                                                                            |
|                                                                                                    | ● 【キャンペーン】 2016/10/11 「創立30周年記念キャンペーン ~日本の木造住宅をもっと強く暖かく!」実施中!                                                                 |
| ✓ 目 詰 聿 作 成                                                                                                    | 🥌 【セミナー】 2016/10/11 ジャパンホームショー 建築知識実務セミナー「熊本地震被害に学ぶ! 耐震等級3のス:                                                                 |
| 见 假 晋 IF 成                                                                                                    | ● 【知識・技術】 2016/09/29 <u>ホームズ君「耐震診断Pro」Ver4.1プログラム評価有効期間の延長(みなし措置)と更新</u> :                                                    |
| 🥔 印刷 🗈 御見積書 📑 工事内訳書 📑 原価管理表                                                                                                    | ● 【知識・技術】 2016/09/16 <u>ホームズ君サポートセンター 臨時休業のお知らせ</u>                                                                           |
| 三 工事内認明細書 三 諸求書                                                                                                    | ■ 【知識・技術】 2016/08/31 「地域型住宅グリーン化事業」グループを追加募集(新建ハウジングDIGITAL)                                                                  |
|                                                                                                    | ● 【バージョンアップ】 2016/08/25 ホームス名「省工ネ診断 エキスハート」Ver4.03をリリースしました<br>● 【バージョンアップ】 2016/08/25 ホームブ型[描述でいたね.6355111ーフ」ました             |
|                                                                                                    | ● 【知識・技術】 2016/08/22 耐需改修補助金 30万円上乗せへ 国交省(日本経済新聞)                                                                             |
|                                                                                                    | ▲ 【知識・技術】 2016/08/21 中古住宅購入時に補助金(日本経済新聞)                                                                                      |
|                                                                                                    | <ul> <li>【セミナー】 2016/08/10 【宮澤健二先生・大橋好光先生】日本の木造住宅を強くしよう~熊本地震被害に学ぶ~</li> </ul>                                                 |
|                                                                                                    | 💗 【知識・技術】 2016/08/02 <u>国交省、「サステナブル建築物等先導事業(気候風土適応型)」提案の募集を開始(新</u>                                                           |
|                                                                                                    | ● 【知識・技術】 2016/07/28 <u>平成28年熊本地震 倒壊分析マップの一般公開期間を延長しました</u>                                                                   |
|                                                                                                    | ● 【知識・技術】 2016/07/13 <u>ホームズ君ユーザーマイページを公開しました</u>                                                                             |
|                                                                                                    | 【知識・技術】 2016/07/01 <u>1M68以上、30年内に50%」中国地方の活動層地震(日本経済新聞)</u>                                                                  |
|                                                                                                    | ■ 私調整: 技術』 2010/00/22 国父音 音工不診明: 衣示に補助 努力我務受け付り試み(任若新報報8b) ■ 【知識: 技術】 2016/06/11 大振音磁速 大平洋側で増 14年比最大2式イント と見 新店競子部(前日新聞の1017) |
|                                                                                                    |                                                                                                    |
|                                                                                                    |                                                                                                    |
|                                                                                                    | ▼ ホームス君の起動中に15知らせ」を表示する 開口会 開口会                                                                                               |

#### ■解説

バージョンアップ情報や、キャンペーン、セミナーなどのお知らせをインターネットを通じて提供します。

### ■操作方法

▼起動時に自動的に表示されます。
 ※起動時に表示したくない場合
 お知らせ画面の「ホームズ君の起動時にお知らせを表示する」のチェックを外します。
 ▼メインメニュー画面の「お知らせ」ボタンからも表示できます。

#### ■注意

お使いのパソコンにインストールされているセキュリティソフトの種類によっては、 お知らせ画面のプログラム(HomesNews.exe)によるデータ通信について、利用者に 確認や許可を求める画面が表示される場合があります。 セキュリティソフトに対しても通信を許可するよう設定を行ってください。
#### 3-1-8 【メインメニュー】情報送受信設定

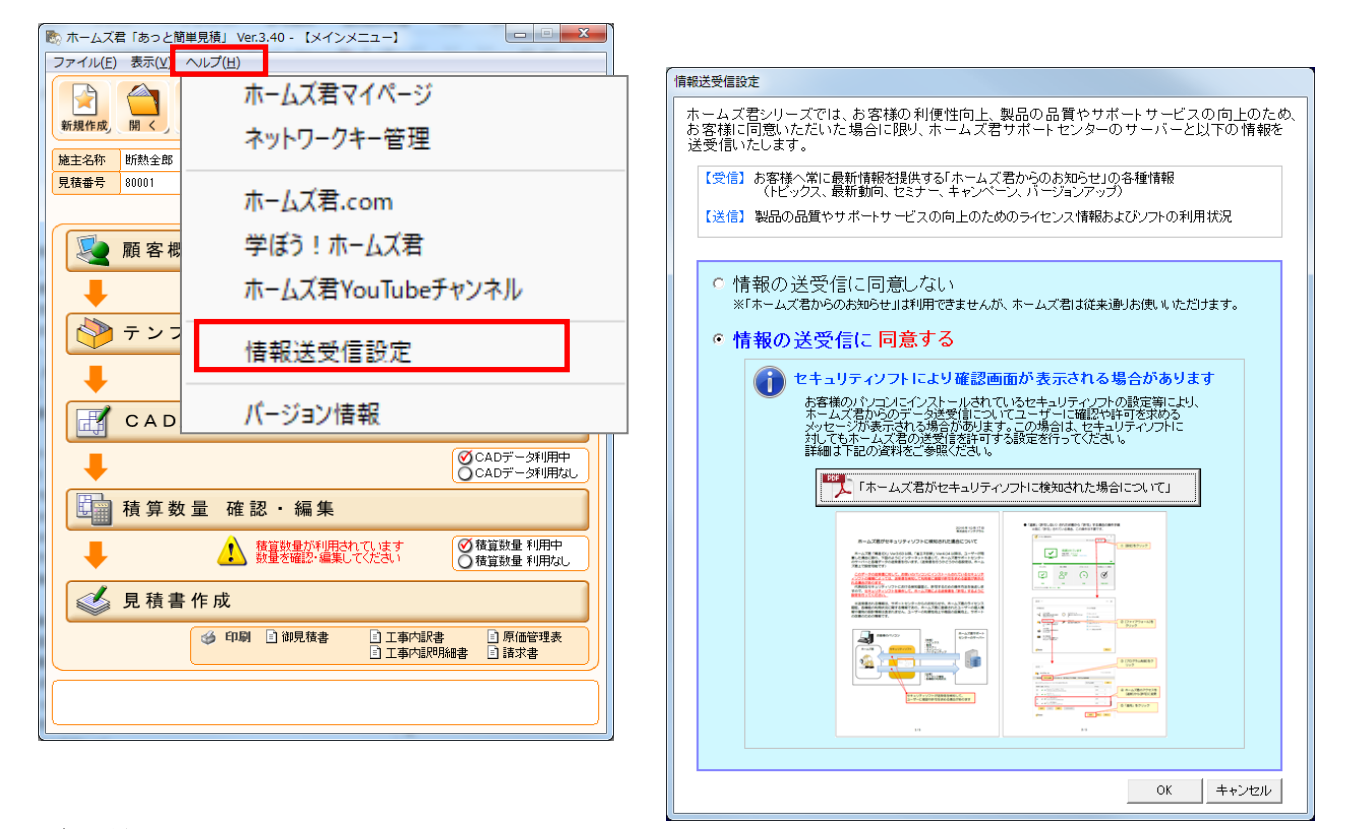

### ■解説

Ver3.40より、お客様の利便性向上、製品の品質向上やサポートサービスの向上のため、 お客様に同意いただいた場合に限り、ホームズ君サポートセンターのサーバーと以下の情報を送受信します。

【受信】お客様へ常に最新情報を提供する「ホームズ君からのお知らせ」の各種情報 (トピックス、最新情報、セミナー、キャンペーン、バージョンアップ) 【送信】製品の品質やサポートサービスの向上のためのライセンス情報およびソフトの利用状況

※Ver3.40のインストール後にホームズ君を起動した際に上記の確認画面が表示されますので、「同意する」「同意しない」のいずれかを選択してください。

※この設定はメインメニューの「ヘルプ」メニューからいつでも変更可能です。

#### ■注意

お使いのパソコンにインストールされているセキュリティソフトの設定等により、 ホームズ君のデータ送受信についてユーザーに確認や許可を求めるメッセージが表示 される場合があります。この場合は、セキュリティソフトに対してもホームズ君の 送受信を許可するよう設定を行ってください。 詳細は、情報送受信設定画面から参照できる下記の資料を参照してください。

「ホームズ君がセキュリティソフトに検知された場合について」

# 3-2 見積書の新規作成

新規に見積書のファイルを作成する方法を説明します。 ※見積書の詳しい作成手順は「第4章 見積書の作成」をご覧ください。

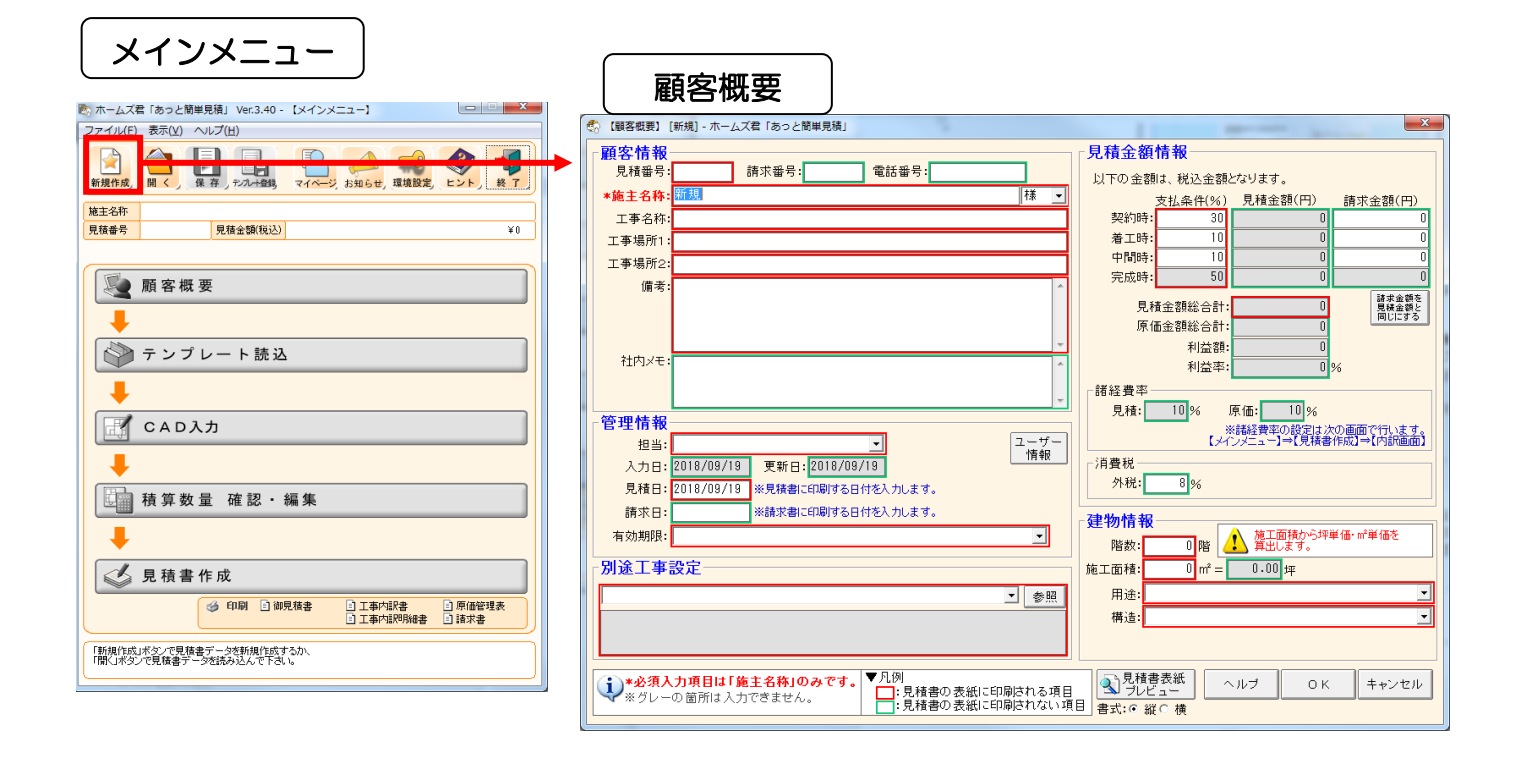

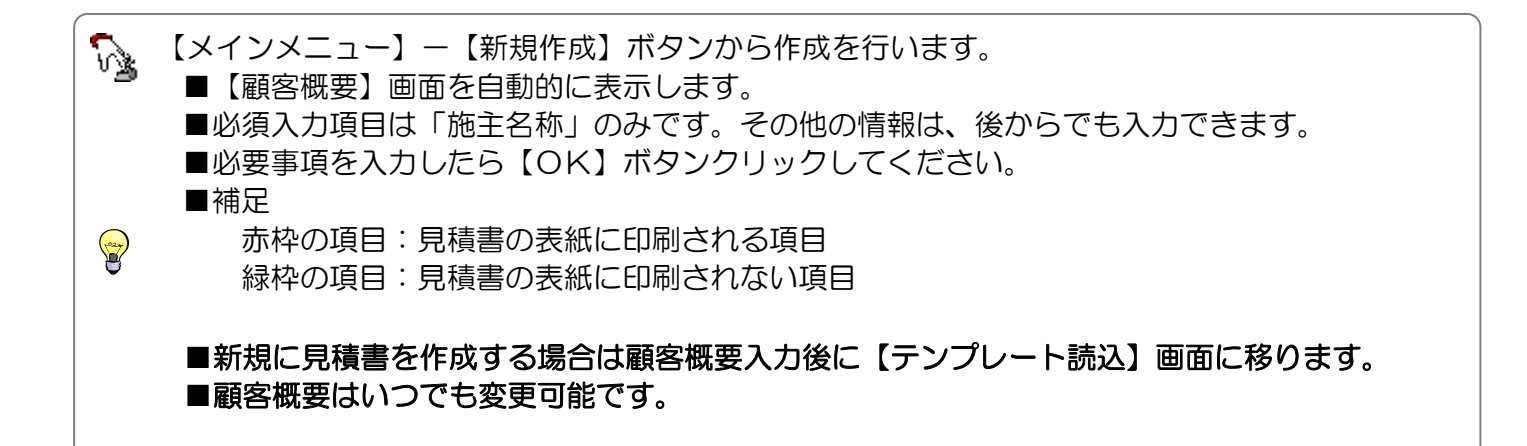

# 3-3 見積書を開く

既に保存されている見積書を開く方法を説明します。

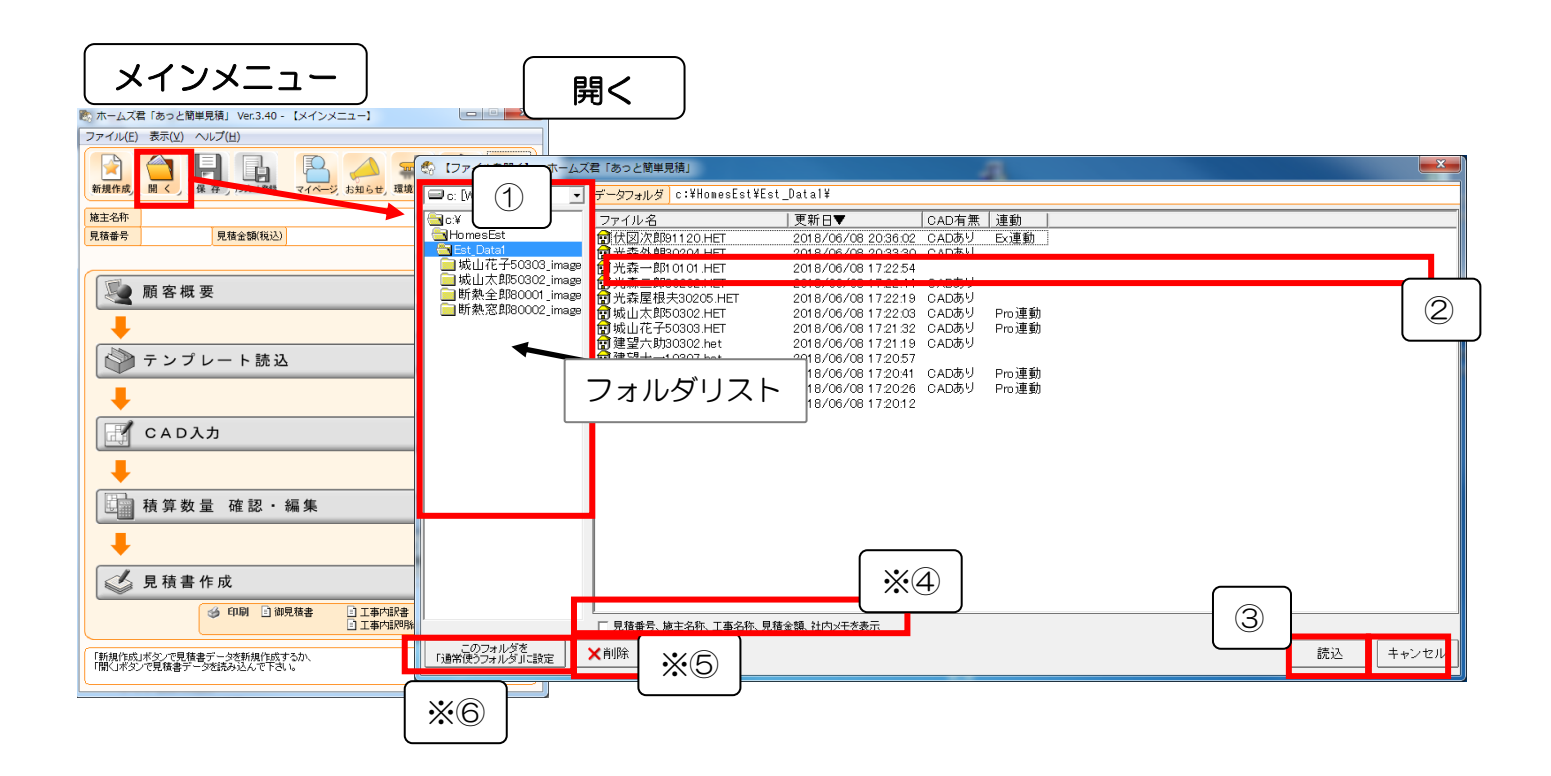

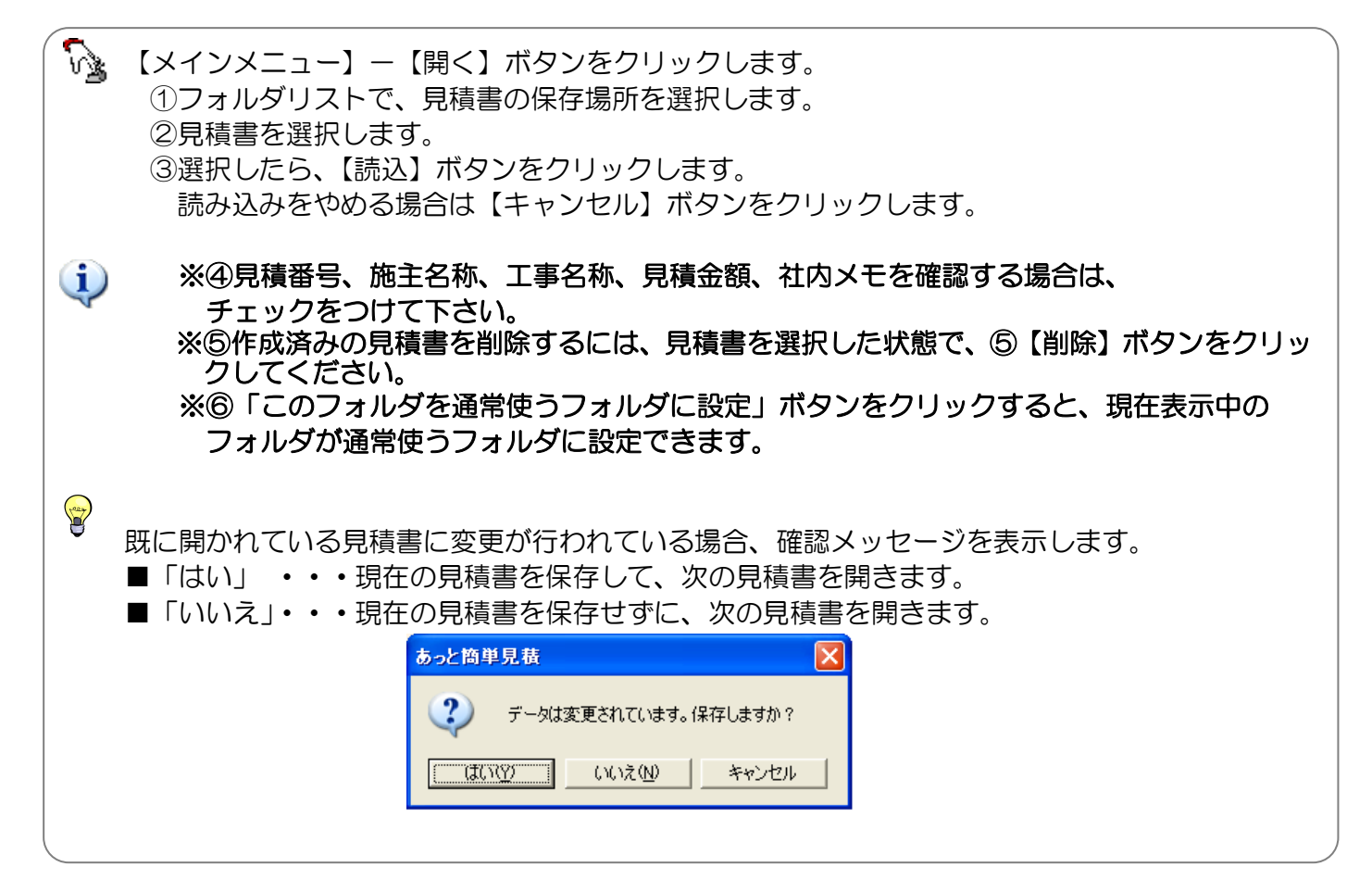

## 3-4 見積書の保存

作成した見積書を保存する方法を説明します。

| ホームズ君「あっと留単見猿」 Ver3.40 - 【メインメニュー】<br>コーイリ() ■目の へいての)                                                                                                    |                                                                                                    |                                                                                                    |                                                                                                    |                                                                                                    |              |   |                                                                                                    |
|----------------------------------------------------------------------------------------------------|----------------------------------------------------------------------------------------------------|----------------------------------------------------------------------------------------------------|----------------------------------------------------------------------------------------------------|----------------------------------------------------------------------------------------------------|--------------|---|----------------------------------------------------------------------------------------------------|
|                                                                                                    |                                                                                                    |                                                                                                    |                                                                                                    |                                                                                                    |              |   |                                                                                                    |
| 建主名称 新熱金部<br>見機参号 60001 見像会類(物込) ¥7,884,000<br>単なたみ見積書<br>全能でみる構築的現象書                                                                                                    |                                                                                                    |                                                                                                    |                                                                                                    |                                                                                                    |              |   |                                                                                                    |
| 👰 願客概要                                                                                                    |                                                                                                    |                                                                                                    |                                                                                                    |                                                                                                    |              |   |                                                                                                    |
|                                                                                                    |                                                                                                    |                                                                                                    |                                                                                                    |                                                                                                    |              |   |                                                                                                    |
|                                                                                                    |                                                                                                    |                                                                                                    |                                                                                                    |                                                                                                    |              |   |                                                                                                    |
| CADA:                                                                                                    |                                                                                                    |                                                                                                    |                                                                                                    |                                                                                                    |              |   |                                                                                                    |
|                                                                                                    |                                                                                                    |                                                                                                    |                                                                                                    |                                                                                                    |              |   |                                                                                                    |
| 積算数量 確認・編集                                                                                                    |                                                                                                    |                                                                                                    |                                                                                                    |                                                                                                    |              |   |                                                                                                    |
|                                                                                                    |                                                                                                    |                                                                                                    |                                                                                                    |                                                                                                    |              |   |                                                                                                    |
| 父 見積書作成     ○ 印刷 : 御見株書 : 工事中訳書 : 原油管理表                                                                                                    |                                                                                                    |                                                                                                    |                                                                                                    |                                                                                                    |              |   |                                                                                                    |
|                                                                                                    |                                                                                                    |                                                                                                    |                                                                                                    |                                                                                                    |              |   |                                                                                                    |
|                                                                                                    | J                                                                                                    |                                                                                                    |                                                                                                    |                                                                                                    |              |   |                                                                                                    |
| +                                                                                                    |                                                                                                    |                                                                                                    |                                                                                                    |                                                                                                    |              |   |                                                                                                    |
|                                                                                                    |                                                                                                    |                                                                                                    |                                                                                                    |                                                                                                    |              |   |                                                                                                    |
| データ保存                                                                                                    |                                                                                                    |                                                                                                    |                                                                                                    |                                                                                                    |              |   |                                                                                                    |
|                                                                                                    | / ブ尹「あっと簡単目                                                                                                    | <del>话</del>                                                                                                    |                                                                                                    |                                                                                                    |              |   | ×                                                                                                    |
| データ保存<br>(データ保存) 見積番号:80001 施主名称: 断熱全部 - ホーム<br>(データマネリンダ) に、詳HomesEs                                                                                                    | ムズ君「あっと簡単見<br>t¥Fst Datal¥                                                                                                    | 積」                                                                                                    |                                                                                                    |                                                                                                    |              | Þ |                                                                                                    |
| データ保存<br>⑤ (データ保存) 見積番号:80001 施主名称:断熱全部・ホーム<br>□ c: [W ① 『データフォルタ』 c:¥HomesEs<br>□ c!¥ ① □ アーイルタ                                                                                                    | ムズ君「あっと簡単見<br>t¥Est_Datal¥<br>  見緒報号                                                                                                    | 積」                                                                                                    | 丁事名称                                                                                                    | 見積余額は                                                                                                    |              | Þ | ■×■<br>[]<br>[]<br>[]<br>[]<br>[]<br>[]                                                                                                    |
| データ保存<br>「データ保存」見積番号:80001 施主名称:断熱全郎・ホーム<br>■ c: [W 「」 データフォルダ] c:¥HomesEs:<br>□ c:¥<br>□ c: [W ① ⑦ ⑦ ⑦ ⑦ ⑦ ⑦ ⑦ ⑦ ⑦ ⑦ ⑦ ⑦ ⑦ ⑦ ⑦ ⑦ ⑦ ⑦                                                                                                    | ムズ君「あっと簡単見<br>t¥Est_Datal¥<br>月積番号<br>91120                                                                                                    | 積」<br><u>施主名称</u><br>伏図次郎                                                                                                    | 工事名称<br>伏図次即邸新築工事【長期優良住宅対応】                                                                                                    | 見積金額   ネ<br>24,300,000                                                                                                    | ±h×t         | Þ | ■<br>更新日▼<br>2018/06/08 2                                                                                                    |
| データ保存<br>⑤ (データ保存) 見積番号:80001 施主名称:断熱全節・ホーム<br>◎ c: [W ① ⑦ データフォルダ c:¥HomesEs<br>◎ c¥ ⑦ ⑦ ⑦ ⑦ ⑦ ⑦ ⑦ ⑦ ⑦ ⑦ ⑦ ⑦ ⑦ ⑦ ⑦ ⑦ ⑦ ⑦                                                                                                    | ムズ君「あっと簡単見<br>t¥Est_Datal¥<br>月積番号<br>91120<br>30204<br>10101                                                                                                    | 積」<br>施主名称<br>伏図次郎<br>光森外朗<br>光森小郎                                                                                                    | 工事名称<br>伏図次即邸新築工事【長期優良住宅対応】<br>光森外期積外壁リフォーム工事<br>※表一即は新教工本                                                                                                    | 見積金額<br>24,300,000<br>2,415,000<br>21,60000                                                                                                    | 土内メモ         | Þ | ■<br>更新日▼<br>2018/06/08 2<br>2018/06/08 2<br>2018/06/08 2                                                                                                    |
| データ保存<br>⑤ (データ保存) 見積番号:80001 施主名称:断熱全郎・ホーム<br>◎ (データフォルダ) c:¥HomesEs<br>○ c:¥<br>◎ (大図次即91120.HET<br>⑦ 光森外郎30204.HET<br>⑦ 光森→郎30204.HET<br>⑦ 光森→郎30202.HET<br>⑦ 光森→郎30202.HET                                                                                                    | ムズ君「あっと簡単見<br>t¥Est_Data1¥<br>月積番号<br>91120<br>30204<br>10101<br>30202                                                                                                    | 積」<br>一施主名称<br>伏図次郎<br>光森小朗<br>光森一郎<br>光森                                                                                                    | 工事名称<br>伏図次郎邸新築工事【長期優良住宅対応】<br>光森外朗積外壁リフォーム工事<br>光森二郎様木迎リフォーム工事                                                                                                    | <u>見積金額</u><br>24,300,000<br>2,415,000<br>21,600,000<br>4,752,000                                                                                                    | ±h⊀t         | Þ | ●<br>更新日▼<br>2018/06/08 2<br>2018/06/08 2<br>2018/06/08 1<br>2018/06/08 1                                                                                                    |
| データ保存<br>(テータ保存) 見積番号:80001 施主名称:断熱全郎・ホーム<br>■ c: [W] 「「データフォルダ」 c:¥HomesEs:<br>■ c: [W] 「「データフォルダ」 c:¥HomesEs:<br>■ c: [W] 「「データフォルダ」 c:¥HomesEs:<br>■ c: [W] 「「」」「データフォルダ」 c:¥HomesEs:<br>■ c: [W] 「」」「データフォルダ」 c:¥HomesEs:<br>■ c: [W] 「」」「データフォルダ」 c:¥HomesEs:<br>■ c: [W] 「」」「データフォルダ」 c:¥HomesEs:<br>■ c: [W] 「」」「データフォルダ」 c:¥HomesEs:<br>■ c: [W] 「」」「データフォルダ」 c:¥HomesEs:<br>■ c: [W] 「」」「データフォルダ」 c:¥HomesEs:<br>■ c: [W] 「」」「データフォルダ」 c:¥HomesEs:<br>■ c: [W] 「」」「データフォルダ」 c:¥HomesEs:<br>■ c: [W] 「」」「データフォルダ」 c:¥HomesEs:<br>■ c: [W] 「」」「データフォルダ」 c:¥HomesEs:<br>■ c: [W] 「」」「データフォルダ」 c:¥HomesEs:<br>■ c: [W] 「」」「データフォルダ」 c:¥HomesEs:<br>■ c: [W] 「」」「」」「データフォルダ」 c:¥HomesEs:<br>■ c: [W] 「」」「」」「」」「」<br>■ c: [W] 「」」」「」」「」」<br>■ c: [W] 「」」「」」<br>■ c: [W] 「」」」「」」<br>■ c: [W] 「」」」<br>■ c: [W] 「」」」<br>■ c: [W] 「」」」<br>■ c: [W] 「」」」<br>■ c: [W] 「」」」<br>■ c: [W] 「] [] c: [] c: []                                                                                                    | ムズ君「あっと簡単見<br>t¥Est_Datal¥<br>9.1120<br>30204<br>10101<br>30202<br>30205                                                                                                    | 積」<br>施主名称<br>伏図次郎<br>光森小郎<br>光森三郎<br>光森屋根夫                                                                                                    | 工事名称<br>伏図次即邸新築工事【長期優良住宅対応】<br>光森外朗様外壁リフォーム工事<br>光森一即様新築工事<br>光森三即様本型リフォーム工事<br>光森屋根夫様屋根リフォーム工事                                                                                                    | 見積金額 (*<br>24,300,000<br>2,415,000<br>21,600,000<br>4,752,000<br>1,404,000                                                                                                    | ±内⊀モ         | Þ | ●<br>更新日▼<br>2018/06/08 2<br>2018/06/08 2<br>2018/06/08 1<br>2018/06/08 1                                                                                                    |
| データ保存<br>「テータ保存」見積番号:80001 施主名称:断熱全節・ホーム<br>□ c:[W ① □ 「データフォルダ」c:¥HomesEs:<br>□ スマイル名 □ 大森外助30204.HET □ 状山花子50303_image □ 断熱全助80001_image □ 断熱空助80001_image □ 断熱空助80001_image □ 断熱窓助80002_image □ 断熱窓助80002_image □ 断熱窓助80002_image                                                                                                    | ムズ君「あっと簡単見<br>t¥Est_Datal¥<br>月積番号<br>91120<br>30204<br>10101<br>30202<br>30205<br>50302<br>50302                                                                                     | 積」                                                                                                    | 工事名称<br>伏図次即邸新築工事【長期優良住宅対応】<br>光森外朗様外壁リフォーム工事<br>光森一即様新築工事<br>光森屋根夫様屋根リフォーム工事<br>光森屋根夫様屋根リフォーム工事<br>城山太即様耐震補強(構造用合板。筋か…<br>城山大即様で建20年間のない筋か…                                                                                                    | 見積金額 (ネ<br>24,300,000<br>2,415,000<br>21,600,000<br>4,752,000<br>1,404,000<br>2,116,800<br>2,000,000                                                                                                    |              | Þ | ●<br>更新日▼<br>2018/06/08 2<br>2018/06/08 1<br>2018/06/08 1<br>2018/06/08 1<br>2018/06/08 1<br>2018/06/08 1                                                                                                    |
| データ保存<br>「テータ保存」見積番号:80001 施主名称:断熱全部・ホーム<br>■ c: [W ① 『 データフォルダ c:¥HomesEs:<br>■ c: [W ① 『 データフォルダ c:¥HomesEs:<br>■ 広山 たむ50303_image<br>■ 城山 た却50303_image<br>■ 断熱全即80002_image<br>■ 断熱窓即80002_image<br>■ 断熱窓即80002_image<br>■ 断熱窓即80002_image<br>■ 新熱窓即80002_image<br>■ 新熱窓即80002_image<br>■ 新熱窓的80002_image<br>■ 新熱窓的80002_image                                                                                                    | ムズ君「あっと簡単見<br>t¥Est_Datal¥<br>月積番号<br>91120<br>30204<br>10101<br>30202<br>30205<br>50302<br>50303<br>30302                                                                            | 積」<br>主名称<br>伏保森森二星次郎<br>光森森二星根郎<br>光森森二星根郎<br>城雄望<br>之前<br>武武<br>武武<br>武武<br>武武<br>武武<br>武武<br>武武<br>武武<br>武武<br>武                                                                                                    | 工事名称<br>伏図次即邸新築工事【長期優良住宅対応】<br>光森外朗様外壁リフォーム工事<br>光森一即様新築工事<br>光森屋根夫様屋根リフォーム工事<br>火森屋根夫様屋根リフォーム工事<br>城山太印様耐震補強(構造用合板・筋か…<br>城山花り様耐震補強(種造用合板・筋か…<br>強望六助様耐震補強(種防事例に参考)                                                                                                    | 見積金額 (补<br>24,300,000<br>2,415,000<br>21,600,000<br>4,752,000<br>1,404,000<br>2,116,800<br>3,283,200<br>3,283,200                                                                                                    | <br>土内メモ     | Þ | 更新日▼<br>2018/06/08 2<br>2018/06/08 1<br>2018/06/08 1<br>2018/06/08 1<br>2018/06/08 1<br>2018/06/08 1<br>2018/06/08 1                                                                                                    |
| データ保存<br>「テータ保存」見積番号:80001 施主名称:断熱全部・ホー//<br>■ c:[W ① 「データフォルタ」c:¥HomesEs<br>「C:W ① 「データフォルタ」c:¥HomesEs<br>「C:W ① 「データフォルタ」c:¥HomesEs<br>「C:W ① 「データフォルタ」c:¥HomesEs<br>「ごた数の30,image<br>」 坂山太邦550303,image<br>」 坂山太邦550302,image<br>」 新熱空邦800002,image<br>」 新熱空邦800002,image<br>」 新熱空邦800002,image<br>」 新熱空邦800002,image<br>」 新熱空約80002,image<br>」 新熱空約80002,image                                                                                                    | ムズ君「あっと簡単見<br>t¥Est_Datal¥<br>月積番号<br>91120<br>30204<br>10101<br>30202<br>30205<br>50302<br>50302<br>50303<br>30302<br>10307                                                          | 積<br>主名称<br>即<br>光森森<br>本山<br>聖<br>記<br>根<br>即<br>光森森<br>太<br>立<br>四<br>和<br>二<br>屋<br>郎<br>光<br>光<br>森<br>山<br>山<br>記<br>六<br>明<br>光<br>光<br>森<br>本<br>山<br>山<br>記<br>六<br>中<br>郎<br>思<br>思<br>思<br>秋<br>明<br>明<br>光<br>六<br>森<br>森<br>本<br>五<br>本<br>本<br>本<br>本<br>本<br>本<br>本<br>本<br>本<br>本<br>本<br>本<br>本 | 工事名称<br>伏図次郎邸新築工事【長期優良住宅対応】<br>光森外朗様外壁リフォーム工事<br>光森一郎様新築工事<br>光森屋根夫様屋根リフォーム工事<br>城山太郎様耐震補強(構造用合板・筋か…<br>城山花子様耐震補強(構造用合板・筋か…<br>建望六山様耐震補強(建防事例11参考)…<br>建望十一様耐震補強(建防事例11参考)…                                                                                                    | <u>見積金額</u><br>24,300,000<br>21,600,000<br>4,752,000<br>4,752,000<br>1,404,000<br>2,116,800<br>3,283,200<br>2,592,000<br>1,944,000                                                                                                    | <u></u>      | Þ | 更新日▼<br>2018/06/08 2<br>2018/06/08 2<br>2018/06/08 1<br>2018/06/08 1<br>2018/06/08 1<br>2018/06/08 1<br>2018/06/08 1<br>2018/06/08 1<br>2018/06/08 1                                                                                                    |
| データ保存<br>「テータ保存」見積番号:8001 施主名称:断熱全部-ホー/<br>■ c:[W<br>■ c:[W<br>■ c: | ムズ官「あっと簡単見<br>t¥Est_Datal¥<br>月積番号<br>91120<br>30204<br>10101<br>30205<br>50302<br>50302<br>50302<br>10307<br>80001                                                                   | 積<br>施 伏恐森森森山山望空<br>之次外明<br>名次外明<br>光森森森山山空<br>大光森森山山空<br>大<br>光光<br>大<br>大<br>大<br>大<br>大<br>大<br>大<br>大<br>大<br>大<br>大<br>大<br>大<br>大<br>大<br>大<br>大                                                                                                    | 工事名称<br>伏図次郎邸新築工事【長期優良住宅対応】<br>光森外期様外壁リフォーム工事<br>光森二郎様水廻・リフォーム工事<br>光森二郎様水廻・リフォーム工事<br>光森二郎様水廻・リフォーム工事<br>城山花子様耐震補強(構造用合板・筋か…<br>城山花子様耐震補強(構造用合板・筋か…<br>建望六助様耐震補強(運防事例に参考)…<br>単発生の様常金オーム(内窓道加                                                                                                    | 見積金額 7<br>24,300,000<br>2,415,000<br>21,600,000<br>4,752,000<br>1,404,000<br>2,116,800<br>3,283,200<br>1,944,000<br>7,884,000<br>7,884,000                                                                                                    | <br>土内メモ     | Þ | 更新日▼<br>2018/06/08 2<br>2018/06/08 1<br>2018/06/08 1<br>2018/06/0 |
| データ保存<br>「テータ保存」見積番号:80001 施主名称:断熱全郎・ホーム<br>「テータフォルダ」<br>「データフォルダ」<br>「データフォール名<br>「デースー<br>別10101, HET<br>「デーズ第50302, HET<br>一プ<br>戦加<br>本量留子ー10307, het<br>「新熱全郎80001, HET<br>一プ<br>戦動のキャー10307, het<br>一プ<br>戦動のキャー10307, het<br>一プ<br>戦動のキャー10307, het<br>一プ<br>新融 を1980001, HET                                                                                                    | ムズ君「あっと簡単見<br>t¥Est_Data1¥<br>月積番号<br>91120<br>30204<br>10101<br>30202<br>50302<br>50302<br>50303<br>30302<br>10307<br>80001<br>80002<br>10301                                        | 積」                                                                                                    | 工事名称<br>伏図次郎邸新築工事【長期優良住宅対応】<br>光森小郎様新発工事<br>光森二郎様水廻リフォーム工事<br>光森二郎様水廻リフォーム工事<br>光森二郎様水廻リフォーム工事<br>城山大郎様耐震補強(構造用合板・筋か…<br>城山花子様耐震補強(構造用合板・筋か…<br>建望六助様耐震補強(建防事例に1参考)…<br>断熱全郎様省エネリフォーム(内窓追加)…<br>断熱窓郎様省エネリフォーム(内窓追加)…<br>断熱窓郎様省エネリフォーム(内窓追加)…                                                                                                    | 見積金額 (*           24,300,000         2,415,000           21,600,000         4,752,000           1,404,000         2,116,800           3,283,200         2,592,000           1,944,000         7,884,000           982,800         982,800           1,728,000         1,728,000 | <u>土内メモ</u>  | Þ | 更新日▼<br>2018/06/08 2<br>2018/06/08 1<br>2018/06/08 1<br>2018/06/08 1<br>2018/06/08 1<br>2018/06/08 1<br>2018/06/08 1<br>2018/06/08 1<br>2018/06/08 1<br>2018/06/08 1<br>2018/06/08 1                                                                                                    |
| データ保存<br>(データ保存) 見積番号:80001 施主名称:断熱全郎・ホーム<br>(マーク保存) 見積番号:80001 施主名称:断熱全郎・ホーム<br>(マーク保存) 見積番号:80001 施主名称:断熱全郎・ホーム<br>(マークスーク) (マークスーク)<br>(マークスーク) (マークスーク) (マークスーク)<br>(マークスーク) (マークスーク)<br>(マークスーク) (マークスーク) (マークスーク)<br>(マークスーク) (マークスーク) (マークスーク)<br>(マークスーク) (マークスーク)<br>(マークスーク) (マークスーク) (マークスーク)<br>(マークスーク) (マークスーク) (マークスーク)<br>(マークスーク) (マークスーク) (マークスーク)<br>(マークスーク) (マークスーク) (マークスーク)<br>(マークスーク) (マークスーク) (マークスーク)<br>(マークスーク) (マークスーク) (マークスーク)<br>(マークスーク) (マークスーク) (マークスーク)<br>(マークスーク) (マークスーク) (マークスーク)<br>(マークスーク) (マークスーク) (マークスーク)<br>(マークスーク) (マークスーク) (マークスーク)<br>(マークスーク) (マークスーク) (マークスーク)<br>(マークスーク) (マークスーク) (マークスーク)<br>(マークスーク) (マークスーク) (マークスーク)<br>(マークスーク) (マークスーク) (マーク) (マーク) (マーク) (マーク)<br>(マークスーク) (マーク) (マー                                                                                                    | <u>ムズ君「あっと簡単見</u><br>t¥Est_Data1¥<br><u>見積番号</u><br>91120<br>30204<br>10101<br>30202<br>50302<br>50302<br>50303<br>30302<br>10307<br>80001<br>80002<br>10307                          | 積」                                                                                                    | 工事名称<br>伏図次郎邸新築工事【長期優良住宅対応】<br>光森外期様外壁リフォーム工事<br>光森二郎様 新築工事<br>光森三郎様 新築工事<br>光森星根夫様屋根リフォーム工事<br>光森屋根夫様屋根リフォーム工事<br>光森屋根夫様屋根切了オーム工事<br>光森屋根夫様屋根切了オーム工事<br>光森屋根夫様屋根切了オーム工事<br>光森屋根夫様屋根切了オーム工事<br>光森屋根夫様屋根切了オーム工事<br>光森屋根夫様屋根切了オーム工事<br>光森屋根夫様屋和愛補強(港造用合板・筋か…<br>建望十一様都一愛補強(建防事例11参考)…<br>単型十一様都一愛補強(建防事例11参考)…<br>断熱空郎様省エネリフォーム(内窓追加)<br>静岡静夫様耐愛補強(助成金対象)工事 | 見積金額 *<br>24,300,000<br>2,415,000<br>21,600,000<br>4,752,000<br>1,404,000<br>3,283,200<br>2,592,000<br>1,944,000<br>7,884,000<br>982,800<br>1,728,000                                                                                                    | <u>土内メモ</u>  |   | 更新日▼<br>2018/06/08 2<br>2018/06/08 1<br>2018/06/08 1<br>2018/06/08 1<br>2018/06/08 1<br>2018/06/08 1<br>2018/06/08 1<br>2018/06/08 1<br>2018/06/08 1<br>2018/06/08 1<br>2018/06/08 1                                                                                                    |
| データ保存<br>「テータ保存」見積番号:80001 施主名称:断熱全郎 - ホーイ<br>「「テータスオルダ」 こ:¥HomesEs<br>こ:¥<br>こ:¥<br>こ:¥<br>こ:¥<br>こ:¥<br>こ:¥<br>こ:¥<br>こ:¥                                                                                                    | ムズ君「あっと簡単見<br>t¥Est_Data1¥<br><u>見積番号</u><br>91120<br>30204<br>10101<br>30202<br>30205<br>50302<br>50302<br>50303<br>30302<br>10307<br>80001<br>80001<br>80002<br>10301               | 積」<br>施<br>室<br>次外<br>助<br>和<br>定<br>四<br>森<br>森<br>森<br>森<br>た<br>定<br>四<br>森<br>森<br>森<br>森<br>た<br>本<br>四<br>た<br>本<br>か<br>郎<br>の<br>森<br>森<br>森<br>森<br>森<br>本<br>本<br>屋<br>四<br>森<br>森<br>森<br>森<br>森<br>森<br>本<br>本<br>本<br>本<br>本<br>本<br>本<br>本<br>本<br>本<br>本<br>本<br>本                               | 工事名称<br>伏図次郎邸新築工事【長期優良住宅対応】<br>光森分期様外壁リフォーム工事<br>光森一郎様新築工事<br>光森三郎様水廻リフォーム工事<br>光森星根夫様屋根リフォーム工事<br>光森屋根夫様屋根リフォーム工事<br>城山太郎様耐震補強(構造用合板・筋か…<br>城山花子様耐震補強(構造用合板・筋か…<br>建望六助様耐震補強(建防事例に1参考)…<br>建望一い様耐震補強(建防事例に1参考)…<br>断熱全郎様省エネリフォーム(内窓追加)<br>静岡静夫様耐震補強(助成金対象)工事                                                                                             | 見積金額 *<br>24,300,000<br>2,415,000<br>4,752,000<br>1,404,000<br>2,116,800<br>3,283,200<br>2,592,000<br>1,944,000<br>982,800<br>1,728,000                                                                                                    | <u>t</u> 内メモ |   | 受新日▼ 2018/06/08 2 2018/06/08 2 2018/06/08 1 2018/06/08 1 2018/06/08 1 2018/06/08 1 2018/06/08 1 2018/06/08 1 2018/06/08 1 2018/06/08 1 2018/06/08 1 2018/06/08 1 2018/06/08 1 2018/06/08 1 2018/06/08 1 2018/06/08 1 2018/06/08 1 2018/06/08 1 2018/06/08 1 2018/06/08 1 2018/06/08 1                                                                                                    |
| データ保存<br>「テータ保存」見積番号:80001 施主名称:断熱全郎・ホーム<br>□ c:[W ① 『 データフォルダ c:¥HomesEs<br>□ c:W ① 『 データフォルダ c:¥HomesEs<br>□ c:W ① 『 データフォルダ c:¥HomesEs<br>□ がはれぞう50303.image<br>□ が成山だ力50303.image<br>□ が成山だ力50303.image<br>□ が素 一郎30202.HET<br>⑦ 光森 一郎30202.HET<br>⑦ 光森 二郎30202.HET<br>⑦ 光森 二郎30202.HET<br>⑦ 光森 二郎30202.HET<br>⑦ 微山太郎50302.HET<br>⑦ 微山太郎50302.HET<br>⑦ 微山太郎50302.HET<br>⑦ 微山太郎50302.HET<br>⑦ 微山太郎50302.HET<br>⑦ 微山太郎50302.HET<br>⑦ 微山太郎50302.HET<br>⑦ 微山太郎50302.HET<br>⑦ 微山太郎50302.HET<br>⑦ 微山太郎50302.HET<br>⑦ 微山太郎50302.HET<br>⑦ 微山太郎50302.HET<br>⑦ 微山太郎50302.HET<br>⑦ 微山太郎50303.HET<br>⑦ 健望六郎30302.HET<br>⑦ 新熱窓郎80002.HET<br>⑦ 新熱窓郎80002.HET<br>⑦ 新熱窓郎80002.HET<br>⑦ 新熱窓郎80002.HET<br>⑦ 新熱窓郎80002.HET<br>⑦ 新熱窓郎80002.HET<br>⑦ 新熱窓郎80002.HET<br>⑦ 新熱窓郎80002.HET<br>⑦ 新熱窓郎80002.HET<br>⑦ 新潟の204.HET<br>⑦ 大森 王郎30.002.HET<br>⑦ 秋森 二郎50302.HET<br>⑦ 秋森 二郎50302.HET<br>⑦ 秋森 王郎3002.HET<br>⑦ 秋森 王郎3002.HET<br>⑦ 秋森 王郎3002.HET<br>⑦ 秋森 王郎3002.HET<br>⑦ 秋森 王郎3002.HET<br>⑦ 秋森 王郎3002.HET<br>⑦ 秋森 王郎3002.HET<br>⑦ 秋森 王郎3002.HET<br>⑦ 新教 恋郎80002.HET<br>⑦ 新教 恋郎80002.HET<br>⑦ 新教 恋郎80002.HET<br>⑦ 新教 恋郎80002.HET<br>⑦ 新教 恋郎80002.HET<br>⑦ 新教 恋郎80002.HET<br>⑦ 新教 恋郎80002.HET<br>⑦ 新教 恋郎80002.HET<br>⑦ 新教 恋郎80002.HET<br>⑦ 新教 恋郎80002.HET<br>⑦ 新教 恋郎80002.HET<br>⑦ 新教 恋郎80002.HET<br>⑦ 新教 恋郎80002.HET<br>⑧ 新教 恋郎80002.HET<br>⑧ 新教 恋郎80002.HET<br>⑧ 新教 恋郎80002.HET<br>⑧ 新教 恋郎80002.HET<br>⑧ 新教 恋郎80002.HET<br>⑧ 新教 恋郎80002.HET<br>⑧ 新教 恋郎80002.HET<br>⑧ 第<br>⑧ 第<br>● 第<br>● 第<br>● 第<br>● 第<br>● 第<br>● 第<br>● 第<br>●                                                                                                    | ムズ君「あっと簡単見<br>t¥Est_Datal¥<br>月積番号<br>91120<br>30204<br>10101<br>30202<br>50302<br>50303<br>30302<br>10307<br>80001<br>80002<br>10307<br>80001<br>80002<br>10301<br>称、見積金額、社内メモ<br>する | 積」                                                                                                    | 工事名称<br>伏図次郎邸新築工事【長期優良住宅対応】<br>光森外期様外壁リフォーム工事<br>光森一郎様新楽工事<br>光森二郎様水廻リリフォーム工事<br>光森屋根夫様屋根リフォーム工事<br>城山花子様耐震補強(構造用合板・筋か…<br>城山花子様耐震補強(構造用合板・筋か…<br>遠望六助様耐震補強(建防事例に1参考)…<br>建望十一様耐震補強(建防事例に1参考)…<br>断熱全郎様省エネリフォーム(内窓追加)…<br>断熱窓即様省エネリフォーム(内窓追加)…<br>耐岡静夫様耐震補強(助成金対象)工事                                                                                      | 見積金額 (1           24,300,000         2,415,000           24,600,000         4,752,000           1,404,000         2,118,800           3,283,200         2,592,000           1,944,000         7,884,000           982,800         1,728,000                                     | <u>і</u> фут |   | 更新日▼<br>2018/06/08 2<br>2018/06/08 2<br>2018/06/08 1<br>2018/06/08 1<br>2018/06/08 1<br>2018/06/08 1<br>2018/06/08 1<br>2018/06/08 1<br>2018/06/08 1<br>2018/06/08 1<br>2018/06/08 1<br>2018/06/08 1                                                                                                    |

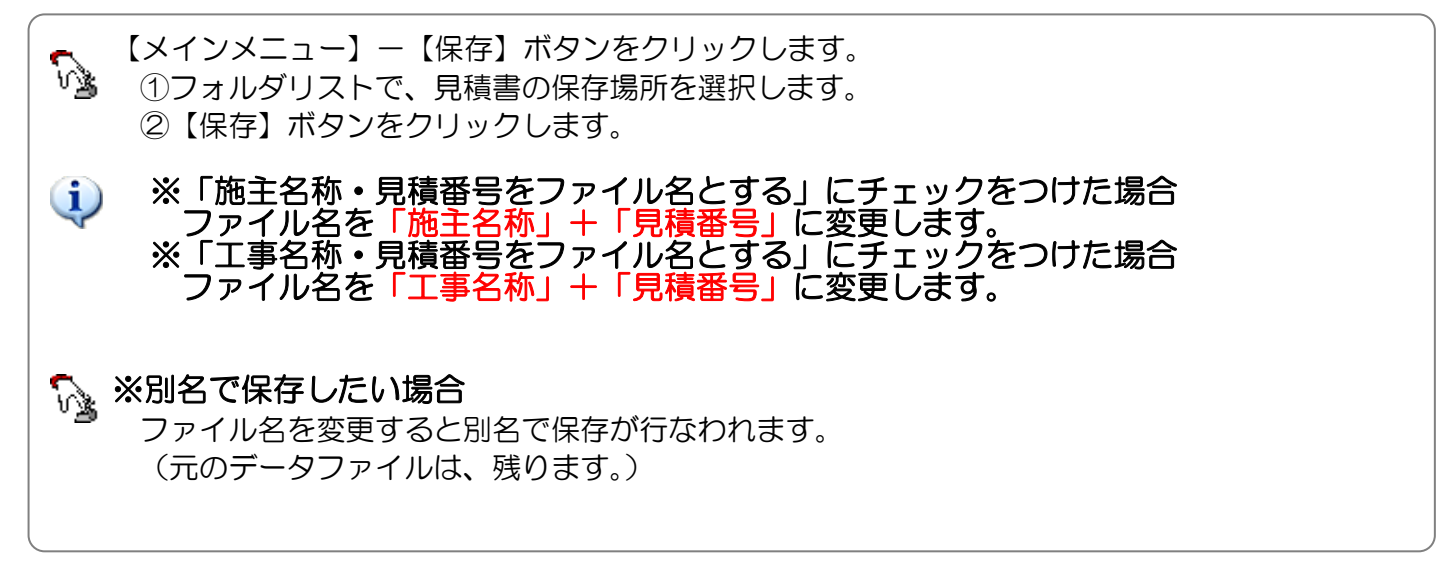

#### 3-5 顧客概要

発注者等の顧客情報を入力します。

ここで入力した情報が「御見積書」「請求書」に反映されます。

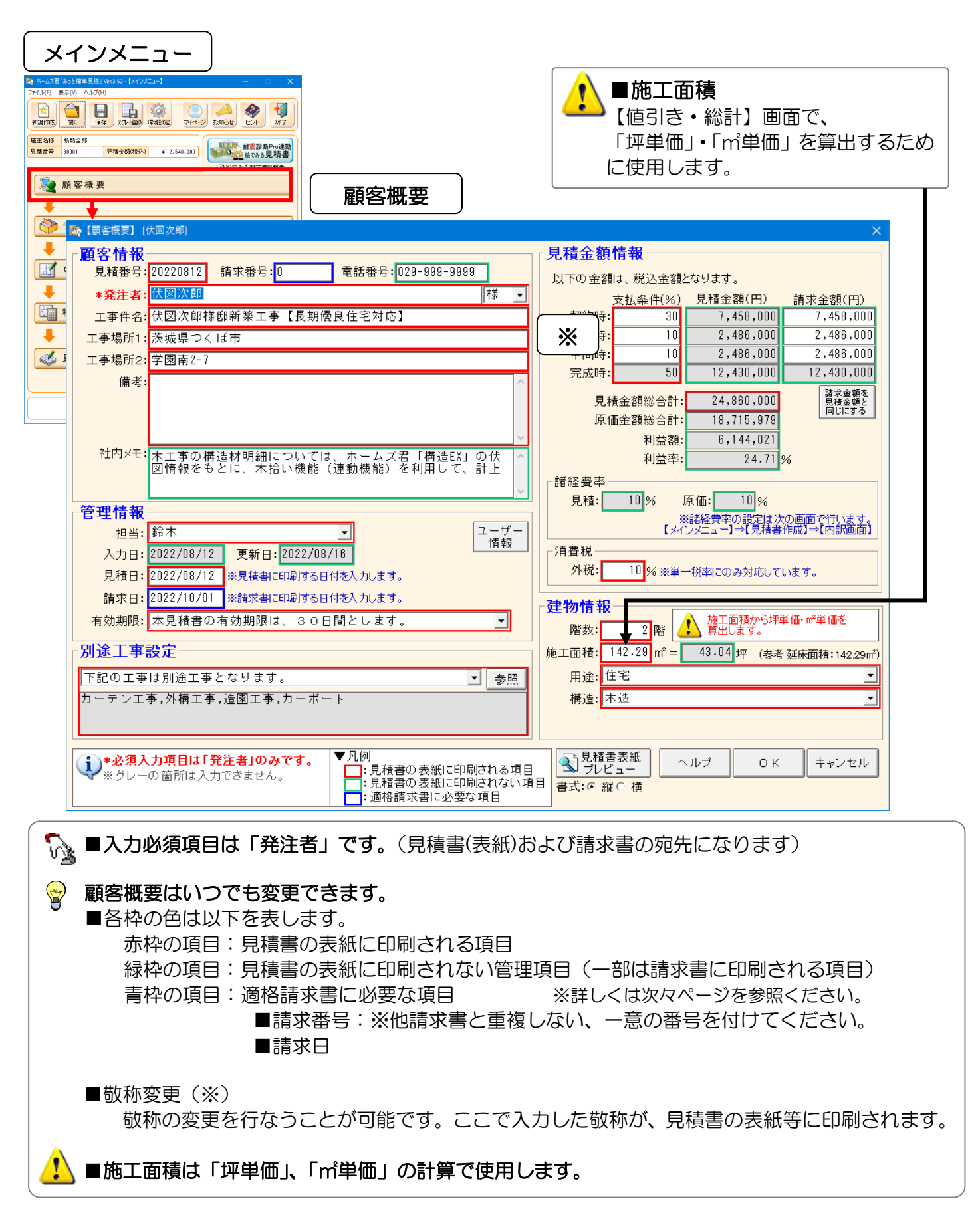

■顧客概要で入力した以下の項目が、<u>御見積書</u>の表紙に反映されます。

| 【顧客概要】[伏図次郎]                                                                                                    |      |
|----------------------------------------------------------------------------------------------------|------|
|                                                                                                    |      |
| 兄債審号:20220812 請求審号:00 電話審号:028-3898-3898     」     」     」     」     」     」     」     」     」     」     」     」     」     」     」     」     」     」     」     」     」     」     」     」     」     」     」     」     」     」     」     」     」     」     」     」     」     」     」     」     」     」     」     」     」     」     」     」     」     」     」     」     」     」     」     」     」     」     」     」     」     」     」     」     」     」     」     」     」     」     」     」     」     」     」     」     」     」     」     」     」     」     」     」     」     」     」     」     」     」     」     」     」     」     」     」     」     」     」     」     」     」     」     」     」     」     」     」     」     」     」     」     」     」     」     」     」     」     」     」     」     」     」     」     」     」     」     」     」     」     」     」     」     」     」     」     」     」     」     」     」     」     」     」     」     」     」     」     」     」     」     」      」     」     」     」     」     」     」     」     」     』     」     」     」     」     」     」     」     」     」     」     」     」     」     」     」     」     」     」     」     」     」     」     」     」     」     』     」     」     」     」     」     」     」     』     」     』     」     』     」     』     」     』     」     』     」     』     」     』     」     』     」     』     」     』     」     』     」     』     」     』     」     』     」     』     」     』      』      』     、                                                                                                    |      |
| □ <sup></sup>                                                                                                    |      |
| ②     工事場所1: 茨城県つくば市     着工時:     10     2,486,000     2,486,000                                                                                                    |      |
| 工事場所2: 学園南2-7                                                                                                    |      |
| 備考:                                                                                                    |      |
| 3         見積金額総合計:         24,860,000         買補金額迄           回じにする         同じにする         同じにする                                                                                                    |      |
| 原恤金額総合計: 18,/15,5/3                                                                                                    |      |
| <u>社内メモ:</u><br>本工事の構造材明細については、ホームズ君「構造EX」の伏 へ 利益率: 24.71 %                                                                                                    |      |
| 図情報をもとに、木指い機能(連動機能)を利用して、計上<br>                                                                                                    |      |
|                                                                                                    |      |
| ビロー      ビロー      ビー      ビー      ビー      ビー      ビー      ビー      ビー      ビー      ビー      ビー      ビー      ビー      ビー      ビー      ビー      ビー      ビー      ビー      ジーン      ビー      ジーン      ジーン      ジェーン      ジーン      ジーン      ジーン      ジーン      ジーン      ジーン      ジーン      ジーン      ジョー      ジョー      ジェーン      ジョー |      |
| ▲ 【一】 【11日】 ▲ 【11日】 ▲ [11日] ▲ [11日] ▲ [11日] ▲ [111] ▲ [111]                                                                                                    | ı    |
| 見積日:     2022/08/12     ※見積書に印刷する日付を入力します。     外税:     10%     ※単一税率にのみ対応しています。     (10)                                                                                                    |      |
| 請求日: 2022/10/01 ※請求書に印刷する日付を入力します。<br>建物情報                                                                                                    |      |
| ⑦ ■効期限: 本見積書の有効期限は、30日間とします。                                                                                                    | (11) |
| <b>別途工事設定</b><br>施工面積: 142.29 m <sup>2</sup> = 43.04 坪 (参考 延床面積:142.29m <sup>2</sup> )                                                                                                    |      |
| (8)     下記の工事は別途工事となります。     ▼     参照     用途:     住宅     ▼                                                                                                    |      |
| カーテン工事,外構工事,造園工事,カーボート 構造: 木造                                                                                                    |      |
|                                                                                                    |      |
|                                                                                                    |      |
| ・シレク<br>* 必須入力項目は1発圧者」のみです。<br>* ジレクの箇所は入力できません。                                                                                                    |      |
|                                                                                                    |      |
| 御見積書       ERF. WILL       ⑤, ⑥         ①       ()       ()       ()       ()       ()       ()       ()       ()       ()       ()       ()       ()       ()       ()       ()       ()       ()       ()       ()       ()       ()       ()       ()       ()       ()       ()       ()       ()       ()       ()       ()       ()       ()       ()       ()       ()       ()       ()       ()       ()       ()       ()       ()       ()       ()       ()       ()       ()       ()       ()       ()       ()       ()       ()       ()       ()       ()       ()       ()       ()       ()       ()       ()       ()       ()       ()       ()       ()       ()       ()       ()       ()       ()       ()       ()       ()       ()       ()       ()       ()       ()       ()       ()       ()       ()       ()       ()       ()       ()       ()       ()       ()       ()       ()       ()       ()       ()       ()       ()       ()       ()       ()       ()       ()       ()       ()       ()<                                                                                                    |      |
|                                                                                                    |      |

■顧客概要、ユーザー情報設定で入力した以下の項目が、帳票の<u>請求書</u>に反映されます。

①課税事業者の登録番号(任意):適格請求書の出力には必要な項目
 ②請求番号
 :適格請求書の出力には他請求書と重複しない、
 一意の番号を付けてください。

③請求日

④請求金額(分割請求時はそれぞれの請求金額)

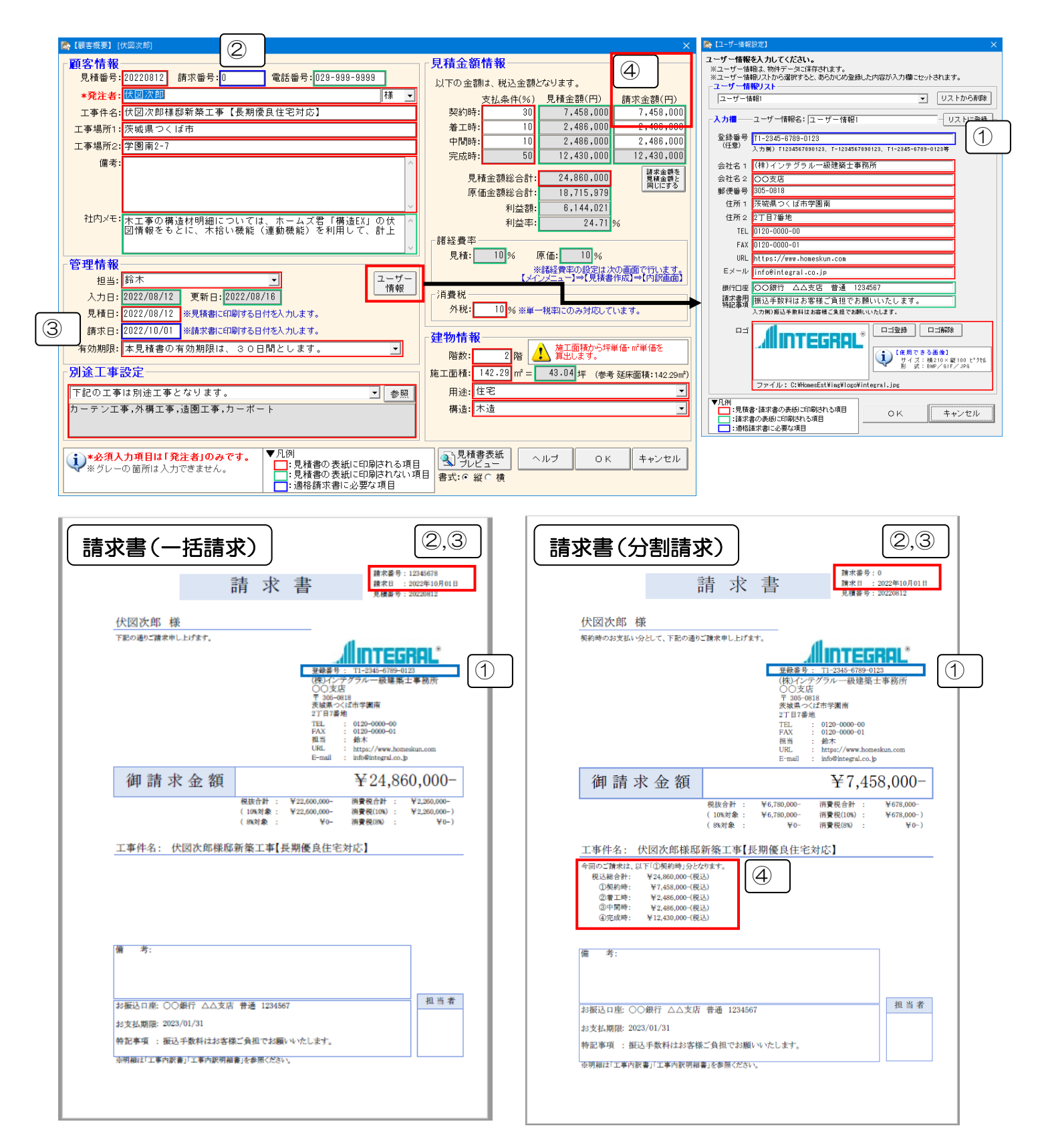

# 第4章 見積書の作成

「工事内訳見積書」の作成を行います。【内訳画面】で工事名称を設定し、その明細項目(部材や数量等)を 【明細画面】で入力します(※)。単価マスタから部材を選択して入力する、不要な項目を非表示にするなど、 見積書を作成するための様々な機能が用意されています。

※これらの入力はテンプレート読み込みやCAD入力を行うことで、効率的に見積書を作成することができます。 詳しくは各章をご覧ください。

■テンプレートについて  $\Rightarrow$  「第5章 テンプレート」 ■CAD入力について  $\Rightarrow$  「第6章 CAD入力」

# 4-1 見積書の作成から印刷までの流れ

見積書の作成の流れを説明します。

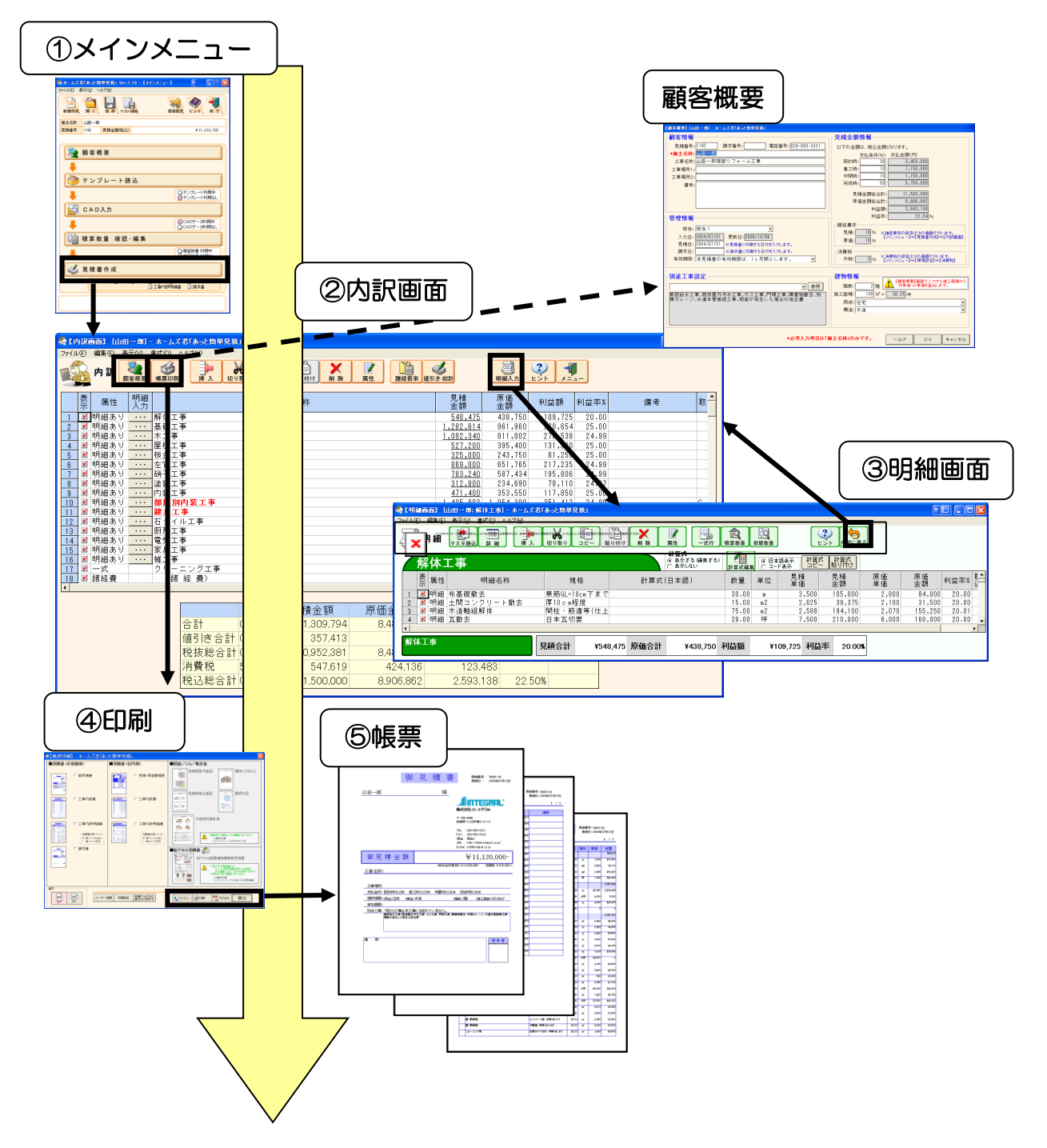

## 4-2 見積書の内訳を作成

内訳画面の画面構成について説明します。 内訳画面では、工事名称を設定します。また、値引きや帳票の印刷などは、この画面で行います。

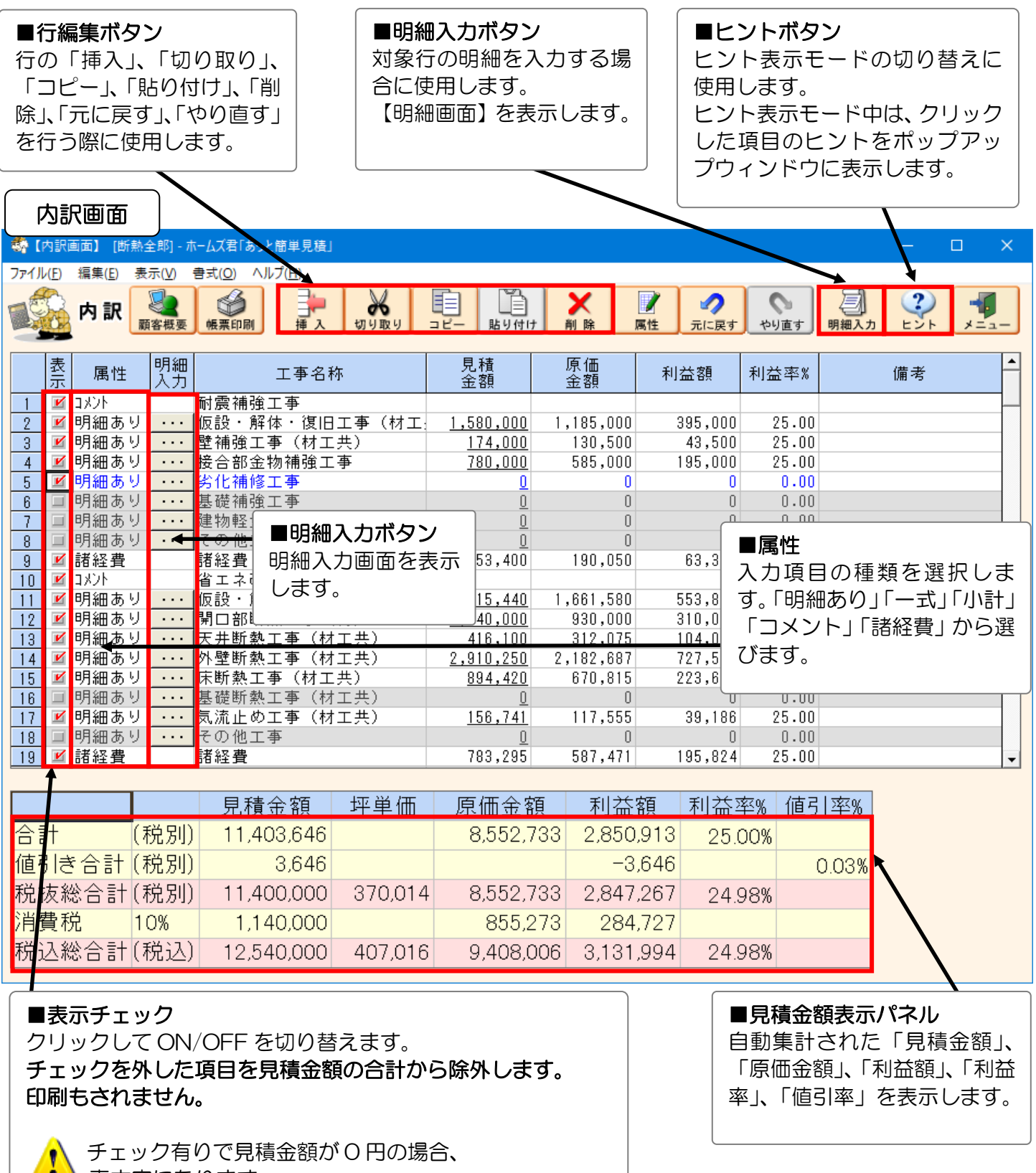

青文字になります。

#### 4-2-1 【内訳画面】行属性

(例)「明細あり」「小計」「コメント」「一式」

属性とは、内訳において、その行がどのような項目であるかを決定するものです。

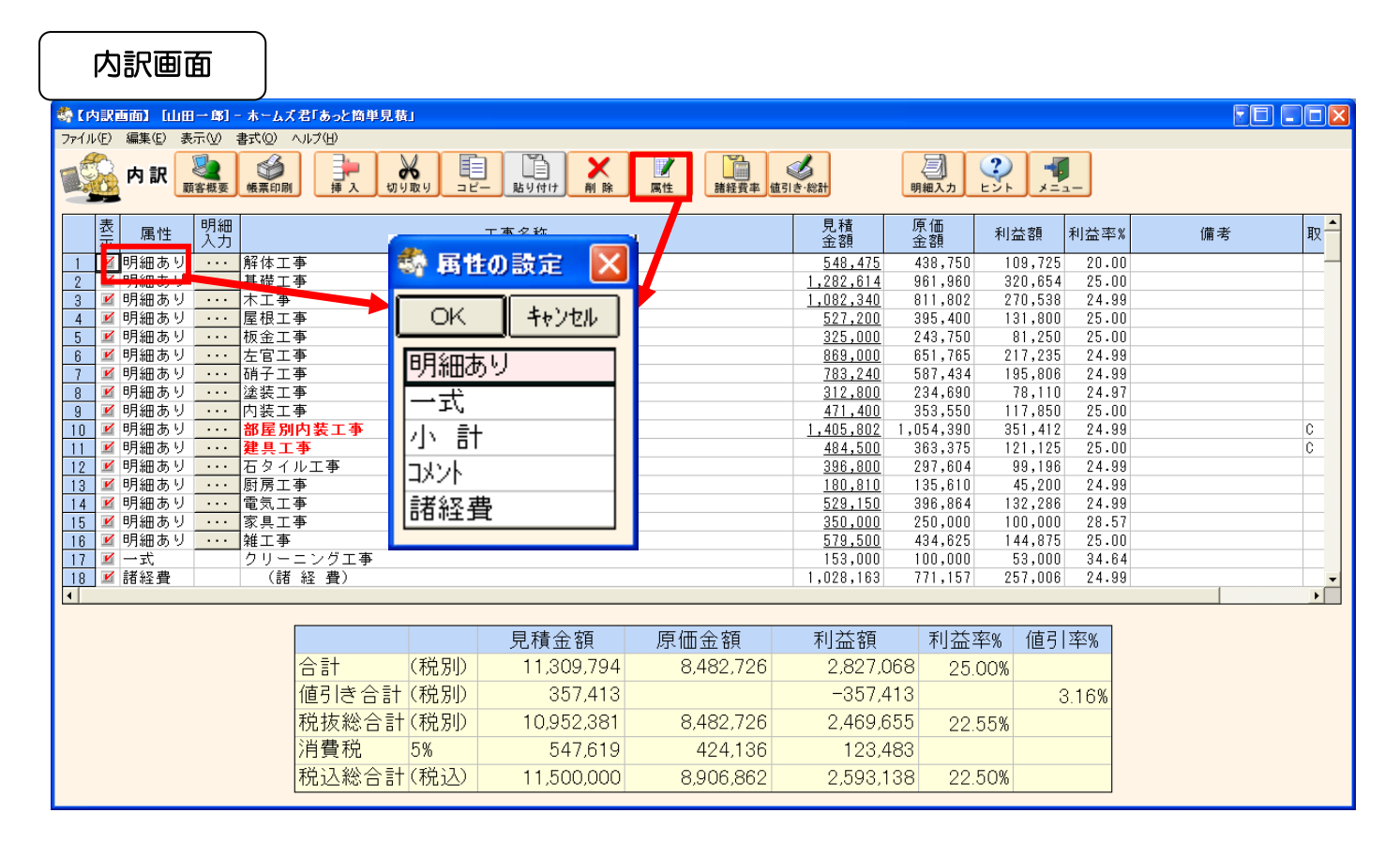

# 〕■「明細あり」

●明細項目がある工事項目を入力する際に選択します。
 ●明細画面にて工事の明細を入力できるようになります。

#### ■「一式」

●明細項目がない工事項目を入力する際に選択します。見積金額、原価金額が直接入力できます。

#### ■「小計」

●小計行より上の項目の合計金額を表示します。計算は自動で行われます。

●小計行より上に別の小計行がある場合、別の小計行より下の項目を合計します。

#### ■「コメント」

- ●コメントを記入します。
- ●入力したコメントは「工事内訳書」に印刷されます。

#### ■「諸経費」

- ●諸経費行より上の項目の合計金額に対する諸経費を表示します。諸経費率に基づき自動計算 します。
- ●諸経費行より上に別の諸経費行がある場合、別の諸経費行より下の項目について計算します。
- ●諸経費率は【編集】−【諸経費率編集】で変更できます。

#### 4-2-2 【内訳画面】行の新規入力

任意の行に工事名称やコメントを入力します。見積金額、原価金額等は明細項目の設定に応じて自動で入力されますが、「一式」行には金額を直接入力します。

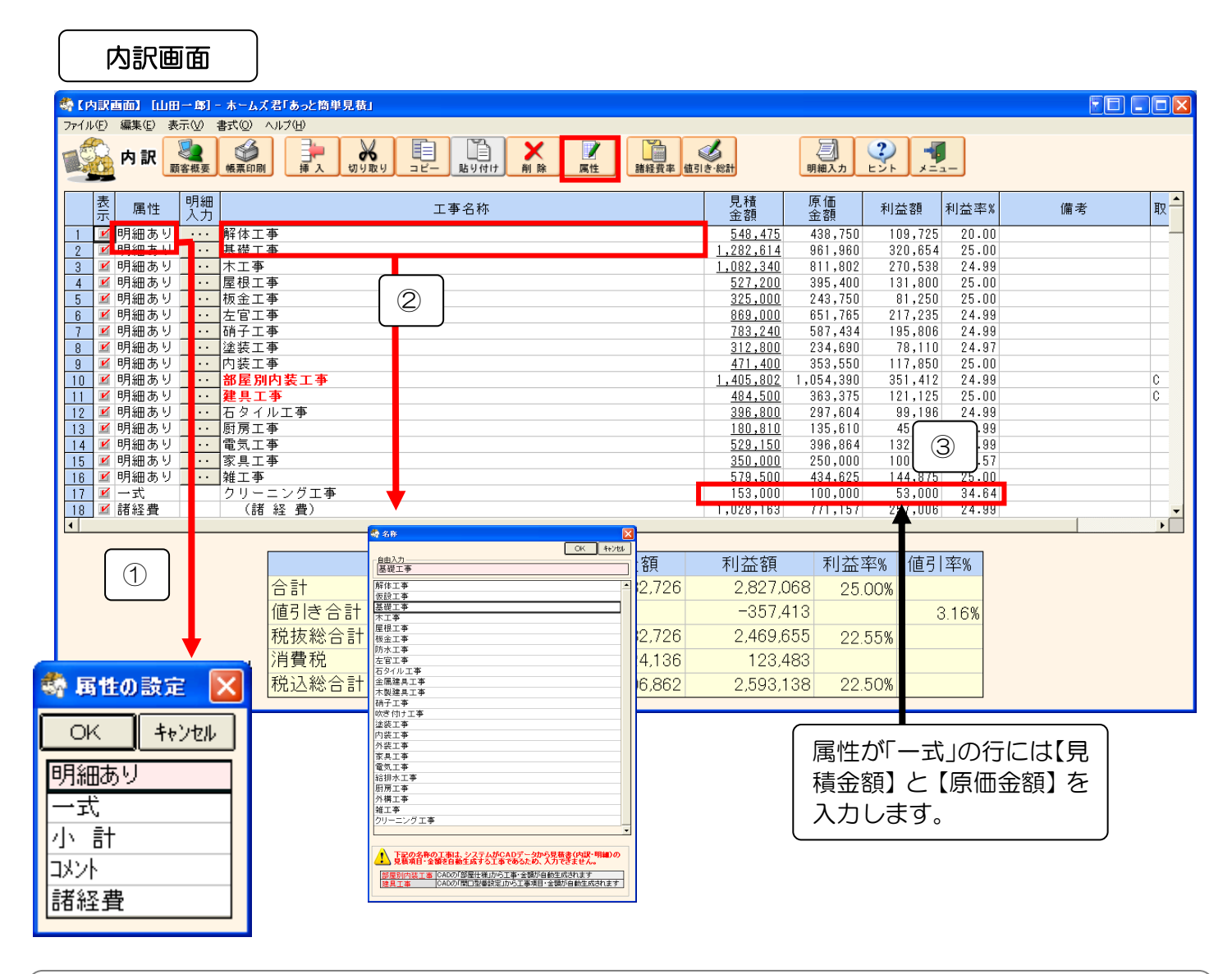

 ▲ 「属性と変更するとそれまで入力されていたデータは削除されます。

 ▲福佐を変更するとそれまで入力されていたデータは削除されます。

 ■属性を変更するとそれまで入力されていたデータは削除されます。

 ▲福祉のり、「国細あり」の場合は明細項目も一緒に削除されます。

 ▲額が0の行は文字の色が青色で表示されます。

#### 【内訳画面】行の挿入 4-2-3

選択している行の上に、新たに行を挿入することができます。属性は自動的に【明細あり】に設定されるので、 適宜変更してください。

| 内訳画面                                                                       |           |                      |                                           |                                   |         |  |  |  |  |  |  |
|----------------------------------------------------------------------------|-----------|----------------------|-------------------------------------------|-----------------------------------|---------|--|--|--|--|--|--|
| 🔩 【内訳画面】 [山田一邸] - ホームズ君「あっとね                                               | 商単見積」     |                      |                                           |                                   |         |  |  |  |  |  |  |
| 771ル(E) 編集(E) 表示(V) 書式(V) ヘルブ(H)                                           |           | リdif 削除 属性 諸経費率      | <b>し</b><br>直引き・総計<br>明細入力                |                                   |         |  |  |  |  |  |  |
| 表 属性 引細                                                                    | 工事者       | 3称                   | 見積 原価 金額 金額                               | 利益額 利益率%                          | 備考 取 📤  |  |  |  |  |  |  |
| 1 22 明細あり ・・・ 解体工事                                                         |           |                      | <u>548,475</u> 438,750                    |                                   |         |  |  |  |  |  |  |
| 2 9 9 細のり ・・・ 基礎工事                                                         | <u>l</u>  |                      | <u>1,002,340</u> 011,000                  | 270,520 24.00                     |         |  |  |  |  |  |  |
| 4 ⊻ 明細あり … 屋根工事                                                            |           |                      | <u>527,200</u> 395,400<br>325,000 243,750 | ) 131,800 25.00<br>81,250 25.00   |         |  |  |  |  |  |  |
| 6 ⊻ 明細あり ··· 左官工事                                                          |           |                      | 869,000 651,765                           | i 217,235 24.99                   |         |  |  |  |  |  |  |
| 7 ■ 5月11855 111 明子工事 8 ■ 明細あり … 塗装工事                                       |           |                      | <u></u>                                   | 78,110 24.97                      |         |  |  |  |  |  |  |
| 9 12 明細あり ・・・ 内装工事                                                         | *         | 一行を選択しまで             |                                           | 117,850 25.00                     | 0       |  |  |  |  |  |  |
| 11 図 明細あり ・・・ 建具工事                                                         | <u>F</u>  | 13661/063            | 4,500 363,375                             | i 121,125 25.00                   | C       |  |  |  |  |  |  |
| 12 ⊻ 明細あり <u>・・・</u> 石タイル工事                                                |           |                      | 396,800 297,604                           | 4 99,196 24.99                    |         |  |  |  |  |  |  |
| 3  2  9 細あり  ・・・   14  2  9   14  2  9  14  14  14  14  14  14  14  14  14 |           |                      | 529,150 396,864                           | 1 132,286 24.99                   |         |  |  |  |  |  |  |
| 15 🗹 明細あり … 家具工事                                                           |           |                      | <u>350,000</u> 250,000                    | 100,000 28.57                     |         |  |  |  |  |  |  |
| 16 単 明細あり <u>・・・</u> 雑工争<br> 17 ■ 一式 クリーニングT                               | · 事       |                      | <u>579,500</u> 434,625<br>153,000 100,000 | ) 144,875 25.00<br>) 53.000 34.64 |         |  |  |  |  |  |  |
| 18 ☑ 諸経費 (諸経費)                                                             |           |                      | 1,028,163 771,157                         | 257,006 24.99                     |         |  |  |  |  |  |  |
| <b>▲</b>                                                                   |           |                      |                                           |                                   |         |  |  |  |  |  |  |
|                                                                            | 見         | .積金額 原価金額            | 利益額 利益                                    | 率% 値引率%                           |         |  |  |  |  |  |  |
| 合計                                                                         | (税別) 1    | 11,309,794 8,482,726 | 2,827,068 25                              | 5.00%                             |         |  |  |  |  |  |  |
| 値引き                                                                        | 合計 (税別)   | 357,413              | -357,413                                  | 3.16%                             |         |  |  |  |  |  |  |
| 税抜総                                                                        | *合計(税別) 1 | 10,952,381 8,482,726 | 2,469,655 22                              |                                   |         |  |  |  |  |  |  |
| 消費税                                                                        | え 5%      | 547,619 424,136      | 123,483                                   |                                   |         |  |  |  |  |  |  |
| 税迟 <mark>総</mark>                                                          | (税込) 1    | 11,500,000 8,906,862 | 2,593,138 22                              | 2.50%                             |         |  |  |  |  |  |  |
| 選択した行の上の行に新規に行が挿入されます。                                                     |           |                      |                                           |                                   |         |  |  |  |  |  |  |
| 3 🗾 明細 木二                                                                  | 工事        |                      | <u>1,062,04</u>                           | <u>0</u> 811,802                  | 250,238 |  |  |  |  |  |  |
| 4 🗹 明細あり                                                                   |           |                      |                                           | <u>0</u> 00                       | 0       |  |  |  |  |  |  |
| 5 🗹 明細 屋 🛛                                                                 | 退工事       |                      | 527.20                                    | 0 395.400                         | 131,800 |  |  |  |  |  |  |
|                                                                            | <u></u>   |                      | 005 00                                    |                                   | 105 000 |  |  |  |  |  |  |
|                                                                            |           | <b>=</b> 7           |                                           |                                   |         |  |  |  |  |  |  |

①行を挿入する位置をクリックします。
②【挿入】ボタンをクリックすると、新規に「明細あり」の行が挿入されます。

(

#### 4-2-4 【内訳画面】行の切り取り/コピー/削除

選択している行の「切り取り/コピー/削除」ができます。

|                                     |                                                                                                    |                                                                                                    |                                                                                                    |                                                  |                                                                                                    |                                                                                                    | 4 )                                                                                                    | 小式画店                                                                                                    | ח |
|-------------------------------------|----------------------------------------------------------------------------------------------------|----------------------------------------------------------------------------------------------------|----------------------------------------------------------------------------------------------------|--------------------------------------------------|----------------------------------------------------------------------------------------------------|----------------------------------------------------------------------------------------------------|----------------------------------------------------------------------------------------------------|----------------------------------------------------------------------------------------------------|---|
|                                     | 🍣 【内訳画面】 [山田一郎] - ホーム                                                                                                    | ズ君「あっと簡単見積」                                                                                                    |                                                                                                    |                                                  |                                                                                                    |                                                                                                    |                                                                                                    | FE                                                                                                    |   |
|                                     |                                                                                                    |                                                                                                    |                                                                                                    |                                                  | 3                                                                                                    | 2 3                                                                                                    |                                                                                                    |                                                                                                    |   |
|                                     |                                                                                                    | 間 挿入 <mark>初前取り コピー</mark>                                                                                                    | 貼り付け 削除                                                                                                    | 2                                                | lið-総計                                                                                                    | 明細入力 ヒン                                                                                                    | ▶ <u>¥=</u> <u>a</u> −                                                                                                    |                                                                                                    |   |
| 1                                   | 表 属性 明細 入力                                                                                                    | - <b>本</b>                                                                                                    | 工事名称                                                                                                    |                                                  | 見積<br>金額<br>549 475                                                                                                    | 原油<br>金額<br>429.750                                                                                                    | 益額 利益率%                                                                                                    | 備考                                                                                                    | 取 |
|                                     | 2 ⊻ 明細あり ··· 基礎コ<br>3 = 9 細あり ··· 基礎コ                                                                                                    | L 争                                                                                                    |                                                                                                    |                                                  | 1,282,614                                                                                                    | 961,960                                                                                                    | 320,654 25.00                                                                                                    |                                                                                                    |   |
| -                                   | 4 ⊻明細あり ・・・ 屋根コ                                                                                                    | [事<br>- <del>7</del>                                                                                                    |                                                                                                    |                                                  | 527,200                                                                                                    | 395,400                                                                                                    | 131,800 25.00                                                                                                    |                                                                                                    |   |
|                                     | 6 単 明細あり 左官」<br>7 ⊻ 明細あり 硝子コ                                                                                                    | L 争<br>L 事<br>「本                                                                                                    |                                                                                                    |                                                  | 783,240                                                                                                    | 587,434<br>234,690                                                                                                    | 217,235 24.99<br>195,806 24.99<br>78 110 24 97                                                                                                    |                                                                                                    |   |
|                                     | 9 ⊻ 明細あり ··· 内装工<br>10 ⊻ 明細あり ··· お屋別                                                                                                    | □<br>□事<br>別内装工事                                                                                                    |                                                                                                    |                                                  | 471,400<br>1,405,802 1                                                                                                    | 353,550,054,390                                                                                                    | 117,850 25.00<br>351,412 24.99                                                                                                    |                                                                                                    | C |
|                                     | 11 単明細あり ··· 建具<br>12 単明細あり ··· 石タイ                                                                                                    | <b>工事</b><br>イル工事                                                                                                    |                                                                                                    |                                                  | 484,500<br>396,800                                                                                                    | 363,375<br>297,604                                                                                                    | 121,125 25.00<br>99,196 24.99                                                                                                    |                                                                                                    | C |
|                                     | 13 単 明細あり ・・・ 厨房」<br>14 単 明細あり ・・・ 電気コ<br>15 ■ 明細あり ・・・ 家具コ                                                                                                    | L争<br>[事<br>「事                                                                                                    |                                                                                                    |                                                  | 529,150<br>350,000                                                                                                    | 396,864                                                                                                    | 45,200 24.99<br>132,286 24.99<br>100,000 28.57                                                                                                    |                                                                                                    |   |
|                                     | 10 単明細あり ··· 雑工事<br>17 単一式 クリー                                                                                                    |                                                                                                    |                                                                                                    |                                                  | 579,500<br>153,000                                                                                                    | 434,625                                                                                                    | 144,875 25.00<br>53,000 34.64                                                                                                    |                                                                                                    |   |
|                                     | 18 		 諸経費 (計<br>◀                                                                                                    | 都経費)                                                                                                    |                                                                                                    |                                                  | 1,028,163                                                                                                    | 771,157                                                                                                    | 257,006 24.99                                                                                                    |                                                                                                    | + |
|                                     |                                                                                                    |                                                                                                    | 見積金額                                                                                                    | 原価金額                                             | 利益額                                                                                                    | 利益率%                                                                                                    | 値引率%                                                                                                    |                                                                                                    |   |
|                                     |                                                                                                    | 合計<br>(税別)<br>値引き合計(税別)                                                                                                    | 11.309.794<br>357.413                                                                                      | 8,482,726                                        | 2,827,068                                                                                                    | B 25.00%                                                                                                    | 3 16%                                                                                                    |                                                                                                    |   |
|                                     |                                                                                                    | 税抜総合計(税別)                                                                                                    | 10,952,381                                                                                                 | 8,482,726                                        | 2,469,655                                                                                                    | 5 22.55%                                                                                                    | 6                                                                                                    |                                                                                                    |   |
|                                     |                                                                                                    | / 消費祝 5%<br>税込総合計(税込)                                                                                                    | 547,619<br>11,500,000                                                                                      | 424,136<br>8,906,862                             | 2,593,138                                                                                                    | 3<br>B 22.50%                                                                                                    | 6                                                                                                    |                                                                                                    |   |
|                                     |                                                                                                    |                                                                                                    | 1                                                                                                    |                                                  |                                                                                                    |                                                                                                    |                                                                                                    |                                                                                                    |   |
|                                     |                                                                                                    |                                                                                                    |                                                                                                    |                                                  |                                                                                                    |                                                                                                    |                                                                                                    |                                                                                                    |   |
| 「たちちん」                              |                                                                                                    | ·*··                                                                                                    |                                                                                                    |                                                  |                                                                                                    |                                                                                                    |                                                                                                    | F                                                                                                    |   |
| 複数の行の場合                             |                                                                                                    | (岩「あっと簡単見積」<br>ヘルブ(出)                                                                                                    |                                                                                                    |                                                  |                                                                                                    |                                                                                                    |                                                                                                    | E                                                                                                    |   |
| 複数の行の場合                             | ペロング (内訳画面) (山田一郎) ーホームズ<br>ファイル(1) 編集(1) 表示(1) 書式(1) (山田一郎) ーホームズ<br>ファイル(1) 編集(1) 表示(1) また(1) (山田一郎) ーホームズ<br>ファイル(1) 第二人の(1) (山田一郎) ーホームズ                                                                                                    | (名「あっと簡単見哉」<br>ヘルプロ<br>単本、切り取り コピー                                                                                                    | 1 1 1 1 1 1 1 1 1 1 1 1 1 1 1 1 1 1 1                                                                      |                                                  | Si & teat                                                                                                    | 明細入力                                                                                                    |                                                                                                    | E                                                                                                    |   |
| 複数の行の場合       ①                     |                                                                                                    | (名「あっと簡単見積」<br>ヘルブ(出)                                                                                                    |                                                                                                    | 2                                                | 引き 総計<br>見積                                                                                                    | <b>原価</b>                                                                                                    | ↓ ↓ ↓ ↓ ↓ ↓ ↓ ↓ ↓ ↓ ↓ ↓ ↓ ↓ ↓ ↓ ↓ ↓ ↓                                                                                                    | <b>区</b><br>X 備考                                                                                                    |   |
| 複数の行の場合       ①                     |                                                                                                    | (名(あっと)))年見長」<br>ヘルプ(世)<br>単立、切り取り コピー<br>ー<br>事<br>事                                                                                                    | <u><br/>路均付け</u><br>正事名称                                                                                   | 2                                                | 見た<br>金額<br>548.475<br>1.282.614                                                                                                    | 原価<br>381,750<br>981,980                                                                                                    | <ul> <li>利益額</li> <li>利益率</li> <li>109,725</li> <li>20,654</li> <li>25.0</li> </ul>                                                                                                    | X 備考<br>0                                                                                                    |   |
| 複数の行の場合       ①                     |                                                                                                    | (名(あっと)加単見長」<br>ハレブロ)<br>・・・・・・・・・・・・・・・・・・・・・・・・・・・・・・・・・・・・                                                                                                    | <b>送り付け (11)</b><br>第9付け<br>工事名称                                                                           |                                                  | 見種           金額           549.475           1.282.814           1.282.814           592.400                                                                                                    | 原価<br>金額<br>438,750<br>961,960<br>395,400                                                                                                    |                                                                                                    | ▲ 備考<br>0<br>0<br>0                                                                                                    |   |
| 複数の行の場合 ①                           |                                                                                                    | (名(あっと))自単見表」<br>ハルブ(型)<br>・・・・・・・・・・・・・・・・・・・・・・・・・・・・・・・・・・・・                                                                                                    | <b>正事名称</b>                                                                                                |                                                  | 見村           見村           支援調           548.475           1.282.814           527.200           325.000           889.000                                                                                                    | 原価<br>注<br>305,750<br>861,860<br>341,860<br>341,860<br>341,860<br>341,860<br>341,860<br>341,750<br>651,755                                                                                                    | 利益源<br>利益率<br>109,725<br>20.054<br>25.0<br>320,654<br>131,800<br>131,800<br>131,800<br>25.0<br>51,250<br>25.0<br>25.0<br>25.0<br>25.0<br>25.0<br>25.0<br>25.0<br>2                                                                                                    | × 備考<br>0<br>0<br>0<br>0<br>0                                                                                                    |   |
| <ul><li>複数の行の場合</li><li>①</li></ul> |                                                                                                    | (名(あっと))<br>相見<br>(切り取り)<br>(切り取り)<br>(切り取り)<br>(切り取り)<br>(切り取り)<br>(つ)<br>(切り取り)<br>(つ)<br>(つ)<br>(つ)<br>(つ)<br>(つ)<br>(つ)<br>(つ)<br>(つ)<br>(つ)<br>(つ                                                                                                    | <u>8</u> ↓ ↓<br>8 ↓ ↓ ↓ ↓<br>正事名称                                                                          |                                                  |                                                                                                    | 原価<br>金額<br>438,750<br>961,960<br>91,960<br>91,9                                                                                                    | 利益額<br>利益率<br>100,725<br>20.0<br>320,654<br>25.0<br>131,000<br>25.0<br>217,235<br>24.9<br>195,006<br>25.0<br>25.0<br>27,7235<br>24.9<br>195,006<br>25.0<br>25.0 | X 備考<br>0<br>0<br>0<br>0<br>0<br>0<br>0<br>0<br>0<br>0<br>0<br>0<br>0<br>0<br>0<br>0<br>0<br>0<br>0                                                                                                    |   |
| 複数の行の場合 ①                           |                                                                                                    | (名1あっと)加単見長」<br>ハリブリ<br>・・・・・・・・・・・・・・・・・・・・・・・・・・・・・・・・・・・                                                                                                    | <u></u><br><u></u><br><u></u><br><u></u><br><u></u><br><u></u><br><u></u><br><u></u><br><u></u><br><u></u> |                                                  | R. H           R. H           State           State <td>明細入力     ピュ     ディー     ディー     ディー     ボー     ボー</td> <td></td> <td>X 備考<br/>0<br/>0<br/>9<br/>9<br/>9<br/>7<br/>0<br/>0</td> <td></td>                                              | 明細入力     ピュ     ディー     ディー     ディー     ボー     ボー                                                                                                    |                                                                                                    | X 備考<br>0<br>0<br>9<br>9<br>9<br>7<br>0<br>0                                                                                                    |   |
| 複数の行の場合                             | ・・・・・・・・・・・・・・・・・・・・・・・・・                                                                                                    | C名「あっと物単見表」<br>ハリブ(1)<br>・・・・・・・・・・・・・・・・・・・・・・・・・・・・・・・・・・・・                                                                                                    | <u>诺9州(</u> <u>新</u><br>第9州)                                                                               |                                                  |                                                                                                    | (明報入力)     (上)     (明報入力)     (上)     (第一位)     (第一位)     (                                                                                                    |                                                                                                    | x (編考<br>0<br>0<br>0<br>0<br>9<br>9<br>9<br>9<br>9<br>9<br>9                                                                                                    |   |
| 複数の行の場合                             | ・         ・         ・         ・         ・         ・         ・         ・         ・         へ         へ                                                                                                    | (名はあっと簡単見表)<br>ハレブ切・<br>・・・・・・・・・・・・・・・・・・・・・・・・・・・・・・・・・・・                                                                                                    | <u><br/></u>                                                                                               |                                                  | R         R                                                                                                    | (中国人力)     (主)     (主)     (=)     (=)     (=)     (=)     (=)     (=)     (=)     (=)     (=)     (=)     (=)     (=)     (=)     (=)     (=)     (=)     (=)     (=)     (=)     (=)     (=)     (=)     (=)     (=)     (=)     (=)     (=)     (=)     (=)     (=)     (=)     (=)     (=)     (=)     (=)     (=)     (=)     (=)     (=)     (=)     (=)     (=)     (=)     (=)     (=)     (=)     (=)     (=)     (=)     (=)     (=)     (=)     (=)     (=)     (=)     (=)     (=)     (=)     (=)     (=)     (=)     (=)     (=)     (=)     (=)     (=)     (=)     (=)     (=)     (=)     (=)     (=)                                                                                                    | 利益該<br>利益該<br>利益 該<br>利益 に<br>109,725<br>20,654<br>25,0<br>11,800<br>25,0<br>11,800<br>25,0<br>24,9<br>11,7,850<br>25,0<br>24,9<br>11,7,850<br>25,0<br>24,9<br>11,7,850<br>25,0<br>24,9<br>11,7,850<br>25,0<br>24,9<br>11,7,850<br>25,0<br>24,9<br>11,7,850<br>25,0<br>24,9<br>11,7,850<br>25,0<br>24,9<br>11,7,850<br>25,0<br>24,9<br>11,7,850<br>25,0<br>24,9<br>11,7,850<br>25,0<br>24,9<br>11,7,850<br>25,0<br>24,9<br>11,7,850<br>25,0<br>24,9<br>24,9                                                                                                    | ×<br>低電考<br>(備考)<br>(備考)<br>(<br>(<br>(<br>(<br>(<br>(<br>(<br>(<br>(<br>(<br>(<br>(<br>(                                                                                                    |   |
| 複数の行の場合                             | ・・・・・・・・・・・・・・・・・・・・・・・・・・・・・・・・・・・・                                                                                                    | (名) あっと) 加単見表」       ハリブロ)       単人       (切り取り)       ・・・・・・・・・・・・・・・・・・・・・・・・・・・・・・・・・・・・                                                                                                    |                                                                                                    |                                                  | R. HT           State           State </td <td>● 1000000000000000000000000000000000000</td> <td></td> <td>後<br/>備考<br/>の<br/>の<br/>の<br/>の<br/>の<br/>の<br/>の<br/>の<br/>の<br/>の</td> <td></td>                                                                                                    | ● 1000000000000000000000000000000000000                                                                                                    |                                                                                                    | 後<br>備考<br>の<br>の<br>の<br>の<br>の<br>の<br>の<br>の<br>の<br>の                                                                                                    |   |
| 複数の行の場合                             | ***         6************************************                                                                                                    | (名(あっと))<br>和して(1)<br>(1)<br>(1)<br>(1)<br>(1)<br>(1)<br>(1)<br>(1)<br>(1)<br>(1)                                                                                                    | ■ B ¥ Ø Ø Ø Ø Ø Ø Ø Ø Ø Ø Ø Ø Ø Ø Ø Ø Ø Ø                                                                  |                                                  | State         State           State         State           State <td>ディート         ・         ・         ・</td> <td></td> <td>▲ 備考<br/>0<br/>0<br/>0<br/>0<br/>0<br/>0<br/>0<br/>0<br/>0<br/>0<br/>0<br/>0<br/>0<br/>0<br/>0<br/>0<br/>0<br/>0<br/>0</td> <td></td>                                                                                                    | ディート         ・         ・         ・                                                                                                    |                                                                                                    | ▲ 備考<br>0<br>0<br>0<br>0<br>0<br>0<br>0<br>0<br>0<br>0<br>0<br>0<br>0<br>0<br>0<br>0<br>0<br>0<br>0                                                                                                    |   |
| 複数の行の場合                             | ・             ・                                                                                                    | (名(あっと))     日本     (日本)     (日本)                                                                                                    | ■ U U UII<br>■ B B B B B B B B B B B B B B B B B B B                                                       | ②                                                | Step         Step           Step         Step           Step <td>Fragment         2           WHEAL20         2           Second         2           438,750         2           961,980         2           985,400         2           243,750         2           985,400         2           234,550         3           352,550         3           383,205         2           27,804         3           380,664         2           243,400         2           434,625         100,000           771,157         771,157</td> <td>利益額         利益率           109.725         20.0           320.854         25.0           131.600         25.0           131.800         25.0           171.850         25.0           171.850         25.0           171.850         25.0           90.186         24.9           171.850         25.0           90.186         24.9           121.125         25.0           92.182         24.3           152.268         24.3           152.268         24.3           152.268         24.3           152.268         24.3           152.268         24.3           152.268         24.3           150.100         24.5           257.008         24.9           257.008         24.9           4         257.0           257.008         24.9           4         267           267.010         24.9</td> <td>X         備考           0         0           0         0           0         0           0         0           0         0           0         0           0         0           0         0           0         0           0         0           0         0           0         0           0         0           0         0           0         0           0         0           0         0           0         0           0         0           0         0           0         0           0         0           0         0           0         0           0         0           0         0           0         0           0         0           0         0           0         0           0         0           0         0           0         0           0         0           0         0</td> <td></td> | Fragment         2           WHEAL20         2           Second         2           438,750         2           961,980         2           985,400         2           243,750         2           985,400         2           234,550         3           352,550         3           383,205         2           27,804         3           380,664         2           243,400         2           434,625         100,000           771,157         771,157                                                                                                    | 利益額         利益率           109.725         20.0           320.854         25.0           131.600         25.0           131.800         25.0           171.850         25.0           171.850         25.0           171.850         25.0           90.186         24.9           171.850         25.0           90.186         24.9           121.125         25.0           92.182         24.3           152.268         24.3           152.268         24.3           152.268         24.3           152.268         24.3           152.268         24.3           152.268         24.3           150.100         24.5           257.008         24.9           257.008         24.9           4         257.0           257.008         24.9           4         267           267.010         24.9                                                                                                    | X         備考           0         0           0         0           0         0           0         0           0         0           0         0           0         0           0         0           0         0           0         0           0         0           0         0           0         0           0         0           0         0           0         0           0         0           0         0           0         0           0         0           0         0           0         0           0         0           0         0           0         0           0         0           0         0           0         0           0         0           0         0           0         0           0         0           0         0           0         0           0         0 |   |
| 複数の行の場合                             | < <td>(次にあっと物単見表)<br/>ハリブリ<br/>・・・・・・・・・・・・・・・・・・・・・・・・・・・・・・・・・・</td> <td></td> <td>②<br/>原価金額<br/>8,482,726</td> <td>見様           夏桂           支援           548.475           1.282.814           1.282.814           1.282.814           1.282.814           1.282.814           1.282.814           1.282.814           1.282.814           1.282.814           1.282.814           1.282.814           1.282.814           1.282.814           1.282.814           1.282.814           1.282.815           1.010           527.900           1.028.183           利益額           2.827.06           -357.41</td> <td>(1)<br/>(1)<br/>(1)</td> <td>計量額         利益率           109.725         20.0           20.654         25.0           20.654         25.0           217.235         24.9           195.006         24.9           197.235         24.9           197.235         24.9           195.006         24.9           107.235         24.9           107.235         24.9           107.235         24.9           107.235         24.9           107.250         25.00           24.9         10.0000           24.9         10.0000           257.000         24.9           3.100         34.6           257.000         24.9           3.165         3.16%</td> <td>X 備考<br/>0<br/>0<br/>9<br/>9<br/>9<br/>9<br/>9<br/>9<br/>9<br/>9<br/>9<br/>9<br/>9<br/>9<br/>9<br/>9<br/>9<br/>9<br/>9</td> <td></td> | (次にあっと物単見表)<br>ハリブリ<br>・・・・・・・・・・・・・・・・・・・・・・・・・・・・・・・・・・                                                                                                    |                                                                                                    | ②<br>原価金額<br>8,482,726                           | 見様           夏桂           支援           548.475           1.282.814           1.282.814           1.282.814           1.282.814           1.282.814           1.282.814           1.282.814           1.282.814           1.282.814           1.282.814           1.282.814           1.282.814           1.282.814           1.282.814           1.282.814           1.282.815           1.010           527.900           1.028.183           利益額           2.827.06           -357.41                                                                                                    | (1)<br>(1)<br>(1)                                                                                                    | 計量額         利益率           109.725         20.0           20.654         25.0           20.654         25.0           217.235         24.9           195.006         24.9           197.235         24.9           197.235         24.9           195.006         24.9           107.235         24.9           107.235         24.9           107.235         24.9           107.235         24.9           107.250         25.00           24.9         10.0000           24.9         10.0000           257.000         24.9           3.100         34.6           257.000         24.9           3.165         3.16%                                                                                                    | X 備考<br>0<br>0<br>9<br>9<br>9<br>9<br>9<br>9<br>9<br>9<br>9<br>9<br>9<br>9<br>9<br>9<br>9<br>9<br>9                                                                                                    |   |
| 複数の行の場合                             | ▲ 5 (内沢両助) (山田一日) - 木 - 人 次                 アイル(2) 藤玉(2) 泉示(3) 泉示(3)               東京(2) 泉示(3) 泉示(3)                 内 訳               東(1) 泉示(3) 泉示(3)               東(1) 泉示(3)                 大             案                                                                                                    | (名はあっと簡単発表)       ハレブロ・       (男り取り)       (男り取り)       (男り取り)       (男の取り)       (日本)       (男の取り)       (日本)       (日本)       (現日本)       (現日本)                                                                                                    | 見積金額<br>11,309,794<br>357,413<br>10,952,381<br>547542                                                      | ②<br>原価金額<br>8,482,726<br>8,482,726<br>8,482,726 | 泉村           泉村           金額           548.475           1.282.014           1.282.014           527.200           322.000           323.000           733.240           312.800           471.400           398.800           100.810           520.000           12.83.000           471.400           396.800           100.810           520.150           527.500           153.000           1.028,163           350.000           1.028,163           350.000           1.028,163           350.000           1.028,163           350.000           1.028,163           350.000           1.028,163           350.000           1.028,163           350.000           1.028,163           350.000           1.028,163           357.41           2.469,65           100.400                                                                                                    | ● 単純人力<br>全価<br>全価<br>全価<br>全価<br>438,750<br>561,860<br>567,434<br>243,750<br>557,434<br>243,750<br>557,434<br>243,750<br>557,434<br>259,800<br>353,550<br>363,375<br>363,375<br>363,375<br>363,810<br>396,844<br>250,000<br>434,625<br>966,844<br>250,000<br>434,625<br>97,810<br>986,844<br>250,000<br>434,625<br>986,844<br>250,000<br>434,625<br>252,555<br>222,555<br>225,555<br>222,555<br>225,555<br>225,5555<br>225,555<br>225,555<br>225,555<br>225,555<br>225,555 | 109.725<br>109.725<br>200.654<br>25.0<br>113.600<br>25.0<br>113.600<br>25.0<br>113.600<br>25.0<br>117.235<br>24.9<br>155.005<br>24.9<br>155.005<br>24.9<br>155.005<br>24.9<br>155.005<br>24.9<br>155.005<br>24.9<br>155.005<br>24.9<br>153.286<br>24.9<br>153.286<br>24.9<br>153.285<br>24.9<br>153.285<br>24.9<br>100.000<br>24.9<br>153.285<br>24.9<br>100.000<br>24.9<br>153.285<br>24.9<br>100.000<br>24.9<br>153.285<br>24.9<br>100.000<br>24.9<br>153.285<br>24.9<br>100.000<br>24.9<br>153.285<br>24.9<br>100.000<br>24.9<br>153.285<br>24.9<br>100.000<br>24.9<br>153.285<br>24.9<br>100.000<br>24.9<br>153.285<br>24.9<br>100.000<br>24.9<br>153.285<br>24.9<br>100.000<br>24.9<br>153.285<br>24.9<br>153.285<br>24.9<br>100.000<br>24.9<br>153.285<br>24.9<br>153.285<br>24.9<br>153.285<br>24.9<br>154.000<br>24.9<br>153.285<br>24.9<br>154.000<br>24.9<br>154.000<br>24.9<br>155.000<br>24.9<br>155.000<br>24.9<br>155.000<br>24.9<br>156.000<br>24.9<br>156.000<br>256.000<br>256.0000<br>256.0000<br>256.0000<br>256.0000<br>256.0000<br>256.0000<br>256.0000<br>256.00000<br>256.00000<br>256.00000<br>256.000000<br>256.0000000<br>256.000000000000000000000000000000000000                                                                                                    | ※ 備考<br>0<br>0<br>0<br>0<br>0<br>9<br>9<br>9<br>9<br>9<br>9<br>9<br>9<br>9<br>9<br>9<br>9<br>9<br>0<br>1<br>0<br>0<br>0<br>0                                                                                                    |   |
| 複数の行の場合                             |                                                                                                    | (祝春のと物単発長)       ハレブリ       (明)取り       (明)取り <td>見積金額<br/>11,309,794<br/>357,413<br/>10,952,381<br/>547,619<br/>11,500,000</td> <td><b>原価金額</b><br/>8,482,726<br/>424,136<br/>8,906,862</td> <td>泉枝           泉枝           540.475           1.282.814           1.282.814           1.282.814           1.282.814           1.282.814           1.282.814           1.282.814           1.282.814           1.282.814           1.282.814           1.282.814           1.282.814           1.282.814           1.282.814           1.282.814           1.282.814           1.282.814           1.282.814           1.282.814           1.282.814           1.282.814           1.282.814           1.282.814           1.282.814           1.282.814           1.282.814           1.282.814           1.282.815           1.282.818           1.028.183           1.282.827.06           -357.41           2.469.65           1.23.48           2.593.13</td> <td>(1) (1) (1) (1) (1) (1) (1) (1) (1)</td> <td>計量額         計量率           109.725         20.0           320.654         25.0           31.2652         25.0           31.7.235         24.9           195.606         24.9           117.450         25.0           121.125         25.0           132.286         24.9           132.286         24.9           132.286         24.9           152.286         24.9           100.000         28.5           53.000         34.6           257.000         24.9           6         105           6         105           8         3.16%           %         3.16%</td> <td>※ 備考<br/>0<br/>0<br/>0<br/>0<br/>9<br/>9<br/>9<br/>9<br/>9<br/>9<br/>9<br/>9<br/>9<br/>9<br/>9<br/>9<br/>9<br/>9<br/>9</td> <td></td> | 見積金額<br>11,309,794<br>357,413<br>10,952,381<br>547,619<br>11,500,000                                       | <b>原価金額</b><br>8,482,726<br>424,136<br>8,906,862 | 泉枝           泉枝           540.475           1.282.814           1.282.814           1.282.814           1.282.814           1.282.814           1.282.814           1.282.814           1.282.814           1.282.814           1.282.814           1.282.814           1.282.814           1.282.814           1.282.814           1.282.814           1.282.814           1.282.814           1.282.814           1.282.814           1.282.814           1.282.814           1.282.814           1.282.814           1.282.814           1.282.814           1.282.814           1.282.814           1.282.815           1.282.818           1.028.183           1.282.827.06           -357.41           2.469.65           1.23.48           2.593.13                                                                                                    | (1) (1) (1) (1) (1) (1) (1) (1) (1)                                                                                                    | 計量額         計量率           109.725         20.0           320.654         25.0           31.2652         25.0           31.7.235         24.9           195.606         24.9           117.450         25.0           121.125         25.0           132.286         24.9           132.286         24.9           132.286         24.9           152.286         24.9           100.000         28.5           53.000         34.6           257.000         24.9           6         105           6         105           8         3.16%           %         3.16%                                                                                                    | ※ 備考<br>0<br>0<br>0<br>0<br>9<br>9<br>9<br>9<br>9<br>9<br>9<br>9<br>9<br>9<br>9<br>9<br>9<br>9<br>9                                                                                                    |   |

# ▲1行のみの場合

①切り取り/コピー/削除したい行を選択します。

②【切り取り】/【コピー】/【削除】ボタンを押します。
 ※右クリックで表示されるメニュー、及びショートカットキーからも、
 切り取り/コピー/削除が行えます。

#### ■複数の行の場合

①切り取り/コピー/削除したい行を複数選択します。
 ②【切り取り】/【コピー】/【削除】ボタンクリックします。
 ※複数行の場合はボタンをクリックした場合のみ、切り取り/コピー/削除が行えます。

<u>\_</u>

 ■属性の設定されていない行は【切り取り】/【コピー】はできません。
 ■ショートカットキーによる【切り取り】/【コピー】は行単位ではなく、 セル単位となります。

#### 4-2-5 【内訳画面】行の貼り付け

行の「切り取り/コピー」を行うと、「貼り付け」ができるようになります。

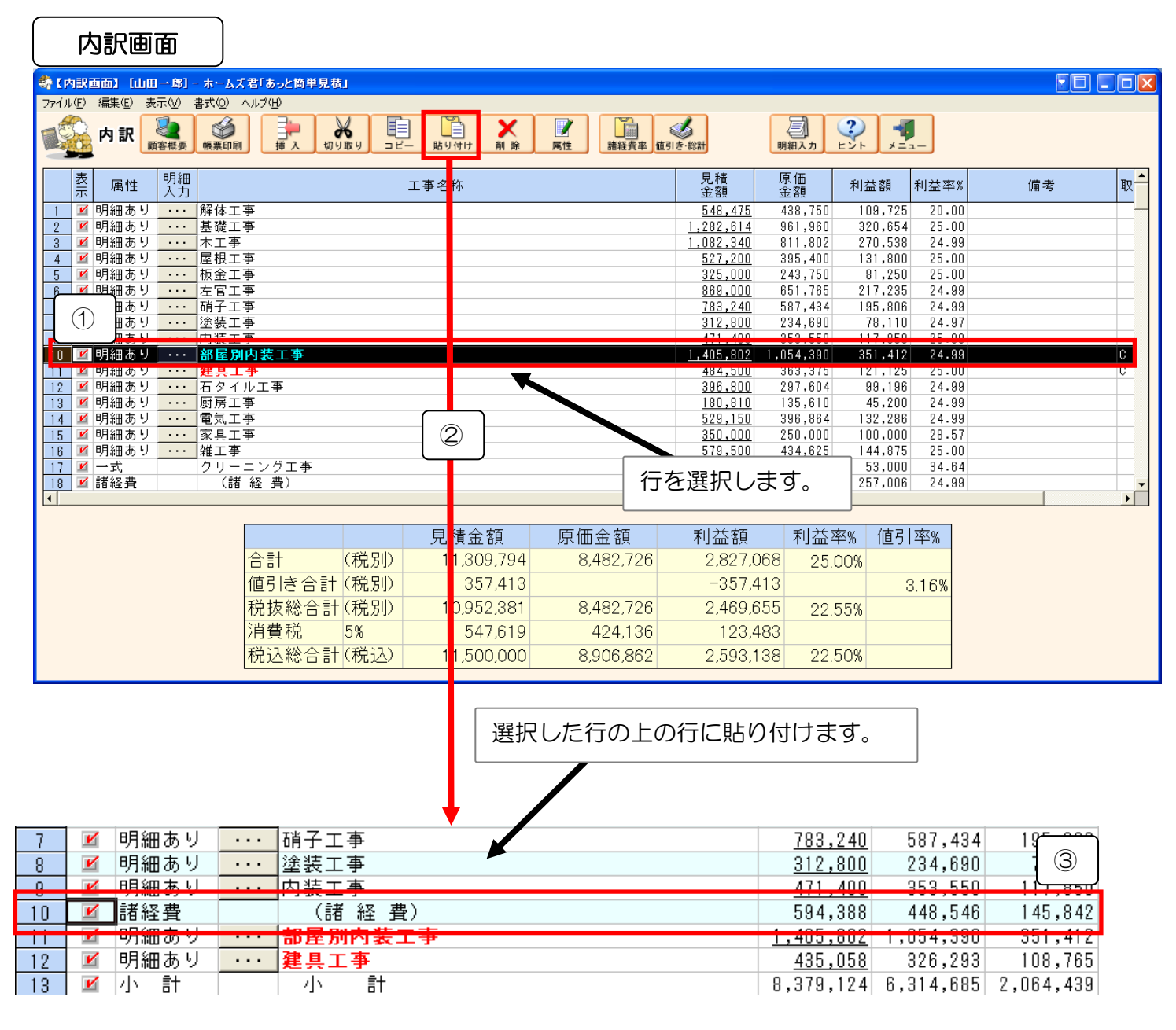

6 ①行を貼り付ける位置を選択します。 ②【貼り付け】ボタンを押します。 ③選択位置の上の行に「切り取り/コピー」した行(複数の場合は複数行)が挿入されます。 ※「一式(明細なし)」、「小計」、「諸経費」を選択した場合は、その行の見積金額等が 自動計算されます。 ■右クリックで表示されるメニュー、及びショートカットキーからも【行の貼り付け】ができます。 **P** 

■明細画面の場合も、行の切り取り/コピー/削除、貼り付けの方法は同様です。

#### 第4章 見積書の作成

#### 4-2-6 【内訳画面】行を「元に戻す」/「やり直す」

| \$ | 【内訳画面】             | [断熱            | 全郎] - 7  | ホームズ君「あっと           | 2簡単見積」             |           |      | _               | 2                  |                  |             |       |       |    | x    |
|----|--------------------|----------------|----------|---------------------|--------------------|-----------|------|-----------------|--------------------|------------------|-------------|-------|-------|----|------|
|    | ファイル( <u>E</u> ) 🕯 | 編集( <u>E</u> ) | 表示(⊻)    | ) 書式( <u>0</u> ) へい | プ( <u>H</u> )      |           |      |                 |                    |                  |             |       |       |    |      |
| F  | <u>《</u> 内         | 訳              | 客概要      | ● 板栗印刷 挿            | 入 切り               |           | ▶ 創除 | 属性元             | <b>ク</b><br>iに戻す さ | <b>へ</b><br>らり直す | 構経費率<br>値引き | ·総計   | 明細    |    | *==- |
|    | 表示                 | 禹性             | 明細<br>入力 |                     | I                  | 事名称       |      | 見積<br>金額        | 原金                 | 価額               | 利益額         | 利益率%  |       | 備考 |      |
|    | עאב 🔟 1            | 小              |          | 省エネ改修工              | 事                  |           |      |                 |                    |                  |             |       |       |    |      |
|    | 2 🗾 明編             | 田あり            |          | 仮設・解体・              | 復旧工事               | (材工共)     |      | <u>3,594,66</u> | 0 2,6              | 95,995           | 898,665     | 25.00 |       |    |      |
|    | 3 🗹 明新             | 田あり            |          | 開口部断熱工              | . 事 (材工)           | 共)        |      | 725,00          | 0 5                | 43,750           | 181,250     | 25.00 |       |    | _    |
|    | 4 単明約              | 田あり            |          | 大开断烈工争              | · (材工共)<br>· (材工共) | )         |      | <u>467,69</u>   | <u>6</u> 3         | 50,633<br>74 110 | 117,063     | 25.02 |       |    | -    |
|    | 5 14 円糸            | 田あり            |          | 外壁町熱上争<br>  広断劫工事 ( | (M工共)              | )         |      | 498,82          | <u>5</u> 3         | /4,118<br>06 997 | 124,707     | 25.00 |       |    | -    |
|    |                    | 面のツ            |          | 「林町熱工事(<br>「其礎断執工事  | (材工共)              |           |      | 240,43          | <u>n</u>           | 00,337<br>N      | 02,113      | 20.00 |       |    |      |
|    | 8 1 明治             | 曲あり            |          | 気流止め工事              | (材工共)              | )         |      | 407.44          | 0<br>10 3          | 05.580           | 101.860     | 25.00 |       |    |      |
|    | 9 🗹 明治             | 曲あり            |          | その他工事               | (1/1 - 2 ) ()      |           |      | 700,00          | 0 5                | 25,000           | 175,000     | 25.00 |       |    |      |
|    | 10 🗹 諸総            | 圣費             |          | 諸経費                 |                    |           |      | 664,20          | 7 4                | 98,141           | 166,066     | 25.00 |       |    | -    |
|    |                    |                |          |                     |                    |           |      |                 |                    |                  |             |       |       |    |      |
|    |                    |                |          |                     |                    | 見積金額      | 原価   | 金額              | 利                  | 益額               | 利益率         | % 値引  | 率%    |    |      |
|    |                    |                | ĩ        | 合計                  | (税別)               | 7,306,278 | 5    | ,479,554        | 1                  | ,826,72          | 4 25.0      | 0%    |       |    |      |
|    |                    |                | 1        | 直引き合計               | (税別)               | 6,278     |      |                 |                    | -6,27            | 8           | (     | 0.09% |    |      |
|    |                    |                | ₹        | 兑抜総合計               | (税別)               | 7,300,000 | 5    | ,479,554        | 1                  | ,820,44          | 6 24.9      | 4%    |       |    |      |
|    |                    |                | ž        | 肖費税                 | 8%                 | 584,000   |      | 438,364         |                    | 145,63           | 6           |       |       |    |      |
|    |                    |                | ₹        | 说込総合計               | (税込)               | 7,884,000 | 5    | ,917,918        | 1                  | ,966,08          | 2 24.9      | 4%    |       |    |      |

●行を「元に戻す」
 行に対して行なった操作(行の追加、編集、削除)を元に状態に戻します。
 ●行を「やり直す」
 「元に戻す」で戻した行への操作(行の追加、編集、削除)をやり直します。

💡 ・「元に戻す」と「やり直す」は、多段階に対応しています。

・明細画面でも行の操作を「元に戻す」と「やり直す」は行なう事が出来ます。

#### 4-2-7 【内訳画面】値引きの設定

値引きは「任意金額値引き」と「一式%金額値引き」の2つの方法で設定することができます。 設定すると、見積金額に即座に反映されます。見積金額検討の参考値としてご利用下さい。

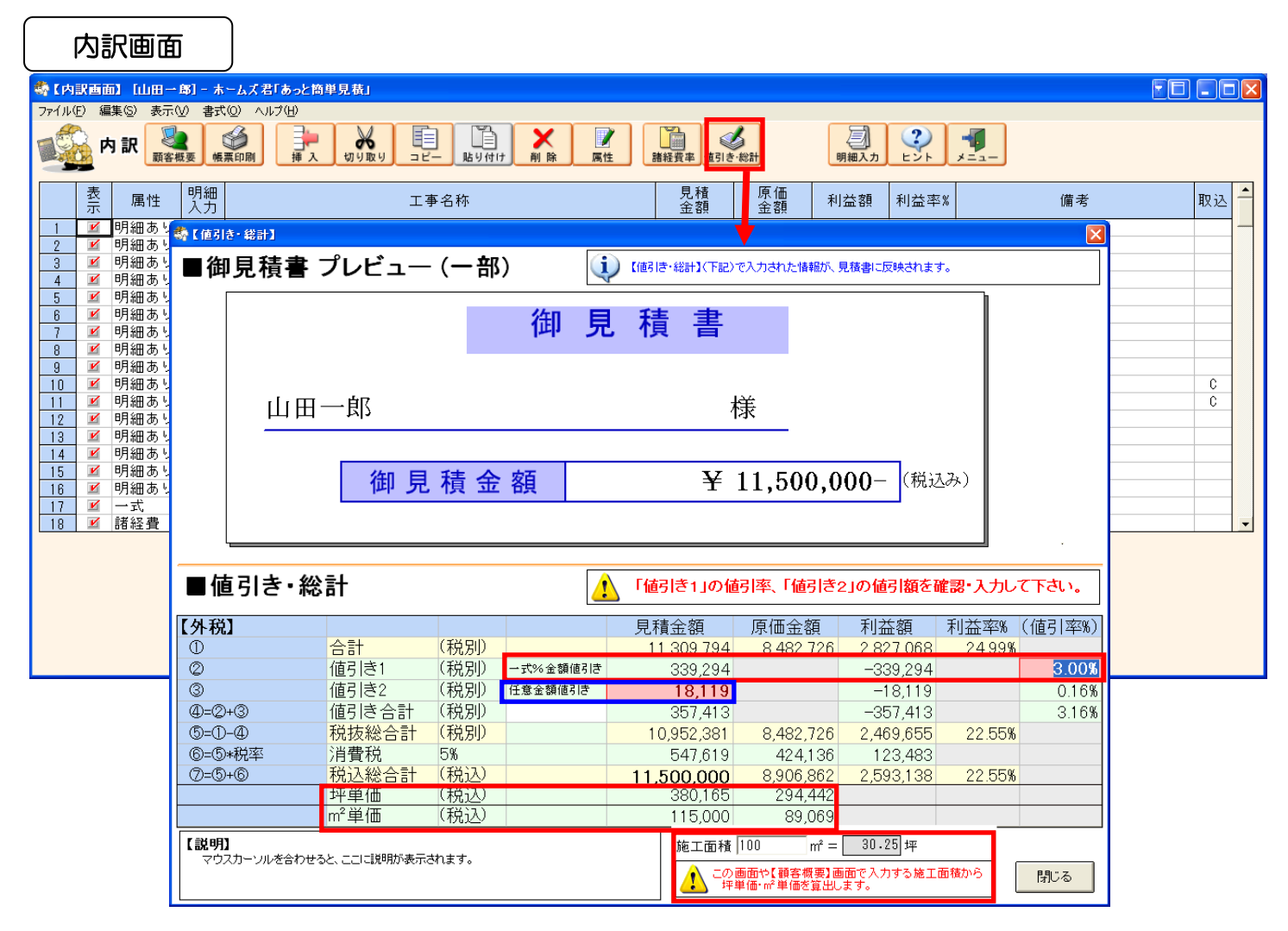

「一式%金額値引き」は【値引率%】列の赤いセルに、「任意金額値引き」は【見積金額】列の赤い セルにそれぞれ入力します。

① ■-式%金額値引きとは?

- ●【値引率%】列の赤いセルに入力した値引きの割合をもとに、自動計算(見積合計金額×値引率 ÷100)で値引き額を決定します。
- ●この例では、見積合計金額「11,309,794円」×値引き率「3.00%」÷100=「339,294円」 が、一式%金額値引きを行う金額です。

#### ■任意金額値引きとは?

- ●【見積金額】の赤いセルに任意の値引き金額を入力します。
- ●この例では、値引き金額を「18,119円」と設定しています。

#### 坪単価 • m単価

【施工面積】から坪単価を算出します。 CAD 入力から自動拾いされる面積等は利用されません。 ※【施工面積】は【値引き・総計】画面のほか、【顧客概要】からも入力できます。 4-2-8 【内訳画面】諸経費率の編集

諸経費を計算するために使われる諸経費率を編集することができます。 諸経費率を編集すると、諸経費行の金額を自動再計算します。

■諸経費を「見積金額に対する割合(%)」、「原価金額に対する割合(%)」として設定できます。 ■諸経費は入力行よりも上の項目の合計金額に対して計算されます。

■入力行より上にも諸経費がある場合、その諸経費より下の項目について計算します。

【編集】-- 【諸経費率編集】、もしくは 【諸経費率】 ボタンをクリックして表示される 【閉じる】ボタンをクリックすると、編集した諸経費率が【内訳画面】【明細画面】に即座に 反映されます。

#### 4-2-9 【内訳画面】行の表示/非表示の設定

【表示】列にチェックがある行のみ金額に反映され、見積書に表示、印刷されます。合計金額や見積書に含め ない項目は、【表示】列をクリックしてチェックを外します。

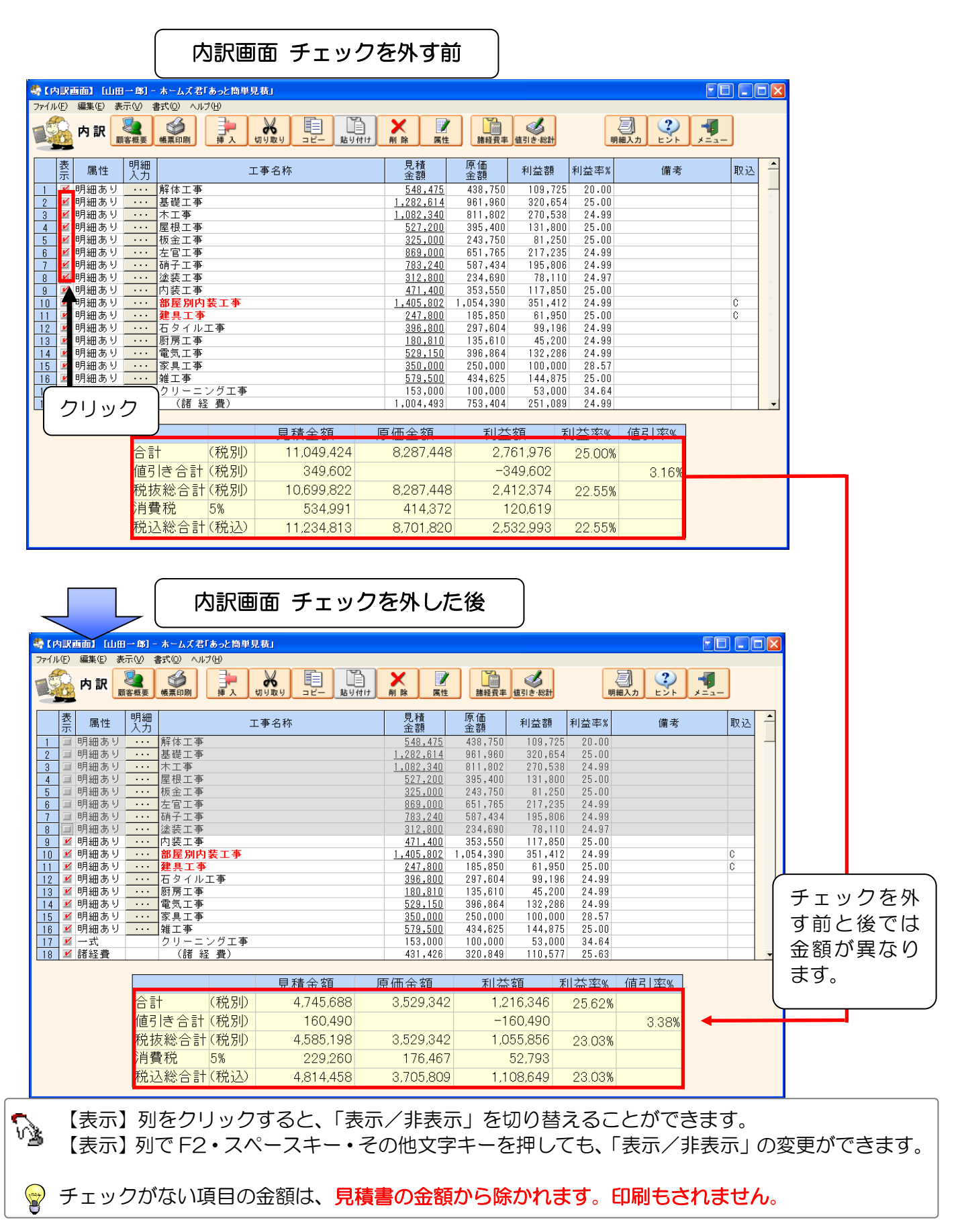

#### 4-2-10 【内訳画面】数量「〇」の表示チェックを全て外す

■見積金額が「O」の行の表示チェックを一括で外すことができます。
 ■チェックが外れた項目は【内訳画面】ではグレーで表示され、金額も計上されません。
 ■帳票に印刷されないため、不要な項目を除外する際などに使用します。

| l |             | JIRI        |                            |          |                             |                      |                      |          |
|---|-------------|-------------|----------------------------|----------|-----------------------------|----------------------|----------------------|----------|
|   | <b>邻</b> 【内 | <b>以</b> 面前 | ை போ                       | 邸] - ホ   | ームズ君「あ                      | っと簡単見積」              |                      |          |
|   | ファイル(       | E) 編        | 譙(S) 表示(                   | ∑ 書式     | :( <u>0</u> ) ヘルプ( <u>H</u> | D                    |                      |          |
|   |             |             | 顧客概要<br>諸経費率編集<br>数量が「O」の表 | ₺₸₣₣₽₽₽  | を全て外す                       | ス 切り取り コピー 貼り付け 削除 属 | ▲<br>【<br>経費率<br>値引き | ·総計      |
|   |             | 表示          | 属性                         | 明細<br>入力 |                             | 工事名称                 | 見積<br>金額             | 原作<br>金額 |
|   | 1           | Ľ           | 明細あり                       |          | 解体工事                        |                      | <u>548,475</u>       | 438      |
|   | 2           | M           | 明細あり                       | • • • •  | 基礎工事                        |                      | <u>1,282,614</u>     | 961      |
|   | 3           | V           | 明細あり                       |          | 木工事                         |                      | <u>1,082,340</u>     | 811      |

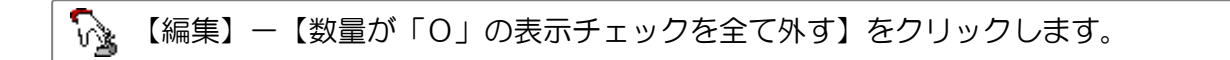

4-2-11 【内訳画面】お客様モード/社内モード切り替え

【内訳画面】、【明細画面】等の金額表示を「お客様モード」と「社内モード」で切り替えることができます。 標準では「社内モード」に設定されています。「原価金額」や「利益額」、「利益率」を表示します。 「お客様モード」に切り替えると、「原価金額」や「利益額」、「利益率」を非表示にします。 選択したモードはシステム全体で有効になります。

| 460 | - ホームズ君「あっと簡単見積」 |          |      |                   |                                     |                |                                       |  |  |  |  |  |
|-----|------------------|----------|------|-------------------|-------------------------------------|----------------|---------------------------------------|--|--|--|--|--|
| ľ   | ファイル(            | E) 編     | 集(S) | 表示()              | た 書 🕦                               | ;( <u>0</u> ), | < <u>่</u> นวัษ                       |  |  |  |  |  |
| ١   | 15               | <u> </u> | 訳    | お客<br>• 社内<br>フォン | <sup>☆</sup> 様モード<br>ヨモード<br>ノトサイズ3 | 変更             | → → → → → → → → → → → → → → → → → → → |  |  |  |  |  |
|     |                  | 表示       | 属    | 性                 | 明細<br>入力                            |                | 工事名称                                  |  |  |  |  |  |
|     | 1                | 2        | 明細   | あり                |                                     | 解体コ            | 工事                                    |  |  |  |  |  |
|     | 2 🗹 明細あり 😶       |          |      |                   |                                     | 基礎コ            | 工事                                    |  |  |  |  |  |
|     | 3                | V        | 明細   | あり                |                                     | 木工事            | 事                                     |  |  |  |  |  |
|     | 4                | M        | 明細   | あり                |                                     | 屋根コ            | 工事                                    |  |  |  |  |  |

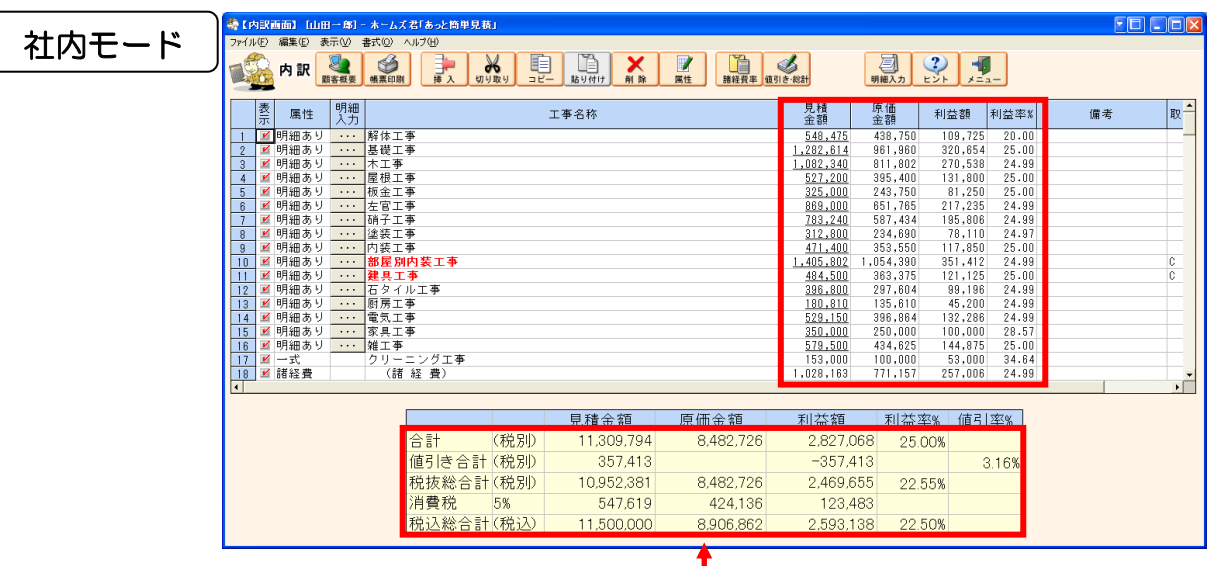

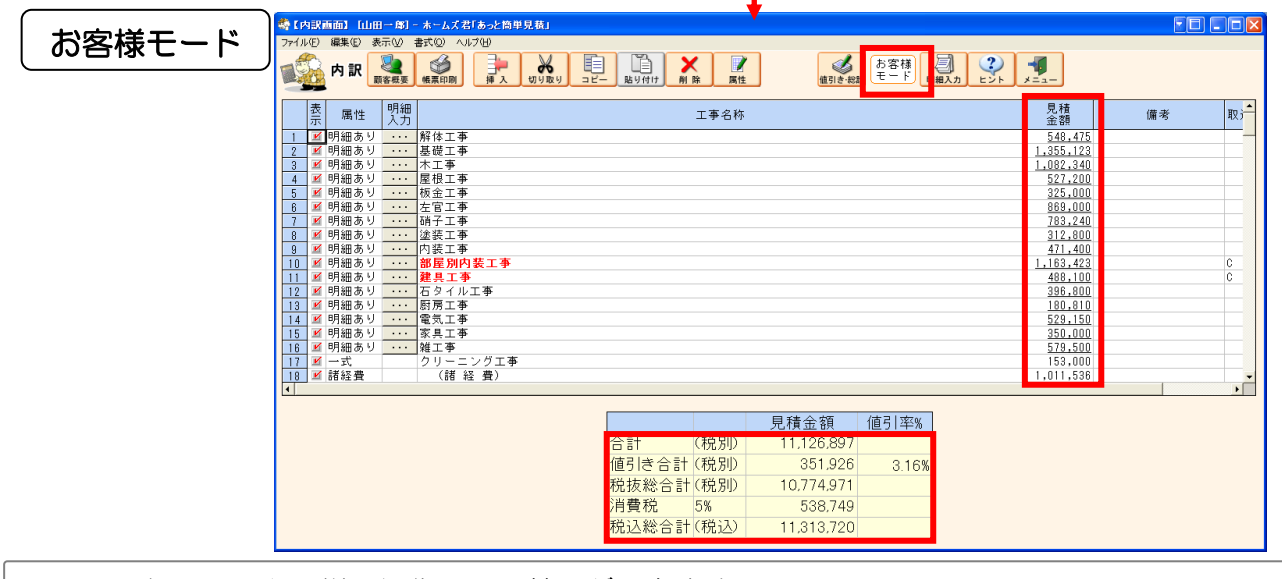

■明細画面でも同様の操作で切り替えができます。

**P** ■お客様の前での見積プレゼンテーション等で、原価を見せたくない場合に切り替えてください。 4-2-12 【内訳画面】単価マスタの選択

明細入力で使用する単価マスタの選択が行えます。選択した単価マスタは、明細入力の【マスタ読込】 から読み込むことができます。

※単価マスタの選択は見積書作成中でも自由に行えます。

※単価マスタの編集については「第2章 はじめに行うこと 2-6-4【単価マスタ】編集する」を ご覧ください。

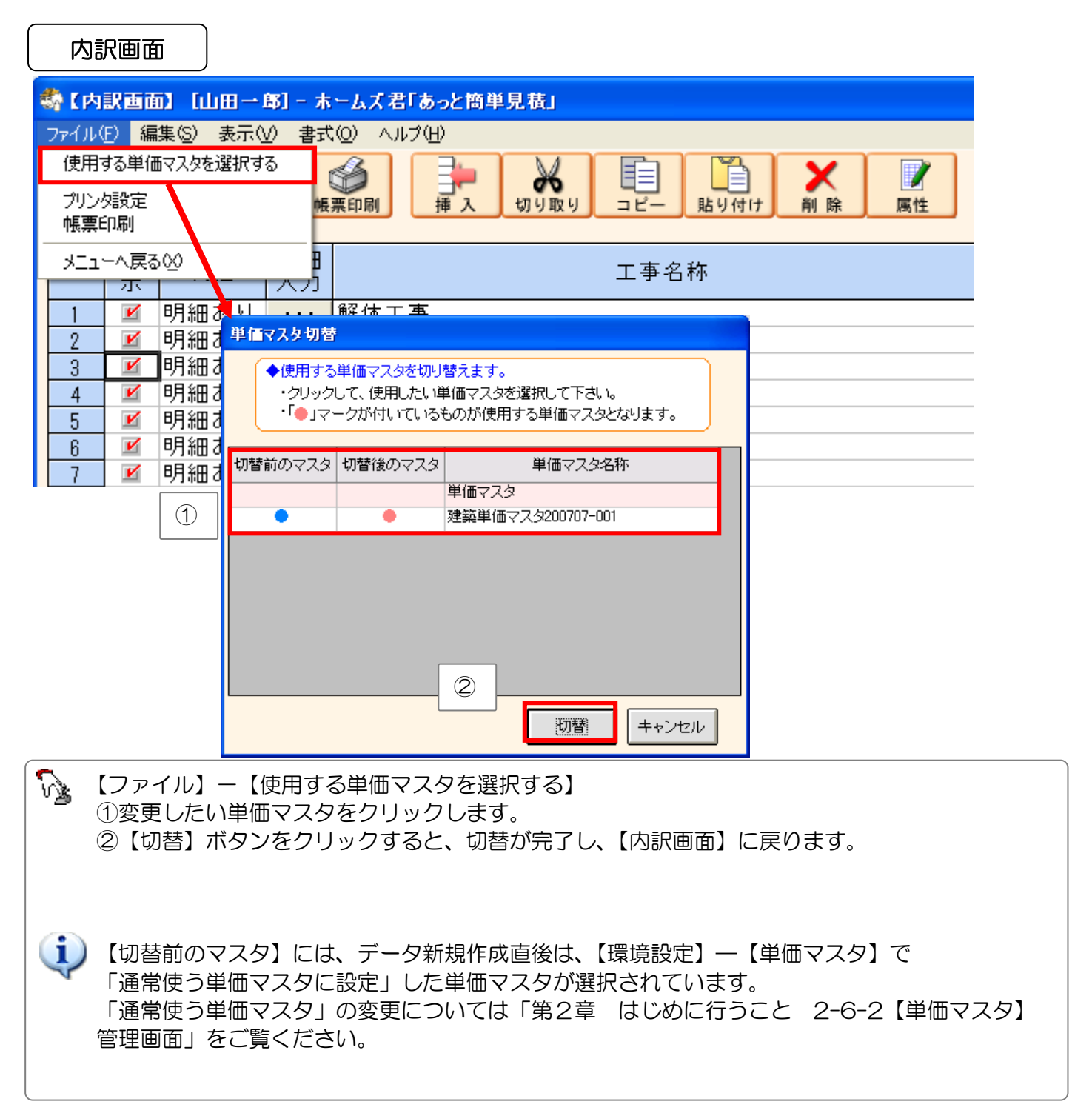

## 4-3 見積書の明細を編集

内訳画面で「属性」が「明細あり」になっている行には、明細項目を入力できます。 具体的な部材の名称、数量、単位や金額をそれぞれ入力します。

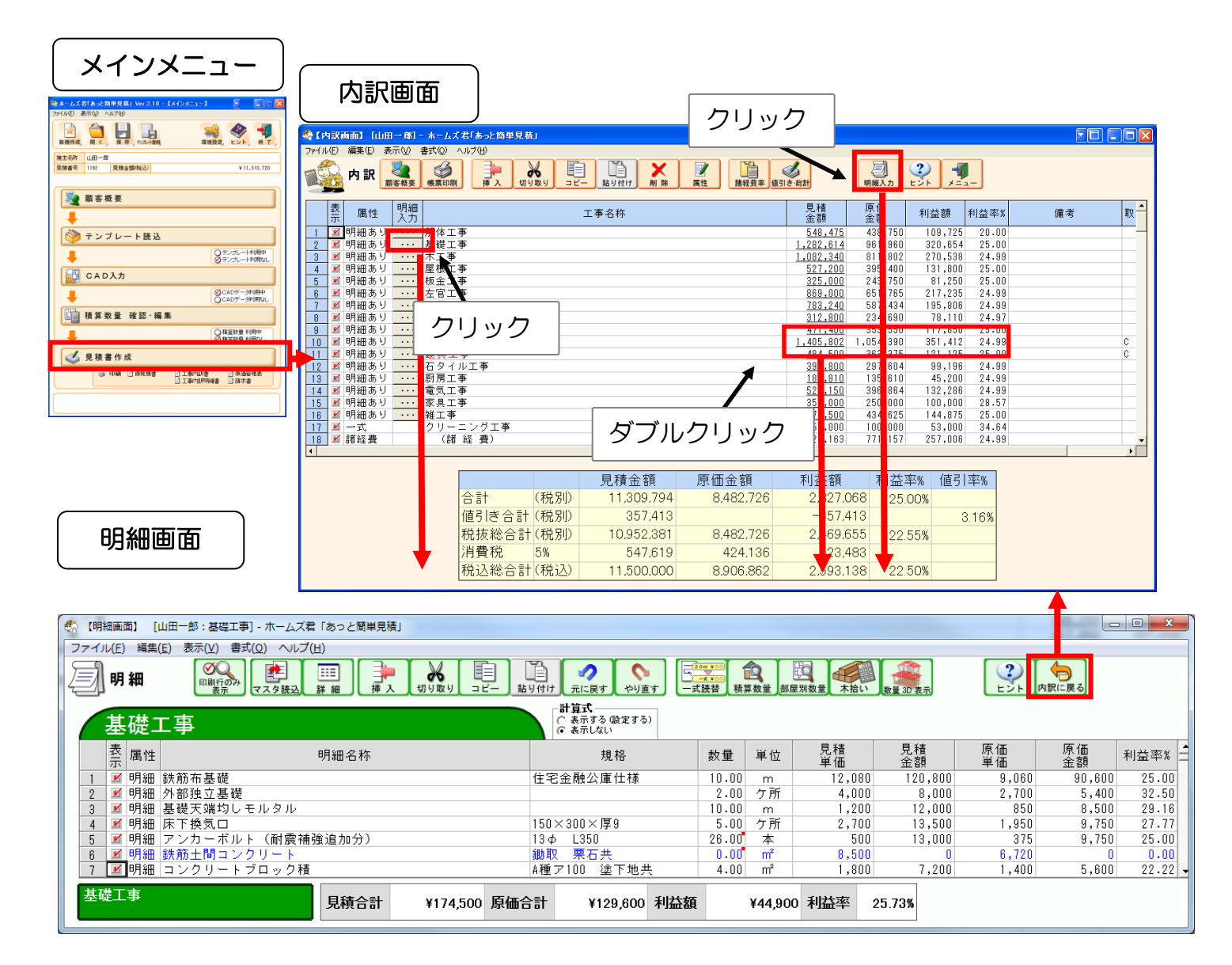

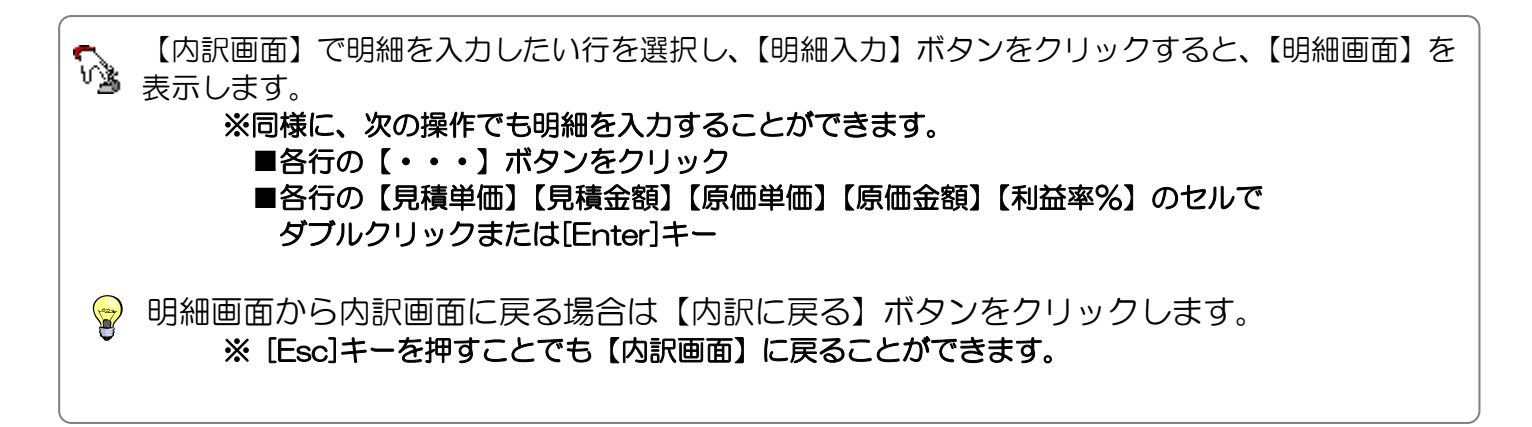

#### 4-3-1

【明細画面】行属性 (例)「明細あり」「小計」「コメント」「一式」

属性とは、内訳同様、明細において、その行がどのような項目であるかを決定するものです。

| (明細画面)                           |                                             |                                |                            |                       |         |
|----------------------------------|---------------------------------------------|--------------------------------|----------------------------|-----------------------|---------|
| 🏘 【明細画面】 [解体工事] - ホームズ君「あっと簡単見積」 |                                             |                                |                            |                       |         |
|                                  |                                             | す <b>2017 100</b><br>→式読替 積算数: | 量<br>部屋別数量<br>木拾い<br>数     | ●<br>▲ 3D 表示<br>20 表示 |         |
| 解体工事                             | <ul> <li>○ 表示する</li> <li>○ 表示しない</li> </ul> | (編集する)<br><sup>ヽ</sup>         |                            | 1                     |         |
| 表 属性 明細名称                        | 規格                                          | 数量 単位                          | 見積 見積<br>単価 金額             | 原価 原価<br>単価 金額        | 利益率%取 📤 |
|                                  | 無筋GL=10cm下まで<br>厚10 程度                      | 30.00 m                        | 3,500 105,000              | 2,800 84,00           | 0 20.00 |
| 2 12 明細 土町 シリリート徹去               | FIUCM在度<br>間柱・筋違等(仕上材撤去別途)                  | 75.00 m2                       | 2,625 39,375 2,588 194,100 | 2,070 31,50           | 0 20.00 |
| 4 🗹 明細 瓦撤去                       | 日本瓦切妻                                       | 28.00 坪                        | 7,500 210,000              | 6,000 168,00          | 0 20.00 |
| 解体工事 見積合計                        | ¥548,475 原価合計                               | ¥438,750 利益額                   | ¥109,725 利招                | 益率 20.00%             |         |
|                                  | A Etto B                                    |                                |                            |                       |         |
|                                  | W ALW BL                                    | ſ                              |                            |                       |         |
|                                  |                                             | l                              | OK 1702                    | <u>en</u>             |         |
|                                  | 明細                                          |                                |                            |                       |         |
|                                  | 小計                                          |                                |                            |                       |         |
|                                  | אי אראב                                     |                                |                            |                       |         |
|                                  |                                             |                                |                            |                       |         |
|                                  | 次の属性は、こ                                     | こでは入力・変更                       | 更できません。                    |                       |         |
|                                  | Ļ                                           | 一式行の日                          | 明細です。                      |                       |         |
|                                  | 一式                                          | 一式行の会                          | 合計です。                      |                       |         |

| į | <ul> <li>「明細」</li> <li>明細金額の設定を行います。「明細名称」以降の項目を直接入力できます。</li> <li>「小計」</li> <li>●入力行より上の項目の合計金額を表示します。計算は自動で行われます。</li> <li>●入力行より上にも「小計」行がある場合、その小計行より下の項目を合計します。</li> <li>「コメント」</li> <li>●コメントを記入します。</li> <li>●入力したコメントは「工事内訳明細書」に記載されます。</li> </ul> |
|---|----------------------------------------------------------------------------------------------------|
|   | <ul> <li>「↓」         <ul> <li>一式行の明細項目である場合に表示されます。</li> </ul> </li> <li>「一式」             <ul> <li>一式行を示します。一式として選択された行の合計金額を表示します。</li> </ul> </li> </ul>                                                                                                |
| ! | 「↓」「一式」の属性は【属性の設定】では選択できません。<br>詳細は、「4-3-5 【明細画面】一式行の挿入」をご参照して下さい。                                                                                                    |

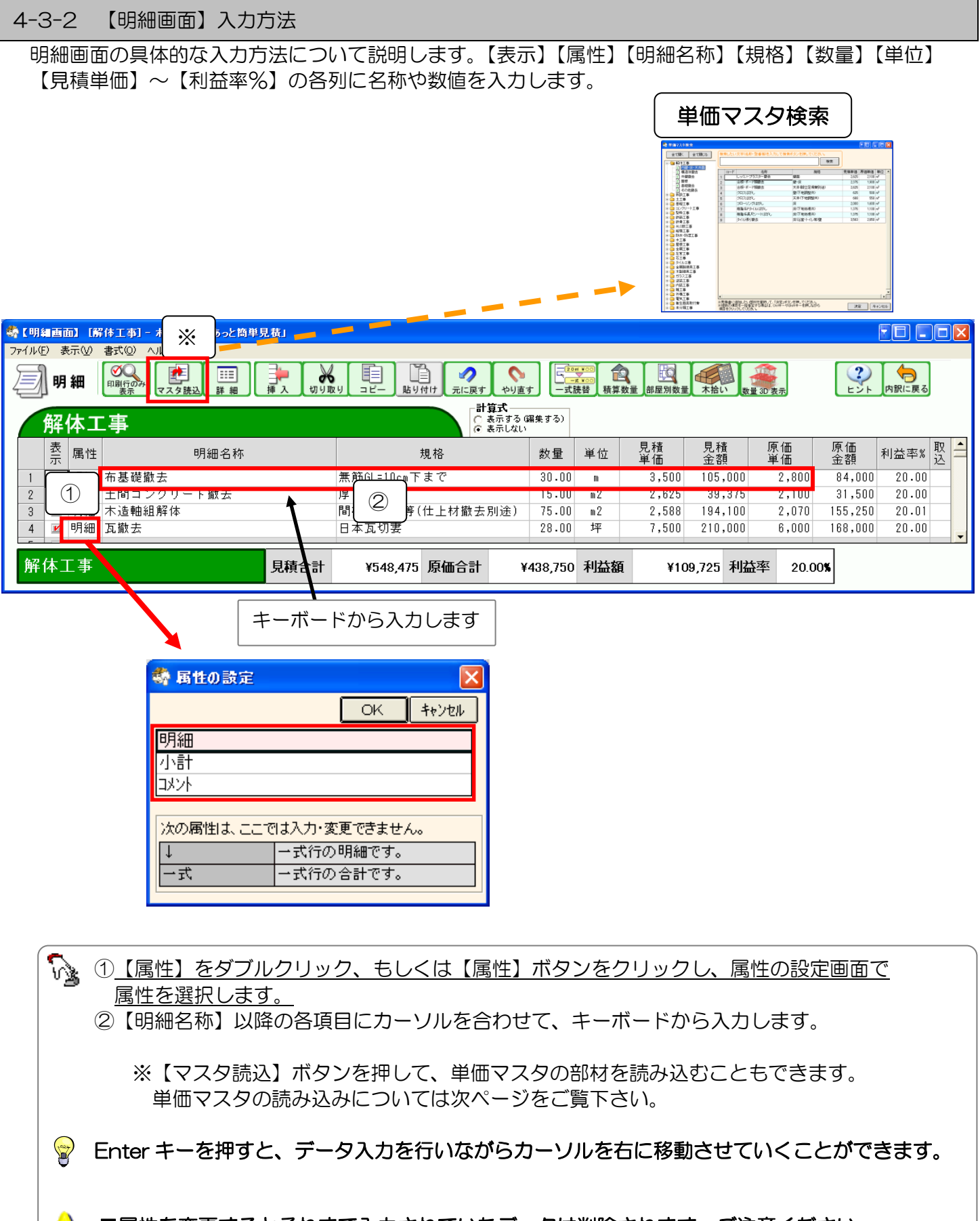

■属性を変更するとそれまで入力されていたデータは削除されます。ご注意ください。
 ■金額がOの行は文字が青色で表示されます。

I

4-3-3 【明細画面】単価マスタからの入力

明細項目には、単価マスタから部材を読み込んで設定することができます。 単価マスタの編集については「第2章 はじめに行うこと 2-6-4【単価マスタ】編集する」をご覧 ください。

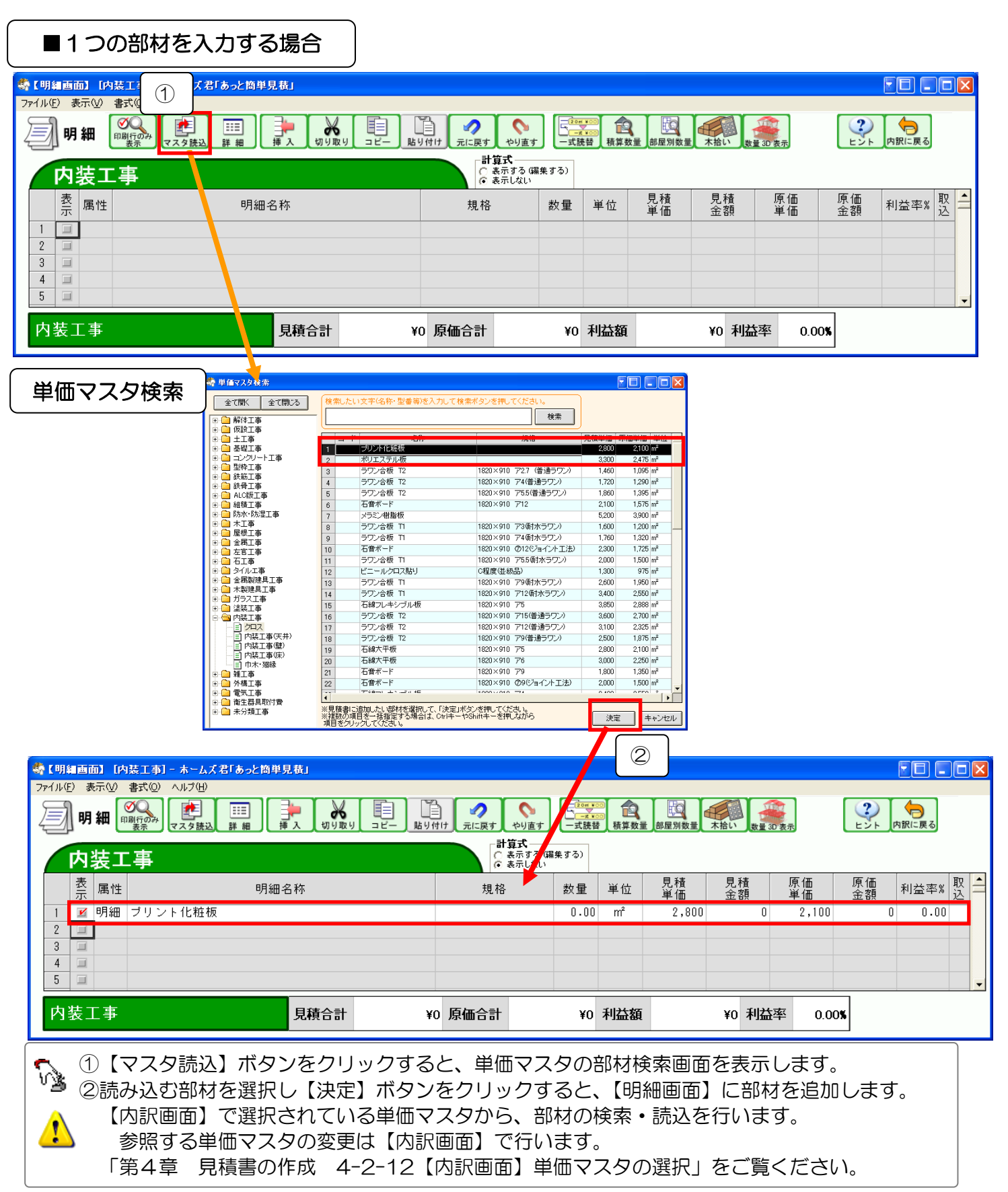

単価マスタから複数の部材を選んで明細に入力することも可能です。

グレードの異なる部材を複数読み込み、お客様の要望に合わせて見積書内で簡単に変更することができます。

| ■複数の部材を                                                                                                    | を入力する場合                                                                                                    | ;                                                                                                    |                                                                    |                                                                                           |                                                                                             |              |         |
|----------------------------------------------------------------------------------------------------|----------------------------------------------------------------------------------------------------|----------------------------------------------------------------------------------------------------|--------------------------------------------------------------------|-------------------------------------------------------------------------------------------|---------------------------------------------------------------------------------------------|--------------|---------|
| 第【明編<br>(明編<br>(1)<br>(事)-ホームズ君)                                                                                                    | あっと簡単見裁」                                                                                                    |                                                                                                    |                                                                    |                                                                                           |                                                                                             |              |         |
|                                                                                                    |                                                                                                    |                                                                                                    |                                                                    | ◎ <b>食</b> 使                                                                              | 数量<br>大拾い<br>数量 30                                                                          | 表示 E         |         |
| 内装工事                                                                                                    |                                                                                                    | □ <u>第</u> 1<br>○ 表示する<br>○ 表示しなし                                                                                                    | 3編集する)                                                             |                                                                                           |                                                                                             |              |         |
| 表 属性       1       2       3                                                                                                    | 明細名称                                                                                                    | 規格                                                                                                    | 数量 単                                                               | 単位 見積<br>単価                                                                               | <u>見積</u> 原<br>金額 単                                                                         | 価 原価<br>価 金額 | 利益率》》 込 |
| 4 II<br>5 II                                                                                                    |                                                                                                    |                                                                                                    |                                                                    |                                                                                           |                                                                                             |              |         |
| 内装工事                                                                                                    | 見積合計                                                                                                    | ¥0 原価合計                                                                                                    | ¥0 利                                                               | 山益額                                                                                       | ¥0 利益率                                                                                      | 0.00%        |         |
| 単価マスタ検索                                                                                                    | 索                                                                                                    |                                                                                                    |                                                                    |                                                                                           |                                                                                             |              |         |
|                                                                                                    | 年後入力して特徴する少さ作してだださい。<br>まま<br>このからりのテストを持ちアンクト<br>100×000 アストを持ちアンクト<br>100×000 アストを持ちアンクト<br>100×000 アストを持ちアンクト<br>100×000 アストを<br>100×000 アストを<br>100×000 アスト<br>100×000 アスト<br>100×000 | Image: Second second second |                                                                    |                                                                                           |                                                                                             |              |         |
|                                                                                                    |                                                                                                    |                                                                                                    | 」<br>創程別数量 本治                                                      |                                                                                           |                                                                                             | ×            |         |
| 内容         日本         明細名称           1         4         明細 ラワン合板         12           2         4         明細 ラワン合板         12           3         4         明細 ラワン合板         12           4         4         明細 ラワン合板         12           5         4         明細 ラワン合板         11           6         4         明細 ラワン合板         11           6         4         明細 ラワン合板         11           6         4         明細 ラワン合板         11 | 規構           1820×910         72.7           1820×910         74.63           1820×910         75.65           1820×910         75.65           1820×910         72.61           1820×910         72.61           1820×910         72.61           1820×910         72.61           1820×910         72.61           1820×910         72.61           1820×910         75.61                                                                                                    | ★示しない・・・・・・・・・・・・・・・・・・・・・・・・・・・・・・・・・・・・                                                                                                    | 見積 見<br>単価 金<br>1,460<br>1,720<br>1,860<br>1,600<br>1,760<br>2,000 | 2.精 原価<br>単価<br>0 1,095<br>0 1,290<br>0 1,395<br>0 1,200<br>0 1,320<br>0 1,320<br>0 1,500 | 原価 利益率 取<br>金額 0 0.00<br>0 0.00<br>0 0.00<br>0 0.00<br>0 0.00<br>0 0.00<br>0 0.00<br>0 0.00 | 4            |         |
| 内装工事                                                                                                    | 見積合計 ¥0 原価合言                                                                                                    | t ¥0 利益額                                                                                                    | ¥O                                                                 | 利益率 0.00%                                                                                 |                                                                                             |              |         |

# 🕥 部材を複数選択する方法

■マウスのドラッグで行を選択する。 ■Ctrlキー+シングルクリックで任意の項目を複数選択。

■Shift キー+シングルクリックで範囲選択(例:1 行目から10行目まで範囲選択等)

### 異なる大項目、中項目の部材は同時に選択できません。

#### 4-3-4 【明細画面】単価マスタへの部材登録

#### 明細画面で入力した項目を単価マスタへ登録することができます。

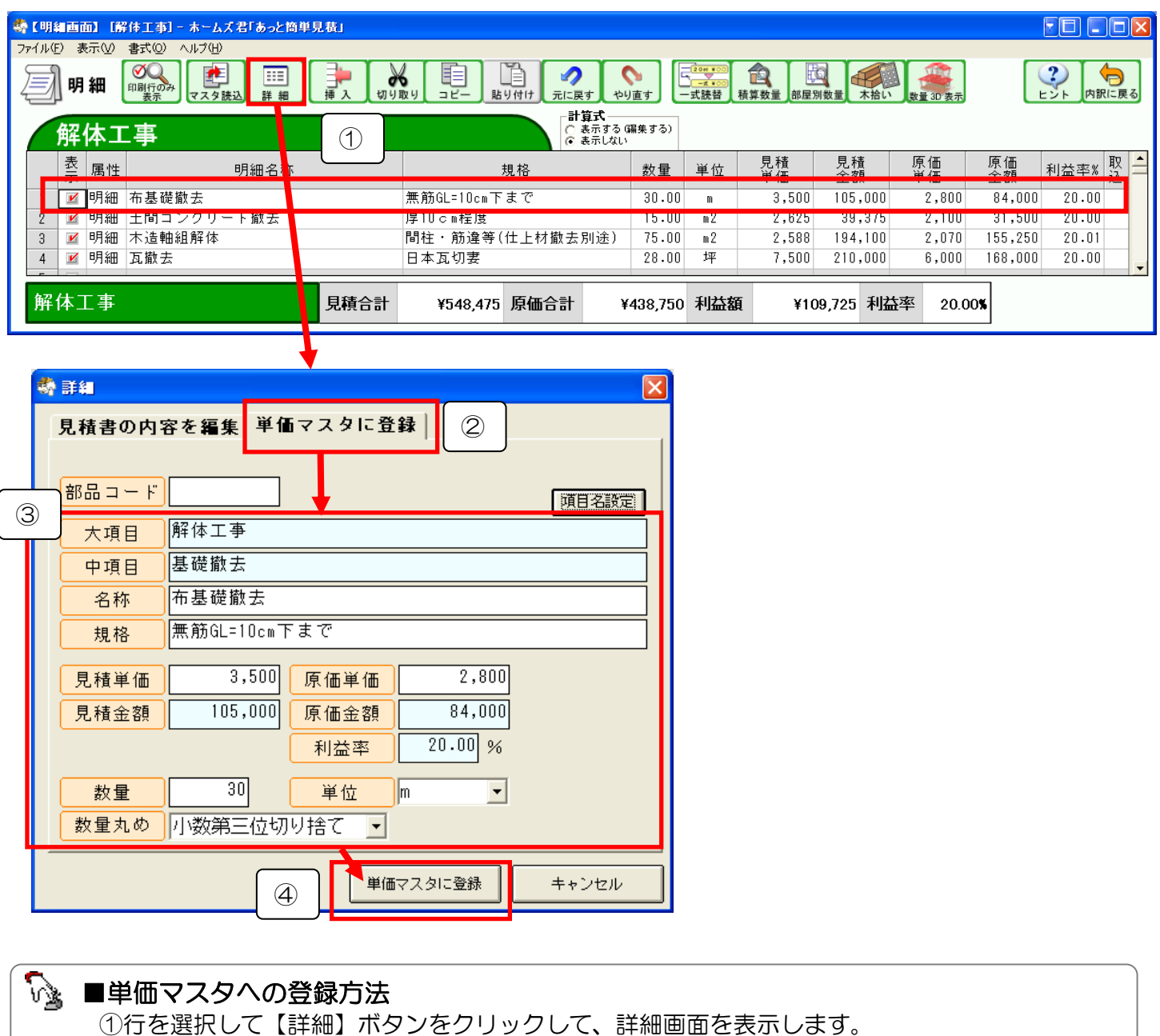

②【単価マスタに登録】タブをクリックします。

③名称や単価等に変更の必要があれば、変更を行います。

④【単価マスタに登録】ボタンをクリックして、単価マスタに部材を登録します。

「単価マスタに登録」を行うことで、【環境設定】から【単価マスタ】画面を開くことなく、明細画 面で行った編集を【単価マスタ】に反映させることができます。これにより、【単価マスタ】の更新、 変更が容易に行えます。

4-3-5 【明細画面】一式行の挿入

### 複数の行をまとめて「一式」としてまとめることができます。

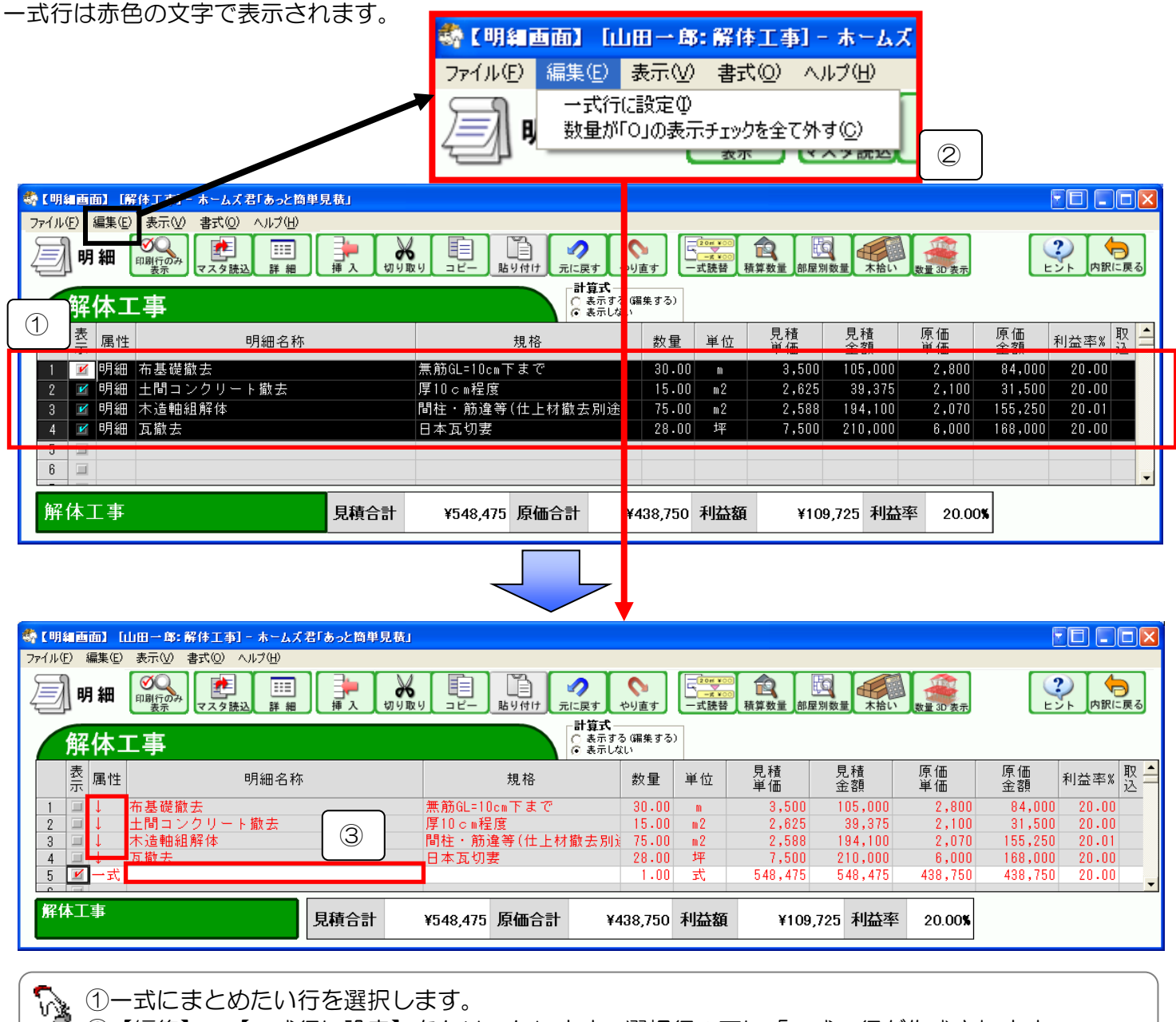

②【編集】-【一式行に設定】をクリックします。選択行の下に「一式」行が作成されます。
 ※選択行の属性は「↓」に変更されます。
 ※数量や金額を自動入力します。

③作成された一式行の明細名称を入力します。 例)手数料

「一式」行を削除すると、一式行設定が解除されます。 属性が「↓」に変更されていた行は「明細」に戻ります。

-式行合計および-式行内訳の【切り取り】/【コピー】はできません。

#### 4-3-6 【明細画面】積算数量の3D表示

現在登録されている積算数量(手入力数量、CAD入力で設定した積算部品等)を表示します。

#### 現在登録されている CAD 数量を 3D 表示します。

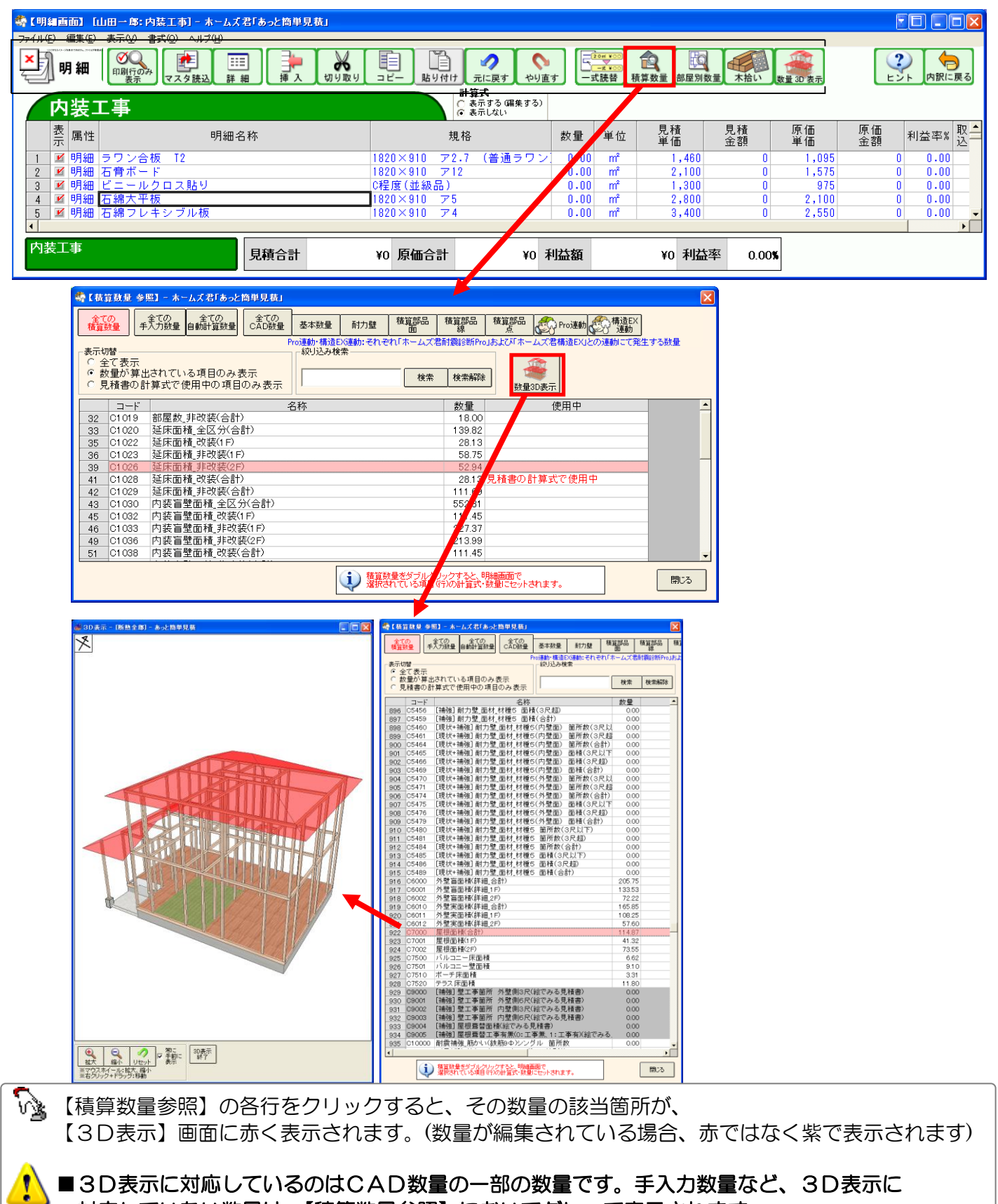

#### 4-3-7 【明細画面】部屋別数量の参照

CADで入力された部屋(壁で囲まれた部分)ごとの自動算出数量(床面積、天井高等)を表示します。

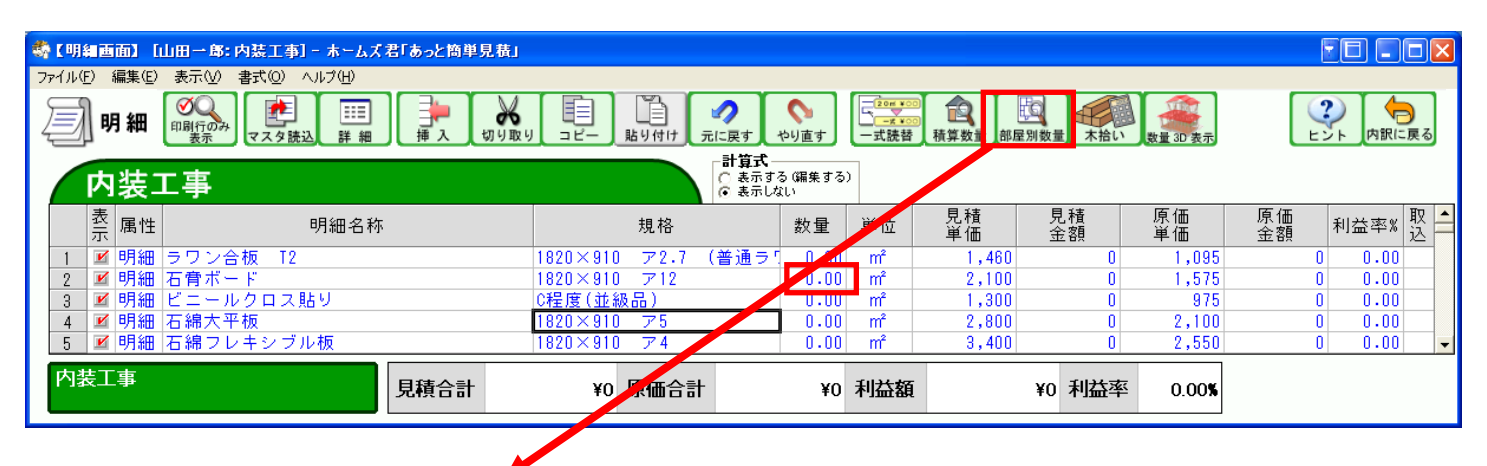

| -    | 邹屋   | 別數量                    |                                        |               |        |                      |            |                            |       | $\mathbf{X}$ |                 |                         |               |     |
|------|------|------------------------|----------------------------------------|---------------|--------|----------------------|------------|----------------------------|-------|--------------|-----------------|-------------------------|---------------|-----|
|      | 曜    | 積算部屋名称                 | 属性                                     | 天井高           | 床面積    | 盲壁面積                 | 開口面積       | 内装面積                       | 周長    |              |                 |                         |               |     |
| 1    | 1    |                        | 非改装                                    | 2.45          | 2.48   | 17.84                | 3.27       | 14.57                      | 7.28  |              |                 |                         |               |     |
| 2    | 1    | 「浴室」                   | 既存改装                                   | 2.45          | 3.31   | 17.84                | 3.41       | 14.43                      | 7.28  |              |                 |                         |               |     |
| 3    | 1    | ホール                    | 既存改装                                   | 2.45          | 12.42  | 53.51                | 12.88      | 40.63                      | 21.84 |              |                 |                         |               |     |
| 4    | 1    | 食堂                     | 新築改装                                   | 2.45          | 9.93   | 31.21                | 10.31      | 20.90                      | 12.74 |              |                 |                         |               |     |
| 5    | 1    | 居間                     | 既存改装                                   | 2.45          | 20.70  | 44.59                | 9.14       | 35.45                      | 18.20 |              | ー ダブ            | ルクリッ                    | ック            |     |
| 6    | 1    | 台所                     | 新築改装                                   | 2.45          | 9.93   | 31.21                | 7.30       | 23.9                       | 12.74 |              |                 |                         |               |     |
| 7    | 1    | 玄関                     | 非改装                                    | 2.45          | 3.31   | 17.84                | 4.64       | 13.2                       | 7.28  |              |                 |                         |               |     |
| 8    | 1    | 和室                     | 非改装                                    | 2.45          | 13.24  | 35.67                | 12.83      | 22.8                       | 14.56 |              |                 |                         |               |     |
| 9    | 1    |                        | 新築改装                                   | 2.45          | 0.82   | 11.15                | 4.64       | 6.5                        | 4.55  |              |                 |                         |               |     |
| 10   | 1    | 便所                     | 既存改装                                   | 2.45          | 1.65   | 13.38                | 2.18       | 11.2                       | 5.46  |              |                 |                         |               |     |
| 11   | 1    | 洗面室                    | 既存改装                                   | 2.45          | 3.31   | 17.84                | 4.36       | 13.4                       | 7.28  |              |                 |                         |               |     |
| 12   | 1    | 物入                     | 非改装                                    | 2.45          | 1.24   | 11.15                | 1.70       | 9.4                        | 4.55  |              |                 |                         |               |     |
| 13   | 1    | 廊下                     | 非改装                                    | 2.45          | 3.72   | 20.07                | 6.34       | 13.7                       | 8.19  |              |                 |                         |               |     |
| 14   | 1    | 押入                     | 非改装                                    | 2.45          | 1.65   | 13.38                | 2.32       | 11.0                       | 5.46  |              |                 |                         |               |     |
| 15   | 1    |                        | 新築改装                                   | 2.45          | 0.82   | 11.15                | 5.87       | 5.21                       | 4.55  | -            |                 |                         |               |     |
|      |      |                        | ダブルク!                                  | リックすると、違      | 観したセルム | の数量が明細               | 行の数量に入     | 力されます。                     | 閉じる   |              |                 |                         |               |     |
| 🏟 (1 | 明細菌  | 面】[山田一郎:内]             | 装工事]-ホーム                               | ズ君「あっと簡」      | 単見積」   |                      |            |                            |       |              |                 |                         |               |     |
| ファイノ | ŀ(Ē) | 編集(E) 表示(V) 書:         | 式(2) ヘルプ(出)                            |               |        |                      |            |                            |       |              |                 |                         |               |     |
| Į    |      | 明細「朝行のみ」マ              | まました またまた に またまた に またまた またまた またまた またまた | <br> <br>  挿入 | 切り取り   |                      |            | す<br>やり直す                  | -式読替  | 積算数量         | 記録<br>部屋別数量 木拾し | ▶<br>数量 3D 表示           |               | 見る  |
|      | Þ    | ·装工事                   |                                        |               |        |                      |            | 良式<br>表示する (編集) る<br>表示しない | 5)    |              |                 |                         |               |     |
|      | 表示   | 属性                     | 明細名                                    | 称             |        | 規                    | 格          | 数量                         | 単位    | 見積<br>単価     | 見積<br>金額        | 原価<br>単価                | 泉価<br>金額 利益率% | 소 🕇 |
| 1    | Ľ    | 明細 ラワン合板               | ē T2                                   |               | 18     | 20×910 🦷             | ₹2.7 (普i   | ∎∋ <mark>r où</mark> o     | m²    | 1,4          | 160 0           | 1,095                   | 0.00          |     |
| 2    | Ľ    | 明細  石骨ボード              |                                        |               | 18     | 20×910 7             | P12        | 35.45                      | m²    | 2,1          | 00 74,445       | 1,575                   | 55,833 25.00  |     |
| 3    |      | 明細 ヒニールク<br>  明細 エ編大亚特 | ロス貼り                                   |               | C#     | 主度(亚級品<br>20 √ 010   | )<br>7 E   | 0.00                       | r mŕ  | 1,3          | 3UU 0           | 975                     | 0 0.00        | -   |
| 4    |      | 判細 石綿フレキ               | ×<br>-シブル板                             |               | 18     | 20×910 J<br>20×910 J | r 0<br>7 4 | 0.00                       | m²    | 2,0          | 400 0           | 2,100                   | 0 0.00        |     |
|      |      |                        |                                        |               | 10     |                      |            |                            |       |              |                 | 2,000                   | 5, 5,00       | لغب |
| ľ    | 装_   | _事                     |                                        | 見積合言          | t ¥    | 74,445 原             | 価合計        | ¥55,833                    | 利益額   | 1            | ¥18,612 利益率     | <u>₹</u> 25.00 <b>%</b> |               |     |

【部屋別数量】の各数値列をダブルクリックすると、【明細画面】で選択している行の数量に その値を入力します。それに伴い、見積金額、原価金額、合計等が自動的に変更されます。

■計算式が設定されている場合、その計算式は破棄されます。
 ■CAD入力が行われていないと数量は発生しません。
 ■部屋名称を設定していないと【部屋別数量】の【積算部屋名称】は空欄になります。

次ページに続く

#### 前ページからの続き

# 1)【開口面積】の算出方法

開口面積 = (開口幅 · 100mm) × (開口高さ · 50mm) で算出します。

例)開口幅 2000 mm、開口高さ 1800 mm でCAD入力した場合、3.32 mとなります。
 開口面積 = (2 - 0.1) × (1.8 - 0.05)
 = 3.325 m ⇒ 3.32 m (小数点以下第 3 位切捨)

| [部屋別数量] ★ ★ ★ ★ ★ ★ ★ ★ ★ ★ ★ ★ ★ ★ ★ ★ ★ ★ ★ |            |                                          |                       |                           |                         |                                       |                    |                   |                  |           |               |                  |
|-----------------------------------------------|------------|------------------------------------------|-----------------------|---------------------------|-------------------------|---------------------------------------|--------------------|-------------------|------------------|-----------|---------------|------------------|
|                                               | 階          | 積算部屋名称                                   | 属性                    | : 天;                      | ‡高<br>n)                | 床面積<br>(m2)                           | 盲壁面積<br>(m2)       | 開口面積<br>(m2)      | 内装面積<br>(m2)     | 周長<br>(m) | 巾木長さ 📥<br>(m) |                  |
| 1                                             | 1          | 物入                                       | 新築改製                  | <del>ج</del>              | 2.40                    | 0.8                                   | 2 8.74             | 1.41              | 7.33             | 3.64      | 2.83          |                  |
| 2                                             | 1          | 広縁                                       | 新築改造                  | Ę                         | 2.40                    | 2.4                                   | 8 17.47            | 11.66             | 5.81             | 7.28      | 1.21          |                  |
| 3                                             | 1          | リビング                                     | 新築改調                  | ÷.                        | 2.40                    | 16.5                                  | 6 39.31            | 13.24             | 26.07            | 16.38     | 10.31         |                  |
| 4                                             | 1          | 玄関                                       | 新築改製                  | ŧ.                        | 2.40                    | 3.3                                   | 1 17.47            | 7.73              | 9.74             | 7.28      | 3.84          |                  |
| 5                                             | 1          | 階段                                       | 新築改調                  | ŧ.                        | 2.40                    | 1.6                                   | 5 13.10            | 1.90              | 11.20            | 5.46      | 4.65          |                  |
| 6                                             | 1          | ホール                                      | 新築改造                  | 麦                         | 2.40                    | 10.7                                  | 6 48.05            | 19.50             | 28.55            | 20.02     | 10.00         |                  |
| 7                                             | 1          | 物入                                       | 新築改装                  |                           | 2.40                    | 0.8                                   | 2 8.74             | 1.90              | 6.84             | 3.64      | 2.83          |                  |
| 8                                             | 1          | タイニンク                                    | 新築の                   |                           | 日本記                     | 9 <b>1</b> - ホールブ                     | 君[ねっと鮪畄目           | 痣ICAD             | 1 - 13           | 10.71     | 0.031         | ×                |
| 9                                             | 1          | キッチン                                     | 新梁0~                  | W LONDS                   |                         | 61 - 10 AA                            | ᆸᇦᆺᆮᇜᆃᇧ            | CRUCRD            |                  |           |               | ^                |
| 10                                            | 1          | 和至                                       | 新築す金での                |                           | 其 + *** 4 日             |                                       |                    | 積質部品              | 精質部品             | 椿竹部品      | 1 A           | 」 🦛 構造EX 递 🔺 省エネ |
| 11                                            | 1          | ト1レ<br>淡安                                | <b>新柴</b>             | CAD数量                     |                         | 本致重                                   | 耐力壁                |                   | 線                |           | Proze         | の 🚱 🎬 🍈 🌆        |
| 12                                            | 4          | 78主                                      | 利采P                   | ro連動·構造                   | EX連動                    | :それぞれ!                                | ホームズ君耐             | 震診断Pro」およ         | び「ホームズ君          | 構造EX」と    | の連動にて発生す      | る数量              |
| 1.0                                           | 1          | 1월 11년 11년 11년 11년 11년 11년 11년 11년 11년 1 | 新统计                   | 表示切替 —<br>⑤ ムケ 実          | =                       |                                       |                    |                   | 殺り込み検            | <u> </u>  |               |                  |
| 14                                            |            |                                          | 701 275 4             | ◎ 主し公<br>○ 数量が            | 「算出さ                    | いわている項目のみ表                            |                    | Ŧ                 | 開口               |           | 検索            | 検索解除 🥂 🛫         |
|                                               |            |                                          |                       | <ul> <li>○ 見積書</li> </ul> | の計算                     | 算式で使用                                 | 用中の項目の             | のみ表示              |                  |           |               |                  |
|                                               |            |                                          |                       |                           |                         |                                       |                    |                   |                  | **        | 1. #1. 🗗      |                  |
|                                               |            |                                          |                       |                           |                         | 다 카루테 다                               | 五柱 스코스             | (公計)              |                  |           |               |                  |
|                                               |            |                                          | 49 01050              |                           | 31                      | 内装開口                                  | 面積 新筑(1            | F)                |                  |           | 102.04        |                  |
|                                               |            |                                          | 51 0                  |                           | 2                       | 内装開口                                  | 面積 改装(1            | F)                |                  |           | 0.00          |                  |
|                                               |            |                                          |                       | 52 0105                   | 3                       | 内装開口                                  | 面積 非改装             |                   |                  |           | 0.00          |                  |
|                                               |            |                                          |                       | 53 C105                   | 4                       | 内装開口                                  | 面積 新築(2            | ?F)               |                  |           | 65.62         |                  |
|                                               |            |                                          |                       | 54 C105                   | 5                       | 内装開口                                  | 面積_改装(2            | ?F)               |                  |           | 0.00          |                  |
|                                               |            |                                          |                       | 55 <mark>C105</mark>      | 6                       | 内装開口                                  | 面積_非改變             | (2F)              |                  |           | 0.00          |                  |
|                                               |            |                                          |                       | 56 C1057                  |                         | 内装開口面積_新築(合計)                         |                    |                   |                  |           | 182.84        |                  |
|                                               |            |                                          |                       | 57 C105                   | 8                       | 内装開口                                  | 面積_改装()            | 合計)<br>K ( A = 1) |                  |           | 0.00          |                  |
|                                               |            |                                          | 58 C1059              |                           | 9                       | 内装開口面積_非改装(合計)                        |                    |                   |                  |           | 0.00          |                  |
|                                               |            | 74 C20<br>75 C20<br>76 C20               |                       | 1                         | 外部第日面積合計/<br>外部開口面積(15) |                                       |                    |                   |                  | 40.28     |               |                  |
|                                               |            |                                          |                       | 75 0204                   | 2                       | 外部第日面積(1ト)<br>め郭閉口市時(2月)              |                    |                   |                  |           | 1350          |                  |
|                                               | 1          |                                          | 553 020               | י∠<br>19∩                 | が副知口                    | 面如(12))<br>「施丁節(用)タ                   | /<br> 囲 外部開口面積(合計) |                   |                  | 0.00      |               |                  |
|                                               |            | 1554                                     |                       | 554 0200                  | )91                     | 「「「「「「「」」」」「「「」」「「」「「」」「「」」「「」」「「」」「「 |                    |                   | (1F)             |           | 0.00          |                  |
|                                               | 155<br>155 |                                          | 1                     | 555 C200                  | 92                      | 断熱工事                                  | 施工範囲タ              | 部開口面積(2F)         |                  |           | 0.00          |                  |
|                                               |            |                                          | 556 C201              | 00                        | 断熱工事                    | 施工範囲」タ                                | *部開口箇所             | 数(合計)             |                  | 0.00      |               |                  |
|                                               |            | 1557 C                                   |                       | 557 <mark>C201</mark>     | 01                      | 断熱工事                                  | 施工範囲タ              | 部開口箇所             | 数(1 F)           |           | 0.00          |                  |
|                                               |            |                                          | 1                     | 558 C201                  | 02                      | 断熱工事                                  | 施工範囲タ              | 部開口箇所             | 数(2F)            |           | 0.00          |                  |
|                                               |            |                                          | 1                     | 559 C201                  | 10                      | 断熱工事                                  | 施工範囲_内             | 1部開口面積            | (合計)             |           | 0.00          |                  |
|                                               |            |                                          | 1                     | 560 0201                  | 11                      | 町熟工争<br>断劫 て吉                         | 他工範囲で              | 前開口面積             | ((1 F)<br>((0 F) |           | 0.00          |                  |
|                                               |            |                                          | 1                     | 562 0201                  | 20                      | 町シー単<br>断劫て声                          | 施工範囲は              | 「前川田川田和」」「京日日」「町和 | (ZE)<br>:粉(ふ計)   |           | 0.00          |                  |
|                                               |            |                                          | 1                     | 563 0201                  | 20                      | <sup></sup>                           | 施工範囲は              | 部開口便所             | 数(1F)            |           | 0.00          |                  |
|                                               |            |                                          | 1                     | 564 0201                  | 22                      | 断数工事                                  | 施工範囲内              | 部開口箇所             | 数(2F)            |           | 0.00          |                  |
|                                               |            |                                          | 1                     | 565 C201                  | 30                      | 断熱工事                                  | 施工範囲内              | 1窓開口面積            | (合計)             |           | 0.00          |                  |
|                                               |            |                                          | 1                     | 566 C201                  | 31                      | 断熱工事                                  | 施工範囲内              | 1窓開口面積            | (1F)             |           | 0.00          |                  |
|                                               |            |                                          | 1                     | 567 C201                  | 32                      | 断熱工事                                  | 施工範囲内              | 窓開口面積             | i(2F)            |           | 0.00          |                  |
|                                               | 1          |                                          |                       | 568 C201                  | 40                      | 断熱工事施工範囲_内窓開口箇所数(合                    |                    |                   |                  |           | 0.00          |                  |
| 1                                             |            |                                          | 569 C201              | 41                        | 断熱工事施工範囲内窓開口箇所数(1       |                                       |                    |                   |                  | 0.00      |               |                  |
| 1570                                          |            |                                          | 570 <mark>C201</mark> | 42                        | 断熱工事                    | 施工範囲」内                                | 1窓開口箇所             | ·数(2F)            |                  | 0.00      |               |                  |
|                                               |            |                                          |                       |                           |                         |                                       |                    |                   |                  |           |               |                  |
|                                               |            |                                          |                       |                           |                         |                                       |                    |                   |                  |           |               |                  |
|                                               |            |                                          |                       |                           |                         |                                       |                    |                   |                  |           |               | 閉じる              |

4-3-8 【明細画面】木拾い読込

ホームズ君「構造 EX」とのデータ連携を行い、「構造 EX」で自動集計された木拾いデータの読み込みを 行います。

#### ■主な機能

- 1)任意の「定尺材」に自動割り付けを行います。割り付け結果を 3D で確認できます。
- 2) 3D で該当箇所の梁を確認しながら、単価入力が可能です。
- 3)木拾い用木材単価マスタから読み込むことで、簡単に単価を入力できます。

#### ▼木拾い機能を利用頂くために必要なソフトウェアとオプションの構成

○ソフトウェア:ホームズ君「構造 EX」 Ver.3.92 以降(詳細は次ページ参照) ○オプション :「伏図・梁せい算定オプション(別売)」

▼ホームズ君「構造 EX」からのデータ連携項目(詳細は次ページ参照)

- ①【木拾い数量】として連動するもの
- ②【CAD データ】として連動するもの
- ③【積算数量】として連動するもの

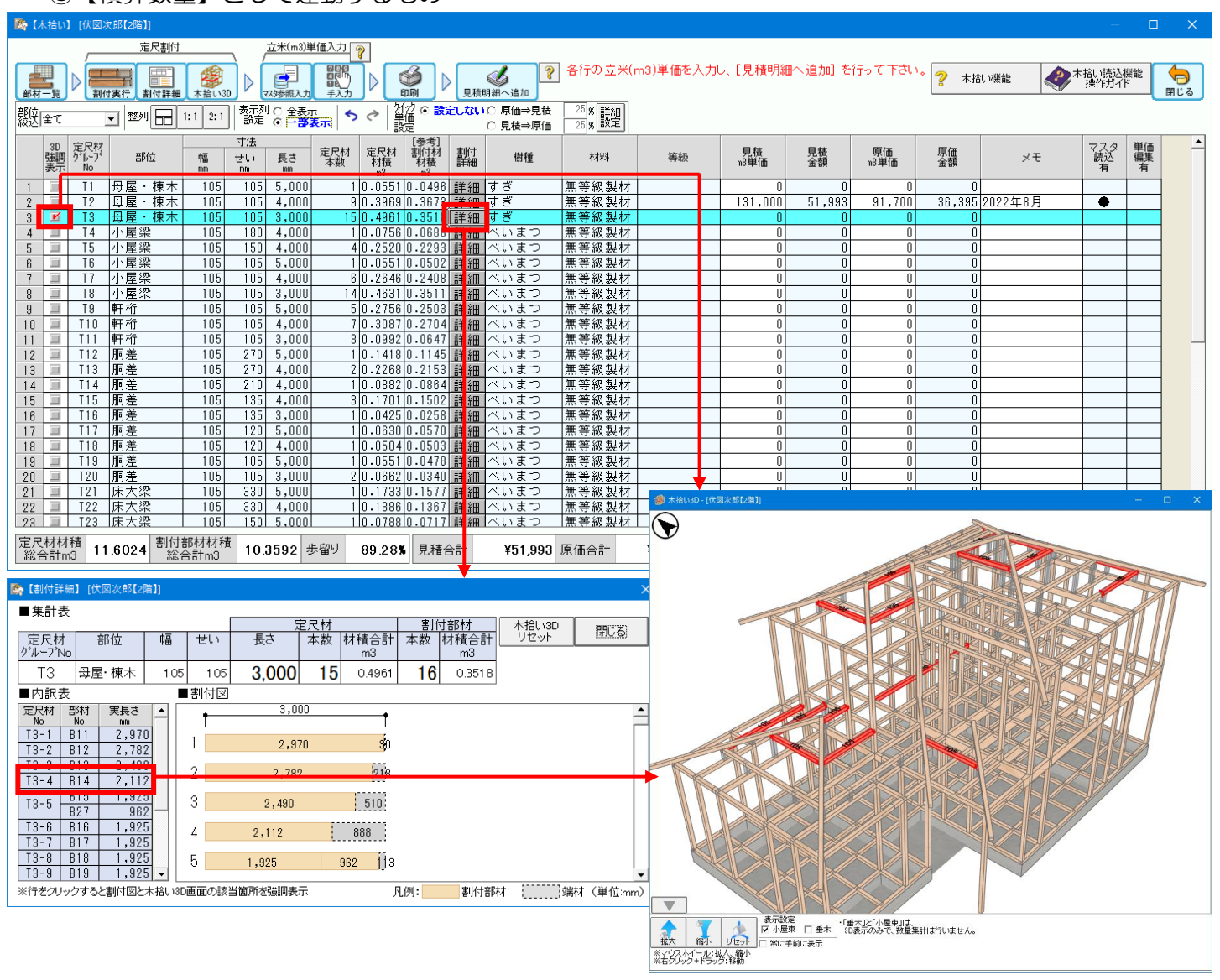

4-3-8-1 連携可能項目

#### ①【木拾い数量】

- ▼バージョンの違いによる「木拾い」機能の動作について
  - 〇新木拾い機能: 「構造 EX」 Ver.3.92 以降および「あっと簡単見積」 Ver.3.50 以降が必要
    - ・「構造 EX」で計算した伏図の梁せい計算結果に基づき、定尺材に割り付けた結果を集計します。

〇旧木拾い機能: 「構造 EX」 Ver.3.91 以前

- •「構造 EX」で計算した伏図の梁せい計算結果に基づき、長さ(3m以下、3~4m、4m超)毎に 集計します。
- ・「あっと簡単見積」 Ver3.50 以降でも、「構造 EX」が Ver.3.91 以前では旧木拾い機能になります。

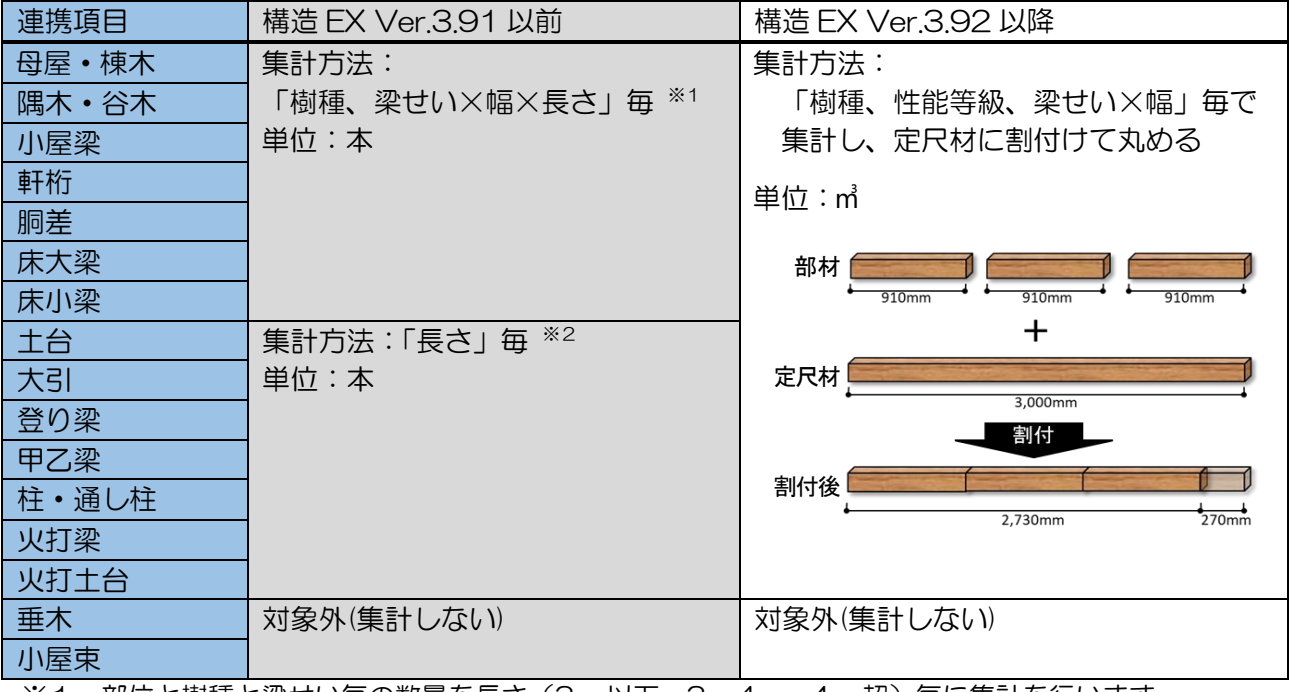

※1 部位と樹種と梁せい毎の数量を長さ(3m以下、3~4m、4m超)毎に集計を行います。

※2 「構造 EX」で樹種や幅の設定を行っていないため、「長さ」毎の集計となります。

#### ②【CAD データ】

- ●壁
- 部屋名称
- ・開口部 ※開口部の種類は、以下ルールでデータ連携が行われます。

【構造 EX の開口種類】
 【連動後のあっと簡単見積での開口種類】
 大、中、小、その他 ⇒ 引き違い
 戸(1モジュール以下)⇒ 片開き
 戸(1モジュール超) ⇒ 引き違い
 全開口 ⇒ 建具無

- ・開口高さ
- 柱
- 筋かい
- 屋根

#### ③【積算数量】

※「構造EX」にて数量を算出し「あっと簡単見積」の積算数量として連携します。

| 項目                   | 単位 | 内容                             |  |  |  |  |
|----------------------|----|--------------------------------|--|--|--|--|
| 柱接合金物(い)~(ぬ)、(N>5.6) | 箇所 | 建築基準法もしくは住宅性能表示のN値計算で求めた       |  |  |  |  |
|                      |    | 柱頭柱脚接合金物                       |  |  |  |  |
| 柱頭柱脚接合金物 1~113       | 箇所 | 許容応力度計算で求めた柱頭柱脚接合金物            |  |  |  |  |
|                      |    | (構造 EX「柱頭柱脚等接合部」で設定した C1~C113) |  |  |  |  |
|                      |    | (構造 EX の許容応力度計算オプション(別売)が必要)   |  |  |  |  |
| 筋かい接合金物(1.5倍用)、(2.0倍 | 箇所 | 筋かいシングルの場合:筋かい箇所数×2            |  |  |  |  |
| 用)、(90×90mm用)        |    | 筋かいダブルの場合:筋かい箇所数×4             |  |  |  |  |
| 筋かい接合金物 1~108        | 箇所 | 構造 EX 「筋かい接合部」 で設定した SS1~SS108 |  |  |  |  |
| 橫架材接合金物(金物工法)1~20    | 箇所 | 構造 EX 「横架材接合部」 で設定した金物のうち、 使用さ |  |  |  |  |
|                      |    | れている金物                         |  |  |  |  |
|                      |    | (構造 EX の伏図・梁せい算定オプション(別売)が必要)  |  |  |  |  |
| 布基礎 基礎立ち上がり長さ        | m  |                                |  |  |  |  |
| 布基礎 床束               | 箇所 |                                |  |  |  |  |
| べた基礎 基礎立ち上がり長さ       | m  | (接告 EV の伏网・沙井い筒定オプション(別声)が必要)  |  |  |  |  |
| べた基礎 底盤面積            | m  | (相近しての人図・未らい昇ルカノクヨン(別)はなどす)    |  |  |  |  |
| べた基礎 床束              | 箇所 |                                |  |  |  |  |
| 構造材総材積               | m³ |                                |  |  |  |  |

#### 4-3-8-2 「構造 EX」から「あっと簡単見積」へのデータ連携設定

「木拾い読込機能」を使用するには、ホームズ君「構造 EX」で、連携設定をはじめに行って下さい。

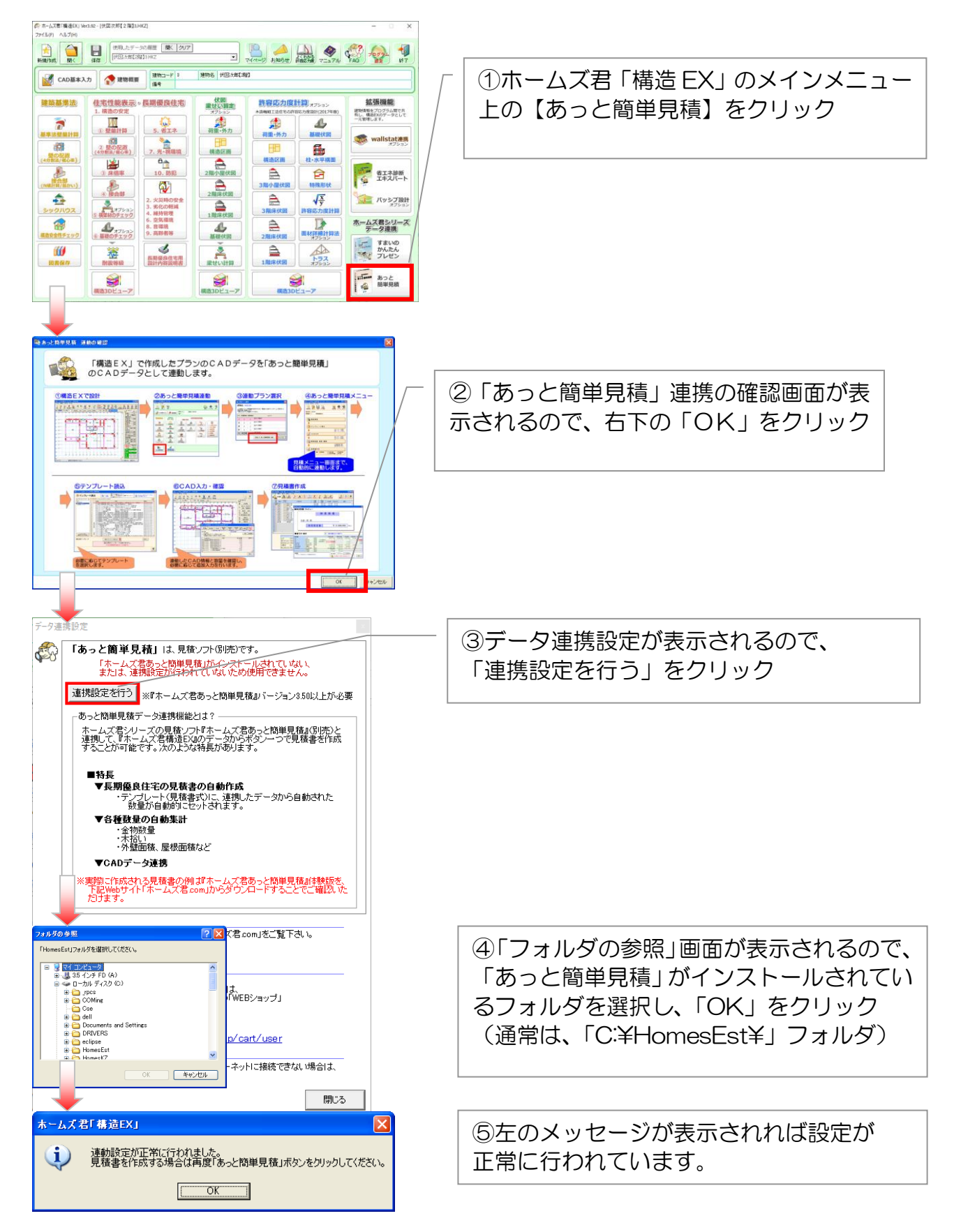

4-3-8-3 木拾いデータの読込

ホームズ君「構造 EX」から連携してきた部材一覧(割付前)を確認することができます。

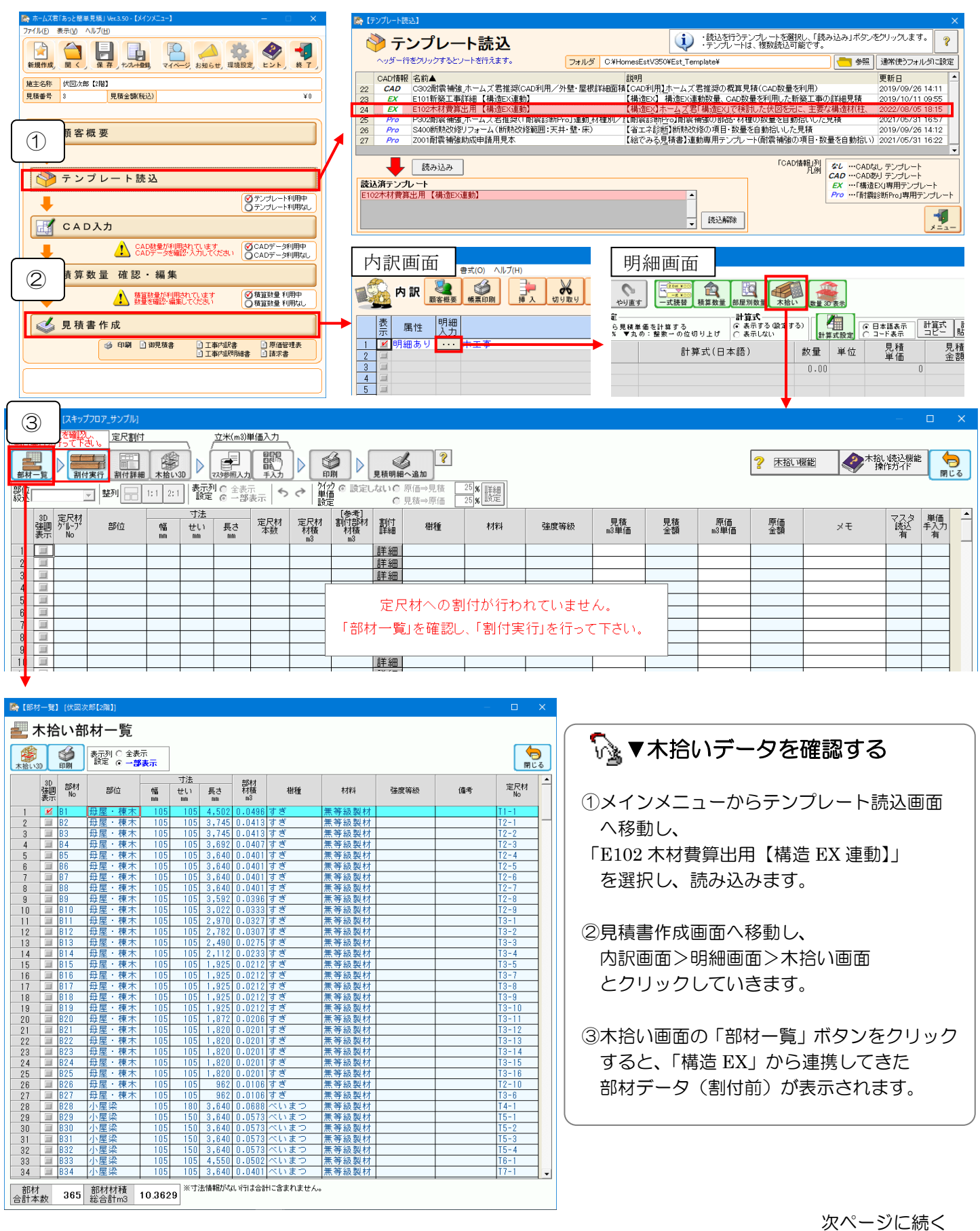
#### 4-3-8-4 定尺材割付

#### ▼定尺材割付とは

- ・材を、定尺材から何本取れるかを計算します。
- ・割付実行を行うと、実長さの本数から定尺材の本数を算出します。
- ・部位をまたいでの割付は行いません。

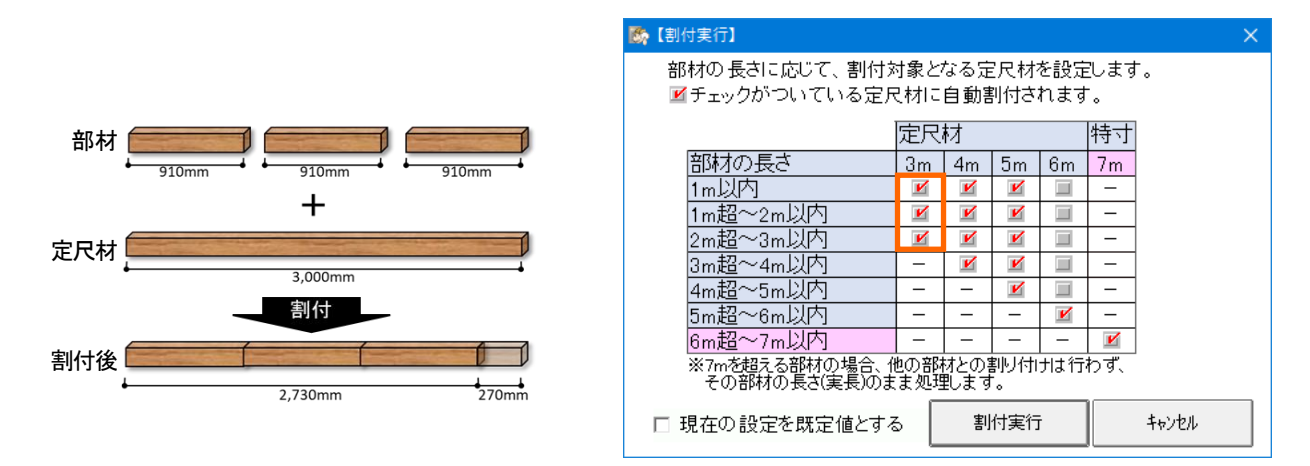

| עב | 包尺材 | 才割       | 付の例        |       |         |           |          | 実長さ | が 3m       | までの        | 部材が  | <sup>、</sup> 3m 材に |           |
|----|-----|----------|------------|-------|---------|-----------|----------|-----|------------|------------|------|--------------------|-----------|
|    |     | 3D       | 定尺材        |       |         | 寸法        |          | 割何け | られま        | 9。割1       | 可給果  | は15本。 [            |           |
|    |     | 強調<br>表示 | ゲルーフ<br>No | 部位    | 幅<br>mm | 世ሀነ<br>mm | 長さ<br>mm | A   | ックイ査<br>m3 | - 材積<br>m3 | 詳細   | 的裡                 | 材料        |
|    | 1   |          | T1         | 母屋・棟木 | 105     | 105       | 5,000    | 1   | 0.0551     | 0.0496     | 詳細   | すぎ                 | 無等級製材     |
|    | 2   |          | T2         | 母屋・棟木 | 105     | 105       | 4,000    | 9   | 0.3969     | 0.3673     | 詳細   | すぎ                 | 無等級製材     |
|    | 3   | R        | Τ3         | 母屋・棟木 | 105     | 105       | 3,000    | 15  | 0.4961     | 0.3518     | 詳細   | すぎ                 | 無等級製材     |
|    | 4   |          | T 4        | 小屋梁   | 105     | 180       | 4,000    | 1   | 0.0756     | 0.0688     | 詳細   | べいまつ               | 無等級製材     |
|    | Б   |          | T 5        | 小层沙   | 105     | 150       | 1 000    | 4   | 0 2520     | U 3203     | ≣¥⊻⊡ | ベルキウ               | 冊 笶 糿 制 材 |

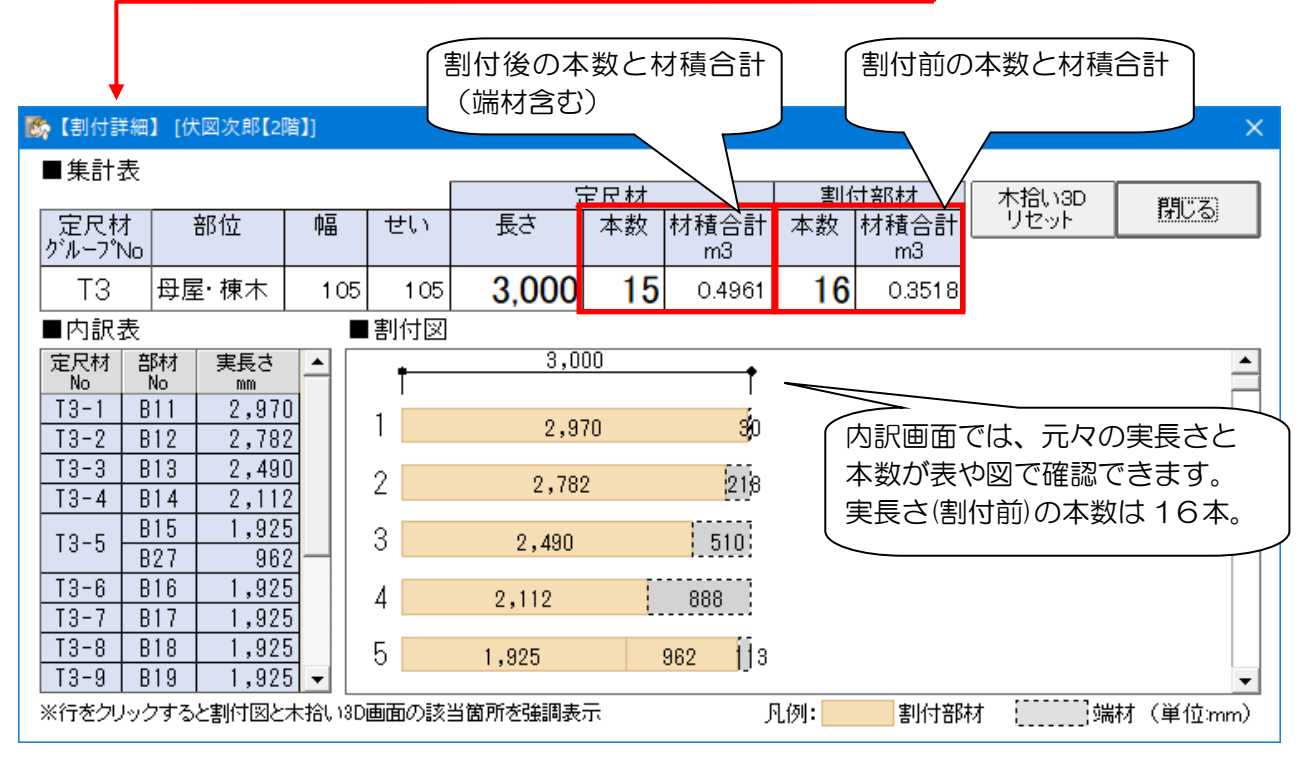

次ページへ続く

#### ▼定尺材割付の実行

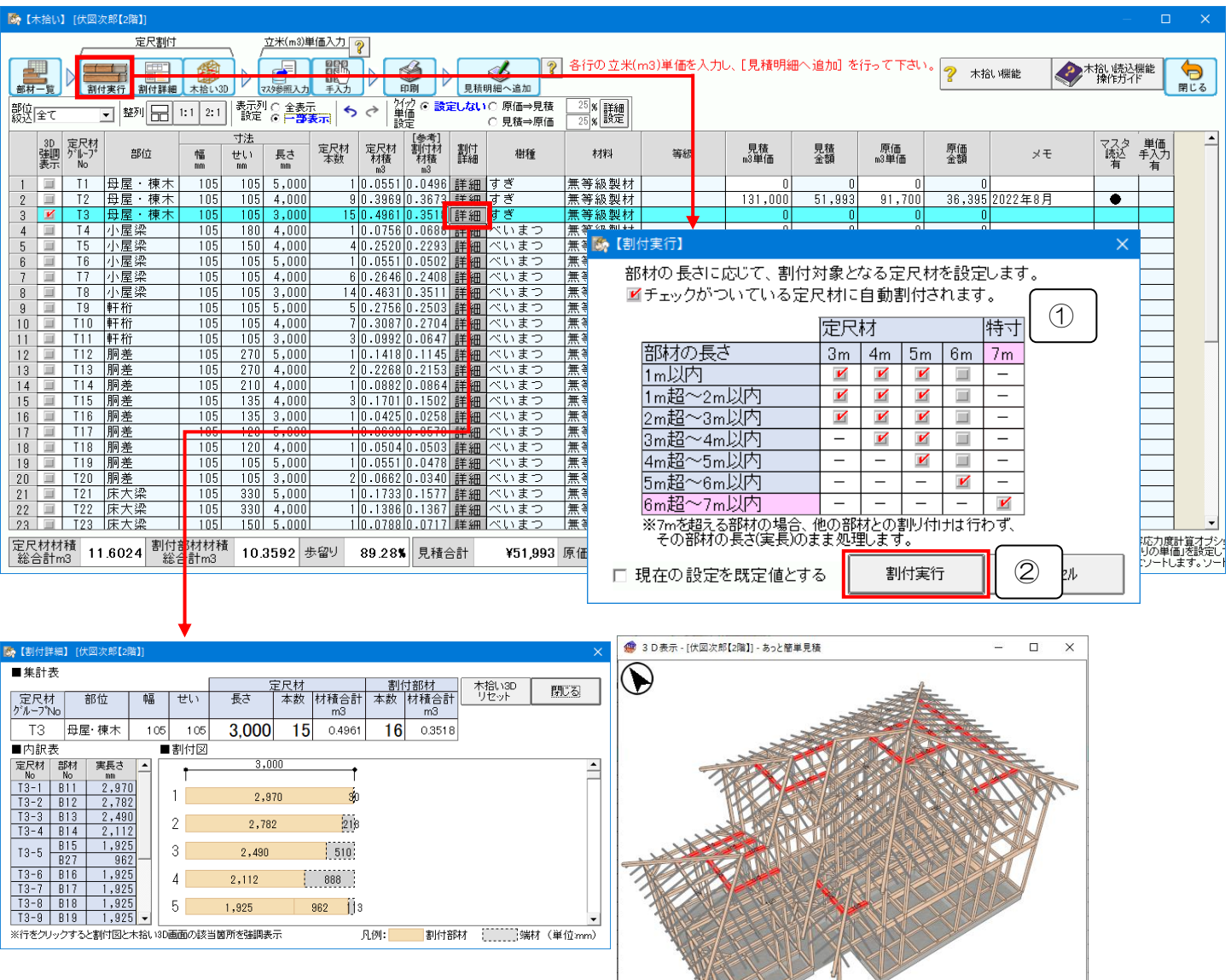

#### 🕟 ①定尺材割付設定を変更する

チェックを外すと、外した定尺材には割付けません。

#### ②割付実行

定尺材割付設定を変更後は、「割付実行」をクリックしてください。 「詳細」をクリックすると木拾い内訳画面が表示され、割付結果が確認できます。 3D表示でも部材位置を確認できます。

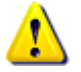

・部位をまたいでの割付は行いません。

#### (1) 材積や単価の計算方法(端数処理)

・木拾い画面の「材積」: 材1本毎に[幅×せい×長さ](単位:m3)を小数第5位で四捨五入した合計

・木拾い画面の「見積金額」「原価金額」:

[材積 × OOm 単価]の、小数第1位を切り捨て

#### 4-3-8-5 見積単価・原価単価の入力

単価情報は手入力する他に、あらかじめ木拾い用木材単価マスタにデータを登録しておくことで、簡単に木 拾い画面へ読み込むことができます。

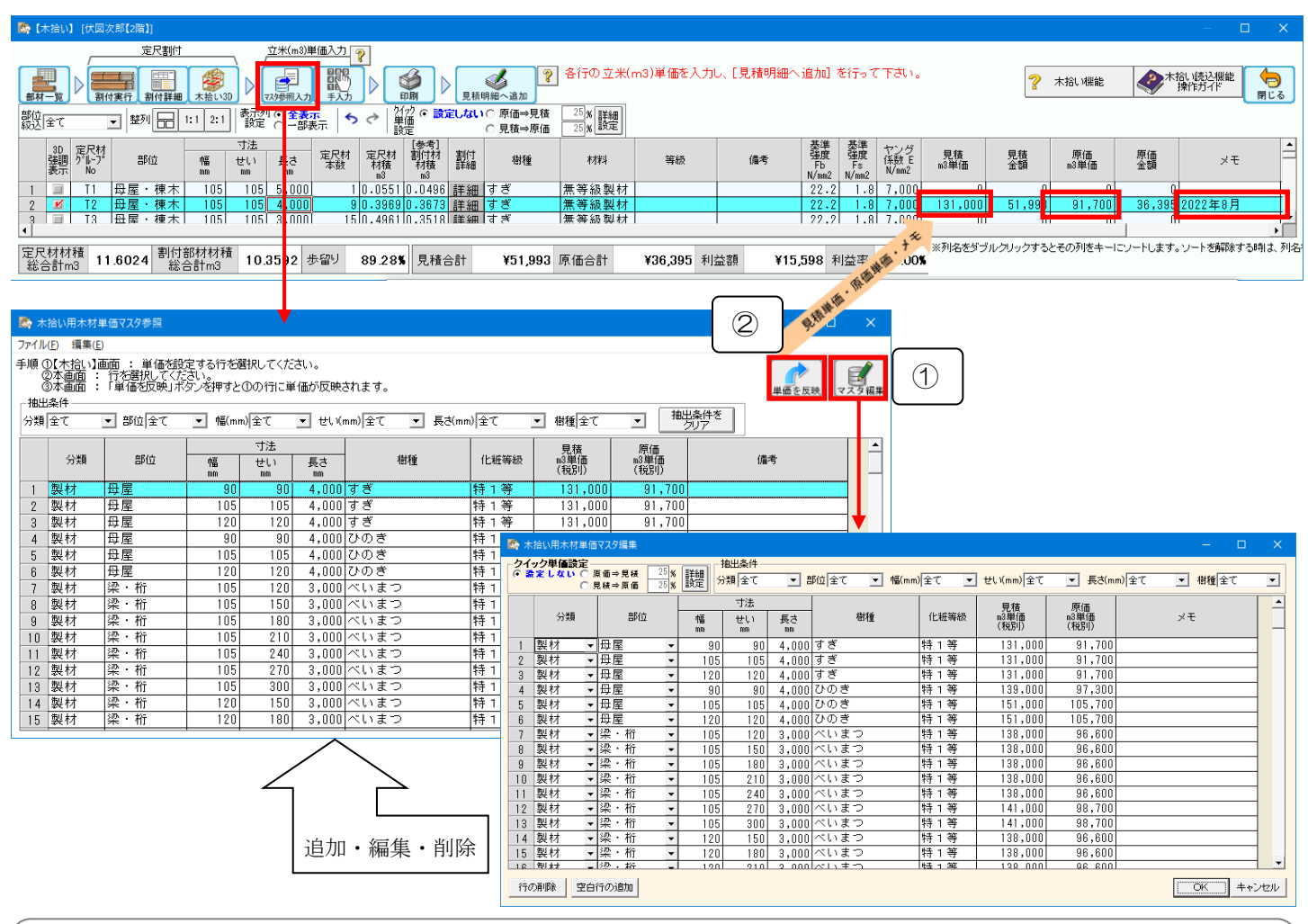

#### ݨ☆ ①木拾い用木材単価マスタに登録する

- ・木拾い用木材マスタ参照画面の「マスタ編集」ボタンをクリックすると、木拾い用木材単価マスタ編 集画面が開きます。
  - ▼データの追加:「空白行の追加」をクリックします。

分類、部位、寸法、樹種、化粧等級、見積単価・原価単価(m あたり)、メモを

入力します。

▼データの編集:画面上で直接データを編集することができます。

▼データの削除:削除したい行の上でクリックします。

「行の削除」ボタンをクリックします。

⇒OK ボタンをクリックすると、マスタが更新されます。

・「クイック単価設定」を設定すると、原価m<sup>3</sup> 単価もしくは見積m<sup>3</sup> 単価どちらかの入力だけで、

もう片方の単価が自動計算されるので便利です。

#### ②木拾い用木材単価マスタから読込む

i

້ທີ່ງ

・木拾い用木材単価マスタ画面が開くので、読み込みたい部材を選択し、

「単価を反映」をクリックします。

#### 木拾い用木材単価マスタ管理画面

・木拾い用木材単価マスタ管理画面では、単価マスタの編集だけでなく、複数の単価マスタを作成 したり、通常使うマスタを切り替えたりすることができます。

| Sh ホームズ君「あっと簡単見稿   Ver.4.00 - 【メインメニュー】                                                                                                    | M [環境設定] >>>>>>>>>>>>>>>>>>>>>>>>>>>>>>>>>>>>                                                                                           |
|----------------------------------------------------------------------------------------------------|----------------------------------------------------------------------------------------------------|
| ファイル(E) 表示(V) マニュアル(M) サボート(S) ヘルプ(H)                                                                                                    |                                                                                                    |
|                                                                                                    | 単価マスタ     単価マスタ     単価マスタ     単価マスタ     単価マスタ     単価マスタ     単価マスタ     単価マスタ     単価マスタ     単価マスタ     単価マスタ     ちゅ     和価マスタ     ちゅ     ま |
| 新規作成開く保存 登録 環境設定 お知らせ マイベージ 問合せ てユアル 終了                                                                                                    | ■積算数量マスタ メンテナンス                                                                                                    |
|                                                                                                    | 手入力数量マスタ ■手入力数量の名称設定 数量算出用の手入力数量を設定します。                                                                                                 |
| 見積番号         20220812         見積金額(税込)         ¥24,860,000                                                                                                    | 自動計算数量マスタ ■自動計算数量数定 数量算出用の自動計算数量を設定します。                                                                                                 |
|                                                                                                    | <ul> <li>■CAD関連マスタ メンテナンス</li> <li>種盲部品</li> <li>■種首部品の名称設定</li> <li>数量盲出用の種首部品の名前を設定します。</li> </ul>                                    |
| 💭 顧客概要                                                                                                    |                                                                                                    |
|                                                                                                    | 見積有効期限 ■見積有効期限の設定 見積有効期限を設定します。                                                                                                    |
|                                                                                                    | 別途工事既定値 ■別途工事項目設定 別途工事の記載項目を設定します。                                                                                                    |
| 🕎 テンプレート読込                                                                                                    | 別途工事選択項目 ■別途工事項目設定 別途工事に記載する工事項目を設定します。                                                                                                 |
|                                                                                                    | 担当 ■担当者名設定 担当者名を設定します。                                                                                                    |
|                                                                                                    | 単位 ■単位設定 見積書明細で指定する単位を設定します。                                                                                                    |
| 🔣 САД入力                                                                                                    | 建物 用途 ■建物用途設定 建物情報で指定する「用途」を設定します。                                                                                                    |
|                                                                                                    | 建物 構造 ■建物構造設定 建物情報で指定する「構造」を設定します。                                                                                                    |
| CADデータを確認・入力してください CADデータを確認・入力してください CADデータを確認・入力してください CADデータが開かし                                                                                                    | 工事名称                                                                                                    |
|                                                                                                    | ● 敬称 ● 敬称設定 御見積書表紙に印刷する敬称を設定します。                                                                                                    |
|                                                                                                    | 諸経費率■諸経費率規定値設定 見積・原価に対する諸経費率を設定します。                                                                                                    |
|                                                                                                    | 消費税■消費税率等の設定 清費税率および計算方法を設定します。                                                                                                    |
| 人目時常作成                                                                                                    | クイック単価設定 ■単価の自動計算設定 単価に掛ける利益率等を設定します。                                                                                                   |
| ◎ 元 很 音 1F / 风                                                                                                    | ■「総でみる見積書」作成機能 メンテナンス ※「総でみる見積書」の作成時のみ使用します。<br>■「総でみる見積書」の作成時のみ使用します。                                                                  |
| ・             ・                                                                                                    | ■ 別蔵できなエーザー!                                                                                                    |
|                                                                                                    |                                                                                                    |
|                                                                                                    | ●定型文設定 特記事項で入力する定型文を設定します。                                                                                                    |
| )<br>                                                                                                    | ■「本治い課題・シバテナシス ※「本治いビータの読込を行う場合のみ使用します。<br>本約、旧大材単価マスタ ■大約、田大材単価設定 大約、田の大林の単価を設定します。                                                    |
|                                                                                                    |                                                                                                    |
| <ul> <li>編集する単価マスタを選択し、「編集」ボ</li> <li>単価マスタの新規作成や削除もできます。</li> <li>(※)マークがついている単価マスタオ汀</li> <li>新規作成時にはこの単価マスタを使用</li> <li>木拾い木材単価マスタ202208-001 【※】</li> <li>新規作成</li> <li>名前変更</li> <li>編集</li> </ul> | ンを押して下さい。<br>常使う単価マスタ」です。<br>ます。<br>コビー <u>削除</u><br>通常使う単価<br>マスタに設定 終了                                                                |
| 新規作成:マスタを新規作成します。<br>名前変更:既存のマスタの名前を変更<br>編集 :既存のマスタのデータを編                                                                                                    | ンます。<br>集します。前ページと同じマスタ編集画面を呼び出します                                                                                                    |

通常使う単価マスタに設定:選択中のマスタを、木拾い機能におけるマスタ参照入力時に 呼び出すマスタとして設定します。通常使う単価マスタに設定中の マスタは、名前に【※】マークが付与されます。

#### 4-3-8-6 明細画面へ追加

#### 見積単価・原価単価を設定した定尺材割付結果の情報を明細画面へ追加します。

| - 【木拾い】 [伏]             | 図次郎【2階】]  |         |            |                 |        |          |        |              |                    |             |    |       |             |        |         |             |               | — C  | ) ×   |
|-------------------------|-----------|---------|------------|-----------------|--------|----------|--------|--------------|--------------------|-------------|----|-------|-------------|--------|---------|-------------|---------------|------|-------|
| _                       | 定尺割付      |         | - <i>'</i> | <u>立米(m3)</u> 単 | •価入力 _ | 各行       | の立米(m  | 3)単個         | を入力し、[男            | し積明細へ追加     | を行 | って下さい | ١.          |        |         |             |               |      |       |
|                         |           |         | Ъ. ŕ       |                 |        |          | 3      |              | 2 2                |             |    |       |             |        |         | 1.161.1881  | · <b>办</b> 未招 | 鄉能   |       |
|                         |           |         |            |                 |        |          |        | ■ #######    |                    |             |    |       |             |        | 2       | 木鉛機能        | 「 「 「         | jiii |       |
|                         | 刮竹夹打人刮竹矸袖 |         | )<br>本子列   |                 |        | <u> </u> |        |              | <b>百</b> (王)目柱     | 25 or ##4m  |    |       |             |        |         |             |               | 1    | M C D |
| 設設全て                    | ≤整列日      | 1:1 2:1 | *設定        |                 | 表示「う   |          |        |              | 示IIII→元/頁<br>見積⇒原価 | 25 % 設定     |    |       |             |        |         |             |               |      |       |
| 3D 定尺                   | 材         |         | 寸法         |                 | ÷0++   |          | [参考]   | <b>Φ1/</b> + |                    |             |    |       | B#          | 日井     | 唐/王     | <b>唐</b> /王 |               | マスタ  | 単価    |
| <u> 強調</u> ゲルー<br>表示 No | 7° 部位     | 幅       | せい<br>     | 長さ              | 本数     | 材積       | 材積     | 詳細           | 樹種                 | 材料          | ŝ  | 度等級   | 元1頁<br>m3単価 | 金額     | m3単価    | 金額          | メモ            | 読込   | 手入力   |
| 1 <b>1 1</b>            | 母屋・棟木     | 105     | 105        | 5 000           | 1      | m3       | m3     | ≣羊 ‰田        | すぎ                 | 毎 第 約 街山 まオ | _  |       | 131 000     | 7 218  | 91 700  | 5 052       | 性1等           |      |       |
| 2 12                    | 日屋・棟木     | 105     | 105        | 4,000           | 9      | 0.3969   | 0.3672 | 詳細           | すぎ                 | 無等級製材       |    |       | 131,000     | 51,993 | 91,700  | 36,395      | 特 1 等         |      |       |
| 3 I I 3                 | 母屋・棟木     | 105     | 105        | 3,000           | 15     | 0.4965   | 0.3519 | 詳細           | ਹੱਤੋਂ<br>ਹੋ ਤੋਂ    | 無等級製材       |    |       | 131,000     | 65,041 | 91,700  | 45,529      | 特1等           | ě    |       |
| 4 <b>I</b> 14           | 小屋梁       | 105     | 180        | 4,000           | 1      | 0.0756   | 0.0688 | 詳細           | べいまつ               | 無等級製材       |    |       | 138,000     | 10,432 | 96,600  | 7,302       | 特1等           | ě    |       |
| 5 💷 T5                  | 小屋梁       | 105     | 150        | 4,000           | 4      | 0.2520   | 0.2292 | 詳細           | べいまつ               | 無等級製材       |    |       | 138,000     | 34,776 | 96,600  | 24,343      | 特1等           | ė    |       |
| 6 🔳 T6                  | 小屋梁       | 105     | 105        | 5,000           | 1      | 0.0551   | 0.0502 | 詳細           | べいまつ               | 無等級製材       |    |       | 138,000     | 7,603  | 96,600  | 5,322       | 特 1 等         | •    |       |
| 7 🔳 17                  | 小屋梁       | 105     | 105        | 4,000           | 6      | 0.2646   | 0.2406 | 詳細           | べいまつ               | 無等級製材       |    |       | 138,000     | 36,514 | 96,600  | 25,560      | 特1等           | •    |       |
| 8 🔳 T8                  | 小屋梁       | 105     | 105        | 3,000           | 14     | 0.4634   | 0.3514 | 詳細           | べいまつ               | 無等級製材       |    |       | 138,000     | 63,949 | 96,600  | 44,764      | 特1等           |      |       |
| 9 💷 T9                  | 軒桁        | 105     | 105        | 5,000           | 5      | 0.2755   | 0.2503 | 詳細           | べいまつ               | 無等級製材       |    |       | 138,000     | 38,019 | 96,600  | 26,613      | 特1等           | •    |       |
| 10 💷 T10                | 軒桁        | 105     | 105        | 4,000           | 7      | 0.3087   | 0.2704 | 詳細           | べいまつ               | 無等級製材       |    |       | 138,000     | 42,600 | 103,500 | 31,950      |               |      |       |
| 11 🔳 T11                | 軒桁        | 105     | 105        | 3,000           | 3      | 0.0993   | 0.0647 | 詳細           | べいまつ               | 無等級製材       |    |       | 138,000     | 13,703 | 103,500 | 10,277      |               |      |       |
| 12 🔲 T12                | 胴差        | 105     | 270        | 5,000           | 1      | 0.1418   | 0.1145 | 詳細           | べいまつ               | 無等級製材       |    |       | 138,000     | 19,568 | 103,500 | 14,676      |               |      | •     |
| 13 💷 T13                | 胴差        | 105     | 270        | 4,000           | 2      | 0.2268   | 0.2153 | 詳細           | べいまつ               | 無等級製材       |    |       | 138,000     | 31,298 | 103,500 | 23,473      |               |      | •     |
| 14 🔲 T14                | 胴差        | 105     | 210        | 4,000           | 1      | 0.0882   | 0.0864 | 詳細           | べいまつ               | 無等級製材       |    |       | 138,000     | 12,171 | 103,500 | 9,128       |               |      | •     |
| 15 🔲 T15                | 胴差        | 105     | 135        | 4,000           | 3      | 0.1701   | 0.1502 | 詳細           | べいまつ               | 無等級製材       |    |       | 138,000     | 23,473 | 103,500 | 17,605      |               |      | •     |
|                         |           |         |            |                 |        |          |        |              |                    |             |    | 7     |             |        |         |             |               |      |       |

| ▶ 【明細】 [伏図次郎【2階】:木工事]                        |                                                                                                    |       |     |          |          |          |          |         | ×              |
|----------------------------------------------|----------------------------------------------------------------------------------------------------|-------|-----|----------|----------|----------|----------|---------|----------------|
| ファイル(E) 編集(E) 表示(V) 書式(Q) ヘルプ(出)             |                                                                                                    |       |     |          |          |          |          |         |                |
|                                              | ま 整 載 な 数 量 20 表示                                                                                                    |       |     |          |          |          | E        | 2) 内訳に見 | <b>)</b><br>戻る |
| クイック準備設定<br>「設ましない C 医産金号株<br>の見様の度          | 計算式<br>芝「素示する 設定する)<br>25 % ● 表示しない     ジェーレスい     ジェーン     ジェーン |       |     |          |          |          |          |         |                |
| 表 属性 明細名称                                    | 規格                                                                                                    | 数量    | 単位  | 見積<br>単価 | 見積<br>金額 | 原価<br>単価 | 原価<br>金額 | 利益率%    | ÷              |
| 1 図 コメント ■木拾い数量                              |                                                                                                    |       |     |          |          |          |          |         |                |
| <ol> <li>g 明細 参考)定尺材へ割付する前の木材の総材積</li> </ol> | ※垂木、小屋東、根太除く                                                                                                    | 10.37 | m 3 | 0        | 0        | 0        | 0        | 0.00    |                |
| _ 3 □ コメント ■「木拾い」 追加(2022/08/12 10:11)       |                                                                                                    |       |     |          |          |          |          |         |                |
| _ 4 _ M 母屋・棟木)すぎ無等級製材 材積0.0551m3             | 105×105×5,000 1本 特1等                                                                                                    | 1.00  | 式   | 7,218    | 7,218    | 5,052    | 5,052    | 30.00   |                |
| 5_ 🗹 明細 母屋・棟木)すぎ無等級製材 材積0.3969m3             | 105×105×4,000 9本 特 1 等                                                                                                    | 1.00  | 式   | 51,993   | 51,993   | 36,395   | 36,395   | 30.00   |                |
| 6 ■ 明細 母屋・棟木)すぎ無等級製材 材積0.4965m3              | 105×105×3,000 15本 特 1 等                                                                                                    | 1.00  | 式   | 65,041   | 65,041   | 45,529   | 45,529   | 29.99   |                |
| - 7 ■ 明細 小屋梁)べいまつ無等級製材 材積0.0756m3            | 105×180×4,000 1本 特1等                                                                                                    | 1.00  | 式   | 10,432   | 10,432   | 7,302    | 7,302    | 30.00   |                |
| 8 🗹 明細 小屋梁)べいまつ無等級製材 材積0.2520m3              | 105×150×4,000 4本 特1等                                                                                                    | 1.00  | 式   | 34,776   | 34,776   | 24,343   | 24,343   | 30.00   |                |
| 9 🗹 明細 小屋梁)べいまつ無等級製材 材積0.0551m3              | 105×105×5,000 1本 特1等                                                                                                    | 1.00  | 式   | 7,603    | 7,603    | 5,322    | 5,322    | 30.00   |                |
| 10 🗹 明細 小屋梁)べいまつ無等級製材 材積0.2646m3             | 105×105×4,000 6本 特1等                                                                                                    | 1.00  | 式   | 36,514   | 36,514   | 25,560   | 25,560   | 29.99   |                |
| 11 🗹 明細 小屋梁)べいまつ無等級製材 材積0.4634m3             | 105×105×3,000 14本 特1等                                                                                                    | 1.00  | 式   | 63,949   | 63,949   | 44,764   | 44,764   | 30.00   |                |
| 12   22   明細  軒桁)べいまつ無等級製材   材積0.2755m3      | 105×105×5,000 5本 特1等                                                                                                    | 1.00  | 式   | 38,019   | 38,019   | 26,613   | 26,613   | 30.00   |                |
| 13   29 明細 軒桁)べいまつ無等級製材 材積0.3087⊪3           | 105×105×4,000 7本                                                                                                    | 1.00  | 式   | 42,600   | 42,600   | 31,950   | 31,950   | 25.00   |                |
| 14   ❷ 明細 軒桁)べいまつ無等級製材 材積0.0993m3            | 105×105×3,000 3本                                                                                                    | 1.00  | 式   | 13,703   | 13,703   | 10,277   | 10,277   | 25.00   |                |
| 15 🗹 明細 胴差)べいまつ無等級製材 材積0.1418m3              | 105×270×5,000 1本                                                                                                    | 1.00  | 式   | 19,568   | 19,568   | 14,676   | 14,676   | 25.00   | -              |
| 木工事<br>見積合計 ¥1,836,330 原価合計 ¥1,097,646 利益額   | ¥738,684 利益率 40.22%                                                                                                    |       |     |          |          |          |          |         |                |

# ▼木拾い情報を明細画面に追加する 「見積明細へ追加」をクリックすると、木拾い画面の全行が明細画面に追加されます。

・明細画面には、各行を単位=1 式として追加します。
 明細名称---『部位)材種・材料 材積合計(丸め後)』 規格---『寸法 定尺材の本数 メモ』

| ・ ・ ・ ・ ・ ・ ・ ・ ・ ・ ・ ・ ・ ・ ・ ・ ・ ・ ・                                                                                                    |                        |
|----------------------------------------------------------------------------------------------------|------------------------|
| <ul> <li>・列名をマウスでダブルクリックすると、その列<br/>更にダブルクリックすると降順になります。</li> <li>・列名を右クリックすると、並び替えが初期化さ</li> </ul>                                                         | の昇順で並び替えを行います。<br>れます。 |
| 認道 全て ・ ジャン・ 「 ・ ・ ・ ・ ・ ・ ・ ・ ・ ・ ・ ・ ・ ・ ・ ・ ・ ・                                                                                                    |                        |
| 30)定尺秒         可法:         定尺材         資本         (金考)           33回 / 16 / 7         部位         転         長ご         花尺材         割付オ         割付         割付 |                        |
| 1                                                                                                    |                        |

#### 4-3-9 【明細画面】計算式の設定

明細項目には、計算式を設定することができます。

計算式を設定すると、【積算数量 確認・編集】や【CAD入力】で積算数量を変更した場合、その変更が 見積書の数量に自動的に反映されます。

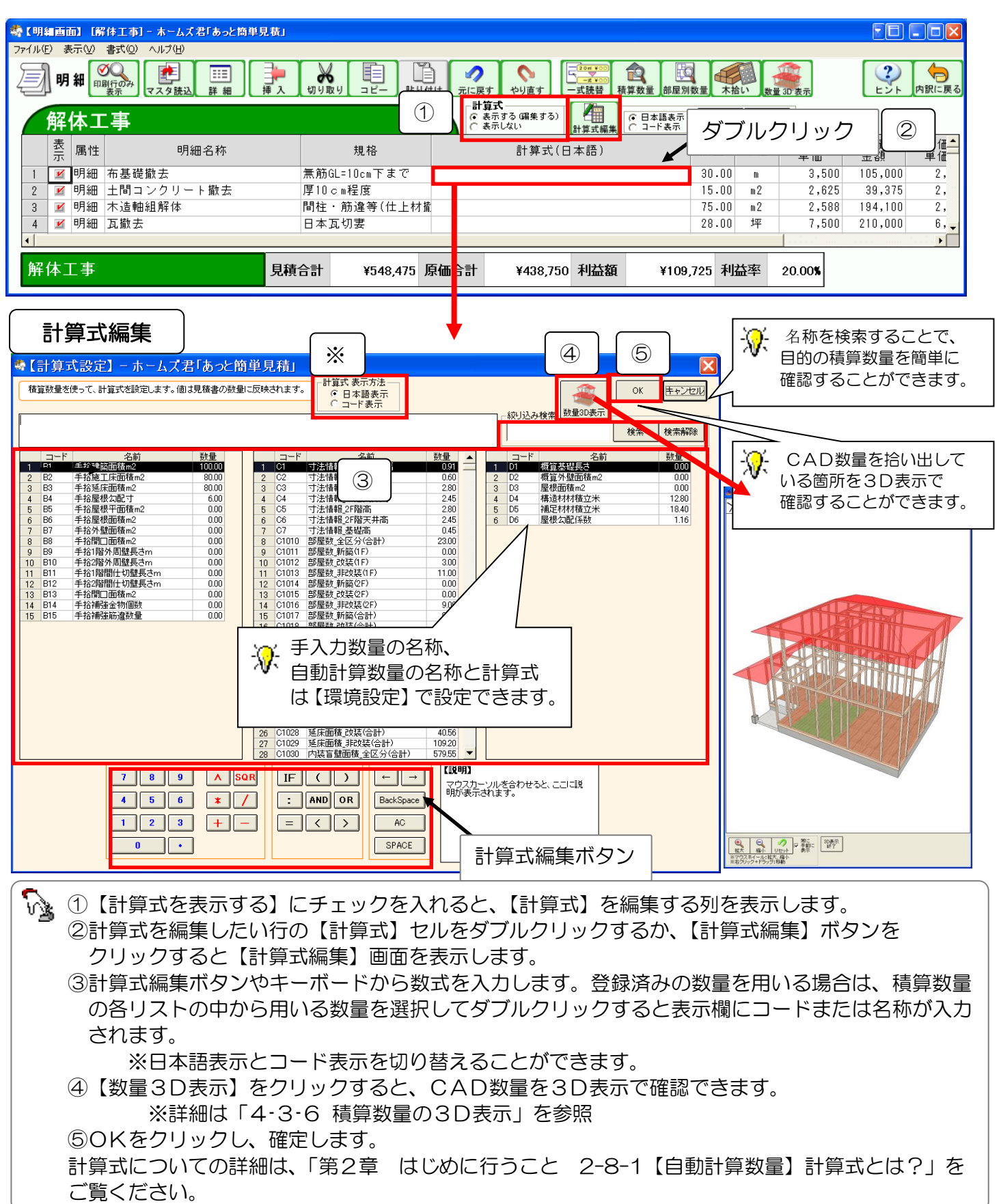

第4章 見積書の作成

■計算式を設定すると、【明細画面】の【計算式】列に、その計算式を自動的に設定します。

| 計算式編集     | 内部間仕切壁長(1F)+外; | 壁周長(1F)  |                      | 201   |
|-----------|----------------|----------|----------------------|-------|
|           |                |          |                      |       |
|           | CD 手入力数量(Bコード) | )        | CD CAD数量(Cコード)       |       |
| 明細画面      |                |          |                      |       |
| 示腐性       | 明細名称           | 規格       | 計算式(日本語)             | 数量    |
| 1 1 明細 鉄筋 | 布基礎(2階用)       | 住宅金融公庫仕様 | 内部間仕切壁長(1F)+外壁周長(1F; | 95.98 |

■計算式によって算出された数量を、【明細画面】の【数量】列に自動設定します。

| 計算式編集 | C1061<br>C1062<br>C2010<br>5<br>C2011<br>3 | 内部間仕切壁長(16)<br>内部間仕切壁長(26)<br>木壁周長(合計)<br>木壁周長(16) | 51.39<br>35.47<br>77.35<br>44.59 |       |
|-------|--------------------------------------------|----------------------------------------------------|----------------------------------|-------|
| 明細画面  | )                                          |                                                    |                                  |       |
|       | ·<br>」<br>「庫仕様                             | 内部間仕切壁長(1F)+外壁                                     | 售局長(1F)                          | 95.98 |

■計算式に含まれる積算数量を変更すると、計算式を設定した明細項目の数量も自動的に変更されます。

| CAD 数量                                                                                                    | (CAD 数量     | J                                                                                                    |               |
|----------------------------------------------------------------------------------------------------|-------------|----------------------------------------------------------------------------------------------------|---------------|
| またなたもとも思想をも         Page         Page |             | <ul> <li>第2 (2014)</li> <li>第2 (2014)</li> <li>第2 (201</li></ul> | ■<br>19<br>10 |
| 明細画面                                                                                                    |             |                                                                                                    |               |
| 計算式(日本語) 🦸                                                                                                    | 左算信 星       |                                                                                                    | 数量            |
| 内部間仕切壁長(1F)+外壁周長(1F) (                                                                                                    | .98 内部間仕切壁長 | (1F)+外壁周長(1F)                                                                                                    | 101.39        |

| <ul> <li>計算式入力後</li> <li>【数量】列のさ</li> </ul> | の確認<br>5上に赤い; | 点が現    | れます。      | マウスでその点を触れると、計算式を表示します。 |
|---------------------------------------------|---------------|--------|-----------|-------------------------|
| 明細名称                                        | た算信           | 数量     | 単位        |                         |
| 鉄筋布基礎(2階用)                                  | C1061+C2011   | 95.98  | m         |                         |
|                                             |               |        |           |                         |
|                                             | 内部間任          | 切壁長(1) | F)+外壁周長(含 | 計)                      |

#### ■計算式に設定した積算数量を3D で確認する

設定した計算式で使用されている積算数量を3Dで確認することができます。

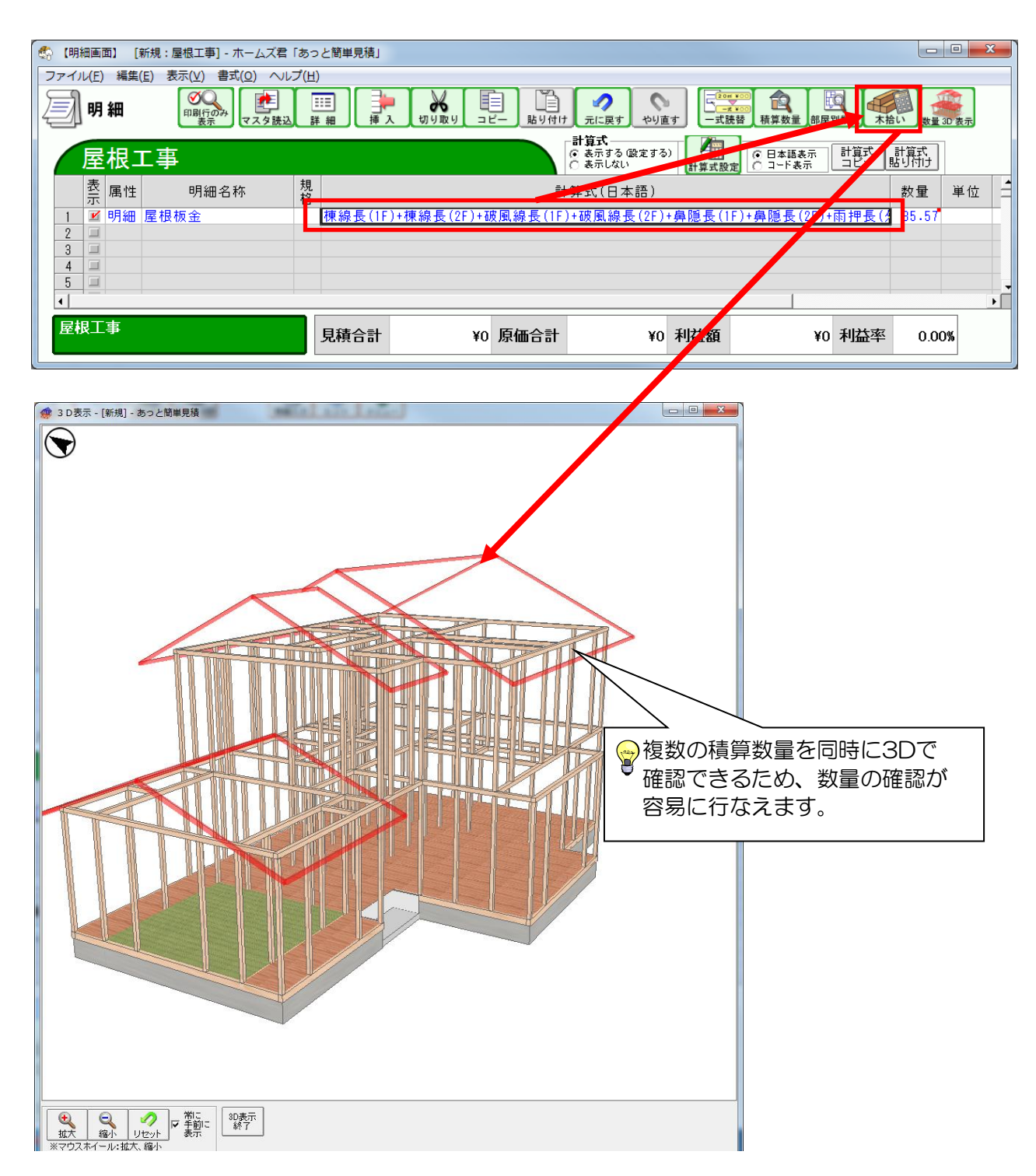

4-3-10 【明細画面】行の表示/非表示の設定

内訳画面と同様に、「表示/非表示」の変更を行うことができます。 【表示】列にチェックがある行のみ、合計金額に反映され、見積書に表示、印刷されます。 合計金額や見積書に含めない項目は、【表示】列をクリックしてチェックを外します。チェックがない項目の 金額は、**見積書の金額から除かれます。印刷もされません。** 

| 1 1 2                                                  | /ブレート名                                                                                                    | A101新築工事概算見積(2階建                                                                                                    | ≹て90㎡から150㎡)                           |                                |                                                                                                    |                                                                                                    |                                                                                                    |                                                                                                    |                                                                                                  |                                   |                                                                                                    |
|--------------------------------------------------------|----------------------------------------------------------------------------------------------------|----------------------------------------------------------------------------------------------------|----------------------------------------|--------------------------------|----------------------------------------------------------------------------------------------------|----------------------------------------------------------------------------------------------------|----------------------------------------------------------------------------------------------------|----------------------------------------------------------------------------------------------------|--------------------------------------------------------------------------------------------------|-----------------------------------|----------------------------------------------------------------------------------------------------|
| 説見                                                     | 児                                                                                                    | ・手拾施工面積より、工事費を<br>・CAD入力を行わない。<br>・手入力数量の手拾施工面積の                                                                                                    | 算出する(グレード 選択あり<br>Dみを使用する              | )                              |                                                                                                    |                                                                                                    |                                                                                                    |                                                                                                    |                                                                                                  |                                   |                                                                                                    |
|                                                        |                                                                                                    | 名称                                                                                                    | 規格                                     | 単位                             | 見積単価                                                                                                    | 原価単価                                                                                                    |                                                                                                    | 計算式(日)                                                                                                    | 本語)                                                                                              | <u> </u>                          |                                                                                                    |
| 1                                                      | 仮設工事                                                                                                    |                                                                                                    |                                        | 1式                             |                                                                                                    |                                                                                                    |                                                                                                    |                                                                                                    |                                                                                                  |                                   |                                                                                                    |
| 2                                                      | 仮設工事                                                                                                    |                                                                                                    | 足場、養生、清掃、江                             | 重推 m²                          | 5,200                                                                                                    | 3,900                                                                                                    | 手拾施工床面積                                                                                                    | m2                                                                                                    |                                                                                                  |                                   |                                                                                                    |
| 3                                                      | 基礎工争<br>其磁工事                                                                                                    |                                                                                                    | 根切 東方 土間つ                              | <u>1式</u><br>ソク m <sup>2</sup> | 8 800                                                                                                    | 6.600                                                                                                    | 手拾篮工店面積                                                                                                    | m2                                                                                                    |                                                                                                  |                                   |                                                                                                    |
| 5                                                      | 本工事                                                                                                    |                                                                                                    |                                        | 1式                             | 0,000                                                                                                    | 0,000                                                                                                    |                                                                                                    |                                                                                                    |                                                                                                  |                                   |                                                                                                    |
| 6                                                      | 木工事                                                                                                    |                                                                                                    | a仕様) 桧等                                | m²                             | 63,000                                                                                                    | 47,250                                                                                                    | 手拾施工床面積                                                                                                    | m2                                                                                                    |                                                                                                  |                                   |                                                                                                    |
| 7                                                      | ホエ事                                                                                                    |                                                                                                    | b仕様) 杉等                                | m²                             | 53,000                                                                                                    | 39,750                                                                                                    | 手指施工床面積<br>手始竣工店面装                                                                                                    | m2<br>m2                                                                                                    |                                                                                                  |                                   |                                                                                                    |
| 8                                                      | <b>小⊥</b> 爭                                                                                                    |                                                                                                    | 01上作家)作用 守                             | III                            | 42,400                                                                                                    | 31,800                                                                                                    | TIDELAHDIA                                                                                                    | 1112                                                                                                    |                                                                                                  |                                   |                                                                                                    |
|                                                        |                                                                                                    |                                                                                                    |                                        |                                |                                                                                                    |                                                                                                    |                                                                                                    |                                                                                                    |                                                                                                  |                                   |                                                                                                    |
|                                                        |                                                                                                    |                                                                                                    |                                        |                                |                                                                                                    |                                                                                                    |                                                                                                    | 読込                                                                                                    | ++                                                                                               | ・ンセル                              |                                                                                                    |
|                                                        |                                                                                                    |                                                                                                    |                                        |                                |                                                                                                    |                                                                                                    |                                                                                                    |                                                                                                    |                                                                                                  |                                   |                                                                                                    |
| 面                                                      | [木工事] - オ                                                                                                    | トールブ尹[あっと防畄目巷]                                                                                                    |                                        |                                |                                                                                                    |                                                                                                    |                                                                                                    |                                                                                                    |                                                                                                  |                                   |                                                                                                    |
|                                                        |                                                                                                    | N A A A V V V M + V A A                                                                                                    |                                        |                                |                                                                                                    |                                                                                                    |                                                                                                    |                                                                                                    |                                                                                                  |                                   |                                                                                                    |
| 表示()                                                   | () 書式(()) -                                                                                                    | ヘルプ(円)                                                                                                    |                                        |                                |                                                                                                    |                                                                                                    |                                                                                                    |                                                                                                    |                                                                                                  |                                   |                                                                                                    |
| <sub>表示()</sub><br>明細                                  | ② 書式(2)<br>②<br>印刷行のみ<br>表示                                                                                         |                                                                                                    | メ<br>切り取り<br>コピー】<br>貼り付け              |                                | t vijāt                                                                                                    | 20m ¥00<br><br>一式読替                                                                                                    | <b>一</b><br>積算数量 部屋別                                                                                                    | 数量 木拾し                                                                                                    | ♪<br>(数量 3D 表                                                                                    |                                   |                                                                                                    |
| <sub>表示()</sub><br>明細<br>て工                            |                                                                                                    | ▲ スタモア Ø 2 □ □ = = 2 □ 1 = = 2 □ 1 = = 2 □ 1 = = 2 □ 1 = = 2 □ 1 = = 2 □ 1 = = 2 □ 1 = = 2 □ 1 = 2 □ 1 □ 1 = 2 □ 1 = 2 □ 1 = 2 □ 1 = 2 □ 1 = 2 □ 1 = 2 □ 1 = 2 □ 1 = 2 □ 1 |                                        |                                | t<br>やり直す<br>計算式<br>○ 表示する<br>で 表示しない                                                                                                    | 「<br>「<br>「<br>」<br>、<br>、<br>、<br>、<br>、<br>、<br>、<br>、<br>、<br>、<br>、<br>、<br>、                                                                                                    | <b>我</b> 算数量<br>新星别                                                                                                    | 数量 木拾し                                                                                                    | 数量 3D 表                                                                                          | <del></del>                       |                                                                                                    |
| 表示()<br>明細<br>て工<br>長<br>属(                            | 0 書式(0)<br>()<br>()<br>()<br>()<br>()<br>()<br>()<br>()<br>()<br>(                                                  | ・ スス 担 0 0 2 10 1 2 2 10 1 2 2 10 1 2 2 10 1 2 2 10 1 2 2 10 1 2 2 10 1 2 10 1 1 1 1                                                                                                    | <b>み</b><br>切り取り<br>コピー<br>丸<br>お<br>格 |                                | t<br>やり直す<br>計算式<br>○ 表示する<br>③ 表示しなし<br>数量                                                                                                    | 「<br>「<br>「<br>「<br>「<br>「<br>「<br>」<br>」<br>」<br>」<br>、<br>読替<br>「<br>」<br>、<br>読替<br>」<br>、<br>、<br>、<br>単位<br>「<br>」<br>」<br>、<br>、<br>、<br>、<br>、<br>、<br>、<br>、<br>、<br>、<br>、<br>、<br>、 |                                                                                                    | 数量<br>末拾u<br>積額                                                                                                    | ■<br>●<br>●<br>■<br>■<br>■<br>■<br>■<br>■<br>■<br>■<br>■<br>■<br>■<br>■<br>■<br>■<br>■<br>■<br>■ | 原価金額                              | <ul> <li>一</li> <li>-</li> <li>-</li></ul> |
| 表示<br><b>明細</b><br><b>、工</b><br>長、属 <sup>↑</sup><br>明綱 |                                                                                                    | ・ ススモレッシュには中シュレム」<br>ヘルプ(U)<br>マスタ読込 詳細 挿入<br>明細名称                                                                                                    |                                        |                                | t<br>t<br>t<br>t<br>t<br>t<br>t<br>t<br>t<br>t<br>t<br>t<br>t<br>t                                                                                                    |                                                                                                    | 積算数量<br>部屋別<br>部屋別<br>部屋別<br>部屋別<br>63,000                                                                                                    | 数量<br>未拾し<br>積<br>0                                                                                                    | ■<br>原価<br>単価<br>47,250                                                                          | 示<br>原価<br>金額<br>0                | <ul> <li>〇〇〇</li> <li>〇〇〇</li> <li>〇〇〇</li> <li>〇〇〇</li> </ul>                                                                                                    |
|                                                        | ● 書式◎<br>■<br>■<br>■<br>ま工事<br>■<br>本工事<br>■<br>ホ工事                                                                 | <ul> <li>スメモアのシビョーシームは</li> <li>ヘルプ(ビ)</li> <li>         ・ レック(株)         ・ ・・・・・・・・・・・・・・・・・・・・・・・・・・・</li></ul>                                                                                                    |                                        |                                | t<br>やり直す<br>計算式<br>で、表示する<br>で、表示する<br>で、表示しない<br>数量<br>0.00<br>0.00                                                                                                    | (編集する)<br>単位<br>m <sup>2</sup><br>m <sup>2</sup>                                                                                                    | 、 、 、 、 、 、 、 、 、 、 、 、 、 、 、 、 、 、 、                                                                                                    | 数量<br>未拾L<br>積<br>0<br>0                                                                                                    | 原価<br>単価<br>47,250<br>39,750                                                                     | 京価<br>金額<br>0<br>0                | <ul> <li>1     <li>1     </li> <li>1     </li> <li>1     </li> <li>1     </li> <li>1     </li> <li>1     </li> <li>1     </li> <li>1     </li> <li>1     </li> <li>1      </li> <li>1     </li> <li>1      </li> <li>1      </li> <li>1      </li> <li>1      </li> <li>1     </li> <li>1      </li> <li>1      </li> <li>1      </li> <li>1      </li> <li>1      </li> <li>1      </li> <li>1      </li> <li>1      </li> <li>1      </li> <li>1      </li> <li>1      </li> <li>1      </li> <li>1      </li></li></li></li></li></li></li></li></li></li></li></li></li></li></li></li></li></li></li></li></li></li></li></li></li></li></li></li></li></li></li></li></li></li></li></li></li></ul>                                                                                                    |
|                                                        | <ul> <li>書式(0)</li> <li>書式(0)</li> <li>副製(2)</li> <li>副製(2)</li> <li>二二二二二二二二二二二二二二二二二二二二二二二二二二二二二二二二二二二二</li></ul> | ・ ススモノックシューローフェーム」 ヘルプ(ビ) ・ マスタ読込 詳細 挿入 ・ ・ 明細名称                                                                                                    |                                        |                                |                                                                                                    |                                                                                                    | 積算数量         部屋別           見積         見           自価         金           63,000         53,000           53,000         42,400                                          | ★ 単本 指し<br>数量 ★ 指し<br>れたいです。<br>本 指し<br>本 指し<br>本 指し<br>本 指し<br>本 指し<br>の<br>の<br>の<br>の<br>の<br>の<br>の<br>の<br>の<br>の<br>の<br>の<br>の<br>の<br>の<br>の<br>の<br>の<br>の | 原価<br>単価<br>47,250<br>39,750<br>31,800                                                           | 原価<br>金額<br>0<br>0                | <ul> <li>利益率%</li> <li>0.00</li> <li>0.00</li> <li>0.00</li> </ul>                                                                                                    |
|                                                        | 2 書式(2)<br>····································                                                                     | ペルプ(出)<br>(マスタ族込) 詳細 単人 (<br>明細名称<br>見積                                                                                                    |                                        | 「元に戻す                          | + やり直す<br>計算式<br>○ 表示する<br>○ 表示しない<br>数量<br>0.00<br>0.00<br>0.00<br>0.00<br>0.00<br>0.00<br>0.00                                                                                                    | 「<br>「<br>「<br>「<br>「<br>「<br>「<br>「<br>「<br>「<br>「<br>「<br>「                                                                                                    | • 前算数量            • 積算数量            • 前属数量            • 前属为            • 前属为            • 前属为            • 前属の            • 53,000            • 42,400            • 利益額 | 数型 本地 な                                                                                                    | 原価<br>単価<br>47,250<br>39,750<br>31,800<br>¥0 利益                                                  | 原価<br>金額<br>0<br>0<br>0<br>0      | 利益率%                                                                                                    |
|                                                        | ● 書式②<br>■ 型気(2)<br>■ 型気(2)<br>■ 本工事<br>■ 木工事<br>■ 木工事<br>■ 木工事                                                     | ▲ 27 20 00 2000 - 2000 -   |                                        | 「元に戻す                          | t<br>やり直す<br>計算式<br>○表示する。<br>を示する。<br>で表示する。<br>の、の切<br>0、00<br>0、00<br>0、00<br>0、00<br>0、00<br>0、00<br>0、00<br>0、00<br>0、00<br>0、00<br>0、00<br>0、00<br>0、00<br>0<br>0、0<br>0<br>0<br>0<br>0<br>0<br>0<br>0<br>0<br>0<br>0<br>0<br>0<br>0 |                                                                                                    | 積算数量     邮屋別       2積     見       63,000     金       53,000     42,400       利益額                                                                                        |                                                                                                    | 原価<br>単価<br>47,250<br>39,750<br>31,800<br>¥0 利益                                                  | 京価<br>金額<br>0<br>0<br>0<br>0<br>0 | 利益率%<br>0.00<br>0.00                                                                                                    |

 ぼ表示】列をクリックすると、「表示/非表示」を切り替えることができます。
 【表示】列でF2・スペースキー・その他文字キーを押しても、「表示/非表示」の変更ができます。

 複数の仕様(グレード)や単価がある工事項目については、テンプレート等などであらかじめ用意しておき、「表示/非表示」チェックで「どのグレードを使うか択ーで選択する」というような使い方が便利です。

4-3-11 【明細画面】一式読替

数量や単価を見積書に明記したくない行を、「一式〇〇〇円」と読み替えて印刷することができます。

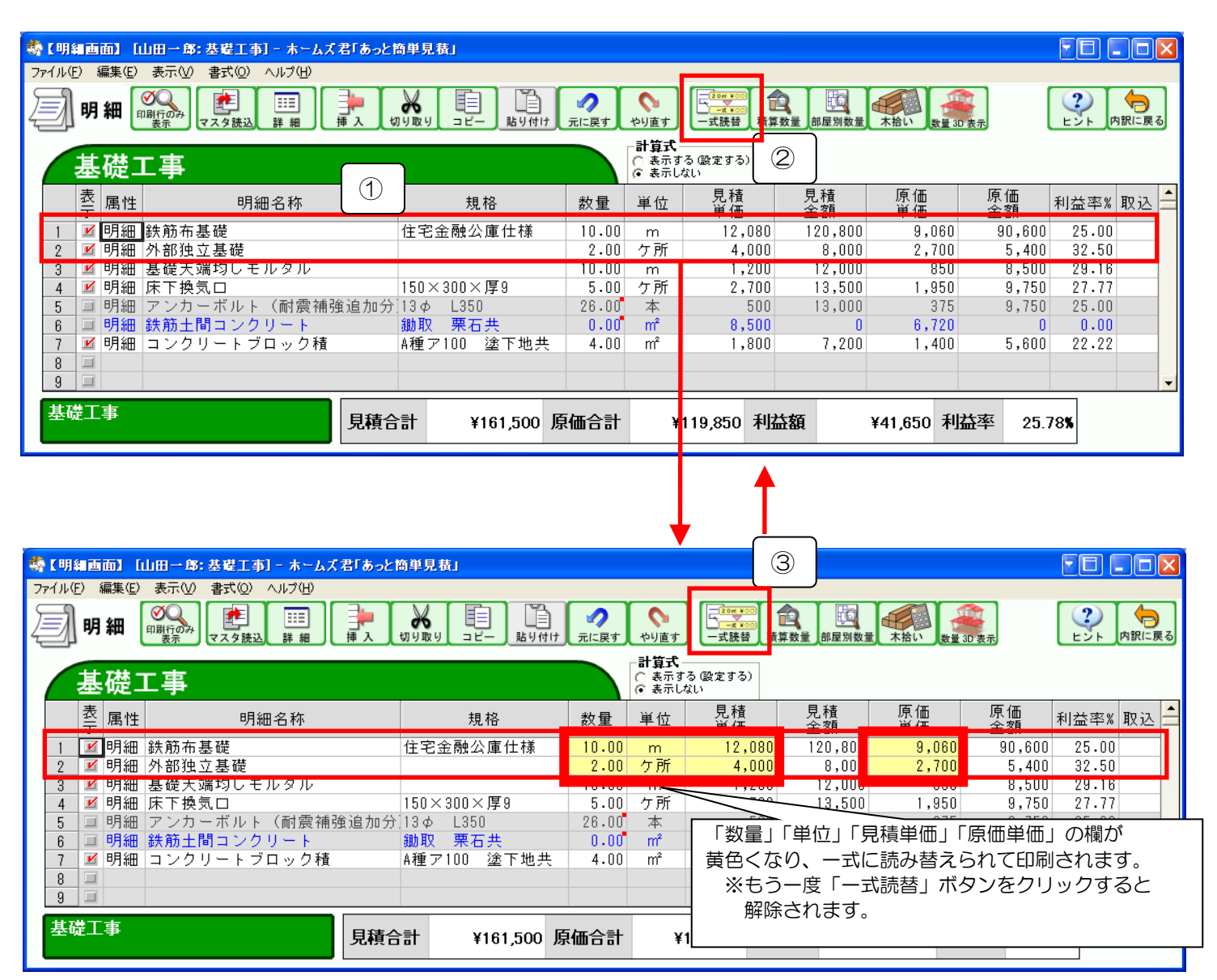

4-3-12 【明細画面】印刷行のみ表示

実際の印刷結果がどのようになるか、【明細画面】ですぐに確認できます。 「表示」チェックや「一式読替」の状態が反映された状態で、実際に印刷される情報を確認できます。

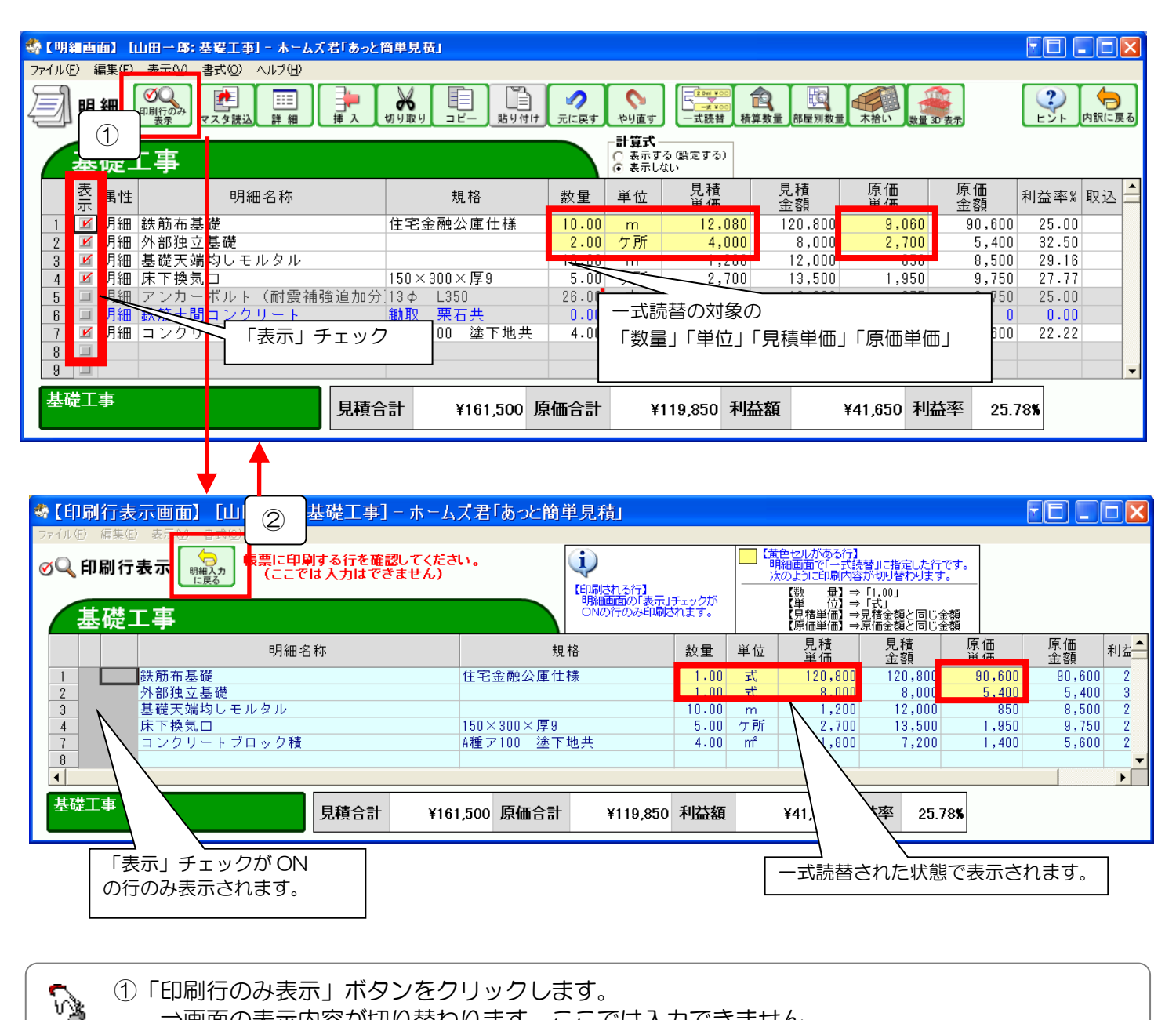

⇒画面の表示内容が切り替わります。ここでは入力できません。

●「表示」チェックが ON の行のみが、青色で表示されます。

●一式読替をしている黄色い欄「数量」「単位」「見積単価」「原価単価」が それぞれ次のように表示されます。

- 【数 量】⇒「1.00」
- 【単 位】⇒「式」
- 【見積単価】⇒見積金額と同じ金額
- 【原価単価】⇒原価金額と同じ金額
- ②「明細入力に戻る」ボタンをクリックすると、【明細画面】での入力に戻ります。

#### 4-4 帳票印刷

#### 4-4-1 【帳票印刷】印刷の手順

帳票(見積書、請求書など)を印刷するまでの操作手順を示します。

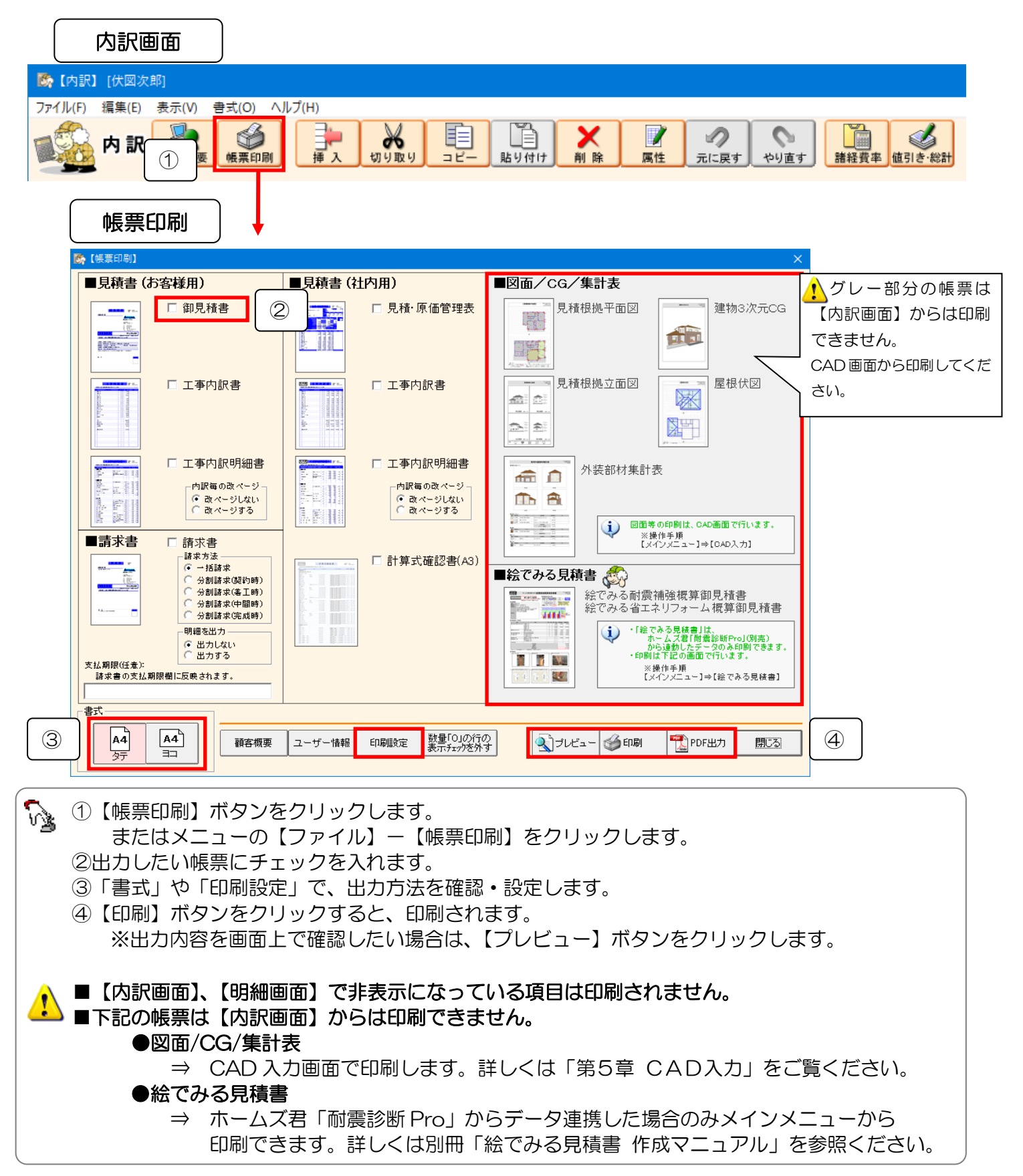

#### 4-4-2【帳票印刷】印刷設定

- ■帳票の文字のフォントや、罫線等の色を変更できます。
- ■帳票に空欄の行(空白行)を表示するかどうかを設定します。
- ■明細行のスペースに収まりきらない場合、高さを調整するかどうか設定します。

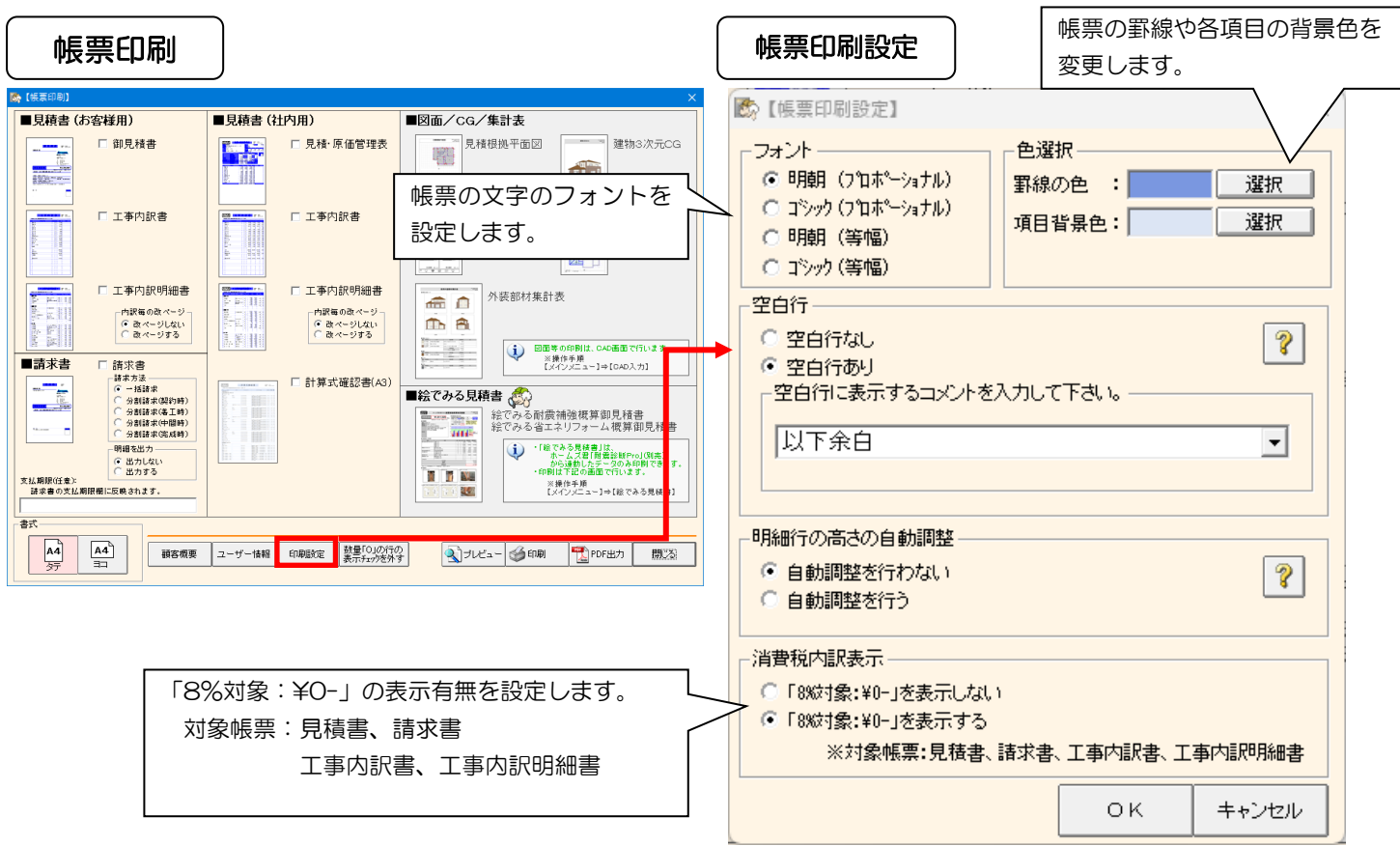

#### ■空白行の設定

対象:「工事内訳書」「工事内訳明細書」

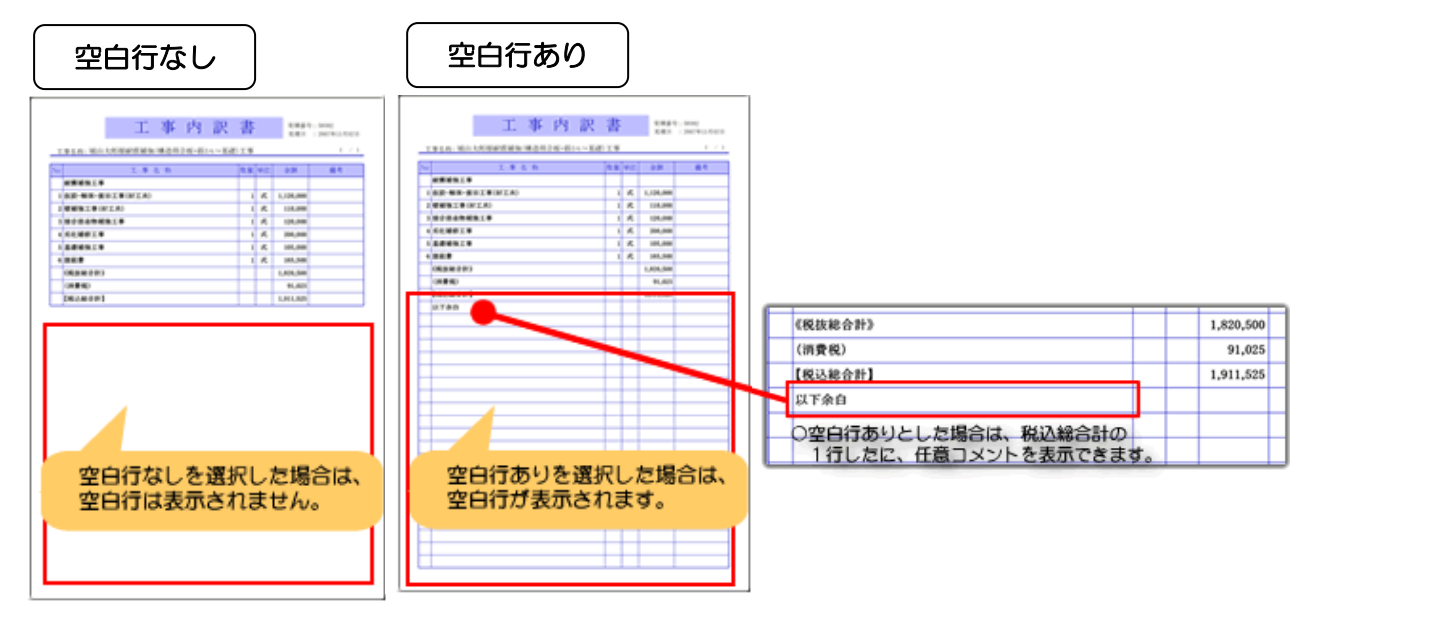

#### 4-4-2【帳票印刷】印刷設定 続き

| <b>膝</b> 【帳票印刷設定】 X X X X X X X X X X X X X X X X X X X                                                                                                    | 帳票印刷設定           |
|----------------------------------------------------------------------------------------------------|------------------|
| フォント <ul> <li>● 明朝(7泊ホ<sup>0</sup>ーショナル)</li> <li>○ ゴシック(7泊ホ<sup>0</sup>ーショナル)</li> <li>○ 明朝(等幅)</li> <li>○ ゴシック(等幅)</li> <li>● 空白行なし</li> <li>● 空白行なし</li> <li>● 空白行なし</li> <li>● 空白行なし</li> <li>● 空白行なし</li> <li>● 空白行なし</li> <li>● 空白行に表示するコメントを入力して下さい。</li> <li>□ 以下余白</li> <li>● 明細行の高さの自動調整</li> <li>○ 自動調整を行わない</li> <li>● 自動調整を行う</li> <li>● 自動調整を行う</li> <li>● 目動調整を行う</li> <li>● 目動調整を行う</li> <li>● 目動調整を行う</li> <li>● 目動調整を行う</li> <li>● 目動調整を行う</li> <li>● 目動調整を行う</li> <li>● 目動調整を行う</li> <li>● 目動調整</li> <li>● 目動調整を行う</li> <li>● 目動調整</li> <li>● 目動調整</li> <li>● 目動調整</li> <li>● 目動調整</li> <li>● 目動調整</li> <li>● 目動調整</li> <li>● 目動調整</li> <li>● 目動調整</li> <li>● 目動調整</li> <li>● 目動調整</li> <li>● 目動調整</li> <li>● 目動調整</li> <li>● 目動</li> <li>● 日</li> <li>● 目</li> <li>● 日</li> <li>● 目</li> <li>● 日</li> <li>● 日</li> <li>● ○</li> <l< th=""><th></th></l<></ul>                                                                                                    |                  |
| ОК <b>+</b> +>セル                                                                                                    |                  |
| ■明細行の高さの自動調整<br>対象:「工事内訳書(縦)」と「工事内訳明細書(縦)」<br>自動調整を行わない                                                                                                    |                  |
| 社内用<br>エ事内訳明細書<br>エサム: ####579-5-2-(#554)<br>エサム: #### <u>################################</u>                                                                                                    | す、<br>合は<br>えます。 |
| Reference and<br>Reference and<br>Reference (RELATION NO<br>Tommerster (RELATION NO<br>Tommerster (RELATION NO                                                                                                    | 数量 単位            |
| (二重窓)金属製+樹脂(木/製<br>)<br>(二重窓)金属製+樹脂(木/製<br>)<br>)<br>)<br>)<br>)<br>)<br>)<br>)<br>)<br>)<br>)<br>)<br>)                                                                                                    | 2.00 箇所          |
| (二重窓)金属製+樹脂(木)製<br>(米RAFE # 1918)<br>(米RAFE # 1918)<br>(二重窓)金属製+樹脂(木)製<br>(二重 …                                                                                                    | 2.00 额所          |
| 自動調整を行う                                                                                                    |                  |
| 社内用<br>工事内訳明細書<br>1846年 Mene<br>1857 - 2007<br>1857 - 2007<br>185 | 整して、             |
| att#*********** No 名称 規格                                                                                                    | 数量 単位            |
| (二重窓)金属製+樹脂(木)製<br>:単板+複層(二重 A10以上)<br>1650x1300                                                                                                    | 1.00 箇所          |
| (二重窓)金属製+樹脂(木)製<br>:単板+複層(二重 A10以上)<br>1650x1950                                                                                                    | 2.00 箇所          |

4-4-3【帳票印刷】工事内訳明細書の「内訳毎の改ページ」

工事内訳明細書の印刷方法を設定します。

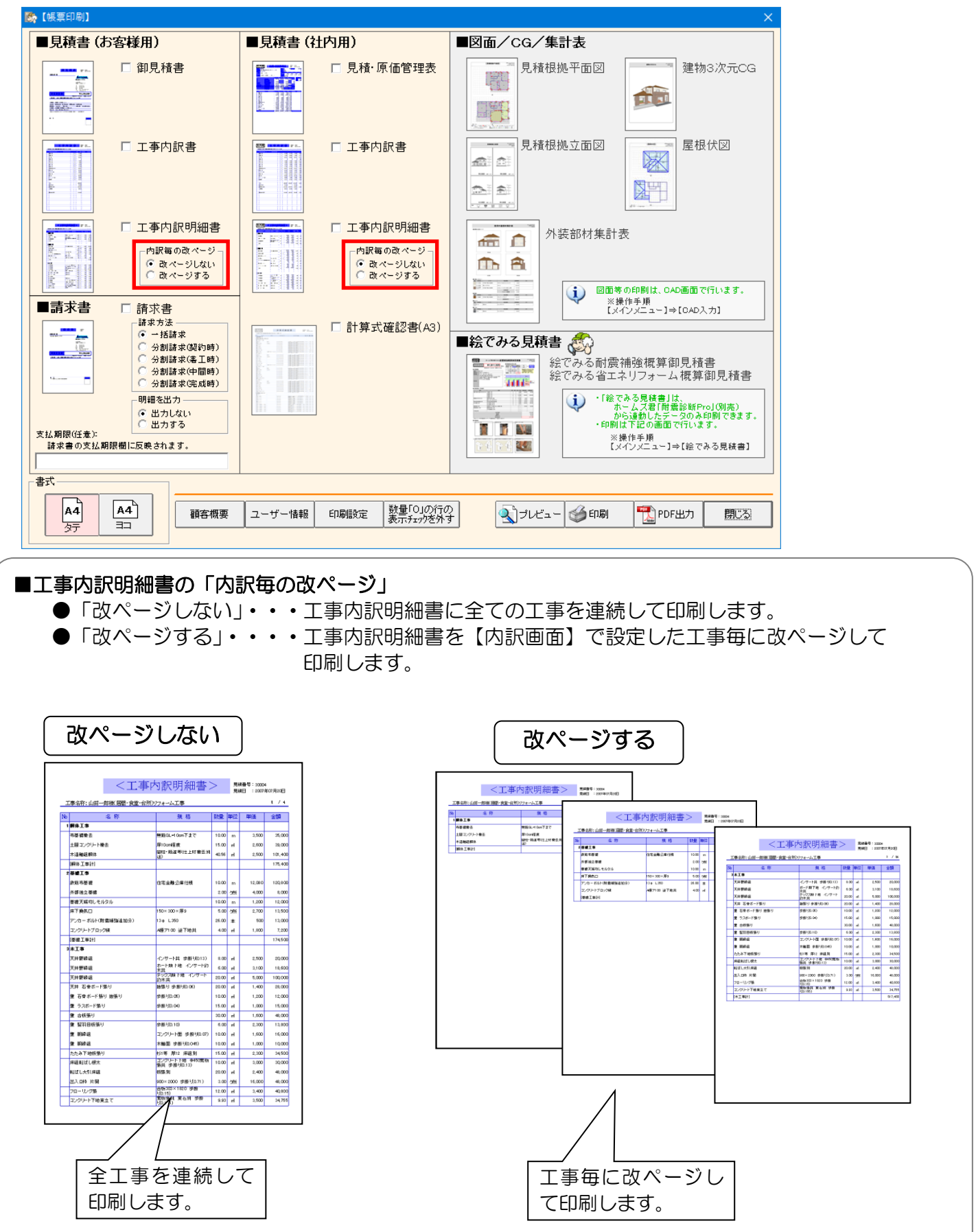

#### 4-4-4【帳票印刷】請求書

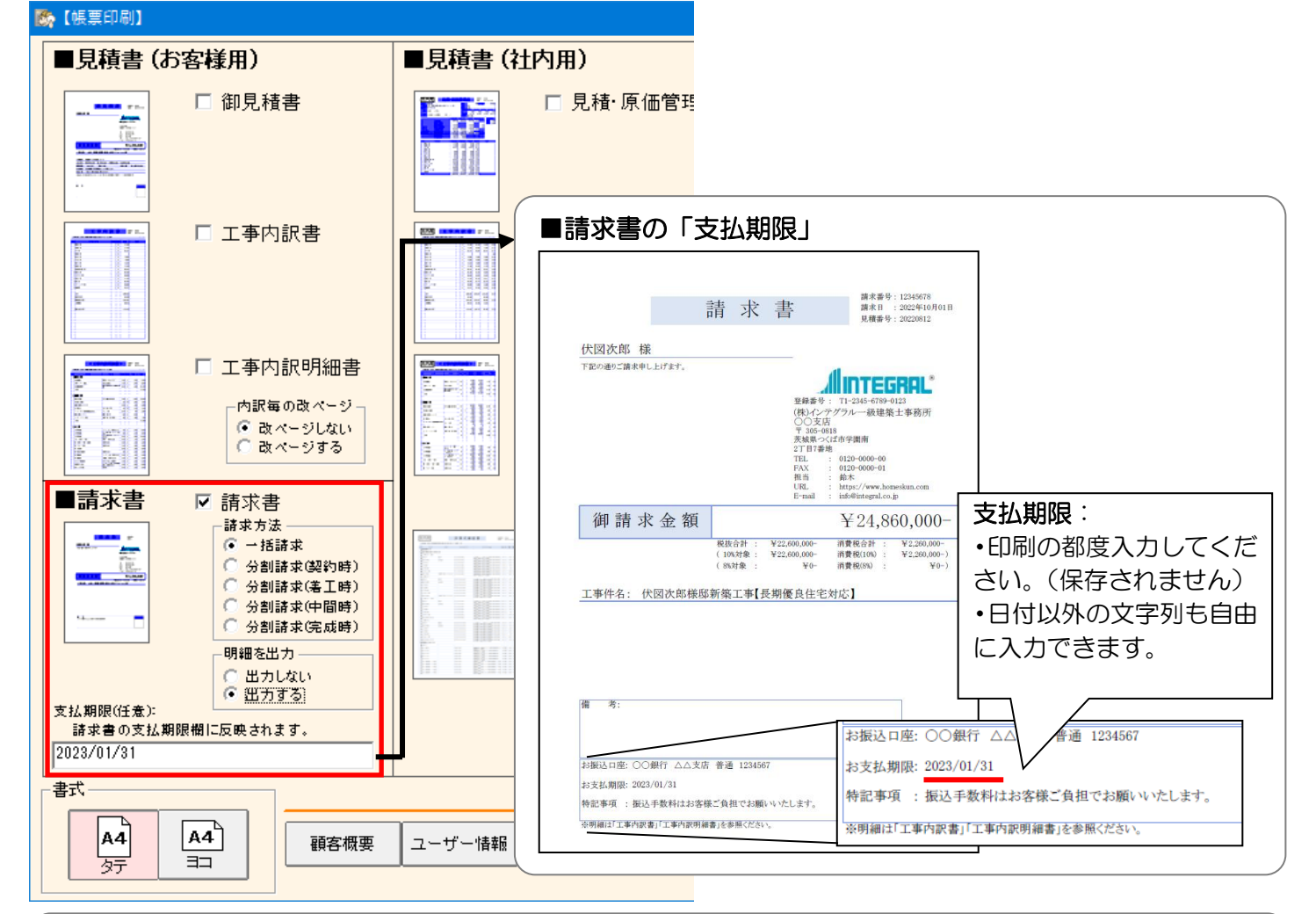

請求書の請求方法、明細を出力するかどうか、支払期限を設定します。

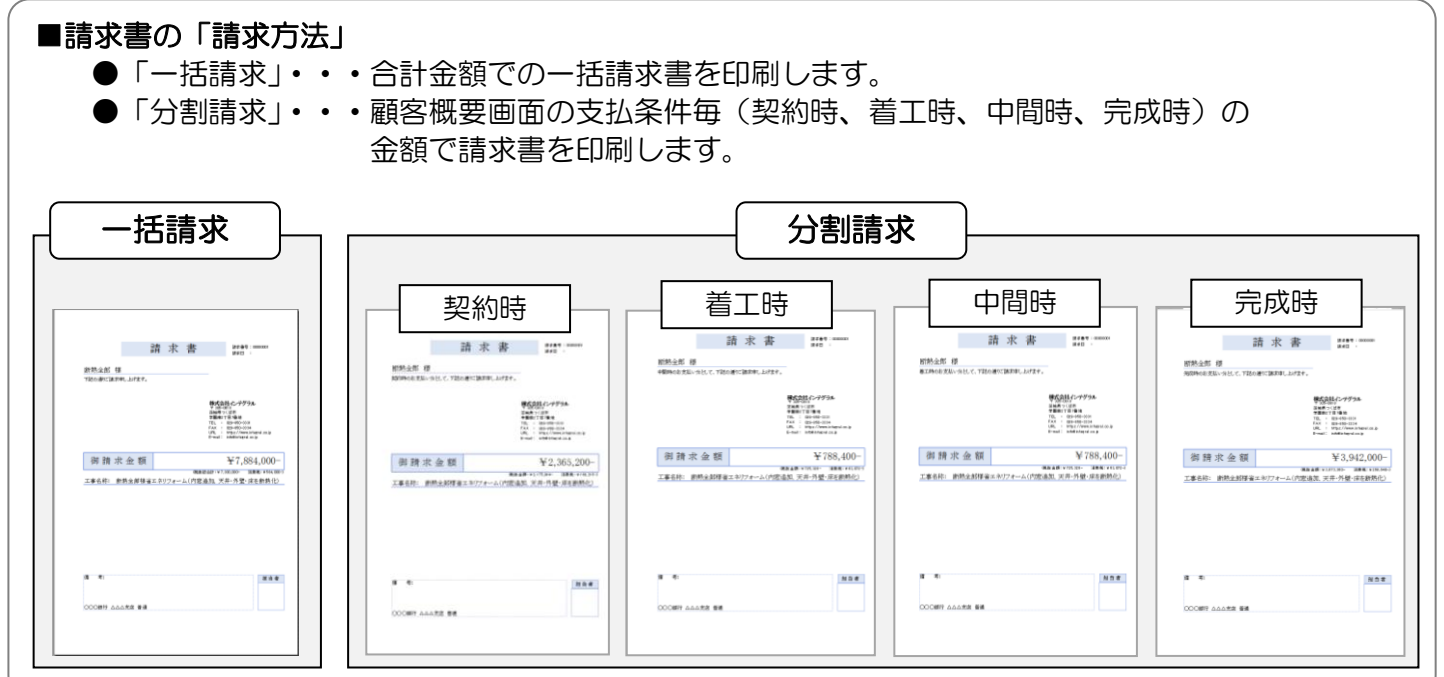

次ページに続く

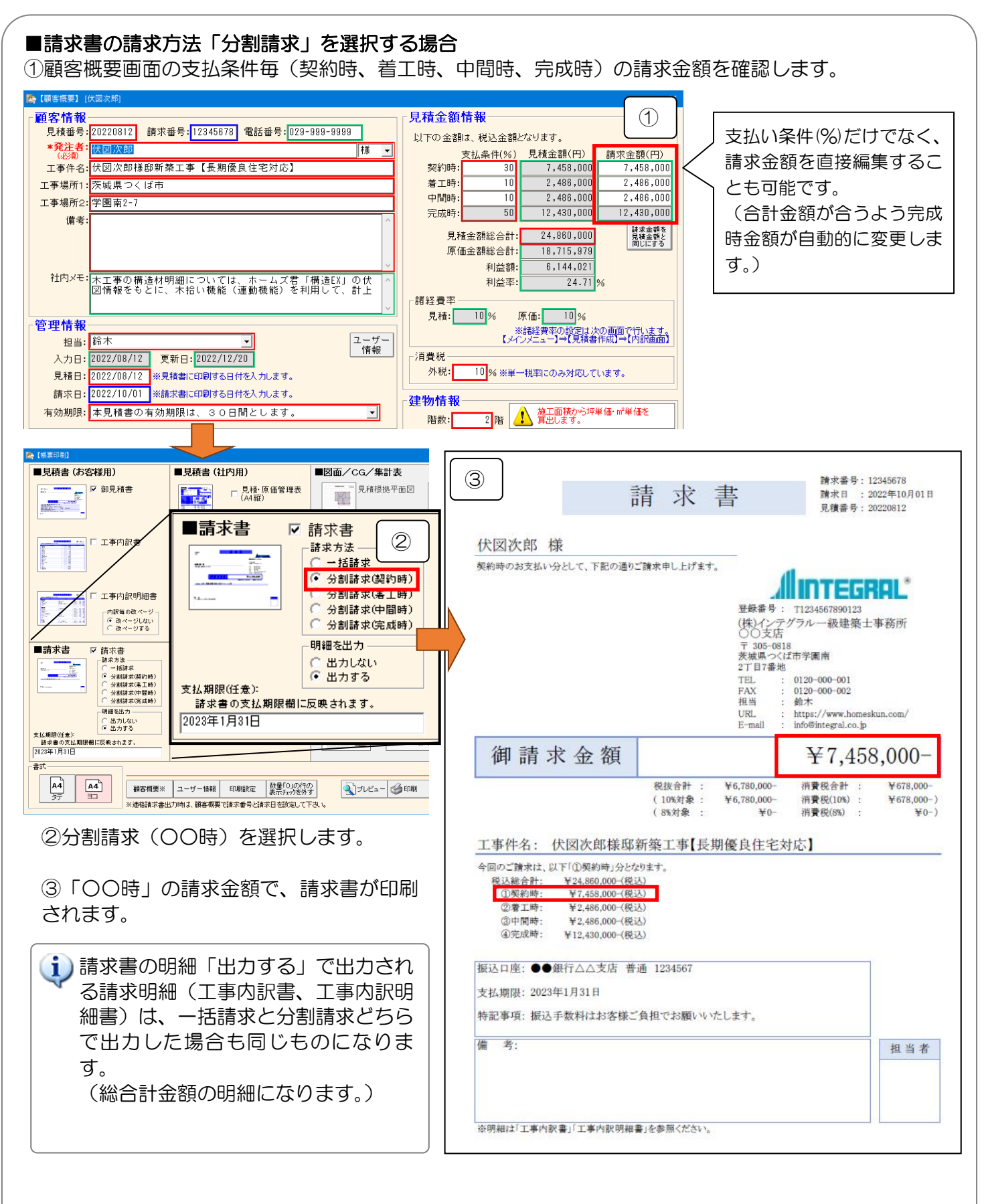

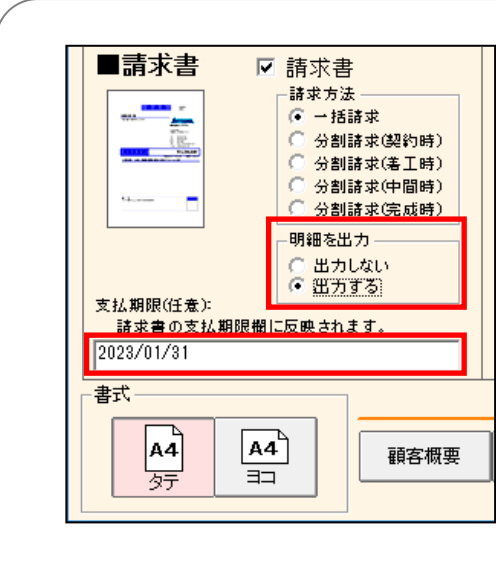

■請求書の「明細を出力」

- ・適格請求書を出力する場合、明細を「出力する」を 選択してください。
  - ⇒請求明細(工事内訳書、工事内訳明細書)が 請求書と一緒に出力されます。 これらの明細の右上には請求番号と請求日が 印字されます。

※請求書の上にある「工事内訳書」「工事内訳明細書」に チェックを付けて印刷した場合、右上は見積番号と見積日 が印字されます。請求明細とは異なりますのでご注意くだ さい。

- (1) ホームズ君「あっと簡単見積」で適格請求書(インボイス)を出力する
  - 1. ユーザー情報で「登録番号」を入力します。
  - 2. 顧客概要で「請求番号」「請求日」を入力します。 ※「請求番号」は他請求書と重複しない、一意の番号にしてください。
  - 3. 帳票印刷で「請求書」にチェック、明細を「出力する」にして出力します。

⇒請求書、工事内訳書、工事内訳明細書が出力されます。 これらが「適格請求書(インボイス)」となります。

※「登録番号」「請求番号」「請求日」が一つでも欠けている場合、適格請求書にはなりません。

| [           | 請求番号: 12345678<br>請求日 : 2022年10,<br>見積番号: 20220812                         | 月01日                            | 請求番号請求日見積番号           | 号: <u>123456</u><br>: <u>2022年</u><br>号: 202208 | 78<br>10月01日<br>12                                    | 請求請求見種                  | 【番号: 12<br>【日 : 20<br>【番号: 20 | 234567<br>)22年:<br>)2208: | 78<br>10月01<br>12                   | 日<br>日                    |
|-------------|----------------------------------------------------------------------------|---------------------------------|-----------------------|-------------------------------------------------|-------------------------------------------------------|-------------------------|-------------------------------|---------------------------|-------------------------------------|---------------------------|
|             | 5# L. #                                                                    | <b>委</b> 号:12345678             | 工事                    | 内訳書                                             | 請求書号: 12345678<br>請求日 : 2022年10月01日<br>見積番号: 20220812 | 工利                      | 的訳明細                          | 書                         | 請求番号:1234<br>請求日 :2021<br>見積番号:2022 | 5678<br>1年10月01日<br>10812 |
|             | 請 米 <b>者</b>                                                               | 日 : 2022年10月01日<br>麝号: 20220812 | 工事件名:伏因次郎様邸新築工事【長期優良日 | E宅対応】                                           | 1 / 2                                                 | 工事件名: 伏図次郎様邸新築工事 長      | 期優良住宅対応】                      |                           |                                     | 1 / 8                     |
|             |                                                                            |                                 | No 工事名称               | 教量 単位                                           | 金額 備考                                                 | No 名称                   | 規 格                           | 数量 単位                     | 単価                                  | 全額                        |
|             | 伏図次郎 様                                                                     |                                 | 1 仮設工事                | 1 北                                             | 582,156                                               | 1 仮設工事                  |                               |                           |                                     |                           |
|             | 下記の通りご請求申し上げます。                                                            |                                 | 2 地盤改良工事              | 1 式                                             | 150,000                                               | 水磁遣方                    |                               | 82.72 n <sup>2</sup>      | 400                                 | 33,088                    |
|             |                                                                            | GRAL                            | 3 差碳工事                | 1 式                                             | 1,507,830                                             | 外部足場(レンタル)              |                               | 247.41 m <sup>2</sup>     | 800                                 | 197,928                   |
| 4           | 聖録書号: T1-2346-63 (仲) (仲) (小 (中) (小 (中) (中) (中) (中) (中) (中) (中) (中) (中) (中) | 89-0123                         | 4 木工事                 | 1 式                                             | 4,186,377                                             | 仮開い等                    |                               | 1.00 式                    | 30,000                              | 30,000                    |
|             |                                                                            | ●東工 ● 60 川                      | 5 大工工事                | 1 式                                             | 2,321,480                                             | 仮設電力                    |                               | 1.00 式                    | 50,000                              | 50,000                    |
|             | 天城東つくば市学園南                                                                 |                                 | 6 釘·金物工事              | 1 式                                             | 101,600                                               | 仮設水道                    |                               | 1.00 式                    | 20,000                              | 20,000                    |
|             | 27日7番地                                                                     |                                 | 7 屈根工事                | 九 1                                             | 375,033                                               | 仮設トイレ                   |                               | 1.00 式                    | 30,000                              | 30,000                    |
| 球番号: T1-234 | 45-6789-0123 FAX 0120-000-                                                 |                                 | 8 板金·樋工事              | 1 式                                             | 635,650                                               | 用水費                     |                               | 1.00 xt                   | 30,000                              | 30,000                    |
| シインテガラルー    | -級建築十重發所 URL WAL/www                                                       | .homeskun.com                   | 9 タイル工事               | 1 式                                             | 174,090                                               | 3800                    | +                             | 1.00 it                   | 50.000                              | 50.000                    |
| Ott         | 「以及天上 芋1カリ」<br>E-mail indekintegin                                         | i.co.p                          | 10 全属建具工事             | 九 1                                             | 1,600,000                                             | 麻材的分量                   |                               | 1.00 #                    | 70,000                              | 70,000                    |
| ○又店         | ¥24                                                                        | .860.000-                       | 11 木製建具工事             | 1 式                                             | 655,000                                               | 細胞を注意するのでの              |                               | 142.28                    | 500                                 | 71.140                    |
|             |                                                                            | ,,                              | 12 左官工事               | 1 式                                             | 20,020                                                | (4290 218 4.94)         |                               |                           |                                     | 500 154                   |
|             | 税貸貸貸: ¥22,000,000- 消費税貸貸<br>(10%対象: ¥22,000,000- 消費税(10%)                  | ¥2,250,000-<br>¥2,250,000-)     | 13 外装工事               | 1 式                                             | 1,510,517                                             | (2000年中小町)              |                               |                           |                                     | 002,100                   |
|             | (8%3)条: ¥0- 消費税(8%)                                                        | : ¥0-)                          | 14 内装工事               | 1 式                                             | 1,105,957                                             | - 地址以及1.中               |                               | 1.00 12                   | 100.000                             |                           |
|             |                                                                            |                                 | 15 断熱工事               | 1 式                                             | 368,776                                               | 地址時度(東市時度東を含む)          |                               | 1.00 10                   | 150,000                             | 150,000                   |
|             | 工事件名: 伏図次即種邸粉葉工事【長期優良住宅対応】                                                 |                                 | 16 雑工事                | 1 式                                             | 396,800                                               | 地型の良工事                  |                               | 0.00 25                   | 25,000                              | 0                         |
|             |                                                                            |                                 | 17 電気設備工事             | 1 式                                             | 700,000                                               | (地盤改良工事小計)              |                               |                           |                                     | 150,000                   |
|             |                                                                            |                                 | 18 住宅設備機器工事           | 1 式                                             | 2,520,000                                             | 3 法硬工事                  |                               |                           |                                     |                           |
|             |                                                                            |                                 | 19 給排水衛生設備工事          | 1 式                                             | 700,000                                               | ■ペタ系の場合                 |                               |                           |                                     |                           |
|             |                                                                            |                                 | 20 ガス設備工事             | 1 式                                             | 250,000                                               | ペタ基礎(外周部+立ち上がり)         | B仕棚                           | 84.63 m                   | 9,000                               | 761,670                   |
|             |                                                                            |                                 | 21 給湯工事               | 1 式                                             | 200,000                                               | ベタ基礎(土間部)               |                               | 82.81 n <sup>2</sup>      | 6,000                               | 496,860                   |
|             | · · · · · · · · · · · · · · · · · · ·                                      |                                 | 22 エコ関連工事             | 1 式                                             | 0                                                     | 東石(ベタ基礎)                |                               | 39.00 第所                  | 800                                 | 31,200                    |
|             | m ->.                                                                      |                                 | 23 諸手統·法定費用等          | 1 式                                             | 500,000                                               | ■共通項目                   |                               |                           |                                     |                           |
|             |                                                                            |                                 | 24 諸経費                | 1 式                                             | 2,056,129                                             | 土間コンクリート                |                               | 1.00 式                    | 30,000                              | 30,000                    |
|             |                                                                            |                                 | 승카                    |                                                 | 22,617,415                                            | 換気口金物、基礎パッキン            |                               | 1.00 式                    | 50,000                              | 50,000                    |
|             | お振込口座: ○○銀行 △△支店 普通 1234567                                                | 担当者                             | 値引き                   |                                                 | -17,415                                               | ホールダウン金物                |                               | 1.00 式                    | 80,000                              | 80,000                    |
|             | 北支払額際: 2023/01/31                                                          |                                 | 税抜合計(10%対象)           |                                                 | 22,600,000                                            | 防御シート                   |                               | 83.00 m <sup>2</sup>      | 700                                 | 58,100                    |
|             |                                                                            |                                 | 税抜合計(8%対象)            |                                                 | 0                                                     | プロック積み                  |                               | 大 00.0                    | 25,000                              | 0                         |
|             | ☆に参照 : mは手数特はお各様に負担でお願いいたします。                                              |                                 | 《税抜総合計》               |                                                 | 22,600,000                                            | [基礎工事小計]                |                               |                           |                                     | 1,507,830                 |
|             | ※明細は「工事内訳書」「工事内訳明細書」を参照ください。                                               |                                 | (消費税10%)              |                                                 | 2,260,000                                             | 4 木工事                   |                               |                           |                                     |                           |
|             |                                                                            |                                 | (消費税約)                |                                                 | 0                                                     | 母歴・棟木)ナぎ無等級製材 材積0.0551s | a3 105×105×5,000 1本           | 1.00 式                    | 7,218                               | 7,218                     |
|             |                                                                            |                                 |                       |                                                 |                                                       |                         |                               |                           |                                     |                           |
|             | 3,                                                                         | 気がセッ                            |                       | (イン                                             | ボイス)                                                  | となります。                  |                               |                           |                                     |                           |
|             |                                                                            |                                 |                       |                                                 |                                                       |                         |                               |                           |                                     |                           |
|             |                                                                            |                                 |                       |                                                 |                                                       |                         |                               |                           |                                     |                           |

# 4-5 列幅・行高さの調整

表の列幅、行高さを自動で調整します。

工事や明細項目等の名称、金額が全て表示されない場合等に便利です。

| 🏘 C P    | り訳画面】                                              | ſШ⊞                  | 一部] -    | ホームズ君           | 「あっと簡単        | 見積」                          |           |          |           |             | 2                 |        |
|----------|----------------------------------------------------|----------------------|----------|-----------------|---------------|------------------------------|-----------|----------|-----------|-------------|-------------------|--------|
| ファイノ     | レ( <u>F</u> ) 編集(                                  | E)表                  | ≣ ⊠≂     | 北へ ② た書         | レプ( <u>H)</u> |                              |           |          |           |             |                   |        |
|          | <u>。</u> 内 i                                       | 沢顧                   | 客概要      | 列幅 調整<br>行高さ 調整 | ,             |                              |           | 諸経費率值引   | ♪<br>き·総計 | 月<br>明細入力 E | <b>?</b><br>ント メ= | 1-     |
|          | 表示属                                                | 性                    | 明細<br>入力 |                 |               | 工事名                          | 称         |          | 見積<br>金額  | 原価<br>金額    | 利益額               | 利益率% 📤 |
| 1        | 明細                                                 | あり                   | •••      | 解体工事            |               |                              |           |          | 548,475   | 438,750     | 109,725           | 20.00  |
| 2        | ■ 明細                                               | あり                   | •••      | 基礎工争            |               |                              |           |          | 1,282,614 | 961,960     | 320,654           | 25.00  |
| <u> </u> | ▲ 奶細                                               | あり                   |          | ホエヂ<br>屋根T事     |               |                              |           |          | 527,200   | 395.400     | 131.800           | 24.99  |
| 5        | ☑ 明細                                               | あり                   |          | 板金工事            |               |                              |           |          | 325,000   | 243,750     | 81,250            | 25.00  |
| 6        | 6 図 明細あり ··· 左官工事 <u>869,000</u> 851,765 217,235 2 |                      |          |                 |               |                              |           |          |           |             | 24.99 🗸           |        |
|          |                                                    |                      |          |                 |               |                              |           |          |           |             |                   |        |
|          |                                                    |                      |          |                 |               |                              |           |          |           |             | _                 |        |
|          |                                                    |                      |          |                 |               | 見積金額                         | 原価金額      | 利益額      | 利益率       | & 値引率       | %                 |        |
|          |                                                    |                      | 合計       | -               | (税別)          | 11,309,794                   | 8,482,726 | 2,827,0  | 68 25.00  | )%          |                   |        |
|          |                                                    | 値引き合計(税別) 357,413 -3 |          |                 |               |                              |           | -357,4   | 13        | 3.1         | 6%                |        |
|          | 税抜総合計(税別)                                          |                      |          |                 | (税別)          | 10,952,381 8,482,726 2,469,6 |           | 55 22.55 | 5%        |             |                   |        |
|          |                                                    |                      | 消費       | :税              | 5%            | 547,619                      | 424,136   | 123,4    | .83       |             |                   |        |
|          |                                                    |                      | 税込       | 総合計             | (税込)          | 11,500,000                   | 8,906,862 | 2,593,1  | 38 22.50  | )%          |                   |        |
|          |                                                    |                      |          |                 |               |                              |           |          |           |             |                   |        |

| 4 | ▲ 【明:<br>マーイリノ( |         | 5) (% | 【体工事】 - ホームズ君「あっと簡単見<br>ません〉 - * *** | 積」              |          |     |                                            |          |          |                   |       |
|---|-----------------|---------|-------|--------------------------------------|-----------------|----------|-----|--------------------------------------------|----------|----------|-------------------|-------|
|   | Į               | <br>] 明 | 細     |                                      |                 | く<br>除 展 |     | 一式行 積算                                     | 数量 部屋数量  | ]        | <b>?</b><br>ヒント 内 | 同時    |
|   |                 | 解       | 体エ    | 事                                    |                 |          |     | <ul> <li>○ 表示する</li> <li>○ 表示した</li> </ul> | ร<br>ない  |          |                   |       |
|   |                 | 表示      | 属性    | 明細名称                                 | 規格              | 数量       | 単位  | 見積<br>単価                                   | 見積<br>金額 | 原価<br>単価 | 原価<br>金額          | 利益    |
|   | 1               | V       | 10xc  |                                      |                 |          |     |                                            |          |          |                   |       |
|   | 2               | V       | 明細    | 土間コンクリート撤去                           | 厚10cm程度         | 15.00    | m 2 | 2,625                                      | 39,375   | 2,100    | 31,500            | 2     |
|   | 3               | V       | 明細    | 木造軸組解体                               | 間柱・筋違等(仕上材撤去別)  | 75.00    | m 2 | 2,588                                      | 194,100  | 2,070    | 155,250           | 2     |
|   | 4               | V       | 明細    | 瓦撤去                                  | 日本瓦切妻           | 28.00    | 坪   | 7,500                                      | 210,000  | 6,000    | 168,000           | 2 🗸   |
|   | •               |         |       |                                      |                 |          |     |                                            |          |          |                   |       |
|   | 解               | 体       | L事    |                                      | 見積合計 ¥443,475 原 | 師合計      | · ) | ¥354,750 ¥                                 | 川益額      | ¥88,725  | 利益率               | 20.00 |

「
 ふ 【表示】−【列幅調整】、【行高さ調整】をクリックすると、自動で調整されます。

## 4-6 見積書作成の便利な操作方法のまとめ

4-6-1 【便利!】キーボードを使った入力

キーボード入力を行うことで、便利に手早く見積書を作成することができます。

#### ■Enter +-

- •キーボードから様々な項目が入力可能な状態になります。
- ・項目にデータを入力後、Enterキーを押すとカーソルが右の列に移動します。

#### ●内訳画面

- •【属性】列で押すと【属性の設定】画面を表示します。
- ・【工事名称】列で押すと【名称】の選択画面を表示します。
- ・キーボードから文字列、数値の入力が可能な列は、入力が可能な状態になります。
- ・属性が「明細あり」の場合、【・・・】ボタン、【見積金額】【原価金額】【利益額】【利益率%】列 から明細画面へと移ることができます。
- ・「表示/非表示」の変更ができます。

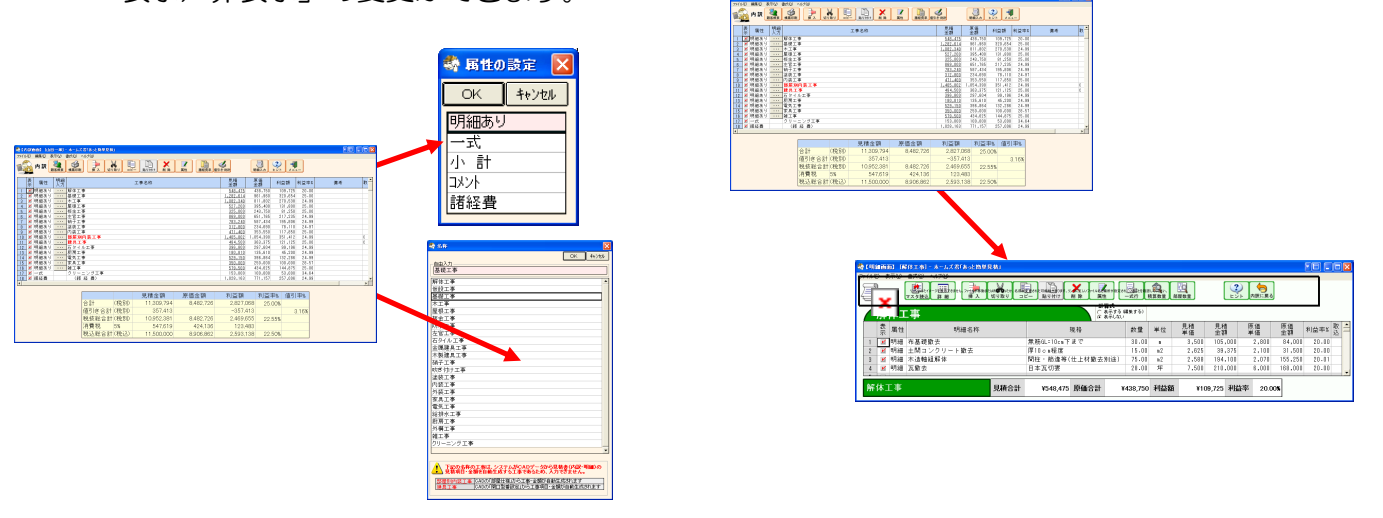

#### ●明細画面

- •【属性】列で押すと【属性の設定】画面を表示します。
- ・【単位】列で押すと【単位】画面を表示します。
- ・【計算式】列で押すと【計算式編集】画面を表示します。
- ・キーボードから文字列、数値の入力が可能な列は、入力が可能な状態になります。
- •「表示/非表示」の切り替えができます。

#### ■Esc キー

#### ●内訳画面

- •【属性の設定】、【工事名称の設定】の各選択画面を閉じることができます。
- ・文字列入力状態を解除することができます。

#### ●明細画面

- ・内訳画面に戻ります。
- ・【属性の設定】、【単位】の各選択画面を閉じることができます。
- ・【マスタ読込】をクリックして開いた単価マスタ検索画面も閉じることができます。
- ・文字列入力状態を解除することができます。

#### ■Tab キー

1回押すたびに、カーソルが同じ行を右の列へと移動します。入力状態にはなりません。

#### ■F2・スペースキー・その他文字キー

キーボードから文字列、数値入力が可能な状態になります。

#### ●内訳画面

- ・キーボードから文字列、数値の入力が可能な列は入力できる状態になります。
- ・【属性】列でいずれかのキーを押すと、【属性の設定】画面を表示します。
- 【属性】列以外でいずれかのキーを押すと、属性が「明細あり」の行を作成します。
- •【明細入力】【見積金額】【原価金額】【利益率】【利益率%】列で、いずれかのキーを押すと 明細画面に移ることができます。(属性を設定していない場合は「明細あり」の行が自動作成 され、明細画面に移動します。)
- •【表示】列でいずれかのキーを押すと、「表示/非表示」の変更ができます。

#### ●明細画面

- ・キーボードから文字列、数値の入力が可能な列は、入力ができる状態になります。
- ・【属性】列でいずれかのキーを押すと【属性の設定】画面を表示します。
- 【計算式編集】列でいずれかのキーを押すと【計算式編集】画面を表示します。
- •【表示】列でいずれかのキーを押すと、「表示/非表示」の変更ができます。

#### ■コピー/切り取り/貼り付け

Excelのように、キーボードでコピー/切り取り/貼り付けが可能です。

| 【コピー 】Ctrl+Cキー  | または | Ctrl+Insert  |
|-----------------|-----|--------------|
| 【切り取り】Ctrl+X キー | または | Shift+Delete |
| 【貼り付け】Ctrl+V キー | または | Shift+Insert |

※属性が設定されていない行については「コピー/切り取り」を行うことはできません。

4-6-2 【便利!】マウスを使った入力

【内訳画面】【明細画面】上部のボタンを押さなくとも、右クリックで表示されるメニューから同様の操作が 行えます。

# ■内訳画面での右クリック表示メニュー 「行の挿入 「の挿入」 「一行の挿入」 切り取り コピー 貼り付け

| 行の挿入行の切り取り             | ●行の挿入、切り取り、コピー、貼り付け、削除・・・・各種ホタンと同様です。         |
|------------------------|-----------------------------------------------|
| <b>行のコピー</b><br>行の貼り付け | ●属性の設定・・・・選択している行の属性を設定します。                   |
| 行の削除<br>属性の設定<br>属性の説明 | ●属性の説明・・・・属性について、ヒントモードで表示される簡易ヘルプを<br>表示します。 |

| ■明細画面での右く                                  | フリック表示メニュー                                                    |
|--------------------------------------------|---------------------------------------------------------------|
| 行の挿入型<br>行の切り取り公)                          | ●行の挿入、切り取り、コピー、貼り付け、削除・・・・各種ボタンと同様です。                         |
| 行のコピー( <u>C</u> )<br>行の貼り付け( <u>P</u> )    | ●属性の設定・・・・選択している行の属性を設定します。                                   |
| 行の削除(D)<br>属性の設定(Z)<br>属性の説明(H)<br>一式読替(Y) | ●属性の説明・・・・属性について、ヒントモードで表示される簡易ヘルプを<br>表示します。                 |
| <br>→式行に設定Φ                                | ●一式読替・・・・・選択している行を「一式読替」行に設定します。                              |
| 計算式列表示( <u>S</u> )<br>計算式を設定(E)            | ●一式行に設定・・・選択している行を一式行の内訳項目とし、次の行に<br>【属性】が「一式」の行を作成します。       |
| 詳細(5)                                      | ┃<br>● <b>計算式列表示・・・</b> 明細画面で計算式を表示するかどうかを設定します。              |
|                                            | ● <b>計算式を設定・・・【</b> 計算式編集】画面を表示します。<br>「明細」行以外では計算式の設定はできません。 |
|                                            | ● <b>詳細・・・・・・【</b> 詳細】画面を表示します。                               |

# ダブルクリック の訳画面 【属性】・・・【属性の設定】画面を表示します。 【工事名称】・・・【名称】画面を表示します。 キーボードから文字列、数値の入力が可能な列は、入力が可能な状態になります。 【見積金額】【原価金額】【利益額】【利益率%】・・・明細画面に移ります。 ●明細画面 【属性】・・・【属性の設定】画面を表示します。 【計算式】・・・属性が「明細」の場合、【計算式編集】画面を表示します。 【単位】・・・【単位】画面を表示します。 キーボードから文字列、数値の入力が可能な列は、入力が可能な状態になります。

# 第5章 テンプレート

■テンプレートとは、見積書の雛形となるものです。

- ●定番のリフォーム工事や、よく利用する工事内容をあらかじめ登録しておくことで、 わずらわしい入力の手間を大幅に削減できます。
- ●テンプレートを読み込んだ後に、新たな工事の追加や、不要な項目を「非表示」として 見積書から除外することができます。

●作成した見積書をテンプレートとして登録し、別の見積書作成の際に再利用することもできます。

■テンプレートには以下の種類があります。

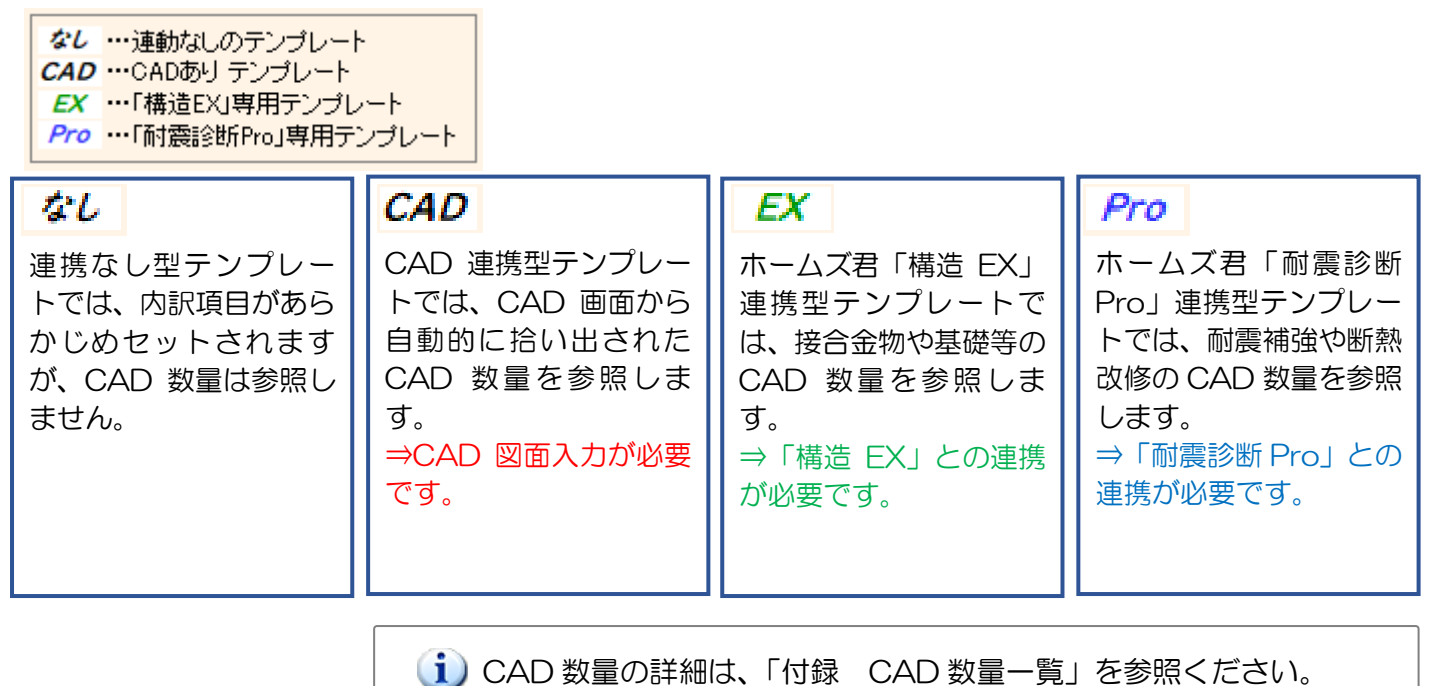

# 5-1 テンプレートの読込方法

テンプレート読込の方法を説明します。読み込んだテンプレートは、【内訳画面】【明細画面】に自動的に 反映されます。

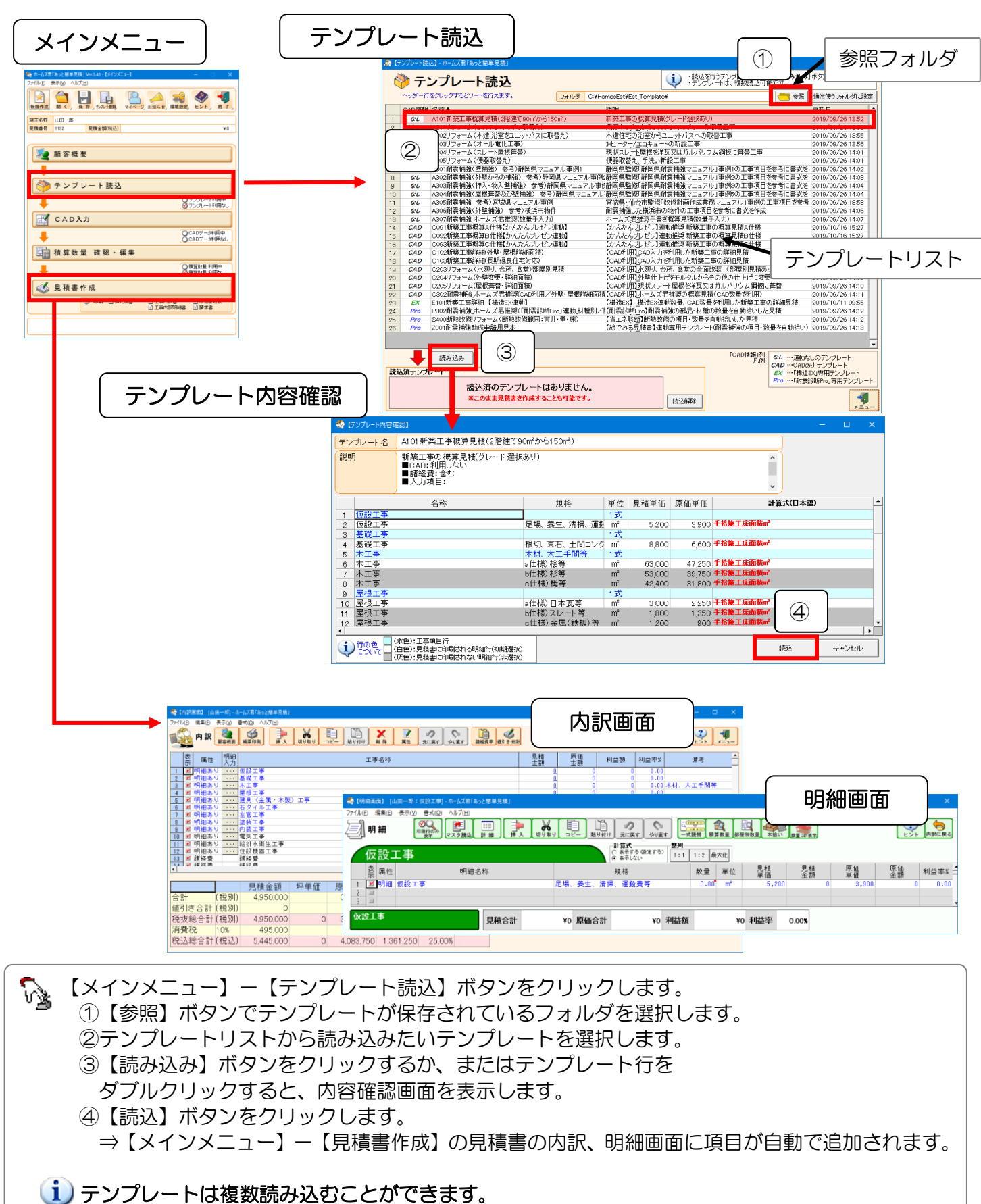

# 5-2 テンプレートの内容を確認する

【テンプレート内容確認】画面は、テンプレートの概要や工事項目を表示します。 青行の項目は見積書の内訳に、白行の項目は見積書の明細に自動設定されます。

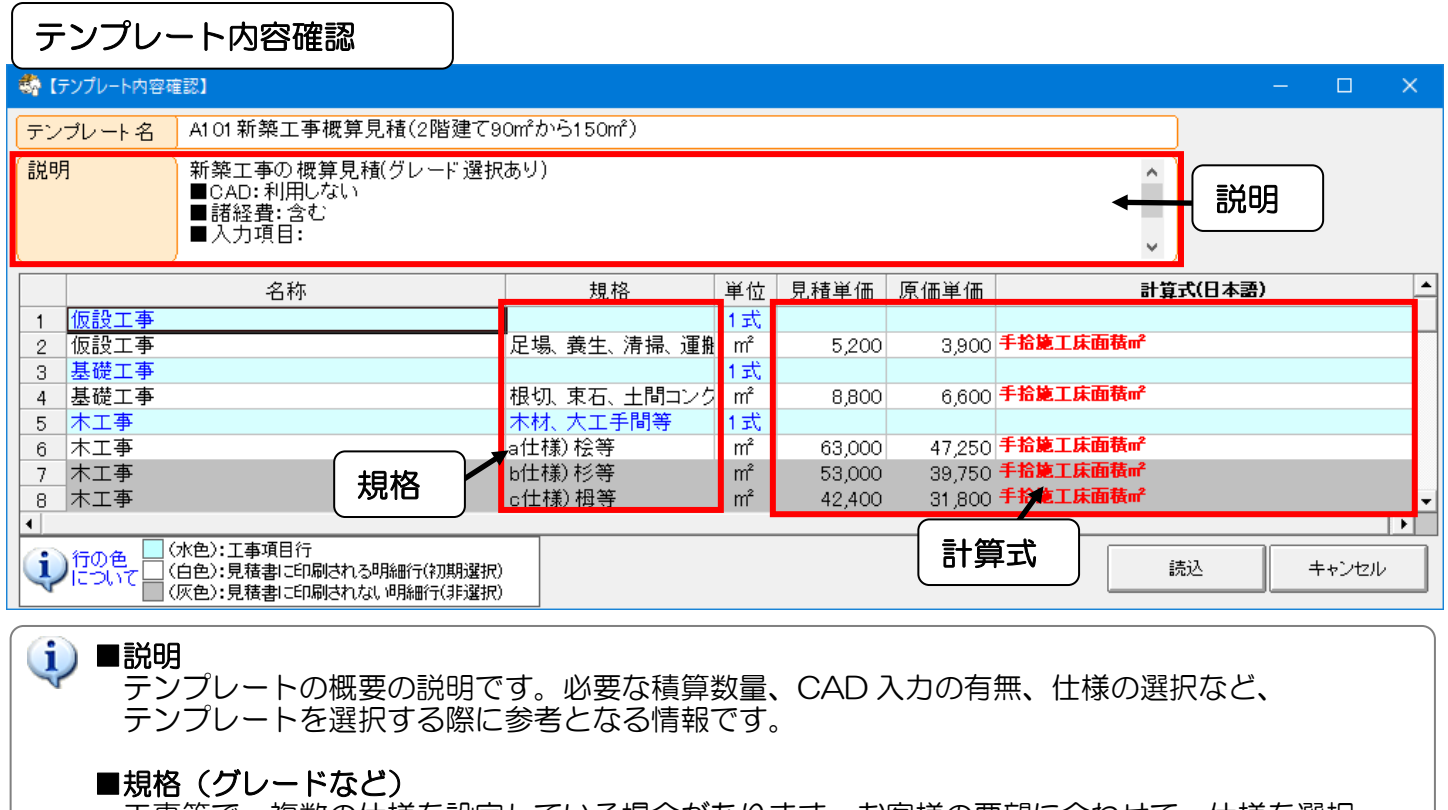

工事等で、複数の仕様を設定している場合があります。お客様の要望に合わせて、仕様を選択 することができます。選択は明細入力時に行います。

#### ■計算式

計算式で数量を自動算出する項目には、計算式の日本語名を表示します。 計算式で参照している積算数量がある場合、CAD 入力や手入力数量等の編集が必要です。

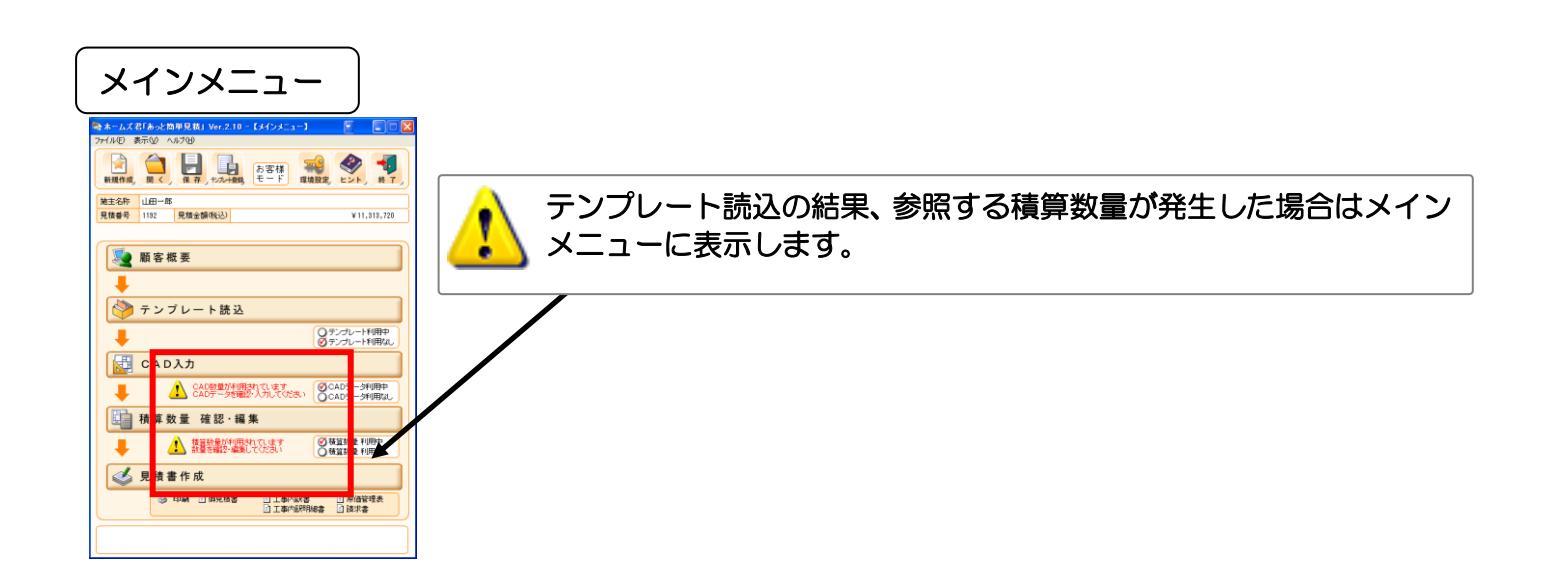

# 5-3 テンプレートの読込解除

テンプレートを解除します。

| =         | テンフ        | プレート読込                                                             |                                         |                       |                                           |                                 |                                        |                          |                  |
|-----------|------------|--------------------------------------------------------------------|-----------------------------------------|-----------------------|-------------------------------------------|---------------------------------|----------------------------------------|--------------------------|------------------|
| 。<br>録【テン | プレート読      | 込】- ホームズ君「あっと簡単見積」                                                 |                                         |                       |                                           |                                 |                                        |                          | ×                |
| ð         | ) テ:       | ンプレート読込                                                            |                                         |                       |                                           | (i) :読込を<br>・テンプ                | 行うテンプレートを選択<br>ノートは、複数読込可能             | し、「読み込み<br>能です。          | 」ボタンをクリックします。    |
|           | 11-202     | 220929 GC2=P2HAX98                                                 | 74)                                     |                       | mesEst#Est_l emplat                       | e#                              |                                        |                          | 通常使フノオルタに設定      |
| C         | CAD情報      | 名前▲                                                                | 81                                      |                       | 説明                                        | 67770)                          |                                        |                          | 更新日              |
| 1         | <i>\$L</i> | A101新築上争税算見積(2階建て90m                                               | イカッシ150mf)                              |                       | 新築上争の税算見利                                 | 観クレード選択のり                       | )<br>m#T=                              |                          | 2019/09/26 13:52 |
| 2         | 20         | A2019フォーム(システムキッナノ収留                                               | えし かまし                                  |                       | 成仔キッチンからソス                                | (テムキッチンへの)                      | 収谷上争                                   |                          | 2019/09/26 13:53 |
| 3         | 50         | A2027 フォーム(小道)合金をエニット/1                                            | に収留えり                                   |                       | 不道住ものが発発がや                                | ユニットハスへの乳<br>エムギジェナキ            | 1611年                                  |                          | 2019/09/26 13:55 |
| 4         | 40         | A203/ノオーム(オール电化工争)                                                 |                                         |                       | JHビーダー/ユコキュ*<br>現代ったこに展現が                 | -17の材設工争<br>#両立はガルバロウ           | 1) 海拔口 草林工本                            |                          | 2019/09/26 13:56 |
| 5         | 40         | A2047ノオーム(スレード室似耳省)                                                |                                         |                       | 現れスレニビ単化で                                 | FCL×はカルハウン<br>転売工事              | /ム朔似に耳省工争                              |                          | 2019/09/26 14:01 |
| 7         | 20         | A2057フォーム(ほ話収音人)<br>A201前季補給(時補給) 会会)時回順                           | ヨマーュマル海                                 | s (80 1               | 展的目影的[基网]目                                | 利取上尹<br>耐雪雄踏つーーフィ               | 山本御山の工本項日本                             | は安安にませた                  | 2019/09/2014:01  |
| -         | 20         | A301前展補強(単備)(1)参考/前向9<br>A300耐要補給(外験からの補給) 会。                      | ミマニュアル 宇<br>老) 路図1目 マー                  | コンロ事例が                | 时间乐品13 时间乐<br>\$2018的11\$2018             | 町長浦選マニュ/ /<br>耐雪補強マニュア!         | い事例の工事項目で                              | で変行に音丸で                  | 2019/09/2014:02  |
| 8         | 20         | AGOZINI展11133(71)至かつの11133/ 参約<br>  AGOGAt雪雄28(1113),物1、時145423) 考 | 57时间完了—<br>\$\$\$\\$\$回信一               | -ユアル尹12位<br>2日 - マル車位 | 肛心法盖修 肝间条<br>静风间壁修「静风间                    | ┉涙™33マニュア/<br>耐雪補給マニュア!         | 1211年(例2011年項目で)                       | ころうに音利で<br>は毎番に妻子を       | 2019/09/20 14:03 |
| 9         | 20         | 8000回展開銀行学校・初代空間開建/ 名                                              | 8~5/时间呆く<br>/ 亲老/路回6                    | ニュアル 争り<br>目 フェッマル    | 肛凹示盖修 肝间果<br>静风间壁板「路风间                    | ┉涙™™ マーユどり                      | い事例のノエヲ視日の                             | ころうに音利で<br>は毎番に妻子を       | 2019/09/20 14:04 |
| 11        | 20         | 4305前雪補給 会老)宣忧ほう- マ                                                | / 金術/肝岡県<br>山車伽                         | ≂×/ル                  | 府闽乐盖修 府闯枭<br>宣忧惧,他公士乾终                    | ◎1歳7冊33(ニユど)<br>「25個計画がには業業     | ッコ 尹(MOV) エ 尹 倶日へ<br>怒ラーュ マルコ 本 例(小) 「 | ごどうに 音利化<br>「 車 酒 日 お券 ギ | 2019/09/20 14:04 |
| 10        | 20         | AOOC前回病1前回 参考ノ呂が完くニュア<br> AOOC前回補設(仏験補設) 会考し掛け                     | ル事例<br>反素物件                             |                       | 「古柳県」加可用監修<br>耐雪補強」た接近主                   | いいぎ 計画ITFN(来)<br>の物件の工事項目       | ウィーユアルコ争的い-<br>た会老に妻子たたさ               | ロ尹倶日で登考                  | 2019/09/20 16:08 |
| 12        | 20         | A3000001展1開30(21)至1開30/ 参考/傾が<br> A307両団連結金 まったづ 尹雄湖(秋垣)           | 共口1001年<br>手 1、十)                       |                       | 町辰1開理した頃洪田<br> まールブ 尹雄将手ま                 | いがけい工手供日<br>き再答目注(粉旦3           | iでおちに音巧でIFM、<br>チルート                   |                          | 2019/09/20 14:00 |
| 13        | 20         | A30/ 町長1開速_小二ム人石推発(数単-<br> 0001新築工事理管を仕様(あ/た/一                     | ナハノル<br>紅山-ジンに南新町                       |                       | 小一時人有推発手者                                 | 101104月711月1日2日<br>吉和地球29月4日日 吉 | 于八刀)<br>(不拥留目程 ) (4.14                 |                          | 2019/09/26 14:07 |
| 14        | CAD        | 0091 新発工争例 昇411 禄(かんたん)<br> 0000新発工事理管ロ(+詳(あくたく=                   | 化ビン理動』<br>征号に声動】                        |                       | ドルベルクリンク                                  | 里動推兴 机柴工手<br>审新堆将 转领工事          | の現容目柱の仕様                               |                          | 2019/10/16 15:27 |
| 10        | CAD        | 0092初発工事例,昇日11禄(///((ん))<br> 0000新殺工事理管の(4詳(あ)/ た/ =               | 化ビン理測】<br>化 せいご声動】                      |                       | ドルベルクリンク                                  | 里動推兴 机桨工手<br>审新推迟 转领工事          | の現質目柱へ仕様                               |                          | 2019/10/16 15:27 |
| 10        | CAD        | 0093初発工事例毎011ほいかんにんし<br>0100新殺工事詳細仏時、房堤詳細査                         | イレビン理動』<br>「注)                          |                       | KANACA <u>フ</u> レビンA                      | 里動推兴 机柴工手                       | #27110月元預し111家<br>本小学知月柱               |                          | 2019/10/16 15:27 |
| 10        | CAD        | 0102机梁工事詳細(外空) 单似計細度                                               | 1作用ノ<br>古り                              |                       |                                           | 1位利用した新業工                       | まか詳細元傾<br>あか詳細目柱                       |                          | 2019/10/16 15:05 |
| 18        | CAD        | 0103机梁工争評和支別後以任七州                                                  | 如民则目柱                                   |                       |                                           | 1位利用した机業工<br>ム話 食労の()(石)        | :尹の時形四元作用<br>近対: (201号:見)目:注本に         | -D                       | 2019/10/11 10:44 |
| 19        | CAD        | 02037ノオーム(小廻り、音所、長星)                                               | 的全加元相                                   |                       |                                           | 百角、良星の主面の<br>コギなエエカエムに          | 以表 (可)名別元傾の)<br>この神の住 に迫っ亦す            | ン)<br>す                  | 2019/09/26 14:09 |
| 20        | CAD        | 02047フォーム(71至安史・計補助項)<br>0205ビコュニノ(展現美恭,詳細面積)                      |                                         |                       | CONDADAU <u>用17</u> 7至11日<br>【CADFU用】現代フレ | こりをモルダルから、                      | てい他の仕上げに変更<br>モガルゴロウノ 細振に              | 2<br>兰恭                  | 2019/09/26 14:09 |
| 21        | CAD        | 02037フォーム(単低単省*部和国旗)<br>02007戸オーム(単低単省*部和国旗)                       | 印田 / 妹辞,反                               | 3.根封细石铺               |                                           | 「産収で+丸ス」<br>  尹堆将の再質目3          | ま/リル/エアノユ3週1次に<br>ま/これの数1号大手川田)        | 中百                       | 2019/09/2014:10  |
| 22        | EV         | 0302前房桶通_// A / 石油类(OAD/<br>[101新筑工事詳細 【描读:/// (A / 新新)            | 「「「」「」「「」」「「」」「」「」「」」「」「」」「」」「」」「」」「」」「 | e91X6十市回181个月         |                                           | (白)田米の加県プロ)<br>制制術具 へんつ教長       | 乳(CAD安)単位が1/11/<br>乳な利用  た新筑工事/        | いまギシロ目指                  | 2019/09/2014:11  |
| ÌV)Ł      | Pro        | 10101和来工事計画 177月推復(167月<br>1990)耐雪補強 ホートブ 君推将(167月                 | 同時会開行中から 15番番                           | 针材新知/                 | 「耐雪診断回る」耐雪                                | 補給の部品・材種の                       | の数量を自動投入した                             | 目語                       | 2019/10/11 09:55 |
| 25        | Pro        |                                                                    | 間・天井・壁・F                                | 助_171重2012 / /<br>床)  | 「治士之診断」は時期                                | 16.33、1900 171至、                | の数量で自動的いいで<br>白動控いした見碁                 | 761A                     | 2019/09/2014:12  |
| 20        | Pro        | 7001耐雪補強助成由諸田見木                                                    |                                         | VIV                   | 【絵でみる見話書】通                                | 前面用テンプレー                        | 1957日、1072元頃<br>に耐雪補強の項目・数             | 最友白動控  \)                | 2019/09/2014:12  |
| 20        | 110        |                                                                    |                                         |                       | 100 C 07 07 <u>0</u> 19 B 378             | 30+7/11) 222                    |                                        | <u>e casolov</u> ,       | 2013/03/2014:18  |
| _         | ⊥          |                                                                    |                                         |                       | <u></u>                                   |                                 | 「CAD情報」列                               | <u>なし</u> … 連動た          | ミレのテンプレート        |
|           |            |                                                                    |                                         | (                     | 1)                                        |                                 | J~L199                                 | CAD CADa                 | ジリ テンプレート        |
| 詩は        | 音テンプ       | , <b>∽</b> ⊧                                                       |                                         |                       |                                           |                                 |                                        | EX …「構造                  | EXJ専用テンプレート      |
| A101      | 新築工事       | 湖算見積(2階建て90m²から150m²)                                              |                                         |                       | -                                         |                                 |                                        | Pro …「耐震                 | 診断Pro」専用テンプレート   |
|           |            |                                                                    |                                         |                       | -                                         | 読込解除                            |                                        |                          |                  |
|           |            |                                                                    |                                         |                       |                                           |                                 |                                        |                          | -==<             |
|           | ①解<br>②    | ₽除したいテンプレート<br>【読込解除】 ボタンをク                                        | を選択し<br>リックし                            | ノます。<br>ノます。          |                                           |                                 |                                        |                          |                  |
| 1         | テン         | ノプレートを取り外すと<br>回面の工事を称け判除                                          | 、明細画                                    | 回面の明                  | 細項目のみ                                     | 削除されま                           | す。                                     |                          |                  |
|           | 노지의        | \回回り上尹石がは別防                                                        | これてい                                    | 27Uo                  |                                           |                                 |                                        |                          |                  |

# 5-4 作成した見積書をテンプレートとして登録する

作成した見積書は、テンプレートとして保存することができます。

よく行う工事をテンプレート登録しておけば、別の見積書を作成する際、そのテンプレートを読み込むだけで 【見積書作成】の【内訳画面】【明細画面】に項目が自動的に作成されるので、見積項目の拾い出しが簡単に 行えます。

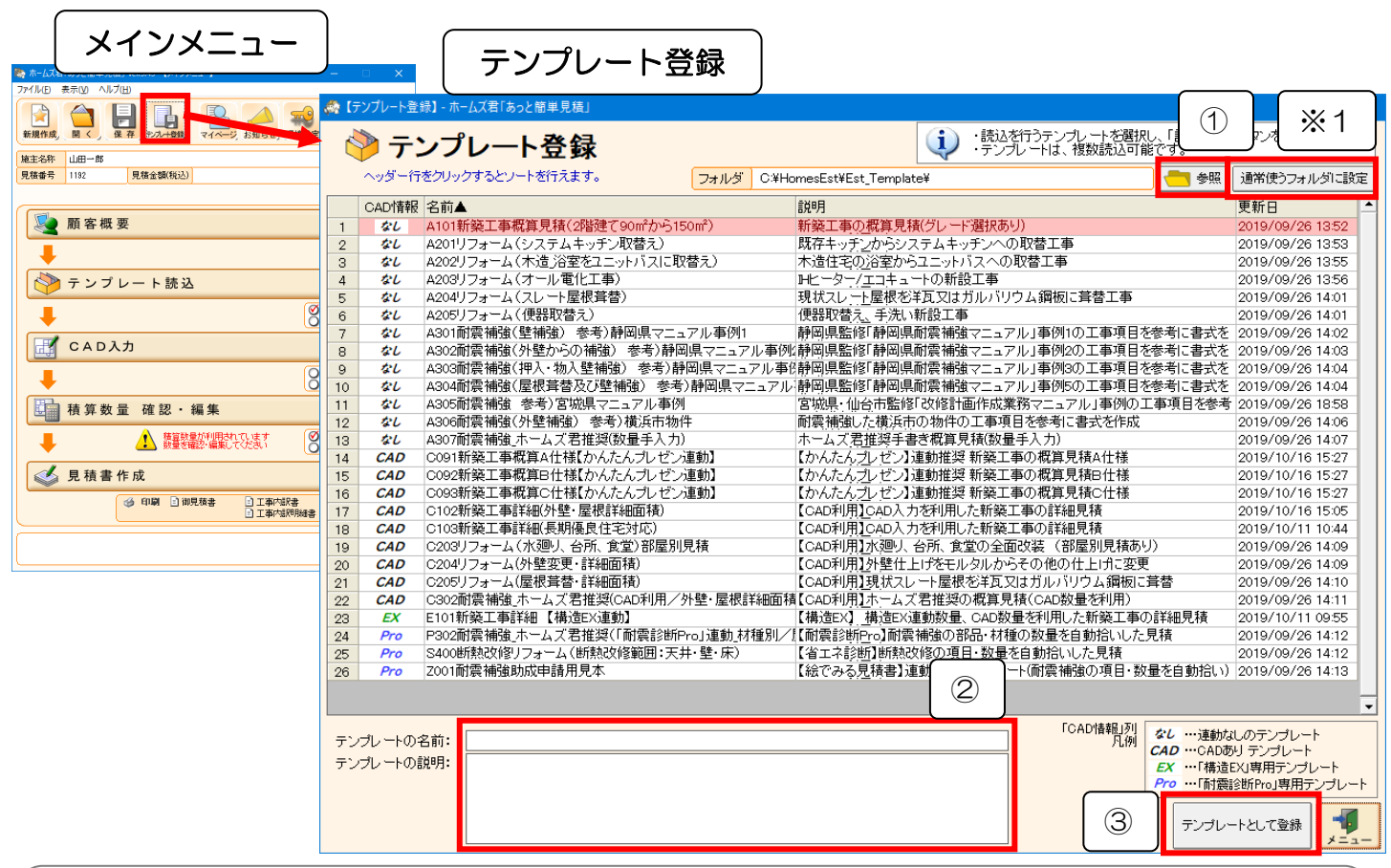

準備

- ■ひな型として、作成済みの見積書をあらかじめ開いておきます。
- ■見積書ごとに入力すべき数量は、「0」にしておきます。
- ■【メインメニュー】ー【テンプレート登録】をクリックして【テンプレート登録】画面を表示します。
  - ①【参照】ボタンをクリックしテンプレートの保存場所を選択します。
  - ※1「通常使うフォルダに設定」ボタン、現在表示中のフォルダを通常使うフォルダに設定できます。

②「テンプレート名」「テンプレートの説明」の各欄を入力します。

- ※テンプレート名は自由に付ける事ができます。
  - あっと簡単見積の付属テンプレートでは、下記ルールで名称を付けています。

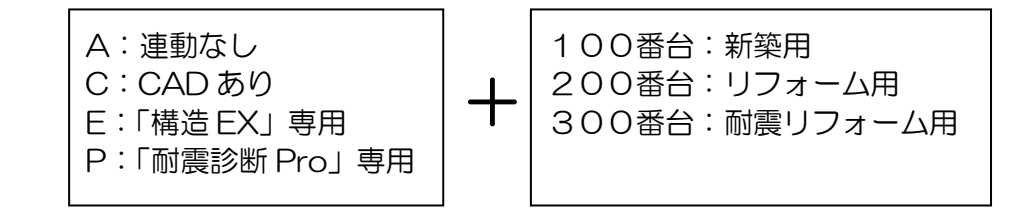

③【テンプレートとして登録】ボタンをクリックします。

🚺 見積書を作ってテンプレート登録することにより、テンプレートが充実します。

【メインメニュー】--【見積書作成】をクリックして表示される、 内訳、明細画面の各項目がテンプレートとしてまとめられます。

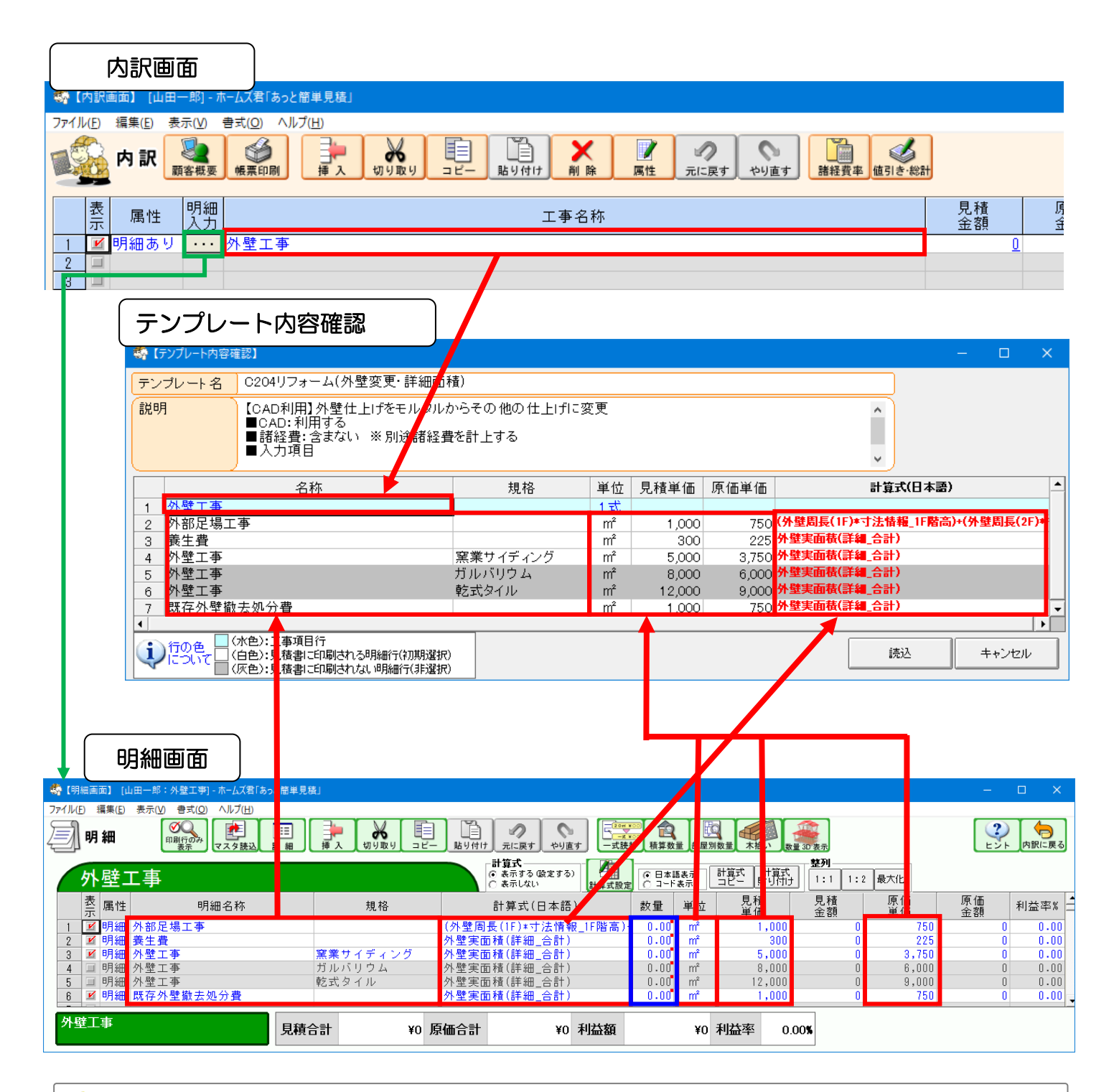

【テンプレート登録】では、明細画面で設定した【数量】も保存されますが、テンプレート確認 画面では表示されません。

## 5-5 テンプレート読込の便利な操作方法のまとめ

テンプレート読込画面では、キーボードによる入力や右クリック可能な箇所があります。これらの操作を行う ことで、より手早く見積書を作成することができます。

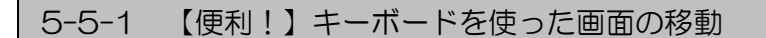

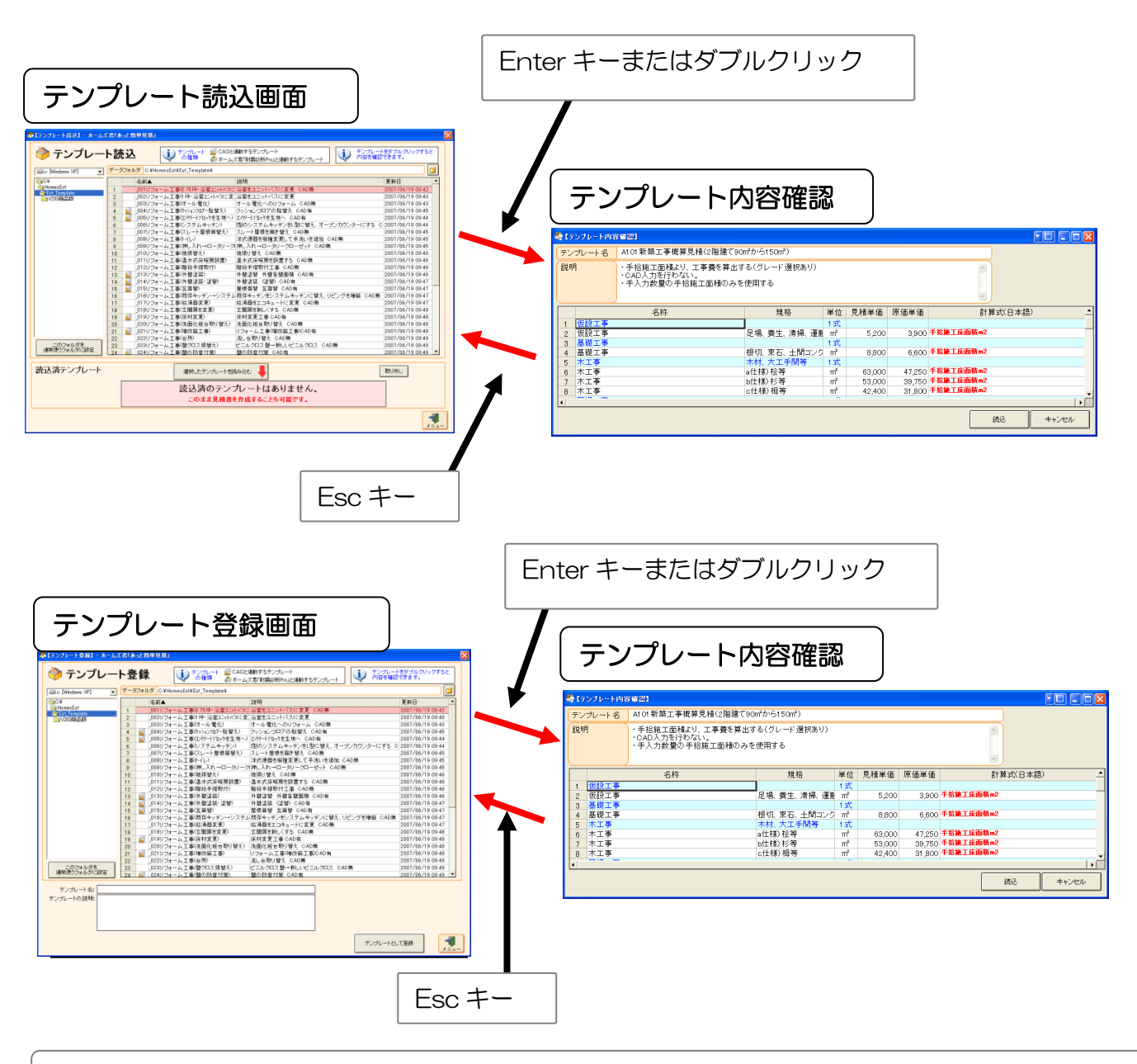

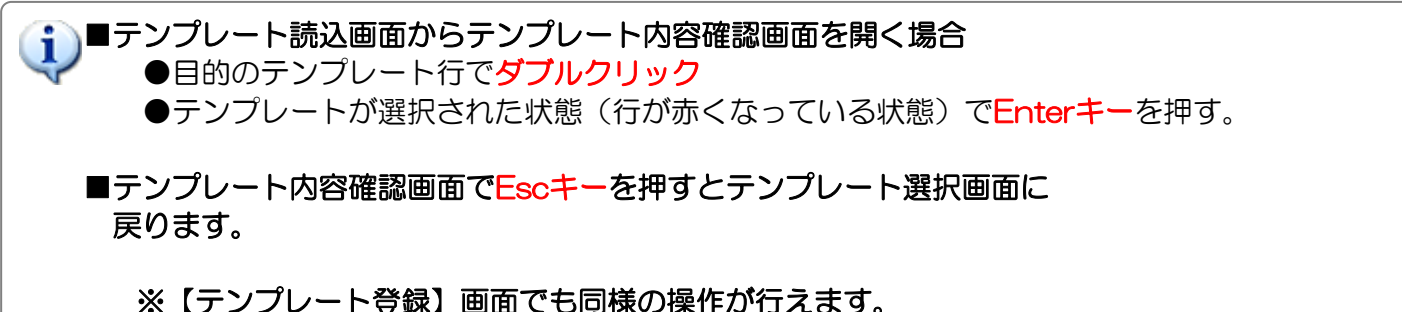

5-5-2 【便利!】テンプレート読込画面の右クリック

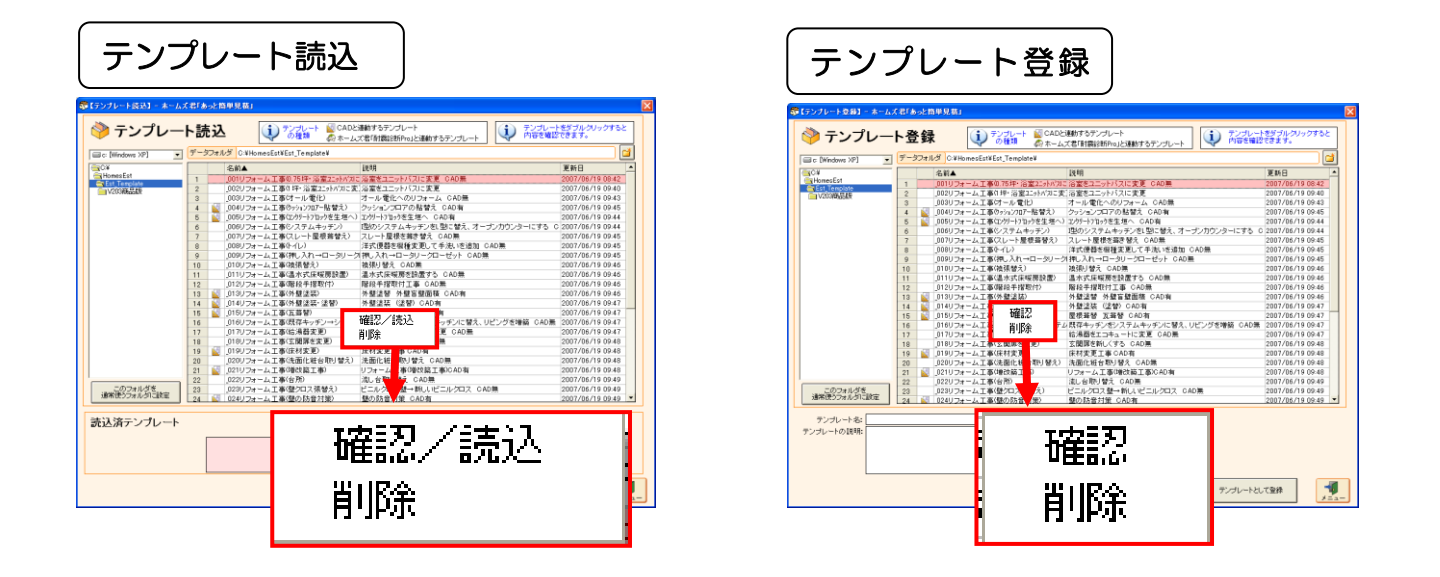

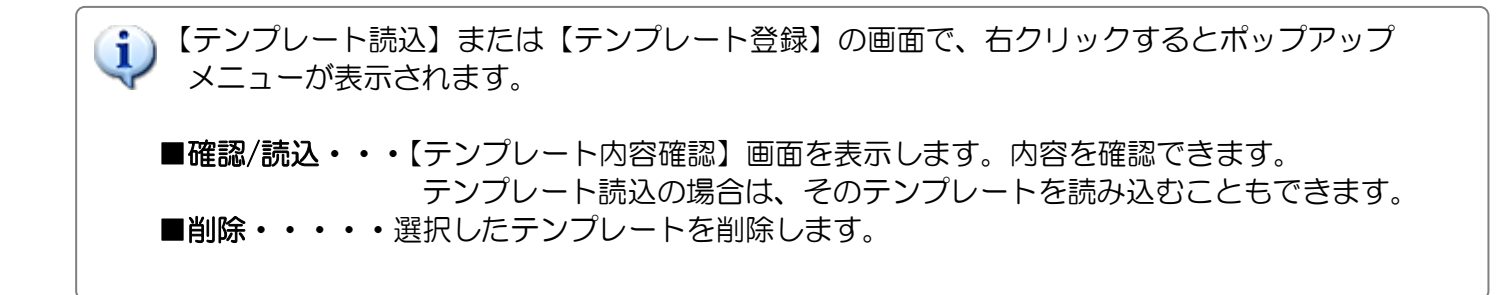

# 第6章 CAD入力

■ホームズ君「あっと簡単見積」のCADは、見積書作成に特化して操作を簡単にしたCADです。

■平面図の印刷が可能です。お客様との確認図面としても活用いただけます。

- ■延床改装面積や外壁盲面積といった積算項目が、平面図から自動算出されてCAD数量に登録されるので、 積算数量を繰り返し参照しながら、簡単かつ正確に見積金額を算出することができます。
- ■平面図の入力は、(見積書に記載する)工事箇所のみでOKです。

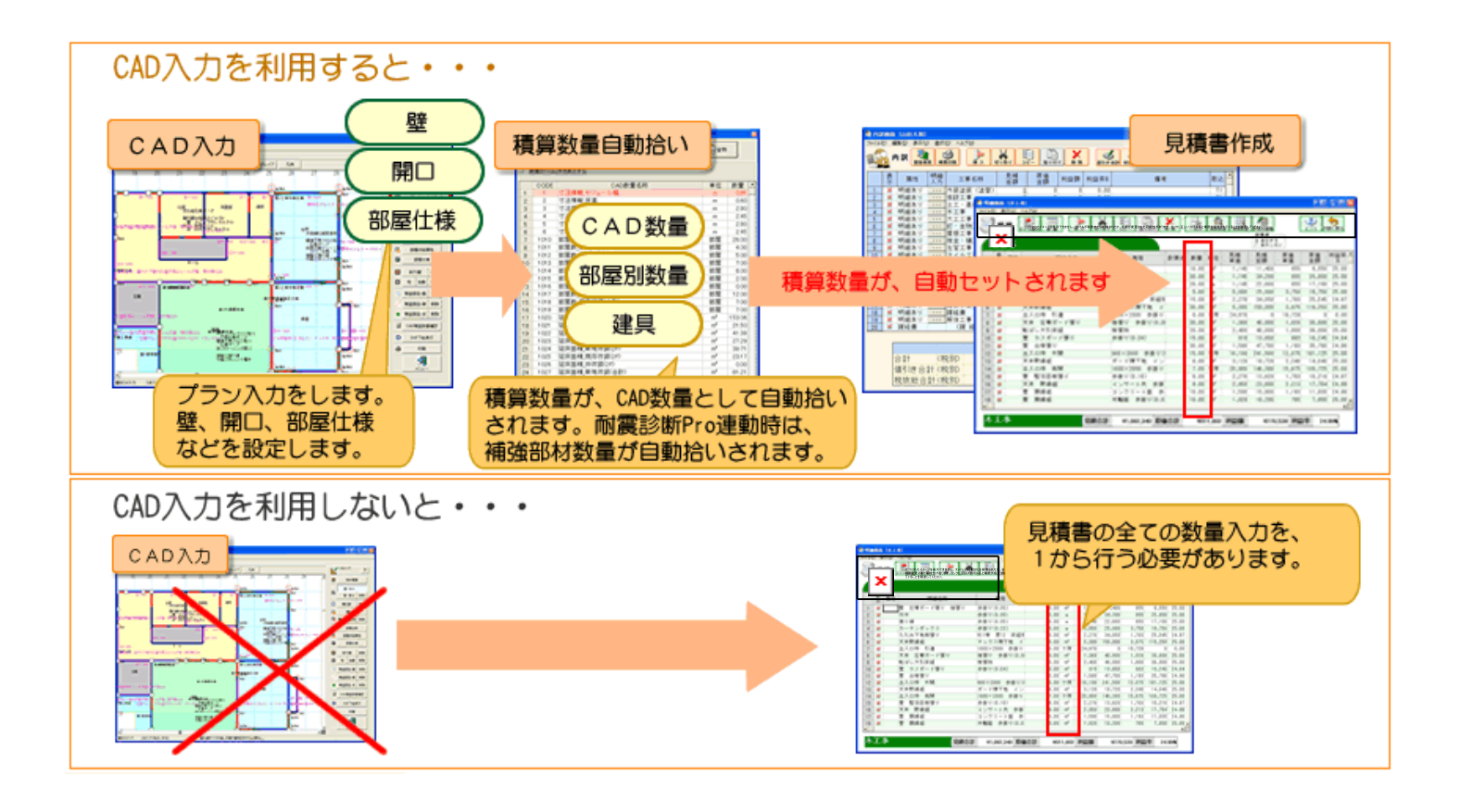

# 6-1 CAD入力画面

CAD入力の画面構成について説明します。コマンドパレットの各ボタンをクリックし、図面を作成します。

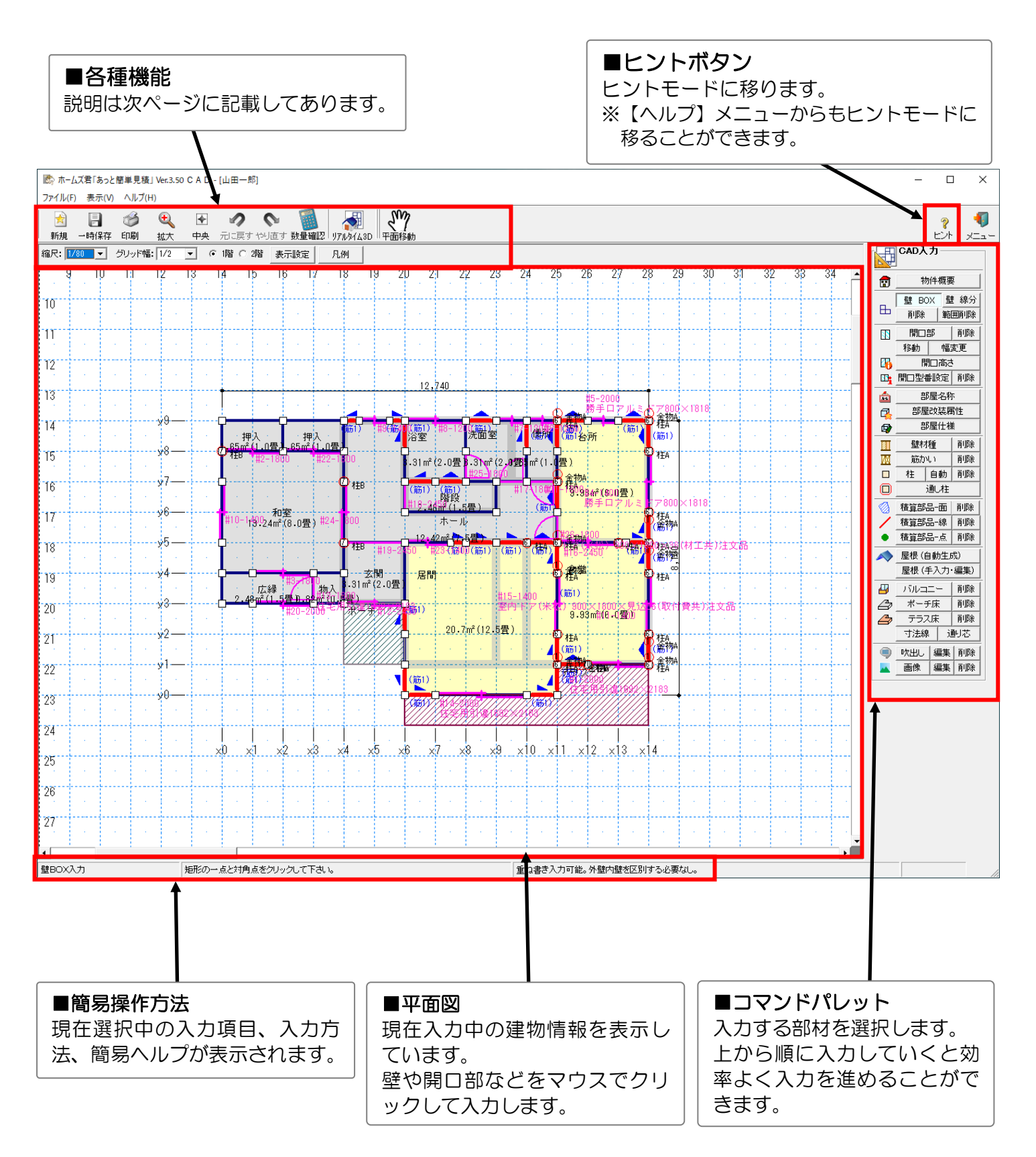

#### 6-1-1 【CAD入力画面】機能ボタンについて

CAD入力の各ボタンについて説明します。

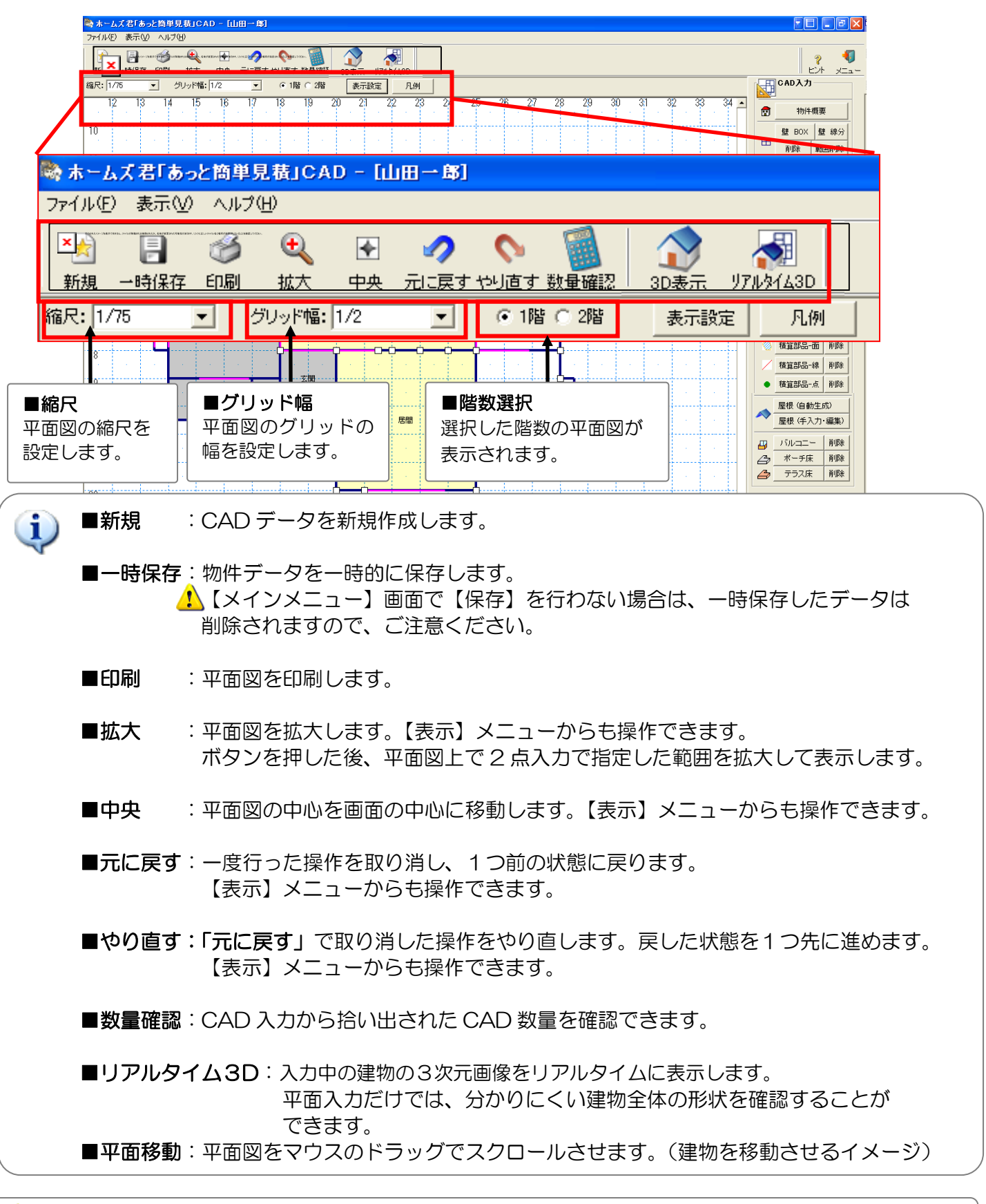

新規作成や各種ファイルを読み込んだ場合、作業中の CAD データは破棄されます。

6-1-2 【CAD入力画面】平面図に表示する項目の変更

平面図上で表示される項目の「表示/非表示」を選択できます。 CAD入力の進行に従って増えていく項目を、必要な分だけ表示させる場合に便利です。

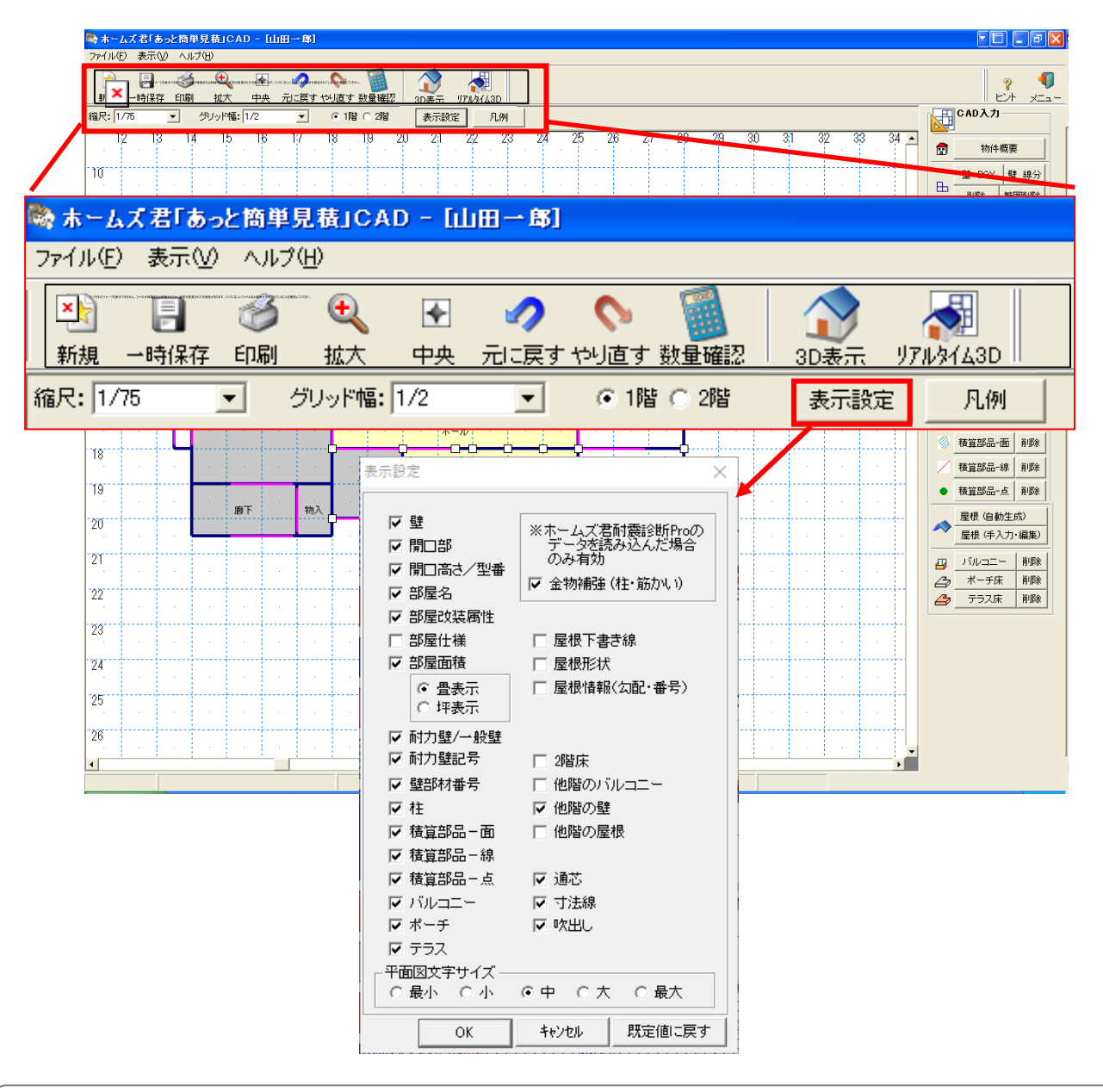

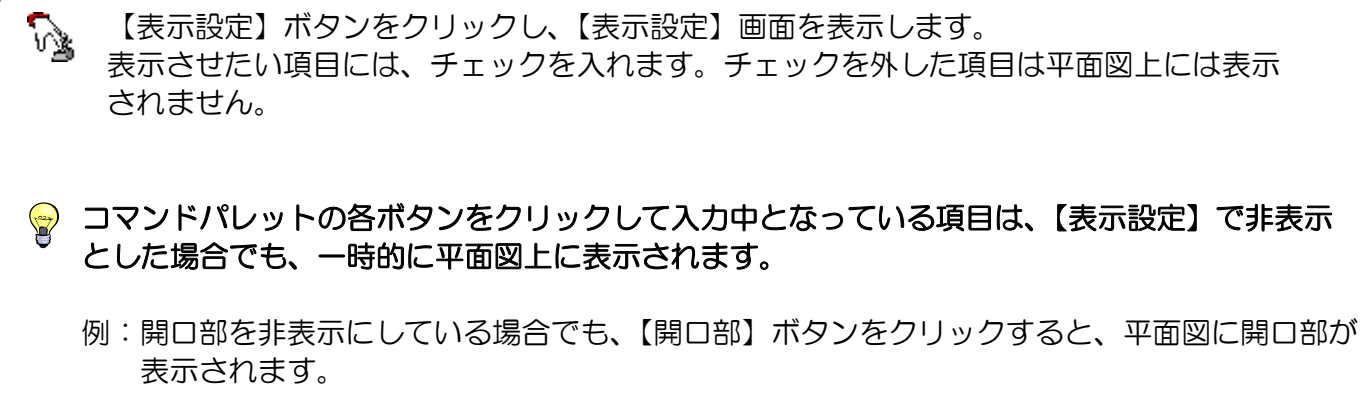

6-1-3 【CAD入力画面】 凡例の表示

図面上で表示される項目の凡例の一覧を表示します。それぞれの記号が表す項目の確認ができます。

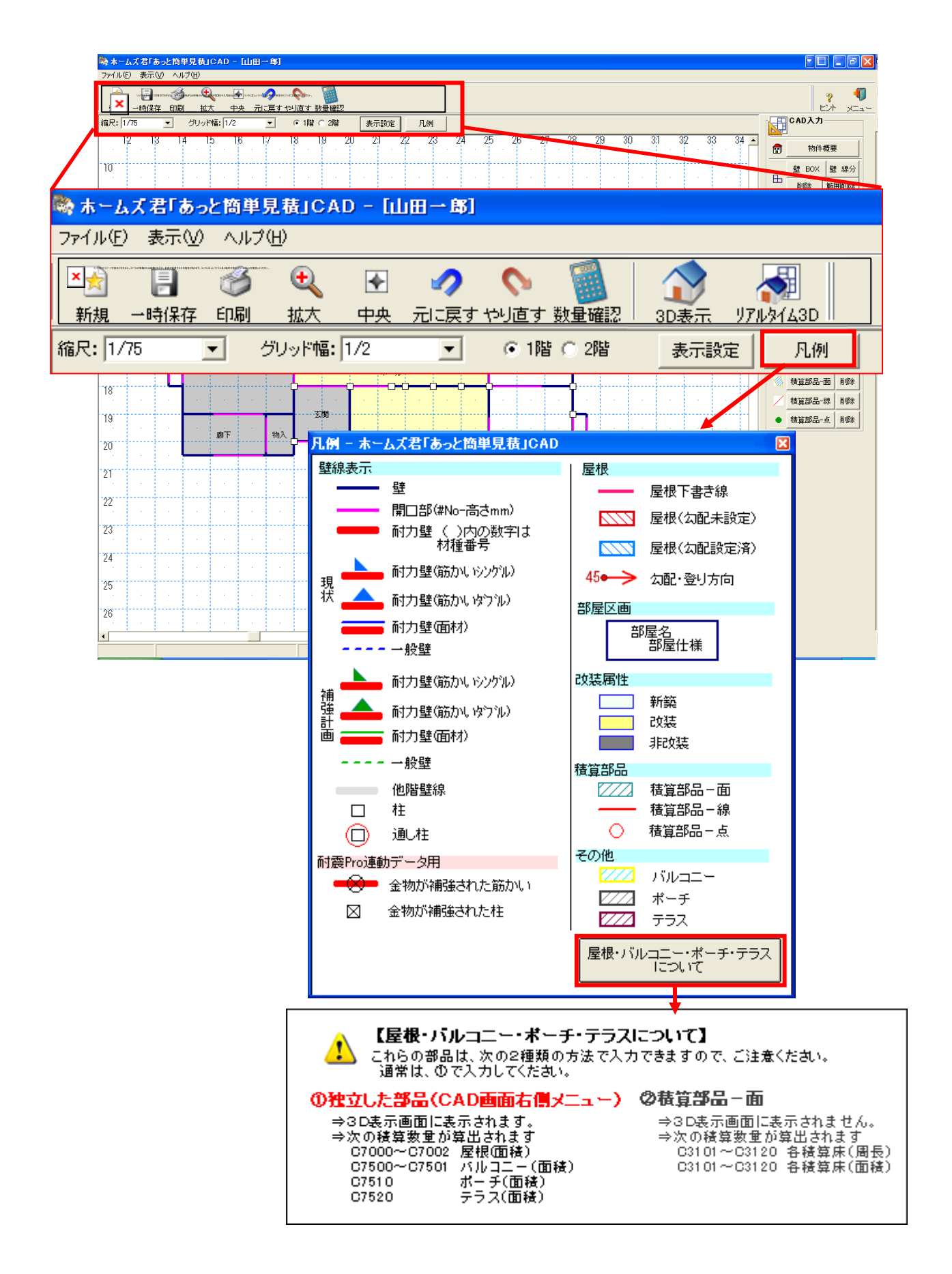

### 6-2 物件概要を設定する

階高や床高、モジュール幅といった数値を設定します。ここで入力した数値を、CAD数量の寸法情報や部屋 仕様を設定する際に参照します。

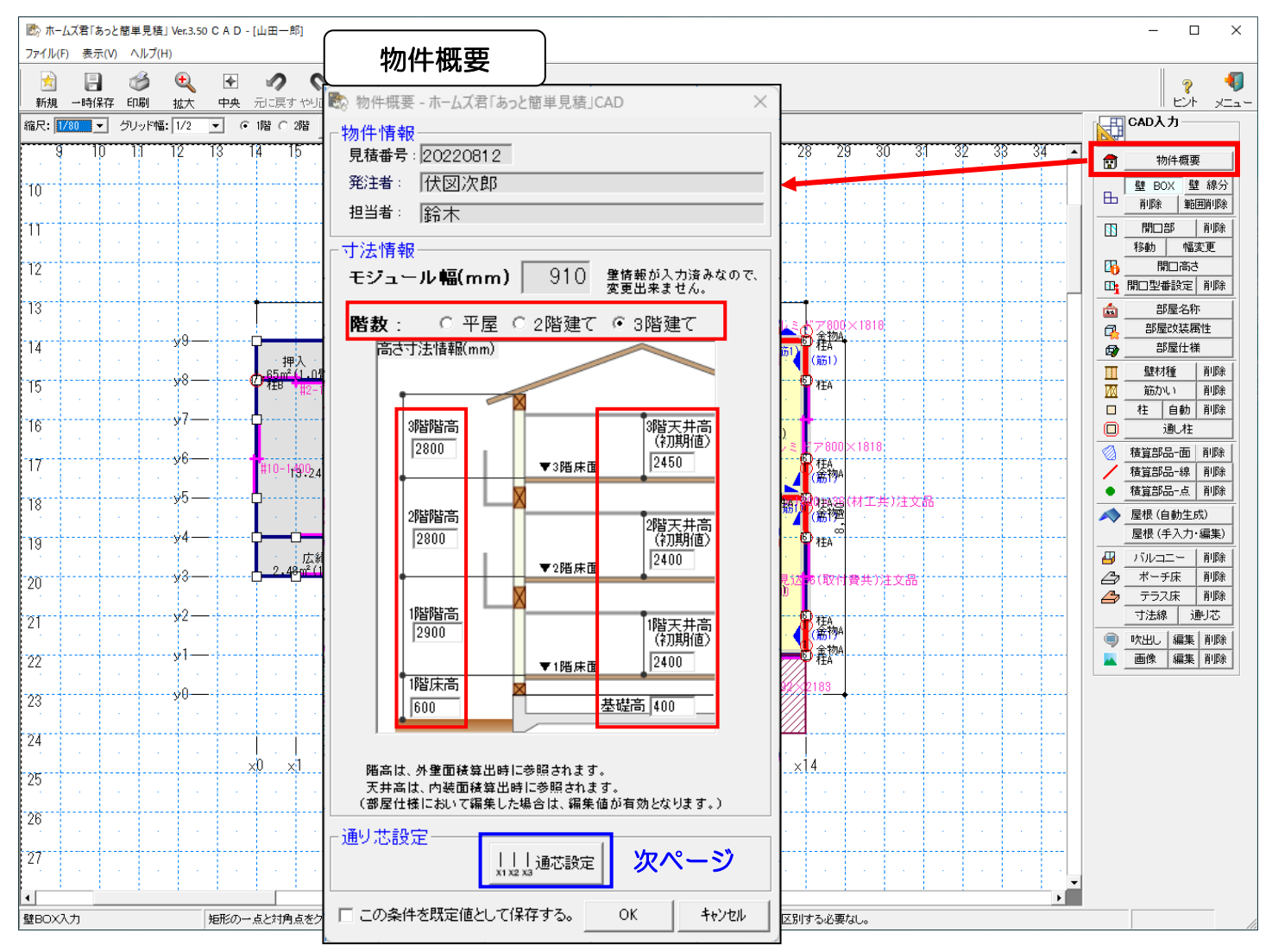

#### ■補足

「見積番号」、「施主名称」、「担当者」は、【メインメニュー】--【顧客概要】で入力した内容を引き 継ぎます。

☞ 寸法情報を設定すると、CAD数量の「寸法情報」が自動算出されます。
■面上部の【数量確認】ボタンか、【積算数量 確認・編集】−【CAD 数量】から確認できます。

「モジュール幅」は、壁が入力されると変更できなくなりますのでご注意下さい。
### ■全体設定

通り芯の向き、記号、表示範囲を設定します。

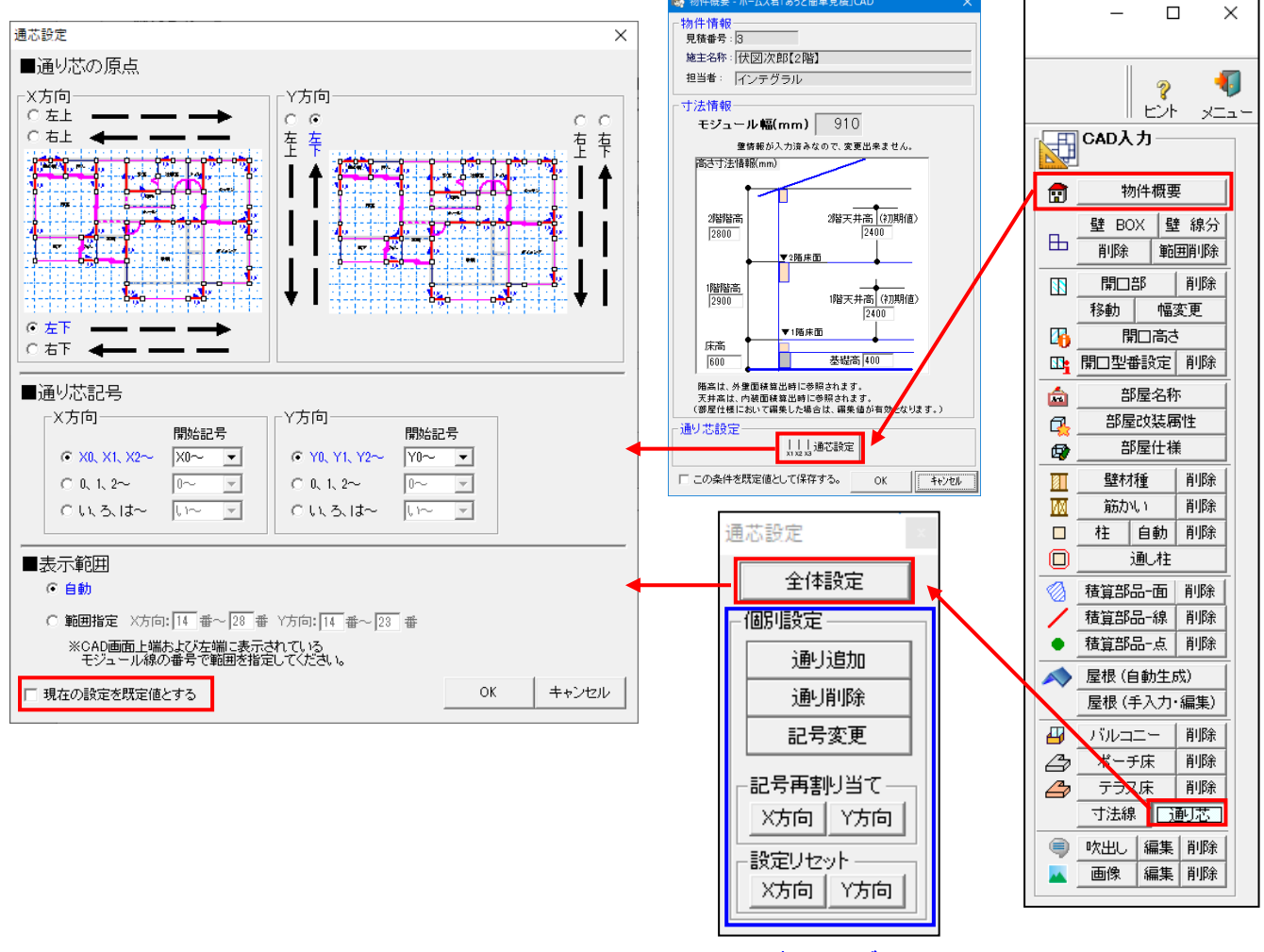

次ページ

■「現在の設定を既定値とする」について

・チェックをつけて【OK】ボタンを押すと、そのときの設定項目がシステムに 保存され、次回の新規作成したデータの初期値となります。

次ページに続く

### ■個別設定

通りの追加、削除、記号変更が行えます。

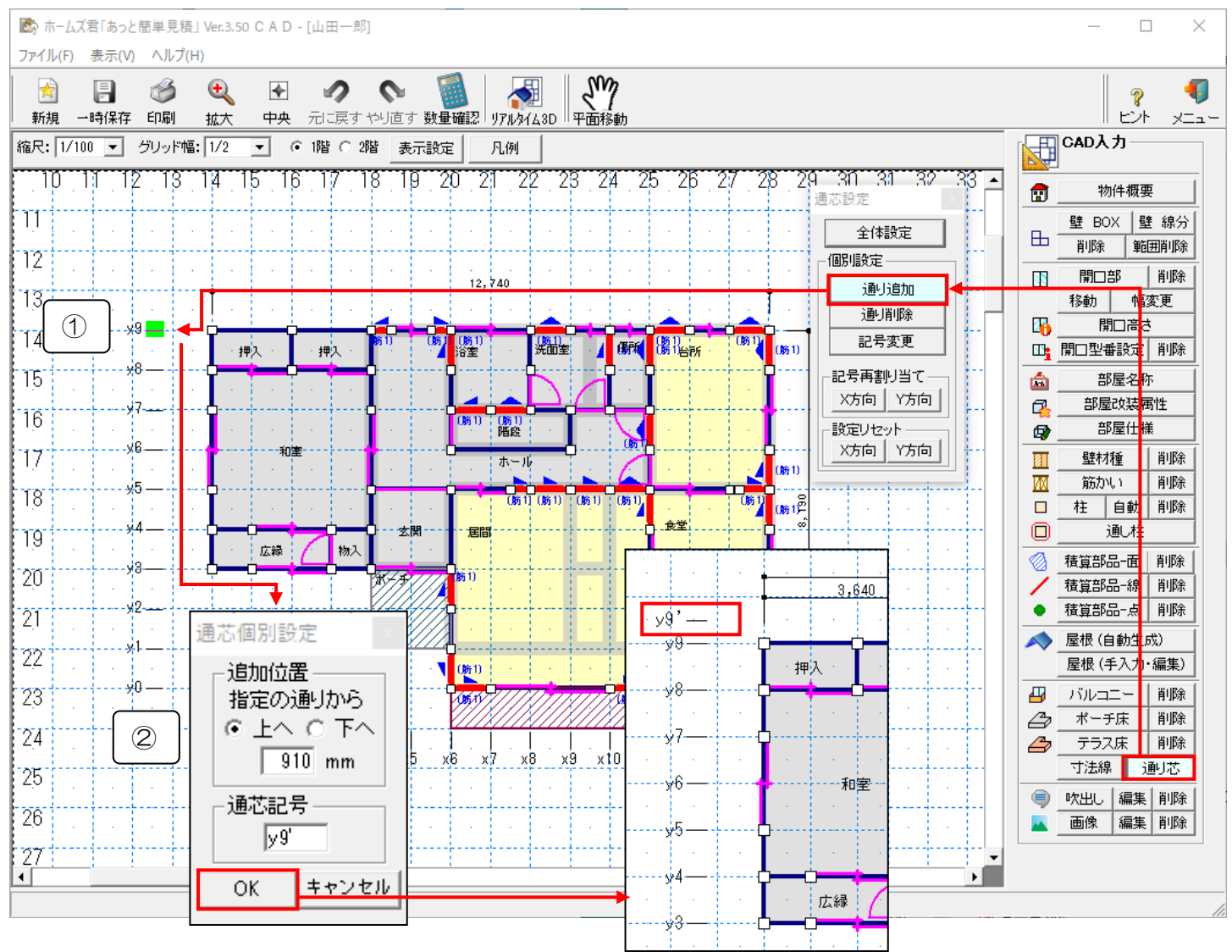

#### ▼通り追加

①「通り追加」をクリックし、CAD 画面で追加したい隣の通りをクリックします。(緑色になります)
 ②「通り芯個別設定」画面で、追加位置を選択し、記号を入力後、「OK」をクリックすると追加されます。

▼通り削除

「通り削除」をクリックし、削除したい通りをクリックします。

▼記号変更

「記号変更」をクリックし、変更したい通り記号をクリックします。

#### ▼記号再割り当て

・通りの端から記号を割り当て直します。「通り追加」や「記号変更」で変更した通り名はリセットされます。

▼設定リセット

•「通り追加」、「通り削除」、「記号変更」の変更内容をリセットし、通り芯を振り直します。

## 6-3 補助線の追加と削除

任意の位置に補助線を追加していただくことができます。 間崩れ壁等を入力する場合に設定します。

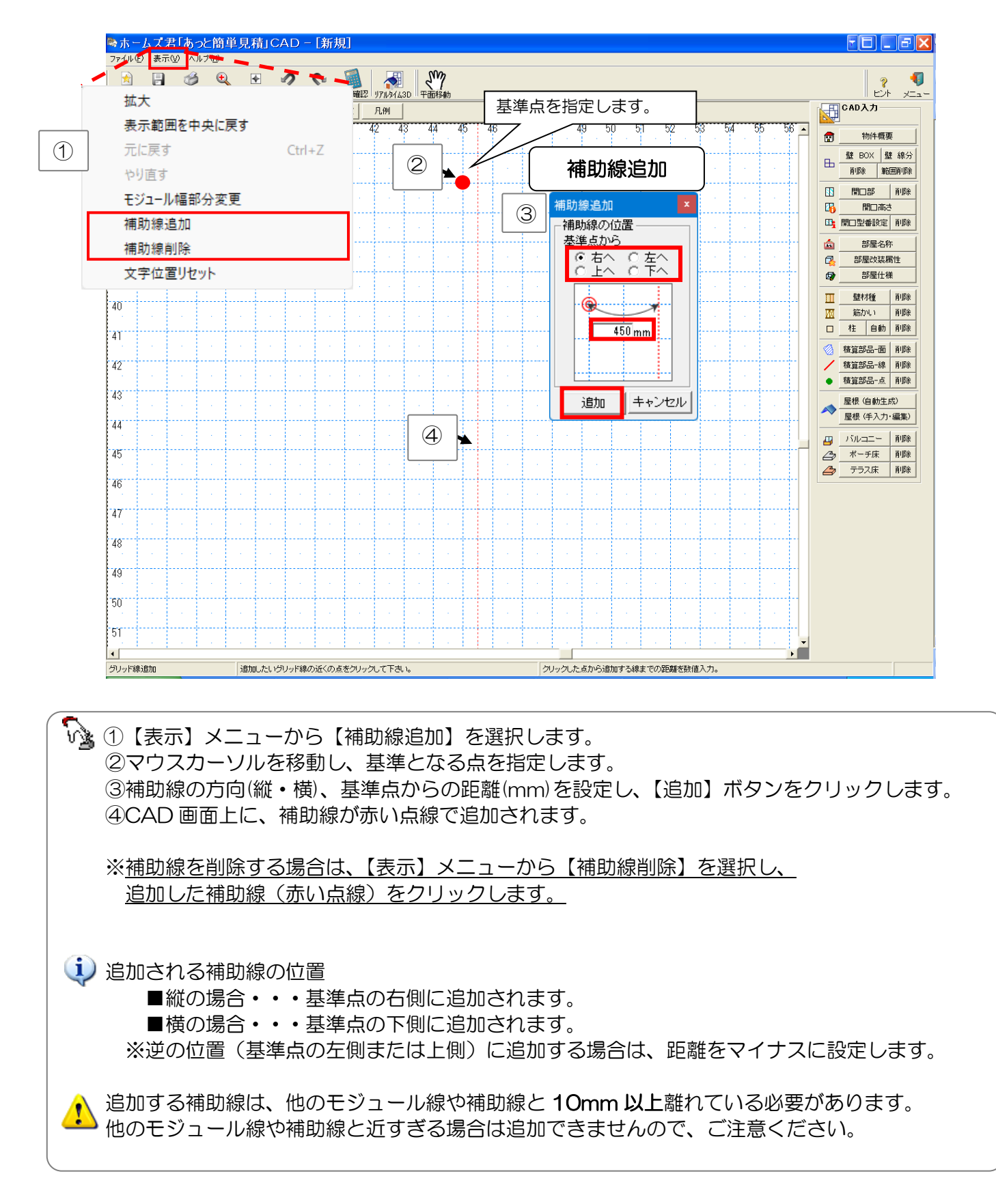

# 6-4 下絵読込を行う

| 縮尺:   | 1/80 | <ul> <li>グレ</li> </ul> | ノッド幅: <br>70 | 1/2  | • •  | 1階 C                                                                    | 2階 〇 )<br>D | 3階 表  | 示設定        |    | <u>判</u> | 1 0        | 0 0 | 0 0 |      | 0 0  | 0 0 | 07 0      | 0 01 | 0 0 | 0 0                                                                                                    | - |   |                                                                  |
|-------|------|------------------------|--------------|------|------|-------------------------------------------------------------------------|-------------|-------|------------|----|----------|------------|-----|-----|------|------|-----|-----------|------|-----|----------------------------------------------------------------------------------------------------|---|---|------------------------------------------------------------------|
| · '   | U 7  | ۱. · ·                 | 12           | 13 1 | (4 ) |                                                                         | р <i>і</i>  | ( . ( | о <i>(</i> | 90 | U O      | I 0        | 2 0 | о с | 04 ( | 50 0 | о с | ovr o<br> | 0 0  | 99  | υε                                                                                                    | 1 | 3 | 読込可能ファイル形式<br>JPG、PNG、BMP、GIF、                                   |
| 71    |      |                        |              | 1 🕅  | 皆、 2 | 階 そ                                                                     | れぞれ         | hに下   | 絵を討        | 定可 | 能です      | o          |     |     |      |      |     |           |      |     |                                                                                                    |   |   | □ ファイルを選択<br>別ッフポートから貼付                                          |
| 72    |      |                        |              |      |      |                                                                         |             |       |            |    |          | - 10<br>10 |     |     |      |      |     |           |      |     |                                                                                                    |   |   |                                                                  |
| 73    |      |                        |              |      |      |                                                                         |             |       |            |    |          |            |     |     |      |      |     |           |      |     |                                                                                                    |   |   | ↓     15~25       ◆     移動       ○     拡大縮小                      |
| 74    |      |                        |              |      |      |                                                                         |             |       |            |    |          | - 1<br>- 1 |     |     |      |      |     |           |      |     |                                                                                                    |   |   | ①         縮尺合わせ           〇         縮尺合わせ           〇         回転 |
| 75    |      |                        |              |      |      | 画面内にファイルをドラッグすると 下絵として読み込みます。 (対応形式: JPG、.PNG、.BMP、.GIF、.PDF、.JWW、.DXF) |             |       |            |    |          |            |     |     |      |      |     |           |      |     |                                                                                                    |   |   |                                                                  |
| 76    |      |                        |              |      |      |                                                                         |             |       |            |    |          |            |     |     |      |      |     |           |      |     | <u><u><u></u></u><u><u></u><u></u><u></u><u></u><u></u><u></u><u></u><u></u><u></u><u></u><u></u><u></u><u></u><u></u><u></u><u></u></u></u> |   |   |                                                                  |
| 77    |      |                        |              |      |      |                                                                         |             |       |            |    |          |            |     |     |      |      |     |           |      |     |                                                                                                    |   |   |                                                                  |
| 78    |      |                        |              |      |      |                                                                         |             |       |            |    |          |            |     |     |      |      |     |           |      |     |                                                                                                    |   |   |                                                                  |
| 79    |      |                        |              |      |      |                                                                         |             |       |            |    |          |            |     |     |      |      |     |           |      |     |                                                                                                    |   |   |                                                                  |
| 80    |      |                        |              |      |      |                                                                         |             |       |            |    |          |            |     |     |      |      |     |           |      |     |                                                                                                    |   |   |                                                                  |
| 81    |      |                        |              | 1.1  |      |                                                                         |             |       |            |    |          |            |     |     |      |      | ÷   |           |      |     |                                                                                                    |   |   |                                                                  |
| 82    |      |                        |              |      |      |                                                                         |             |       |            |    |          |            |     |     |      |      |     |           |      |     |                                                                                                    |   | - |                                                                  |
| 83    |      |                        |              |      |      |                                                                         |             |       |            |    |          |            |     |     |      |      |     |           |      |     |                                                                                                    |   |   |                                                                  |
| 84    |      |                        |              |      |      |                                                                         |             |       |            |    |          |            |     |     |      |      |     |           |      |     |                                                                                                    |   | • |                                                                  |
| [CAD) | □    |                        |              |      |      |                                                                         |             |       |            |    |          |            |     |     |      |      |     |           | _    |     |                                                                                                    |   |   |                                                                  |

# **・メインメニュー画面またはモードツールバーの[下絵読込]**を選択します。

- ・[ファイルを選択]ボタンをクリックすると、画像ファイルを選択できます。
   読込可能なファイル形式は、JPG、PNG、BMP、GIF、PDF、JWW、DXFです。
   ・画像ファイルを直接画面上にドラッグすることで、画像を読み込むこともできます。
- Alt+PrintScreen や Windows+Shift+S でウィンドウをコピーした後に、
   [クリップボードから貼付]ボタンをクリックすると、下絵として表示することができます。
- •[**下絵削除**]ボタンをクリックすると、下絵を削除することができます。
- ・読み込んだ下絵の操作については、
   「6-4-1 下絵をトリミングする」~「6-4-6 下絵から壁の位置を自動認識する」を
   参照してください。下絵の各操作は、CAD入力画面の下絵を右クリックすることでも使用可能です。

### 6-4-1 下絵をトリミングする

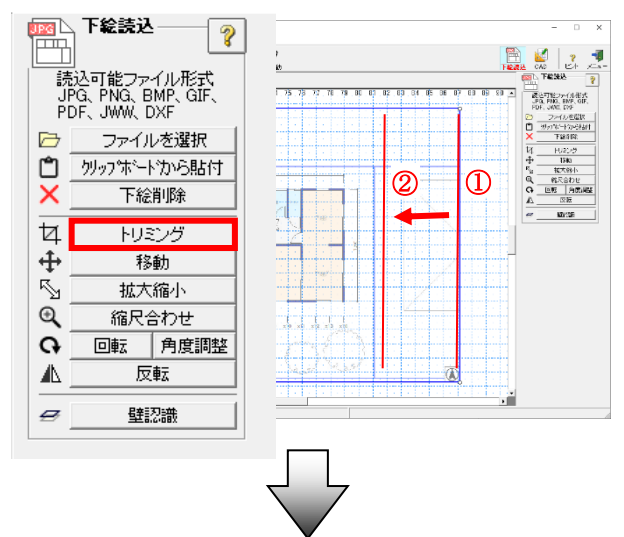

▼入力方法(2点入力) 1 点目:枠の辺または頂点を 選択します。 2点目:切り取り範囲を確定します。

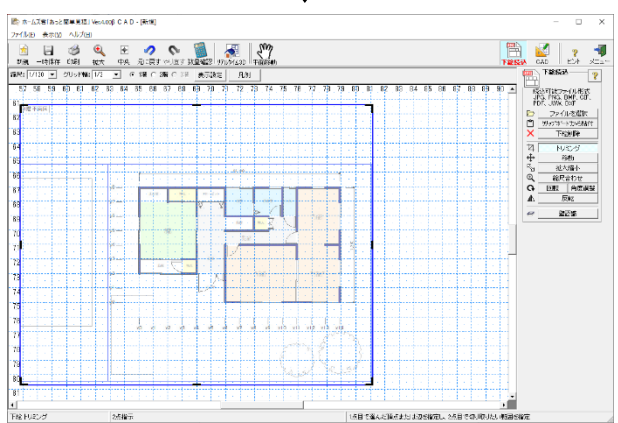

### 6-4-2 下絵を移動する

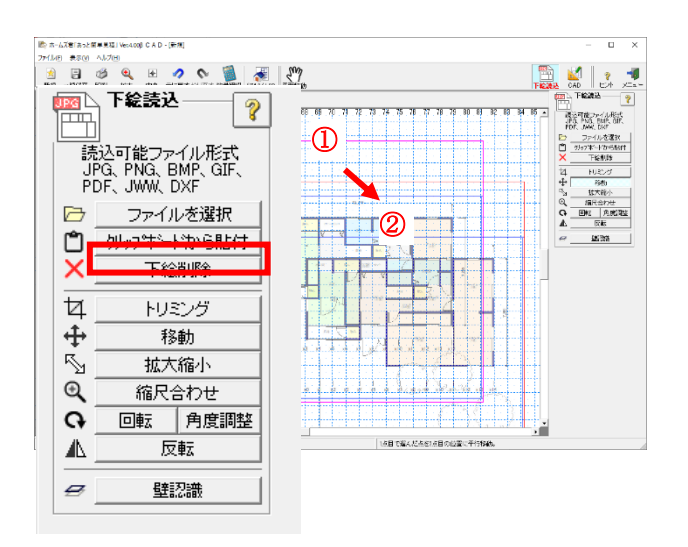

#### ▼入力方法

1点目:下絵をクリックします。 2点目:下絵の移動位置を確定します。

### 6-4-3 下絵の縮尺を変更する

#### 拡大縮小

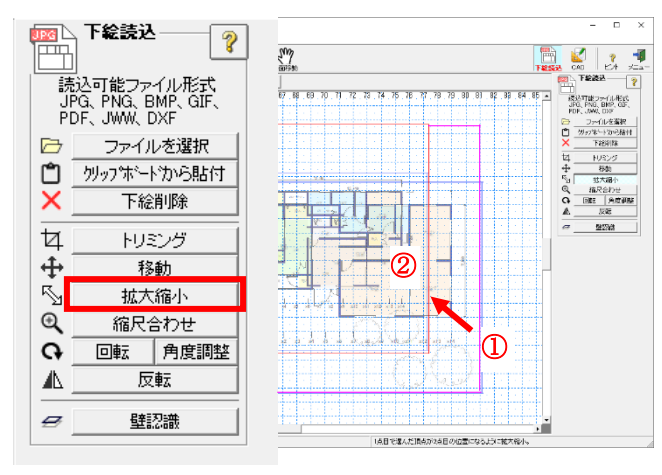

### ▼入力方法 1点目:下絵の角をクリックします。 2点目:下絵の大きさを確定します。

#### ▼入力方法

- ・基準となる値を選択、又は任意で 入力して値を設定します。
- ・設定した基準の長さに合わせる線分を 2点をクリックで指定することで、 縮尺が設定されます。

#### 縮尺合わせ

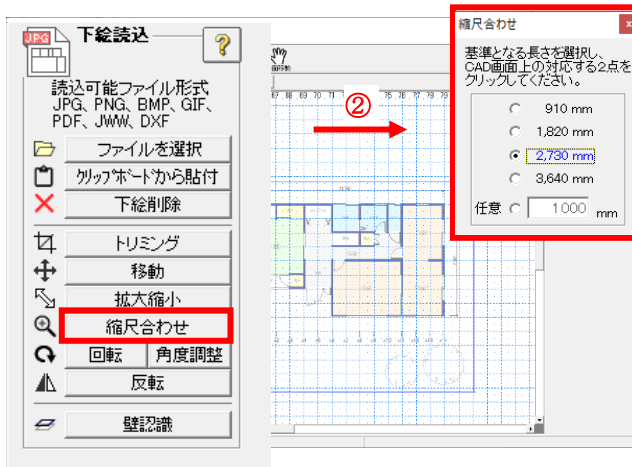

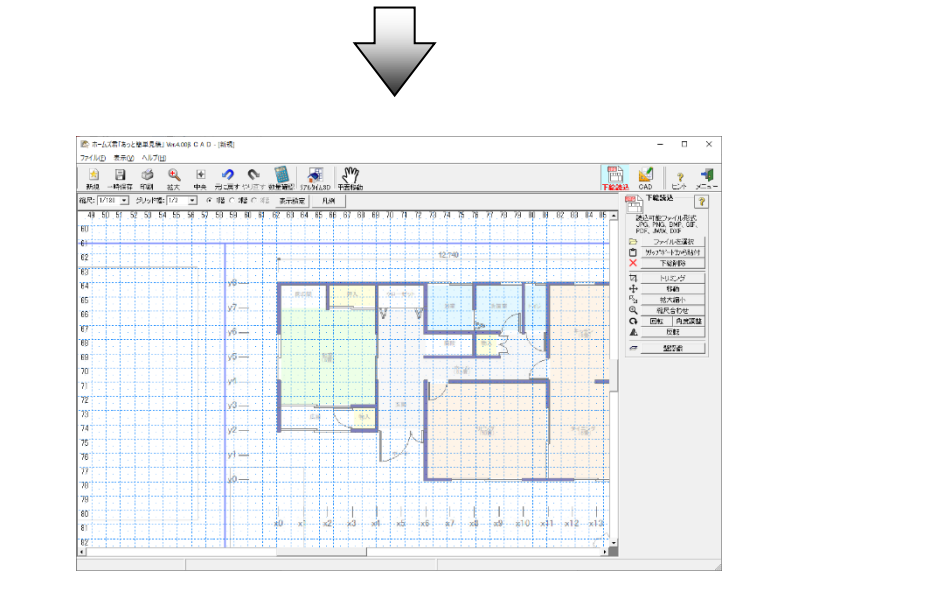

#### 6-4-4 下絵の角度を変更する

#### 回転

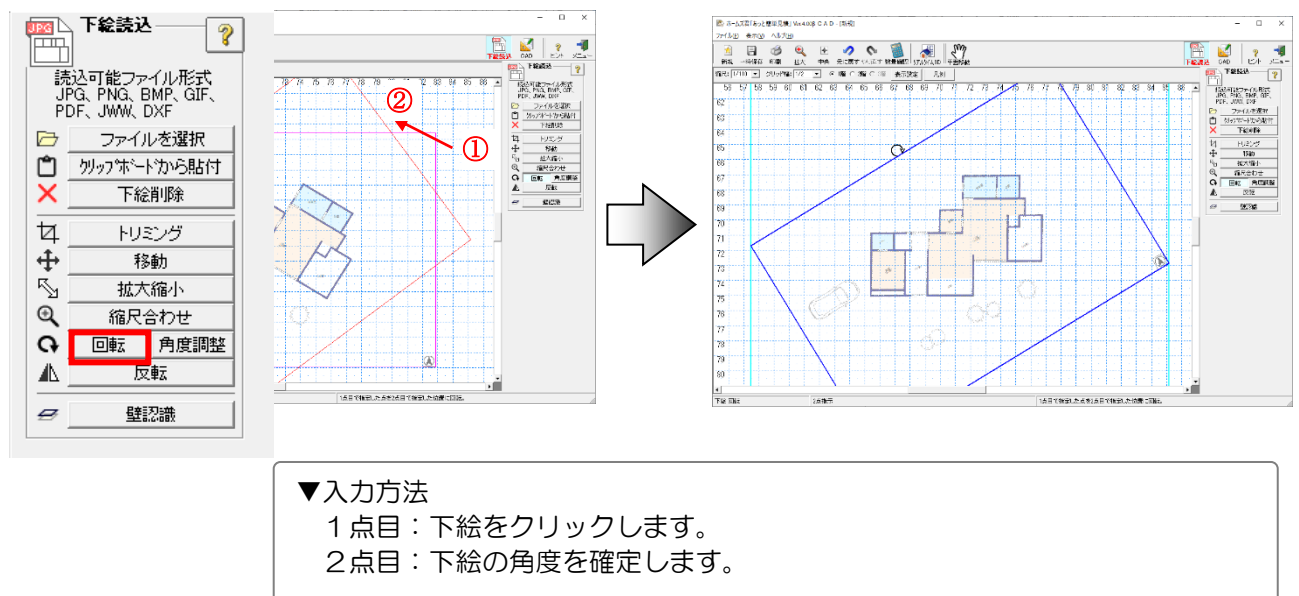

#### 角度調整

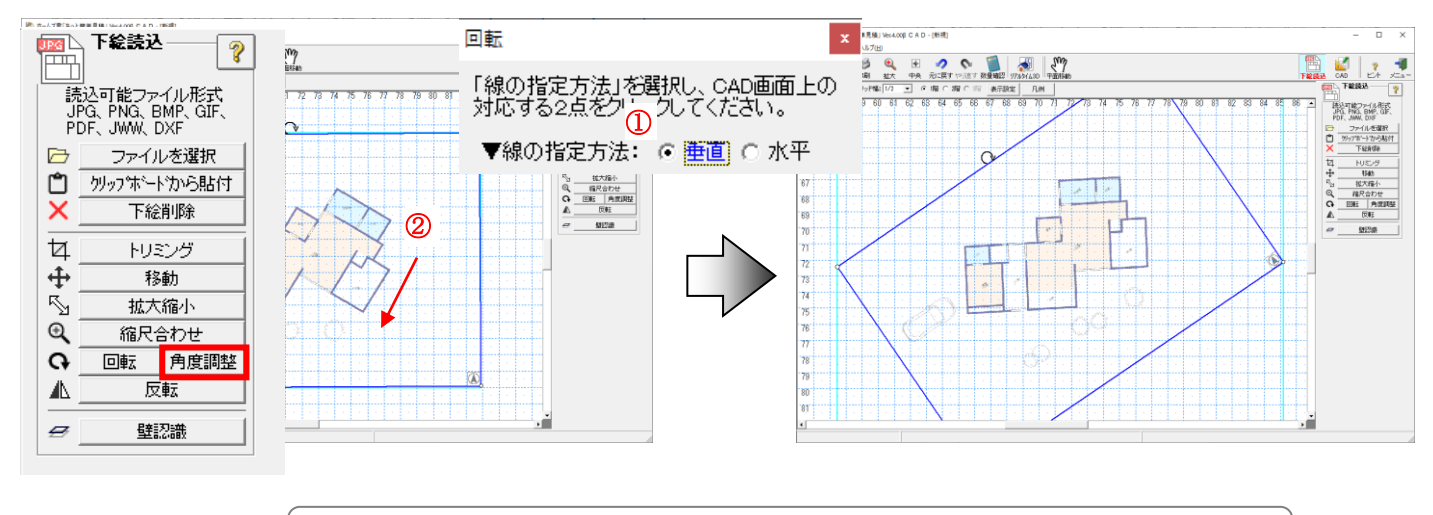

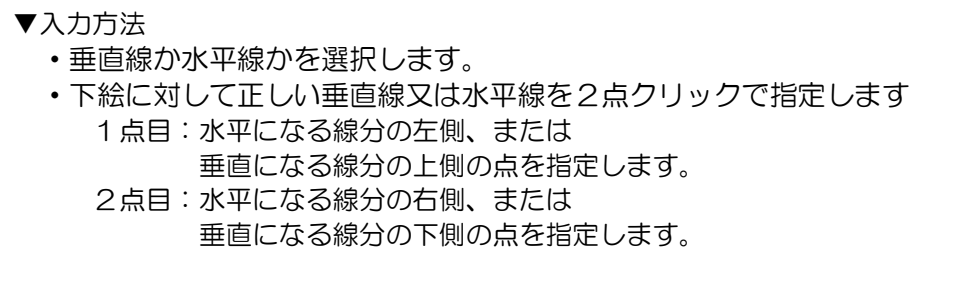

#### 6-4-5 下絵を反転する

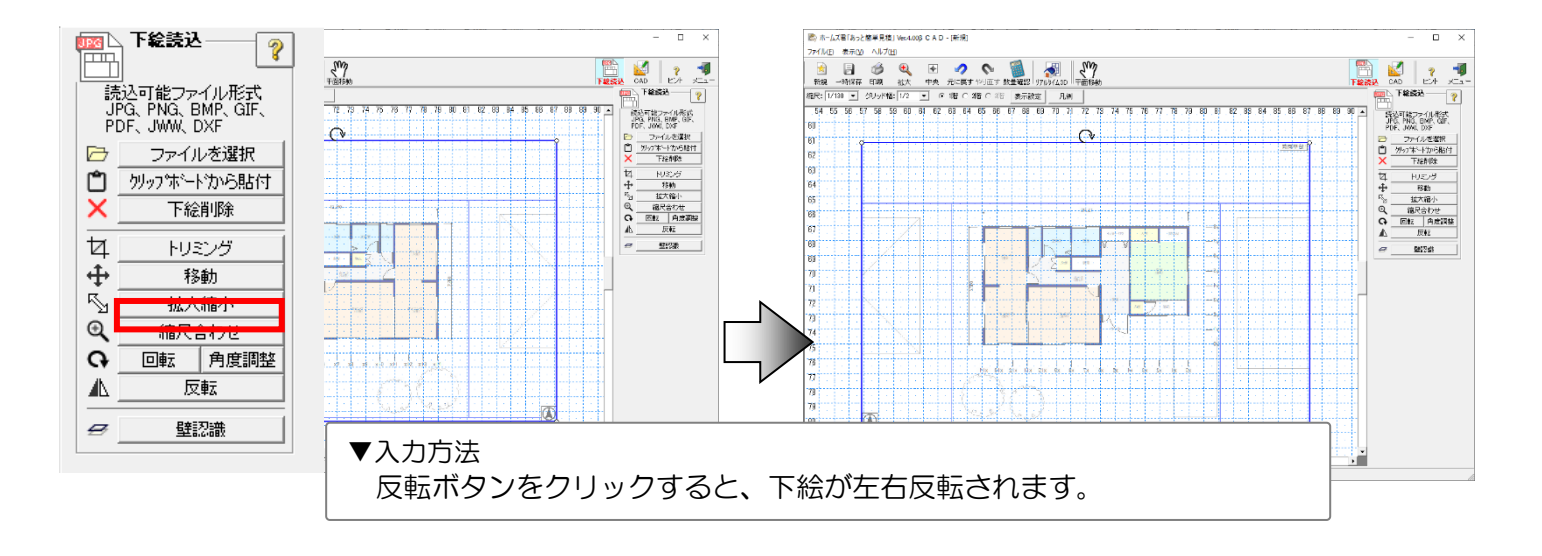

### 6-4-6 下絵から壁の位置を自動認識する

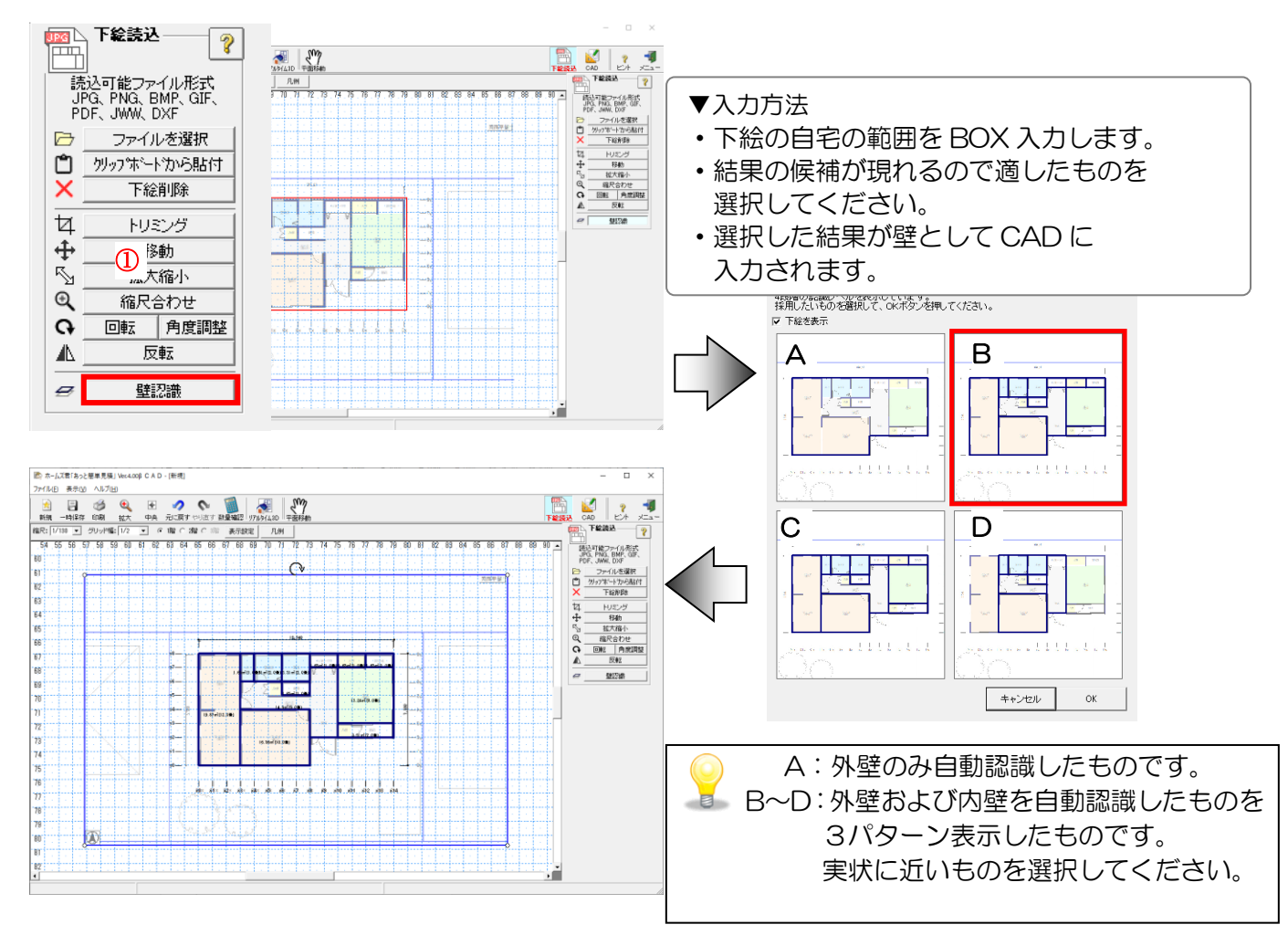

### 6-5 壁を入力する

■間取りのイメージで、部屋が壁で閉じられるように入力します。

- ■開口がある部分も含めて壁を入力します。
- ■壁は重ね書きしてもかまいません。

### ■グリッド分割

【グリッド幅】から 1/2、1/3、1/4、1/6、1/8、1/10 のいずれかを選択します。 ※303mm の入力はグリッド幅「1/3」で行ってください。(910 モジュールの場合)

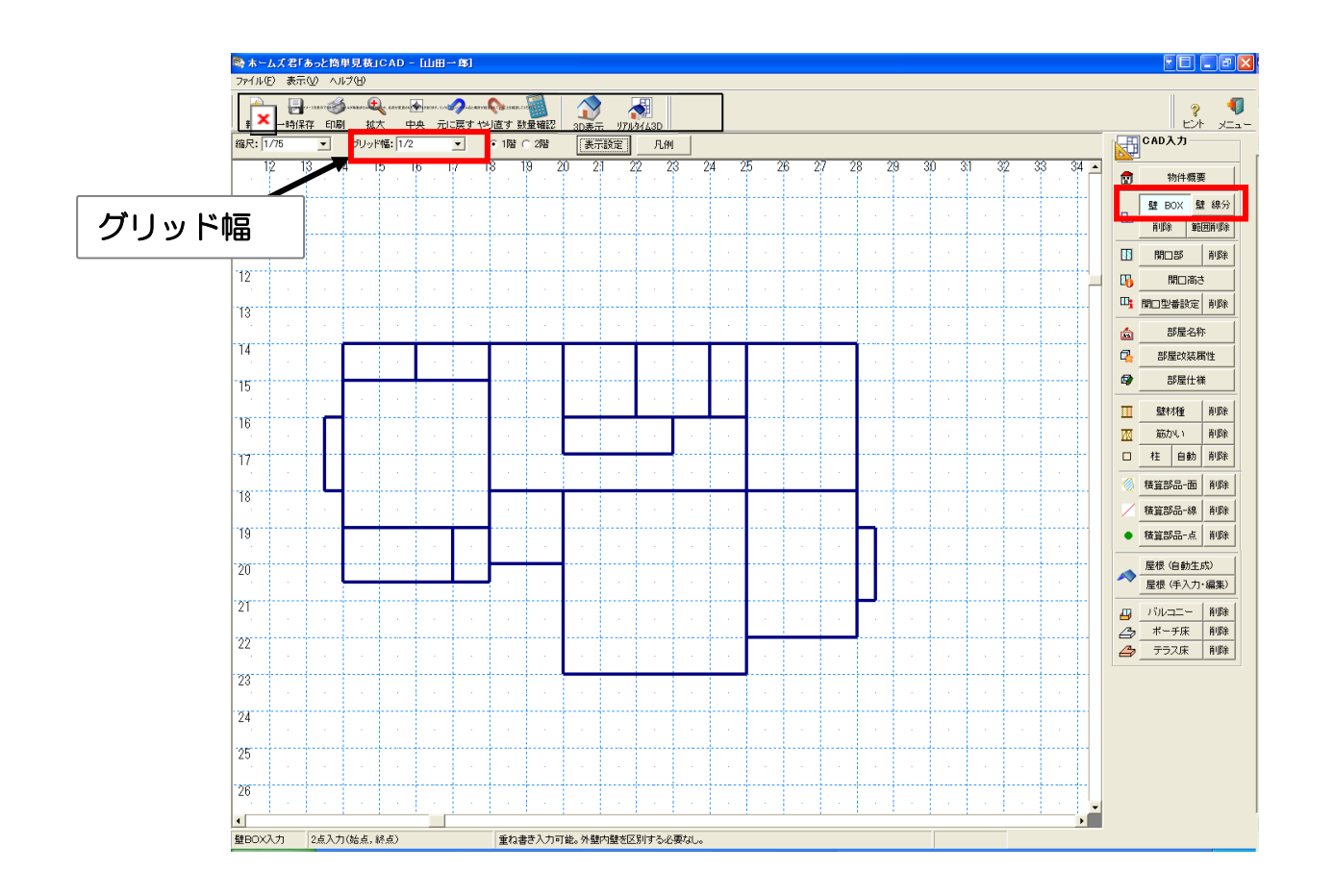

 ■壁入力を行うと、「外壁面積」「延床面積」などの数量を自動で拾い出します。
 画面上部の【数量確認】ボタンをクリックするか、【積算数量 確認・編集】
 -【CAD 数量】から確認できます。

■入力が確定していない状態(終点の入力が終わっていない状態)で 右クリックすると、壁の入力をキャンセルできます。

をためためです。 壁を入力する時は、必ず部屋を壁で閉じて、部屋同士が接するようにして下さい。部屋が壁で閉じて いない場合、部屋名称が正しく表示されなくなります。

### 6-5-1 【壁入力】壁BOXを入力する

2 点入力で壁 BOX を入力します。平行(垂直)にクリックすると線分も入力できます。

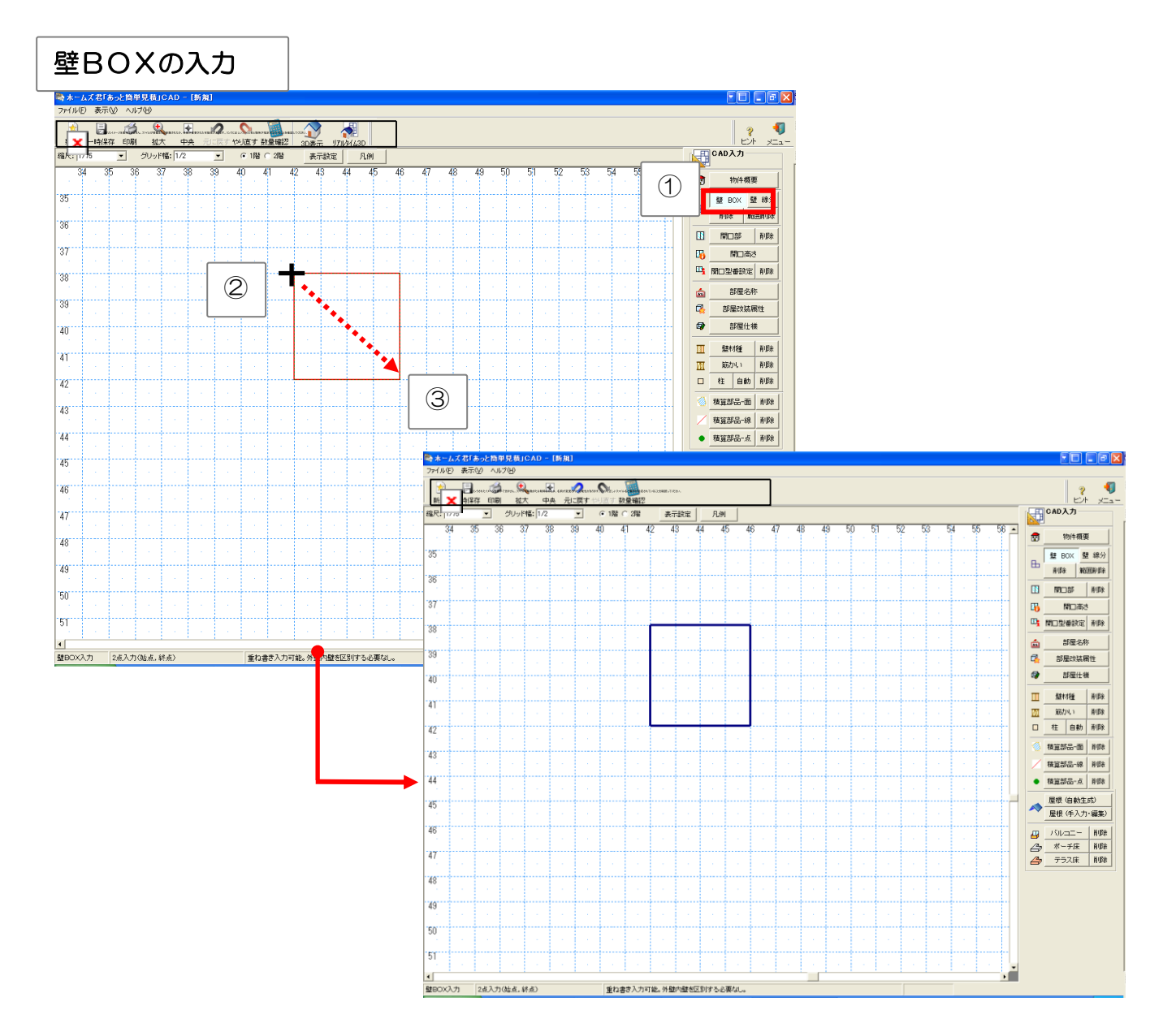

①【壁BOX】ボタンをクリックします。
 ②始点をクリックします。
 ③カーソルを移動し、終点をクリックします。

### 6-5-2 【壁入力】壁線分を入力する

2 点入力で壁線分を入力します。斜めの壁も入力することができます。

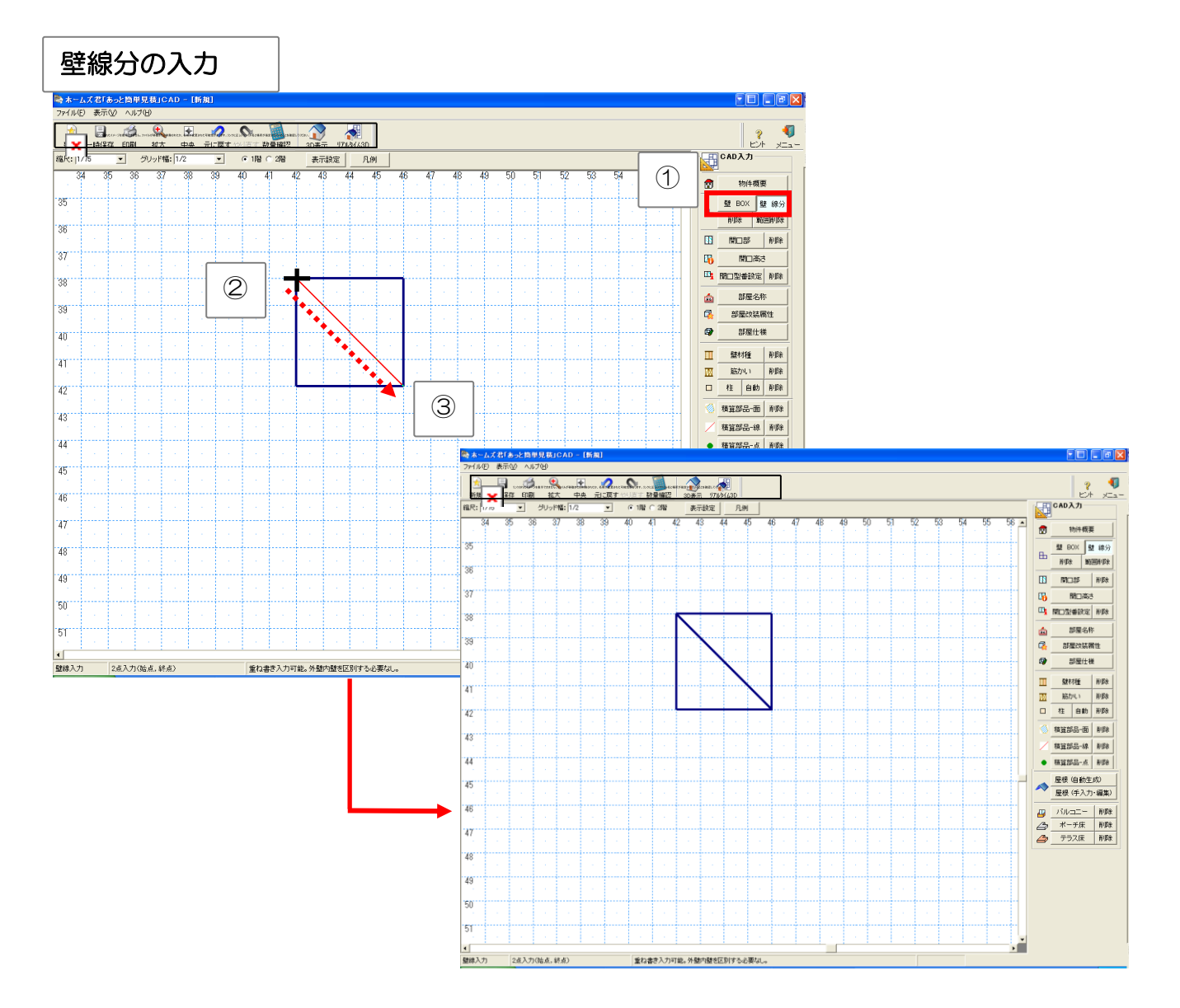

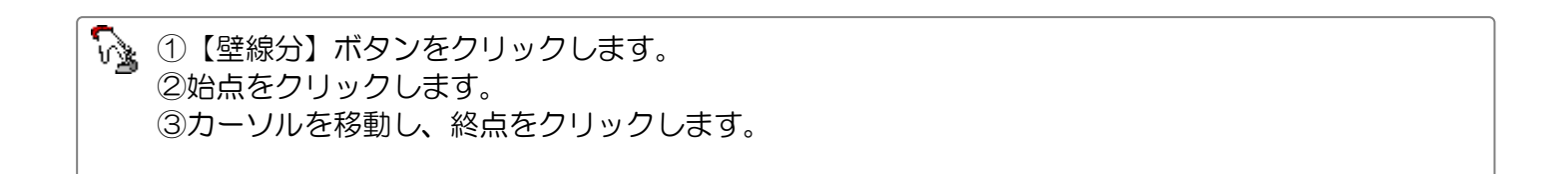

### 6-5-3 【壁入力】 壁を削除する

2 点入力で壁を削除します。範囲削除の場合は指定した範囲内の要素をまとめて削除します。

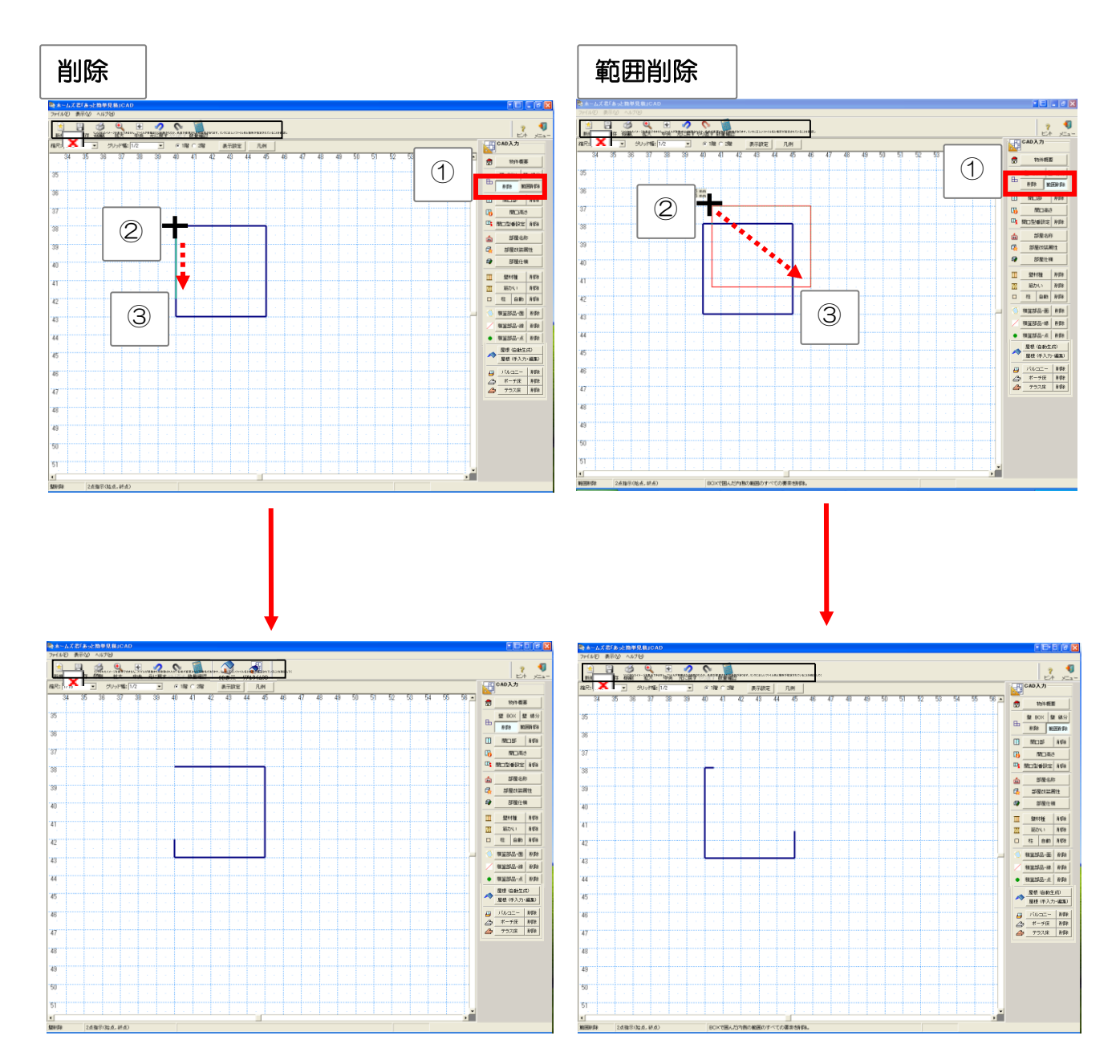

 ①【削除】ボタンまたは【範囲削除】ボタンをクリックします。
 ②始点をクリックします。
 ③カーソルを移動し、終点をクリックします。
 ※【削除】の場合 指定した線と重なる壁、開口部、壁材種、筋かいを削除します。
 ※【範囲削除】の場合 指定した範囲内のすべての要素を一括して削除します。

# 6-6 開口部を入力する

開口部を入力します。階段の入口や玄関框なども開口部として入力します。

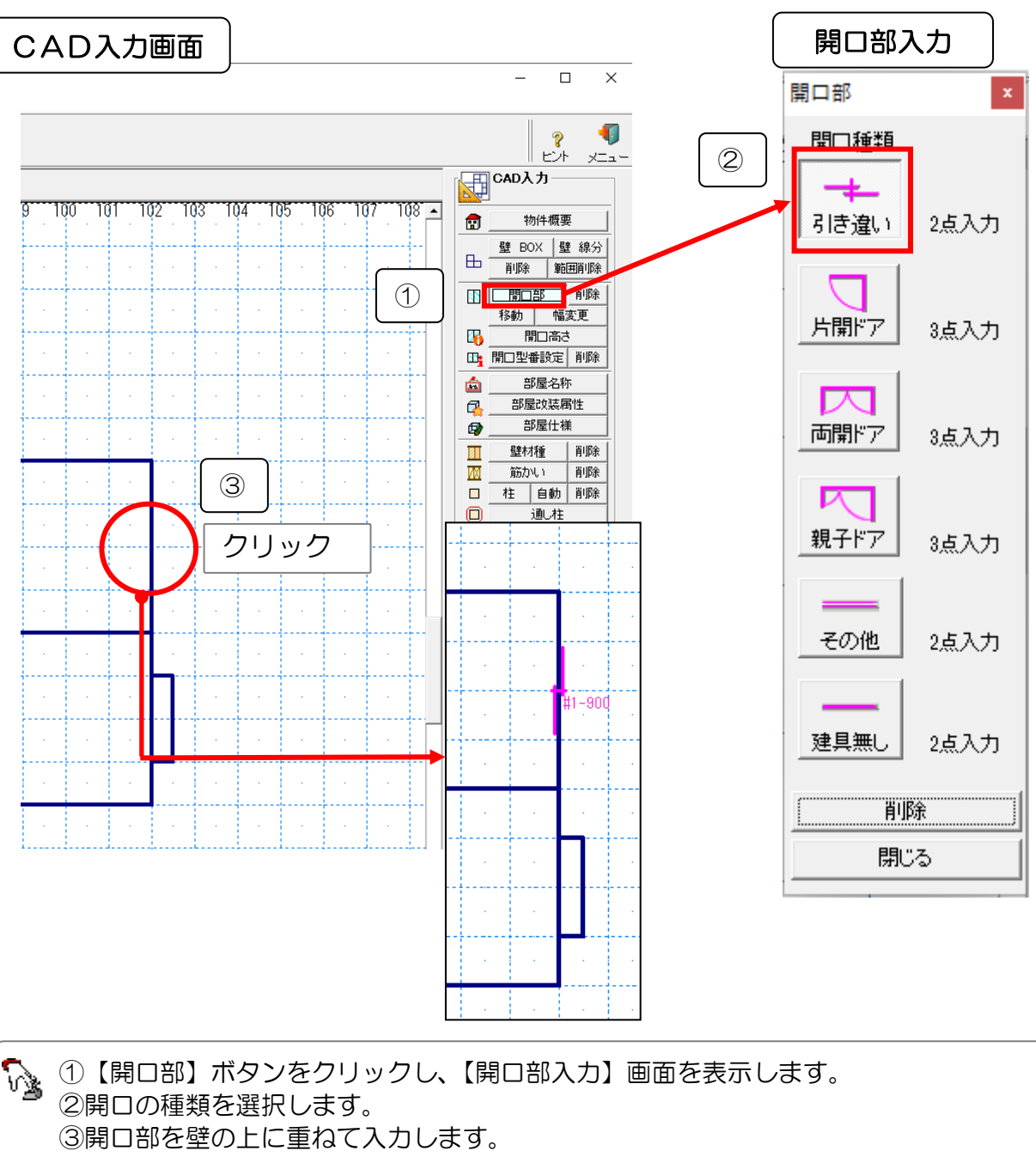

「引き違い」は始点、終点の2点入力、その他は始点、終点、ドアの取り付き方向の 3点入力です。

※【削除】は1点入力です。

●開口部入力を行うと、「開口面積」などの数量が自動で拾い出されます。画面上部の【数量確認】 ボタンか、【積算数量 確認・編集】-【CAD 数量】から確認できます。

■入力が確定していない状態(終点の入力が終わっていない状態)で右クリックすると、開口部の 入力をキャンセルできます。

■入力済みの開口部は、「移動」や「幅変更」ボタンで壁線上の移動や幅変更を行えます。

### ▼開口部「移動」

①「移動」をクリックします。

②移動したい開口部をクリックします。緑色表示されます。
③壁に沿って動くので、移動先でクリックし確定します。右クリックでキャンセルします。

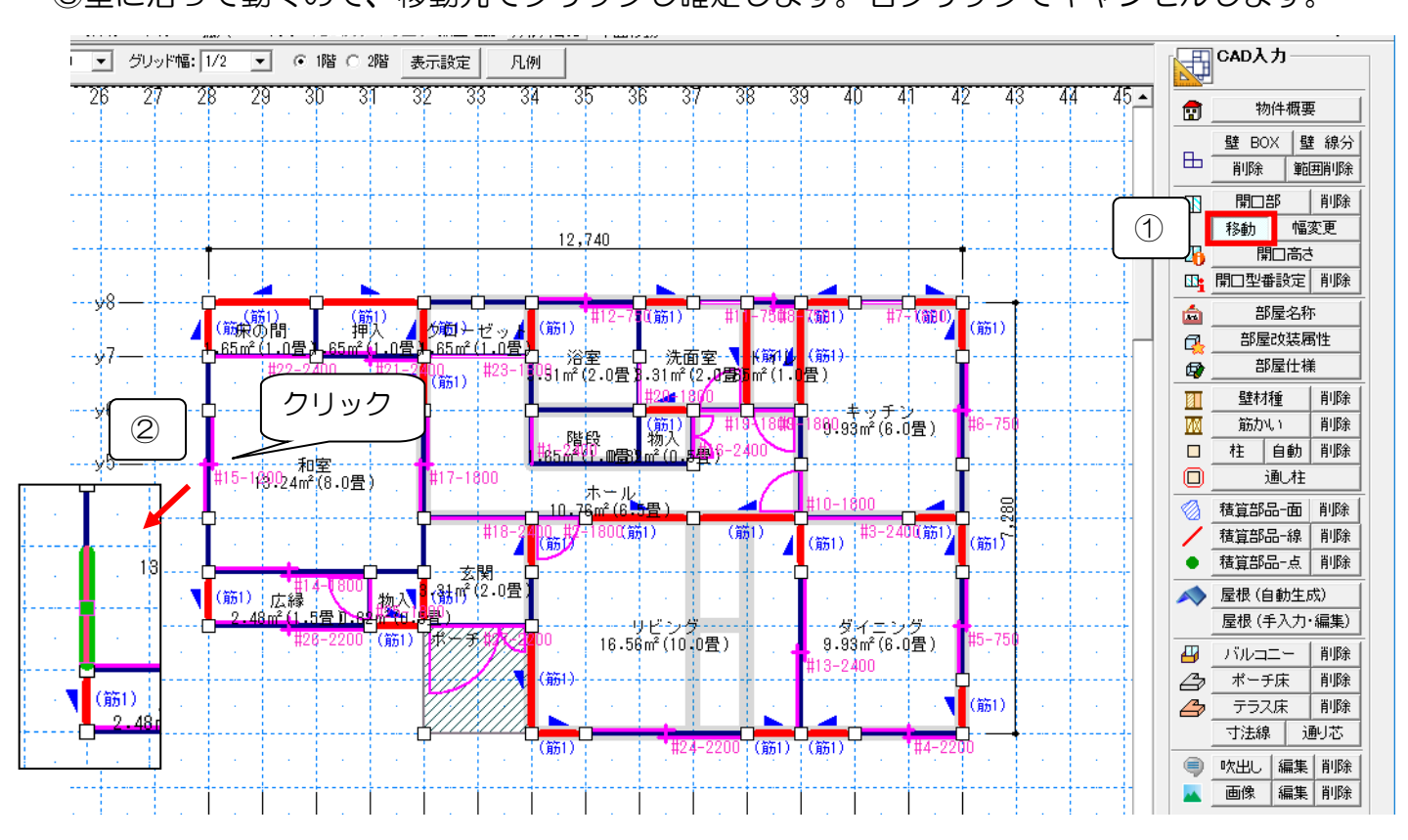

### ▼開口部「幅変更」

①「幅変更」をクリックします。

②開口部の上で、端部(赤)をクリックし、変更箇所で再度クリックすると確定します。

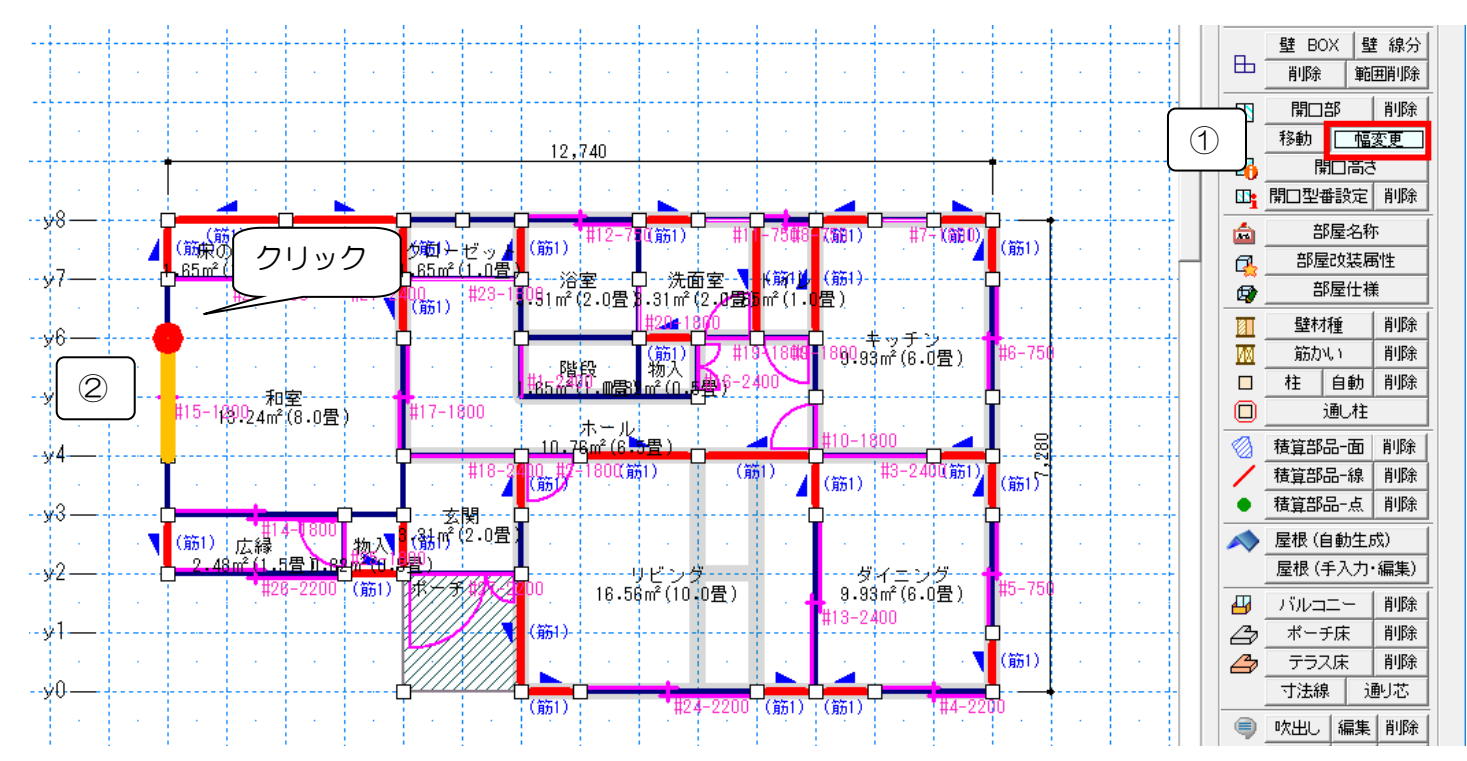

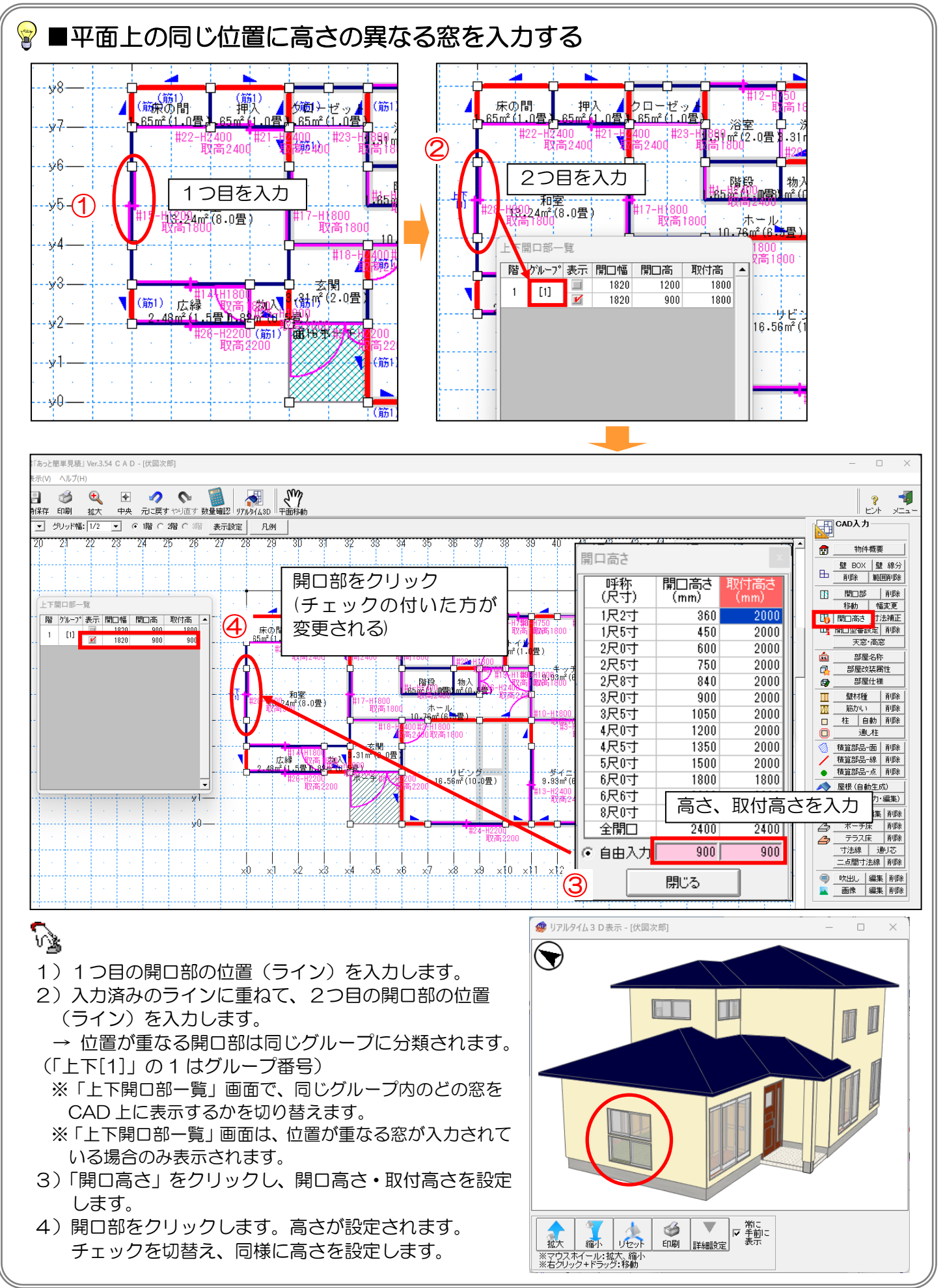

# 6-7 開口部の高さを設定する

開口部の高さを設定します。取付高さも指定する事により、腰壁も設定できます。

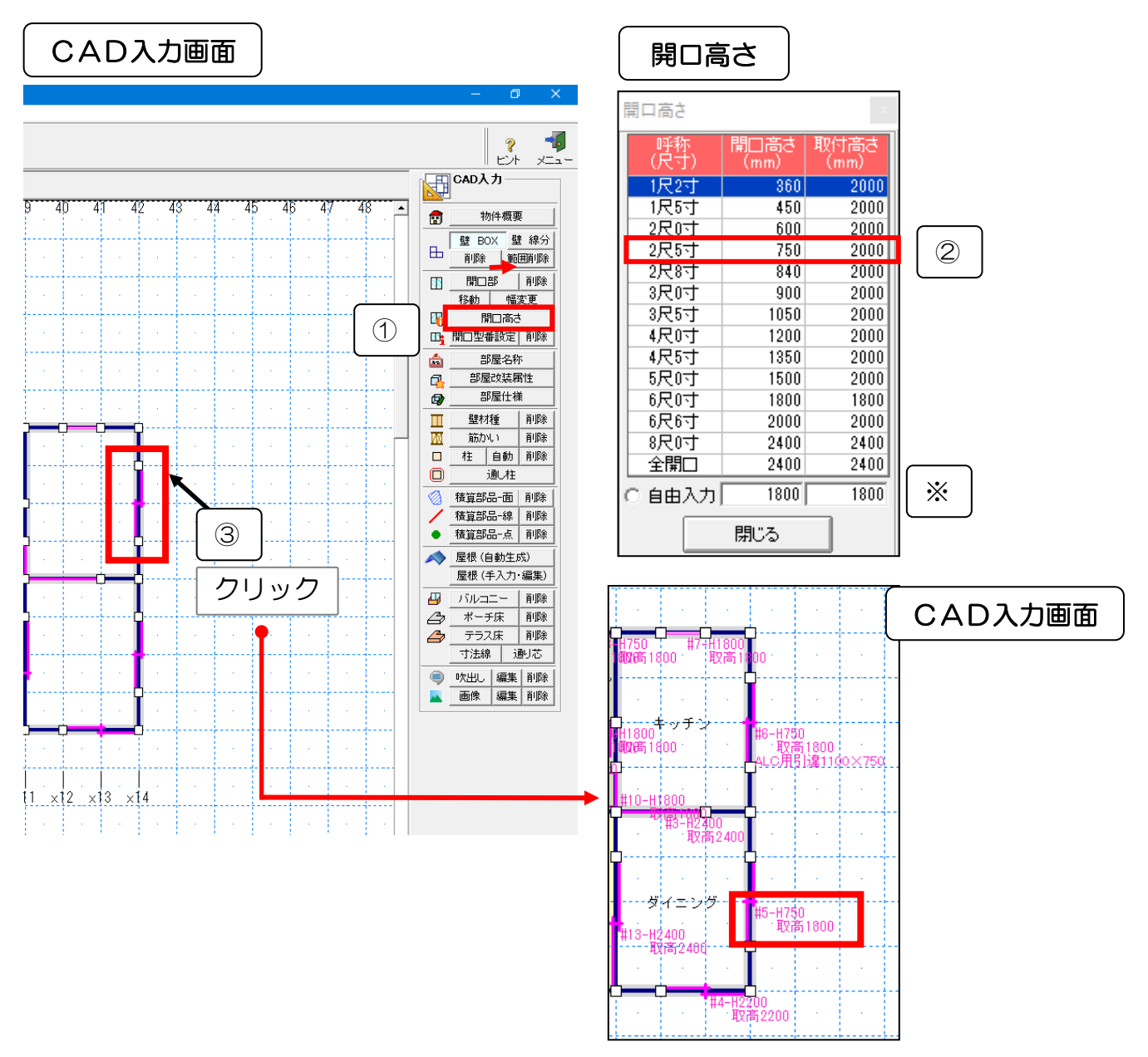

 ①【開口高さ】ボタンをクリックし、【開口高さ】画面を表示します。
 ②高さを選択します。
 ③既に入力されている開口部をクリックして指定します。 指定した開口部の高さが設定されます。
 ※開口部にマウスカーソルを合わせると開口部の色が変化し、高さを設定する箇所が一目で判別できます。
 ※自由入力…任意の高さの開口を入力する事が出来ます。
 〇()「#5-H750 取高1800」
 意味)#5番の開口高さは750mm 取付高さは1800
 デ 腰壁を入力する場合、開口高さに(天井高 - 腰壁高さ)、取付高さに天井高を入力します。

# 6-8 開口部 寸法補正

あっと簡単見積では、開口部の「CAD で入力した寸法」から「補正値(初期値 50mm)」分狭めた寸法で表示や計算を行うことが出来ます。

▼例 「全開口や腰壁上の開口が隣り合っている場合等」

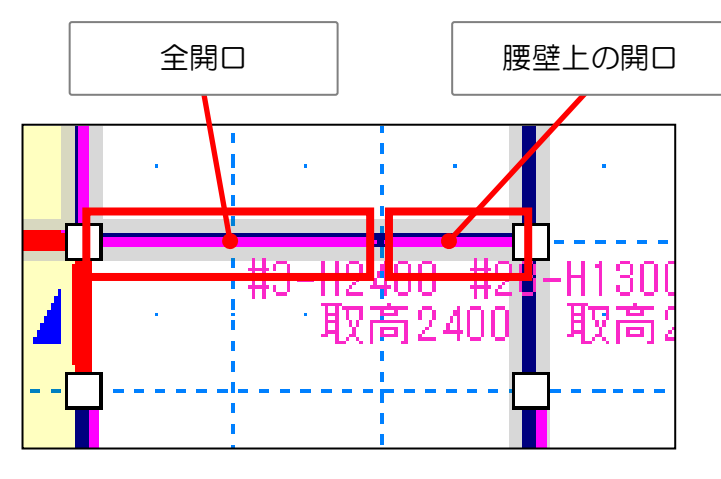

補正値を行うことで、結果が①や②のようになりますので、必要に応じて補正を行って下さい。

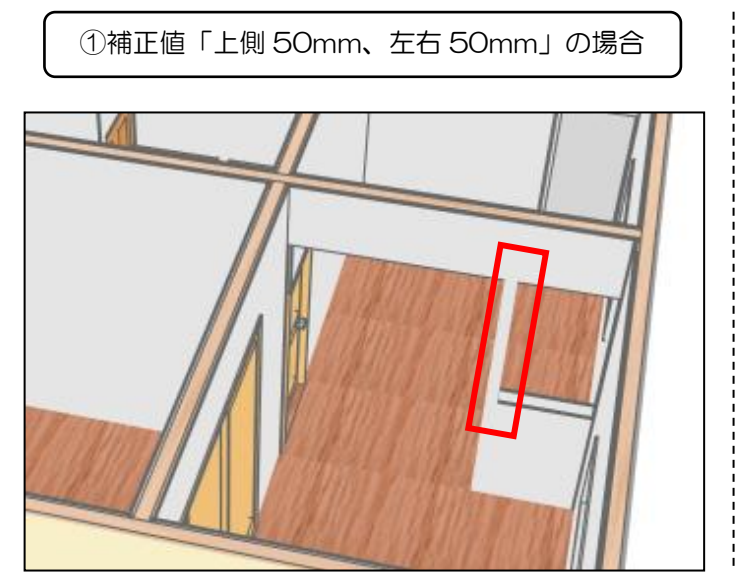

・開口の間の壁が有る状態となる

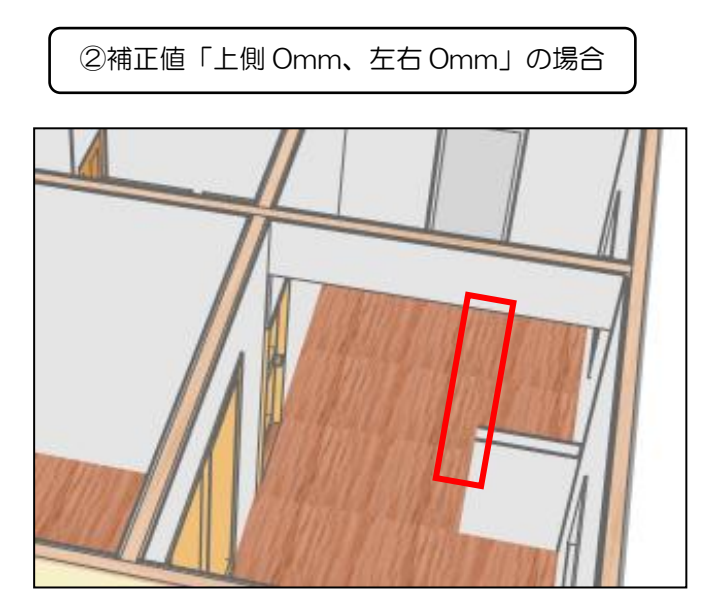

・ 開口の間の壁が無い状態となる

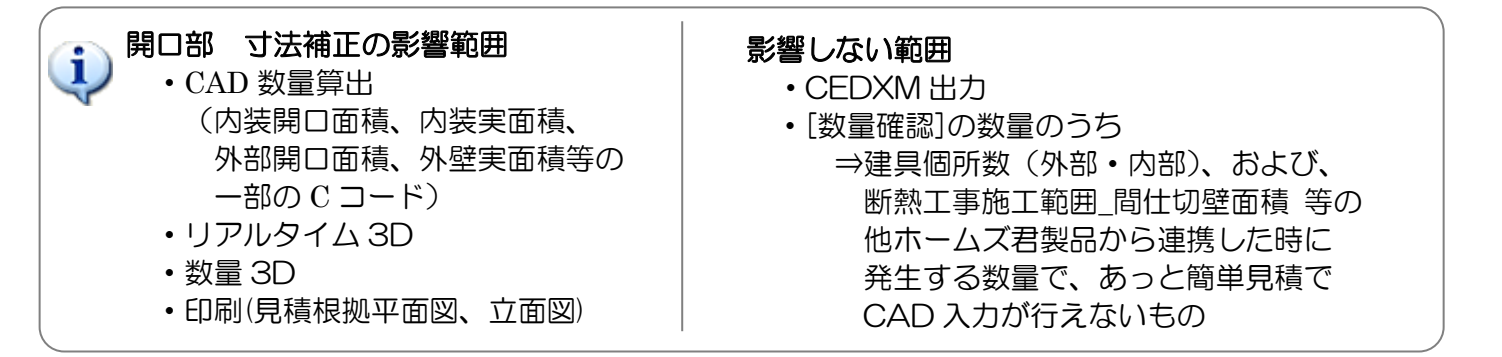

### 6-8 開口部 寸法補正 前ページからの続き

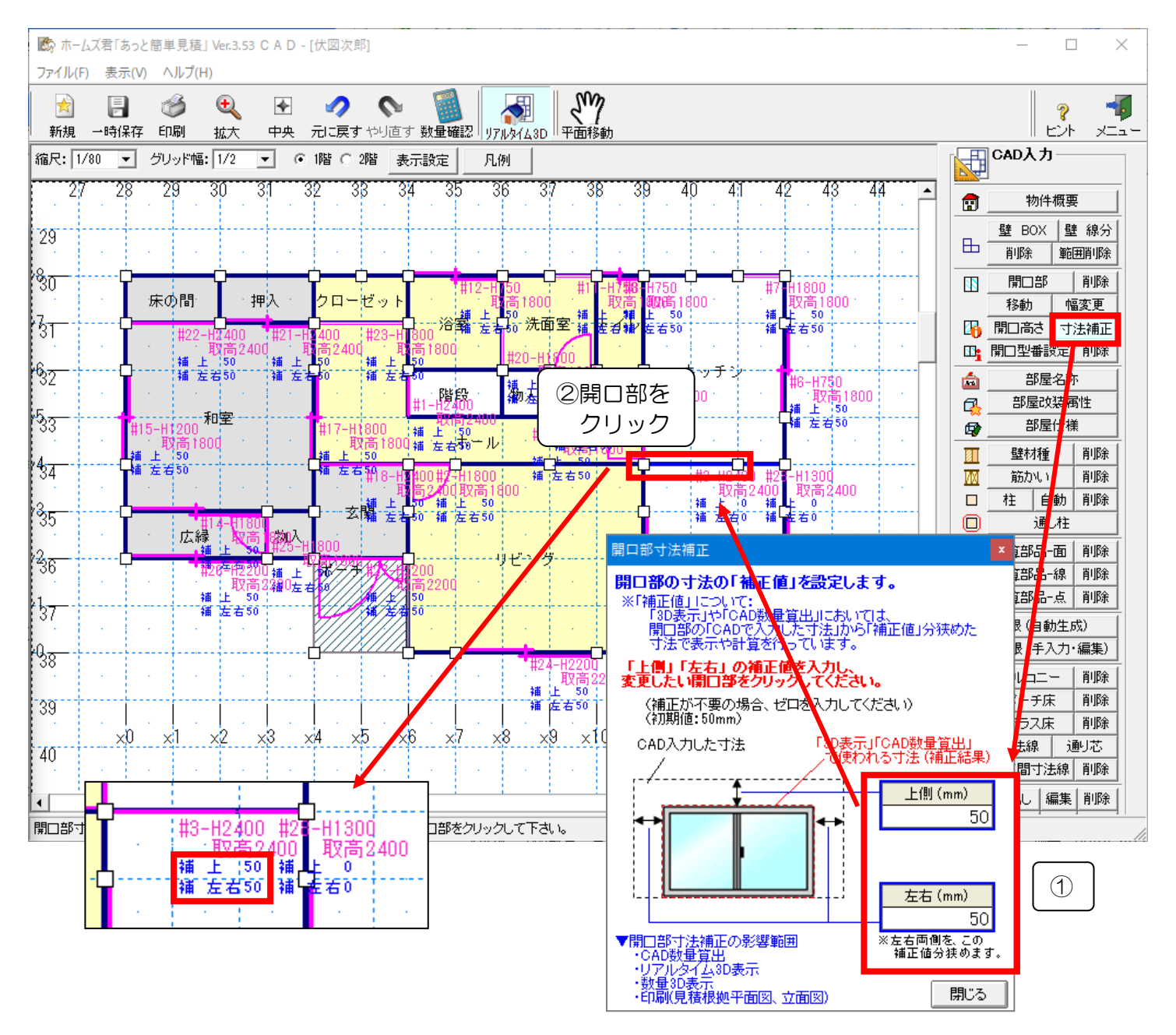

あらかじめ開口部入力、開口高さ設定をしておきます。

①【寸法補正】画面で、「上側」「左右」の補正値を変更します。(初期値:ともに 50mm) ②変更したい開口部をクリックします。補正値が CAD 画面上に反映されます。

# 6-9 開口部に部材を設定する(開口型番設定)

開口部の部材を設定します。

開口型番設定を行うと見積書内訳画面に「建具工事」が自動で作成され、選択した部材も明細画面に自動で 集計されます。そのため、手間をかけることなく簡単に見積書を作成することができます。

6-9-1 【開口型番設定】開口型番設定と内訳画面、明細画面との関係

【開口型番設定】で設定した項目は、以下のように【内訳画面】、【明細画面】に自動設定されます。

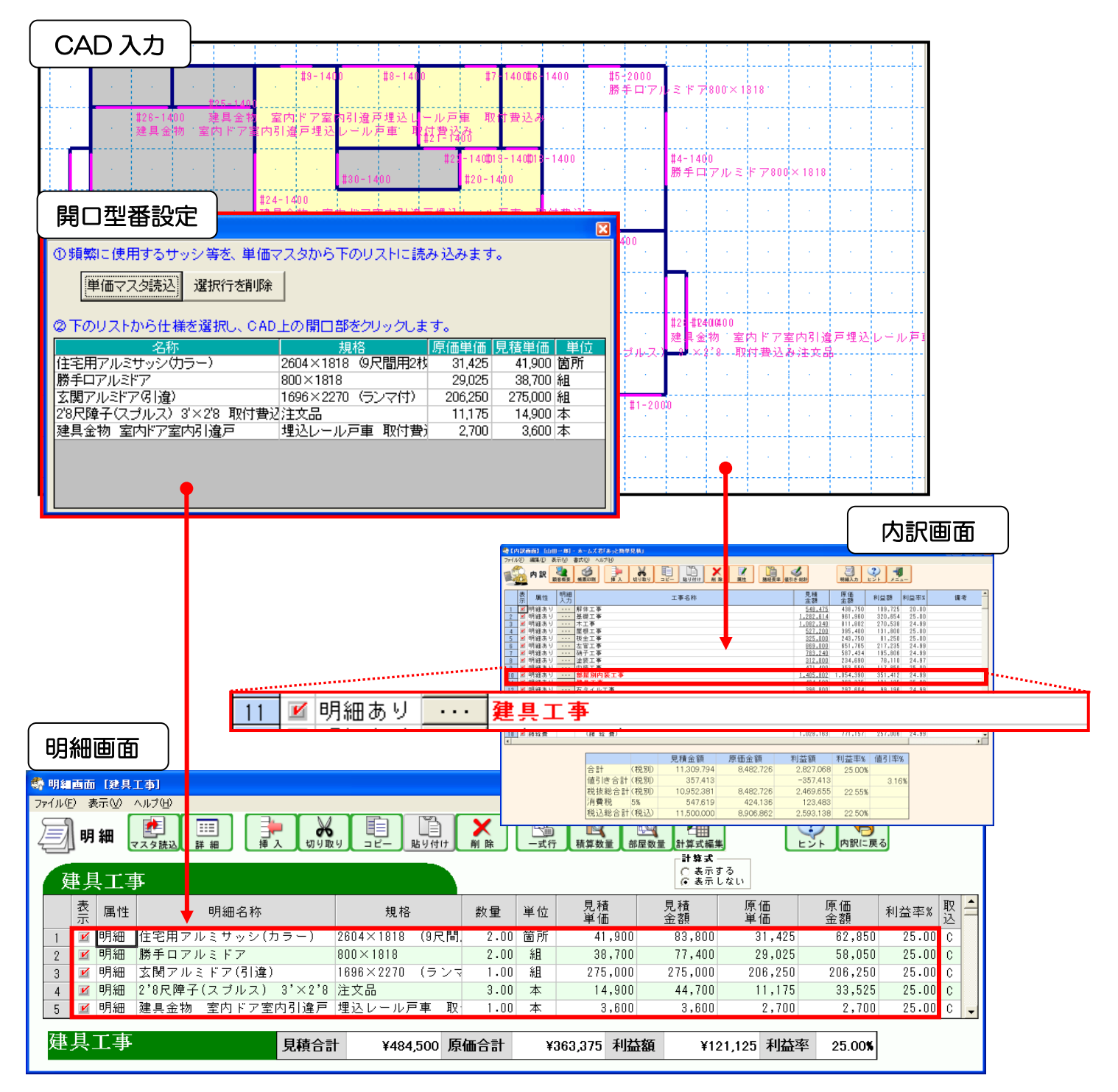

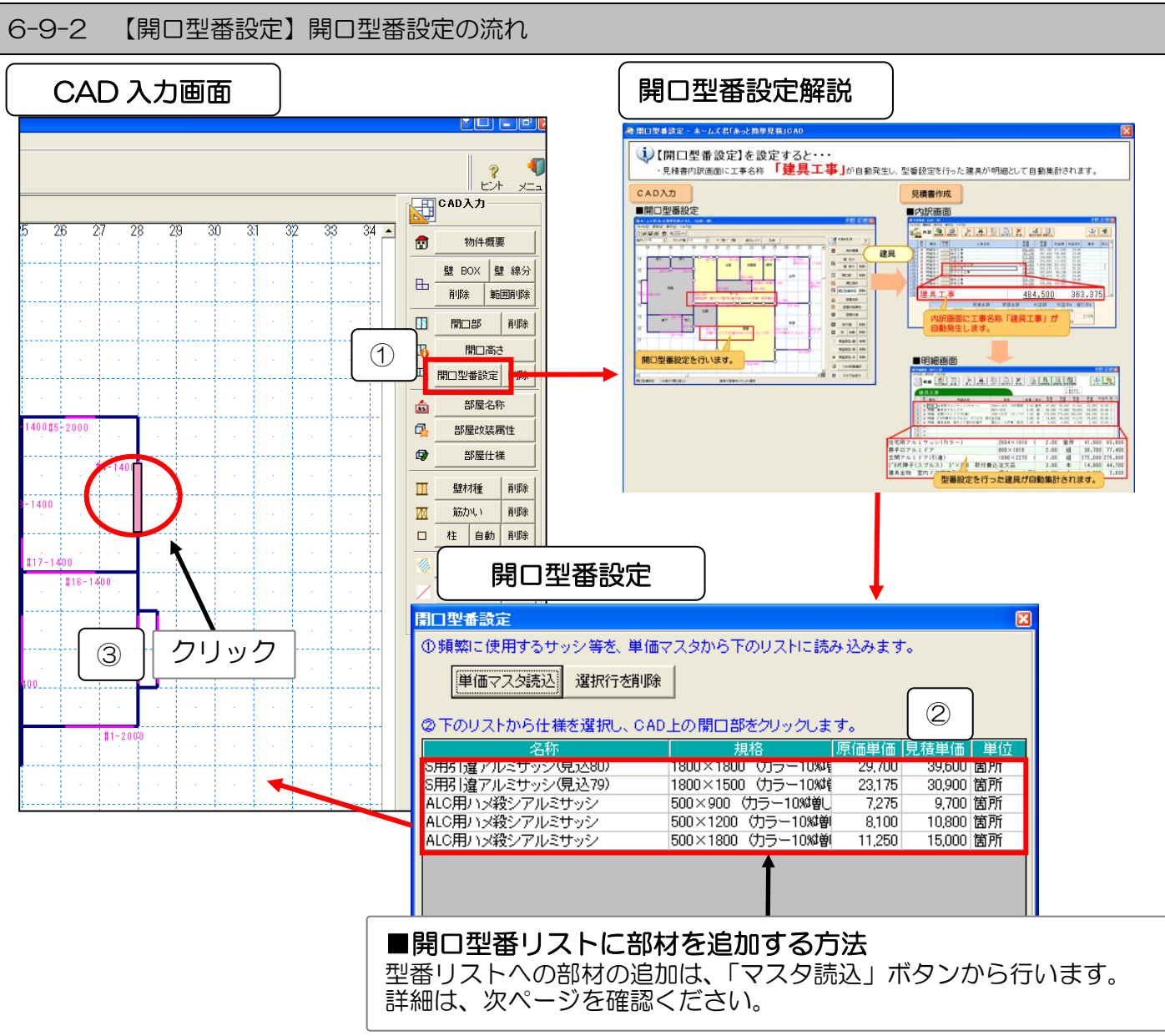

①【開口型番設定】ボタンをクリックします。
 ※開口型番設定の解説画面が表示されます。
 ②【開口型番設定】画面のリストから部材をクリックして選択します
 ③既に入力されている開口部をクリックして指定します。
 指定された開口部の部材が設定されます。
 ※開口部にマウスカーソルを合わせると開口部の色が変化し、部材を設定する箇所が一目で判別できます。
 ※【削除】は1点入力です。

第口型番設定の結果

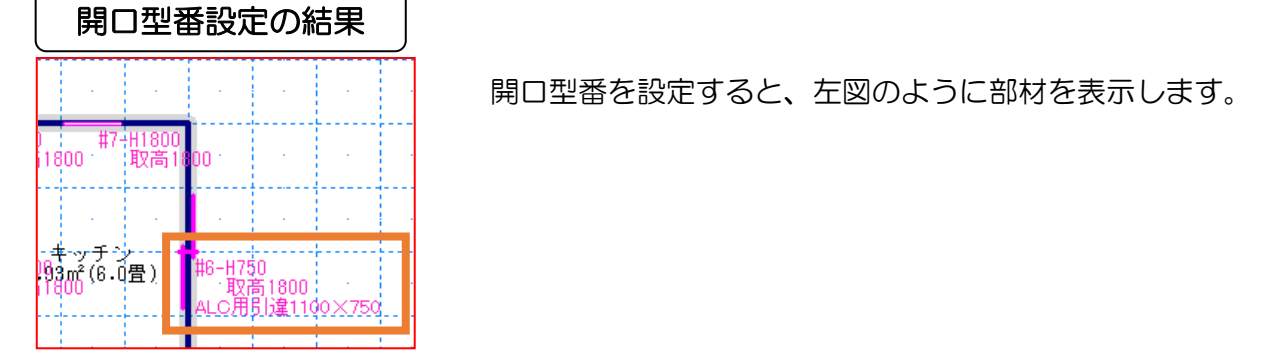

6-9-3 【開口型番設定】開口型番リストに部材を追加する

■開口型番リストに単価マスタから部材を追加します。

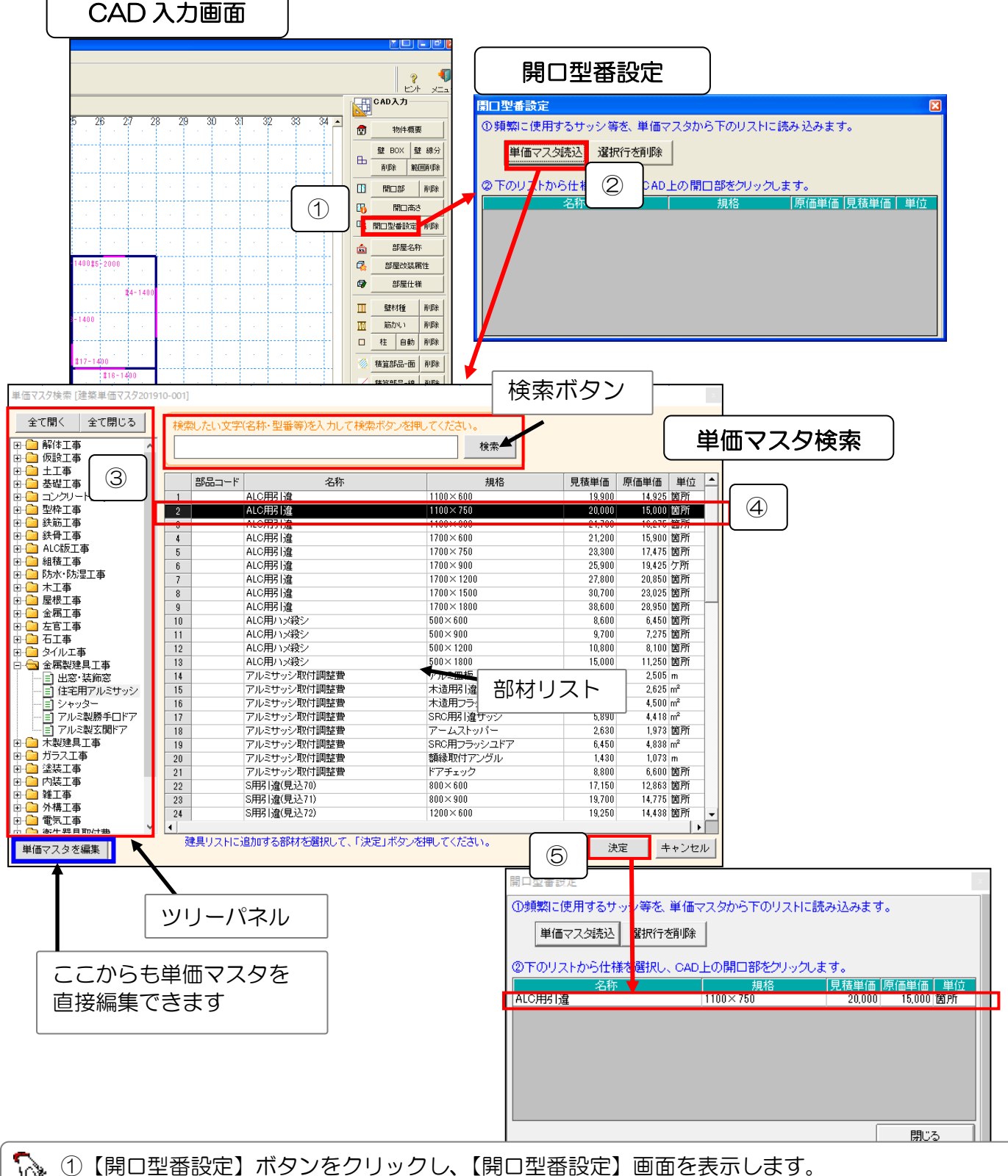

①【開口型番設定】ボタンをクリックし、【開口型番設定】画面を表示します。
 ②【単価マスタ読込】ボタンをクリックし、単価マスタ選択画面を表示します。
 ③④追加したい部材をツリーパネル、部材リストから選択し、クリックします。
 ⑤【決定】ボタンで型番リストに部材が追加されます。

※画面上部の入力欄に部材名を入力し、【検索】ボタンをクリックすると、部材が検索できます。 ※【単価マスタを編集】ボタンから、単価マスタを直接編集することもできます。 ■複数の部材をまとめて追加することもできます。

サイズや、グレードの違う部材を、お客様の要望に合わせて設定することができます。

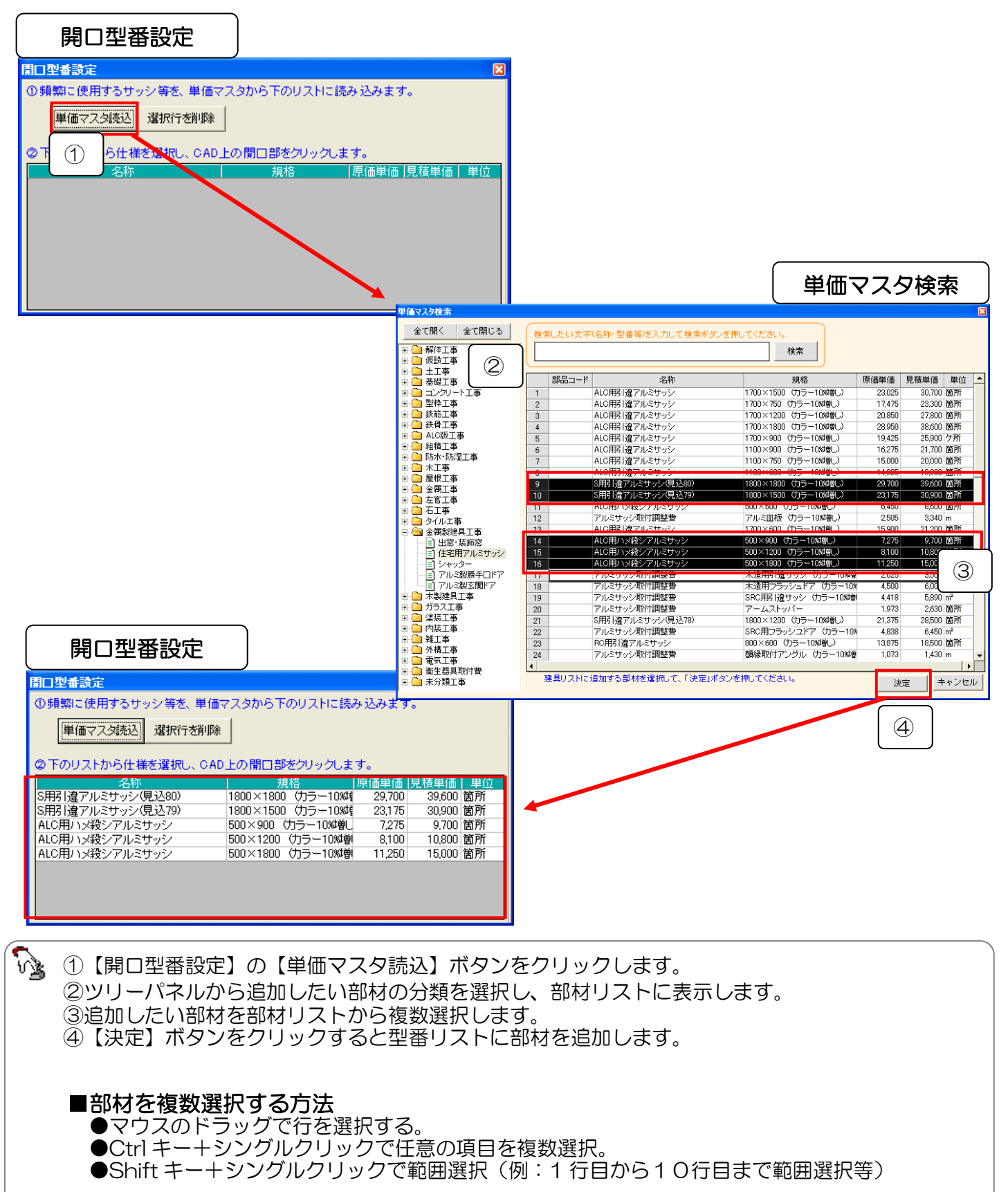

まとめて追加する場合、異なる大項目・中項目の部材は同時に選択できません。

6-10 天窓(トップライト)

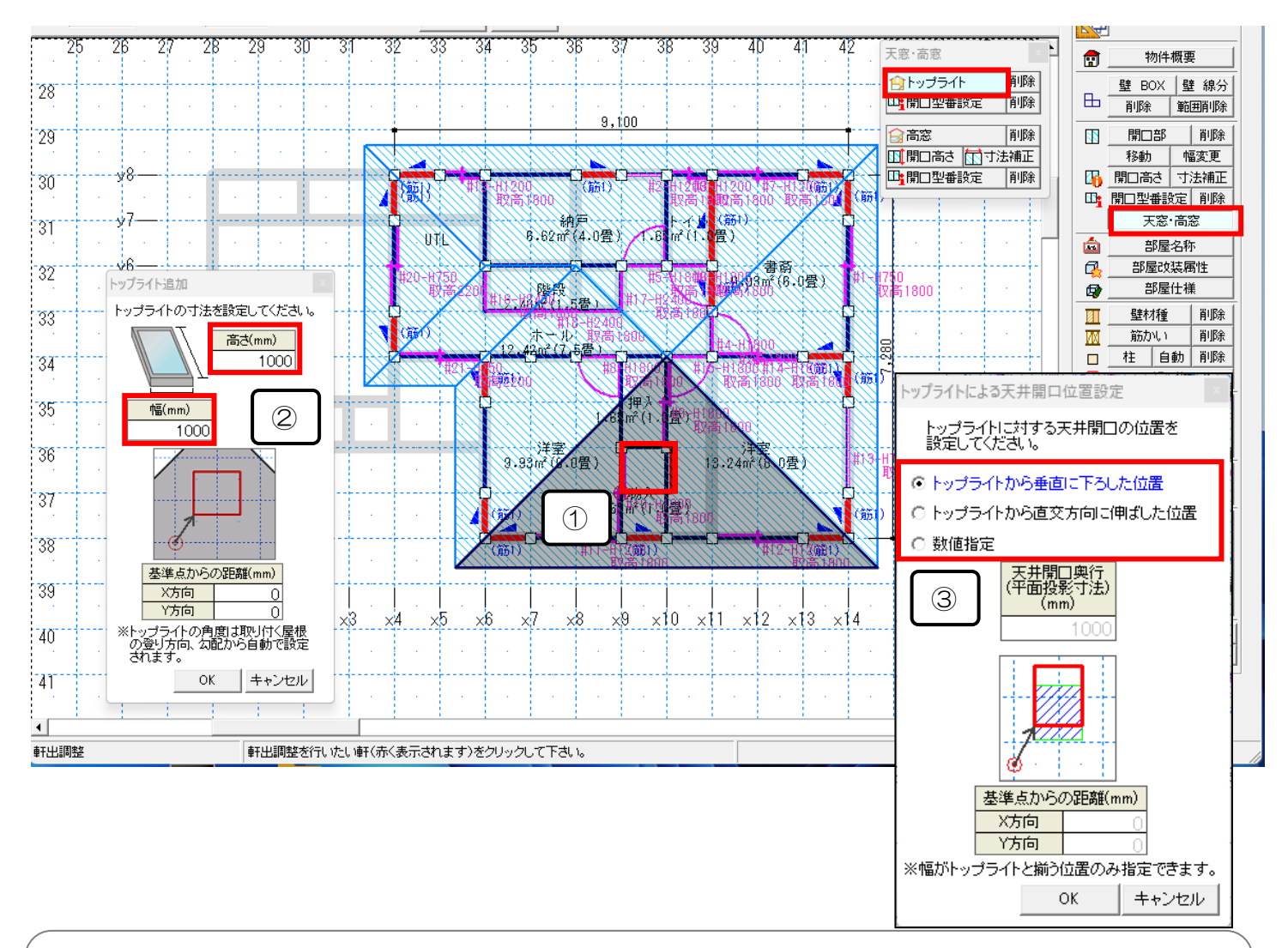

িষ্ট ①屋根面をクリックし、天窓を配置したい左下座標をクリックします。 ②トップライト追加画面で、高さ・幅を指定し、OKをクリックします。 ③トップライトによる天井開口位置設定画面で、天井開口の位置を選択します。

# i)トップライトに対する天井開口位置設定

天井面の開口部の位置を設定します。

天井開口の横幅(屋根面の登り方向に垂直な方向)は固定で、トップライトの横幅と同一です。 天井開口の奥行き(屋根面の登り方向に平行な方向)は、範囲を指定できます。

「トップライトから垂直に下ろした位置」⇒トップライトの真下に天井開口を設置します。
 「トップライトから直交方向に伸ばした位置」⇒トップライトを設置した屋根面に垂直方向に

- トップライトを投影し、天井面と交わる位置に天井開口を設置します。
- 「数値指定」⇒天井開口の奥行きの長さと、基準点からの距離(奥行き方向のみ指定可能)を 指定します。

あっと簡単見積では勾配天井に対応していません。 このため、例えば耐震診断 Pro→省エネ診断エキスパートで勾配天井を設定したプランで あっと簡単見積にデータ連携した場合、省エネ診断エキスパートでの設定に関わらず常に 水平天井となります。

6-11 高窓

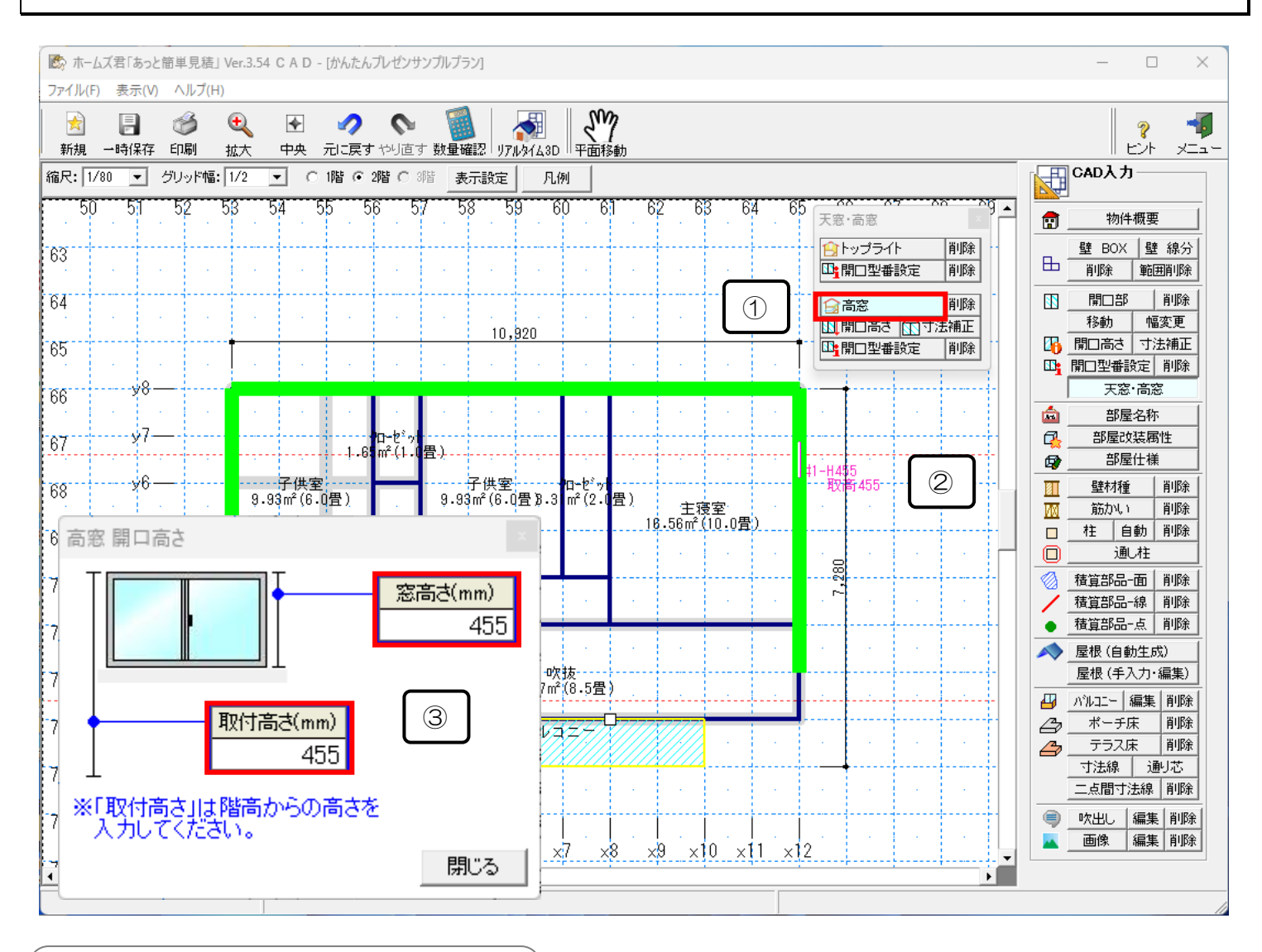

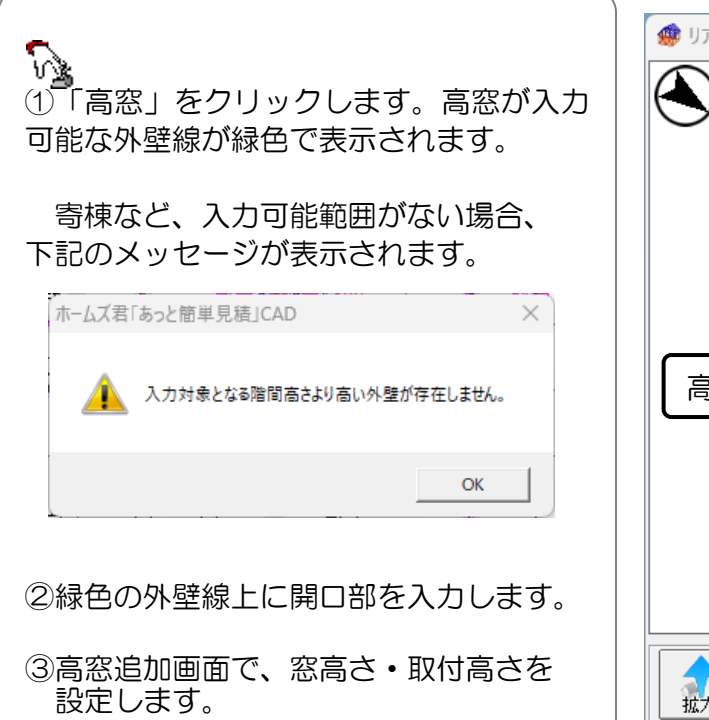

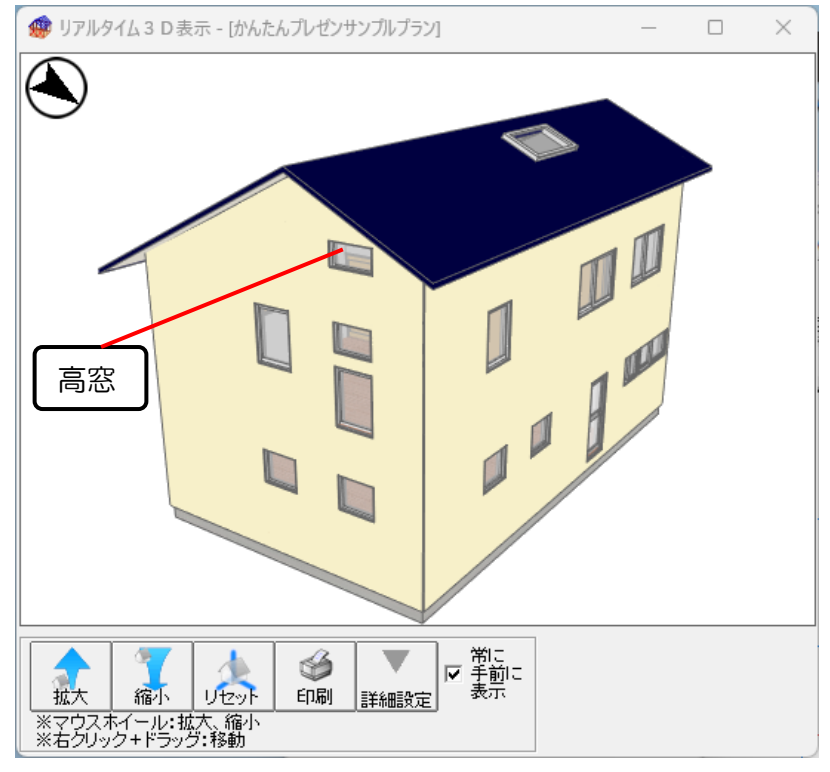

161

# 6-12 部屋の名称を設定する

部屋名称を設定します。

設定した名称は【部屋仕様設定】画面でも表示されます。

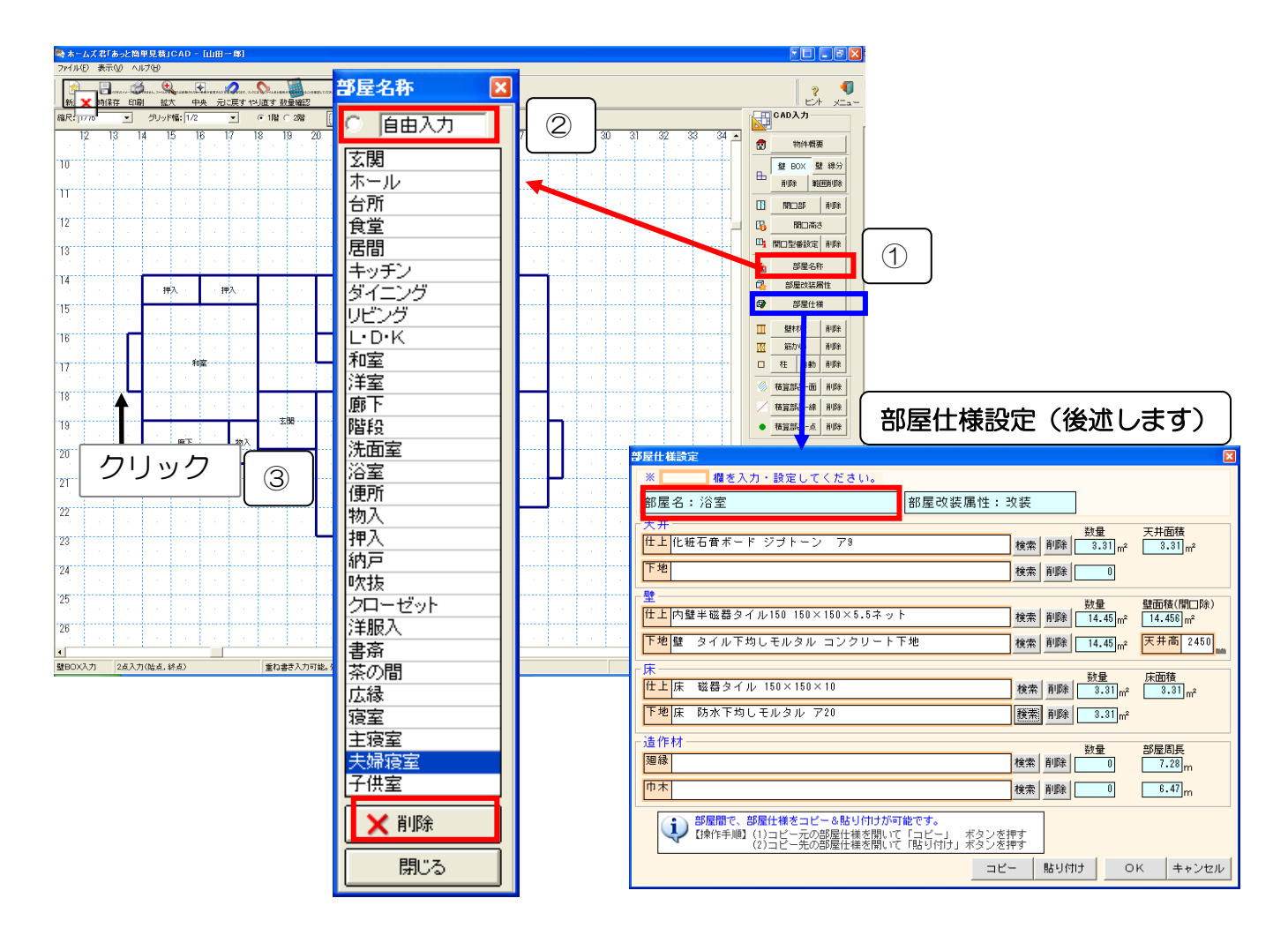

 № ①【部屋名称】ボタンをクリックします。 ※部屋名称の設定画面が表示されます。
 ②部屋名を一覧から選択、もしくは自由入力欄に任意の名称を入力します。
 ③対象となる部屋の内部をクリックします。
 ■部屋名称登録
 ・「ファイル」 – 「メニュー」 – 「部屋名称登録」で、 CAD 画面の「部屋名称」を 入力する際に一覧に表示される部屋名称を変更・追加できます。
 ・「未登録」となっている行を編集すれば、その部屋名称も入力できるようになります。
 ・灰色となっている欄の部屋名称はシステム上特別な意味を持つため、変更できません。

部屋名称を設定しない場合、【部屋仕様】や【部屋別数量】等で部屋名が空欄になります。

## 6-13 部屋改装属性を設定する

部屋改装属性を設定します。 改装属性は、その部屋でどのような工事を行うかを表します。

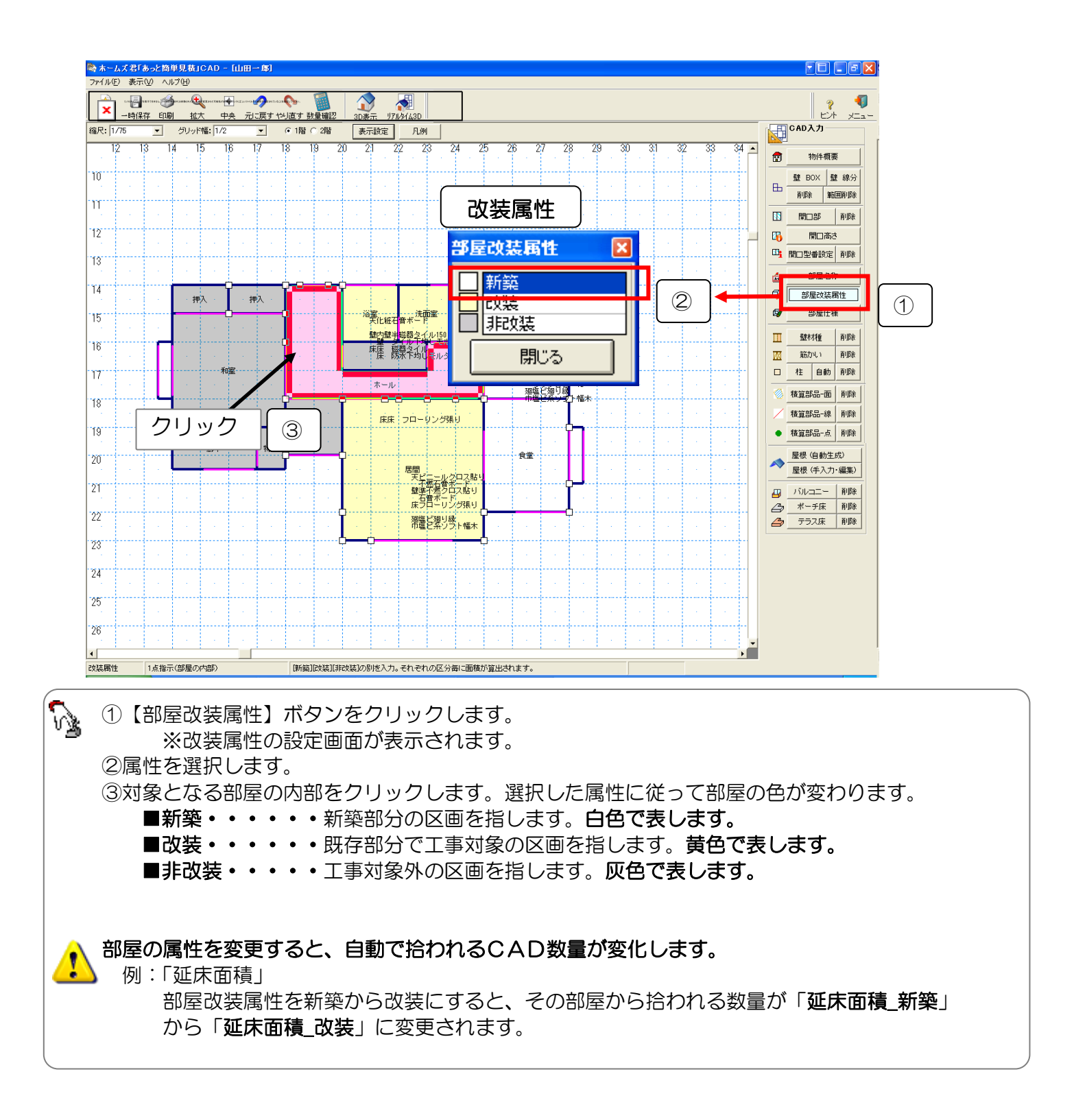

# 6-14 部屋の内装を設定する(部屋仕様)

部屋仕様を設定します。

部屋仕様の設定を行うと、見積書内訳画面に「部屋別内装工事」が自動で作成され、 明細画面に選択した部材および、数量が自動集計で入力されます。

6-14-1 【部屋仕様】部屋仕様設定と内訳画面、明細画面との関係

【部屋仕様設定】で設定した項目は、以下のように【内訳画面】、【明細画面】に自動設定されます。

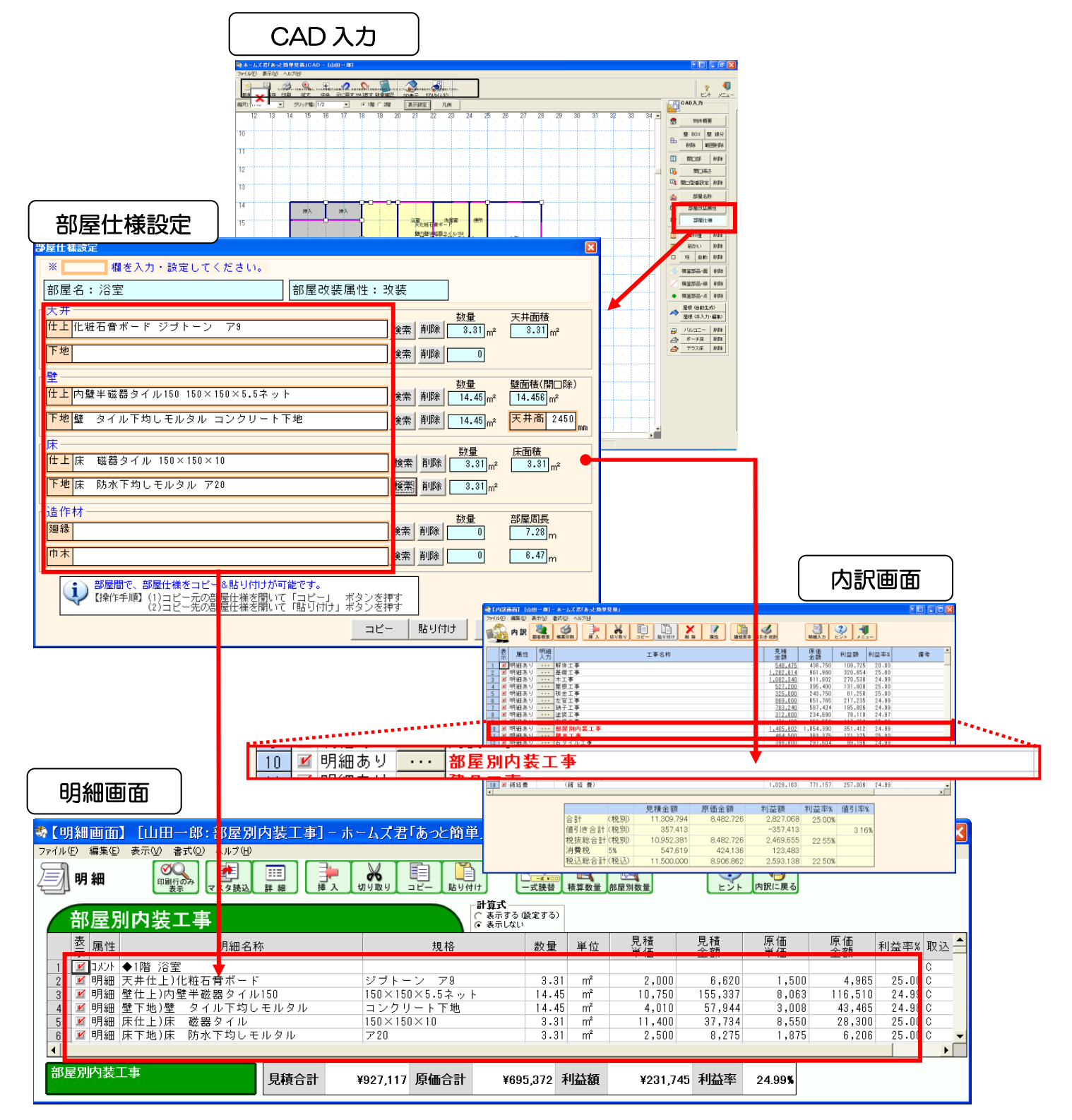

### 6-14-2 【部屋仕様】部屋仕様設定の流れ

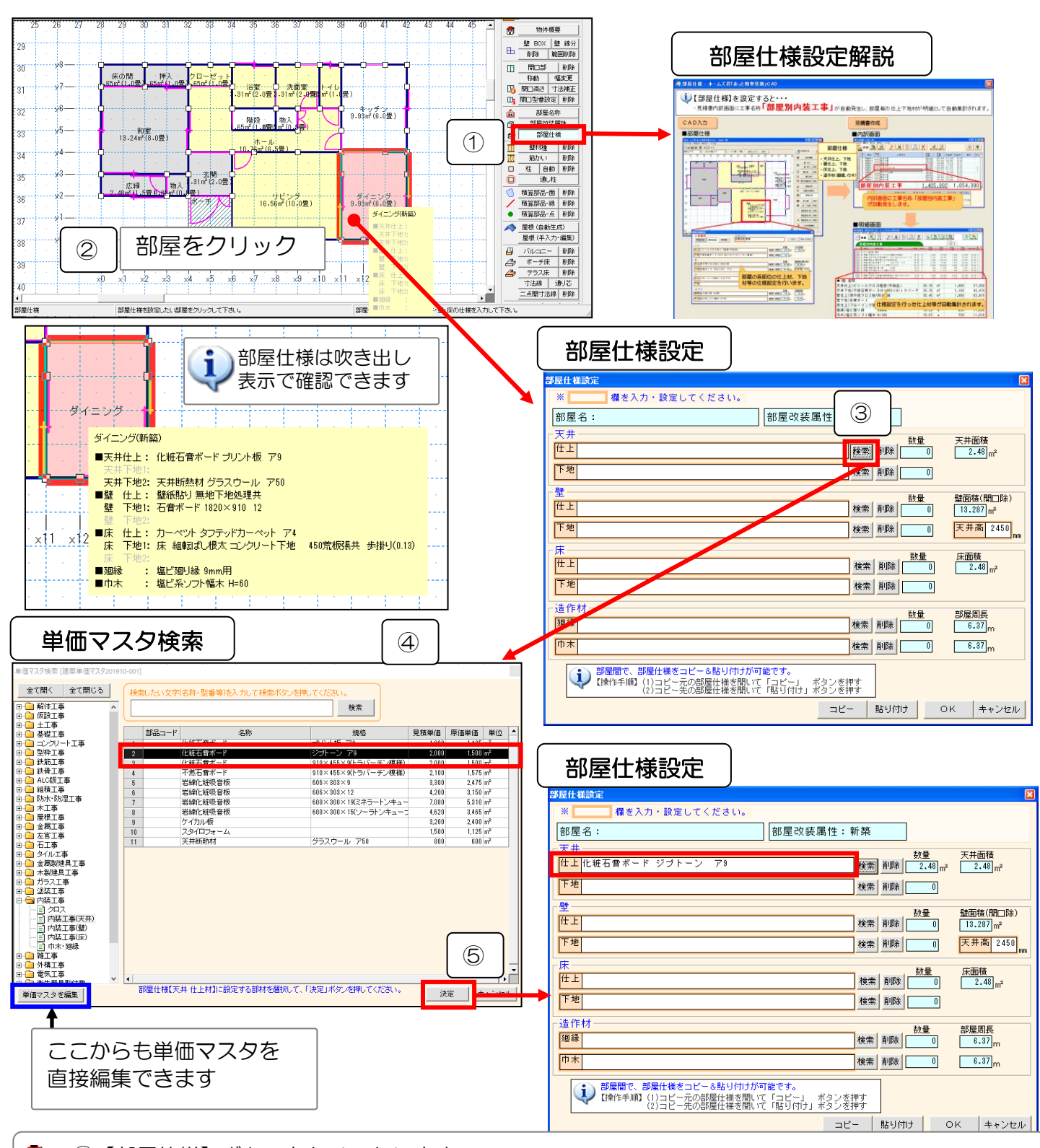

①【部屋仕様】ボタンをクリックします。
 ※部屋仕様設定の解説画面が表示されます。
 ②設定する部屋の内部をクリックし、【部屋仕様設定】画面を表示します。
 ③天井、壁などの「仕上」、「下地」を選択し、横の「検索」ボタンを押します。
 ④【単価マスタ検索】画面が表示されるので、任意の部材を選択し、【決定】ボタンをクリックします。
 ⑤選択した部材が「仕上」、「下地」に設定されます。

ここで設定した部材の名称は CAD 図面上で確認できます。

### 6-14-3 【部屋仕様】部屋仕様設定画面について

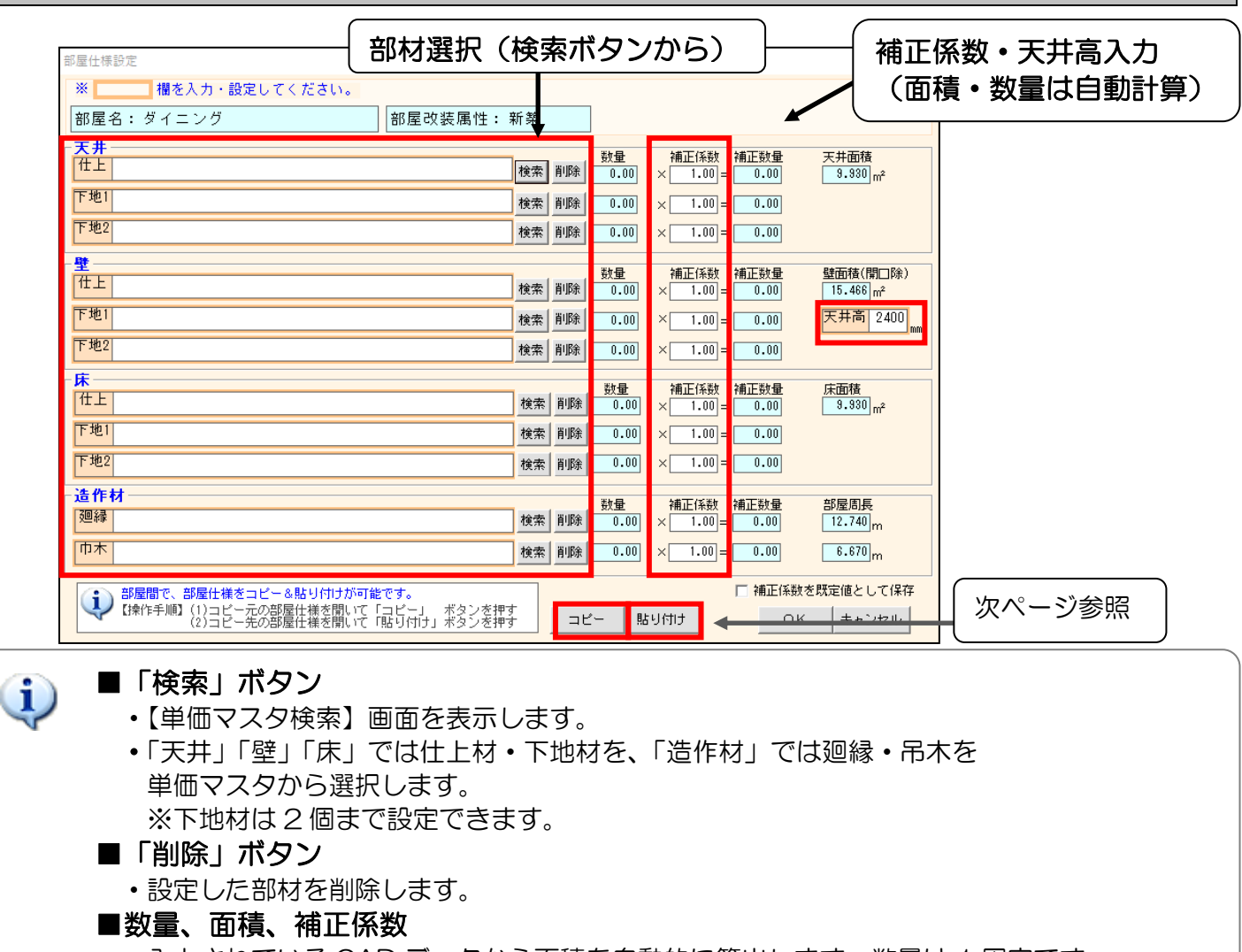

- ・入力されている CAD データから面積を自動的に算出します。数量は1固定です。
- ・必要に応じて、補正係数を変更します。
- 天井高のみ、手入力による変更が可能です。

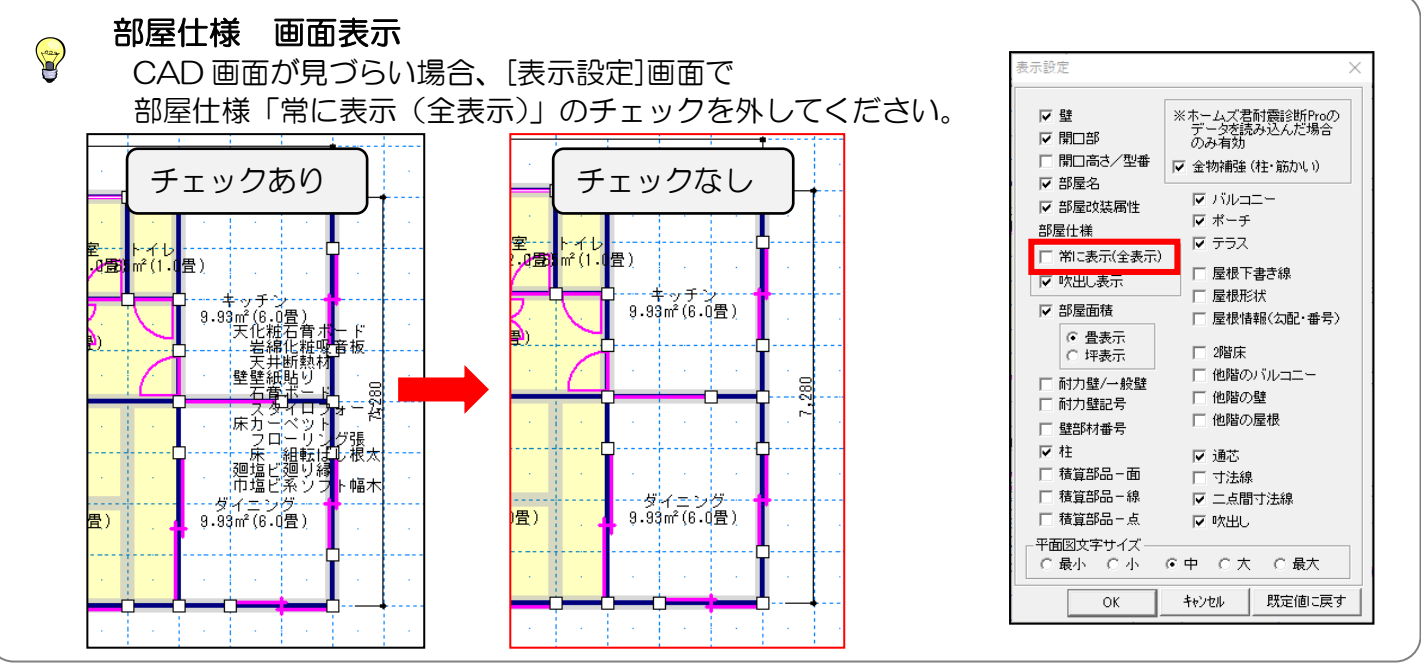

### 6-14-4 【部屋仕様】部屋仕様のコピー/貼り付け

一度設定した部屋仕様を、他の部屋にコピーすることができます。

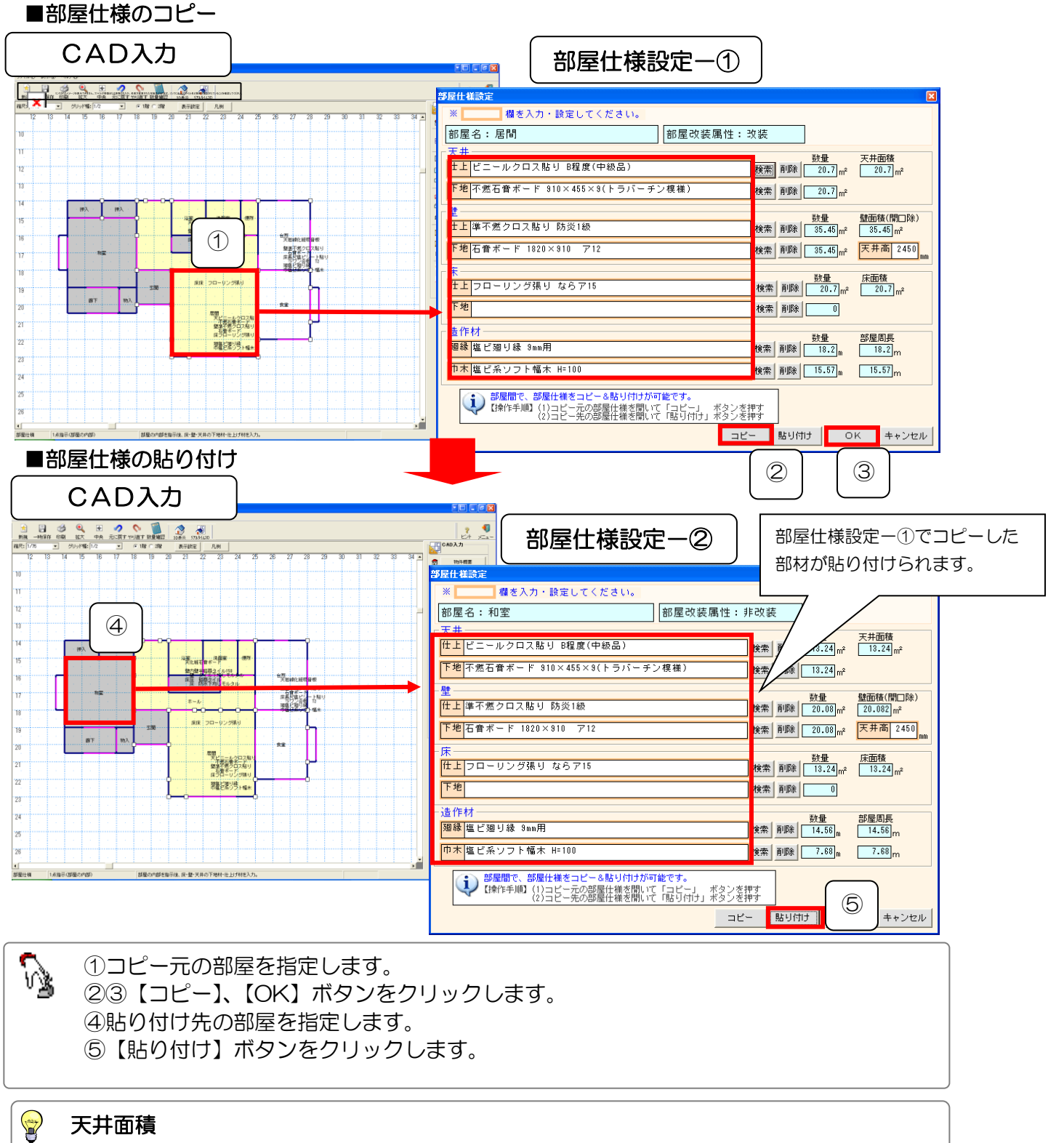

天窓(トップライト)が入力されている場合、 天井面積にはトップライト壁面積が含まれます。

部屋の天井面積 = [部屋の床面積]-[トップライト開口面積(天井側)]+[トップライト壁面積]

# 6-15 壁材種(耐力壁・一般壁)を入力する

壁材種を入力します。

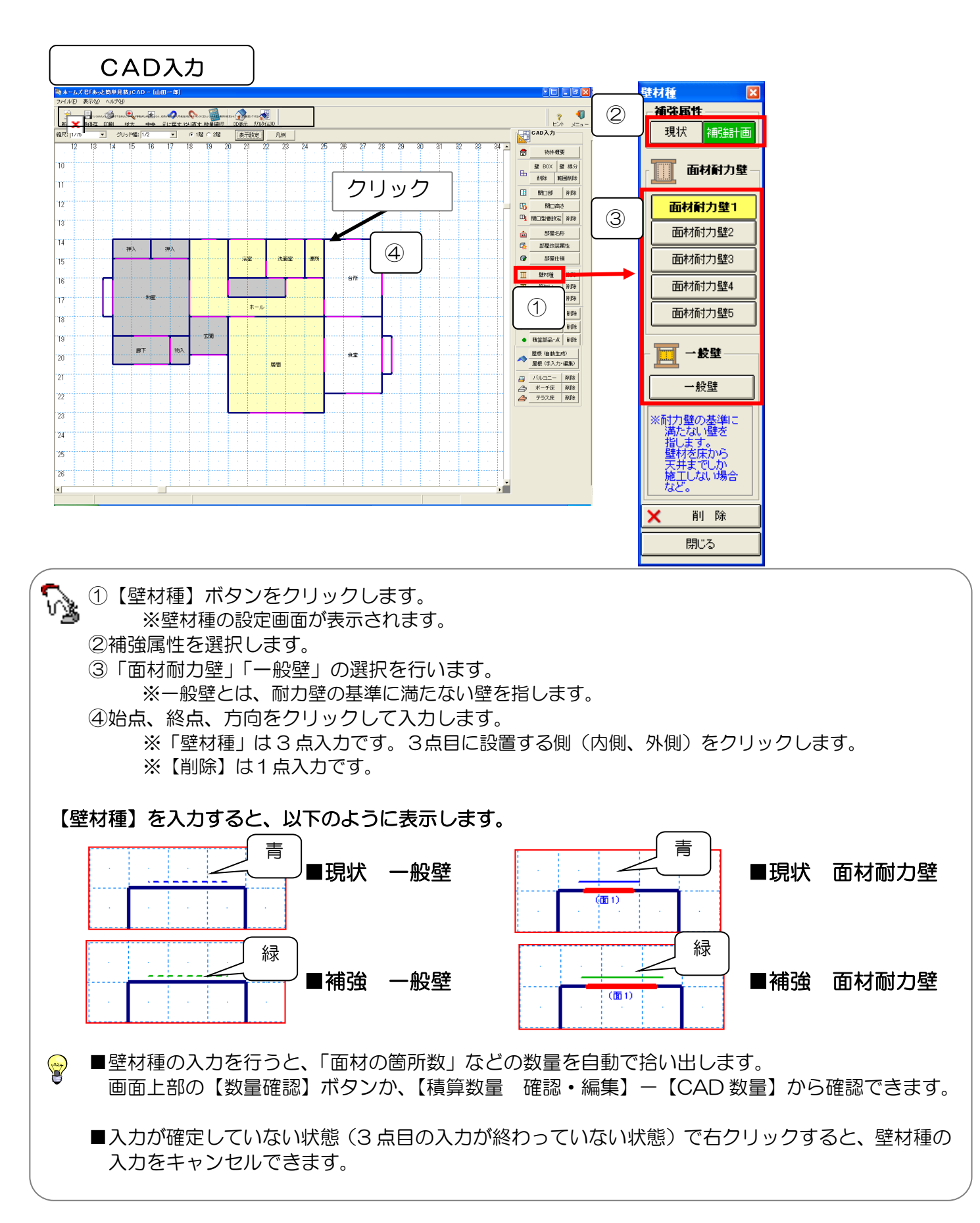

# 6-16 筋かいを入力する

筋かいを入力します。

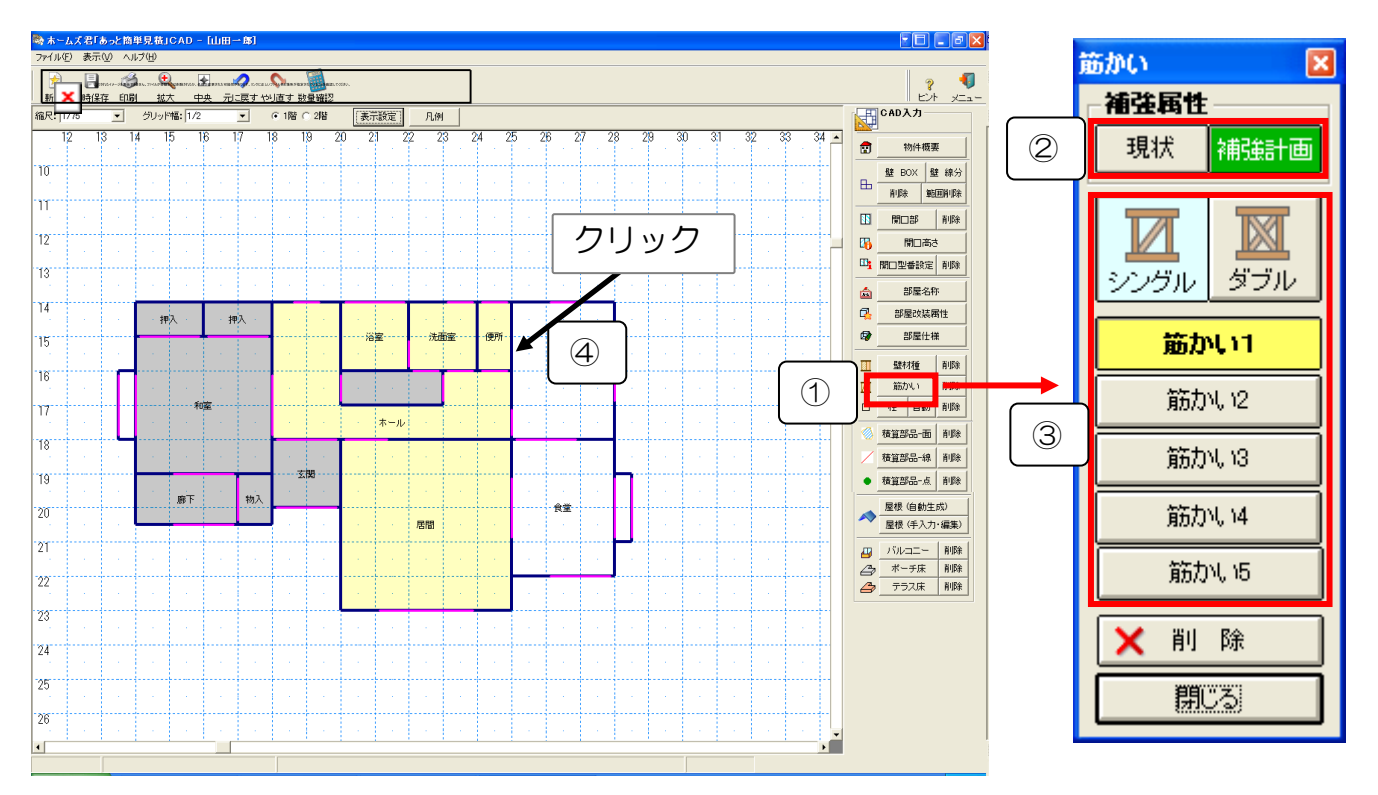

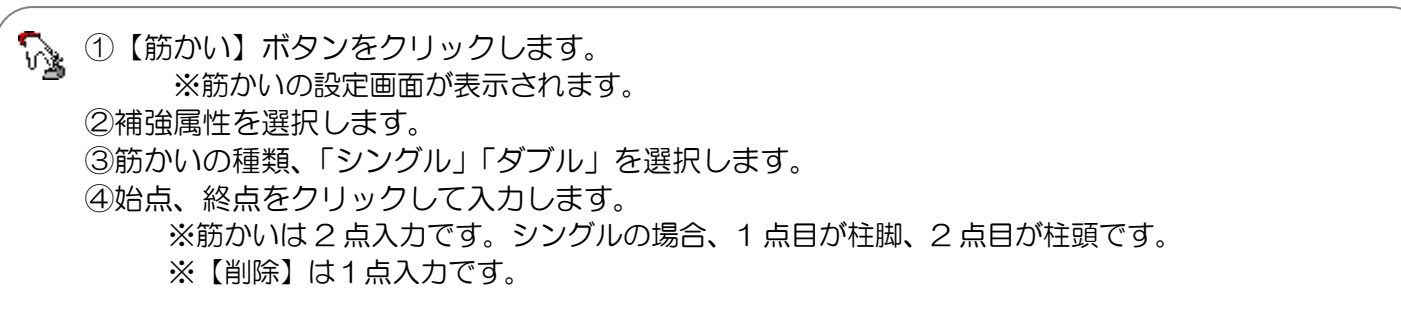

【筋かい】を入力すると以下のように表示します。

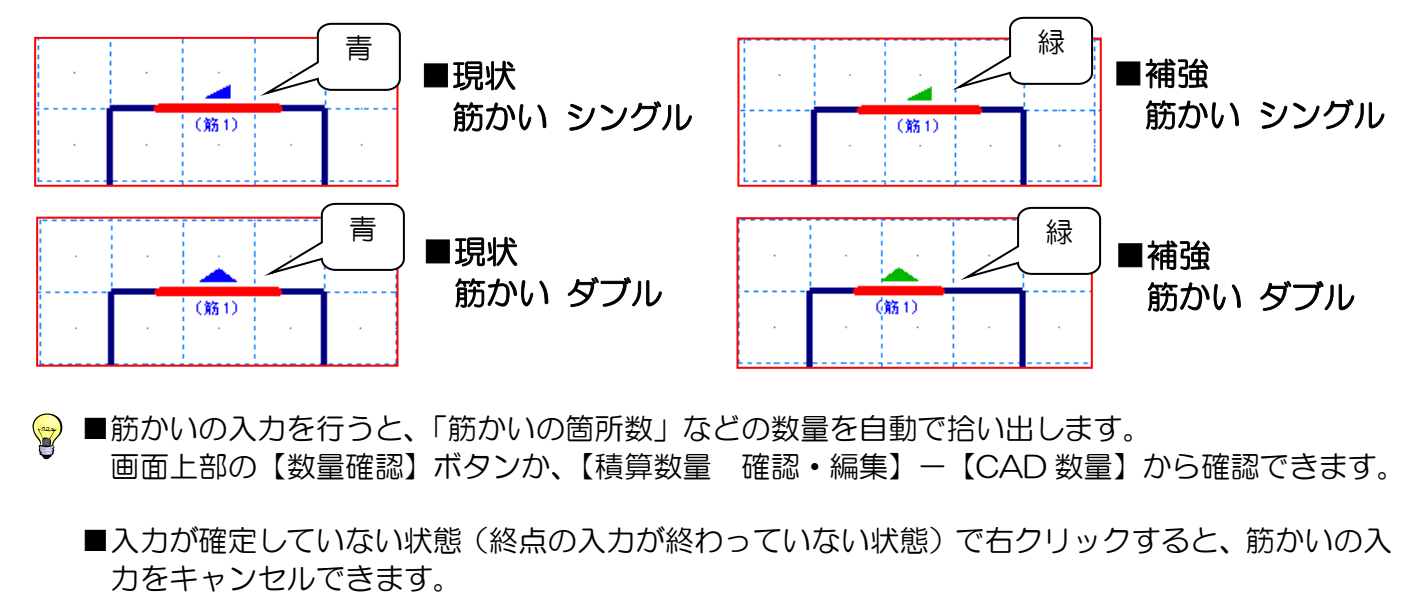

#### 6-17 柱を入力する

柱を入力します。1点入力で個別に入力するか、もしくは自動で一括入力を行うことができます。

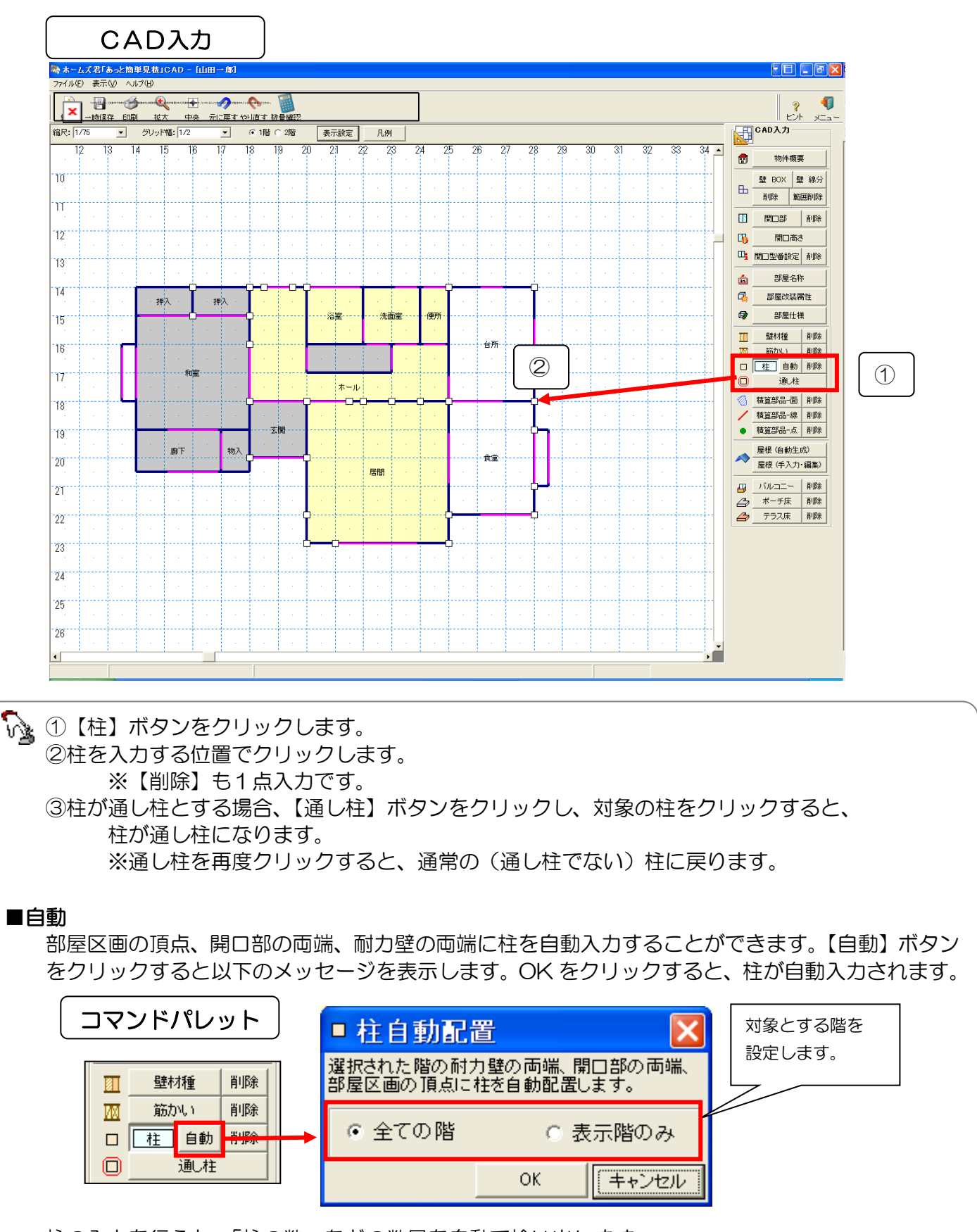

柱の入力を行うと、「柱の数」などの数量を自動で拾い出します。

**P** 画面上部の【数量確認】ボタンか、【積算数量 確認・編集】--【CAD 数量】から確認できます。

# 6-18 積算部品(面・線・点)を入力する

積算部品とは、CAD入力によって、その数量(箇所数、長さ、面積等)が積算数量として自動的に算出され る部品のことです。積算数量については「第7章 積算数量 確認・編集」で解説します。

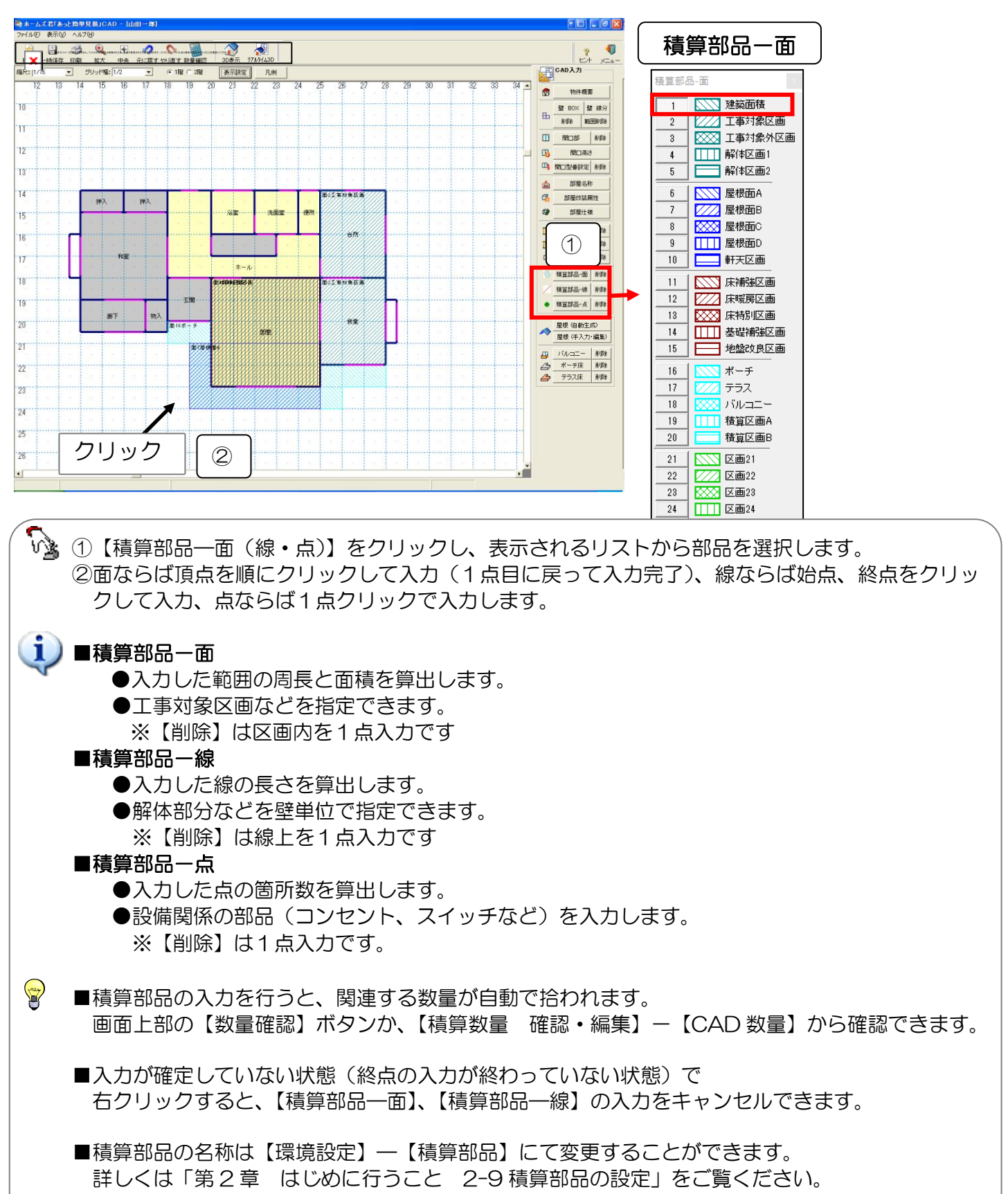

# 6-19 屋根を入力する

大屋根、入母屋、片流れ屋根など様々な形状の屋根入力が行えます。

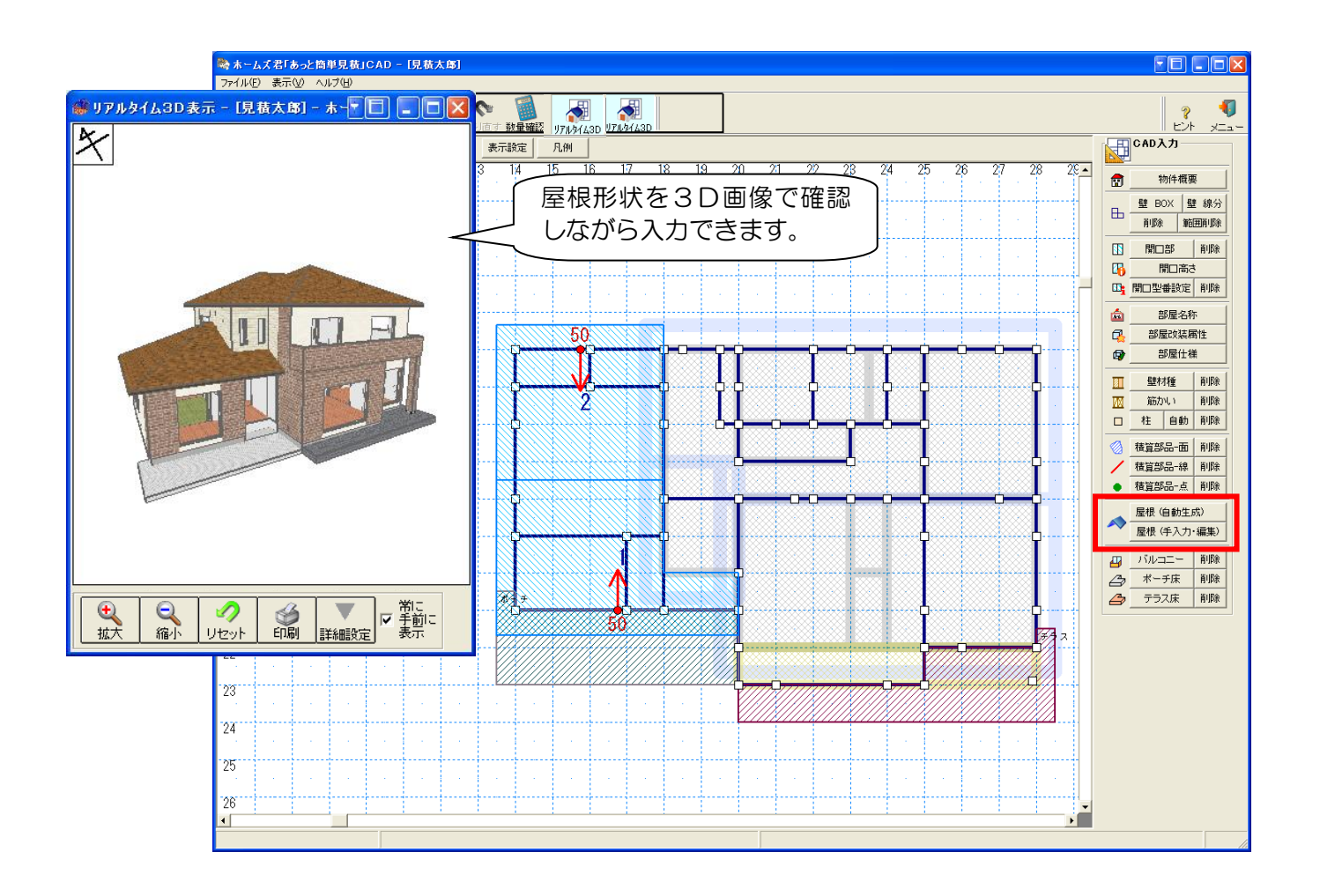

- ●屋根自動生成機能 寄棟/切妻屋根を自動生成することができます。
- ●屋根手入力・編集機能

様々な屋根形状(大屋根、入母屋、片流れなど)を入力することができます。 また、「軒出」や「軒天」などの調整が簡単に行えます。

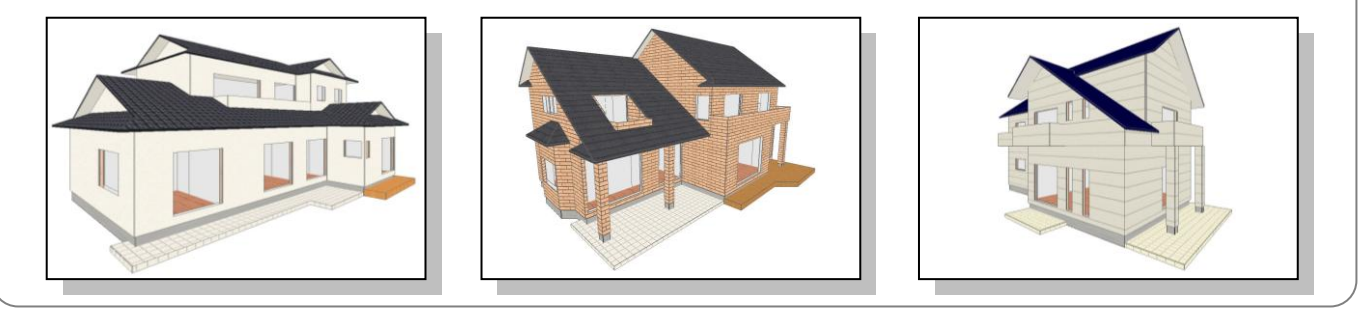

### 6-19-1 屋根を自動生成する

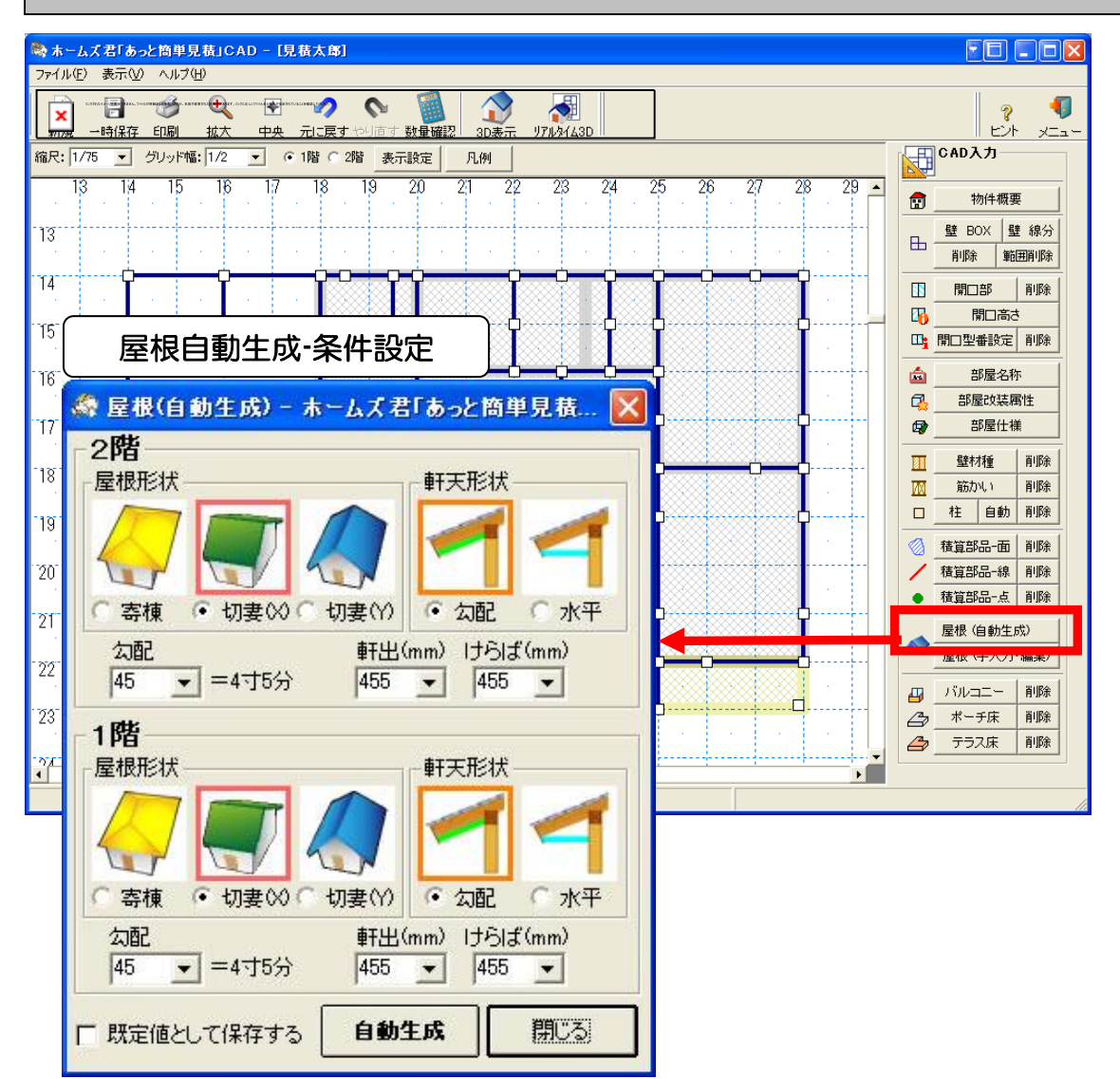

1 階、2 階それぞれの「屋根形状」、「軒天形状」、「勾配」、「軒出」、「けらば」を設定した後、 「自動生成」ボタンを押すだけで、屋根を自動生成します。

#### ■屋根形状

作成する屋根の形状を選択します。

#### ■軒天形状

作成する屋根の軒天を選択します。

- ■勾配、軒出、けらば
  - 勾配、軒出、けらばの値を選択します。 ※けらばは、「屋根形状」が「切妻」の場合のみ設定可能です。
- ■既定値として保存する

入力された条件を既定値として保存します。

- ※次回、新規作成した際の初期値となります。
- ■自動生成

入力された条件で屋根を自動生成します。

👕 🛛 屋根自動生成が完了すると、CAD 平面上に、屋根(水色)が自動生成されます。
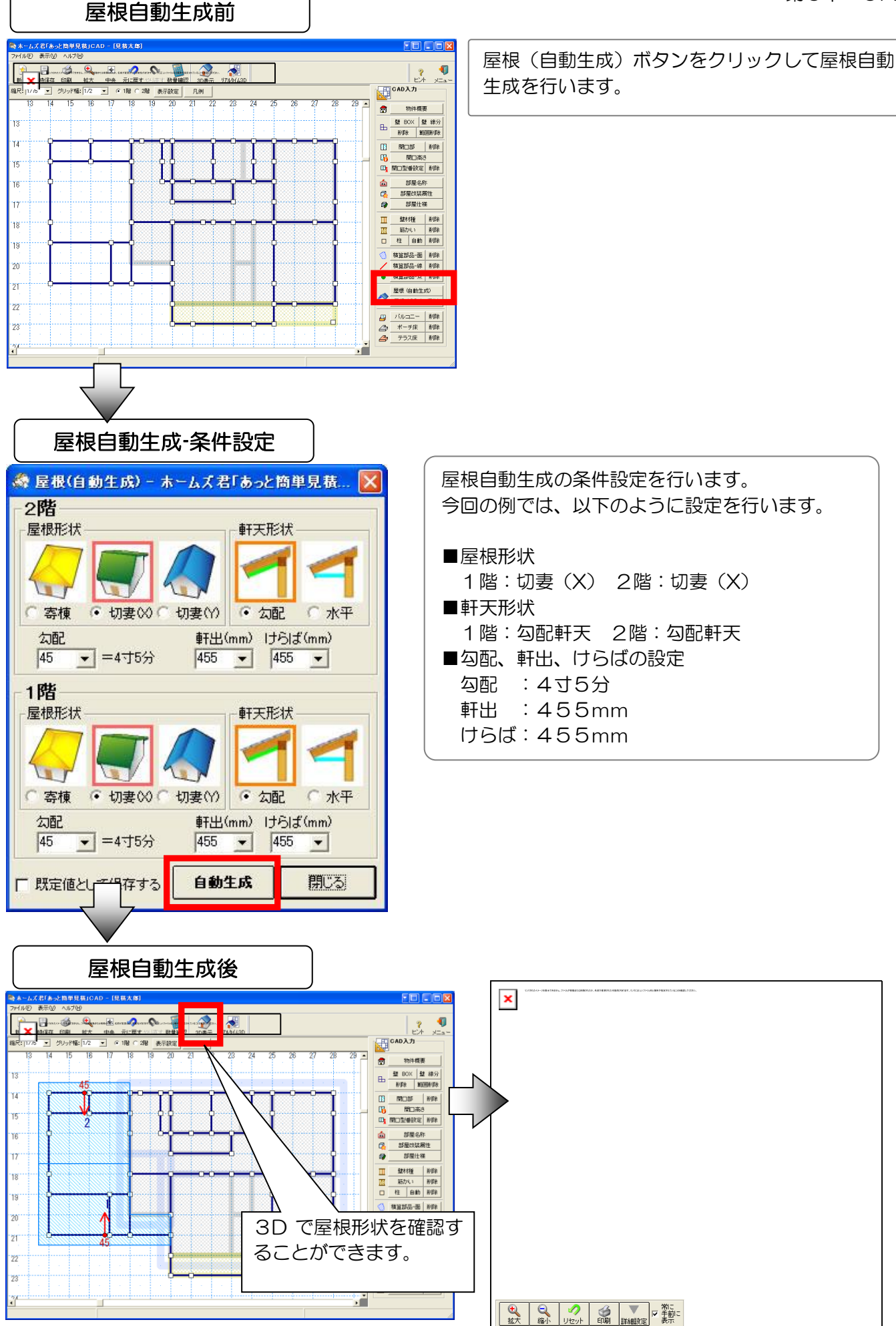

### 6-19-2 屋根を編集する

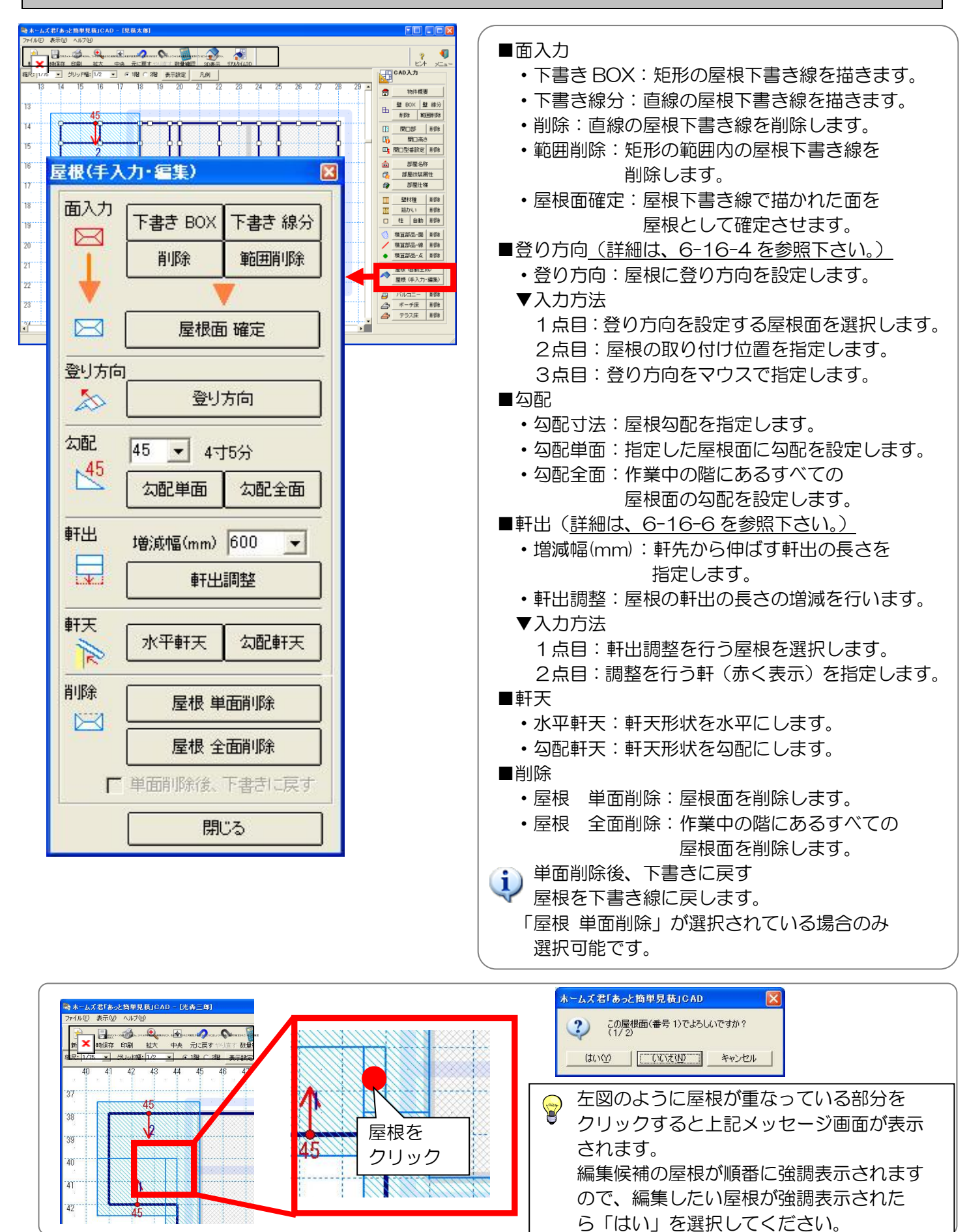

### 6-19-3 屋根を手入力する

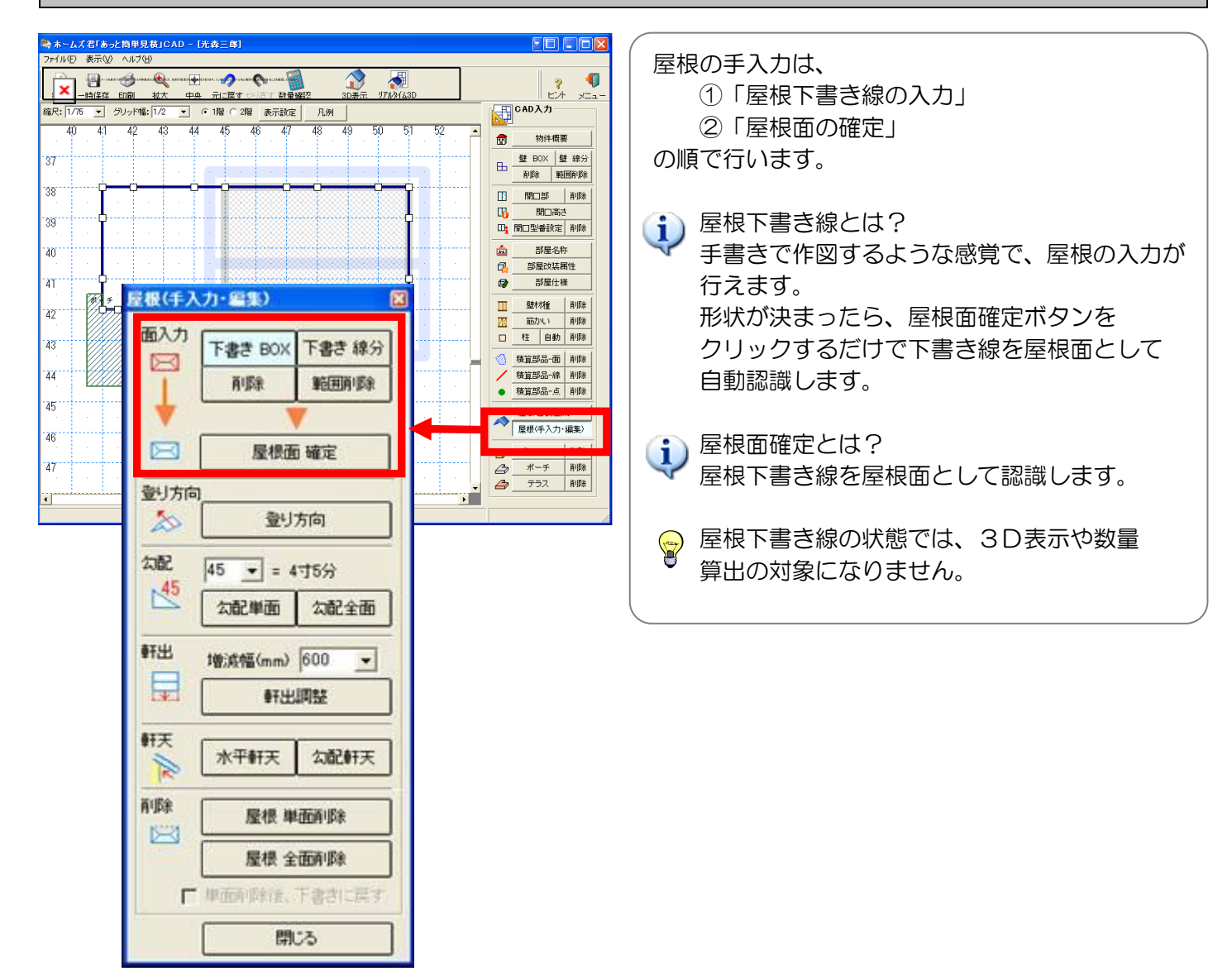

### 第6章 CAD入力

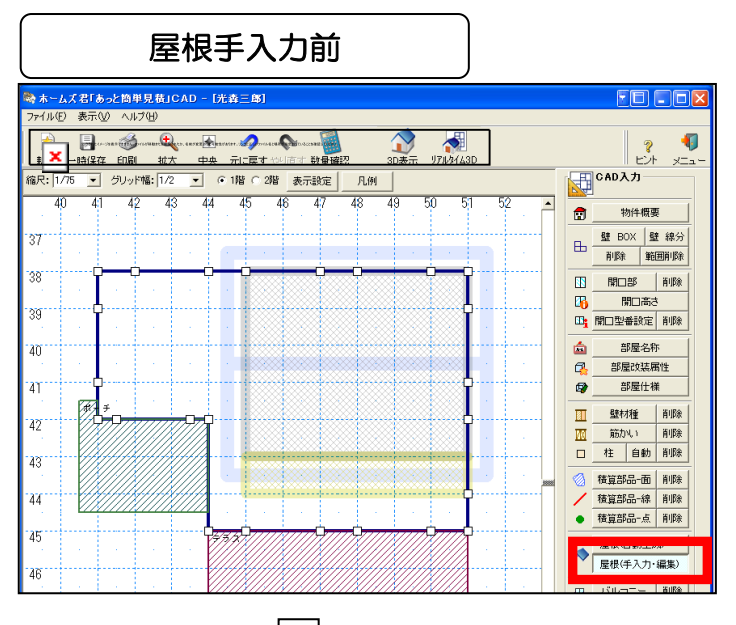

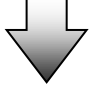

### 屋根下書き線入力

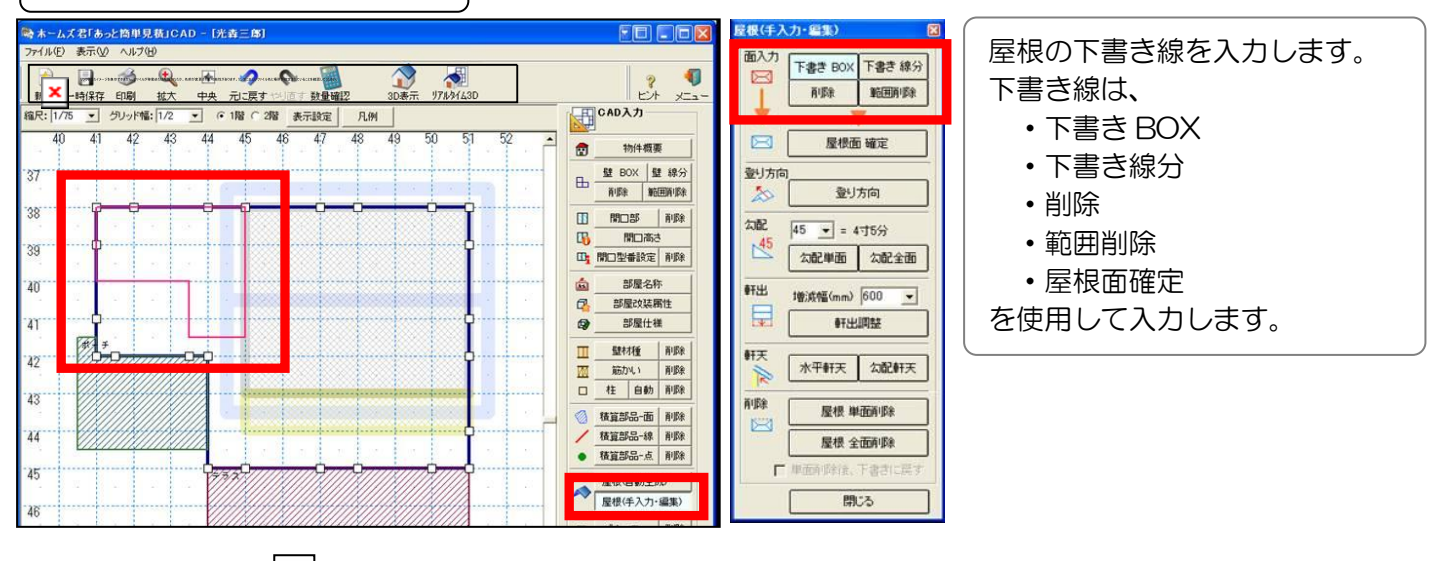

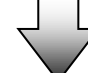

#### 屋根面確定

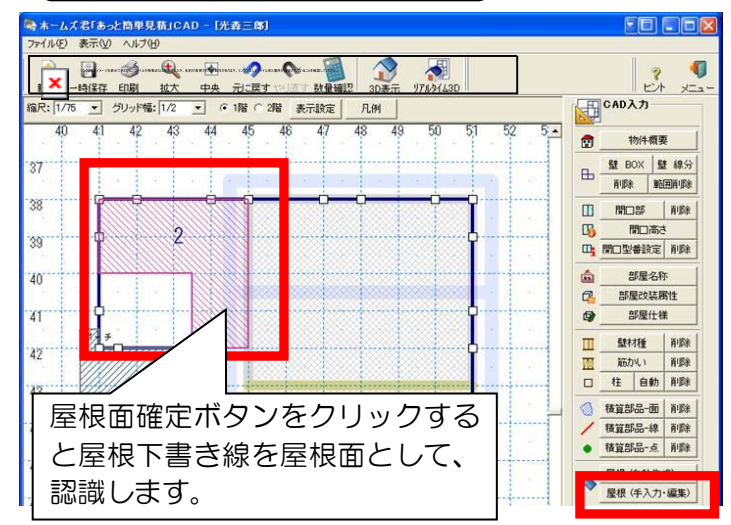

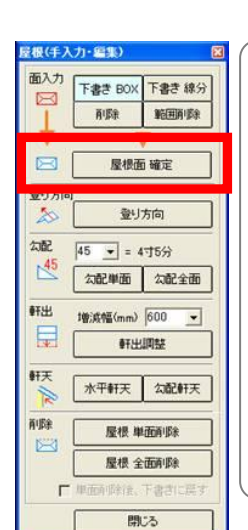

屋根面の確定を行います。

屋根面確定後の注意点 屋根面確定直後は、屋根の登り方向 の設定が行われていませんので、登 り方向の設定を行ってください。

ピンク色で表示されている屋根面 が、登り方向が設定されていない屋 根面です。

#### 第6章 CAD入力

6-19-4 屋根の登り方向を設定する

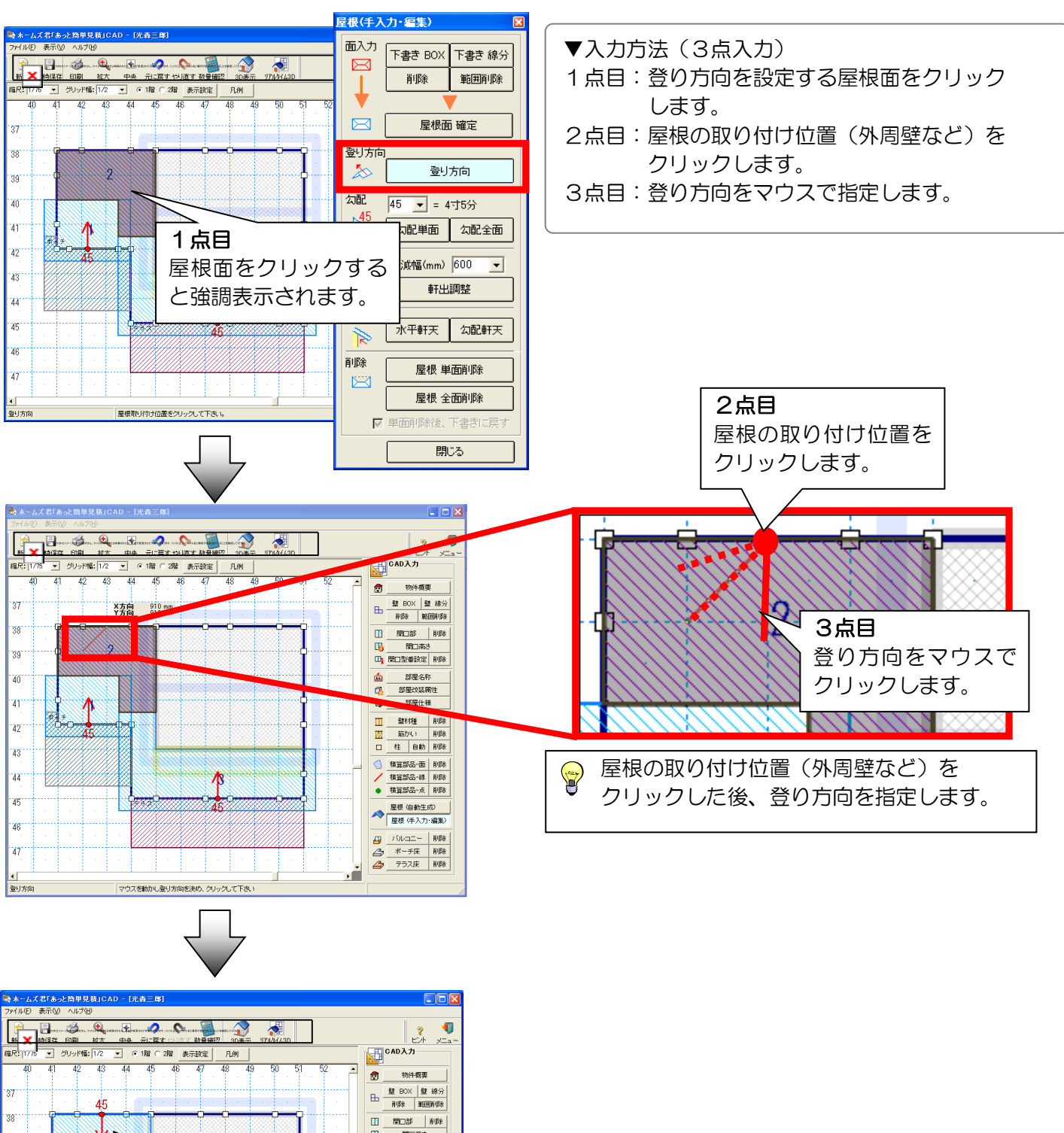

V 閉口高さ 39 定削除 登り方向が確定すると 名称 装居性 矢印が表示されます。 桶 育耶余 育耶余 42 □ 社 自動 和除 43 積算部品-面 利除
 積算部品-線 利除
 積算部品-点 利除 45 ▲ 屋根(自動生成)
屋根(手入力・編集) □ バルコニー 削除 2 ボーチ床 削除 2 テラス床 削除 47 × 登り方向を設定したい屋根面をクリックして下さい。 登川方向

40

41

44

46

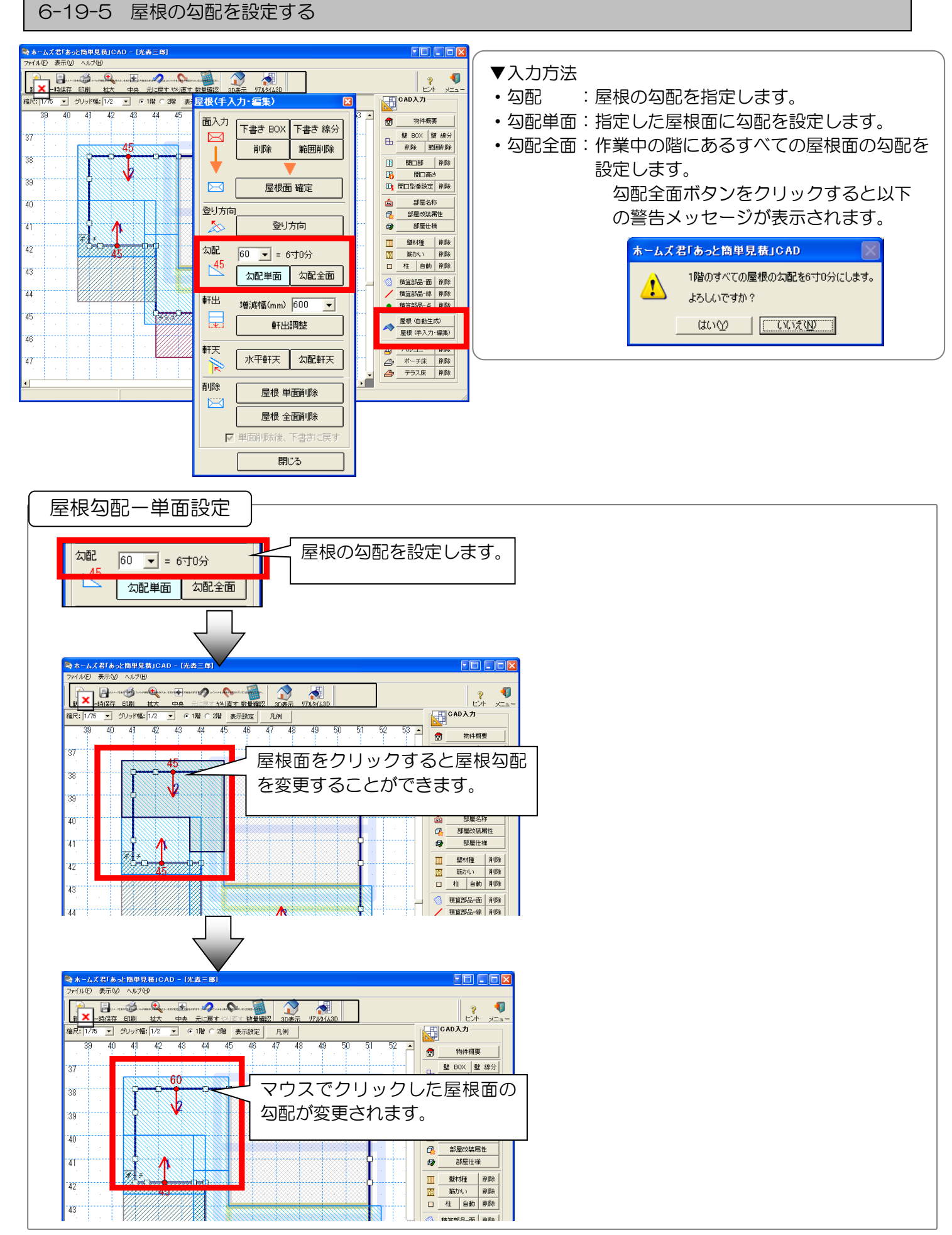

#### 第6章 CAD入力

#### 6-19-6 屋根の軒出を設定する

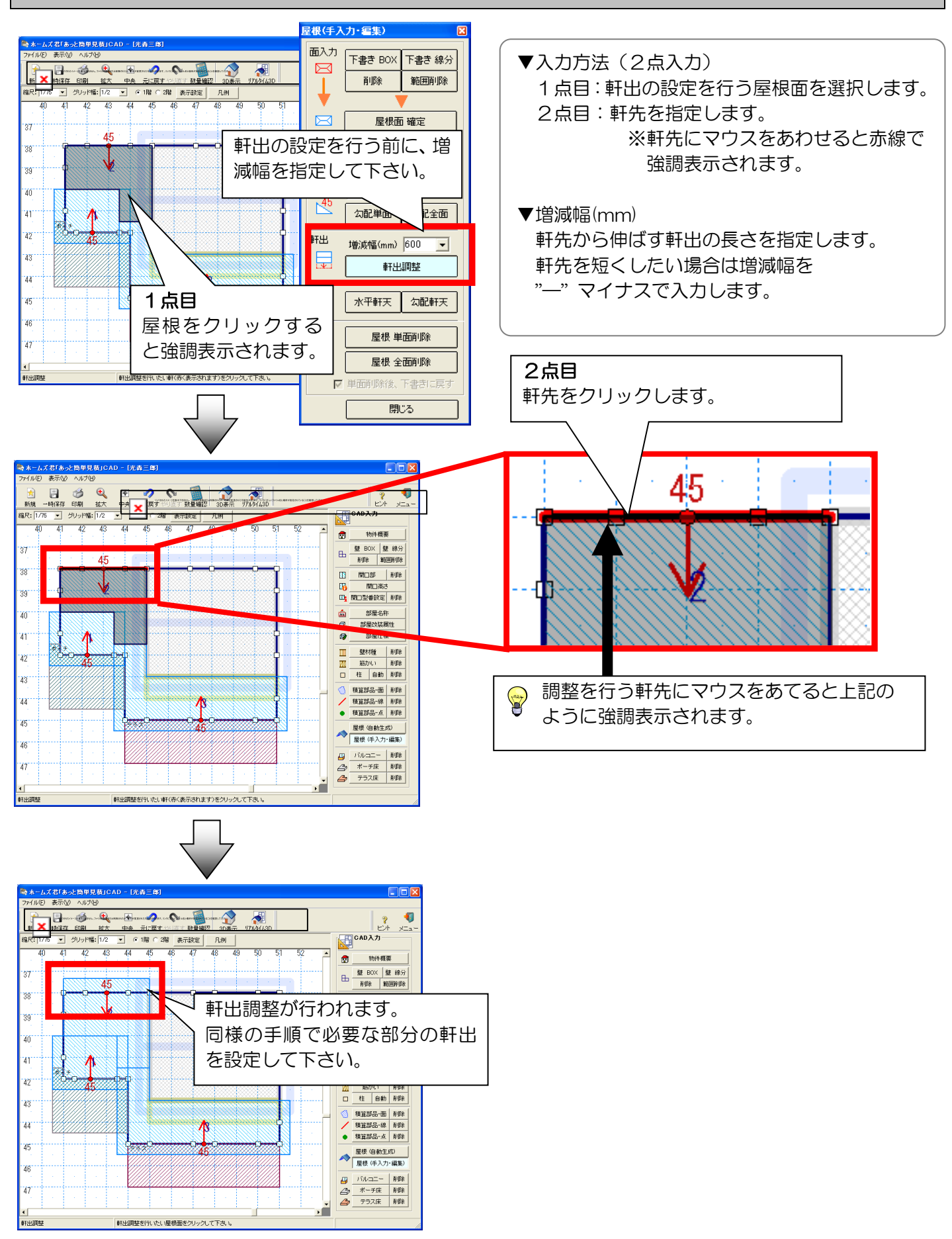

#### 6-19-7 屋根の軒天形状を設定する

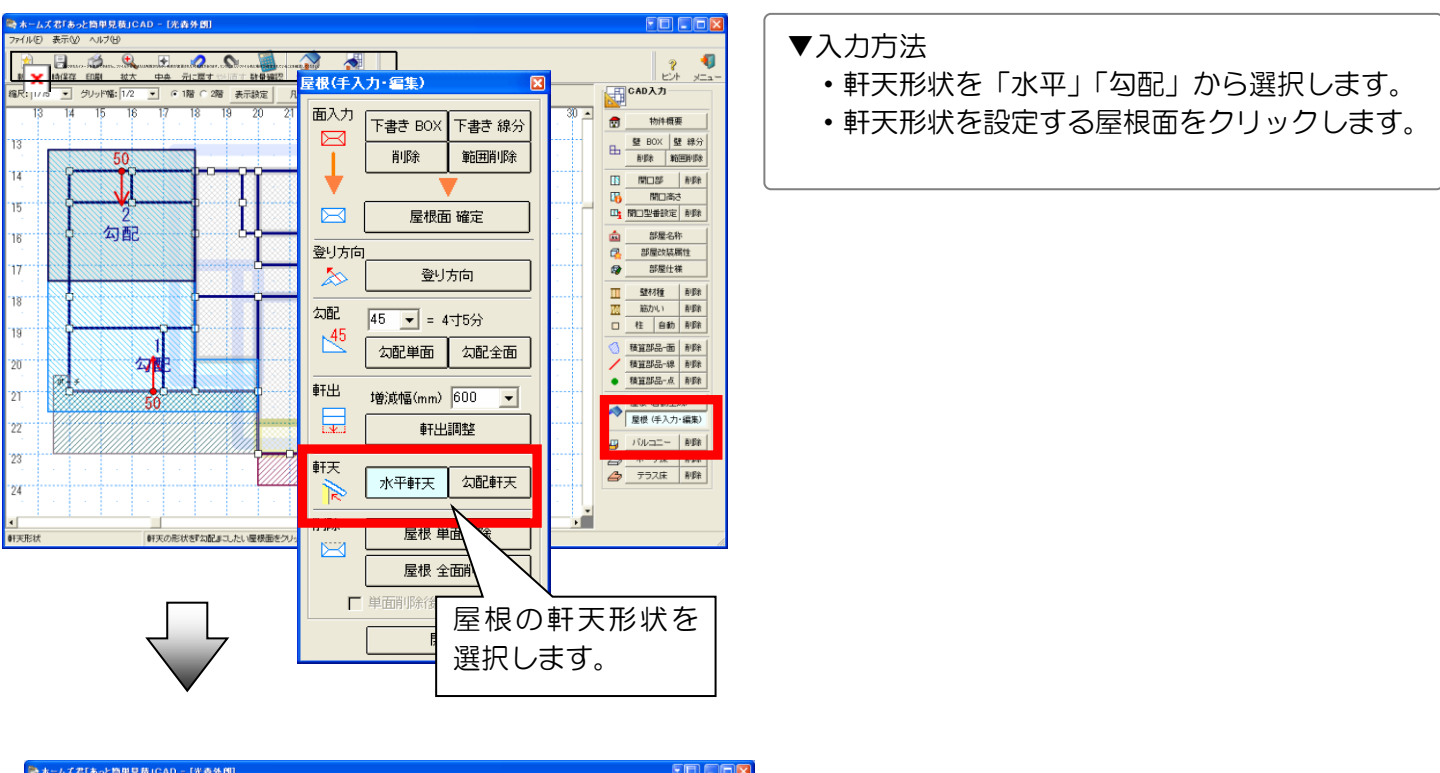

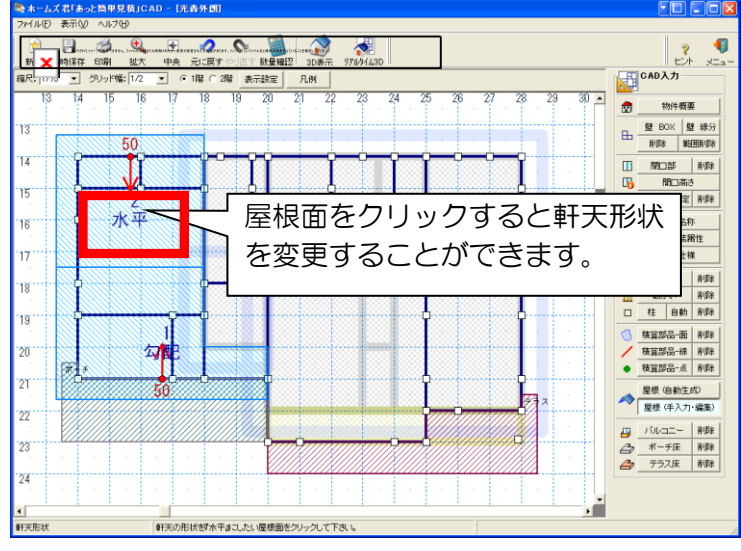

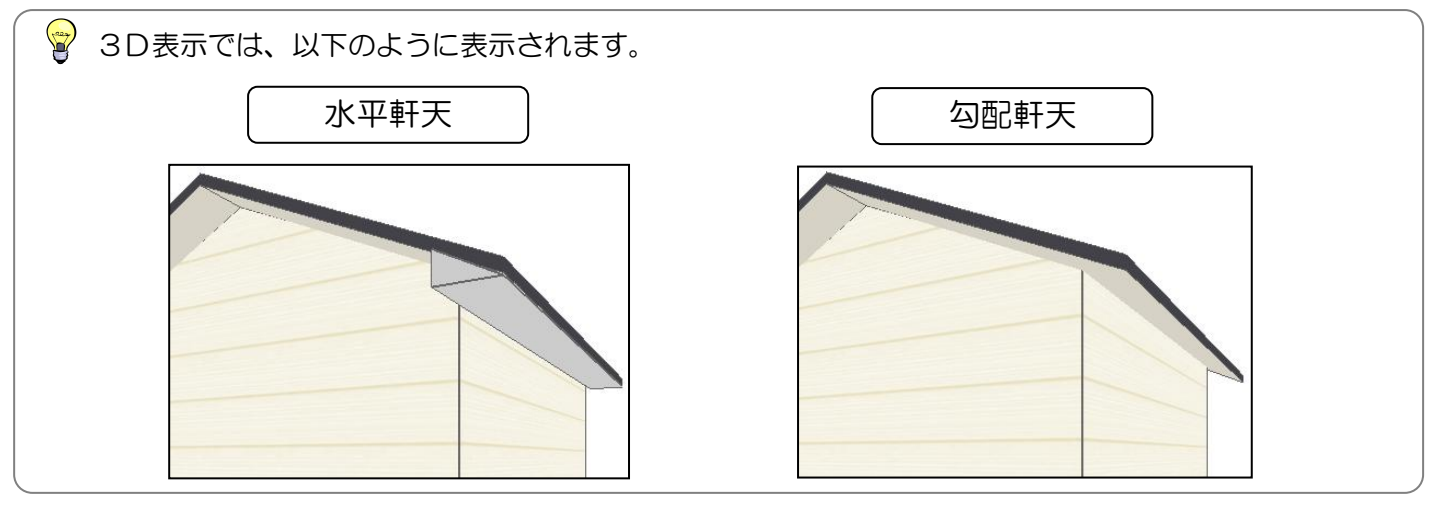

### 6-19-8 屋根を削除する

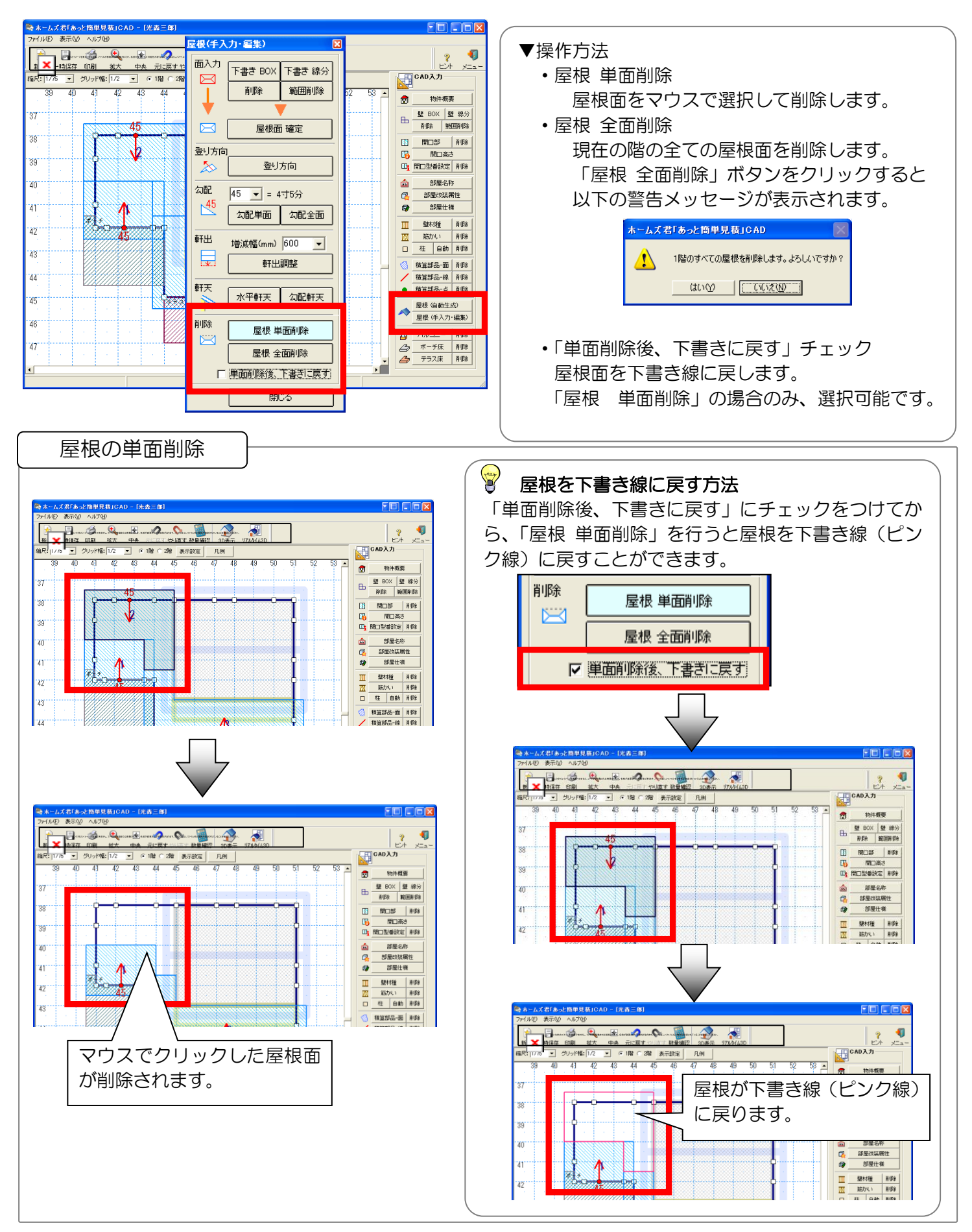

6-20 バルコニーを入力する

 $\underline{}$ 

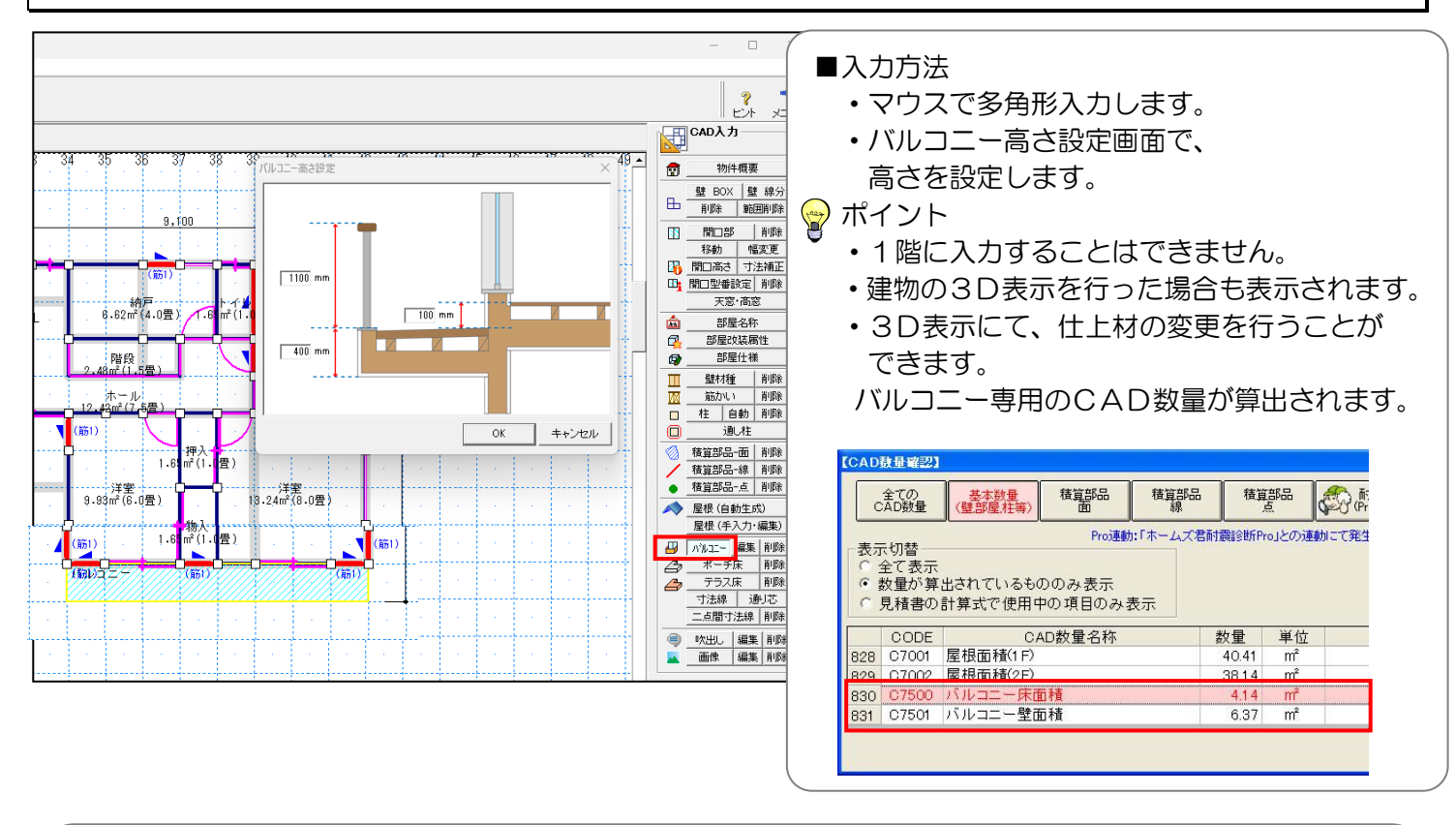

上記「バルコニー入力機能」で入力したものと「積算部品-面」の「バルコニー」で入力したものは、 別のCAD数量として扱われますので、注意してください。

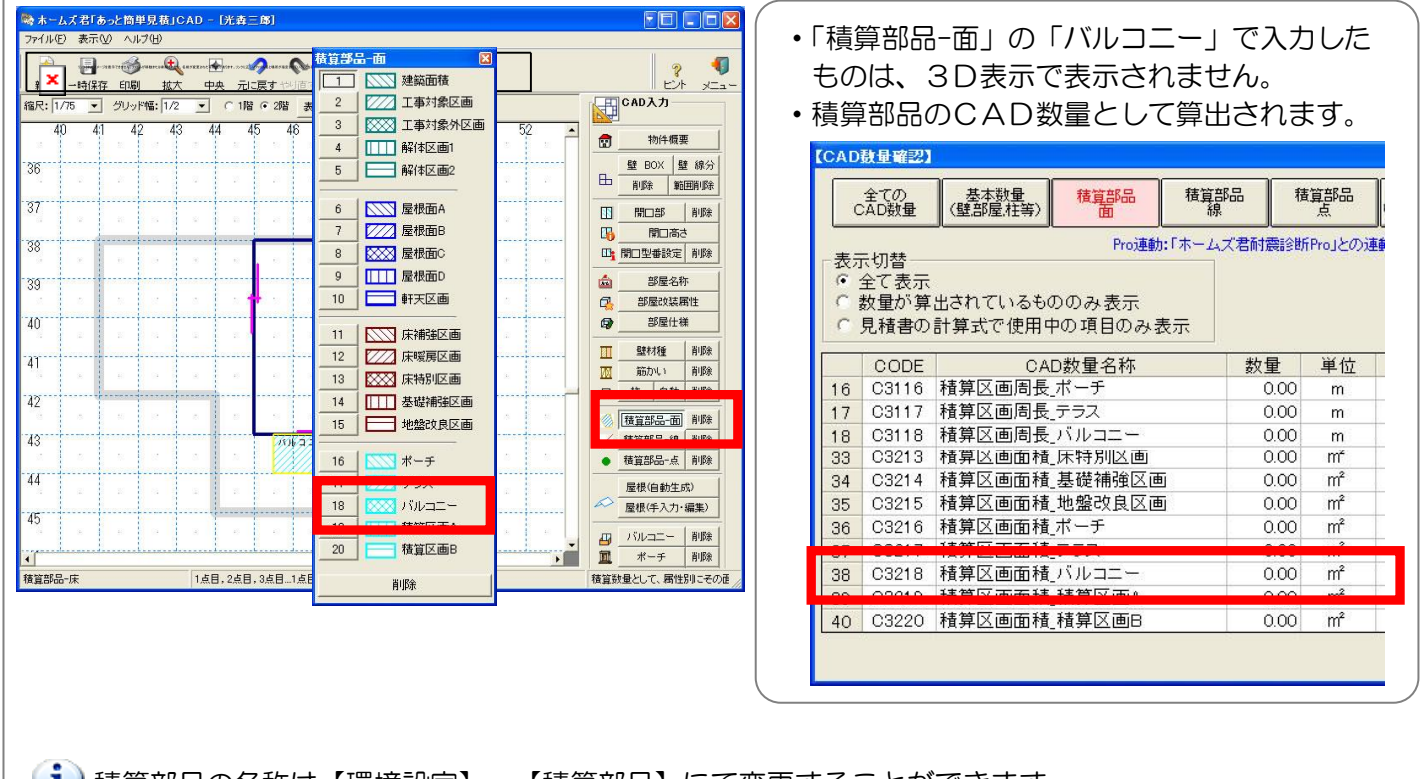

# 6-21 ポーチ床を入力する

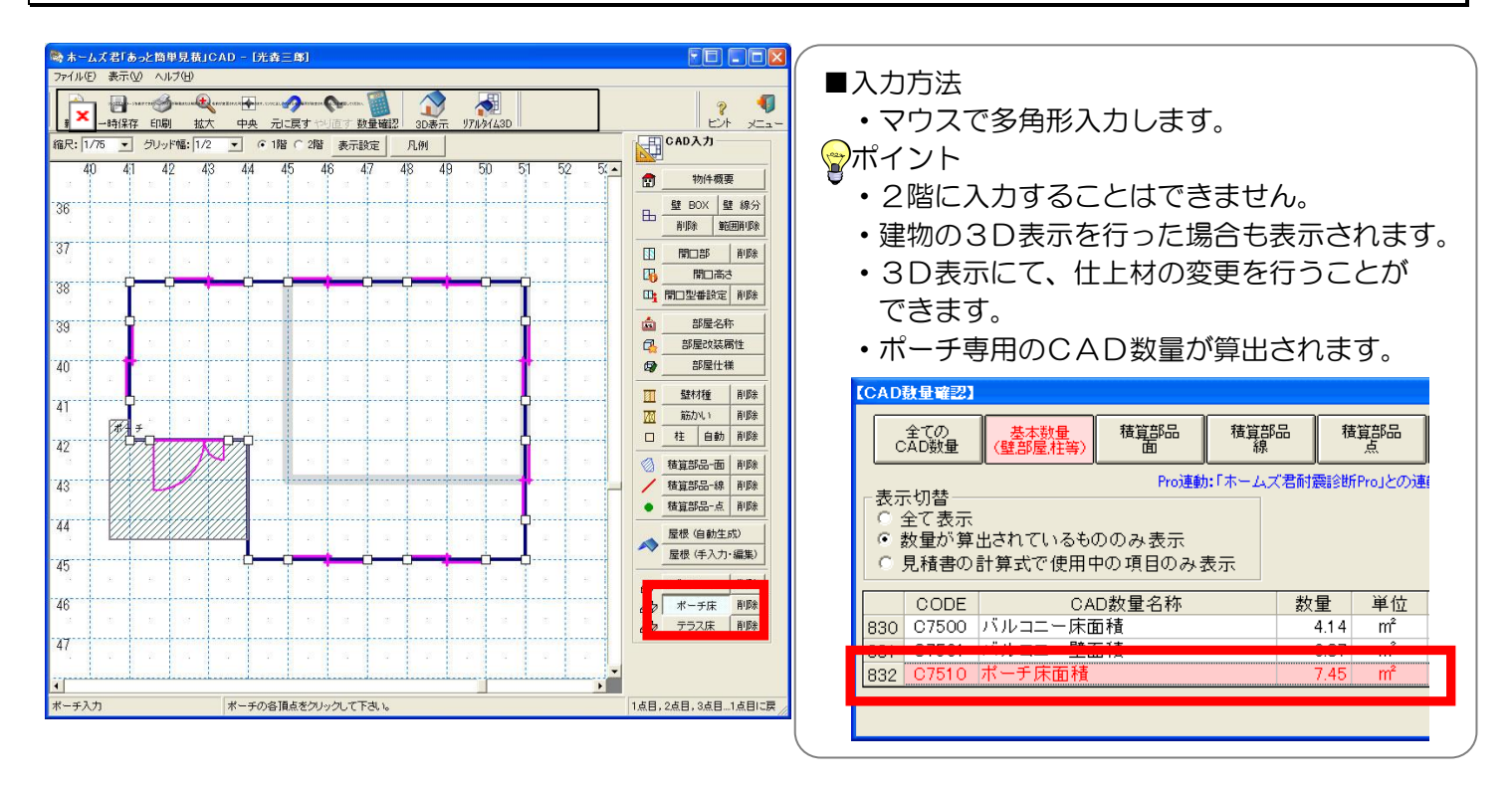

上記「ポーチ床入力機能」で入力したものと「積算部品-面」の「ポーチ」で入力したものは、 別のCAD数量として扱われますので、注意してください。

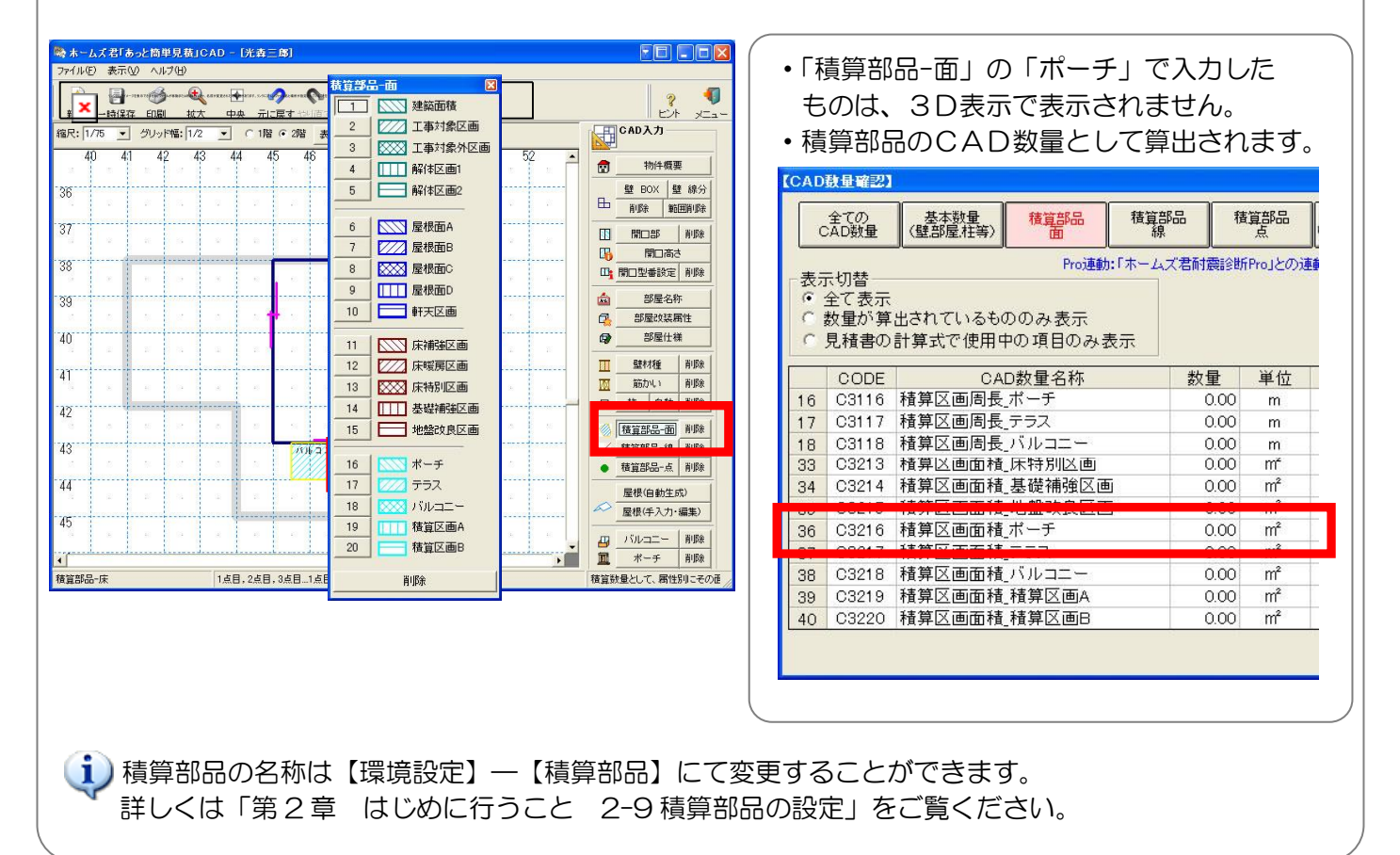

# 6-22 テラス床を入力する

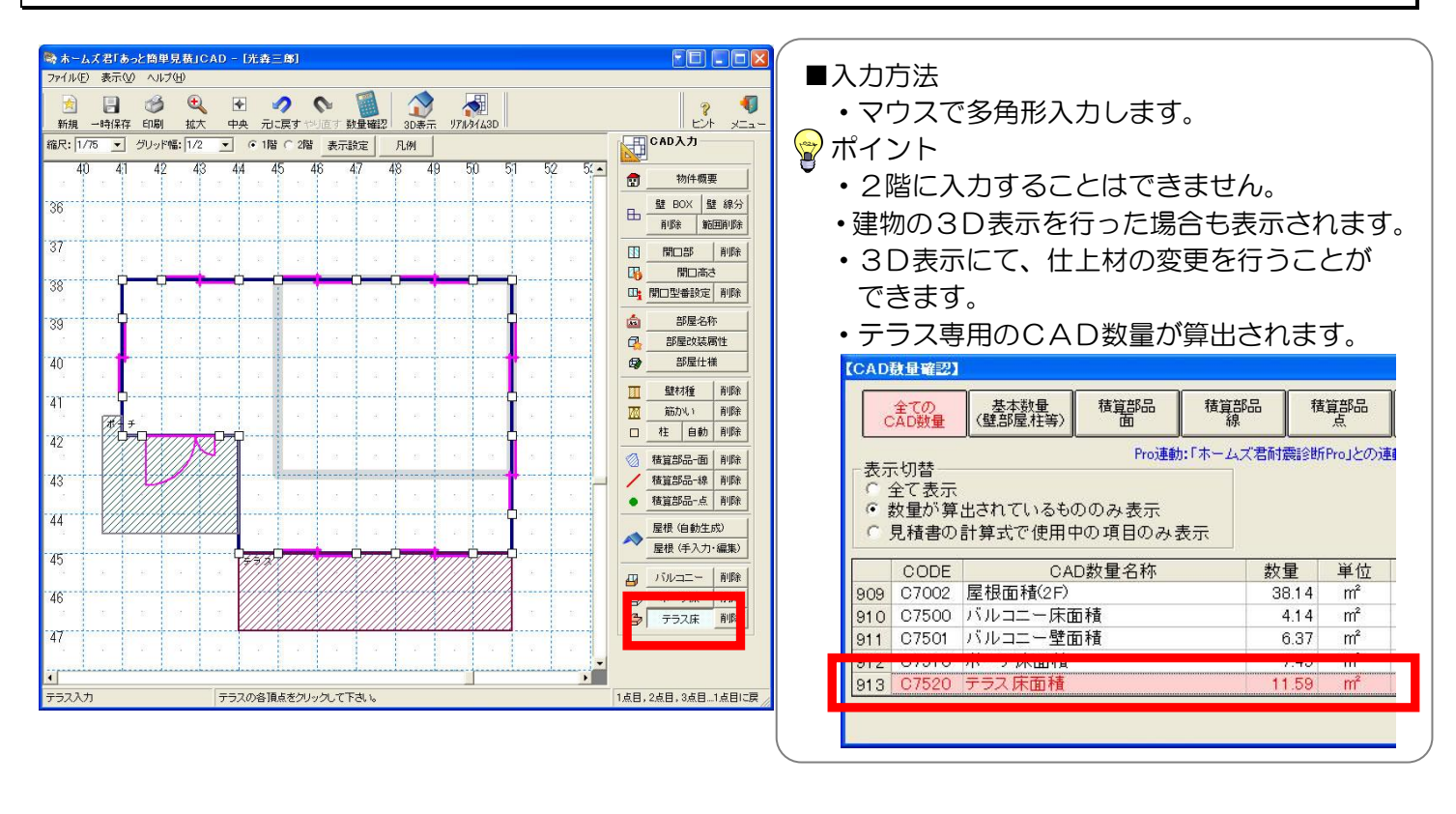

上記「テラス床入力機能」で入力したものと「積算部品-面」の「テラス」で入力したものは、 別のCAD数量として扱われますので、注意してください。

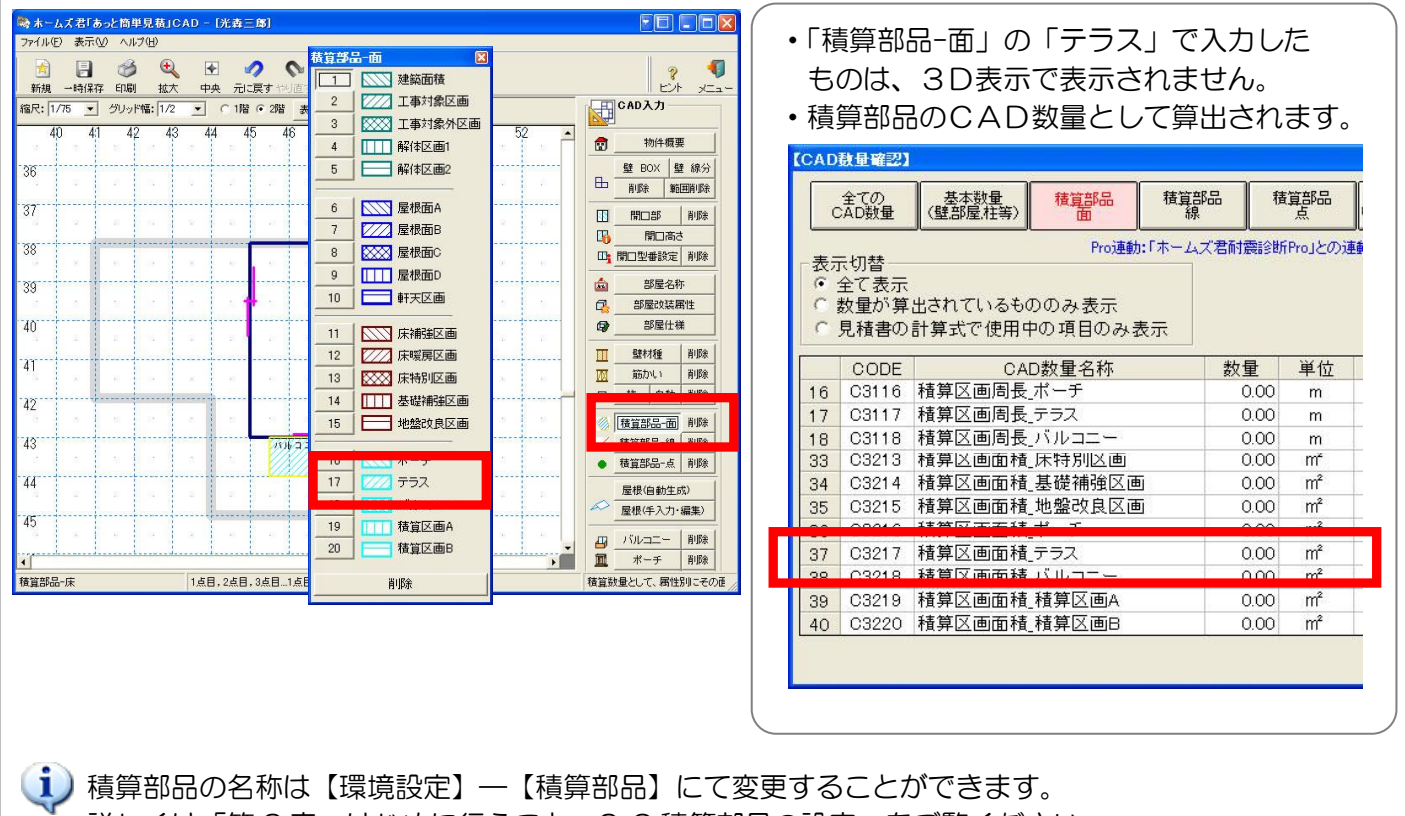

詳しくは「第2章 はじめに行うこと 2-9積算部品の設定」をご覧ください。

6-23 寸法線

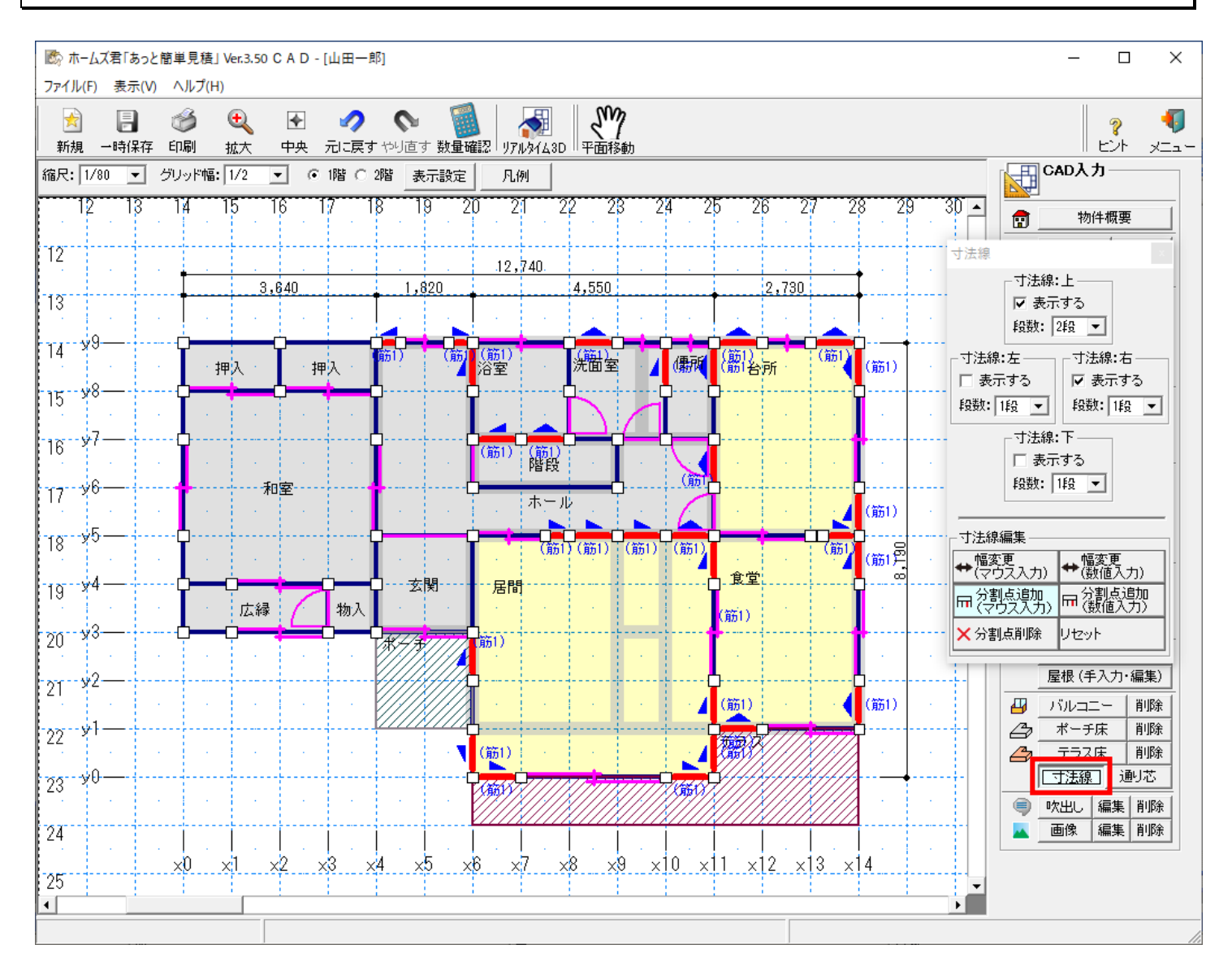

#### ■解説

- ・表示されている寸法線の編集を行うことができます。
- ・最高で6段まで表示できます。階ごとにそれぞれの設定が行えます。
- ・設定した寸法線は「見積根拠平面図」に反映されます。

#### ■操作方法

#### ▼寸法線の表示

①上下左右の寸法線のうち、【表示する】にチェックを入れたものが表示されます。

②【段数】(1~6段)を選択します。

次ページに続く

#### ▼寸法線編集

- ▼分割点追加 : 寸法線上に分割点を追加します。分割点ごとに寸法を表示します。
  - ・マウス入力
    - ①寸法線をクリックします。
    - ②分割点を追加したい位置をクリックします。
    - ※②の前にマウスを右クリックすると、入力をキャンセルできます。
  - ・数値入力
    - ①寸法線上の端点(分割点)をクリックします。
    - 2①を基準点とし、分割点までの長さ(mm)を数値入力します。
- ▼幅変更 : 端点、及び分割点の位置を移動させることができます。
  - ・マウス入力
    - ①寸法線上の端点(分割点)をクリックします。
    - 2 マウスを移動して位置を変更します。
    - ※②の前にマウスを右クリックすると、入力をキャンセルできます。
  - 数値入力
    - ①寸法線上の端点(分割点)をクリックします。
       ②①を基準点とし、移動幅を数値入力します。
- ▼分割点削除 : 追加した分割点を削除します。
- ▼リセット : 寸法線を初期状態に戻します。 寸法線ごとにリセットが可能です。

# 6-24 通り芯設定

詳細は「6-2-1 通り芯設定(全体、個別)」を参照ください。

## 6-25 二点間寸法線

寸法線とは別に、長さを表したい箇所等に入力します。 「見積根拠平面図」にも表示されます。

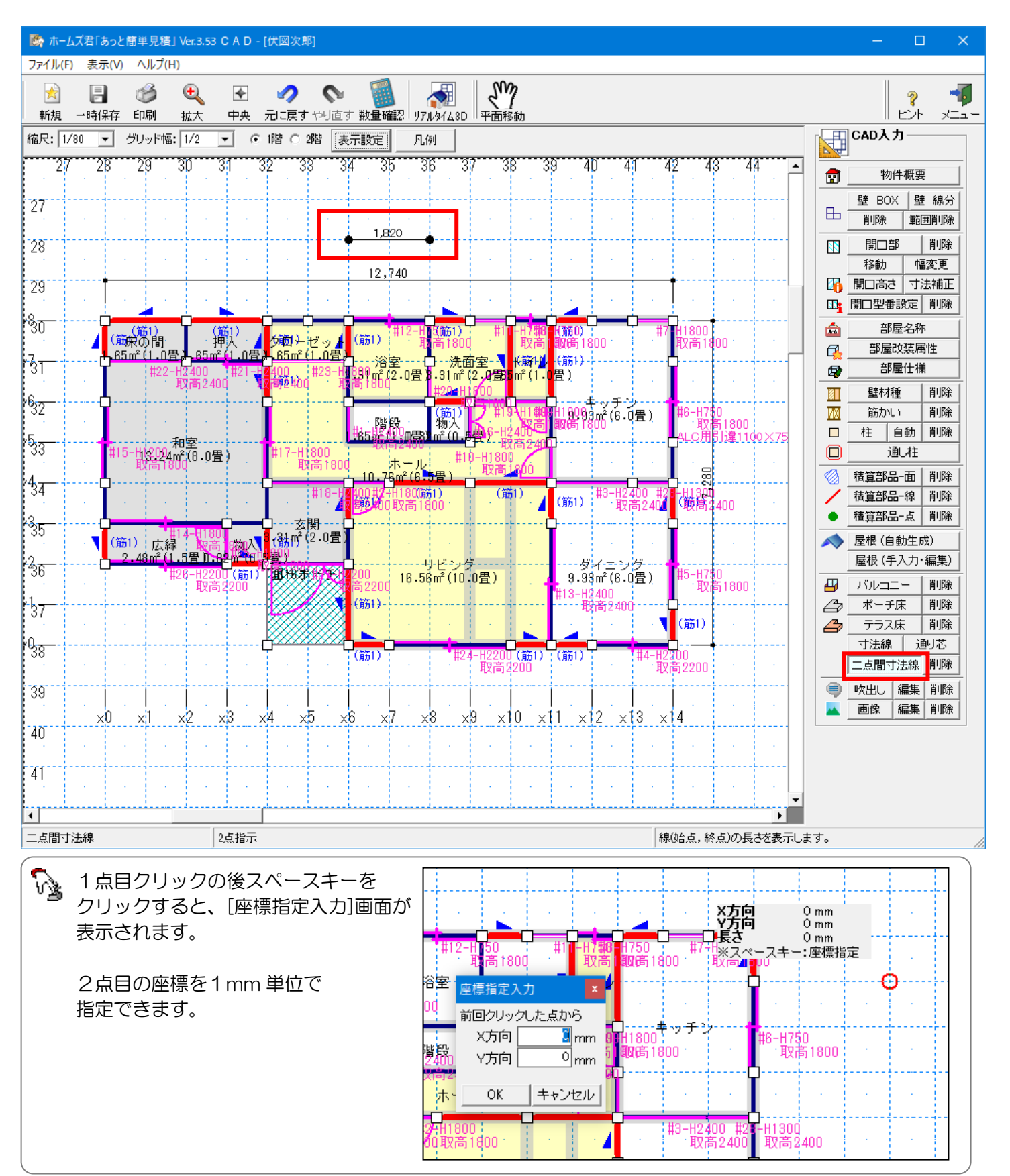

## 6-26 建物の3D表示

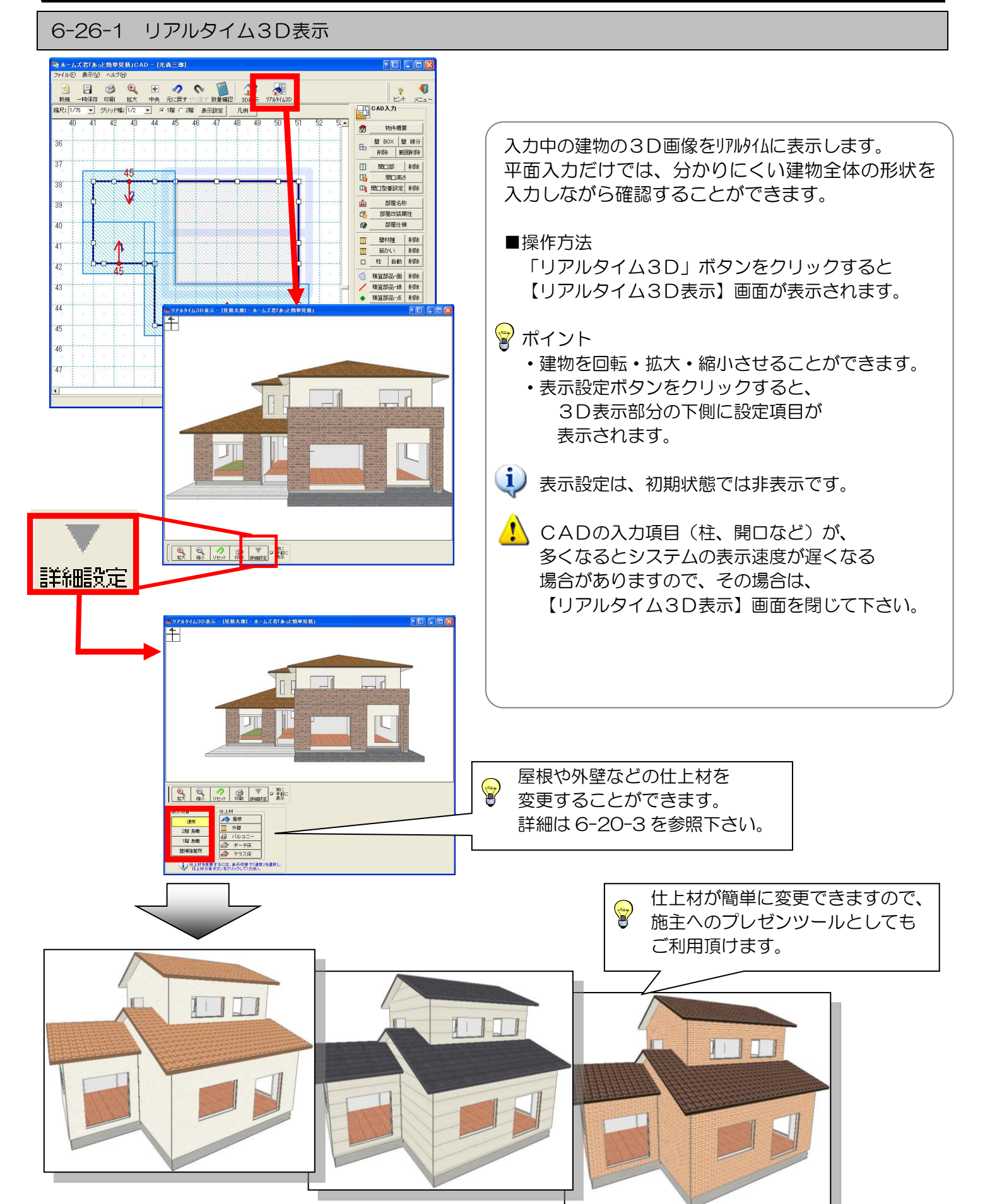

#### 6-26-2 表示切替

【リアルタイム3D表示】画面は、用途に応じて、1クリックで表示内容を切り替えることができます。

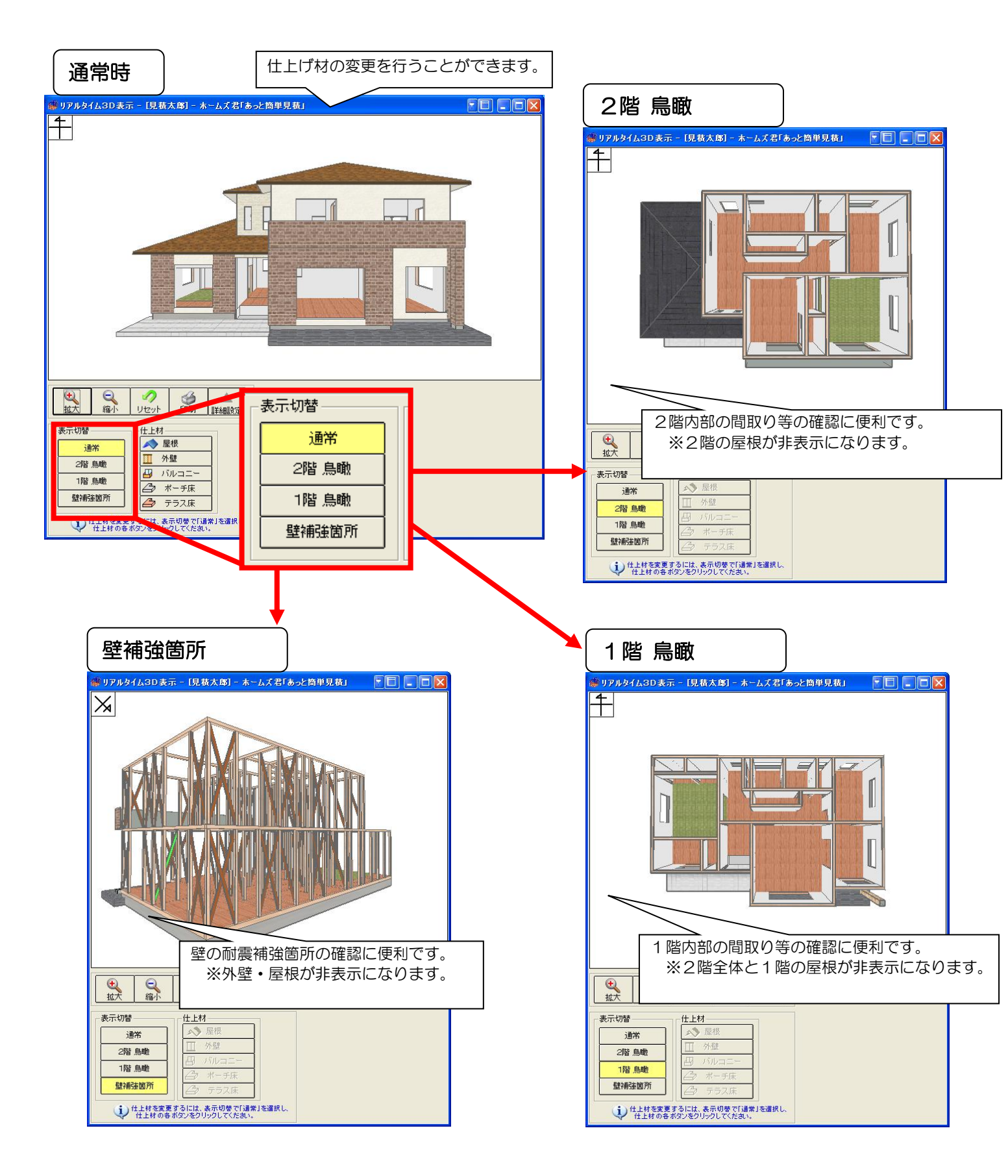

#### 6-26-3 仕上材の設定

#### 【仕上材選択】ウィンドウで選択した部材が、【リアルタイム 3D 表示】画面に反映されます。

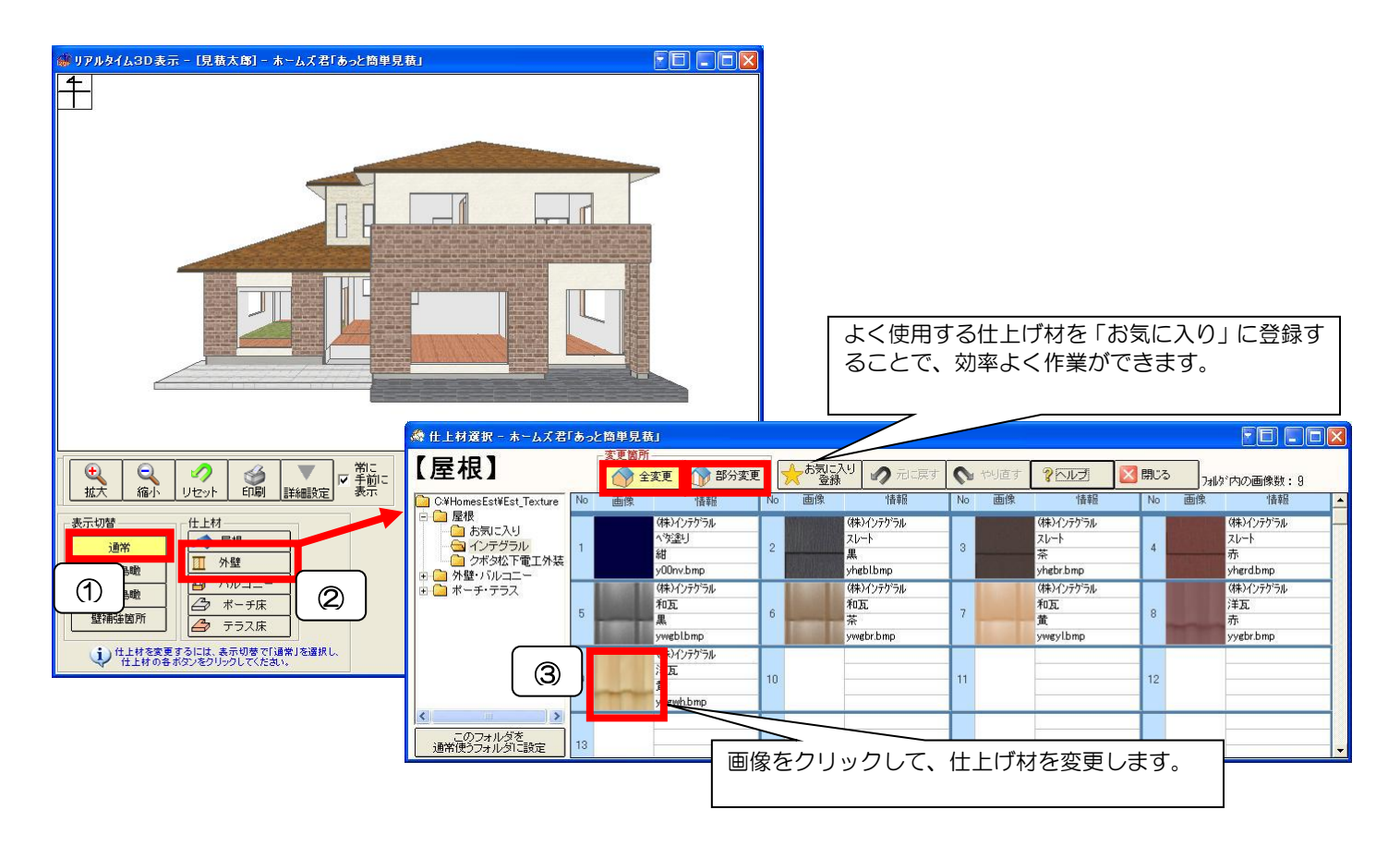

#### ■操作方法

①【表示切替】を「通常」に設定します。
 ②仕上材の各ボタンをクリックすることで、【仕上材選択】ウィンドウが開きます。
 ③仕上材一覧の画像をクリックして、建物の仕上材を変更します。

#### ■変更箇所

!

#### 【全変更】

建物のすべての仕上材を変更します。

【部分変更】(外壁・屋根のみ)

建物の一部の仕上材を変更します。 仕上材一覧の画像をクリックした後、【リアルタイム3D表示】画面の外壁・屋根を クリックしてください。

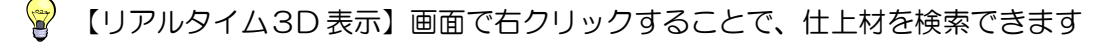

仕上材は【表示切替】が「通常」時のみ、変更することができます。

#### ■全変更/部分変更

●屋根・外壁は部分的に仕上材を変更できます。

●バルコニー・ポーチ床・テラス床は、部分的に変更することはできません。

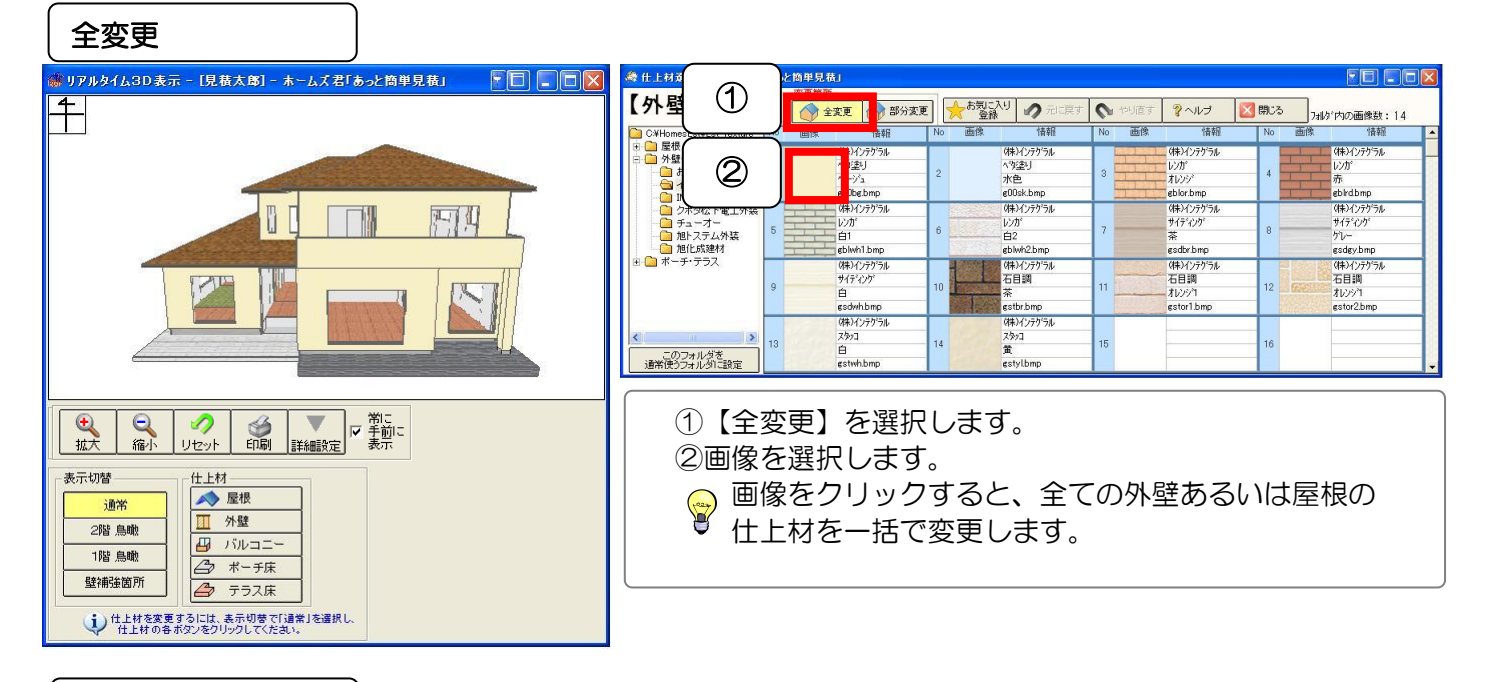

#### 部分変更

| 🏽 リアルタイム3D表示 - [見積太郎] - ホームズ君「あっと簡単見積」 🛛 🔲 🔲 🔀 | 為 仕上材 漢訳 - ホームズ                                                                                                    |                                         |
|------------------------------------------------|----------------------------------------------------------------------------------------------------|-----------------------------------------|
| 4                                              |                                                                                                    | : 14                                    |
| 7IJック<br>3                                     | O CHHomeELiffetTerure         取扱         取扱         取         取         和         P         P |                                         |
|                                                | <ul> <li>①【部分変更】を選択します。</li> <li>②画像を選択します。</li> <li>③設定したい箇所を【リアルタイム 3D 表示】にて指定します</li> <li>●外壁:画像を選択した後、外壁の変更したい箇所をクリックすることで、部分変更します。</li> <li>■屋根:画像を選択した後、屋根をクリックすると、クリック箇所によって、次のように部分変更されます。</li> <li>1階の屋根をクリック→1階の全ての屋根が変更<br/>2階の屋根をクリック→2階の全ての屋根が変更</li> </ul>                                                                                                    | · • • • • • • • • • • • • • • • • • • • |

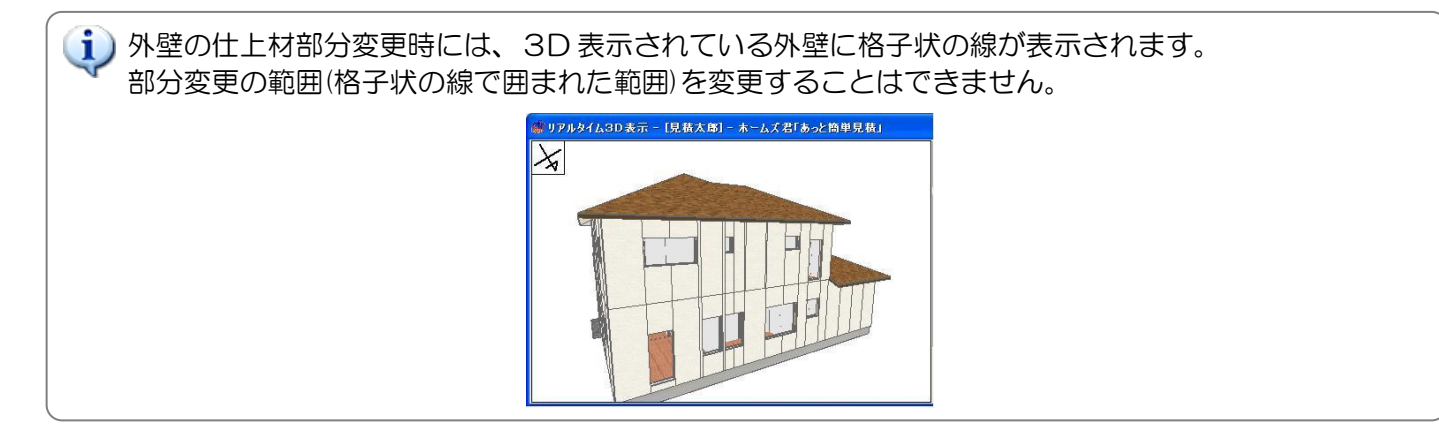

#### 6-26-4 仕上材の追加・削除

【リアルタイム 3D 表示】にて設定する仕上材については、下記の手順で追加、及び削除することができます。 ご使用になりたい画像については、ユーザ様にご用意していただく形となります。

#### ■仕上材を追加する場合

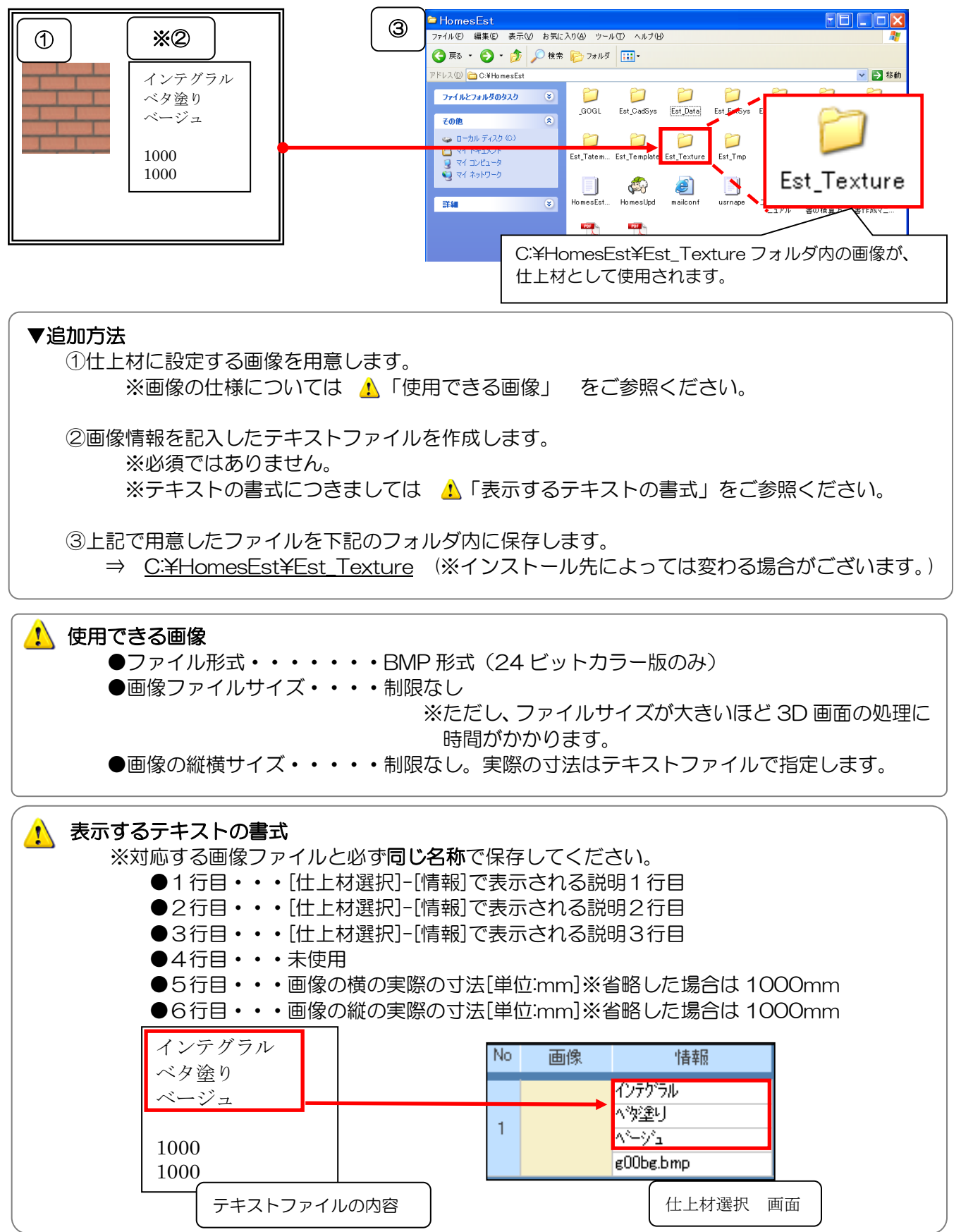

### ■仕上材を削除する場合

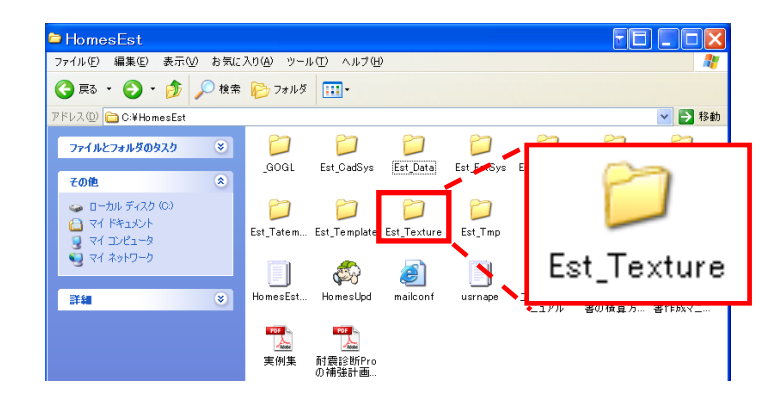

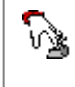

C:¥HomesEst¥Est\_Texture フォルダ内の画像を削除します。 ※画像情報を記載したテキストファイルがある場合は、テキストファイルも削除します。

🚺 画像を削除する際は、誤って他のファイルを削除しないよう、十分にご注意ください。

#### 6-26-5 建物3次元CG/外装部材集計表 を印刷する

【リアルタイム 3D表示】の3次元 CG、及び「6-19-3 仕上材の設定」にて設定した仕上材の集計表を 印刷することができます。

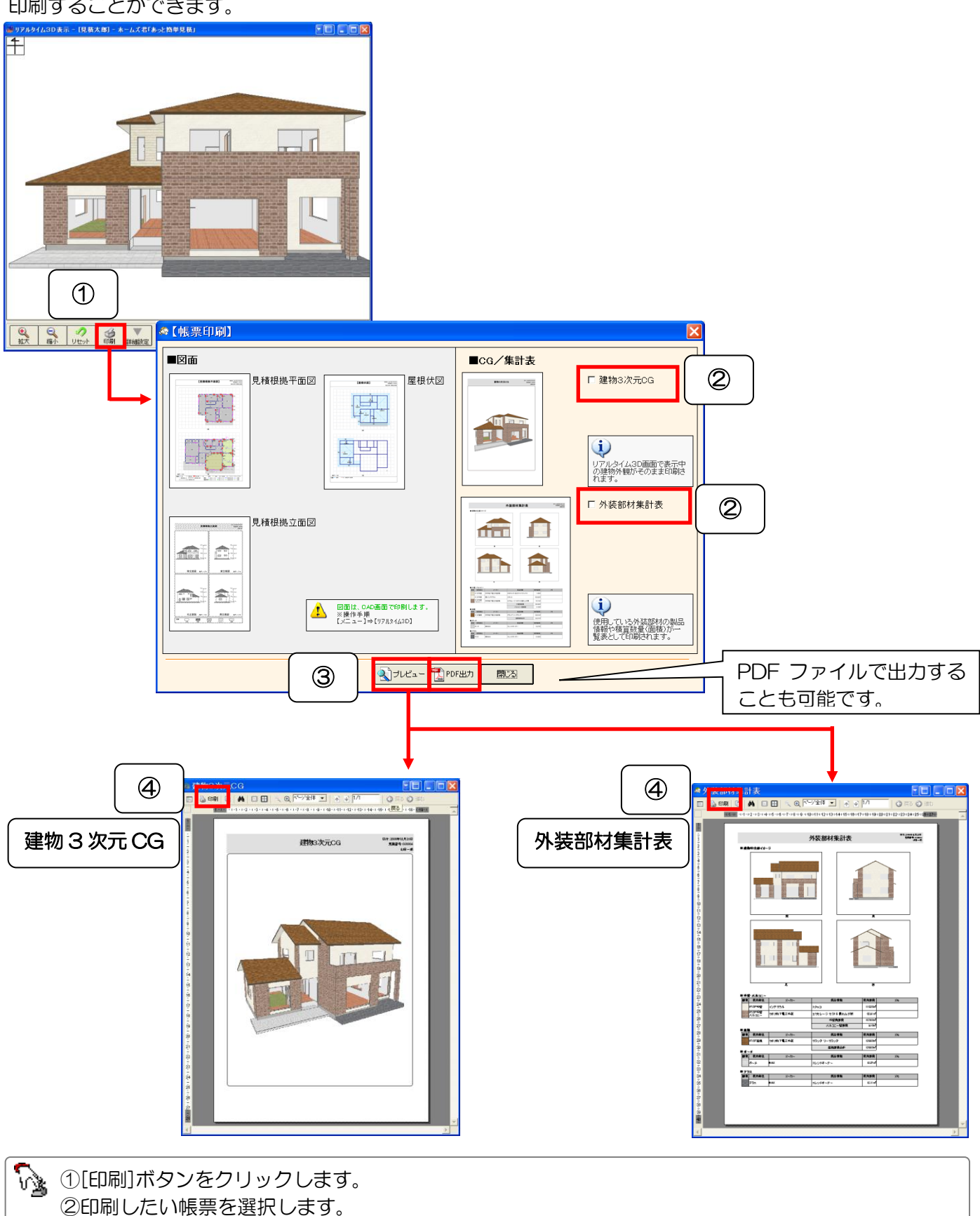

## 6-27 表示されている文字の移動

平面図上に表示されている文字を移動させることができます。表示されている文字が重なって平面図が見づら くなった場合などに便利です。

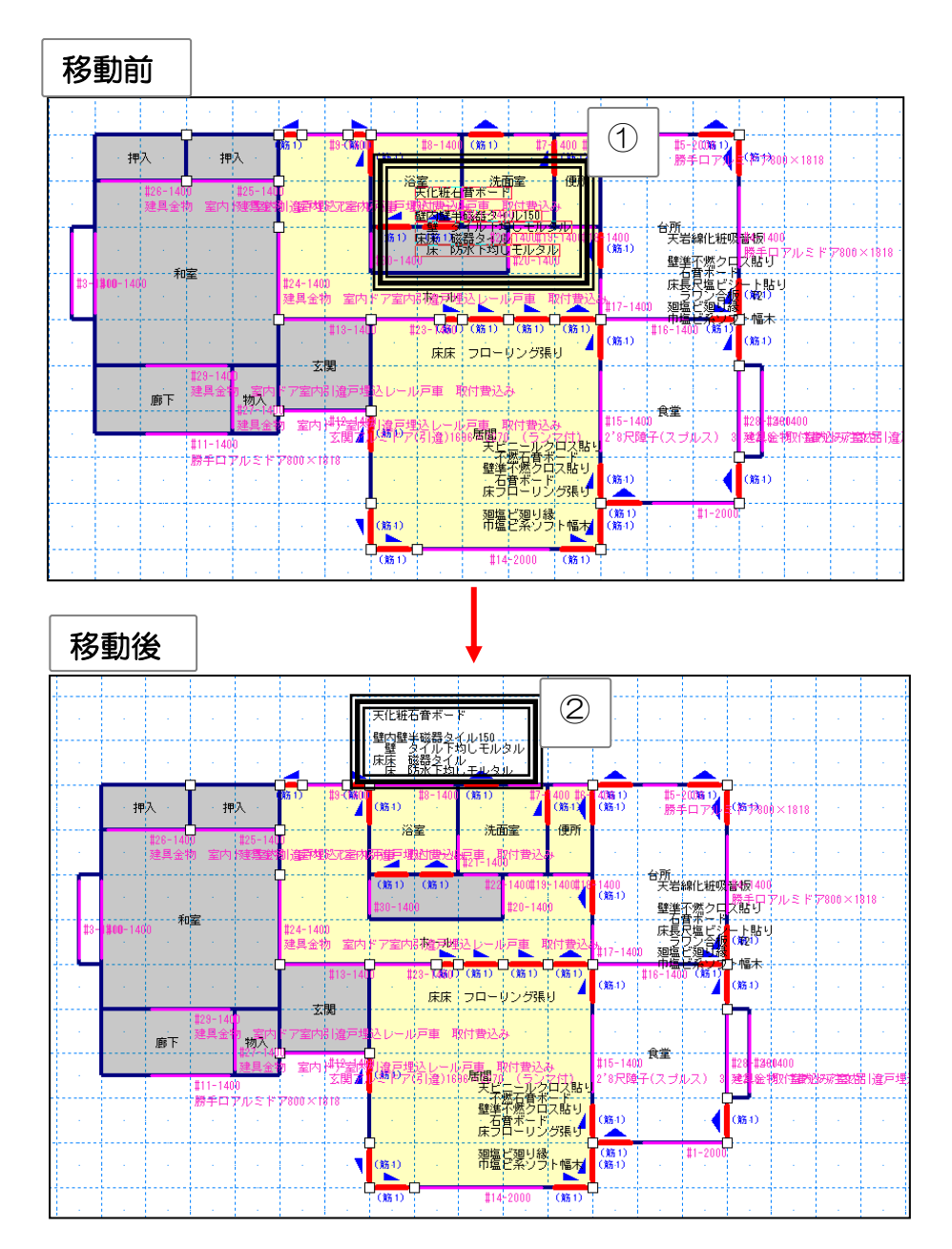

①図面に表示されている文字の上にマウスカーソルを合わせ、右クリックします。
 文字が赤枠で囲まれます。
 ②マウスを移動すると赤枠が移動します。左クリックで位置を指定します。
 指定した位置に文字が移動します。

🌚 ・文字を元の位置に戻すには【表示】--【文字位置リセット】をクリックします。

・文字移動の途中で右クリックすると、移動をキャンセルします。

## 6-28 自動算出される CAD 数量を確認する

CAD で入力した数量(基本数量、積算部品等)の確認ができます。

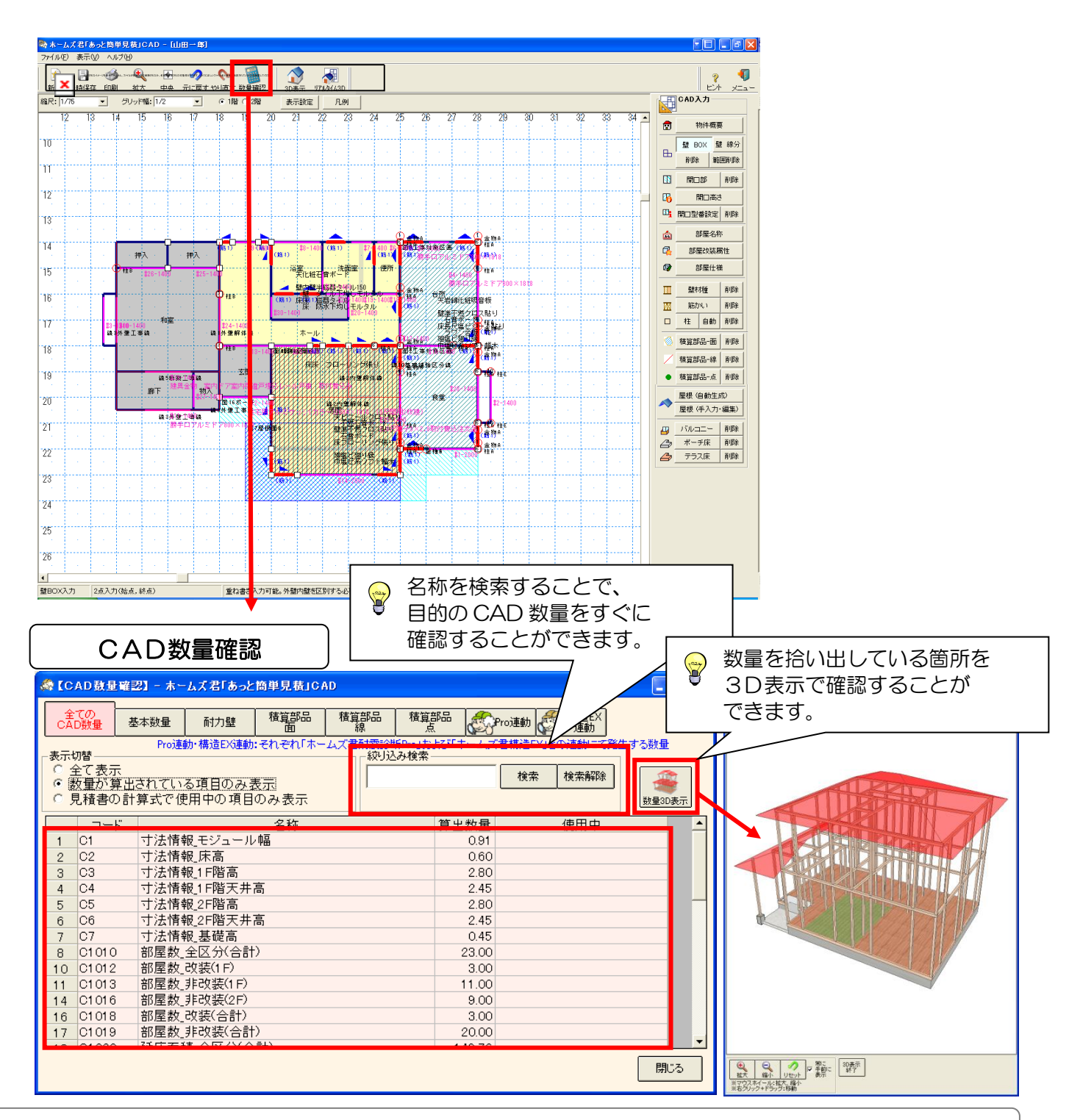

・数量は、算出されている項目のみを表示することや、見積書の計算式で使用中の項目のみを 表示することができます。

・数量を拾い出している箇所を、3D表示で確認することができます。 ※詳細は「4-3-6 積算数量の3D表示」を参照

**P** 

- ・ホームズ君「耐震診断 Pro」と連携する耐力壁や金物の数量を確認できます。
- ・ホームズ君「構造 EX」と連携する金物や基礎の数量を確認できます。
- ・ホームズ君「省エネ診断エキスパート」と連携する断熱工事の施工範囲を確認できます。

### 6-28-1 CAD入力で発生する積算数量

### 壁や開口部などの入力と自動算出される積算数量の対応は以下のようになります。

| 入力項目(ボタン名)     | 自動的に算出・反映される数量                                                                        |
|----------------|---------------------------------------------------------------------------------------|
| 物件概要           | ・C1~C9:寸法情報(モジュール幅、床高、階高、天井高さ、基礎高)                                                    |
| 壁              | ・C1010~C1019:部屋数・C1020~C1029:延床面積                                                     |
|                | ・C1030~C1039:内装盲壁面積・・C1040~C1049:内装実面積                                                |
|                | •C1060~C1062:内部間仕切壁長                                                                  |
|                | •C2010~C2012:外壁周長 •C2020~C2022:外壁盲面積                                                  |
|                | • C2O3O~C2O32:外壁実面積                                                                   |
| 開口部            | <ul> <li>・C1050~C1059:内装開口面積</li> <li>・C2040~C2042:外部開口面積</li> </ul>                  |
| 部屋改装属性         | ・C1010~C1019:部屋数・C1020~C1029:延床面積                                                     |
|                | ・C1030~C1039:内装盲壁面積・・C1040~C1049:内装実面積                                                |
|                | • C1050~C1059:内装開口面積                                                                  |
| 壁部材 筋かい        | <ul> <li>• C2O6O</li> <li>: [現状+補強]耐力壁_筋かい</li> <li>箇所数</li> </ul>                    |
|                | <ul> <li>・C2O9O</li> <li>:[現状+補強]耐力壁_筋かい</li> <li>単独工事箇所数</li> </ul>                  |
|                | <ul> <li>・C2O91</li> <li>:[現状]耐力壁_筋かい</li> <li>単独工事箇所数</li> </ul>                     |
|                | <ul> <li>・C2O92</li> <li>:[補強]耐力壁_筋かい</li> <li>単独工事箇所数</li> </ul>                     |
|                | ・C2100~C2129:[現状]耐力壁_筋かい(シングル、ダブル)                                                    |
|                | ・C2130~C2159:[補強]耐力壁_筋かい(シングル、ダブル)                                                    |
|                | •C2160~C2189: [現状+補強]耐力壁_筋かい(シングル、ダブル)                                                |
| 壁部材面材          | ・C2200~C2229:[現状]耐力壁_面材(内壁面、外壁面)                                                      |
|                | •C2230~C2259:[補強]耐力壁_面材(内壁面、外壁面)                                                      |
|                | ・C2260~C2289:[現状+補強]耐力壁_面材(内壁面、外壁面)                                                   |
|                | ・C2300~C2329:[現状]非耐力壁_面材(内壁面、外壁面)                                                     |
|                | ・C2330~C2359:[補強]非耐力壁_面材(内壁面、外壁面)                                                     |
|                | ・C2360~C2389:[現状+補強]非耐力壁_面材(内壁面、外壁面)                                                  |
| 柱              | ・C2O5O~C2O53:柱の数(1階柱、2階柱、通し柱)                                                         |
| 積算部品面          | •C3101~C3120、C21001~C21010:積算区画周長                                                     |
|                | •C3201~C3220、C21011~C21020:積算区画面積                                                     |
|                | ・C3221~C3240、C21021~C21030:積算区画合計数                                                    |
| 積算部品線          | <ul> <li>C3301~C3320、C21031~C21040:積算線分長さ</li> </ul>                                  |
|                | •C3321~C3340、C21041~C21050:積算線分合計数                                                    |
| 積算部品 点         | •C3401~C3420、C21051~C21060:積算点                                                        |
| 外壁面積           | ◆C6000~C6012:外壁面積<br>→ C7000~C7000:屋相奈穂、C7004~C7025:トップライト茶穂                          |
| 屋根             | <ul> <li>●C7000~C7002・座根面積、C7024~C7033・ドックフィド面積</li> <li>●C7010~C7022:軒天面積</li> </ul> |
| バルコニー、ポーチ、テラス  | •C7500~C7520:バルコニー、ポーチ、テラス                                                            |
|                | •C7600~C7603:1階下屋面積、床面積、2階天井面積                                                        |
| 建具 箇所数         | ・C8000~C8011:建具 箇所数                                                                   |
| 耐力壁(Pro 連動)    | <ul> <li>C10000~C10199: 耐震補強_筋かいシングル</li> <li>箇所数</li> </ul>                          |
|                | <ul> <li>・C10200~C10399:<br/>·<br/>·<br/>·</li></ul>                                  |
|                | ・C10400~C10599:<br>耐震補強_<br>筋かいシングル<br>面積                                             |
|                | <ul> <li>C10600~C10799: 耐震補強_筋かいダブル 面積</li> </ul>                                     |
|                | <ul> <li>・C11000~C10799: 耐震補強_(面材)</li> <li>・C11000~C10799: 耐震補強_(面材)</li> </ul>      |
|                | • C11400~C11599:耐震補強_(面材) 面積                                                          |
| 金物(Pro 連動)<br> | • C12000~C12320:耐震補強_(金物)                                                             |
|                | • C12400~C12406:耐震補強_劣化補修                                                             |
|                | • C12500 : 前震補強_基礎部分補強                                                                |
| │ 金物(構造 EX 連動) | ・C15000~C15018、C15300~C15607:柱・筋かい接合金物                                                |
| 基礎(構造 EX 連動)   | ・C15100~C15104:基礎                                                                     |

## 6-29 CEDXM 読込

他のソフトウェアで作成したDXFファイル(CAD ソフトウェア間でデータの交換ができるファイル)を読み込んで下絵として表示します。

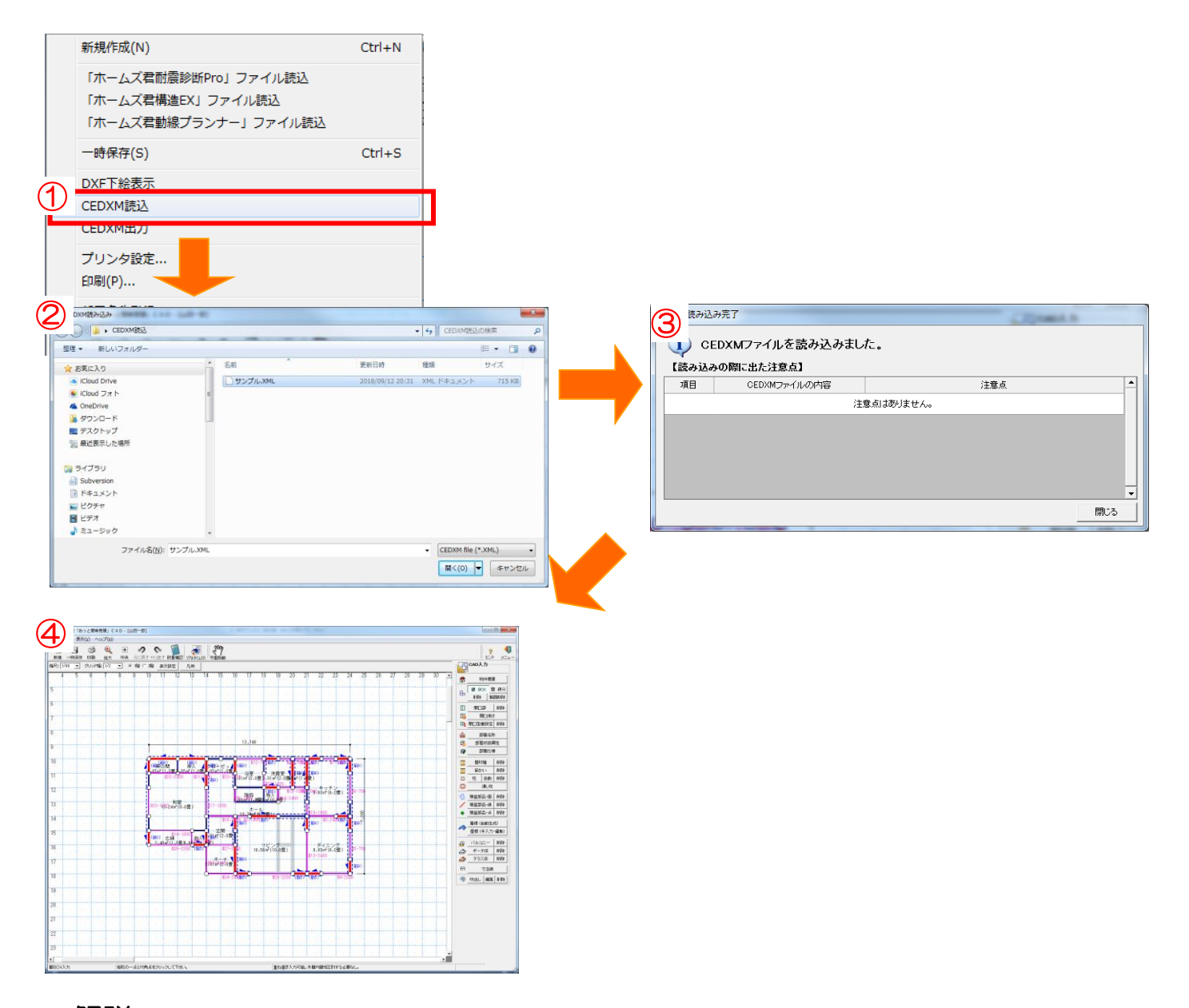

### ■解説

他社製 CAD ソフトで作成したデータを CEDXM ファイルを経由して、本システムに読み込んで使用する ことができます。

## ■操作方法

①【ファイル(F)】メニューの【CEDXM 読込】を選択します。

②読み込みたい CEDXM ファイルを選択し、【開く】ボタンをクリックします。

③ CEDXM ファイル読み込み完了のメッセージが表示され、【読み込みの際に出た注意点】が表示されますので、内容を確認し、【閉じる】ボタンをクリックします。

④読み込まれたデータの CAD 画面が表示されます。

## 6-30 CEDXM 出力

| 🗞 ホームズ君「あっと簡単見積」 C A D - [山田一郎] | -              |                       |                                     |                                        |                                                                                                    |
|---------------------------------|----------------|-----------------------|-------------------------------------|----------------------------------------|----------------------------------------------------------------------------------------------------|
| ファイル(E) 表示(Y) ヘルプ(出)            |                | 1                     |                                     |                                        |                                                                                                    |
| 新規作成(N)                         | Ctrl+N         |                       |                                     |                                        | ? 🍤                                                                                                    |
| 「ホームズ君耐震診断Pro」 ファイル語            | äλ             |                       |                                     |                                        | CAD入力                                                                                                    |
|                                 |                | 23 24                 | 25 26                               | 27 28 29 3(-                           | ▲ 物件概要                                                                                                    |
| 「ホーム人有悔道氏」ノアイル読込                |                |                       |                                     |                                        | BD BOX 健能分                                                                                                    |
| 「ホームズ君動線プランナー」ファイル              | レ読込            |                       | <b>#</b> 5-200                      | 10                                     | 日<br>一<br>市 印余<br>範囲前10余                                                                                                    |
|                                 | Chrl L C       |                       | Q ☆ り 勝手口                           | アルミの7800×1818                          | 1 開口部 削除                                                                                                    |
| 一时标(5)                          | Ctri+S         | 船室 7 後載               | ())                                 | (筋1) 柱A<br>(筋1)                        | 間口高さ                                                                                                    |
| DXF下絵表示                         |                |                       |                                     | 0 +== -                                | 四日間の記録設定剤除                                                                                                    |
| CEDYMIE:3                       |                | 1,m² (2,0) 🚟 5 m² (1. | . <u>(</u> =)                       | 1 M±A                                  |                                                                                                    |
|                                 |                | 5-1800                | 6 音物A                               |                                        | □<br>□<br>□<br>□<br>□<br>□<br>□<br>□<br>□<br>□                                                                                                    |
| CEDXM出力                         |                | #17 180               | 1 <sup>-11</sup> 97.9\$m²(6)<br>課手口 | 0畳)<br>アルミンフ200 × 1918                 |                                                                                                    |
| プロンク設定                          |                |                       |                                     | ₽ HEA                                  | 1111日 1111日 1111日 111日日 111日日 1111日 1111日 1111日 1111日 1111日 111111 |
| 2.0.2.9 BX/E                    |                |                       | 0126-1800                           | (()()()()()()()()()()()()()()()()()()( | □ 桂 自動 削除                                                                                                    |
| 印刷(P)                           |                | 新1) (新1) (新行)         | 3 13 A                              | <b>のないの</b> 検照材工共                      | □ <u>通</u> /挂                                                                                                    |
| CEDXM出力                         |                |                       |                                     | ホームズ君「省エネ診断」                           | X                                                                                                    |
| COCH . CEDXMMED                 |                | 4 CEDXM語込の検索          | ٩                                   |                                        |                                                                                                    |
| 整理 ▼ 新しいフォルダー                   |                | 8=                    | • 0                                 |                                        |                                                                                                    |
| ☆ お気に入り                         | 更新日時           | 種類                    | サイズ m2(6.                           | CEDXMファイル                              | を保存しました。                                                                                                    |
| ICloud Drive                    | 検索条件に一致する項目はあり | つません。                 |                                     |                                        |                                                                                                    |
| Cloud J X F     GoneDrive       |                |                       |                                     |                                        |                                                                                                    |
| 🥦 ダウンロード                        |                |                       | CHARTER .                           |                                        | ОК                                                                                                    |
| デスクトップ<br>(2) 点ボキティト・ロッチ        |                |                       | CITZUS.                             |                                        |                                                                                                    |
|                                 |                |                       | 17/2                                | 183                                    | ● 吹出し 編集 削除                                                                                                    |
| □ ライブラリ                         |                |                       |                                     |                                        |                                                                                                    |
| is Subversion<br>ドキュメント         |                |                       |                                     | 2//////                                |                                                                                                    |
| ▶ ピクチャ                          | 117            |                       |                                     |                                        |                                                                                                    |
|                                 | III            |                       |                                     |                                        |                                                                                                    |
| ファイルの種類(I): CEDXM file (*.XML)  |                |                       |                                     | 1 A A A A I                            |                                                                                                    |
|                                 |                |                       |                                     | <u>.</u>                               |                                                                                                    |
| <ul> <li>フォルダーの非表示</li> </ul>   |                | 保存(5) キ               | ヤンセル ち必要な                           | sluo.                                  |                                                                                                    |

### ■解説

- ・入力した建物のデータを CEDXM ファイルに保存することができます。
- ・保存した CEDXM ファイルは、他社製 CAD ソフトで読み込んで使用することができます。

## ■操作方法

- ①【ファイル(F)】メニューの【CEDXM 出力】を選択します。
- ②【名前をつけて保存】画面が表示されます。

③保存先を確認(変更)し、ファイル名を設定したら、【保存】ボタンをクリックします。

## 6-31 図面を印刷する

図面を印刷します。

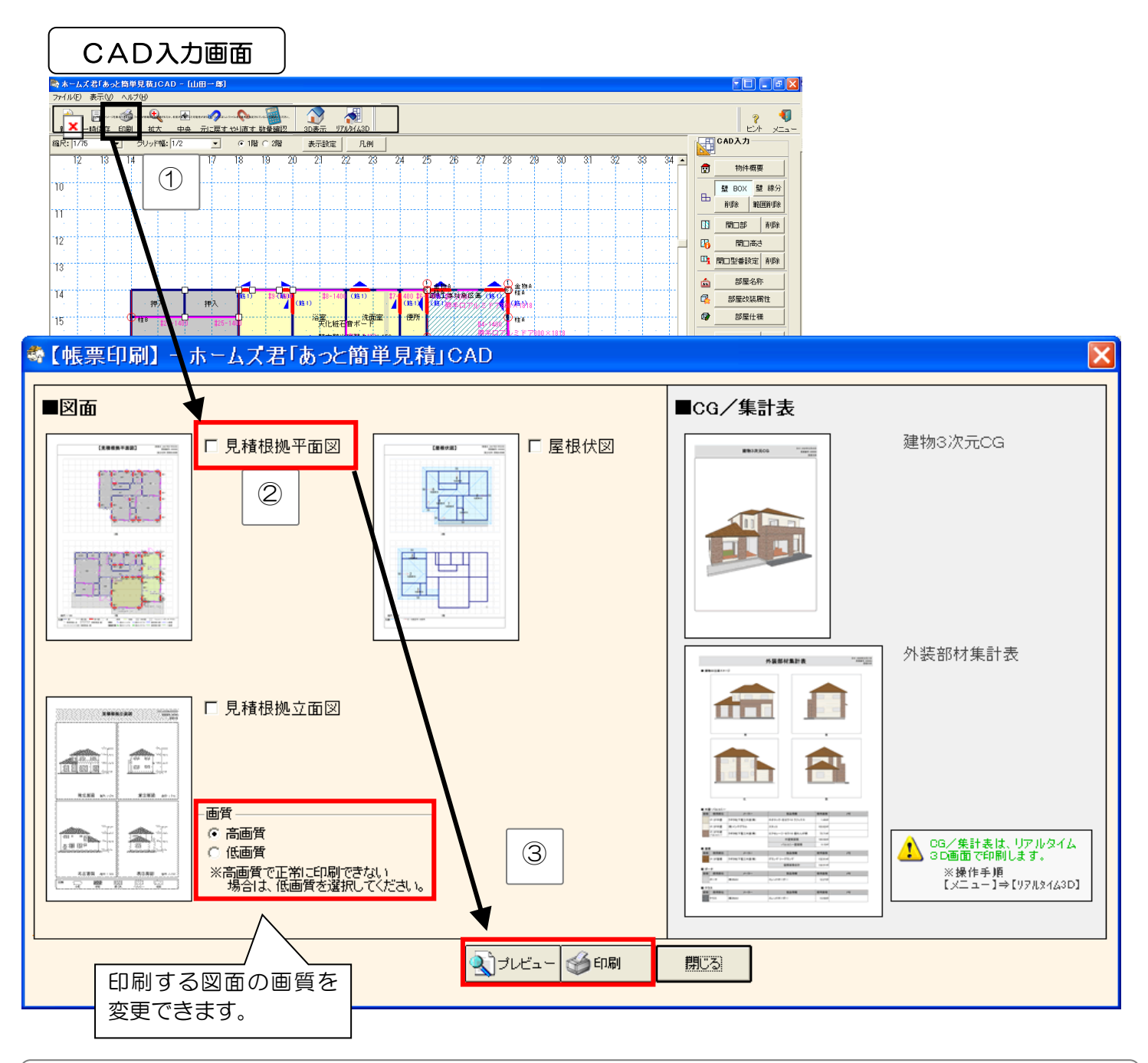

①【印刷】ボタンをクリックします。【帳票印刷】画面が表示されます。
 ②出力したい帳票にチェックを入れます。
 ③【印刷】ボタンをクリックすると、印刷されます。
 ※出力内容を画面上で確認したい場合は、【プレビュー】ボタンをクリックします。
 ▲ ■見積書の印刷は、「第4章 見積書作成 4-4 帳票印刷」をご覧ください。

■CG/集計表の印刷は、「6-20-5 建物3次元CG/外装部材集計表を印刷する」をご覧ください。

## 6-32 他のホームズ製品の図面ファイルを読み込む

ホームズ君「あっと簡単見積」の CAD では、ホームズ君シリーズの各製品で作成したデータの平面図を読み 込むことができます。

読み込んだ後は「あっと簡単見積」の CAD で編集することができます。

| 🖏 ホーム2                  | く君「あっ                  | と簡                  | 単見積                     |           | D - [山 | 81 <b></b> 8 |
|-------------------------|------------------------|---------------------|-------------------------|-----------|--------|--------------|
| ファイル(E)                 | 表示♡                    | $\sim$              | レプ(日)                   |           |        |              |
| 新規作成                    | ξ( <u>Ν</u> )          |                     |                         |           | Ctrl+N |              |
| 「ホームズ<br>「ホームズ<br>「ホームズ | 君耐震診<br>君構造EX<br>君動線プラ | 近Pro<br>Jファイ<br>ンナ・ | Jファイル<br>(ル読込<br>-Jファイ) | 続込<br>V読込 |        | <b>读</b>     |
| 一時保存                    | 2( <u>S</u> )          |                     |                         |           | Ctrl+S | 7            |
| DXF下絵                   | 表示                     |                     |                         |           |        |              |
| プリンタ設<br>印刷( <u>P</u> ) | 定                      |                     |                         |           |        |              |
| メインメニ                   | 1-√⊗                   |                     |                         |           |        |              |
|                         |                        | •                   |                         |           |        |              |

| <ul> <li></li></ul>                                                                                                    |
|----------------------------------------------------------------------------------------------------|
| <ul> <li>■「ホームズ君構造 EX」ファイル読込</li> <li>・ホームズ君「構造 EX」で作成したデータの平面図と数量(※)を読み込むことができます。</li> <li>・プラン1~5から選択します。</li> <li>※数量の読込は、「構造 EX」Ver3 以降で作成されたデータのみ対応</li> </ul> |
| ■「ホームズ君動線プランナー」ファイル読込<br>ホームズ君「動線プランナー」で作成したデータの平面図を読み込むことができます。                                                                                                    |

▲各種ファイルを読み込むと、作業中の CAD データは破棄されます。
■ファイルを読み込んだ際に、CAD 積算数量が自動的に集計されます。
■ホームズ君「あっと簡単見積」の CAD 入力機能で扱えるのは、3階建の建物までです。

## 6-33 概算数量の求め方

ー般的に数量の拾い出しが面倒な項目については概算見積を行います。その際に必要な概算数量は、 「あっと簡単見積」のCAD入力を用いることで、簡単に自動算出することができます。

#### 6-33-1 【概算数量】 布基礎長さ

布基礎の長さを求めるためには、【積算部品ー線】の【積算線分】を使用すると便利です。

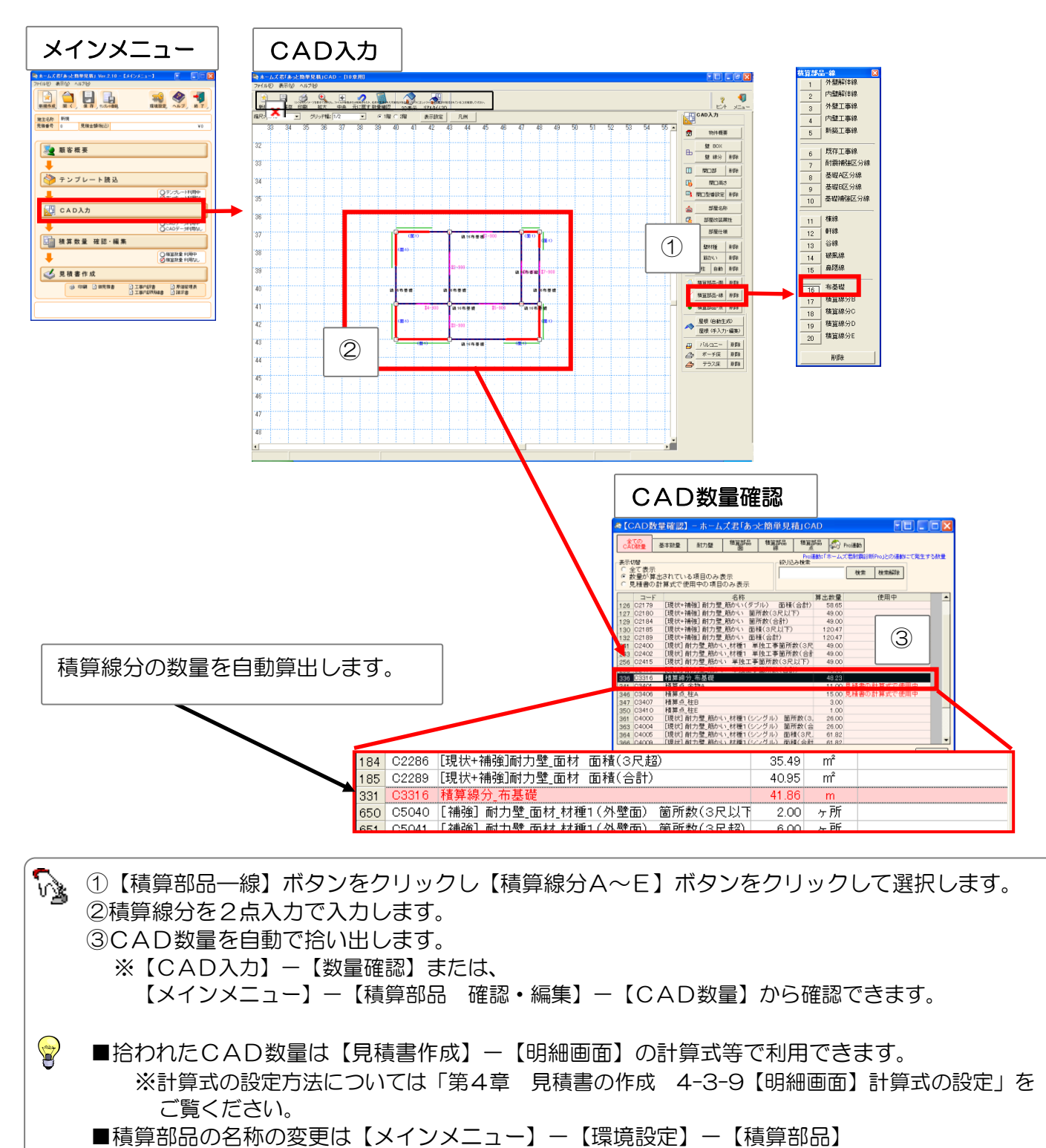

6-33-2 【概算数量】内壁面積

内壁面積を求めるには、CAD数量の「内装実面積」「内装盲壁面積」「内装開口面積」等を使用すると 便利です。

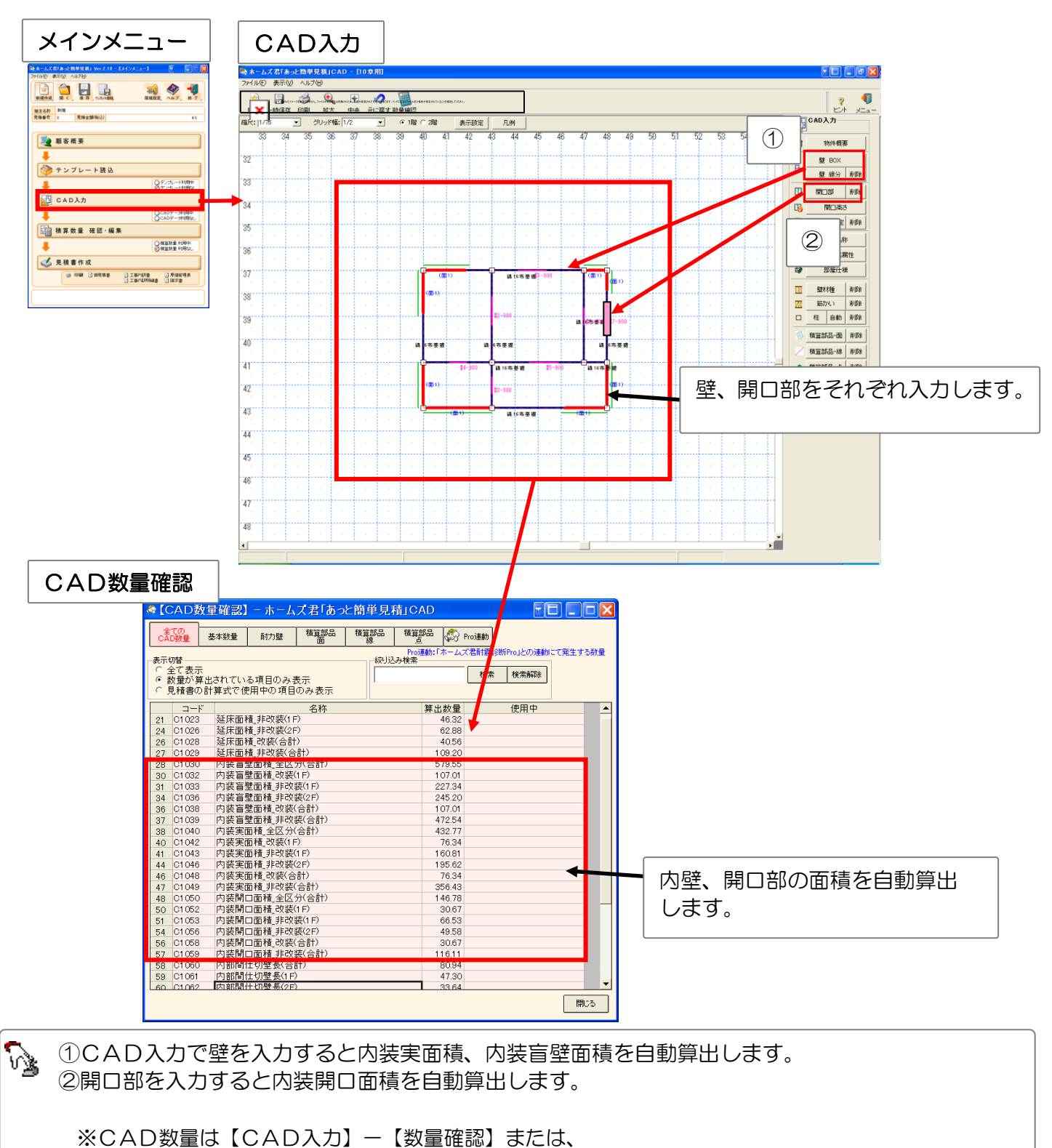

【メインメニュー】--【積算部品 確認・編集】--【CAD数量】から確認できます。

6-33-3 【概算数量】照明器具・コンセント・スイッチ数

照明器具・コンセント・スイッチ数といった部品の数を求めるには、【積算部品一点】を使用すると便利です。

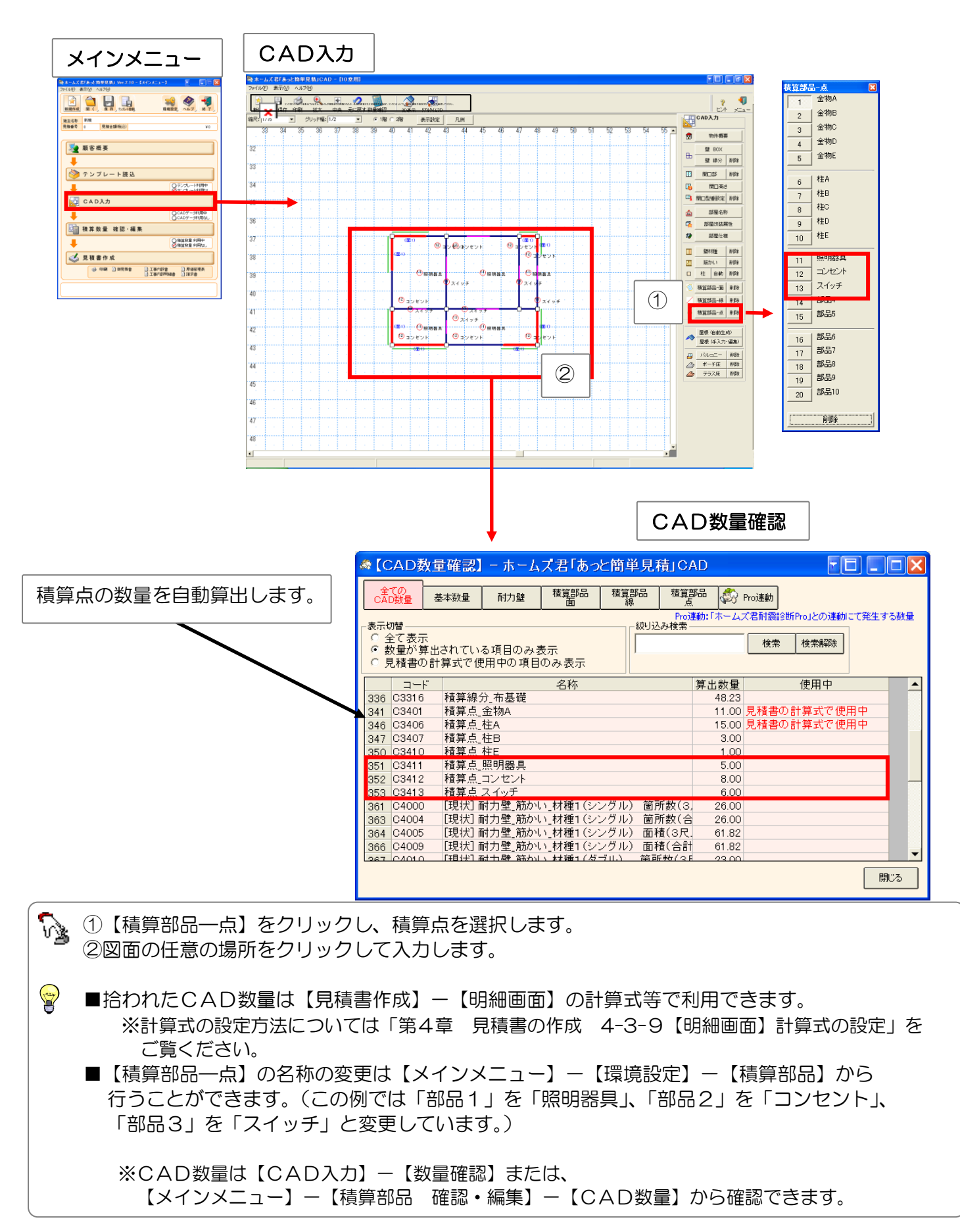

#### 6-33-4 【概算数量】部屋別の周長・壁面積

CAD入力を行うと、入力した部屋ごとの「周長」や「内装面積」等様々な数量が拾い出されます。 これらの数量は【メインメニュー】--【積算数量 確認・編集】【部屋別数量】で確認することができます。

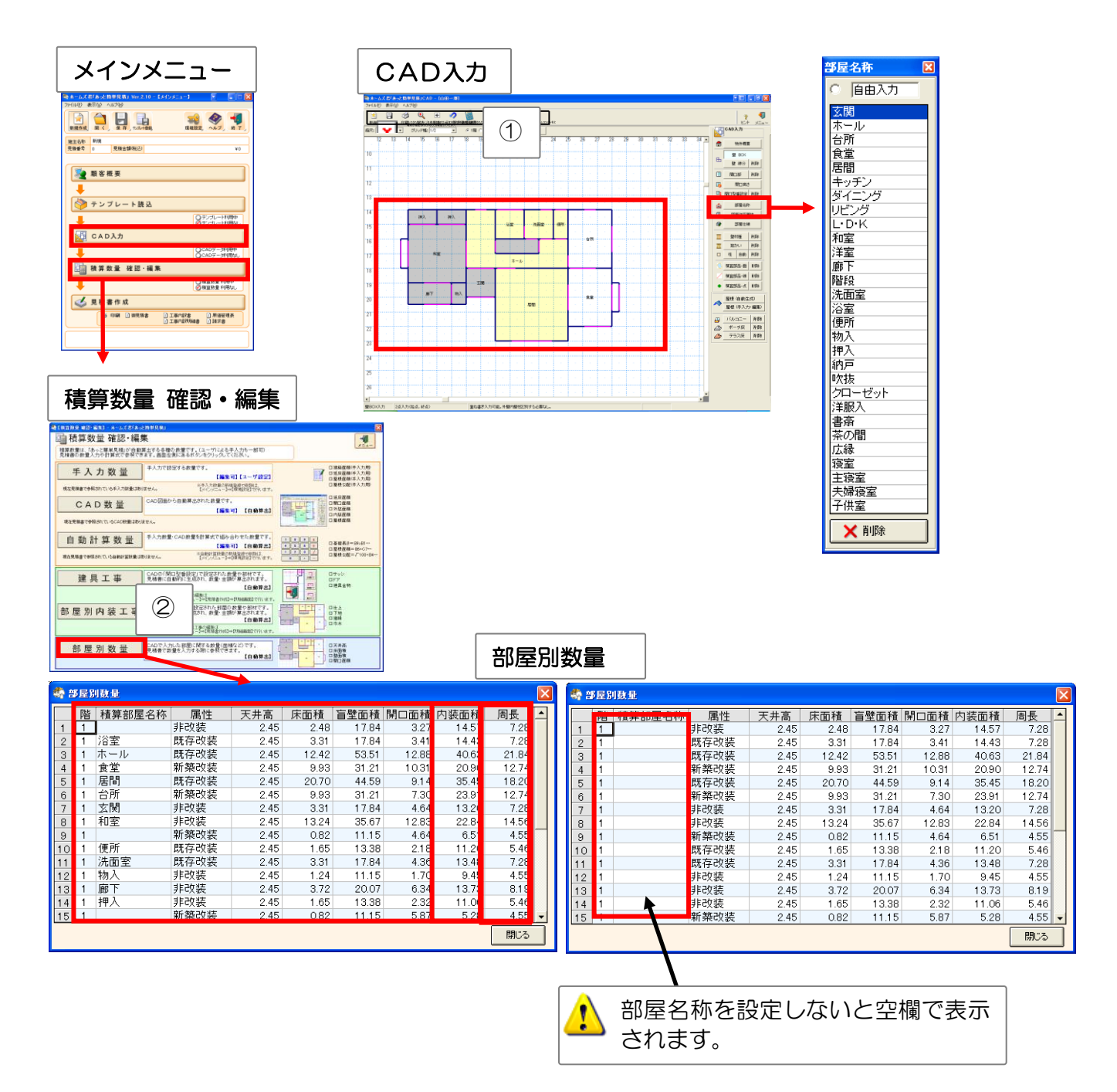

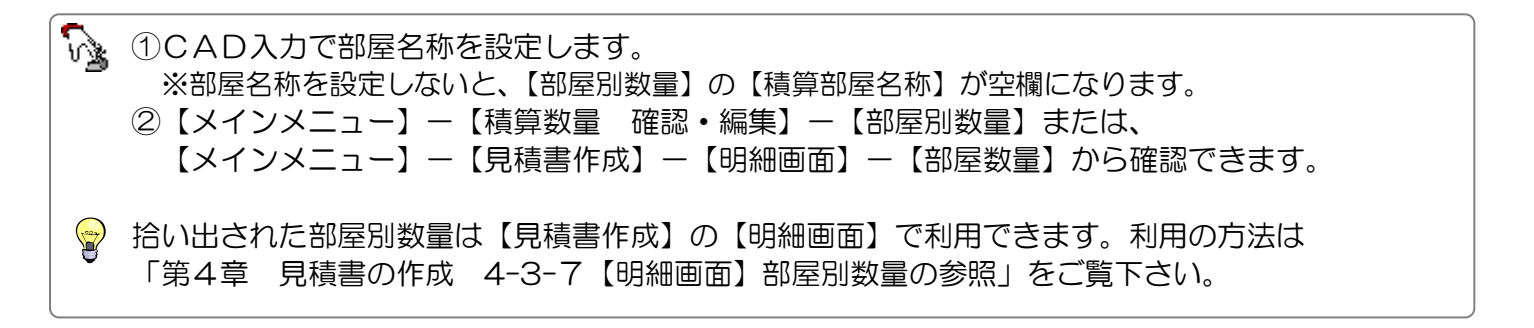

## 6-34 メインメニューに戻る(CAD入力を終了)

【メニュー】ボタンをクリックし、CAD 入力を終了してメインメニューに戻ります。 終了時に、見積書の内訳、明細に自動集計された項目についての注意を表示します。

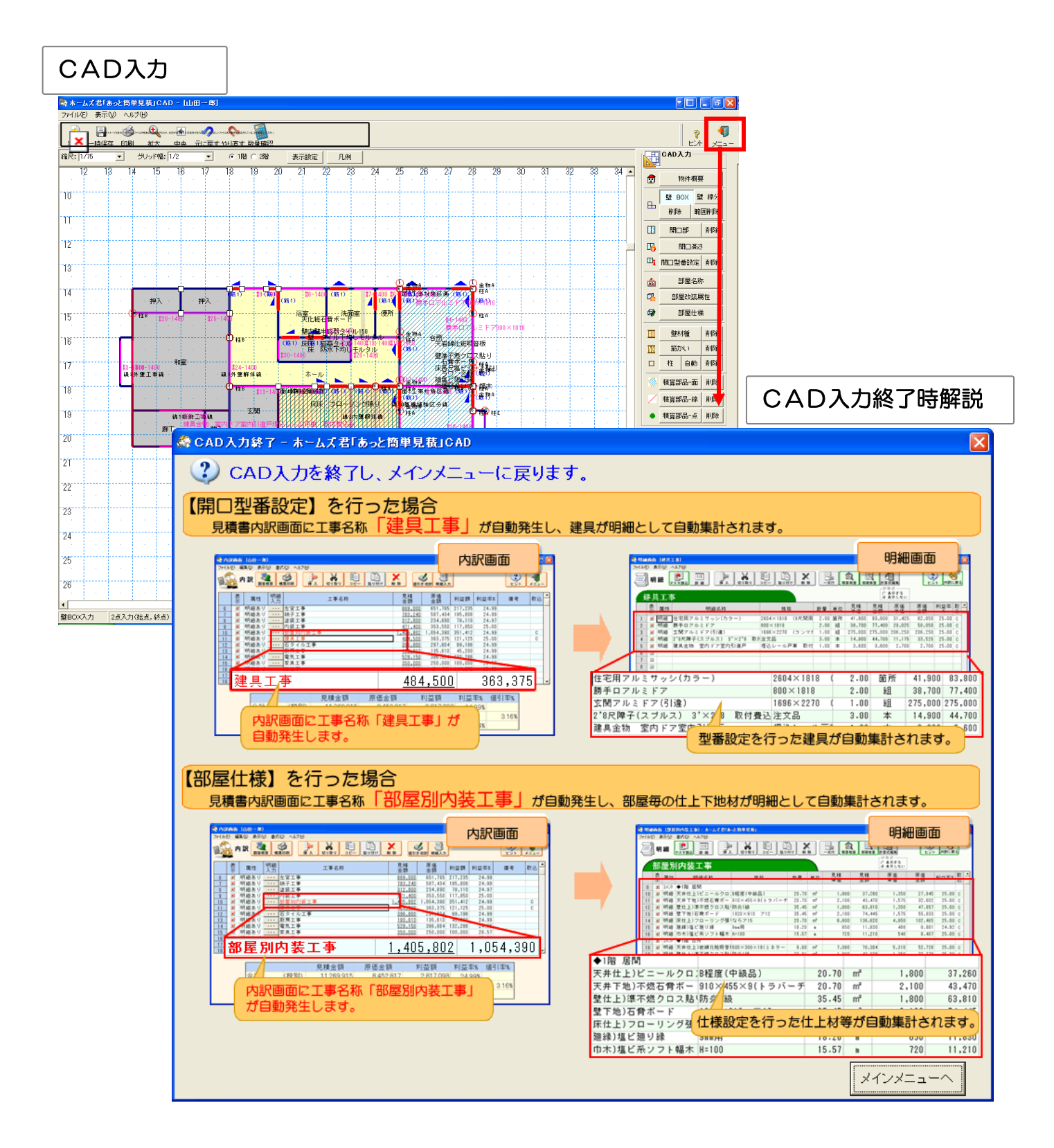

## 6-35 CAD入力の便利な操作方法のまとめ

### 6-35-1 【便利!】入力のキャンセル

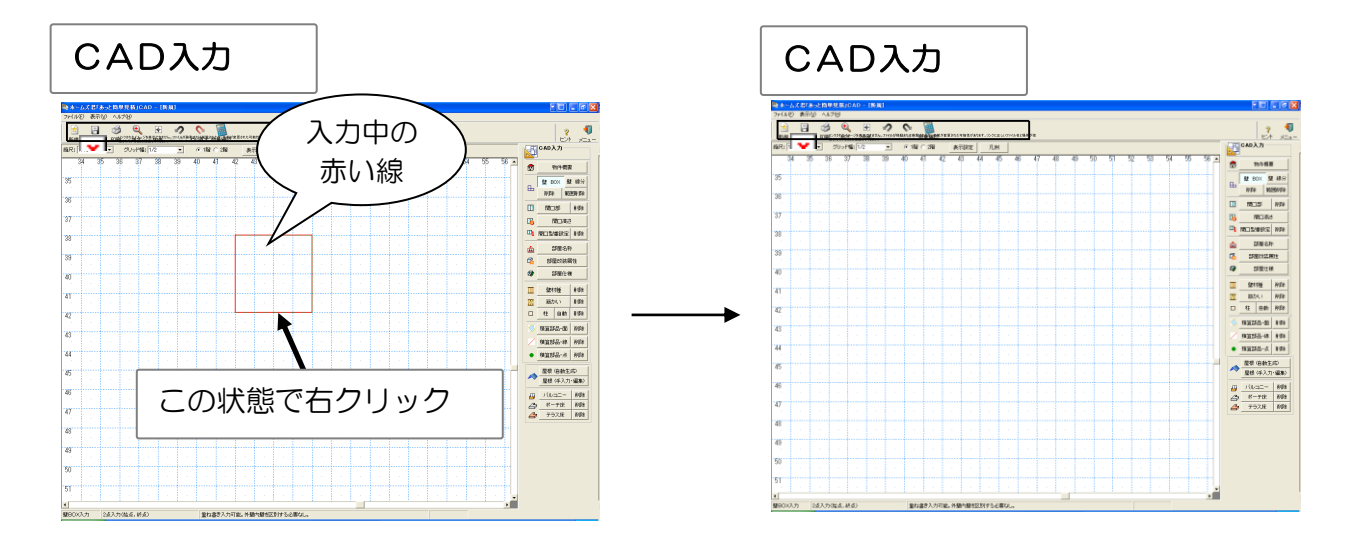

 ・● CAD入力時、入力が未確定な状態(入力中の赤い線が表示されているとき)に右クリックすると、
 入力をキャンセルできます。
 ●文字の移動もキャンセルできます。
 ●屋根入力もキャンセルすることができます。

#### 6-35-2 【便利!】耐力壁、筋かいの削除

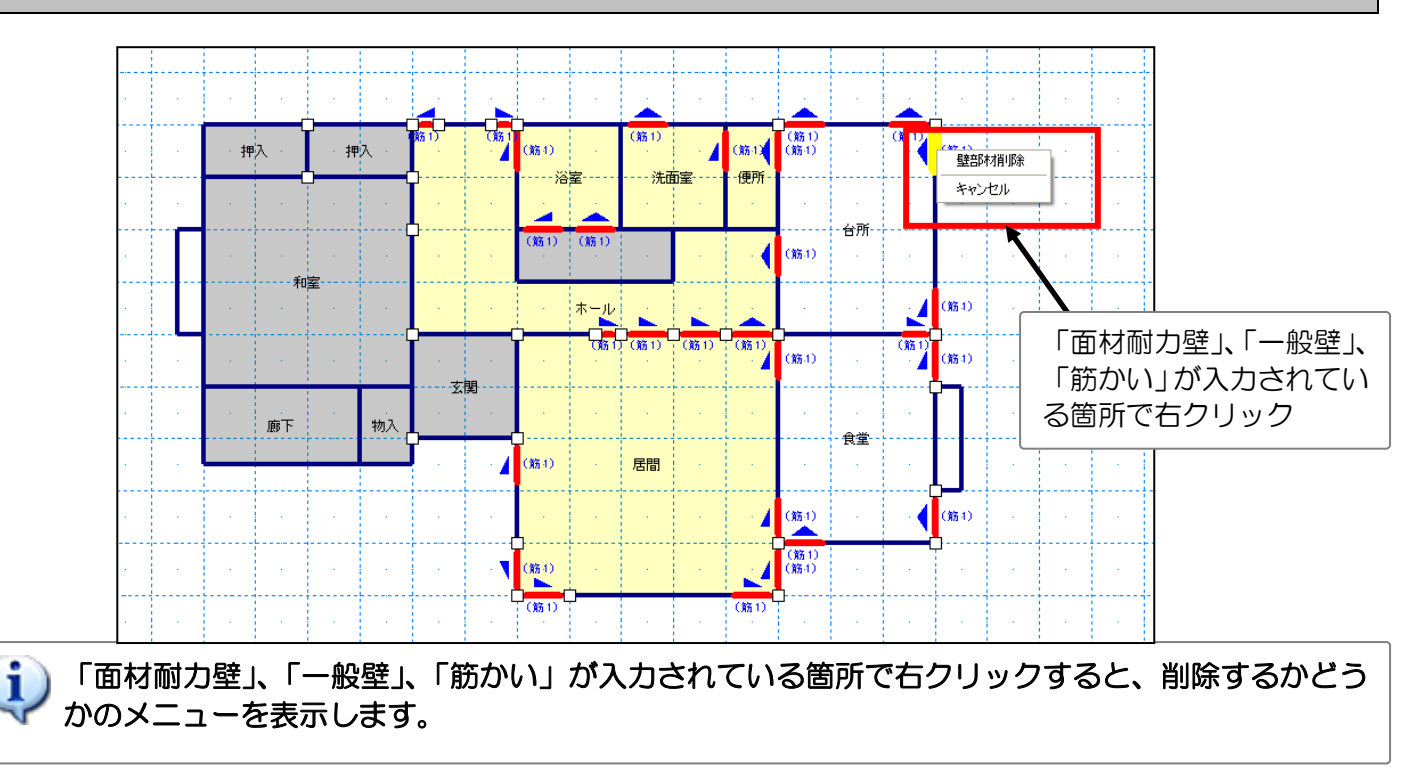
6-35-3 【便利!】拡大・縮小・全体(両ボタンクリック)

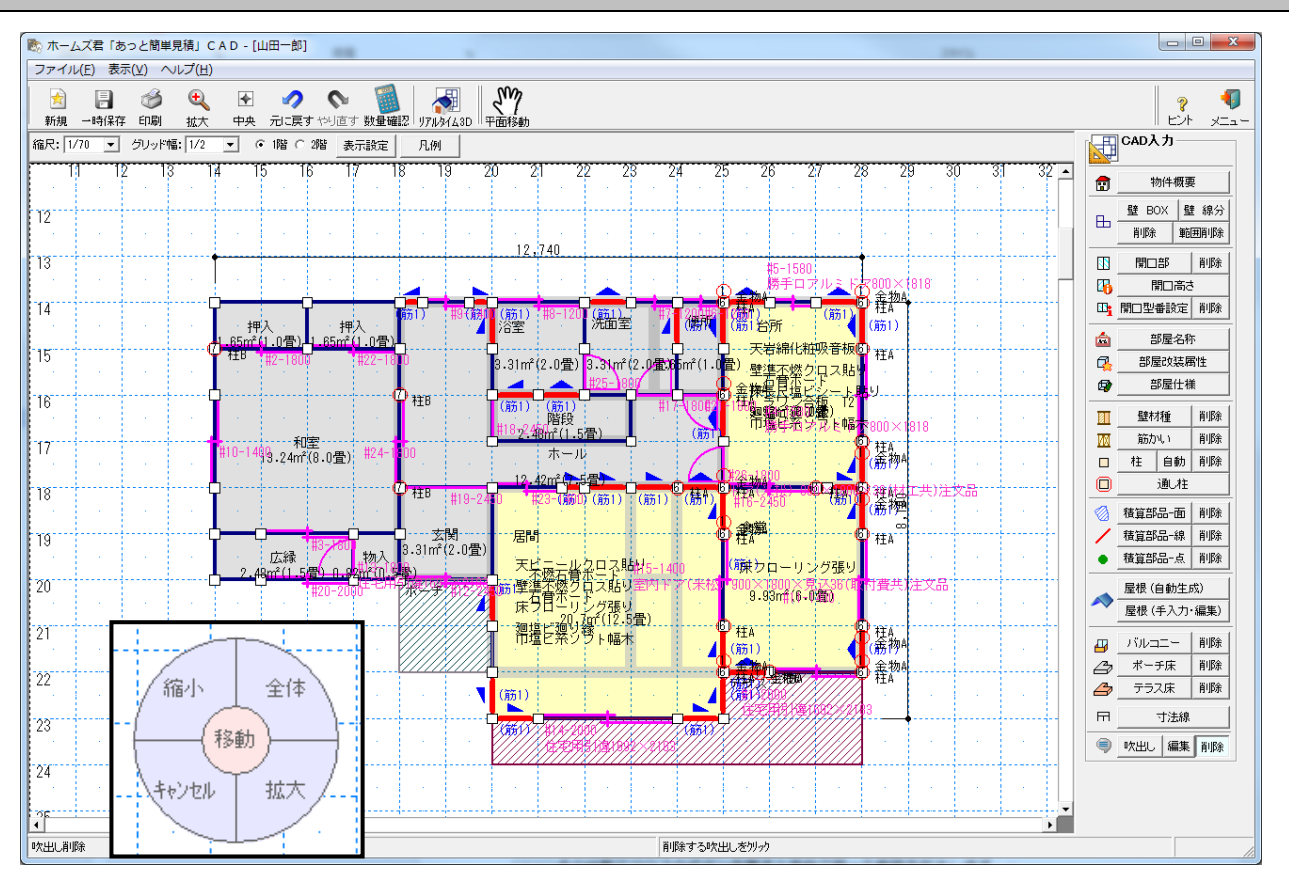

■解説

・マウスの左右のボタンを同時にクリックすると、拡大・縮小・全体表示を行うことができます。

#### ■操作方法

CAD 画面上の1点でマウスの左右のボタンを同時に押します。

●移動

「移動」でマウスのボタンを離すと、その位置が中心となるように画面がスクロールします。

●拡大

マウスの左右のボタンを押したまま右下にドラッグします。 マウスを離すと赤枠で囲った範囲を拡大します。

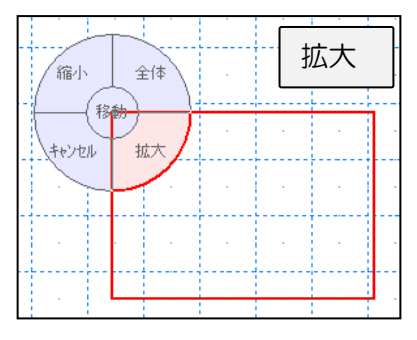

●全体

マウスの左右のボタンを押したまま右上にドラッグします。 マウスを離すと、建物全体がちょうど収まるように画面がスクロールし、縮尺が変更されます。 6-36 吹出し

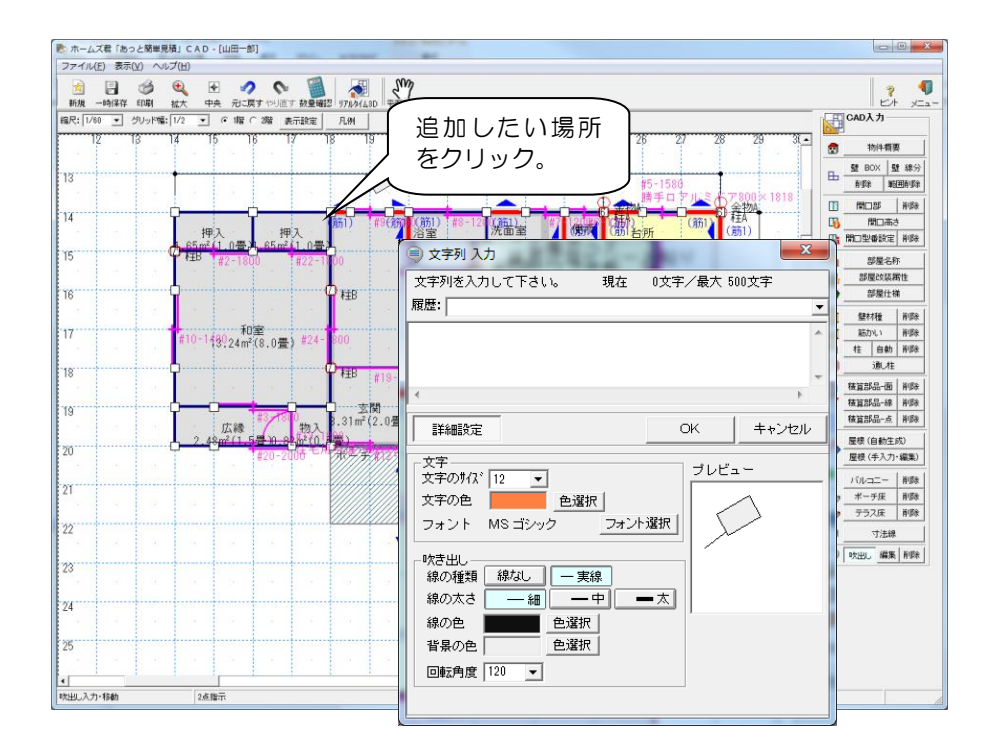

## ■操作方法

#### ▼入力

①CAD 画面の【吹出し】ボタンをクリックします。
 ②吹出し線を2点入力すると、文字列入力ウィンドウが表示されます。
 ③任意の文字列を入力し、フォントや線の設定を行い、【OK】をクリックします。

#### ▼編集

・【編集】ボタンが押された状態で、対象の吹出しをクリックします。

#### ▼移動方法

- ・【吹出し】ボタンが押された状態で、対象の吹出しをクリックします。
- •BOX 内をクリックすると BOX を移動、吹出し線をクリックすると線の開始位置を 移動することができます。

6-37 画像追加

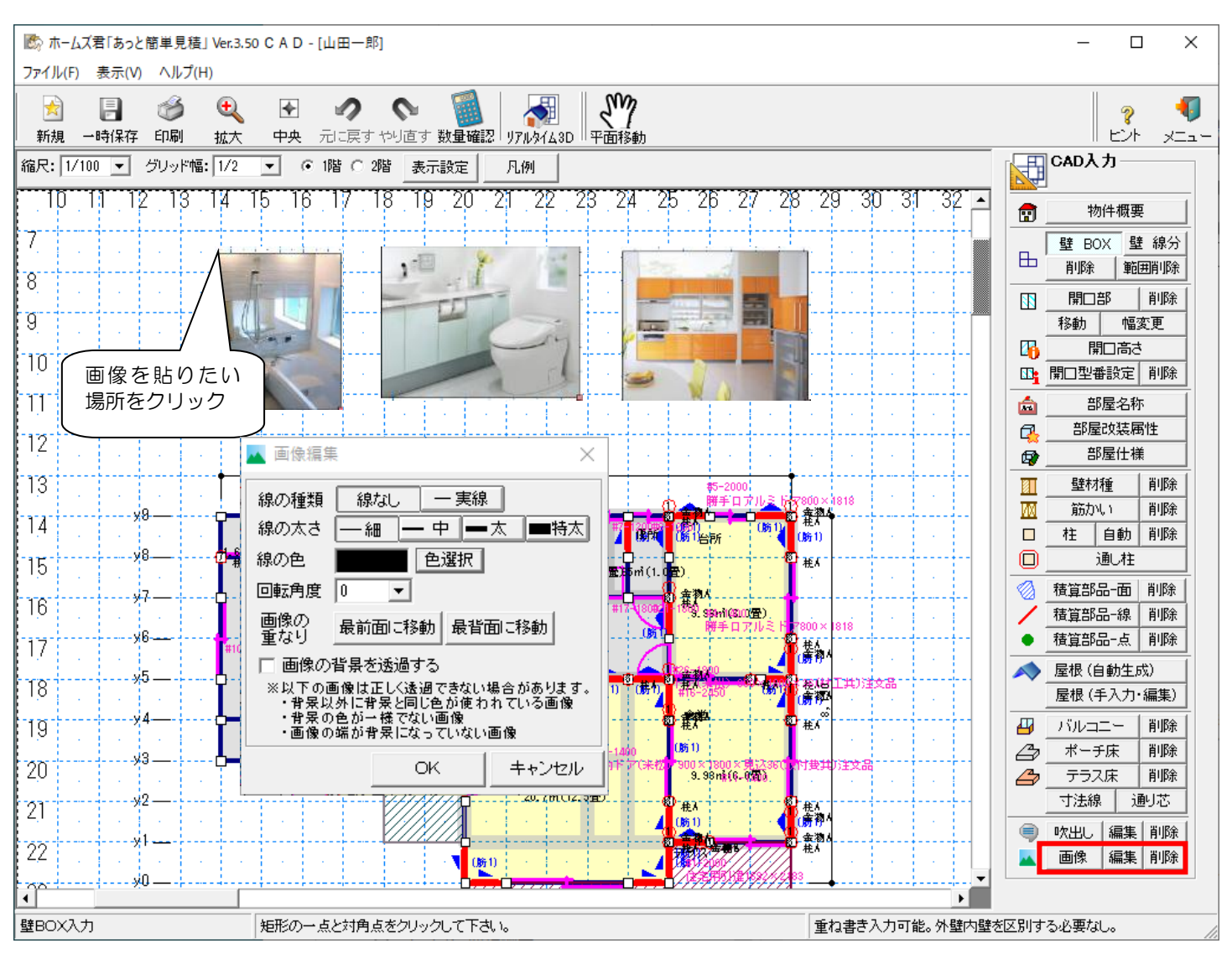

## ■操作方法

#### ▼入力

- CAD 画面の【画像】ボタンをクリックします。
- ② 画像を追加したい場所でクリックします。【画像の選択】画面が表示されます。
- ③ 追加したい画像ファイルを選択して、【開く】ボタンをクリックします。
- ④ 追加した画像の設定をします。(枠線、回転、重なり、透過など)

#### ▼画像の移動、サイズ変更

- ①【画像】ボタンをクリックします。
- ② 移動:画像の中心をクリックします。
- ③ サイズ変更:画像右下のポインタをクリックしま す。
- ▼編集
  - ①【編集】ボタンをクリックし、対象の画像をクリ
    - ックします。
    - ⇒【画像編集】画面が表示されます。

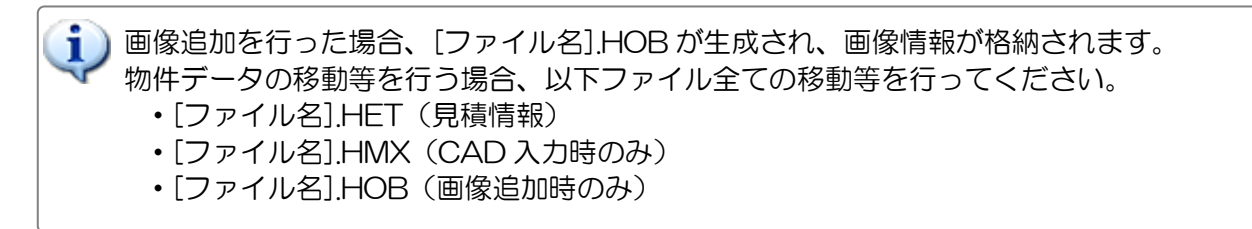

# 第7章 積算数量 確認·編集

## 7-1 積算数量とは

見積書に設定できる数量には、直接入力する数値以外に、あらかじめ手入力で設定しておいた数量や、 CADから自動拾いされる数量、また、それらを組み合わせた計算式から求められる数量などがあります。 「あっと簡単見積」では、これらの数量を「積算数量」と呼びます。

また、見積書で手入力数量やCAD数量を用いた計算式を設定すれば、それらの積算数量を編集するだけで 見積書の数量が自動的に再計算されます。

明細画面での計算式の設定については「第4章 見積書の作成 4-3-9【明細画面】計算式の設定」をご覧 ください。

### ■積算数量の種類

| 項目      | 説明                    | 算出方法  | 例               |
|---------|-----------------------|-------|-----------------|
| 手入力数量   | 手入力で設定する数量です。         | 編集可   | 建築面積(手入力用)      |
|         |                       | ユーザ設定 | 延床面積(手入力用)      |
|         |                       |       | 屋根面積(手入力用)      |
|         |                       |       | 屋根勾配(手入力用)      |
| CAD 数量  | CAD 図面から自動算出された数量です。  | 編集可   | 寸法              |
|         |                       | 自動算出  | 延床面積            |
|         |                       |       | 開口面積            |
|         |                       |       | 外装面積            |
|         |                       |       | 内装面積            |
|         |                       |       | 屋根面積            |
| 自動計算数量  | 手入力数量・CAD 数量を計算式で組み合わ | 編集可   | 基礎長さ=B9×B1・・・   |
|         | せた数量です。               | 自動算出  | 屋根面積=B6+C7・・・   |
|         |                       |       | 屋根勾配=√100+B4・・・ |
| 建具工事    | CADの「開口型番設定」で設定された数量  | 自動算出  | サッシ             |
|         | や部材です。                |       | ドア              |
|         | 見積書に自動的に追加されます。       |       | 建具金物            |
| 部屋別内装工事 | CADの「部屋仕様」で設定された数量や   | 自動算出  | 仕上げ             |
|         | 部材です。                 |       | 下地              |
|         | 見積書に自動的に追加されます。       |       | 迎縁              |
|         |                       |       | 吊木              |
| 部屋別数量   | CAD で入力した部屋に関する       | 自動算出  | 天井高             |
|         | 数量(面積など)です。           |       | 床面積             |
|         | 見積書で数量を入力する際に参照       |       | 壁面積             |
|         | できます。                 |       | 開口面積            |

以下の各画面で、自動算出された各積算数量の確認や編集を行います。

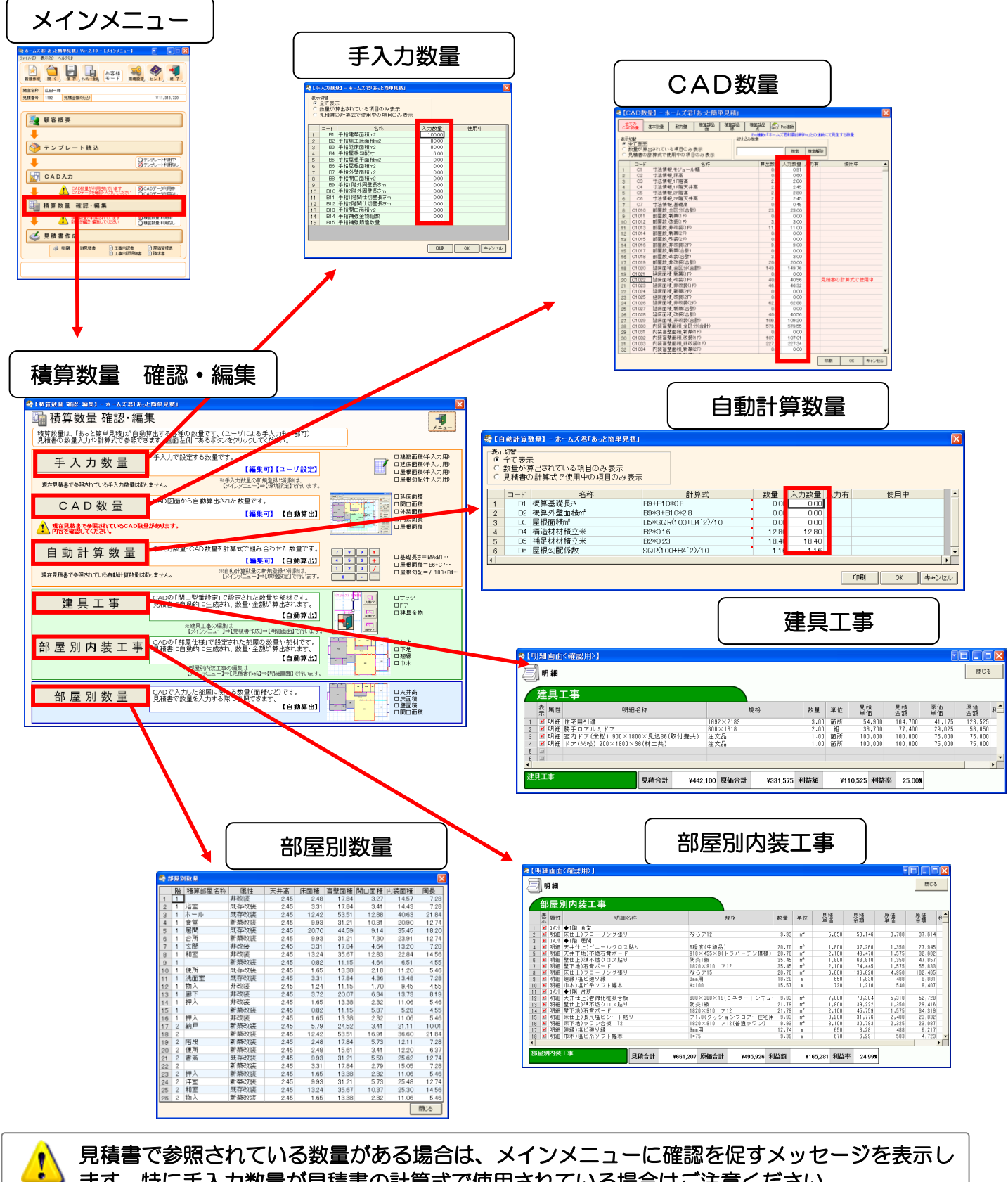

ます。特に手入力数量が見積書の計算式で使用されている場合はご注意ください。

### 7-2 手入力数量

- ■手入力で設定する数量です。CAD入力では自動算出されない数量を求める場合に使用します。 各項目の「入力数量」列に必要な値を入力して下さい。
- ■見積書の計算式で利用できます。使用している場合は「使用中」列に「見積書の計算式で使用中」と 表示します。

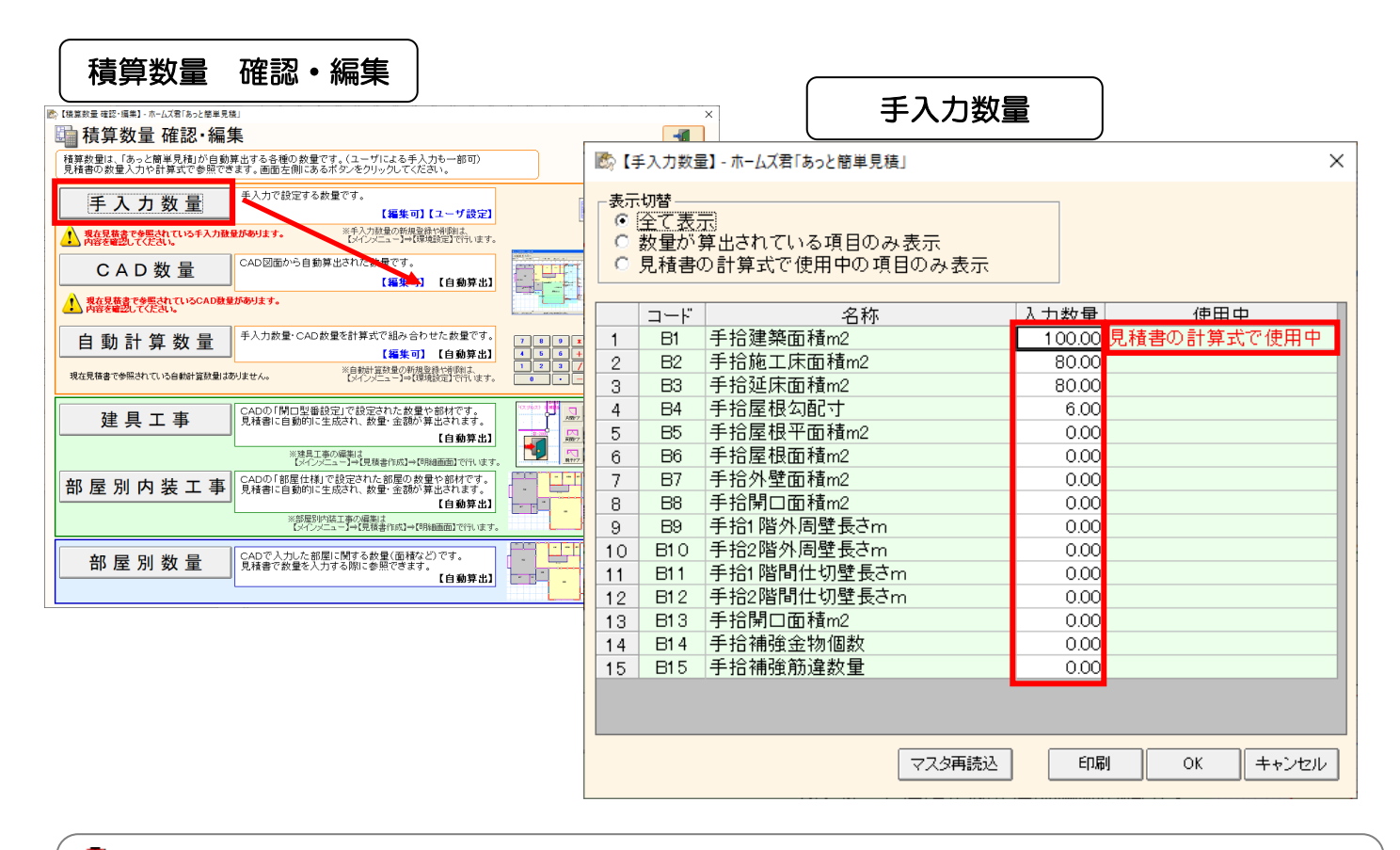

💫 【入力数量】列に数値を入力します。

1

・メインメニューー【環境設定】ー【手入力数量マスタ】で、 積算数量の定義(コードや名称)を変更することができます。 ※詳細は「第2章 はじめに行うこと 2-8【手入力数量マスタ】の名称設定」をご覧ください。

 ・物件データを作成後、手入力数量マスタを変更した場合は、「マスタ再読込」ボタンをクリック する事で手入力数量マスタの変更内容を物件データに反映させる事ができます。
 ※この時、物件データで使用中だが手入力数量マスタからは削除されている場合、物件データ からは削除しません。

「見積書の計算式で使用中」となっている数量は必ず全て入力して下さい。

【明細画面】の【計算式】列で、【手入力数量】を含んだ計算式を設定している場合、【手入力数量】を変更 すると、計算式を設定した明細項目の数量も自動的に変更されます。

| 手入力数量(変更前)                                                                                                    |                                     |
|----------------------------------------------------------------------------------------------------|-------------------------------------|
| - ホームズ君「あっと簡単見積」 🛛 🔀                                                                                                    |                                     |
| 表示切替         ○ 全て表示         ○ 数量が算出されている項目のみ表示         ● 見積書の計算式で使用中の項目のみ表示         □ード       名称         ユード       名称         2       B2         手拾施工床面積m <sup>2</sup> 120.00                                                                                                    |                                     |
| 印細画面(変更前) 印刷 OK キャンセル                                                                                                    |                                     |
| → 【明細画面】 [光森→邸: 基礎工事] - ホームズ君「あっと簡単見積」                                                                                                    |                                     |
|                                                                                                    | 5                                   |
| 基礎工事     計算式     ご日本語表示     計算式     計算式     計算式       素,属性     明細名称     規格     計算式(日本語)     数量     単位     見積       1     1     明細 基礎工事     根切、束石、土間     手拾施工床面積m²     120.00     m²     8,800     1,056,000                                                                                                    | 原価 原価 利<br>当伍 全類 利<br>6,600 792,000 |
| 基礎工事 見積合計 ¥1,056,000 原価合計 ¥792,000 利益額 ¥264,000 利益率 25.00%                                                                                                    |                                     |
|                                                                                                    | _                                   |
| 手入力数量(変更後)                                                                                                    |                                     |
| 手入力数量(変更後)                                                                                                    | 3                                   |
| 手入力数量(変更後)   「手入力数量】- ホームズ君「あっと簡単見積」   表示切替 <ul> <li>● 全て表示 </li> <li>● 数量が算出されている項目のみ表示 </li> <li>● 見積書の計算式で使用中の項目のみ表示 </li> </ul>                                                                                                    | 3                                   |
| 手入力数量(変更後)                                                                                                    | 3                                   |
| 手入力数量(変更後)            ぶ「「手入力数量) - ホームズ君「あっと簡単見積」             表示切替             ・ 全て表示             ・ 免積書の計算式で使用中の項目のみ表示             ・ 見積書の計算式で使用中の項目のみ表示             □ード         名称             2        日2        手拾施工床面積m <sup>2</sup> 印刷         のK             印刷             のK                                                                                                    |                                     |
| 手入力数量(変更後)                                                                                                    |                                     |
| 手入力数量(変更後)            ・ 「「「「」」」」、「」」」、「」」、「」」、「」」、「」」、「」」、「」」、「                                                                                                    |                                     |
| 手入力数量(変更後)         ● 【手入力数量】 - ホームズ君「あっと簡単見積」         表示切替         ● 全て表示         ● 数量が算出されている項目のみ表示         ● 見積書の計算式で使用中の項目のみ表示         ● 見積書の計算式で使用中の項目のみ表示         ● 見着書の計算式で使用中の項目のみ表示         ● 見着書の計算式で使用中の項目のみ表示         ● 見音指施工床面積m <sup>2</sup> ● 日刷         ● 公長後、         ● 日刷         ● 日刷         ● 日本         ● 日本         ● 日本         ● 日本         ● 日本         ● 日本         ● 日本         ● 日本         ● 日本         ● 日本         ● 日本 |                                     |

## 7-3 CAD数量

■CAD入力から自動算出された数量です。CADの入力に合わせて、延床面積や周長等といった数量が自動 で拾い出されます。CAD入力によって得られた数量を【算出数量】に表示します。

■見積書の計算式で使用できます。計算式に使用している場合は「見積書の計算式で使用中」と表示します。

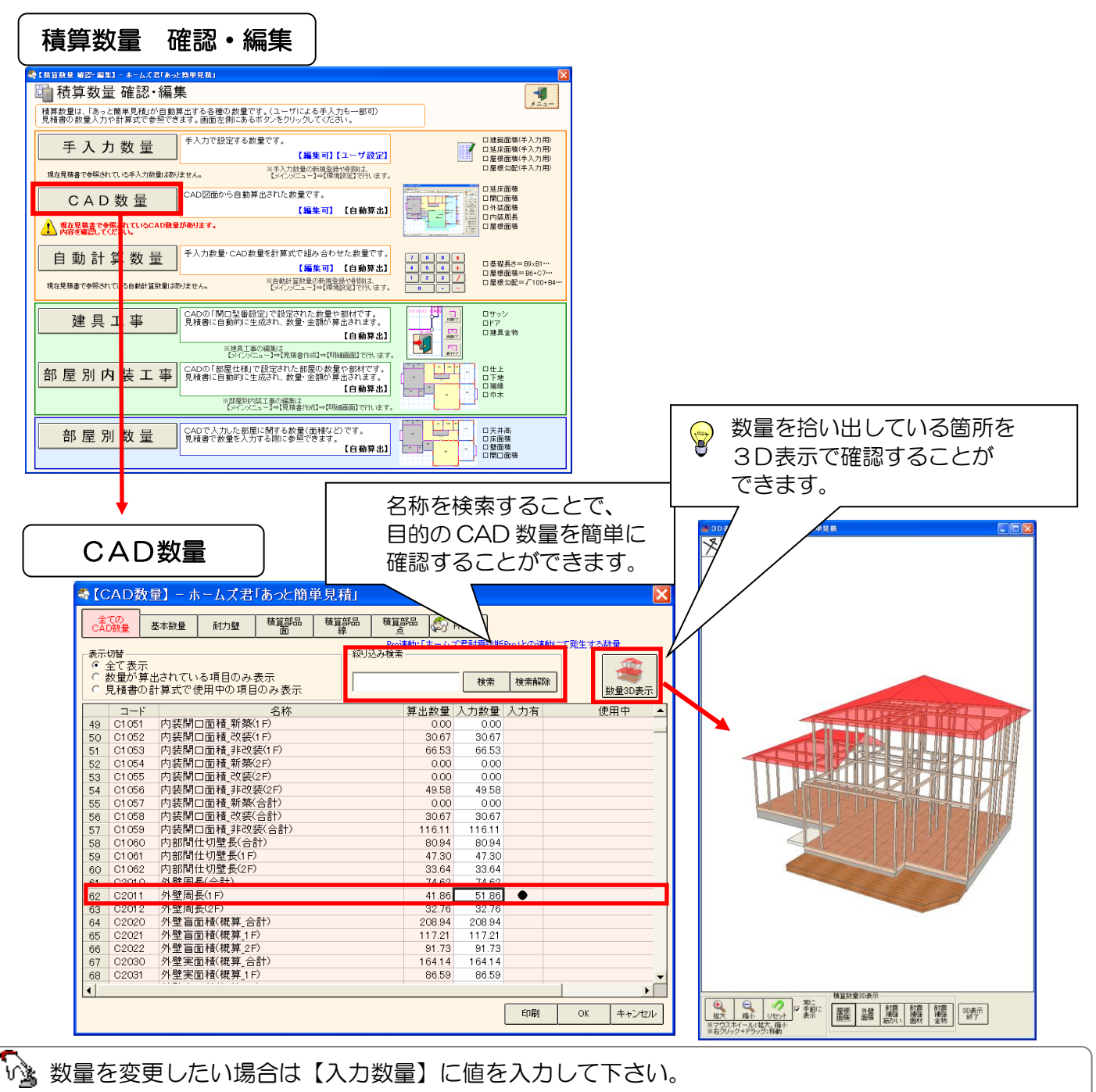

1

I

■CAD入力によって得られた数量を【算出数量】に表示します。■変更した項目には「入力有」列に印"●"がつきます。

【入力数量】は変更することができますが、再度【CAD 入力】画面に移ると、【入力数量】は 【算出数量】と同じ値にリセットされます。 【明細画面】の【計算式】列で、【CAD数量】を含んだ計算式を設定している場合、【入力数量】を変更する と、計算式を設定した明細項目の数量は自動的に変更されます。

| CA                                   | AD 数量(                   | 変更調        | 前)               |                     |                  |          |           |       |
|--------------------------------------|--------------------------|------------|------------------|---------------------|------------------|----------|-----------|-------|
| ✿【CAD数±                              | ∎】− ホームズ君                | 「あっと簡」     | 単見積」             |                     |                  |          |           | X     |
| 全ての<br>CAD数量                         | 基本数量 耐力壁                 | 積算部品<br>面  | 積算部品<br>線<br>Pro | 部品<br>点<br>連動:「ホームフ | Pro連動<br>(君耐震診断) | Pro」との運動 | 加って発生する数量 |       |
| 表示切替<br>C 全て表示<br>C 数量が算ど<br>・ 見積書の言 | Lされている項目のみ<br>十算式で使用中の項目 | 表示<br>のみ表示 |                  | Ā                   | 検索               | 検索解除     |           |       |
| コード                                  |                          | 名称         |                  | 算出数量                | 入力数量             | 入力有      | 使用中       |       |
| 20 C1022                             | 延床面積_改装(1F)              |            |                  | 40.56               | 40.56            | 5        | 見積書の計算式で使 | 用中    |
| 296 C3116                            | 積算区画周長_ポー:               | f          |                  | 0.00                | 0.00             | Ģ        | 見積書の計算式で使 | 田中    |
| 341 C3401                            | 積算点_金物A                  |            |                  | 11.00               | 11.00            | ļ        | 見積書の計算式で使 | 用中    |
| 346 C3406                            | 積算点_柱A                   |            |                  | 15.00               | 15.00            | و        | 見積書の計算式で使 | 用甲    |
| 907 C7000                            | 屋根面積(合計)                 |            |                  | 126.60              | 126.60           | 5        | 見積書の計算式で使 | 用中    |
|                                      |                          |            |                  |                     |                  |          | ED局) ОК   | キャンセル |

明細画面(変更前)

| 约  | (明細   | 画面          | 】[山田一郎:基礎工事              | 〒] - ホームズ君「   | あっと簡単見積」                        |                                                                                                  |             |       |                     |                   |          |          |                  |
|----|-------|-------------|--------------------------|---------------|---------------------------------|--------------------------------------------------------------------------------------------------|-------------|-------|---------------------|-------------------|----------|----------|------------------|
| ファ | イル(E) | 編集Œ         | • 表示(⊻) 書式(Q) ヘルプ(H)     |               |                                 |                                                                                                  |             |       |                     |                   |          |          |                  |
| Ę  | ) W   | 細           | ●●●<br>印刷行のみ<br>表示 マスタ読込 | Ⅲ<br>詳細       | →<br>→<br>取り<br>コピー<br>上<br>貼り付 | )<br>け<br>し<br>し<br>し<br>し<br>し<br>し<br>し<br>し<br>し<br>し<br>し<br>し<br>し<br>し<br>し<br>し<br>し<br>し | (1)<br>積算数量 | 部屋別数  | ±                   | 2 内訳に見            | 長る       |          |                  |
|    | 基     | 礎:          | C事                       |               |                                 | - <b>計算式</b><br>(● 表示する (設定する)<br>(○ 表示しない                                                       | 計算式器        | 金 の 日 | 日本語表示 計:<br>コード表示 コ | 寛式 計算式<br>ビー 貼り付け |          |          |                  |
|    | 表示    | 属性          | 明細名称                     | 規格            | 計算式(日                           | 本語)                                                                                              | 数量          | 単位    | 見積<br>単価            | 見積<br>金額          | 原価<br>単価 | 原価<br>金額 | 利益 <mark></mark> |
|    | 1 🗹   | 明細          | 鉄筋布基礎                    | 住宅金融公庫仕様      |                                 |                                                                                                  | 10.00       | m     | 12,080              | 120,800           | 9,060    | 90,600   | 2                |
|    | 2 🗾   | 明細          | 外部独立基礎                   |               |                                 |                                                                                                  | 2.00        | ケ所    | 4,000               | 8,000             | 2,700    | 5,400    | 3                |
|    | 3 🗹   | 明細          | 基礎天端均しモルタル               |               |                                 |                                                                                                  | 10.00       | m     | 1,200               | 12,000            | 850      | 8,500    | 2                |
|    | 4     | <b>9960</b> | 床干扰失日                    | 1502400024月70 |                                 |                                                                                                  | 5.00        | 575   | 2,700               | 10,500            | 1,050    | 0,750    | 2                |
|    | 5 🗾   | 明細          | アンカーボルト(耐震補強             | j13φ L350     | 積算点_柱A+積算点                      | _金物A                                                                                             | 26.00       | 本     | 500                 | 13,000            | 375      | 9,750    | 2                |
|    | 6 =   | 97.80       | 鉄筋工间コンクリート               |               | 植异区回向我_小牛                       | Τ                                                                                                | 0.00        | m     | 8,000               | U                 | 0,720    | U        |                  |
|    | 7 🖬   | 明細          | コンクリートブロック積              | A種ア100 塗下地    | 1                               |                                                                                                  | 4.00        | m²    | 1,800               | 7,200             | 1,400    | 5,600    | 2 🔻              |
| Ŀ  | (     |             |                          |               |                                 |                                                                                                  |             |       |                     |                   |          |          | •                |
|    | 基礎工   | 事           |                          | 見積合計 ¥1       | 74,500 原価合計                     | ¥129,600                                                                                         | 利益額         |       | ¥44,900 利           | 益率 25.73          | 15       |          |                  |

| CAD 数量(変更後)                                                                                                    |                                               |
|----------------------------------------------------------------------------------------------------|-----------------------------------------------|
| 💐 【CAD数量】 - ホームズ君「あっと簡単見積」                                                                                                    | ×                                             |
| 全ての<br>CAD設量         基本数量         耐力壁         積道部品         積道部品         積道部品         積道部品         積道部品         積道部品         積道部品         積道部品         積道部品         積道部品         積道部品         積道部品         積道部品         積道部品         積道部品         積         Proi         Proi         Proi         所以込み検索         ○         ○         数量が算出されている項目のみ表示         ○         見積書の計算式で使用中の項目のみ表示         ○         目         ○         日         ○         ○         ○         ○         ○         ○         ○         ○         ○         ○         ○         ○         ○         ○         ○         ○         ○         ○         ○         ○         ○         ○         ○         ○         ○         ○         ○         ○         ○         ○         ○         ○         ○         ○         ○         ○         ○         ○         ○         ○         ○         ○         ○         ○         ○         ○         ○         ○         ○         ○         ○         ○         ○         ○         ○         ○         ○         ○         ○         ○         ○         ○         ○         ○         ○         ○         ○         ○         ○ <t< th=""><th></th></t<> |                                               |
| コード 名称                                                                                                    | 算出数量 入力数量 入力有 使用中                             |
| 20 C1022 延床面積_改装(1F)                                                                                                    | 40.56 40.56 見積書の計算式で使用中                       |
| 296 C3116 積算区画周長_ポーチ                                                                                                    | <u>     0.00</u> <u>     0.00</u> 見積書の計算式で使用中 |
| 341 C3401 植算点_金物A                                                                                                    | 11.00 15.00 ● 見積書の計算式で使用中                     |
| 346 C3406  植昇点_性A  <br>  aan_ 07000   居相天時(人計)                                                                                                    | 15.00 15.00 見積書の計算式で使用中                       |
| [907] C7000   座恨田積(合計)                                                                                                    | 126.60   126.60    見積書の計算式で使用中                |
|                                                                                                    | ED刷 OK キャンセル                                  |

# 明細画面(変更後)

| 🔷 【明細画面】 [山田一郎:基礎工事                              | ヨーホームズ君「あっ        | っと簡単見積」                     |                                                                                                    |       |      |           |                 |              |                 |                   |
|--------------------------------------------------|-------------------|-----------------------------|----------------------------------------------------------------------------------------------------|-------|------|-----------|-----------------|--------------|-----------------|-------------------|
| ファイル(E) 編集(E) 表示(V) 書式(Q) ヘルブ(H)                 |                   |                             |                                                                                                    |       |      |           |                 |              |                 |                   |
|                                                  | III<br>作細 挿入 切り取り | リービー 貼り付                    | 〕<br>け<br>「20mm+00<br>「20mm+00<br>「20mm+00<br>「20mm+00<br>「20mm+00<br>「20mm+00<br>「20mm+00<br>「20mm+00<br>「20mm+00<br>「20mm+00<br>「20mm+00<br>「20mm+00<br>「20mm+00<br>「20mm+00<br>」 | 積算数量  | 部屋別数 | ±         | (2)<br>ヒント 内訳に) | )<br>実る      |                 |                   |
| 基礎工事                                             |                   |                             | - 計算式<br>(^) 表示する (設定する)<br>(~) 表示しない                                                                                                    |       |      |           |                 |              |                 |                   |
| 表 属性 明細名科                                        | Ŗ                 | 規相                          | 8                                                                                                    | 数量    | 単位   | 見積<br>単価  | 見積<br>金額        | 原価<br>単価     | 原価<br>金額        | 利益 <mark>_</mark> |
| 1 ☑明細 鉄筋布基礎                                      | 1                 | 住宅金融公庫仕村                    | ж.                                                                                                    | 10.00 | m    | 12,080    | 120,800         | 9,060        | 90,600          | 2                 |
| 2 🗹 明細 外部独立基礎                                    |                   |                             |                                                                                                    | 2.00  | ケ所   | 4,000     | 8,000           | 2,700        | 5,400           | 3                 |
| 3                                                |                   |                             |                                                                                                    | 10.00 | m    | 1,200     | 12,000          | 850          | 8,500           | 2                 |
| 4 = 914 床干込気=<br>5 ■ 明細 アンカーボルト (耐震補強)           | 自加分) 1            | 13φ L350                    |                                                                                                    | 30.00 | 本    | 2,700     | 10,000          | 1,000<br>375 | 8,758<br>11,250 | 2                 |
| 6 日 9 mm (M) 上回コンクリート<br>? ■ 明細 コンクリートブロック積<br>◀ | A                 | <u>脚板 ポロハ</u><br>A種ア100 塗下5 | 也共                                                                                                    | 4.00  | m²   | 1,800     | 7,200           | 1,400        | 5,600           | 2 -               |
| 基礎工事                                             | 見積合計 ¥176,        | 500 原価合計                    | ¥131,100                                                                                                    | 利益額   |      | ¥45,400 利 | 益率 25.7         | 2%           |                 |                   |

#### 7-4 自動計算数量

■手入力数量・CAD 数量を計算式で組み合わせた数量です。手入力数量を用いて係数を求める式を作成する 場合や、CAD 数量と合わせて複雑な数量を求める場合に使用します。

■見積書の計算式で使用できます。計算式に使用している場合は「見積書の計算式で使用中」と表示します。

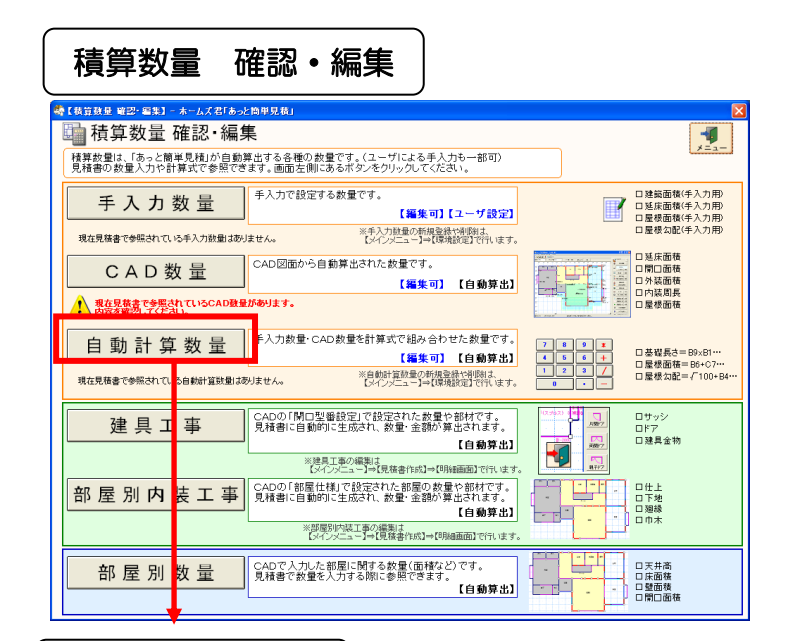

## 自動計算数量

!)

| 🏟 C i                                                      | 自動計算費                      | 数量】- ホームズ君「あっと簡単見積」                   |         |               |       |       |     |             | X    |
|------------------------------------------------------------|----------------------------|---------------------------------------|---------|---------------|-------|-------|-----|-------------|------|
| 表;<br>() () ()<br>() () () () () () () () () () () () () ( | 初替<br>全て表示<br>数量が算<br>見積書の | 〒<br>算出されている項目のみ表示<br>)計算式で使用中の項目のみ表示 | ŧ       |               |       |       |     |             |      |
|                                                            | コード                        | 名称                                    |         | 計算式           | 数量    | 入力数量  | 入力右 | 使田中         |      |
| 1                                                          | D1                         | 概算基礎長さ                                | B9+B1 0 | *0.8          | 0.00  | 0.00  |     |             |      |
| 2                                                          | D2                         | 概算外壁面積m <sup>2</sup>                  | B9*3+B  | 10*2.8        | 0.00  | 1.00  | •   |             |      |
| 3                                                          | D3                         | 屋根面積m²                                | B5*SQR  | (100+B4^2)/10 | 0.00  | 0.00  |     |             |      |
| 4                                                          | D4                         | 構造材材積立米                               | B2*0.16 |               | 12.80 | 12.80 |     |             |      |
| 5                                                          | D5                         | 補足材材積立米                               | B2*0.23 |               | 18.40 | 18.40 |     |             |      |
| 6                                                          | D6                         | 屋根勾配係数                                | SQR(100 | 0+B4^2)/10    | 1.16  | 1.16  |     | 見積書の計算式で使用中 | -    |
| •                                                          |                            | · · · · · · · · · · · · · · · · · · · |         |               |       |       |     |             |      |
|                                                            |                            |                                       |         |               |       |       |     | 印刷 OK キャンセ  | zılı |

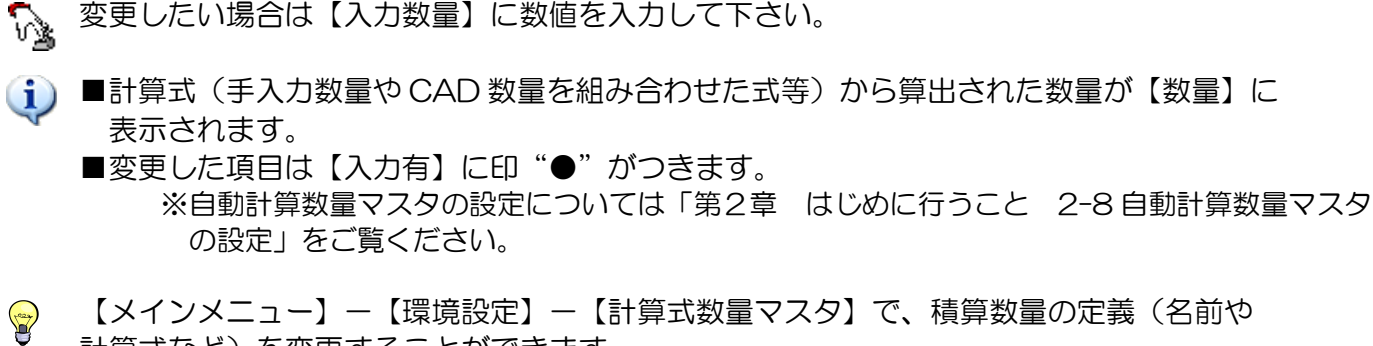

【メインメニュー】--【環境設定】--【計算式数量マスタ】で、積算数量の定義(名前や 計算式など)を変更することができます。 数量の変更がある場合は必ず入力してください。 【明細画面】の【計算式】列で、【自動計算数量】を含んだ計算式を設定している場合、【入力数量】を変更 すると、計算式を設定した明細項目の数量は自動的に変更されます。(下例では「屋根勾配係数」のみ変更し ています。)

| 自動計算数量(変更前)                                                                                         |                         |                   |                            |          |
|----------------------------------------------------------------------------------------------------|-------------------------|-------------------|----------------------------|----------|
| 🤹 【自動計算数量】 - ホームズ君「あっと簡単見積」                                                                         |                         |                   |                            |          |
| <ul> <li>→表示切替</li> <li>○ 全て表示</li> <li>○ 数量が算出されている項目のみ表示</li> <li>◎ 見積書の計算式で使用中の項目のみ表示</li> </ul> |                         | _                 |                            |          |
| コード         名称           6         D6 屋根勾配係数                                                        | 計算式<br>SQR(100+B4^2)/10 | <u>数量</u><br>1.09 | <u>入力数量</u> 入力有<br>1 09 見積 | 使用中 ▲    |
|                                                                                                    |                         | 1.00              |                            |          |
|                                                                                                    |                         |                   | 印刷                         | OK キャンセル |

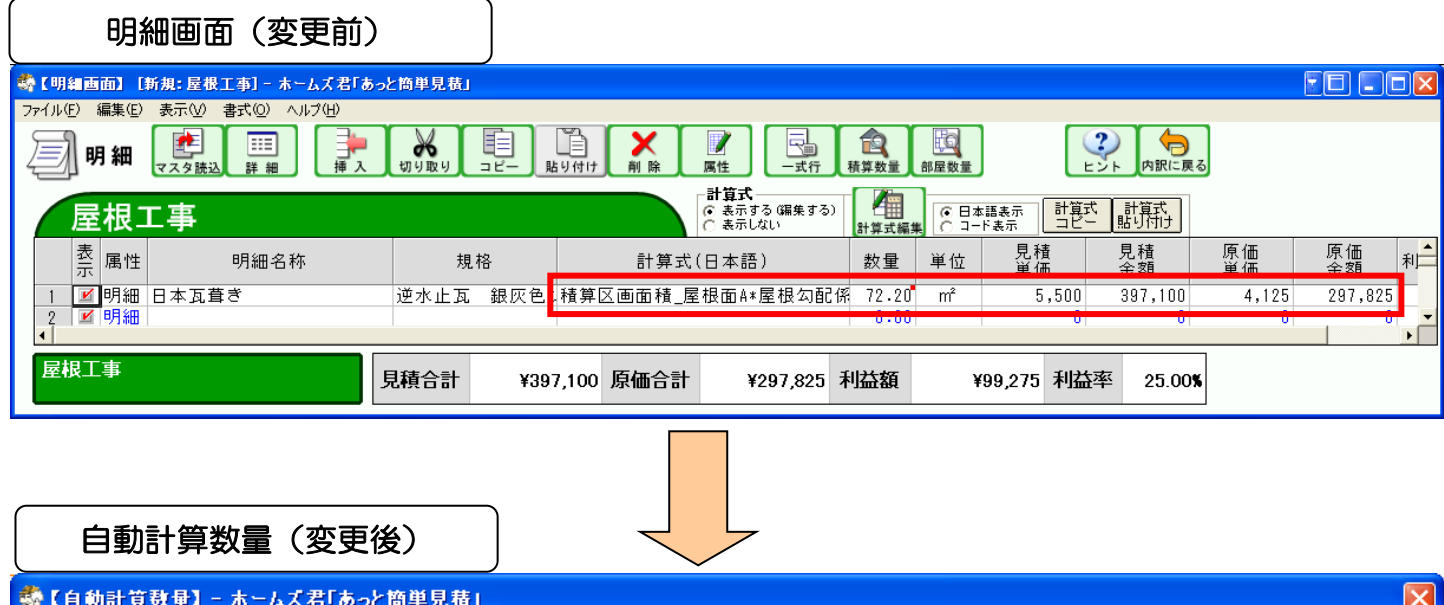

| 「「「「「」」のつく同半兄(日)                                                                                   |                         |                      |                        |
|----------------------------------------------------------------------------------------------------|-------------------------|----------------------|------------------------|
| <ul> <li>表示切替</li> <li>○ 全て表示</li> <li>○ 数量が算出されている項目のみ表示</li> <li>● 見積書の計算式で使用中の項目のみ表示</li> </ul> |                         |                      |                        |
| コード         名称           6         D6         屋根勾配係数                                               | 計算式<br>SQR(100+B4^2)/10 | 数量 入力数量<br>1.11 1.11 | 入力有 使用中<br>見積書の計算式で使用中 |
| •                                                                                                  |                         |                      | •                      |
|                                                                                                    |                         |                      | 印刷 OK キャンセル            |

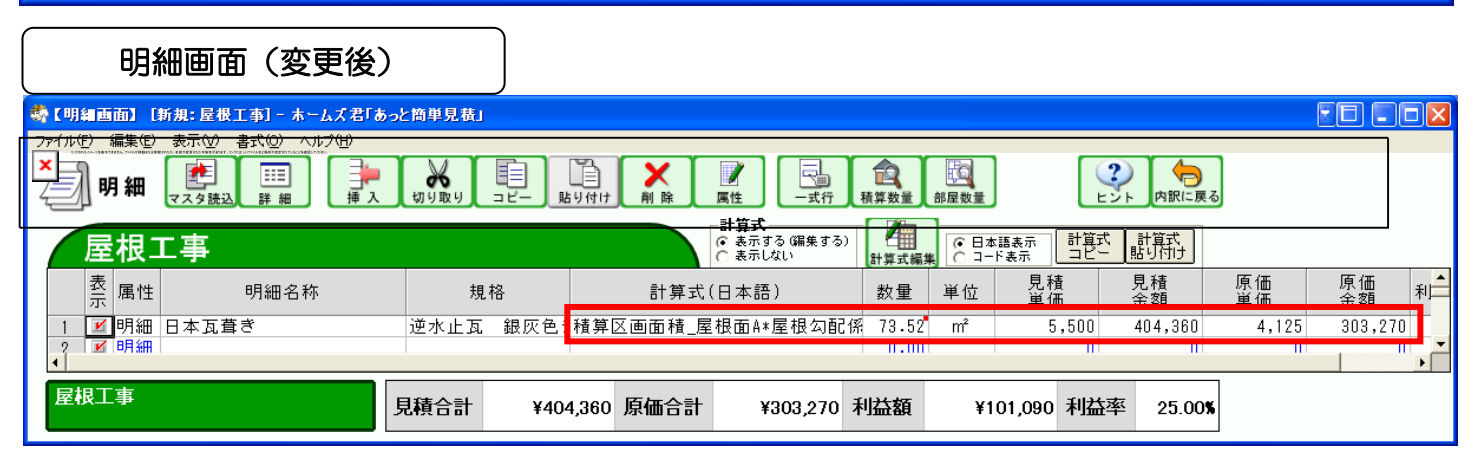

**アローズ** 閉じる

> 原価 金額

> > 123,525

58,050 75,000

75,000

|<sub>利</sub>▲

•

#### 7-5 建具工事

CAD 入力の「開口型番設定」で設定した数量、部材を表示します。

#### 確認・編集 積算数量 🛄 積算数量 確認 · 編集 **4** ×=1-積算数量は、「あっと簡単見積」が自動算出する各種の数量です。(ユーザによる手入力も一部可) 見積書の数量入力や計算式で参照できます。画面左側にあるボタンをクリックしてください。 口建築面積(手入力用) 口延床面積(手入力用) 口屋根面積(手入力用) 口屋根面積(手入力用) 口屋根勾配(手入力用) 手入力数量 ※手入力鼓量の新規登録や削割よ 【メインメニュー】→【環境設定】で行います。 現在見稿書で参照されている手入力数量はありません。 CAD図面から自動算出された数量です。 □ 層口面積 □ 外装面積 □ 内装周長 □ 屋根面積 【編集可】 【自動算出】 現在見様書で参照されているCAD数量があります。 内容を確認してください。 自動計算数量 <sup>手入力数量・CAD数量を計算式で組み合わせた数量です。</sup> □基礎長さ=B9×B1… □屋根面積=B6+C7… □屋根勾配=√100+B4・ 【編集可】 【自動算出】 ※自動計算数量の新規登録や削除は、 【メインメニュー】→【環境設定】で行います。 現在見積書で参照されている自動計算数量はありません。 CADの「開口型番設定」で設定された数量や部材です。 見積書に自動的に生成され、数量・金額が算出されます。 ロサッシ ロドア ロ 建具金物 建具工事 【自動算出】 内藏 ※建具工事の編集は 【マインメニュー】→【見莅書作成】→【明 〕で行います 部屋別内装工事 口仕上 口下地 口廻縁 口巾木 【自動算出】 ※部屋別内装工事の編集は 【メインメニュー】→【見検書作成】→【印編画面】で行います CADで入力した部屋に関する数量(面積など)です。 見積書で数量を入力する際に参照できます。 部屋別数量 □ 天井高 □ 床面積 □ 壁面積 □ 閉口面<sup>3</sup> 【自動算出】 建具工事 ��【明細画面<確認用>】 🗍 明 細 建具工事 見積 単価 見積 金額 表 属性 数量 単位 原価 単価 明細名称 規格 ☑ 明細 住宅用引達 1692×2183 3.00 箇所 54,900 164,700 41,175 1 ✓明細 勝手ロアルミドア ✓明細 慶子ロアルミドア ✓明細 室内ドア(米松) 900×1800×見込36(取付費共) ✓明細 ドア(米松) 900×1800×36(材工共) 800×1818 注文品 注文品 2 2.00 組 箇所 38,700 100,000 77,400 29,025 75,000 3 箇所 100,000 75,000 1.00 100,000 4 5 6 ◀ 建具工事 見積合計 ¥442,100 原価合計 ¥331,575 利益額 ¥110,525 利益率 25.00%

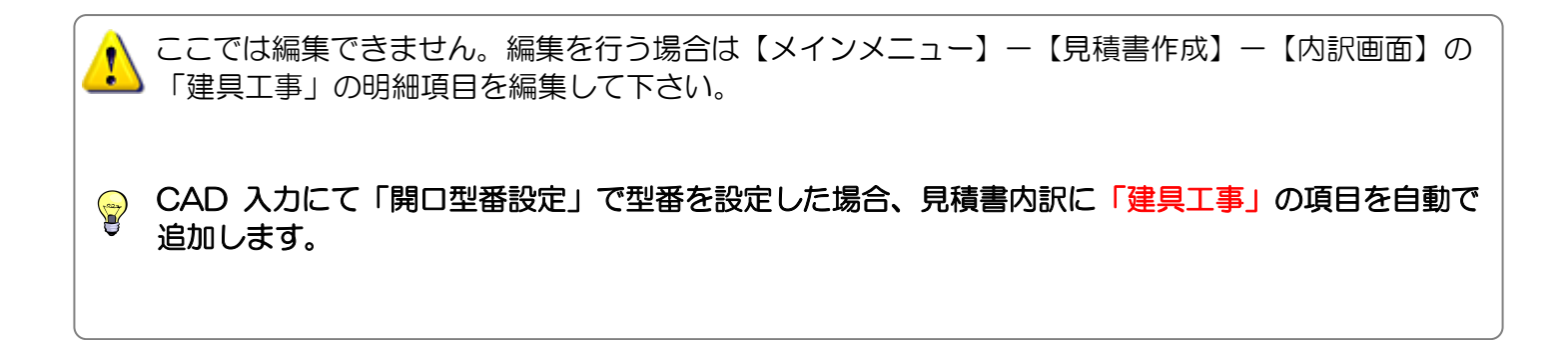

#### 7-6 部屋別内装工事

CAD 入力の「部屋仕様」で設定した数量、部材を表示します。

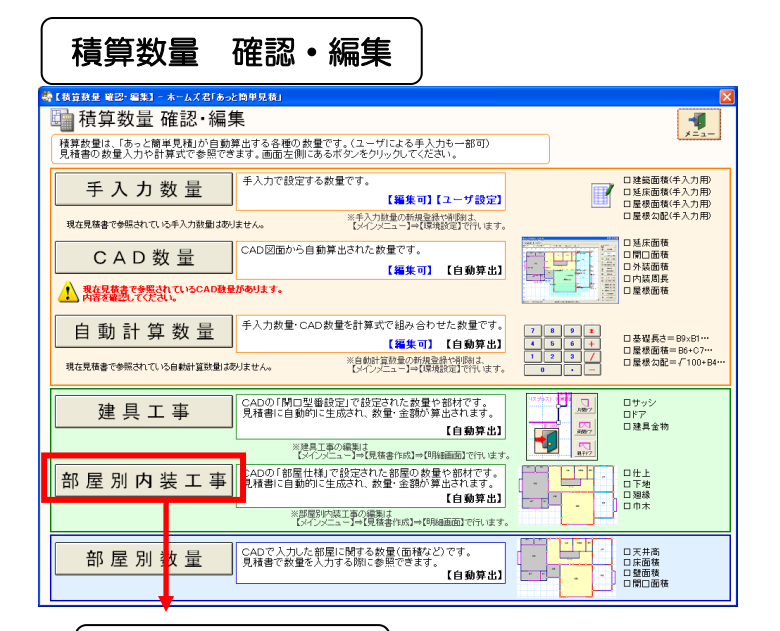

部屋別内装工事

| ✿【明細画面<確認用>】                                                                                                    |                                          |                |          |              |                  |              |                           |
|----------------------------------------------------------------------------------------------------|------------------------------------------|----------------|----------|--------------|------------------|--------------|---------------------------|
| <u></u> 明細                                                                                                    |                                          |                |          |              |                  |              | 閉じる                       |
| 部屋別内装工事                                                                                                    |                                          |                |          |              |                  |              |                           |
| 表 属性 明細名称                                                                                                    | 規格                                       | 数量             | 単位       | 見積<br>単価     | 見積<br>金額         | 原価<br>単価     | 原価<br>金額 利 <mark>▲</mark> |
| 1 2 3Xント ◆1階 食堂<br>2 2 明細 床仕上)フローリング張り                                                                                                    | ならア12                                    | 9.93           | m²       | 5,050        | 50,146           | 3,788        | 37,614                    |
| 3 ≰ コメナ ◆1階 活間<br>4 ≰ 明細 天井仕上)ビニールクロス貼り<br>5 € 明細 天井下助) 不燃石巻ボード                                                                                                    | B程度(中級品)<br>010×455×0(トラバーチン模样)          | 20.70          | m²       | 1,800        | 37,260           | 1,350        | 27,945                    |
| 6                                                                                                    | 1820×910 ア12                             | 35.45          | m²<br>m² | 1,800        | 63,810           | 1,350        | 47,857                    |
| 8                                                                                                    | ならア15<br>9mm用                            | 20.70<br>18.20 | m²<br>M  | 6,600<br>650 | 136,620          | 4,950<br>488 | 102,465 8,881             |
| 10 単 明細 巾木」塩と糸ソフト幅木<br>11 ■ コメント ◆1階 台所<br>12 ■ 日期 天井仕ト)岩線化粧吸音板                                                                                                    | H=100<br>600×300×19(ミネラートンキュ)            | 9.93           | m<br>m²  | 720          | 70.304           | 5.310        | 52.728                    |
| 13 2 明細 壁仕上)準不燃クロス貼り<br>14 2 明細 壁下地)石膏ボード                                                                                                    | 防炎1級<br>1820×910 ア12                     | 21.79          | m²<br>m² | 1,800        | 39,222<br>45,759 | 1,350        | 29,416<br>34,319          |
| 15 ビ 明細 床仕上)長尺塩ビシート貼り<br>16 ビ 明細 床下地)ラワン合板 T2<br>17 日知 (2015) 10 日日 10 日日 10 日 10 日 10 日日 10 日 10 日 10 日日 10 日日 10 日 10 日 1 | ア1.8(クッションフロアー住宅用<br>1820×910 ア12(普通ラワン) | 9.93           | m²<br>m² | 3,200        | 31,776           | 2,400 2,325  | 23,832                    |
| / ● 約神 2010年10月1日 2017年<br>  18 2 明細 巾木)塩ビ系ソフト幅木<br>  ●                                                                                                    | ашинн<br>H=75                            | 9.39           | m        | 670          | 6,291            | 503          | 4,723 -                   |
| 部屋別內装工事                                                                                                    | ¥661,207 原価合計 ¥495,926 利                 | 益額             | ¥165     | 5,281 利益率    | 24.99%           |              |                           |

ة 🚺

**P** 

ここでは編集できません。編集を行う場合は【メインメニュー】--【見積書作成】--【内訳画面】の 「部屋別内装工事」の明細項目を編集して下さい。

CAD 入力にて「部屋仕様」で下地材や仕上材を設定した場合、見積書内訳に「部屋別内装工事」の 項目を自動で追加します。

х

# 7-7 部屋別数量

CAD で入力した部屋に関する情報(階数、部屋名称、属性)を表示します。数量(天井高、床面積、 盲壁面積、開口面積、内装面積、周長、巾木長さ)を自動で算出します。

| 積算数量 確認・編集                                                                 |                         |     |               |          |      |          |          |       | _     |        |        |
|----------------------------------------------------------------------------|-------------------------|-----|---------------|----------|------|----------|----------|-------|-------|--------|--------|
| 【機算数量 確認・編集】 - ホームズ客「あっと簡単見後」                                              |                         |     |               | ×        |      | <b>1</b> | 机医司      | きょう   |       |        |        |
| 🛅 積算数量 確認 · 編集                                                             |                         |     |               | -        |      | Ĺ        | Jh)王)))3 | 以里    |       |        |        |
| − 積算数量は、「あっと簡単見積」が自動算出する各種の数量です。(ユーザ)<br>積着の数量入力や計算式で参照できます。画面左側にあるボタンをクリ・ | はる手                     | 【部屋 | ■ 別数量】- ホームズ君 | 「あっと簡単見積 |      |          |          |       |       |        | ×      |
| <b>手入力数量</b> <sup>手入力で設定する数量です。</sup>                                      | [編集]                    | 階   | 積算部屋名称        | 属性       | 天井高  | 床面積      | 盲壁面積     | 開□面積  | 内装面積  | 周長     | 巾木長さ   |
| ▲ 現在見株書で参照されている手入力数量があります。 ※手入力制<br>内容を確認してください。 【メインズ】                    | 量の新規<br>ユー】→【 1         | 1   | 階段            | 非改装      | 2.45 | 2.48     | 17.84    | 1.94  | 15.90 | 7.28   | 6.47   |
| CAD数 量 CAD図面から自動算出された数                                                     | ect. 2                  | 1   | ホール           | 非改装      | 2.45 | 12.42    | 53.51    | 16.09 | 37.42 | 21.84  | 15.16  |
|                                                                            | <b>編集</b> 3             | 1   | 浴室            | 非改装      | 2.45 | 3.31     | 17.84    | 3.38  | 14.46 | 7.28   | 6.47   |
| ↓ 現在見歴書で参照されているCAD鉄量があります。<br>内容を確認してください。                                 | 4                       | 1   | 食堂            | 既存改装     | 2.45 | 9.93     | 31.21    | 12.11 | 19.10 | 12.74  | 9.30   |
| 白 動 計 笪 数 量 <sup>手入力数量・CAD 数量を計算式</sup>                                    | ?組み合 5                  | 1   | 居間            | 既存改装     | 2.45 | 20.70    | 44.59    | 9.14  | 35.45 | 18.20  | 15.57  |
|                                                                            | ( <del>編集</del> ) 6     | 1   | 台所            | 既存改装     | 2.45 | 9.93     | 31.21    | 9.42  | 21.79 | 12.74  | 9.40   |
| 現在見積書で参照されている自動計算数量はありません。 (スパン)と                                          | <sup>1−1→(</sup> 7      | 1   | 玄関            | 非改装      | 2.45 | 3.31     | 17.84    | 8.24  | 9.60  | 7.28   | 3.84   |
|                                                                            | nた数: 8                  | 1   | 和室            | 非改装      | 2.45 | 13.24    | 35.67    | 15.59 | 20.08 | 14.56  | 7.68   |
|                                                                            | 9                       | 1   | 便所            | 非改装      | 2.45 | 1.65     | 13.38    | 2.34  | 11.04 | 5.46   | 4.65   |
| ※建具工事の編集は<br>【メインパニュー】→【見様                                                 | <sub>‡f1653</sub> )→ 10 | 1   | 洗面室           | 非改装      | 2.45 | 3.31     | 17.84    | 3.75  | 14.09 | 7.28   | 5.66   |
| 部屋別内装工事                                                                    | 部屋の: 11                 | 1   | 広縁            | 非改装      | 2.45 | 2.48     | 17.84    | 7.77  | 10.07 | 7.28   | 3.03   |
|                                                                            | 12                      | 1   | 物入            | 非改装      | 2.45 | 0.82     | 8.92     | 1.41  | 7.51  | 3.64   | 2.83   |
| ※部屋別内装工事の編製」<br>【メインメニュー】→【見積;                                             | inst]→ <b>1</b> 3       | 1   | 押入            | 非改装      | 2.45 | 1.65     | 13.38    | 3.01  | 10.37 | 5.46   | 3.74   |
| 部屋別数量                                                                      | 14                      | 1   | 押入            | 非改装      | 2.45 | 1.65     | 13.38    | 3.01  | 10.37 | 5.46   | 3.74   |
| 日 ノエ ガリ 女 里 見積者で叙望を人力する際に参                                                 | 15                      | 2   | 納戸            | 非改装      | 2.45 | 5.79     | 24.52    | 2.87  | 21.65 | 1 0.01 | 9.20 👻 |
|                                                                            |                         |     |               |          |      |          |          |       | 3     | プレビュー  | 閉じる    |

🖏 あっと簡単見積

| . 498) 10   <b>44</b>   13 ( | ⊞  < @ <sup>∧~</sup> シ*全体 . | -   A 3 | ] <mark>1/1</mark><br>  • 8 • 1 • 9 | (<br>  +   +10+ | 3 戻る (<br>•11• • •12• | ● 進む<br>・・・13・・・14 | P. 4 - 15- 4 -          | 18: 1 - 17 -         | i •18• i •19• i |
|------------------------------|-----------------------------|---------|-------------------------------------|-----------------|-----------------------|--------------------|-------------------------|----------------------|-----------------|
| 천                            |                             |         | <b>万</b>                            | ] }             | <b>数</b>              | 量                  | 見積番 <sup>4</sup><br>見積日 | 算: 30001<br>: 2007年( | 07月20日          |
| No                           | 階 積寬卻屋名称                    | 属性      | 天井高                                 | 床面積             | 官壁面積                  | 開口面積               | 対装面積                    | 周長<br>(m)            | 市本長さ<br>(m)     |
| 1                            | 1 発政                        | 非改装     | 2.45                                | 2.48            | 17.84                 | 1.94               | 15.90                   | 7.28                 | 6.47            |
| 2                            | 1 ホール                       | 非改装     | 2,45                                | 12.42           | 53.51                 | 16.09              | 37 42                   | 21.84                | 15.16           |
| 3                            | 1 浴室                        | 非改装     | 2.45                                | 3.31            | 17.84                 | 3.38               | 14,46                   | 7.28                 | 6.47            |
| 4                            | 1 庆堂                        | 既存改装    | 2.45                                | 9.93            | 31.21                 | 12.11              | 19.10                   | 12.74                | 930             |
| 5                            | 1 居間                        | 既存改装    | 2.45                                | 20.70           | 44.59                 | 9.14               | 35.45                   | 18.20                | 15.57           |
| 6                            | 1台所                         | 既存改装    | 2.45                                | 9.93            | 31.21                 | 9.42               | 21.79                   | 12.74                | 9,40            |
| 7                            | 1 玄関                        | 非改装     | 2.45                                | 3.31            | 17.84                 | 8.24               | 9,60                    | 7.28                 | 384             |
| 8                            | 1 和室                        | 非改装     | 2.45                                | 13.24           | 35.67                 | 15.59              | 20.08                   | 1456                 | 758             |
| 9                            | 1 便所                        | 非改装     | 2.45                                | 1.65            | 13.38                 | 2.34               | 11.04                   | 5.46                 | 455             |
| 10                           | 1 洗面室                       | 非改装     | 2.45                                | 3.31            | 17.84                 | 3.75               | 14.09                   | 7.28                 | 5.66            |
| 11                           | 1 広額                        | 非改装     | 2.45                                | 2.48            | 17.84                 | 7.77               | 10.07                   | 7.28                 | 3.03            |
| 12                           | 1 物入                        | 非改装     | 2.45                                | 0.82            | 8.92                  | 1.41               | 751                     | 3.64                 | 2.83            |
| 13                           | 1 押入                        | 非改装     | 2.45                                | 1.65            | 13.38                 | 3.01               | 10.37                   | 5.46                 | 374             |
| 14                           | 1 押入                        | 非改装     | 2.45                                | 1.65            | 13.38                 | 3.01               | 10.37                   | 5,46                 | 374             |
| 15                           | 2 納戸                        | 非改装     | 2.45                                | 5.79            | 24.52                 | 2.87               | 21.55                   | 10.01                | 9.20            |
| 16                           | 2.廊下                        | 非改装     | 2.45                                | 15.73           | 62.43                 | 11.49              | 50.94                   | 25.48                | 21.43           |
| 17                           | 2 落政                        | 非改装     | 2.45                                | 2.48            | 17.84                 | 1.94               | 15.90                   | 7.28                 | 6.47            |
| 18                           | 2便所                         | 非改装     | 2.45                                | 2,48            | 15.61                 | 1.71               | 13.90                   | 6.37                 | 5.56            |
| 19                           | 2 書斎                        | 非改装     | 2.45                                | 9.93            | 31.21                 | 6.03               | 25.18                   | 12.74                | 10.21           |
| 20                           | 2 押入                        | 非改装     | 2,45                                | 1.65            | 13.38                 | 3.01               | 10.37                   | 5.46                 | 374             |
| 21                           | 2 洋室                        | 非改装     | 2.45                                | 9.93            | 31.21                 | 7.11               | 24.10                   | 12.74                | 9.30            |
| 22                           | 2 和室                        | 非改装     | 2.45                                | 13.24           | 35.67                 | 12.41              | 23.26                   | 1456                 | 859             |
| 20                           | 2物入                         | 非改装     | 2.45                                | 1.65            | 13.38                 | 3.01               | 10.37                   | 5.46                 | 374             |
|                              |                             |         |                                     |                 |                       |                    |                         |                      |                 |
|                              |                             |         |                                     |                 |                       |                    |                         |                      |                 |
|                              |                             |         |                                     |                 |                       |                    |                         |                      |                 |
|                              |                             |         |                                     |                 |                       |                    |                         |                      |                 |
|                              |                             |         |                                     |                 |                       |                    |                         |                      |                 |
|                              |                             |         |                                     |                 |                       |                    |                         |                      |                 |
|                              |                             |         |                                     |                 |                       |                    |                         |                      |                 |
|                              |                             |         |                                     |                 |                       |                    |                         |                      |                 |
|                              |                             |         |                                     |                 |                       |                    |                         |                      |                 |

| <b>S</b> 7 8 | 8屋3 | リ数量    |      |      |       |       |        |       |      |
|--------------|-----|--------|------|------|-------|-------|--------|-------|------|
|              | 階   | 積算部屋名称 | 属性   | 天井高  | 床面積   | 盲壁面積  | 開口面積   | 内装面積  | 周長   |
| 1            | 1   |        | 非改装  | 2.45 | 2.48  | 17.84 | 3.27   | 14.57 | 7.2  |
| 2            | 1   |        | 既存改装 | 2.45 | 3.31  | 17.84 | 3.41   | 14.43 | 7.2  |
| 3            | 1   |        | 既存改装 | 2.45 | 12.42 | 53.51 | 12.88  | 40.63 | 21.8 |
| 4            | 1   |        | 新築改装 | 2.45 | 9.93  | 31.21 | 1 0.31 | 20.90 | 12.7 |
| 5            | 1   |        | 既存改装 | 2.45 | 20.70 | 44.59 | 9.14   | 35.45 | 18.2 |
| 6            | 1   |        | 新築改装 | 2.45 | 9.93  | 31.21 | 7.30   | 23.91 | 12.7 |
| 7            | 1   |        | 非改装  | 2.45 | 3.31  | 17.84 | 4.64   | 13.20 | 7.2  |
| 8            | 1   |        | 非改装  | 2.45 | 13.24 | 35.67 | 12.83  | 22.84 | 14.5 |
| 9            | 1   |        | 新築改装 | 2.45 | 0.82  | 11.15 | 4.64   | 6.51  | 4.5  |
| 10           | 1   |        | 既存改装 | 2.45 | 1.65  | 13.38 | 2.18   | 11.20 | 5.4  |
| 11           | 1   |        | 既存改装 | 2.45 | 3.31  | 17.84 | 4.36   | 13.48 | 7.2  |
| 12           | 1   |        | 非改装  | 2.45 | 1.24  | 11.15 | 1.70   | 9.45  | 4.5  |
| 13           | 1   |        | 非改装  | 2.45 | 3.72  | 20.07 | 6.34   | 13.73 | 8.1  |
| 14           | 1   |        | 非改装  | 2.45 | 1.65  | 13.38 | 2.32   | 11.06 | 5.4  |
| 15           | 1   |        | 新築改装 | 2.45 | 0.82  | 11.15 | 5.87   | 5.28  | 4.5  |

# 第8章 CAD入力と積算数量を使った数量の求め方

CAD入力と各積算数量を使った数量算出について説明します。ホームズ君「あっと簡単見積」では、CAD 入力から得られたCAD数量等を、【明細画面】の計算式を使って組み合わせることで、様々な数量を求める ことができます。ここでは、その中からよく使用する2つの例を説明します。

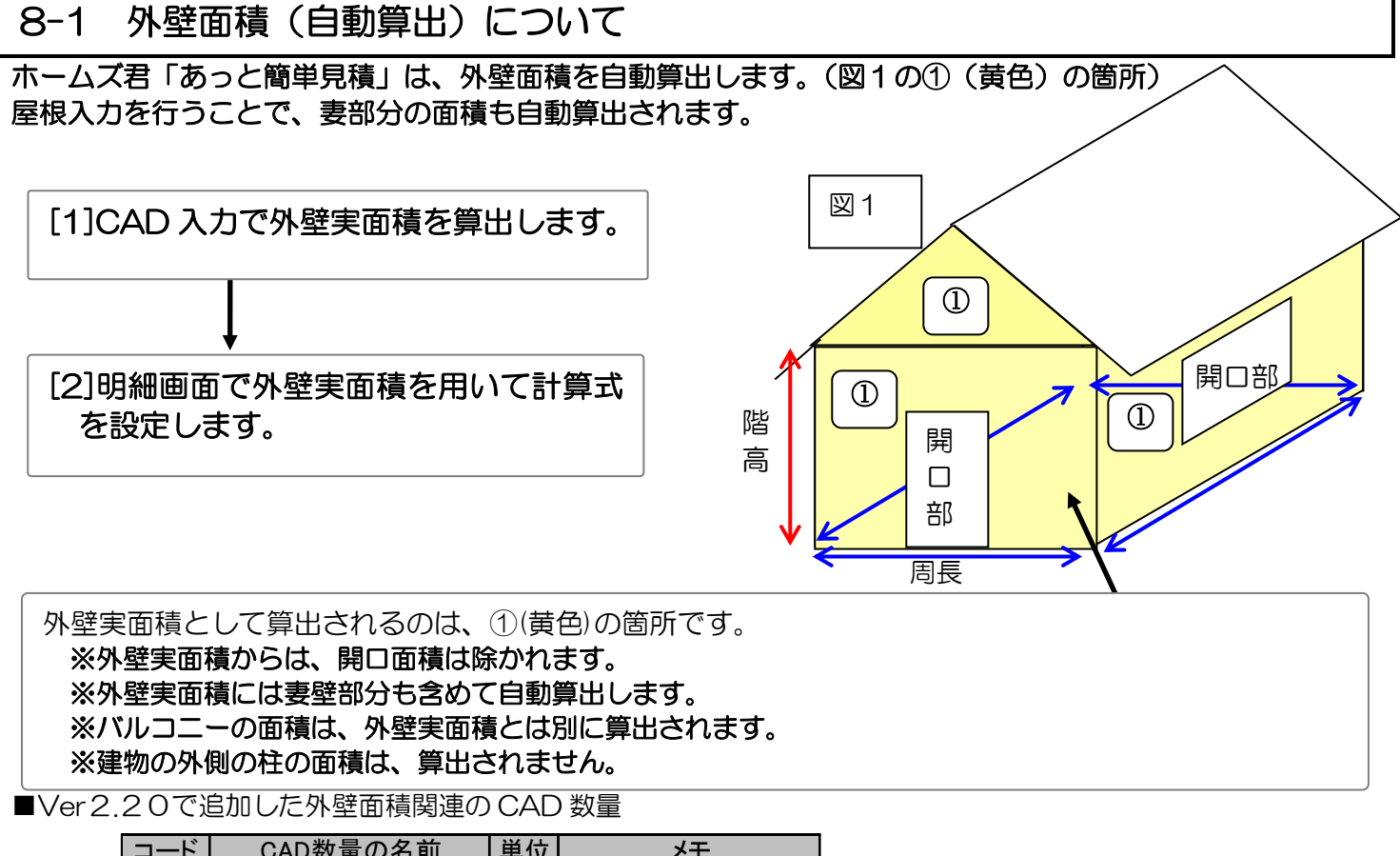

| コード   | CAD<br>数量の<br>名前 | 単位 | ノモ       |
|-------|------------------|----|----------|
| C6000 | 外壁盲面積(詳細_合計)     | m  | 妻壁部分の面積を |
| C6001 | 外壁盲面積(詳細_1F)     | m  | 含みます。    |
| C6002 | 外壁盲面積(詳細_2F)     | m  |          |
| C6010 | 外壁実面積(詳細_合計)     | m  |          |
| C6011 | 外壁実面積(詳細_1F)     | m  |          |
| C6012 | 外壁実面積(詳細_2F)     | m  |          |

■Ver 2.1 1 までの外壁面積関連の CAD 数量

| コード   | CAD数量の名前     | 単位 | メモ        |
|-------|--------------|----|-----------|
| C2020 | 外壁盲面積(概算_合計) | m  | 妻壁部分の面積は、 |
| C2021 | 外壁盲面積(概算_1F) | m  | 含みません。    |
| C2022 | 外壁盲面積(概算_2F) | m  |           |
| C2030 | 外壁実面積(概算_合計) | m  |           |
| C2031 | 外壁実面積(概算_1F) | m  |           |
| C2032 | 外壁実面積(概算_2F) | m  |           |

9

Ver 2.20で追加した外壁面積関連の CAD 数量は、Ver 2.11 までの CAD 数量よりも精度が向上していますので、その数量を使用するとより正確な見積書を作成することができます。

#### 8-1-1 CAD入力で外壁実面積を算出する

CAD入力された壁、屋根から、外壁実面積を自動算出します。 開口部の面積は除かれています。 CAD入力の詳細については「第6章 CAD入力」をご覧ください。

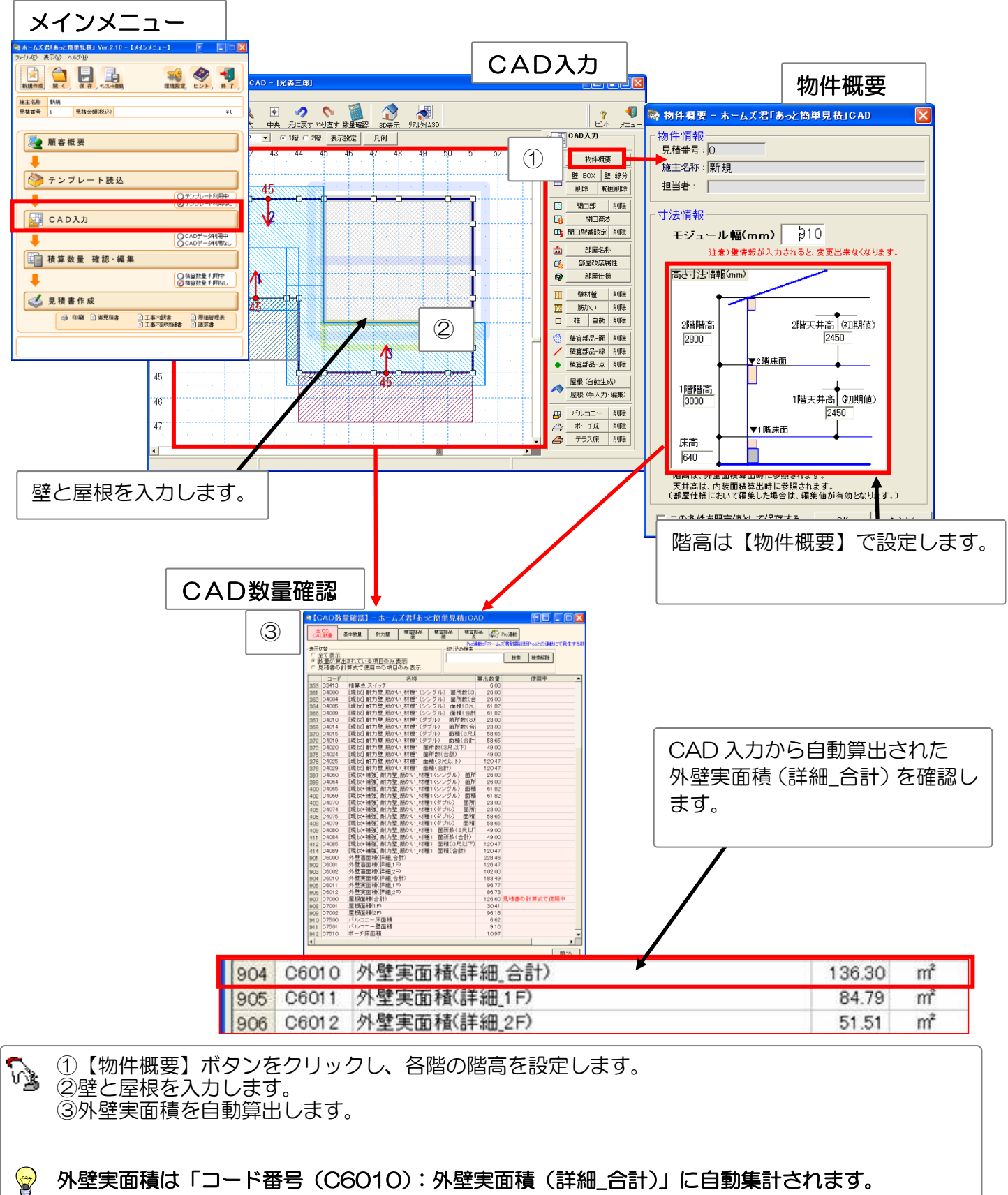

外壁実面積は「コード番号(C6010):外壁実面積(詳細\_合計)」に自動集計されます。

#### 8-1-2 明細画面で外壁実面積を用いて計算式を設定する

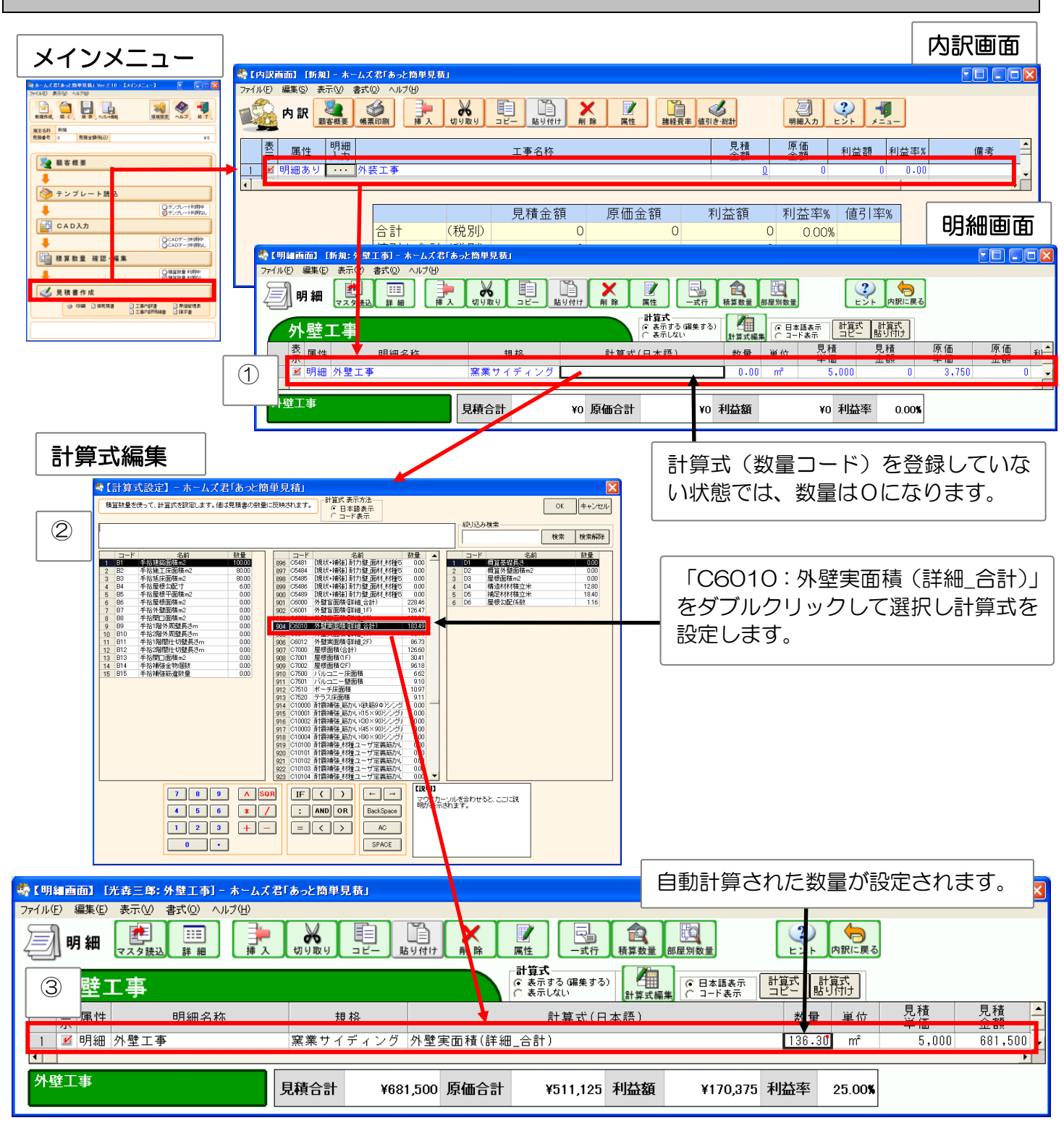

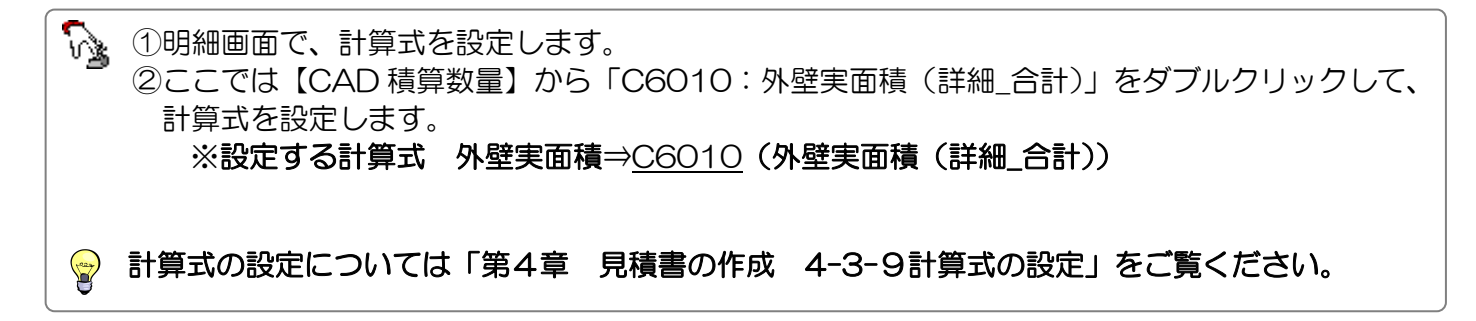

# 8-2 屋根面積(自動算出)について

ホームズ君「あっと簡単見積」は、屋根面積を自動算出します。

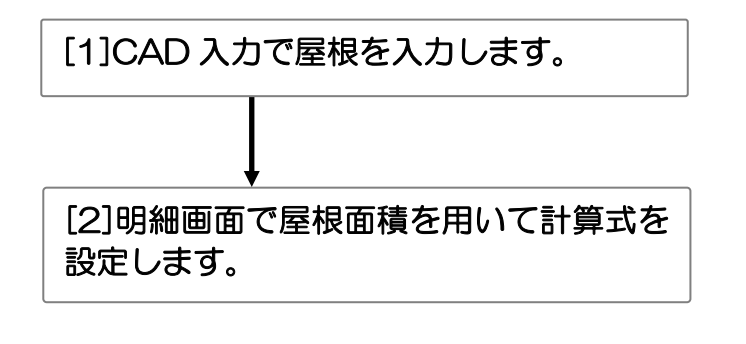

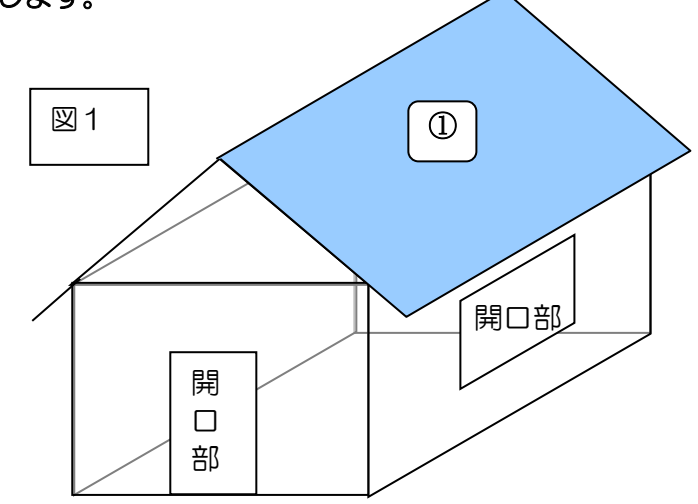

屋根面積として算出されるのは、①(水色)の箇所です。 ※軒天の面積は、含まれません。

■Ver2.20で追加した屋根面積関連の CAD 数量

| コード   | CAD<br>数量<br>の<br>名前 | 単位 | と         |
|-------|----------------------|----|-----------|
| C7000 | 屋根面積(合計)             | m  | 勾配を考慮した   |
| C7001 | 屋根面積(1F)             | m  | 屋根面積となってい |
| C7002 | 屋根面積(2F)             | m  | ます。       |

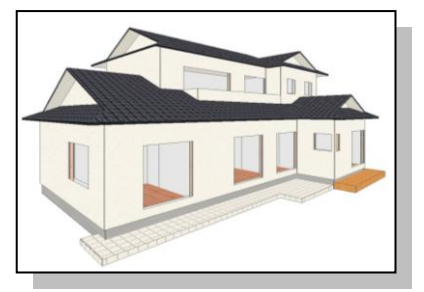

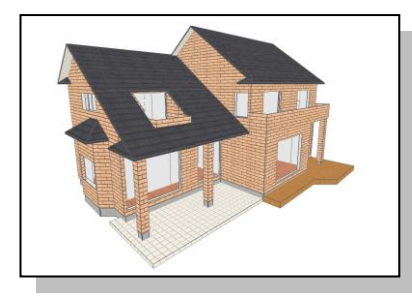

以下のような形状の屋根面積 も自動算出します。

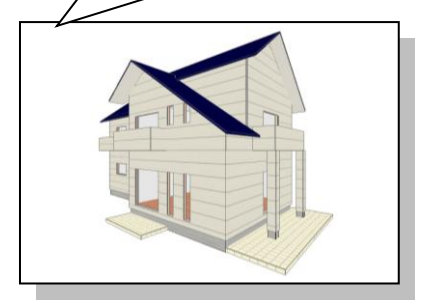

■Ver 2.1 1 までの屋根面積関連の CAD 数量

| ゴーボ   | CAD数量の名前    | 単位 | メモ        |
|-------|-------------|----|-----------|
| C3206 | 積算区画面積_屋根面A | m  | 水平面積となってい |
| C3207 | 積算区画面積_屋根面B | m  | ます。       |
| C3208 | 積算区画面積_屋根面C | m  |           |
| C3209 | 積算区画面積_屋根面D | m  |           |

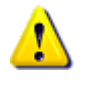

屋根面積は、屋根入力を行うと自動算出されます。 屋根入力の詳細は、「第6章 CAD入力 6-15屋根を入力する」をご覧ください。

Ver2.20で追加した屋根面積関連の CAD 数量は、Ver2.11 までの CAD 数量よりも精度が向上していますので、その数量を使用するとより正確な見積書を作成することができます。

#### 8-2-1 CAD入力で屋根面積を算出する

CAD入力の詳細については「第6章 CAD入力」をご覧ください。

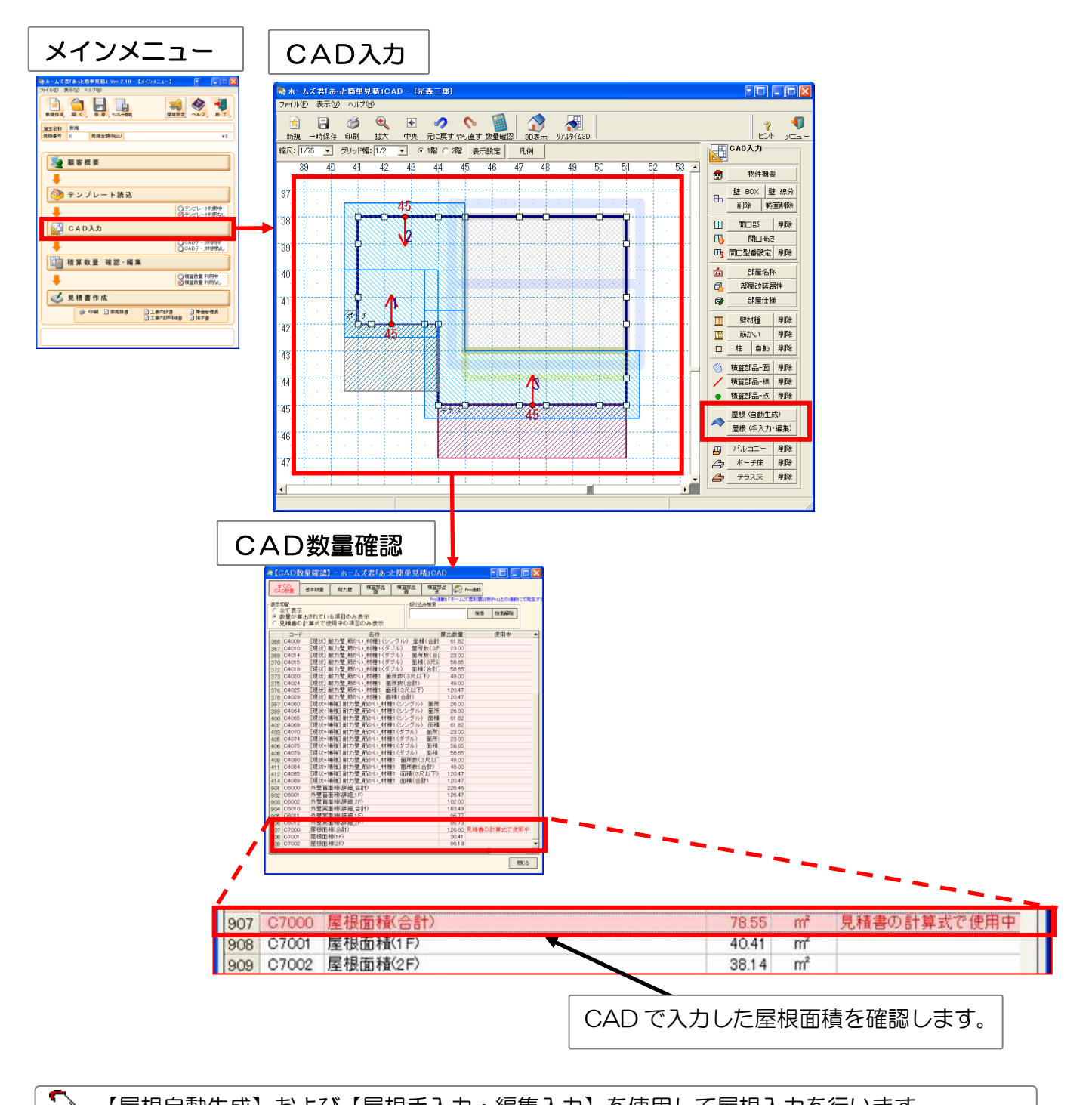

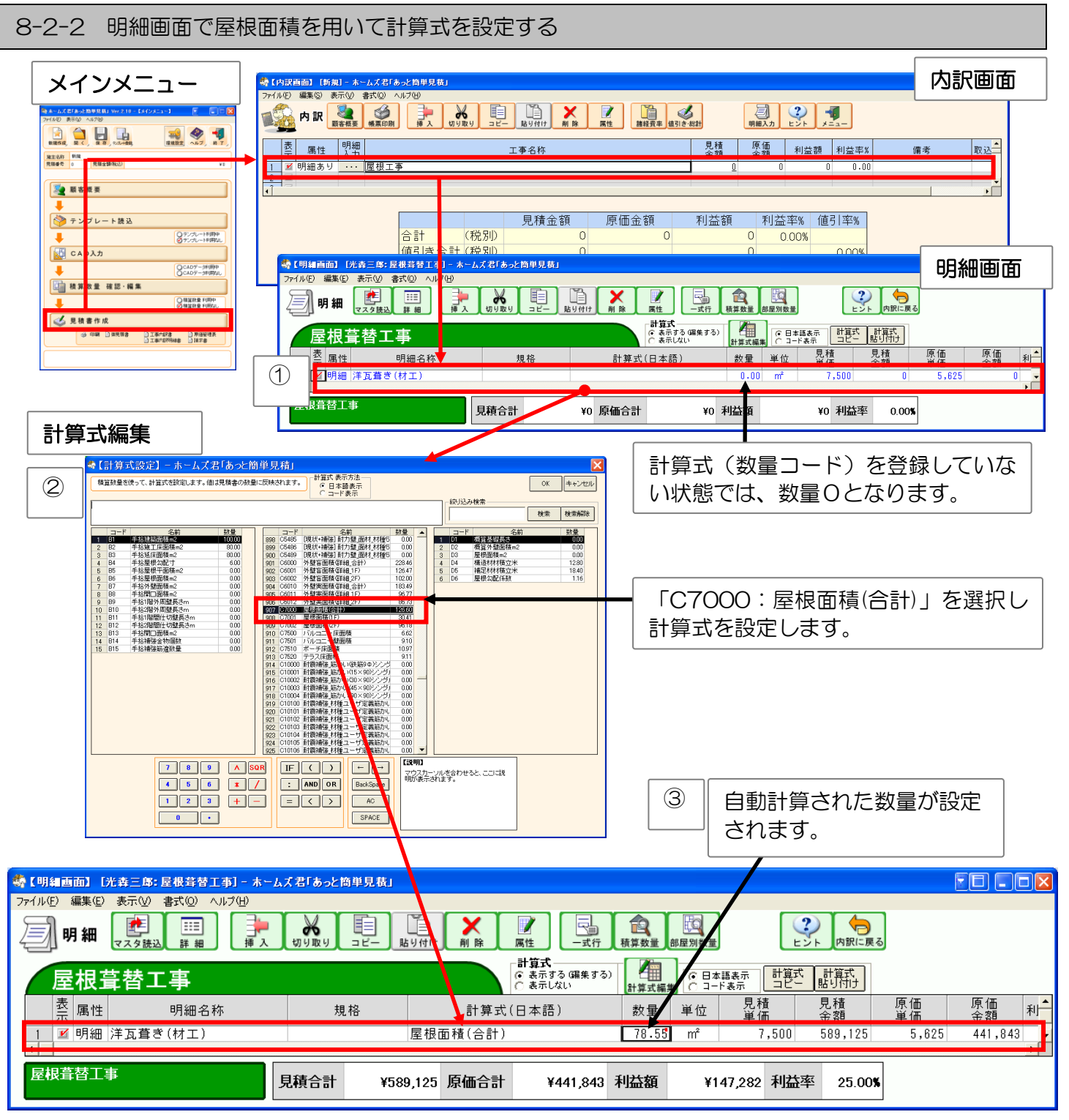

①明細画面で、計算式を登録します。
 ②ここでは【CAD 積算数量】から「C7000:屋根面積(合計)」を選択し、計算式を設定します。
 ※設定する計算式 屋根面積⇒C7000(屋根面積(合計))

 新算式の設定については「第4章 見積書の作成 4-3-9計算式の設定」をご覧ください。

積算数量の一つ「CAD数量」の全リストです。

CAD入力を行うと、その平面図のデータから各種の数量を自動算出し、下記のリストの積算数量に セットします。これらの積算数量を、見積書の【明細画面】の計算式で利用することにより、

=ホームズ君「あっと簡単見積」で CAD 入力

数量の自動拾いが可能になります。 【見積】

|                |    |                                        |          | [i<br>[i                | 耐震 Pro<br>溝造 EX】 | っ】 =ホームズ君「而<br>】 =ホームズ君「構   | オ震診断 Pro」からのデータ連携<br>精造 EX」からのデータ連携                  |
|----------------|----|----------------------------------------|----------|-------------------------|------------------|-----------------------------|------------------------------------------------------|
|                |    |                                        | /        |                         | 省エネ訃<br>プレゼン     | 诊断】 =ホームズ君「雀<br>ノ】 =ホームズ君「す | 貧エネ診断」からのデータ連携<br>⁻まいのかんたんプレゼン」からのデータ連携              |
| ■刀狽            |    | 7                                      | <u> </u> | 76                      |                  | 内容                          | 詳細                                                   |
|                | 目積 | 「一一一一一一一一一一一一一一一一一一一一一一一一一一一一一一一一一一一一一 | 構造       | / <sup>-</sup><br>省 T ネ | プレ               | 的母                          | □十 小山                                                |
|                |    | Pro                                    | EX       | 診断                      | ゼン               |                             |                                                      |
| C1~C2054       | •  | •                                      | •        | _                       | •                | 部屋、内装、柱など                   |                                                      |
| C2060~C2506    |    |                                        |          | _                       |                  | 筋かい・面材・一般壁                  | ・見積等のCADで入力された                                       |
|                |    |                                        |          |                         |                  | 壁工事箇所(外壁·内壁)                | 筋かい・面材・一般壁を                                          |
|                |    |                                        |          |                         |                  |                             | (材種別に分けずに)まとめて集計                                     |
| C3101~C3420,   |    | _                                      | _        | _                       | _                | 積算部品                        | ・「あっと簡単見積」のCADで入力された                                 |
| C21001~C21060  |    |                                        |          |                         |                  |                             | 積算部品(点・線・面)を、材種別に集計                                  |
| C4000~C4489    |    |                                        |          | _                       | _                | 筋かい(材種1~5別)                 | ・見積等のCADで入力された                                       |
|                |    |                                        |          |                         |                  |                             | 筋かい1~5を、材種別に集計                                       |
| C5000~C5489    |    |                                        |          | _                       | _                | 面材(材種1~5別)                  | ・見積等のCADで入力された                                       |
|                |    |                                        |          |                         |                  |                             | 面材1~5を、材種別に集計                                        |
| C6000~C7611    |    |                                        |          | _                       |                  | 外壁面積、屋根面積など                 | ・見積等のCADで入力された                                       |
|                |    |                                        |          |                         |                  |                             | 屋根面積、外壁面積、軒天面積を自動算出                                  |
| C7620~C7635    |    | _                                      |          |                         |                  | トップライト(高窓)                  | ・見積等の CAD で入力された                                     |
|                |    |                                        |          |                         |                  | 箇所数、開口面積など                  | トッフライト(高窓)の面積等                                       |
| C8000~C8011    |    |                                        |          | _                       |                  | 建具 箇所数                      | ・見積等のCADで入力された                                       |
|                |    |                                        |          |                         |                  |                             | 開口(建具)の箇所数を目動算出                                      |
| C9000~C9005    | _  | •                                      | -        | -                       | -                | 耐震補強箇所(壁·屋根)                | <ul> <li>「耐震診断Pro」で補強された</li> <li>壁・屋根の情報</li> </ul> |
| C10000~C11599  | _  |                                        | _        | _                       | _                | 筋かい・面材(材種別)                 | ・「耐震診断Pro」で入力された                                     |
|                |    |                                        |          |                         |                  |                             | 筋かい・面材を、個々の材種別に集計                                    |
| C12000~C12320  | _  | $\bullet$                              | _        | _                       | -                | 金物(材種別)                     | ・「耐震診断Pro」で入力された<br>接合部金物を、個々の材種別に集計                 |
| C12400~C12500  | _  |                                        | _        | _                       | -                | 劣化・基礎の補修                    | ・「耐震診断Pro」で入力された                                     |
|                |    |                                        |          |                         |                  |                             | 劣化・基礎の補修情報を集計                                        |
| C15000~C15018, | _  | _                                      |          | _                       | _                | 柱・筋かい接合金物                   | ・「構造 EX」で入力された柱・筋かい接合金                               |
| C15300~C15607  |    |                                        |          |                         |                  |                             | 物                                                    |
| C15020~C15059  | _  | _                                      |          | _                       | _                | 金物工法用                       | ・「構造 EX」の金物工法モードで入力された                               |
|                |    |                                        |          |                         |                  | 柱·横架材接合金物                   | 柱・横架材接合金物                                            |
| C15100~C15104  | -  | -                                      | •        | -                       | -                | 基礎                          | ・「構造 EX」で入力された基礎の情報                                  |
| C20000~C20161  |    |                                        |          |                         |                  | 断熱工事施工範囲                    | ・「省エネ診断」で入力された断熱工事の施                                 |
|                | _  | _                                      | _        |                         | _                |                             | 工範囲(壁面積、床面積等)を集計                                     |

■C1~C2054:部屋、内装、外装、柱など 【見積】 【耐震 Pro】 【構造 EX】 【プレゼン】

| コード   | CAD数量の名前       | 単位 | ×E                                 | 3D 対象      |
|-------|----------------|----|------------------------------------|------------|
| C1    | 寸法情報_モジュール幅    | m  | モジュール幅、1 グリッドの幅(デフォルトは 910mm)      | 対象外        |
| C2    | 寸法情報_床高        | m  | 基礎高を含む、床面までの高さ(デフォルトは 640mm)       | 対象外        |
| C3    | 寸法情報_1F 階高     | m  | 1 階床面から 2 階床面までの高さ(デフォルトは 3000mm)  | 対象外        |
| C4    | 寸法情報_1F 階天井高   | m  | 1 階床面から 1 階天井面までの高さ(デフォルトは 2450mm) | 対象外        |
| C5    | 寸法情報_2F 階高     | m  | 2 階床面から上階の床面までの高さ(デフォルトは 2800mm)   | 対象外        |
| C6    | 寸法情報_2F 階天井高   | m  | 2 階床面から 2 階天井面までの高さ(デフォルトは 2450mm) | 対象外        |
| C8    | 寸法情報_3F 階高     | m  | 3 階床面から上階の床面までの高さ(デフォルトは 2800mm)   | 対象外        |
|       |                |    | Ver.3.54 で追加                       |            |
| C9    | 寸法情報_3F 階天井高   | m  | 3 階床面から 2 階天井面までの高さ(デフォルトは 2450mm) | 対象外        |
|       |                |    | Ver.3.54 で追加                       |            |
| C7    | 寸法情報_基礎高       | m  | 基礎の高さ                              | 対象外        |
| C10   | 足場面積           | m  | 外壁面から 1m 離れた位置の長さ×軒高               | $\bigcirc$ |
|       |                |    | Ver.3.40 で追加                       |            |
| C1010 | 部屋数_全区分(合計)    | 部屋 | 全ての部屋の数                            | 0          |
| C1011 | 部屋数_新築(1F)     | 部屋 | 新築で作成した1F の部屋の数                    | $\bigcirc$ |
| C1012 | 部屋数_改装(1F)     | 部屋 | 改装で作成した 1F の部屋の数                   | $\bigcirc$ |
| C1013 | 部屋数_非改装(1F)    | 部屋 | 非改装で作成した1F の部屋の数                   | $\bigcirc$ |
| C1014 | 部屋数_新築(2F)     | 部屋 | 新築で作成した 2F の部屋の数                   | $\bigcirc$ |
| C1015 | 部屋数_改装(2F)     | 部屋 | 改装で作成した 2F の部屋の数                   | $\bigcirc$ |
| C1016 | 部屋数_非改装(2F)    | 部屋 | 非改装で作成した 2F の部屋の数                  | $\bigcirc$ |
| C1080 | 部屋数_新築(3F)     | 部屋 | 新築で作成した 3F の部屋の数 Ver.3.54 で追加      | $\bigcirc$ |
| C1081 | 部屋数_改装(3F)     | 部屋 | 改装で作成した 3F の部屋の数 Ver.3.54 で追加      | $\bigcirc$ |
| C1082 | 部屋数_非改装(3F)    | 部屋 | 非改装で作成した 3F の部屋の数 Ver.3.54 で追加     | $\bigcirc$ |
| C1017 | 部屋数_新築(合計)     | 部屋 | 新築で作成した部屋の数                        | $\bigcirc$ |
| C1018 | 部屋数_改装(合計)     | 部屋 | 改装で作成した部屋の数                        | $\bigcirc$ |
| C1019 | 部屋数_非改装(合計)    | 部屋 | 非改装で作成した部屋の数                       | $\bigcirc$ |
| C1020 | 床面積_全区分(合計)    | m  | 全体の床面積。吹抜、階段も含まれる                  | $\bigcirc$ |
| C1021 | 床面積_新築(1F)     | m  | 新築で作成した 1F の床面積                    | $\bigcirc$ |
| C1022 | 床面積_改装(1F)     | m  | 改装で作成した 1F の床面積                    | $\bigcirc$ |
| C1023 | 床面積_非改装(1F)    | m  | 非改装で作成した 1F の床面積                   | $\bigcirc$ |
| C1024 | 床面積_新築(2F)     | m  | 新築で作成した 2F の床面積                    | $\bigcirc$ |
| C1025 | 床面積_改装(2F)     | m  | 改装で作成した 2F の床面積                    | $\bigcirc$ |
| C1026 | 床面積_非改装(2F)    | m  | 非改装で作成した 2F の床面積                   | 0          |
| C1083 | 床面積_新築(3F)     | m  | 新築で作成した 3F の床面積 Ver.3.54 で追加       | 0          |
| C1084 | 床面積_改装(3F)     | m  | 改装で作成した 3F の床面積 Ver.3.54 で追加       | $\bigcirc$ |
| C1085 | 床面積_非改装(3F)    | m  | 非改装で作成した 3F の床面積 Ver.3.54 で追加      | 0          |
| C1027 | 床面積_新築(合計)     | m  | 新築で作成した床面積                         | 0          |
| C1028 | 床面積_改装(合計)     | m  | 改装で作成した床面積                         | 0          |
| C1029 | 床面積_非改装(合計)    | m  | 非改装で作成した床面積                        | 0          |
| C1030 | 内装盲壁面積_全区分(合計) | m  | 内装壁全て(開口も壁として扱う)                   | 0          |
| C1031 | 内装盲壁面積_新築(1F)  | m  | 新築で作成した 1F の内装盲壁の面積                | $\bigcirc$ |
| C1032 | 内装盲壁面積_改装(1F)  | m  | 改装で作成した 1F の内装盲壁の面積                | $\bigcirc$ |
| C1033 | 内装盲壁面積_非改装(1F) | m  | 非改装で作成した 1F の内装盲壁の面積               | $\bigcirc$ |

※「3D対象」・・・「積算数量 確認・編集」モードの CAD 数量確認画面で、該当箇所を3D表示可能な項目に対して、 のを表記しています。

| ■C1~C2054:部屋、内装、外装、柱など | 【見積】 | 【耐震 Pro】 | 【構造 EX】 | 【プレゼン】 | (つづき) |
|------------------------|------|----------|---------|--------|-------|
|------------------------|------|----------|---------|--------|-------|

| コード   | CAD数量の名前       | 単位 | <b>メモ</b>                         | 3D 対象      |
|-------|----------------|----|-----------------------------------|------------|
| C1034 | 内装盲壁面積_新築(2F)  | m  | 新築で作成した 2F の内装盲壁の面積               | 0          |
| C1035 | 内装盲壁面積_改装(2F)  | m  | 改装で作成した 2F の内装盲壁の面積               | $\bigcirc$ |
| C1036 | 内装盲壁面積_非改装(2F) | m  | 非改装で作成した 2F の内装盲壁の面積              | 0          |
| C1086 | 内装盲壁面積_新築(3F)  | m  | 新築で作成した 3F の内装盲壁の面積 Ver.3.54 で追加  | 0          |
| C1087 | 内装盲壁面積_改装(3F)  | m  | 改装で作成した 3F の内装盲壁の面積 Ver.3.54 で追加  | 0          |
| C1088 | 内装盲壁面積_非改装(3F) | m  | 非改装で作成した 3F の内装盲壁の面積 Ver.3.54 で追加 | 0          |
| C1037 | 内装盲壁面積_新築(合計)  | m  | 新築で作成した内装盲壁の面積                    | $\bigcirc$ |
| C1038 | 内装盲壁面積_改装(合計)  | m  | 改装で作成した内装盲壁の面積                    | $\bigcirc$ |
| C1039 | 内装盲壁面積_非改装(合計) | m  | 非改装で作成した内装盲壁の面積                   | $\bigcirc$ |
| C1040 | 内装実面積_全区分(合計)  | m  | 内装盲壁面積_全区分-内装開口面積_全区分             | $\bigcirc$ |
| C1041 | 内装実面積_新築(1F)   | m  | 内装盲壁面積_新築(1F)-内装開口面積_新築(1F)       | $\bigcirc$ |
| C1042 | 内装実面積_改装(1F)   | m  | 内装盲壁面積_改装(1F)-内装開口面積_改装(1F)       | $\bigcirc$ |
| C1043 | 内装実面積_非改装(1F)  | m  | 内装盲壁面積_非改装(1F)-内装開口面積_非改装(1F)     | $\bigcirc$ |
| C1044 | 内装実面積_新築(2F)   | m  | 内装盲壁面積_新築(2F)-内装開口面積_新築(2F)       | $\bigcirc$ |
| C1045 | 内装実面積_改装(2F)   | m  | 内装盲壁面積_改装(2F)-内装開口面積_改装(2F)       | $\bigcirc$ |
| C1046 | 内装実面積_非改装(2F)  | m  | 内装盲壁面積_非改装(2F)-内装開口面積_非改装(2F)     | $\bigcirc$ |
| C1089 | 内装実面積_新築(3F)   | m  | Ver.3.54 で追加                      | $\bigcirc$ |
| C1090 | 内装実面積_改装(3F)   | m  | Ver.3.54 で追加                      | $\bigcirc$ |
| C1091 | 内装実面積_非改装(3F)  | m  | Ver.3.54 で追加                      | $\bigcirc$ |
| C1047 | 内装実面積_新築(合計)   | m  | 内装盲壁面積_新築(合計)一内装開口面積_新築(合計)       | $\bigcirc$ |
| C1048 | 内装実面積_改装(合計)   | m  | 内装盲壁面積_改装(合計)一内装開口面積_改装(合計)       | $\bigcirc$ |
| C1049 | 内装実面積_非改装(合計)  | m  | 内装盲壁面積_非改装(合計)一内装開口面積_非改装(合計)     | $\bigcirc$ |
| C1050 | 内装開口面積_全区分(合計) | m  | 内装開口の面積の合計                        | $\bigcirc$ |
| C1051 | 内装開口面積_新築(1F)  | m  | 新築で作成した 1F の内装開口面積                | $\bigcirc$ |
| C1052 | 内装開口面積_改装(1F)  | m  | 改装で作成した 1F の内装開口面積                | $\bigcirc$ |
| C1053 | 内装開口面積_非改装(1F) | m  | 非改装で作成した 1F の内装開口面積               | $\bigcirc$ |
| C1054 | 内装開口面積_新築(2F)  | m  | 新築で作成した 2F の内装開口面積                | $\bigcirc$ |
| C1055 | 内装開口面積_改装(2F)  | m  | 改装で作成した 2F の内装開口面積                | $\bigcirc$ |
| C1056 | 内装開口面積_非改装(2F) | m  | 非改装で作成した 2F の内装開口面積               | $\bigcirc$ |
| C1092 | 内装開口面積_新築(3F)  | m  | Ver.3.54 で追加                      |            |
| C1093 | 内装開口面積_改装(3F)  | m  | Ver.3.54 で追加                      |            |
| C1094 | 内装開口面積_非改装(3F) | m  | Ver.3.54 で追加                      |            |
| C1057 | 内装開口面積_新築(合計)  | m  | 新築で作成した内装開口面積                     | $\bigcirc$ |
| C1058 | 内装開口面積_改装(合計)  | m  | 改装で作成した内装開口面積                     | $\bigcirc$ |
| C1059 | 内装開口面積_非改装(合計) | m  | 非改装で作成した内装開口面積                    | $\bigcirc$ |
| C1060 | 内部間仕切壁長(合計)    | m  | 部屋を仕切る壁の長さ                        | $\bigcirc$ |
| C1061 | 内部間仕切壁長(1F)    | m  | 1F の部屋を仕切る壁の長さ                    | $\bigcirc$ |
| C1062 | 内部間仕切壁長(2F)    | m  | 2F の部屋を仕切る壁の長さ                    | $\bigcirc$ |
| C1063 | 内部間仕切壁長(3F)    | m  | 3F の部屋を仕切る壁の長さ Ver.3.54 で追加       | $\bigcirc$ |
| C1070 | 巾木長(合計)        | m  |                                   | 0          |
| C1071 | 巾木長(1F)        | m  |                                   | $\bigcirc$ |
| C1072 | 巾木長(2F)        | m  |                                   | $\bigcirc$ |
| C1073 | 巾木長(3F)        | m  | Ver.3.54 で追加                      | $\bigcirc$ |

|       |            | E 104 3 3 |                                    |            |
|-------|------------|-----------|------------------------------------|------------|
| コード   | CAD数量の名前   | 単位        | Х <del>Т</del>                     | 3D 対象      |
| C2010 | 外壁周長(合計)   | m         | 外壁の周長                              | 0          |
| C2011 | 外壁周長(1F)   | m         | 1F の外壁の周長                          | 0          |
| C2012 | 外壁周長(2F)   | m         | 2F の外壁の周長                          | 0          |
| C2013 | 外壁周長(3F)   | m         | 3F の外壁の周長 Ver.3.54 で追加             | 0          |
| C2020 | 外壁盲面積(合計)  | m         | 外壁(開口も壁として扱う)の面積                   | $\bigcirc$ |
| C2021 | 外壁盲面積(1F)  | m         | 1F 外壁の盲壁面積                         | 0          |
| C2022 | 外壁盲面積(2F)  | m         | 2F 外壁の盲壁面積                         | 0          |
| C2023 | 外壁盲面積(3F)  | m         | 3F 外壁の盲壁面積 Ver.3.54 で追加            | 0          |
| C2030 | 外壁実面積(合計)  | m         | 外壁盲面積(合計)一外部開口面積(合計)               | 0          |
| C2031 | 外壁実面積(1F)  | m         | 外壁盲面積(1F)一外部開口面積(1F)               | 0          |
| C2032 | 外壁実面積(2F)  | m         | 外壁盲面積(2F)一外部開口面積(2F)               | 0          |
| C2033 | 外壁実面積(3F)  | m         | 外壁盲面積(3F)ー外部開口面積(3F)  Ver.3.54 で追加 | 0          |
| C2040 | 外部開口面積(合計) | m         | 外部の開口面積                            | 0          |
| C2041 | 外部開口面積(1F) | m         | 1F の外部の開口面積                        | 0          |
| C2042 | 外部開口面積(2F) | m         | 2F の外部の開口面積                        | 0          |
| C2043 | 外部開口面積(3F) | m         | 3F の外部の開口面積 Ver.3.54 で追加           | $\bigcirc$ |
| C2050 | 一般柱合計数     | 本         | 一般の柱の数                             | 0          |
| C2051 | 1 階柱       | 箇所        | 1 階にある柱の数                          | $\bigcirc$ |
| C2052 | 2 階柱       | 箇所        | 2 階にある柱の数                          | 0          |
| C2054 | 3 階柱       | 箇所        | 3 階にある柱の数 Ver.3.54 で追加             | $\bigcirc$ |
| C2053 | 通し柱        | 箇所        |                                    | 0          |
|       |            |           |                                    |            |

 $\bigcirc$ 

 $\bigcirc$ 

 $\bigcirc$ 

| ゴード   | CAD数量の名前                        | 単位               | メモ                        | 3D 対象      |
|-------|---------------------------------|------------------|---------------------------|------------|
| C2060 | [現状+補強]耐力壁_筋かい 箇所数(合計)          | 箇所               | 現状と補強の筋かいの箇所数             | 0          |
| C2070 |                                 | 箇所               | 現状と補強の面材の箇所数              | 0          |
| C2090 | [現状+補強]耐力壁_筋かい 単独工事箇所数          | 箇所               | 現状と補強の筋かいの単独工事の箇所数(その場所に面 | 0          |
|       |                                 |                  | 材はない)                     |            |
| C2091 | [現状] 耐力壁_筋かい 単独工事箇所数            | 箇所               | 現状の筋かいの単独工事の箇所数           | 0          |
| C2092 | [補強] 耐力壁_筋かい 単独工事箇所数            | 箇所               | 補強の筋かいの単独工事の箇所数           | 0          |
| C2100 | [現状] 耐力壁_筋かい(シングル) 箇所数(3尺以      | 箇所               |                           | 0          |
|       | (ব                              |                  | 現状の筋かい(シングル、3 尺以下)の箇所数    |            |
| C2101 | [現状] 耐力壁_筋かい(シングル) 箇所数(3尺       | 箇所               |                           | 0          |
|       | 超)                              |                  | 現状の筋かい(シングル、3 尺超)の箇所数     |            |
| C2104 | [現状] 耐力壁_筋かい(シングル) 箇所数(合計)      | 箇所               | 現状の筋かい(シングル)の箇所数          | 0          |
| C2105 | [現状] 耐力壁_筋かい(シングル) 面積(3尺以       | . mீ             |                           | $\bigcirc$ |
|       | (ব                              |                  | 現状の筋かい(シングル、3 尺以下)の面積     |            |
| C2106 | [現状] 耐力壁_筋かい(シングル) 面積(3尺超)      | m                | 現状の筋かい(シングル、3 尺超)の面積      | 0          |
| C2109 | [現状] 耐力壁_筋かい(シングル) 面積(合計)       | m                | 現状の筋かい(シングル)の面積           | 0          |
| C2110 | [現状] 耐力壁_筋かい(ダブル) 箇所数(3尺以<br>下) | 箇所               | 現状の筋かい(ダブル、3 尺以下)の箇所数     | 0          |
| C2111 | [現状] 耐力壁_筋かい(ダブル) 箇所数(3尺<br>超)  | 箇所               | 現状の筋かい(ダブル、3 尺超)の箇所数      | 0          |
| C2114 | [現状] 耐力壁_筋かい(ダブル) 箇所数(合計)       | 箇所               | 現状の筋かい(ダブル)の箇所数           | 0          |
| C2115 | [現状]耐力壁_筋かい(ダブル) 面積(3尺以下)       | . m <sup>*</sup> | 現状の筋かい(ダブル、3 尺以下)の面積      | 0          |
| C2116 | [現状] 耐力壁_筋かい(ダブル) 面積(3尺超)       | m                | 現状の筋かい(ダブル、3 尺超)の面積       | 0          |
| C2119 | [現状] 耐力壁_筋かい(ダブル) 面積(合計)        | m                | 現状の筋かい(ダブル)の面積            | 0          |
| C2120 | [現状] 耐力壁_筋かい 箇所数(3尺以下)          | 箇所               | 現状の筋かい(3 尺以下)の箇所数         | 0          |
| C2121 | [現状] 耐力壁_筋かい 箇所数(3尺超)           | 箇所               | 現状の筋かい(3 尺超)の箇所数          | 0          |
| C2124 | [現状] 耐力壁_筋かい 箇所数(合計)            | 箇所               | 現状の筋かいの箇所数                | 0          |
| C2125 | [現状] 耐力壁_筋かい 面積(3尺以下)           | m                | 現状の筋かい(3 尺以下)の面積          | 0          |
| C2126 | [現状] 耐力壁_筋かい 面積(3尺超)            | m                | 現状の筋かい(3 尺超)の面積           | 0          |
| C2129 | [現状] 耐力壁_筋かい 面積(合計)             | m                | 現状の筋かいの面積                 | 0          |
| C2130 | [補強]耐力壁_筋かい(シングル) 箇所数(3尺以下)     | 箇所               | 補強の筋かい(シングル、3 尺以下)の箇所数    | 0          |
| C2131 | [補強] 耐力壁_筋かい(シングル) 箇所数(3尺<br>超) | 箇所               | 補強の筋かい(シングル、3 尺超)の箇所数     | 0          |
| C2134 | [補強] 耐力壁_筋かい(シングル) 箇所数(合計)      | 箇所               | 補強の筋かい(シングル)の箇所数          | 0          |
| C2135 | [補強] 耐力壁 筋かい(シングル) 面積(3尺以       | m                | 補強の筋かい(シングル、3 尺以下)の面積     | $\bigcirc$ |

m

m

箇所数(3尺以箇所

補強の筋かい(シングル、3 尺超)の面積

補強の筋かい(ダブル、3尺以下)の箇所数

補強の筋かい(シングル)の面積

下)

下)

[補強] 耐力壁\_筋かい(シングル) 面積(3尺超)

[補強] 耐力壁\_筋かい(シングル) 面積(合計)

[補強] 耐力壁\_筋かい(ダブル)

C2136

C2139

C2140

| ■C2060~C2506:筋かい·面材·一般壁·壁工事箇所(外壁/内壁) |  |
|--------------------------------------|--|
|                                      |  |

【見積】【耐震 Pro】【構造 EX】【プレゼン】(つづき)

| ⊐−ド   | CAD数量の名前                           | 単位 | ᆺᇨ                        | 3D 対象      |
|-------|------------------------------------|----|---------------------------|------------|
| C2141 | [補強] 耐力壁_筋かい(ダブル) 箇所数(3尺<br>超)     | 箇所 | 補強の筋かい(ダブル、3 尺超)の箇所数      | 0          |
| C2144 | [補強] 耐力壁_筋かい(ダブル) 箇所数(合<br>計)      | 箇所 | 補強の筋かい(ダブル)の箇所数           | 0          |
| C2145 | [補強] 耐力壁_筋かい(ダブル) 面積(3尺以<br>下)     | m  | 補強の筋かい(ダブル、3 尺以下)の面積      | 0          |
| C2146 | [補強] 耐力壁_筋かい(ダブル) 面積(3尺<br>超)      | m  | 補強の筋かい(ダブル、3 尺超)の面積       | 0          |
| C2149 | [補強] 耐力壁_筋かい(ダブル) 面積(合計)           | m  | 補強の筋かい(ダブル)の面積            | 0          |
| C2150 | [補強] 耐力壁_筋かい 箇所数(3尺以下)             | 箇所 | 補強の筋かい(3 尺以下)の箇所数         | 0          |
| C2151 | [補強] 耐力壁_筋かい 箇所数(3尺超)              | 箇所 | 補強の筋かい(3 尺超)の箇所数          | 0          |
| C2154 | [補強] 耐力壁_筋かい 箇所数(合計)               | 箇所 | 補強の筋かいの箇所数                | 0          |
| C2155 | [補強] 耐力壁_筋かい 面積(3尺以下)              | m  | 補強の筋かい(3 尺以下)の面積          | 0          |
| C2156 | [補強] 耐力壁_筋かい 面積(3尺超)               | m  | 補強の筋かい(3 尺超)の面積           | 0          |
| C2159 | [補強] 耐力壁_筋かい 面積(合計)                | m  | 補強の筋かいの面積                 | 0          |
| C2160 | [現状+補強]耐力壁_筋かい(シングル) 箇所数<br>(3尺以下) | 箇所 | 現状と補強の筋かい(シングル、3 尺以下)の箇所数 | 0          |
| C2161 | [現状+補強]耐力壁_筋かい(シングル) 箇所数<br>(3尺超)  | 箇所 | 現状と補強の筋かい(シングル、3 尺超)の箇所数  | 0          |
| C2164 | [現状+補強]耐力壁_筋かい(シングル) 箇所数<br>(合計)   | 箇所 | 現状と補強の筋かい(シングル)の箇所数       | 0          |
| C2165 | [現状+補強]耐力壁_筋かい(シングル) 面積(3<br>尺以下)  | m  | 現状と補強の筋かい(シングル、3 尺以下)の面積  | 0          |
| C2166 | [現状+補強]耐力壁_筋かい(シングル) 面積(3<br>尺超)   | m  | 現状と補強の筋かい(シングル、3 尺超)の面積   | 0          |
| C2169 | [現状+補強]耐力壁_筋かい(シングル) 面積<br>(合計)    | m  | 現状と補強の筋かい(シングル)の面積        | 0          |
| C2170 | [現状+補強]耐力壁_筋かい(ダブル) 箇所数<br>(3尺以下)  | 箇所 | 現状と補強の筋かい(ダブル、3 尺以下)の箇所数  | 0          |
| C2171 | [現状+補強]耐力壁_筋かい(ダブル) 箇所数<br>(3尺超)   | 箇所 | 現状と補強の筋かい(ダブル、3 尺超)の箇所数   | 0          |
| C2174 | [現状+補強]耐力壁_筋かい(ダブル) 箇所数<br>(合計)    | 箇所 | 現状と補強の筋かい(ダブル)の箇所数        | 0          |
| C2175 | [現状+補強]耐力壁_筋かい(ダブル) 面積(3<br>尺以下)   | m  | 現状と補強の筋かい(ダブル、3 尺以下)の面積   | 0          |
| C2176 | [現状+補強]耐力壁_筋かい(ダブル) 面積(3<br>尺超)    | m  | 現状と補強の筋かい(ダブル、3 尺超)の面積    | 0          |
| C2179 | [現状+補強]耐力壁_筋かい(ダブル) 面積(合<br>計)     | m  | 現状と補強の筋かい(ダブル)の面積         | 0          |
| C2180 | [現状+補強]耐力壁_筋かい 箇所数(3尺以下)           | 箇所 | 現状と補強の筋かい(3 尺以下)の箇所数      | 0          |
| C2181 | [現状+補強]耐力壁_筋かい 箇所数(3尺超)            | 箇所 | 現状と補強の筋かい(3 尺超)の箇所数       | 0          |
| C2184 | [現状+補強]耐力壁_筋かい 箇所数(合計)             | 箇所 | 現状と補強の筋かいの箇所数             | 0          |
| C2185 | [現状+補強]耐力壁_筋かい 面積(3尺以下)            | m  | 現状と補強の筋かい(3尺以下)の面積        | $\bigcirc$ |
| C2186 | [現状+補強]耐力壁_筋かい 面積(3尺超)             | m  | 現状と補強の筋かい(3尺超)の面積         | 0          |
| C2189 | [現状+補強]耐力壁_筋かい 面積(合計)              | m  | 現状と補強の筋かいの面積              | 0          |
| C2200 | [現状] 耐力壁_面材(内壁面) 箇所数(3尺以<br>下)     | 箇所 | 現状の耐力壁_面材(内壁面、3 尺以下)の箇所数  | 0          |

| ■C2060~C | 2506:筋かい・面材・一般壁・壁工事箇所(外   | ·壁/P | 内壁) 【見積】【耐震 Pro】【構造 EX】【プレゼン】(つ | )づき)       |
|----------|---------------------------|------|---------------------------------|------------|
| コード      | CAD数量の名前                  | 単位   | ۶ <del>۲</del> 3                | 3D 対象      |
| C2201    | [現状] 耐力壁_面材(内壁面) 箇所数(3尺超) | 箇所   | 現状の耐力壁_面材(内壁面、3尺超)の箇所数          | 0          |
| C2204    | [現状] 耐力壁_面材(内壁面) 箇所数(合計)  | 箇所   | 現状の耐力壁_面材(内壁面)の箇所数              | 0          |
| C2205    | [現状] 耐力壁_面材(内壁面) 面積(3尺以下) | m    | 現状の耐力壁_面材(内壁面、3尺以下)の面積          | 0          |
| C2206    | [現状] 耐力壁_面材(内壁面) 面積(3尺超)  | m    | 現状の耐力壁_面材(内壁面、3 尺超)の面積          | 0          |
| C2209    | [現状] 耐力壁_面材(内壁面) 面積(合計)   | m    | 現状の耐力壁_面材(内壁面)の面積               | 0          |
| C2210    | [現状] 耐力壁_面材(外壁面) 箇所数(3尺以  | 箇所   | 現状の耐力壁_面材(外壁面、3尺以下)の箇所数         | 0          |
|          | (শ                        |      |                                 |            |
| C2211    | [現状] 耐力壁_面材(外壁面) 箇所数(3尺超) | 箇所   | 現状の耐力壁_面材(外壁面、3 尺超)の箇所数         | 0          |
| C2214    | [現状] 耐力壁_面材(外壁面) 箇所数(合計)  | 箇所   | 現状の耐力壁_面材(外壁面)の箇所数              | 0          |
| C2215    | [現状] 耐力壁_面材(外壁面) 面積(3尺以下) | m    | 現状の耐力壁_面材(外壁面、3尺以下)の面積          | 0          |
| C2216    | [現状] 耐力壁_面材(外壁面) 面積(3尺超)  | m    | 現状の耐力壁_面材(外壁面、3 尺超)の面積          | 0          |
| C2219    | [現状] 耐力壁_面材(外壁面) 面積(合計)   | m    | 現状の耐力壁_面材(外壁面)の面積               | 0          |
| C2220    | [現状] 耐力壁_面材 箇所数(3尺以下)     | 箇所   | 現状の耐力壁_面材(3 尺以下)の箇所数            | 0          |
| C2221    | [現状] 耐力壁_面材 箇所数(3尺超)      | 箇所   | 現状の耐力壁_面材(3 尺超)の箇所数             | 0          |
| C2224    | [現状] 耐力壁_面材 箇所数(合計)       | 箇所   | 現状の耐力壁_面材の箇所数                   | 0          |
| C2225    | [現状] 耐力壁_面材 面積(3尺以下)      | m    | 現状の耐力壁_面材(3 尺以下)の面積             | 0          |
| C2226    | [現状] 耐力壁_面材 面積(3尺超)       | m    | 現状の耐力壁_面材(3 尺超)の面積              | 0          |
| C2229    | [現状] 耐力壁_面材 面積(合計)        | mீ   | 現状の耐力壁_面材の面積                    | 0          |
| C2230    | [補強] 耐力壁_面材(内壁面) 箇所数(3尺以  | 箇所   | 補強の耐力壁_面材(内壁面、3尺以下)の箇所数         | 0          |
|          | (শ                        |      |                                 |            |
| C2231    | [補強] 耐力壁_面材(内壁面) 箇所数(3尺超) | 箇所   | 補強の耐力壁_面材(内壁面、3 尺超)の箇所数         | 0          |
| C2234    | [補強] 耐力壁_面材(内壁面) 箇所数(合計)  | 箇所   | 補強の耐力壁_面材(内壁面)の箇所数              | 0          |
| C2235    | [補強] 耐力壁_面材(内壁面) 面積(3尺以下) | m    | 補強の耐力壁_面材(内壁面、3 尺以下)の面積         | 0          |
| C2236    | [補強] 耐力壁_面材(内壁面) 面積(3尺超)  | m    | 補強の耐力壁_面材(内壁面、3 尺超)の面積          | 0          |
| C2239    | [補強] 耐力壁_面材(内壁面) 面積(合計)   | m    | 補強の耐力壁_面材(内壁面)の面積               | 0          |
| C2240    | [補強] 耐力壁_面材(外壁面) 箇所数(3尺以  | 箇所   | 補強の耐力壁_面材(外壁面、3 尺以下)の箇所数        | 0          |
|          | (न                        |      |                                 |            |
| C2241    | [補強] 耐力壁_面材(外壁面) 箇所数(3尺超) | 箇所   | 補強の耐力壁_面材(外壁面、3 尺超)の箇所数         | 0          |
| C2244    | [補強] 耐力壁_面材(外壁面) 箇所数(合計)  | 箇所   | 補強の耐力壁_面材(外壁面)の箇所数              | $\bigcirc$ |
| C2245    | [補強] 耐力壁_面材(外壁面) 面積(3尺以下) | m    | 補強の耐力壁_面材(外壁面、3 尺以下)の面積         | 0          |
| C2246    | [補強] 耐力壁_面材(外壁面) 面積(3尺超)  | m    | 補強の耐力壁_面材(外壁面、3 尺超)の面積          | $\bigcirc$ |
| C2249    | [補強] 耐力壁_面材(外壁面) 面積(合計)   | m    | 補強の耐力壁_面材(外壁面)の面積               | $\bigcirc$ |
| C2250    | [補強] 耐力壁_面材 箇所数(3尺以下)     | 箇所   | 補強の耐力壁_面材(3 尺以下)の箇所数            | 0          |
| C2251    | [補強] 耐力壁_面材 箇所数(3尺超)      | 箇所   | 補強の耐力壁_面材(3 尺超)の箇所数             | 0          |
| C2254    | [補強] 耐力壁_面材 箇所数(合計)       | 箇所   | 補強の耐力壁_面材の箇所数                   | $\bigcirc$ |
| C2255    | [補強] 耐力壁_面材 面積(3尺以下)      | m    | 補強の耐力壁_面材(3 尺以下)の面積             | $\bigcirc$ |
| C2256    | [補強] 耐力壁_面材 面積(3尺超)       | m    | 補強の耐力壁_面材(3 尺超)の面積              | 0          |
| C2259    | [補強] 耐力壁_面材 面積(合計)        | m    | 補強の耐力壁_面材の面積                    | $\bigcirc$ |
| C2260    | [現状+補強]耐力壁_面材(内壁面) 箇所数(3  | 箇所   | 現状と補強の耐力壁_面材(内壁面、3 尺以下)の箇所数     | $\bigcirc$ |
|          | 尺以下)                      |      |                                 |            |
| C2261    | [現状+補強]耐力壁_面材(内壁面) 箇所数(3  | 箇所   | 現状と補強の耐力壁_面材(内壁面、3 尺超)の箇所数      | $\bigcirc$ |
|          | 尺超)                       |      |                                 |            |
| C2264    | [現状+補強]耐力壁_面材(内壁面) 箇所数(合  | 箇所   | 現状と補強の耐力壁_面材(内壁面)の箇所数           | 0          |
|          | 計)                        |      |                                 |            |
| C2265    | [現状+補強]耐力壁_面材(内壁面) 面積(3尺  | m    | 現状と補強の耐力壁_面材(内壁面、3尺以下)の面積       | 0          |
|          | 以下)                       |      |                                 |            |

|--|

責】 【耐震 Pro】 【構造 EX】 【プレゼン】(つづき)

| コード   | CAD数量の名前                             | 単位     | <del>کر</del>               | 3D 対象 |
|-------|--------------------------------------|--------|-----------------------------|-------|
| C2266 | [現状+補強]耐力壁_面材(内壁面) 面積(3尺<br>超)       | m      | 現状と補強の耐力壁_面材(内壁面、3 尺超)の面積   | 0     |
| C2269 | [現状+補強]耐力壁_面材(内壁面) 面積(合計)            | m      | 現状と補強の耐力壁_面材(内壁面)の面積        | 0     |
| C2270 | [現状+補強]耐力壁_面材(外壁面) 箇所数(3<br>尺以下)     | 箇所     | 現状と補強の耐力壁_面材(外壁面、3 尺以下)の箇所数 | 0     |
| C2271 | [現状+補強]耐力壁_面材(外壁面) 箇所数(3<br>尺超)      | 箇所     | 現状と補強の耐力壁_面材(外壁面、3 尺超)の箇所数  | 0     |
| C2274 | [現状+補強]耐力壁_面材(外壁面) 箇所数(合<br>計)       | 箇所     | 現状と補強の耐力壁_面材(外壁面)の箇所数       | 0     |
| C2275 | [現状+補強]耐力壁_面材(外壁面) 面積(3尺<br>以下)      | m      | 現状と補強の耐力壁_面材(外壁面、3 尺以下)の面積  | 0     |
| C2276 | [現状+補強]耐力壁_面材(外壁面) 面積(3尺<br>超)       | m      | 現状と補強の耐力壁_面材(外壁面、3 尺超)の面積   | 0     |
| C2279 | [現状+補強]耐力壁_面材(外壁面) 面積(合計)            | m      | 現状と補強の耐力壁_面材(外壁面)の面積        | 0     |
| C2280 | [現状+補強]耐力壁_面材 箇所数(3尺以下)              | 箇所     | 現状と補強の耐力壁_面材(3 尺以下)の箇所数     | 0     |
| C2281 | [現状+補強]耐力壁_面材 箇所数(3尺超)               | 箇所     | 現状と補強の耐力壁_面材(3 尺超)の箇所数      | 0     |
| C2284 | [現状+補強]耐力壁_面材 箇所数(合計)                | 箇所     | 現状と補強の耐力壁_面材の箇所数            | 0     |
| C2285 |                                      | mً     | 現状と補強の耐力壁_面材(3 尺以下)の面積      | 0     |
| C2286 |                                      | m<br>, | 現状と補強の耐力壁_面材(3 尺超)の面積       | 0     |
| C2289 | L現状+補強」耐力壁_面材面積(合計)                  | m      | 現状と補強の耐力壁」面材の面積             | 0     |
| C2300 | [[現状] 一般壁_面材(内壁面) 箇所数(3尺以<br> <br>下) | 箇所     | 現状の一般壁_面材(内壁面、3 尺以下)の箇所数    | 0     |
| C2301 | [現状] 一般壁_面材(内壁面) 箇所数(3尺超)            | 箇所     |                             | 0     |
| C2304 | [現状] 一般壁_面材(内壁面) 箇所数(合計)             | 箇所     |                             | 0     |
| C2305 | [現状] 一般壁_面材(内壁面) 面積(3尺以下)            | mீ     | 現状の一般壁_面材(内壁面、3 尺以下)の面積     | 0     |
| C2306 | [現状] 一般壁_面材(内壁面) 面積(3尺超)             | m      | 現状の一般壁_面材(内壁面、3 尺超)の面積      | 0     |
| C2309 | [現状] 一般壁_面材(内壁面) 面積(合計)              | m      | 現状の一般壁_面材(内壁面)の面積           | 0     |
| C2310 | [現状] 一般壁_面材(外壁面) 箇所数(3尺以<br>下)       | 箇所     | 現状の一般壁_面材(外壁面、3 尺以下)の箇所数    | 0     |
| C2311 | [現状] 一般壁_面材(外壁面) 箇所数(3尺超)            | 箇所     | 現状の一般壁_面材(外壁面、3 尺超)の箇所数     | 0     |
| C2314 | [現状] 一般壁_面材(外壁面) 箇所数(合計)             | 箇所     | 現状の一般壁_面材(外壁面)の箇所数          | 0     |
| C2315 | [現状] 一般壁_面材(外壁面) 面積(3尺以下)            | m      | 現状の一般壁_面材(外壁面、3尺以下)の面積      | 0     |
| C2316 | [現状] 一般壁_面材(外壁面) 面積(3尺超)             | m      | 現状の一般壁_面材(外壁面、3 尺超)の面積      | 0     |
| C2319 | [現状] 一般壁_面材(外壁面) 面積(合計)              | m      | 現状の一般壁_面材(外壁面)の面積           | 0     |
| C2320 | [現状] 一般壁_面材 箇所数(3尺以下)                | 箇所     | 現状の一般壁_面材(3 尺以下)の箇所数        | 0     |
| C2321 | [現状] 一般壁_面材 箇所数(3尺超)                 | 箇所     | 現状の一般壁_面材(3 尺超)の箇所数         | 0     |
| C2324 | [現状] 一般壁_面材 箇所数(合計)                  | 箇所     | 現状の一般壁_面材の箇所数               | 0     |
| C2325 | [現状] 一般壁_面材 面積(3尺以下)                 | m      | 現状の一般壁_面材(3 尺以下)の面積         | 0     |
| C2326 | [現状] 一般壁_面材 面積(3尺超)                  | m      | 現状の一般壁_面材(3 尺超)の面積          | 0     |
| C2329 | [現状] 一般壁_面材 面積(合計)                   | m      | 現状の一般壁_面材の面積                | 0     |
| C2330 | [補強] 一般壁_面材(内壁面) 箇所数(3尺以<br>下)       | 箇所     | 補強の一般壁_面材(内壁面、3 尺以下)の箇所数    | 0     |
| C2331 | [補強] 一般壁_面材(内壁面) 箇所数(3尺超)            | 箇所     | 補強の一般壁_面材(内壁面、3 尺超)の箇所数     | 0     |
| C2334 | [補強] 一般壁_面材(内壁面) 箇所数(合計)             | 箇所     | 補強の一般壁_面材(内壁面)の箇所数          | 0     |
| C2335 | [補強] 一般壁_面材(内壁面) 面積(3尺以下)            | m      | 補強の一般壁_面材(内壁面、3 尺以下)の面積     | 0     |
| C2336 | [補強] 一般壁_面材(内壁面) 面積(3尺超)             | m      | 補強の一般壁_面材(内壁面、3 尺超)の面積      | 0     |
| C2339 | [補強] 一般壁_面材(内壁面) 面積(合計)              | m      | 補強の一般壁_面材(内壁面)の面積           | 0     |

■C2060~C2506:筋かい・面材・一般壁・壁工事箇所(外壁/内壁) 【見積】【耐震 Pro】【構造 EX】【プレゼン】(つづき)

| コード   | CAD数量の名前                         | 単位        | у <del>т</del>                       | 3D 対象      |
|-------|----------------------------------|-----------|--------------------------------------|------------|
| C2340 | [補強] 一般壁_面材(外壁面) 箇所数(3尺以<br>一、   | 箇所        | 補強の一般壁_面材(外壁面、3 尺以下)の箇所数             | 0          |
| C2341 | 下)<br>[補強] 一般壁 面材(外壁面) 箇所数(3尺超)  | 箇所        |                                      | 0          |
| C2344 |                                  | 箇所        |                                      | 0          |
| C2345 |                                  | m         | 補強の一般壁 面材(外壁面、3 尺以下)の面積              | 0          |
| C2346 | [補強] 一般壁 面材(外壁面) 面積(3尺超)         | m         | 補強の一般壁 面材(外壁面、3 尺超)の面積               | 0          |
| C2349 | [補強] 一般壁 面材(外壁面) 面積(合計)          | m         |                                      | 0          |
| C2350 |                                  | 箇所        | 補強の一般壁 面材(3 尺以下)の箇所数                 | 0          |
| C2351 |                                  | ───<br>箇所 | 補強の一般壁 面材(3 尺超)の箇所数                  | 0          |
| C2354 |                                  | <br>箇所    | ···································· | 0          |
| C2355 |                                  | m         |                                      | 0          |
| C2356 | [補強] 一般壁 面材 面積(3尺超)              | m         | 補強の一般壁 面材(3 尺超)の面積                   | 0          |
| C2359 | [補強] 一般壁 面材 面積(合計)               | mீ        |                                      | 0          |
| C2360 |                                  | 箇所        | 現状と補強の一般壁 面材(内壁面、3 尺以下)の箇所数          | 0          |
|       | 尺以下)                             |           |                                      | <u> </u>   |
| C2361 | [現状+補強]一般壁_面材(内壁面) 箇所数(3         | 箇所        | 現状と補強の一般壁_面材(内壁面、3 尺超)の箇所数           | 0          |
|       | 尺超)                              | ** =*     |                                      |            |
| C2364 | L現状+補強」一般壁_面材(内壁面) 固所数(合<br>=1、  | 固所        | 現状と補強の一般壁_面材(内壁面)の箇所数                | 0          |
| 00005 | 計)<br>「用业、提升了、邮牌 去社(中院去)、 去纬(9月  | 2         |                                      |            |
| G2365 | 【現状+補強」一般壁_面材(内壁面) 面積(3尺<br>いて)  | m         | 現状と補強の一般壁_面材(内壁面、3 尺以下)の面積           | 0          |
| 00066 |                                  |           |                                      | $\bigcirc$ |
| 62300 | L現从+補強」一板壁_面材(内壁面) 面積(3穴<br>===> | m         | 現代2補強的一般型」面积(內型面、3 尺超)の面積            | 0          |
| 02260 | 他/<br>[羽北:雄茂]                    | r         |                                      | $\bigcirc$ |
| 02309 |                                  | 的形        |                                      | 0          |
| 02370 |                                  | 固別        | 現代2冊強の一版堂_面积(外壁面、3 尺以下)の固所数          | 0          |
| 02271 | ハ以下)<br>「現状+補除」                  | 笛正        | 現状と補強の一般壁 両村(外壁両 3 足超)の節所数           | $\bigcirc$ |
| 02371 | [统入"補強] 减至_面例(外至面) 固所数(3<br>尺招)  | 回加        | 現代と補強の一般型_面粉(外室面、3 八起)の固所数           | $\bigcirc$ |
| 02374 | (12)                             | 笛斫        |                                      | $\bigcirc$ |
| 02074 |                                  | 回771      |                                      | $\bigcirc$ |
| C2375 | 11/<br>[現状+補強]一般壁 面材(外壁面) 面積(3尺  | m         | 現状と補強の一般壁 面材(外壁面 3.8以下)の面積           | $\bigcirc$ |
| 02070 |                                  |           |                                      | $\bigcirc$ |
| C2376 | 「現状+補強]一般壁 面材(外壁面) 面積(3尺         | mੰ        |                                      | $\bigcirc$ |
| 02070 |                                  |           |                                      | 0          |
| C2379 |                                  | mீ        |                                      | 0          |
| C2380 | [現状+補強]一般壁_面材 箇所数(3尺以下)          | 箇所        | 現状と補強の一般壁_面材(3 尺以下)の箇所数              | 0          |
| C2381 |                                  | 箇所        | 現状と補強の一般壁 面材(3 尺超)の筒所数               | 0          |
| C2384 |                                  | <br>箇所    |                                      | 0          |
| C2385 | [現状+補強]一般壁_面材 面積(3尺以下)           | m         | 現状と補強の一般壁_面材(3 尺以下)の面積               | 0          |
| C2386 |                                  | m         |                                      | 0          |
| C2389 | [現状+補強]一般壁 面材 面積(合計)             | m         | 現状と補強の一般壁」面材の面積                      | 0          |
| C2400 | [現状]耐力壁_筋かい<br>材種1 単独工事箇所        | 箇所        | 現状の筋かい_材種 1(3 尺以下)の単独工事筒所数           | 0          |
|       | 数(3尺以下)                          |           |                                      |            |
| C2401 | [現状]耐力壁_筋かい_材種1 単独工事箇所           | 箇所        | 現状の筋かい_材種 1(3 尺超)の単独工事箇所数            | 0          |
|       | 数(3尺超)                           |           |                                      |            |
| C2402 | [現状] 耐力壁_筋かい_材種1 単独工事箇所          | 箇所        | 現状の筋かい_材種1の単独工事箇所数                   | 0          |
|       | 数(合計)                            |           |                                      |            |

| ■C2060~ | C2506:筋かい・面材・一般壁・壁工事箇所(タ           | ▶壁╱। | 付録 CAD<br><sup>・)</sup> (見積】【耐震 Pro】【構造 EX】【プレゼン】( <sup>・</sup> | 数量一覧<br>つづき) |
|---------|------------------------------------|------|-----------------------------------------------------------------|--------------|
| ド       | CAD数量の名前                           | 単位   | у <del>т</del>                                                  | 3D 対象        |
| C2403   | [現状] 耐力壁_筋かい_材種2 単独工事箇所<br>数(3尺以下) | 箇所   | 現状の筋かい_材種 2(3 尺以下)の単独工事箇所数                                      | 0            |
| C2404   |                                    | 箇所   | 現状の筋かい_材種 2(3 尺超)の単独工事箇所数                                       | 0            |
| C2405   | [現状] 耐力壁_筋かい_材種2 単独工事箇所<br>数(合計)   | 箇所   | 現状の筋かい_材種2の単独工事箇所数                                              | 0            |
| C2406   | [現状]耐力壁_筋かい_材種3 単独工事箇所<br>数(3尺以下)  | 箇所   | 現状の筋かい_材種 3(3 尺以下)の単独工事箇所数                                      | 0            |
| C2407   | [現状]耐力壁_筋かい_材種3 単独工事箇所<br>数(3尺超)   | 箇所   | 現状の筋かい_材種 3(3 尺超)の単独工事箇所数                                       | 0            |
| C2408   | [現状]耐力壁_筋かい_材種3 単独工事箇所<br>数(合計)    | 箇所   | 現状の筋かい_材種3の単独工事箇所数                                              | 0            |
| C2409   | [現状]耐力壁_筋かい_材種4 単独工事箇所<br>数(3尺以下)  | 箇所   | 現状の筋かい_材種 4(3 尺以下)の単独工事箇所数                                      | 0            |
| C2410   | [現状] 耐力壁_筋かい_材種4 単独工事箇所<br>数(3尺超)  | 箇所   | 現状の筋かい_材種 4(3 尺超)の単独工事箇所数                                       | 0            |
| C2411   | [現状] 耐力壁_筋かい_材種4 単独工事箇所<br>数(合計)   | 箇所   | 現状の筋かい_材種4の単独工事箇所数                                              | 0            |
| C2412   | [現状]耐力壁_筋かい_材種5 単独工事箇所<br>数(3尺以下)  | 箇所   | 現状の筋かい_材種 5(3 尺以下)の単独工事箇所数                                      | 0            |
| C2413   | [現状]耐力壁_筋かい_材種5 単独工事箇所<br>数(3尺超)   | 箇所   | 現状の筋かい_材種 5(3 尺超)の単独工事箇所数                                       | 0            |
| C2414   | [現状]耐力壁_筋かい_材種5 単独工事箇所<br>数(合計)    | 箇所   | 現状の筋かい_材種 5 の単独工事箇所数                                            | 0            |
| C2415   | [現状]耐力壁_筋かい 単独工事箇所数(3尺<br>以下)      | 箇所   | 現状の筋かい(3 尺以下)の単独工事箇所数                                           | 0            |
| C2416   | [現状]耐力壁_筋かい 単独工事箇所数(3尺<br>超)       | 箇所   | 現状の筋かい(3 尺超)の単独工事箇所数                                            | 0            |
| C2417   | [現状] 耐力壁_筋かい 単独工事箇所数(合<br>計)       | ·箇所  | 現状の筋かいの単独工事箇所数                                                  | 0            |
| C2420   | [補強] 耐力壁_筋かい_材種1 単独工事箇所<br>数(3尺以下) | 箇所   | 補強の筋かい_材種 1(3 尺以下)の単独工事箇所数                                      | 0            |
| C2421   | [補強] 耐力壁_筋かい_材種1 単独工事箇所<br>数(3尺超)  | 箇所   | 補強の筋かい_材種 1(3 尺超)の単独工事箇所数                                       | 0            |
| C2422   | [補強] 耐力壁_筋かい_材種1 単独工事箇所<br>数(合計)   | 箇所   | 補強の筋かい_材種1の単独工事箇所数                                              | 0            |
| C2423   | [補強] 耐力壁_筋かい_材種2 単独工事箇所<br>数(3尺以下) | 箇所   | 補強の筋かい_材種 2(3 尺以下)の単独工事箇所数                                      | 0            |
| C2424   | [補強] 耐力壁_筋かい_材種2 単独工事箇所<br>数(3尺超)  | 箇所   | 補強の筋かい_材種 2(3 尺超)の単独工事箇所数                                       | 0            |
| C2425   | [補強] 耐力壁_筋かい_材種2 単独工事箇所<br>数(合計)   | 箇所   | 補強の筋かい_材種2の単独工事箇所数                                              | 0            |

| ■C2060~C     | 2506:筋かい・面材・一般壁・壁工事箇所(外            | ·壁/P | り壁) 【見積】【耐震 Pro】【構造 EX】【プレゼン】( | つづき)  |
|--------------|------------------------------------|------|--------------------------------|-------|
| ⊐ <b>−</b> ド | CAD数量の名前                           | 単位   | × <del>ت</del>                 | 3D 対象 |
| C2426        | [補強] 耐力壁_筋かい_材種3 単独工事箇所<br>数(3尺以下) | 箇所   | 補強の筋かい_材種 3(3 尺以下)の単独工事箇所数     | 0     |
| C2427        | [補強] 耐力壁_筋かい_材種3 単独工事箇所<br>数(3尺超)  | 箇所   | 補強の筋かい_材種 3(3 尺超)の単独工事箇所数      | 0     |
| C2428        | [補強] 耐力壁_筋かい_材種3 単独工事箇所<br>数(合計)   | 箇所   | 補強の筋かい_材種3の単独工事箇所数             | 0     |
| C2429        | [補強] 耐力壁_筋かい_材種4 単独工事箇所<br>数(3尺以下) | 箇所   | 補強の筋かい_材種 4(3 尺以下)の単独工事箇所数     | 0     |
| C2430        | [補強] 耐力壁_筋かい_材種4 単独工事箇所<br>数(3尺超)  | 箇所   | 補強の筋かい_材種 4(3 尺超)の単独工事箇所数      | 0     |
| C2431        | [補強] 耐力壁_筋かい_材種4 単独工事箇所<br>数(合計)   | 箇所   | 補強の筋かい_材種 4 の単独工事箇所数           | 0     |
| C2432        | [補強] 耐力壁_筋かい_材種5 単独工事箇所<br>数(3尺以下) | 箇所   | 補強の筋かい_材種 5(3 尺以下)の単独工事箇所数     | 0     |
| C2433        | [補強] 耐力壁_筋かい_材種5 単独工事箇所<br>数(3尺超)  | 箇所   | 補強の筋かい_材種 5(3 尺超)の単独工事箇所数      | 0     |
| C2434        | [補強] 耐力壁_筋かい_材種5 単独工事箇所<br>数(合計)   | 箇所   | 補強の筋かい_材種 5 の単独工事箇所数           | 0     |
| C2435        | [補強] 耐力壁_筋かい 単独工事箇所数(3尺<br>以下)     | 箇所   | 補強の筋かい(3 尺以下)の単独工事箇所数          | 0     |
| C2436        | [補強] 耐力壁_筋かい 単独工事箇所数(3尺<br>超)      | 箇所   | 補強の筋かい(3 尺超)の単独工事箇所数           | 0     |
| C2437        | [補強] 耐力壁_筋かい 単独工事箇所数(合<br>計)       | 箇所   | 補強の筋かいの単独工事箇所数                 | 0     |
| C2500        | [補強] 壁工事箇所 外壁側 3尺                  | 箇所   | 補強の外壁側(3尺以下)の壁工事箇所             | 0     |
| C2501        | [補強] 壁工事箇所 外壁側 6尺                  | 箇所   | 補強の外壁側(3 尺超)の壁工事箇所             | 0     |
| C2505        | [補強] 壁工事箇所 内壁側 3尺                  | 箇所   | 補強の内壁側(3尺以下)の壁工事箇所             | 0     |
| C2506        | [補強] 壁工事箇所 内壁側 6尺                  | 箇所   | 補強の内壁側(3 尺超)の壁工事箇所             | 0     |

#### ■C3101~C3420、C21001~C21060:積算部品【見積】

| コード          | CAD数量の名前       | 単位 | 火モ                              | 3D 対象      |
|--------------|----------------|----|---------------------------------|------------|
| C3101-3120   | 積算床 1-20 周長    | m  | 積算部品−面 1−20の周長                  | 0          |
| C21001-21010 | 積算床 21-30 周長   | m  | 積算部品−面 21−30 の周長  Ver.3.53 で追加  | $\bigcirc$ |
| C3201-3220   | 積算床 1-20 面積    | m  | 積算部品−面 1-20の面積                  | 0          |
| C21011-21020 | 積算床 21−30 面積   | m  | 積算部品−面 21−30 の面積  Ver.3.53 で追加  | $\bigcirc$ |
| C3221-3240   | 積算床 1-20 合計数   | 箇所 | 積算部品−面 1−20の箇所数                 | $\bigcirc$ |
| C21021-21030 | 積算床 21−30 合計数  | 箇所 | 積算部品-面 21-30 の箇所数  Ver.3.53 で追加 | 0          |
| C3301-3320   | 積算線分 1-20 長    | m  | 積算部品-線 1-20の長さ                  | 0          |
| C21031-21040 | 積算線分 21−30 長   | m  | 積算部品−線 21−30 の長さ Ver.3.53 で追加   | $\bigcirc$ |
| C3321-3340   | 積算線分 1−20 合計数  | 箇所 | 積算部品−線 1−20の箇所数                 | $\bigcirc$ |
| C21041-21050 | 積算線分 21−30 合計数 | 箇所 | 積算部品−線 21−30 の箇所数  Ver.3.53 で追加 | $\bigcirc$ |
| C3401-3420   | 積算点 1−20 合計数   | 箇所 | 積算部品−点 1−20の箇所数                 | 0          |
| C21051-21060 | 積算点 21−30 合計数  | 箇所 | 積算部品−点 21−30 の箇所数  Ver.3.53 で追加 | 0          |

■C4000~C4489:筋かい(1~5) 【見積】【耐震 Pro】【構造 EX】

| コード   | CAD数量の名前                             | 単位 | メモ                          | 3D 対象 |
|-------|--------------------------------------|----|-----------------------------|-------|
| C4000 | [現状] 耐力壁_筋かい_材種1(シングル) 箇所<br>数(3尺以下) | 箇所 | 現状の筋かい_材種 1(シングル、3 尺以下)の箇所数 | 0     |
| C4001 | [現状] 耐力壁_筋かい_材種1(シングル) 箇所<br>数(3尺超)  | 箇所 | 現状の筋かい_材種 1(シングル、3 尺超)の箇所数  | 0     |
| C4004 | [現状] 耐力壁_筋かい_材種1(シングル) 箇所<br>数(合計)   | 箇所 | 現状の筋かい_材種 1(シングル)の箇所数       | 0     |
| C4005 | [現状] 耐力壁_筋かい_材種1(シングル) 面積<br>(3尺以下)  | m  | 現状の筋かい_材種 1(シングル、3 尺以下)の面積  | 0     |
| C4006 | [現状] 耐力壁_筋かい_材種1(シングル) 面積<br>(3尺超)   | m  | 現状の筋かい_材種 1(シングル、3 尺超)の面積   | 0     |
| C4009 | [現状] 耐力壁_筋かい_材種1(シングル) 面積<br>(合計)    | m  | 現状の筋かい_材種 1(シングル)の面積        | 0     |
| C4010 | [現状] 耐力壁_筋かい_材種1(ダブル) 箇所<br>数(3尺以下)  | 箇所 | 現状の筋かい_材種 1(ダブル、3 尺以下)の箇所数  | 0     |
| C4011 | [現状] 耐力壁_筋かい_材種1(ダブル) 箇所<br>数(3尺超)   | 箇所 | 現状の筋かい_材種 1(ダブル、3 尺超)の箇所数   | 0     |
| C4014 | [現状] 耐力壁_筋かい_材種1(ダブル) 箇所<br>数(合計)    | 箇所 | 現状の筋かい_材種 1(ダブル)の箇所数        | 0     |
| C4015 | [現状] 耐力壁_筋かい_材種1(ダブル) 面積<br>(3尺以下)   | m  | 現状の筋かい_材種 1(ダブル、3 尺以下)の面積   | 0     |
| C4016 | [現状] 耐力壁_筋かい_材種1(ダブル) 面積<br>(3尺超)    | m  | 現状の筋かい_材種 1(ダブル、3 尺超)の面積    | 0     |
| C4019 | [現状] 耐力壁_筋かい_材種1(ダブル) 面積<br>(合計)     | m  | 現状の筋かい_材種 1(ダブル)の面積         | 0     |
| C4020 | [現状] 耐力壁_筋かい_材種1 箇所数(3尺以<br>下)       | 箇所 | 現状の筋かい_材種 1(3 尺以下)の箇所数      | 0     |
| C4021 | [現状] 耐力壁_筋かい_材種1 箇所数(3尺超)            | 箇所 | 現状の筋かい_材種 1(3 尺超)の箇所数       | 0     |
| C4024 | [現状] 耐力壁_筋かい_材種1 箇所数(合計)             | 箇所 | 現状の筋かい_材種1の箇所数              | 0     |
| C4025 | [現状] 耐力壁_筋かい_材種1 面積(3尺以下)            | m  | 現状の筋かい_材種 1(3 尺以下)の面積       | 0     |
| C4026 | [現状] 耐力壁_筋かい_材種1 面積(3尺超)             | m  | 現状の筋かい_材種 1(3 尺超)の面積        | 0     |
| C4029 | [現状] 耐力壁_筋かい_材種1 面積(合計)              | m  |                             | 0     |
| C4030 | [補強] 耐力壁_筋かい_材種1(シングル) 箇所<br>数(3尺以下) | 箇所 | 補強の筋かい_材種 1(シングル、3 尺以下)の箇所数 | 0     |
| C4031 | [補強] 耐力壁_筋かい_材種1(シングル) 箇所<br>数(3尺超)  | 箇所 | 補強の筋かい_材種 1(シングル、3 尺超)の箇所数  | 0     |
| C4034 | [補強] 耐力壁_筋かい_材種1(シングル) 箇所<br>数(合計)   | 箇所 | 補強の筋かい_材種 1(シングル)の箇所数       | 0     |
| C4035 | [補強] 耐力壁_筋かい_材種1(シングル) 面積<br>(3尺以下)  | m  | 補強の筋かい_材種 1(シングル、3 尺以下)の面積  | 0     |
| C4036 | [補強] 耐力壁_筋かい_材種1(シングル) 面積<br>(3尺超)   | m  | 補強の筋かい_材種 1(シングル、3 尺超)の面積   | 0     |
| C4039 | [補強] 耐力壁_筋かい_材種1(シングル) 面積<br>(合計)    | m  | 補強の筋かい_材種 1(シングル)の面積        | 0     |
| C4040 | [補強] 耐力壁_筋かい_材種1(ダブル) 箇所<br>数(3尺以下)  | 箇所 | 補強の筋かい_材種 1(ダブル、3 尺以下)の箇所数  | 0     |
| C4041 | [補強] 耐力壁_筋かい_材種1(ダブル) 箇所<br>数(3尺超)   | 箇所 | 補強の筋かい_材種 1(ダブル、3 尺超)の箇所数   | 0     |

■C4000~C4489:筋かい(1~5) 【見積】【耐震 Pro】【構造 EX】(つづき)

| コード   | CAD数量の名前                              | 単位 | ۶t                             | 3D 対象 |
|-------|---------------------------------------|----|--------------------------------|-------|
| C4044 | [補強] 耐力壁_筋かい_材種1(ダブル) 箇所<br>数(合計)     | 箇所 | 補強の筋かい_材種 1(ダブル)の箇所数           | 0     |
| C4045 | [補強] 耐力壁_筋かい_材種1(ダブル) 面積<br>(3尺以下)    | m  | 補強の筋かい_材種 1(ダブル、3 尺以下)の面積      | 0     |
| C4046 | [補強] 耐力壁_筋かい_材種1(ダブル) 面積<br>(3尺超)     | m  | 補強の筋かい_材種 1(ダブル、3 尺超)の面積       | 0     |
| C4049 | [補強] 耐力壁_筋かい_材種1(ダブル) 面積<br>(合計)      | m  | 補強の筋かい_材種 1(ダブル)の面積            | 0     |
| C4050 | [補強] 耐力壁_筋かい_材種1 箇所数(3尺以<br>下)        | 箇所 | 補強の筋かい_材種 1(3 尺以下)の箇所数         | 0     |
| C4051 | [<br>補強] 耐力壁_筋かい_材種1 箇所数(3尺超)         | 箇所 | 補強の筋かい_材種 1(3 尺超)の箇所数          | 0     |
| C4054 | [<br>補強] 耐力壁 筋かい_材種1 箇所数(合計)          | 箇所 |                                | 0     |
| C4055 | [補強] 耐力壁 筋かい_材種1 面積(3尺以下)             | m  | 補強の筋かい_材種 1(3 尺以下)の面積          | 0     |
| C4056 | [補強] 耐力壁 筋かい_材種1 面積(3尺超)              | m  | 補強の筋かい_材種 1(3 尺超)の面積           | 0     |
| C4059 | [補強] 耐力壁 筋かい 材種1 面積(合計)               | m  | 補強の筋かい 材種 1 の面積                | 0     |
| C4060 | [現状+補強]耐力壁_筋かい_材種1(シングル)<br>箇所数(3尺以下) | 箇所 | 現状と補強の筋かい_材種 1(シングル、3 尺以下)の箇所数 | 0     |
| C4061 | [現状+補強]耐力壁_筋かい_材種1(シングル)<br>箇所数(3尺超)  | 箇所 | 現状と補強の筋かい_材種 1(シングル、3 尺超)の箇所数  | 0     |
| C4064 | [現状+補強]耐力壁_筋かい_材種1(シングル)<br>箇所数(合計)   | 箇所 | 現状と補強の筋かい_材種 1(シングル)の箇所数       | 0     |
| C4065 | [現状+補強]耐力壁_筋かい_材種1(シングル)<br>面積(3尺以下)  | m  | 現状と補強の筋かい_材種 1(シングル、3 尺以下)の面積  | 0     |
| C4066 | [現状+補強]耐力壁_筋かい_材種1(シングル)<br>面積(3尺超)   | m  | 現状と補強の筋かい_材種 1(シングル、3 尺超)の面積   | 0     |
| C4069 | [現状+補強]耐力壁_筋かい_材種1(シングル)<br>面積(合計)    | m  | 現状と補強の筋かい_材種 1(シングル)の面積        | 0     |
| C4070 | [現状+補強]耐力壁_筋かい_材種1(ダブル)<br>箇所数(3尺以下)  | 箇所 | 現状と補強の筋かい_材種 1(ダブル、3 尺以下)の箇所数  | 0     |
| C4071 | [現状+補強]耐力壁_筋かい_材種1(ダブル)<br>箇所数(3尺超)   | 箇所 | 現状と補強の筋かい_材種 1(ダブル、3 尺超)の箇所数   | 0     |
| C4074 | [現状+補強]耐力壁_筋かい_材種1(ダブル)<br>箇所数(合計)    | 箇所 | 現状と補強の筋かい_材種 1(ダブル)の箇所数        | 0     |
| C4075 | [現状+補強]耐力壁_筋かい_材種1(ダブル)<br>面積(3尺以下)   | m  | 現状と補強の筋かい_材種 1(ダブル、3 尺以下)の面積   | 0     |
| C4076 | [現状+補強]耐力壁_筋かい_材種1(ダブル)<br>面積(3尺超)    | m  | 現状と補強の筋かい_材種 1(ダブル、3 尺超)の面積    | 0     |
| C4079 | [現状+補強]耐力壁_筋かい_材種1(ダブル)<br>面積(合計)     | m  | 現状と補強の筋かい_材種 1(ダブル)の面積         | 0     |
| C4080 | [現状+補強]耐力壁_筋かい_材種1 箇所数(3<br>尺以下)      | 箇所 | 現状と補強の筋かい_材種 1(3 尺以下)の箇所数      | 0     |
| C4081 | [現状+補強]耐力壁_筋かい_材種1 箇所数(3<br>尺超)       | 箇所 | 現状と補強の筋かい_材種 1(3 尺超)の箇所数       | 0     |
| C4084 | [現状+補強]耐力壁_筋かい_材種1 箇所数(合<br>計)        | 箇所 | 現状と補強の筋かい_材種1の箇所数              | 0     |
| C4085 | [現状+補強]耐力壁_筋かい_材種1 面積(3尺<br>以下)       | m  | 現状と補強の筋かい_材種 1(3 尺以下)の面積       | 0     |

### ■C4000~C4489:筋かい(1~5) 【見積】【耐震 Pro】【構造 EX】(つづき)

| コード   | CAD数量の名前                                 | 単位 | メモ                          | 3D 対象 |
|-------|------------------------------------------|----|-----------------------------|-------|
| C4086 | [現状+補強]耐力壁_筋かい_材種1 面積(3尺<br>超)           | m  | 現状と補強の筋かい_材種 1(3 尺超)の面積     | 0     |
| C4089 | /**/<br>[現状+補強]耐力壁_筋かい_材種1 面積(合計)        | mீ | <br>現状と補強の筋かい_材種 1 の面積      | 0     |
| C4100 | [現状] 耐力壁_筋かい_材種2(シングル) 箇所<br>数(3尺以下)     | 箇所 | 現状の筋かい_材種 2(シングル、3 尺以下)の箇所数 | 0     |
| C4101 |                                          | 箇所 | 現状の筋かい_材種 2(シングル、3 尺超)の箇所数  | 0     |
| C4104 | [現状] 耐力壁_筋かい_材種2(シングル) 箇所<br>数(合計)       | 箇所 | 現状の筋かい_材種 2(シングル)の箇所数       | 0     |
| C4105 | -<br>[現状] 耐力壁_筋かい_材種2(シングル) 面積<br>(3尺以下) | m  | 現状の筋かい_材種 2(シングル、3 尺以下)の面積  | 0     |
| C4106 | -<br>[現状] 耐力壁_筋かい_材種2(シングル) 面積<br>(3尺超)  | m  | 現状の筋かい_材種 2(シングル、3 尺超)の面積   | 0     |
| C4109 | [現状] 耐力壁_筋かい_材種2(シングル) 面積<br>(合計)        | m  | 現状の筋かい_材種 2(シングル)の面積        | 0     |
| C4110 |                                          | 箇所 | 現状の筋かい_材種 2(ダブル、3 尺以下)の箇所数  | 0     |
| C4111 | [現状] 耐力壁_筋かい_材種2(ダブル) 箇所<br>数(3尺超)       | 箇所 | 現状の筋かい_材種 2(ダブル、3 尺超)の箇所数   | 0     |
| C4114 | <br>[現状]耐力壁_筋かい_材種2(ダブル) 箇所<br>数(合計)     | 箇所 | 現状の筋かい_材種 2(ダブル)の箇所数        | 0     |
| C4115 | [現状] 耐力壁_筋かい_材種2(ダブル) 面積<br>(3尺以下)       | m  | 現状の筋かい_材種 2(ダブル、3 尺以下)の面積   | 0     |
| C4116 | [現状] 耐力壁_筋かい_材種2(ダブル) 面積<br>(3尺超)        | m  | 現状の筋かい_材種 2(ダブル、3 尺超)の面積    | 0     |
| C4119 | [現状]耐力壁_筋かい_材種2(ダブル) 面積<br>(合計)          | m  | 現状の筋かい_材種 2(ダブル)の面積         | 0     |
| C4120 | [現状] 耐力壁_筋かい_材種2 箇所数(3尺以<br>下)           | 箇所 | 現状の筋かい_材種 2(3 尺以下)の箇所数      | 0     |
| C4121 | [現状] 耐力壁_筋かい_材種2 箇所数(3尺超)                | 箇所 | 現状の筋かい_材種 2(3 尺超)の箇所数       | 0     |
| C4124 | [現状] 耐力壁_筋かい_材種2 箇所数(合計)                 | 箇所 | 現状の筋かい_材種 2 の箇所数            | 0     |
| C4125 | [現状] 耐力壁_筋かい_材種2 面積(3尺以下)                | m  | 現状の筋かい_材種 2(3 尺以下)の面積       | 0     |
| C4126 | [現状] 耐力壁_筋かい_材種2 面積(3尺超)                 | m  | 現状の筋かい_材種 2(3 尺超)の面積        | 0     |
| C4129 | [現状] 耐力壁_筋かい_材種2 面積(合計)                  | m  | 現状の筋かい_材種2の面積               | 0     |
| C4130 | [補強] 耐力壁_筋かい_材種2(シングル) 箇所<br>数(3尺以下)     | 箇所 | 補強の筋かい_材種 2(シングル、3 尺以下)の箇所数 | 0     |
| C4131 | [補強] 耐力壁_筋かい_材種2(シングル) 箇所<br>数(3尺超)      | 箇所 | 補強の筋かい_材種 2(シングル、3 尺超)の箇所数  | 0     |
| C4134 | [補強] 耐力壁_筋かい_材種2(シングル) 箇所<br>数(合計)       | 箇所 | 補強の筋かい_材種 2(シングル)の箇所数       | 0     |
| C4135 | [補強]耐力壁_筋かい_材種2(シングル) 面積<br>(3尺以下)       | m  | 補強の筋かい_材種 2(シングル、3 尺以下)の面積  | 0     |
| C4136 | [補強] 耐力壁_筋かい_材種2(シングル) 面積<br>(3尺超)       | m  | 補強の筋かい_材種 2(シングル、3 尺超)の面積   | 0     |

■C4000~C4489:筋かい(1~5) 【見積】【耐震 Pro】【構造 EX】(つづき)

| コード   | CAD数量の名前                              | 単位 | ×ŧ                             | 3D 対象 |
|-------|---------------------------------------|----|--------------------------------|-------|
| C4139 | [補強] 耐力壁_筋かい_材種2(シングル) 面積<br>(合計)     | m  | 補強の筋かい_材種 2(シングル)の面積           | 0     |
| C4140 | [補強]耐力壁_筋かい_材種2(ダブル) 箇所<br>数(3尺以下)    | 箇所 | 補強の筋かい_材種 2(ダブル、3 尺以下)の箇所数     | 0     |
| C4141 | [補強] 耐力壁_筋かい_材種2(ダブル) 箇所<br>数(3尺超)    | 箇所 | 補強の筋かい_材種 2(ダブル、3 尺超)の箇所数      | 0     |
| C4144 | [補強] 耐力壁_筋かい_材種2(ダブル) 箇所<br>数(合計)     | 箇所 | 補強の筋かい_材種 2(ダブル)の箇所数           | 0     |
| C4145 | [補強] 耐力壁_筋かい_材種2(ダブル) 面積<br>(3尺以下)    | m  | 補強の筋かい_材種 2(ダブル、3 尺以下)の面積      | 0     |
| C4146 | [補強] 耐力壁_筋かい_材種2(ダブル) 面積<br>(3尺超)     | m  | 補強の筋かい_材種 2(ダブル、3 尺超)の面積       | 0     |
| C4149 | [補強] 耐力壁_筋かい_材種2(ダブル) 面積<br>(合計)      | m  | 補強の筋かい_材種 2(ダブル)の面積            | 0     |
| C4150 | [補強] 耐力壁_筋かい_材種2 箇所数(3尺以<br>下)        | 箇所 | 補強の筋かい_材種 2(3 尺以下)の箇所数         | 0     |
| C4151 | [補強] 耐力壁_筋かい_材種2 箇所数(3尺超)             | 箇所 | 補強の筋かい_材種 2(3 尺超)の箇所数          | 0     |
| C4154 | [補強] 耐力壁_筋かい_材種2 箇所数(合計)              | 箇所 | 補強の筋かい_材種 2 の箇所数               | 0     |
| C4155 | [補強] 耐力壁_筋かい_材種2 面積(3尺以下)             | m  | 補強の筋かい_材種 2(3 尺以下)の面積          | 0     |
| C4156 | [補強] 耐力壁_筋かい_材種2 面積(3尺超)              | m  | 補強の筋かい_材種 2(3 尺超)の面積           | 0     |
| C4159 | [補強] 耐力壁_筋かい_材種2 面積(合計)               | m  | 補強の筋かい_材種 2 の面積                | 0     |
| C4160 | [現状+補強]耐力壁_筋かい_材種2(シングル)<br>箇所数(3尺以下) | 箇所 | 現状と補強の筋かい_材種 2(シングル、3 尺以下)の箇所数 | 0     |
| C4161 | [現状+補強]耐力壁_筋かい_材種2(シングル)<br>箇所数(3尺超)  | 箇所 | 現状と補強の筋かい_材種 2(シングル、3 尺超)の箇所数  | 0     |
| C4164 | [現状+補強]耐力壁_筋かい_材種2(シングル)<br>箇所数(合計)   | 箇所 | 現状と補強の筋かい_材種 2(シングル)の箇所数       | 0     |
| C4165 | [現状+補強]耐力壁_筋かい_材種2(シングル)<br>面積(3尺以下)  | m  | 現状と補強の筋かい_材種 2(シングル、3 尺以下)の面積  | 0     |
| C4166 | [現状+補強]耐力壁_筋かい_材種2(シングル)<br>面積(3尺超)   | m  | 現状と補強の筋かい_材種 2(シングル、3 尺超)の面積   | 0     |
| C4169 | [現状+補強]耐力壁_筋かい_材種2(シングル)<br>面積(合計)    | m  | 現状と補強の筋かい_材種 2(シングル)の面積        | 0     |
| C4170 | [現状+補強]耐力壁_筋かい_材種2(ダブル)<br>箇所数(3尺以下)  | 箇所 | 現状と補強の筋かい_材種 2(ダブル、3 尺以下)の箇所数  | 0     |
| C4171 | [現状+補強]耐力壁_筋かい_材種2(ダブル)<br>箇所数(3尺超)   | 箇所 | 現状と補強の筋かい_材種 2(ダブル、3 尺超)の箇所数   | 0     |
| C4174 | [現状+補強]耐力壁_筋かい_材種2(ダブル)<br>箇所数(合計)    | 箇所 | 現状と補強の筋かい_材種 2(ダブル)の箇所数        | 0     |
| C4175 | [現状+補強]耐力壁_筋かい_材種2(ダブル)<br>面積(3尺以下)   | m  | 現状と補強の筋かい_材種 2(ダブル、3 尺以下)の面積   | 0     |
| C4176 | [現状+補強]耐力壁_筋かい_材種2(ダブル)<br>面積(3尺超)    | m  | 現状と補強の筋かい_材種 2(ダブル、3 尺超)の面積    | 0     |
| コード   | CAD数量の名前                             | 単位 | ۶E                          | 3D 対象 |
|-------|--------------------------------------|----|-----------------------------|-------|
| C4179 | [現状+補強]耐力壁_筋かい_材種2(ダブル)<br>面積(合計)    | m  | 現状と補強の筋かい_材種 2(ダブル)の面積      | 0     |
| C4180 | <br>[現状+補強]耐力壁_筋かい_材種2 箇所数(3<br>尺以下) | 箇所 | 現状と補強の筋かい_材種 2(3 尺以下)の箇所数   | 0     |
| C4181 | [現状+補強]耐力壁_筋かい_材種2 箇所数(3<br>尺超)      | 箇所 | 現状と補強の筋かい_材種 2(3 尺超)の箇所数    | 0     |
| C4184 | [現状+補強]耐力壁_筋かい_材種2 箇所数(合<br>計)       | 箇所 | 現状と補強の筋かい_材種2の箇所数           | 0     |
| C4185 | [現状+補強]耐力壁_筋かい_材種2 面積(3尺<br>以下)      | m  | 現状と補強の筋かい_材種 2(3 尺以下)の面積    | 0     |
| C4186 | [現状+補強]耐力壁_筋かい_材種2 面積(3尺<br>超)       | m  | 現状と補強の筋かい_材種 2(3 尺超)の面積     | 0     |
| C4189 | [現状+補強]耐力壁_筋かい_材種2 面積(合計)            | m  | 現状と補強の筋かい_材種2の面積            | 0     |
| C4200 | [現状]耐力壁_筋かい_材種3(シングル) 箇所<br>数(3尺以下)  | 箇所 | 現状の筋かい_材種 3(シングル、3 尺以下)の箇所数 | 0     |
| C4201 | [現状]耐力壁_筋かい_材種3(シングル) 箇所<br>数(3尺超)   | 箇所 | 現状の筋かい_材種 3(シングル、3 尺超)の箇所数  | 0     |
| C4204 | [現状]耐力壁_筋かい_材種3(シングル) 箇所<br>数(合計)    | 箇所 | 現状の筋かい_材種 3(シングル)の箇所数       | 0     |
| C4205 | [現状]耐力壁_筋かい_材種3(シングル)面積<br>(3尺以下)    | m  | 現状の筋かい_材種 3(シングル、3 尺以下)の面積  | 0     |
| C4206 | [現状]耐力壁_筋かい_材種3(シングル)面積<br>(3尺超)     | m  | 現状の筋かい_材種 3(シングル、3 尺超)の面積   | 0     |
| C4209 | [現状]耐力壁_筋かい_材種3(シングル)面積<br>(合計)      | m  | 現状の筋かい_材種 3(シングル)の面積        | 0     |
| C4210 |                                      | 箇所 | 現状の筋かい_材種 3(ダブル、3 尺以下)の箇所数  | 0     |
| C4211 | [現状]耐力壁_筋かい_材種3(ダブル) 箇所<br>数(3尺超)    | 箇所 | 現状の筋かい_材種 3(ダブル、3 尺超)の箇所数   | 0     |
| C4214 | [現状]耐力壁_筋かい_材種3(ダブル) 箇所<br>数(合計)     | 箇所 | 現状の筋かい_材種 3(ダブル)の箇所数        | 0     |
| C4215 | [現状]耐力壁_筋かい_材種3(ダブル) 面積<br>(3尺以下)    | m  | 現状の筋かい_材種 3(ダブル、3 尺以下)の面積   | 0     |
| C4216 | [現状]耐力壁_筋かい_材種3(ダブル) 面積<br>(3尺超)     | m  | 現状の筋かい_材種 3(ダブル、3 尺超)の面積    | 0     |
| C4219 | [現状]耐力壁_筋かい_材種3(ダブル) 面積<br>(合計)      | m  | 現状の筋かい_材種 3(ダブル)の面積         | 0     |
| C4220 |                                      | 箇所 | 現状の筋かい_材種 3(3 尺以下)の箇所数      | 0     |
| C4221 | <br>[現状]耐力壁_筋かい_材種3 箇所数(3尺超)         | 箇所 | 現状の筋かい_材種 3(3 尺超)の箇所数       | 0     |
| C4224 | [現状] 耐力壁_筋かい_材種3 箇所数(合計)             | 箇所 | 現状の筋かい_材種3の箇所数              | 0     |
| C4225 | [現状] 耐力壁_筋かい_材種3 面積(3尺以下)            | m  | 現状の筋かい_材種 3(3 尺以下)の面積       | 0     |
| C4226 | [現状] 耐力壁_筋かい_材種3 面積(3尺超)             | m  | 現状の筋かい_材種 3(3 尺超)の面積        | 0     |
| C4229 | [現状] 耐力壁_筋かい_材種3 面積(合計)              | m  | 現状の筋かい_材種3の面積               | 0     |
| C4230 | [補強] 耐力壁_筋かい_材種3(シングル) 箇所<br>数(3尺以下) | 箇所 | 補強の筋かい_材種 3(シングル、3 尺以下)の箇所数 | 0     |

| コード   | CAD数量の名前                              | 単位 | ۶E                             | 3D 対象 |
|-------|---------------------------------------|----|--------------------------------|-------|
| C4231 | [補強] 耐力壁_筋かい_材種3(シングル) 箇所             | 箇所 | 補強の筋かい_材種 3(シングル、3 尺超)の箇所数     | 0     |
|       | 数(3尺超)                                |    |                                |       |
| C4234 | [補強] 耐力壁_筋かい_材種3(シングル) 箇所<br>数(合計)    | 箇所 | 補強の筋かい_材種 3(シングル)の箇所数<br>      | 0     |
| C4235 | [補強] 耐力壁_筋かい_材種3(シングル) 面積<br>(3尺以下)   | m  | 補強の筋かい_材種 3(シングル、3 尺以下)の面積     | 0     |
| C4236 | [補強] 耐力壁_筋かい_材種3(シングル) 面積<br>(3尺超)    | m  | 補強の筋かい_材種 3(シングル、3 尺超)の面積      | 0     |
| C4239 | [補強] 耐力壁_筋かい_材種3(シングル) 面積<br>(合計)     | m  | 補強の筋かい_材種 3(シングル)の面積           | 0     |
| C4240 | [補強] 耐力壁_筋かい_材種3(ダブル) 箇所<br>数(3尺以下)   | 箇所 | 補強の筋かい_材種 3(ダブル、3 尺以下)の箇所数     | 0     |
| C4241 | [補強] 耐力壁_筋かい_材種3(ダブル) 箇所<br>数(3尺超)    | 箇所 | 補強の筋かい_材種 3(ダブル、3 尺超)の箇所数      | 0     |
| C4244 | [補強] 耐力壁_筋かい_材種3(ダブル) 箇所<br>数(合計)     | 箇所 | 補強の筋かい_材種 3(ダブル)の箇所数           | 0     |
| C4245 | [補強] 耐力壁_筋かい_材種3(ダブル) 面積<br>(3尺以下)    | m  | 補強の筋かい_材種 3(ダブル、3 尺以下)の面積      | 0     |
| C4246 | [補強] 耐力壁_筋かい_材種3(ダブル) 面積<br>(3尺超)     | m  | 補強の筋かい_材種 3(ダブル、3 尺超)の面積       | 0     |
| C4249 | [補強] 耐力壁_筋かい_材種3(ダブル) 面積<br>(合計)      | m  | 補強の筋かい_材種 3(ダブル)の面積            | 0     |
| C4250 | [補強] 耐力壁_筋かい_材種3 箇所数(3尺以<br>下)        | 箇所 | 補強の筋かい_材種 3(3 尺以下)の箇所数         | 0     |
| C4251 | [補強] 耐力壁_筋かい_材種3 箇所数(3尺超)             | 箇所 | 補強の筋かい_材種 3(3 尺超)の箇所数          | 0     |
| C4254 | [補強] 耐力壁_筋かい_材種3 箇所数(合計)              | 箇所 | 補強の筋かい_材種3の箇所数                 | 0     |
| C4255 | [補強] 耐力壁_筋かい_材種3 面積(3尺以下)             | m  |                                | 0     |
| C4256 | [補強] 耐力壁_筋かい_材種3 面積(3尺超)              | m  |                                | 0     |
| C4259 | [補強] 耐力壁_筋かい_材種3 面積(合計)               | m  | 補強の筋かい_材種 3 の面積                | 0     |
| C4260 | [現状+補強]耐力壁_筋かい_材種3(シングル)<br>箇所数(3尺以下) | 箇所 | 現状と補強の筋かい_材種 3(シングル、3 尺以下)の箇所数 | 0     |
| C4261 | [現状+補強]耐力壁_筋かい_材種3(シングル)<br>箇所数(3尺超)  | 箇所 | 現状と補強の筋かい_材種 3(シングル、3 尺超)の箇所数  | 0     |
| C4264 | [現状+補強]耐力壁_筋かい_材種3(シングル)<br>箇所数(合計)   | 箇所 | 現状と補強の筋かい_材種 3(シングル)の箇所数       | 0     |
| C4265 | [現状+補強]耐力壁_筋かい_材種3(シングル)<br>面積(3尺以下)  | m  | 現状と補強の筋かい_材種 3(シングル、3 尺以下)の面積  | 0     |
| C4266 | [現状+補強]耐力壁_筋かい_材種3(シングル)<br>面積(3尺超)   | m  | 現状と補強の筋かい_材種 3(シングル、3 尺超)の面積   | 0     |
| C4269 | [現状+補強]耐力壁_筋かい_材種3(シングル)<br>面積(合計)    | m  | 現状と補強の筋かい_材種 3(シングル)の面積        | 0     |
| C4270 | [現状+補強]耐力壁_筋かい_材種3(ダブル)<br>箇所数(3尺以下)  | 箇所 | 現状と補強の筋かい_材種 3(ダブル、3 尺以下)の箇所数  | 0     |

| コード   | CAD数量の名前                             | 単位           | Х <del>Т</del>               | 3D 対象 |
|-------|--------------------------------------|--------------|------------------------------|-------|
| C4271 | [現状+補強]耐力壁_筋かい_材種3(ダブル<br>箇所数(3尺超)   | 箇所           | 現状と補強の筋かい_材種 3(ダブル、3 尺超)の箇所数 | 0     |
| C4274 | [現状+補強]耐力壁_筋かい_材種3(ダブル<br>箇所数(合計)    | )箇所          | 現状と補強の筋かい_材種 3(ダブル)の箇所数      | 0     |
| C4275 | [現状+補強]耐力壁_筋かい_材種3(ダブル<br>面積(3尺以下)   | ) mឺ         | 現状と補強の筋かい_材種 3(ダブル、3 尺以下)の面積 | 0     |
| C4276 | [現状+補強]耐力壁_筋かい_材種3(ダブル<br>面積(3尺超)    | ) <b>m</b> ឺ | 現状と補強の筋かい_材種 3(ダブル、3 尺超)の面積  | 0     |
| C4279 | [現状+補強]耐力壁_筋かい_材種3(ダブル<br>面積(合計)     | ) <b>m</b> ੈ | 現状と補強の筋かい_材種 3(ダブル)の面積       | 0     |
| C4280 | [現状+補強]耐力壁_筋かい_材種3 箇所数(3<br>尺以下)     | 3箇所          | 現状と補強の筋かい_材種 3(3 尺以下)の箇所数    | 0     |
| C4281 | [現状+補強]耐力壁_筋かい_材種3 箇所数(3<br>尺超)      | 3箇所          | 現状と補強の筋かい_材種 3(3 尺超)の箇所数     | 0     |
| C4284 | [現状+補強]耐力壁_筋かい_材種3 箇所数(名<br>計)       | 箇所           | 現状と補強の筋かい_材種3の箇所数            | 0     |
| C4285 | [現状+補強]耐力壁_筋かい_材種3 面積(3F<br>以下)      | t m          | 現状と補強の筋かい_材種 3(3 尺以下)の面積     | 0     |
| C4286 | [現状+補強]耐力壁_筋かい_材種3 面積(3F<br>超)       | R m          | 現状と補強の筋かい_材種 3(3 尺超)の面積      | 0     |
| C4289 | [現状+補強]耐力壁_筋かい_材種3 面積(合計)            | m            | 現状と補強の筋かい_材種3の面積             | 0     |
| C4300 | [現状] 耐力壁_筋かい_材種4(シングル) 箇所<br>数(3尺以下) | f箇所          | 現状の筋かい_材種 4(シングル、3 尺以下)の箇所数  | 0     |
| C4301 | [現状] 耐力壁_筋かい_材種4(シングル) 箇所<br>数(3尺超)  | f 箇所         | 現状の筋かい_材種 4(シングル、3 尺超)の箇所数   | 0     |
| C4304 | [現状] 耐力壁_筋かい_材種4(シングル) 箇所<br>数(合計)   | f 箇所         | 現状の筋かい_材種 4(シングル)の箇所数        | 0     |
| C4305 | [現状] 耐力壁_筋かい_材種4(シングル) 面利<br>(3尺以下)  | ŧm           | 現状の筋かい_材種 4(シングル、3 尺以下)の面積   | 0     |
| C4306 | [現状] 耐力壁_筋かい_材種4(シングル) 面利<br>(3尺超)   | ŧm           | 現状の筋かい_材種 4(シングル、3 尺超)の面積    | 0     |
| C4309 | [現状] 耐力壁_筋かい_材種4(シングル) 面積<br>(合計)    | ŧm           | 現状の筋かい_材種 4(シングル)の面積         | 0     |
| C4310 | [現状] 耐力壁_筋かい_材種4(ダブル) 箇所<br>数(3尺以下)  | f箇所          | 現状の筋かい_材種 4(ダブル、3 尺以下)の箇所数   | 0     |
| C4311 | [現状] 耐力壁_筋かい_材種4(ダブル) 箇所<br>数(3尺超)   | 「箇所          | 現状の筋かい_材種 4(ダブル、3 尺超)の箇所数    | 0     |
| C4314 | [現状] 耐力壁_筋かい_材種4(ダブル) 箇所<br>数(合計)    | 「箇所          | 現状の筋かい_材種 4(ダブル)の箇所数         | 0     |
| C4315 | [現状] 耐力壁_筋かい_材種4(ダブル) 面積<br>(3尺以下)   | 責<br>㎡       | 現状の筋かい_材種 4(ダブル、3 尺以下)の面積    | 0     |
| C4316 | [現状] 耐力壁_筋かい_材種4(ダブル) 面積<br>(3尺超)    | ţm           | 現状の筋かい_材種 4(ダブル、3 尺超)の面積     | 0     |
| C4319 | [現状] 耐力壁_筋かい_材種4(ダブル) 面積<br>(合計)     | <b>責</b> ㎡   | 現状の筋かい_材種 4(ダブル)の面積          | 0     |

| コード    | CAD数量の名前                        | 単位    | ۶E                                    | 3D 対象      |
|--------|---------------------------------|-------|---------------------------------------|------------|
| C4320  | [現状] 耐力壁_筋かい_材種4 箇所数(3尺以        | 箇所    | 現状の筋かい_材種 4(3 尺以下)の箇所数                | 0          |
|        | (                               |       |                                       |            |
| C4321  | [現状] 耐力壁_筋かい_材種4 箇所数(3尺超)       | 箇所    | 現状の筋かい_材種 4(3 尺超)の箇所数                 | 0          |
| C4324  | [現状] 耐力壁_筋かい_材種4 箇所数(合計)        | 箇所    | 現状の筋かい_材種4の箇所数                        | 0          |
| C4325  | [現状] 耐力壁_筋かい_材種4 面積(3尺以下)       | m     | 現状の筋かい_材種 4(3 尺以下)の面積                 | 0          |
| C4326  | [現状] 耐力壁_筋かい_材種4 面積(3尺超)        | m     | 現状の筋かい_材種 4(3 尺超)の面積                  | 0          |
| C4329  | [現状] 耐力壁_筋かい_材種4 面積(合計)         | m     | 現状の筋かい_材種4の面積                         | 0          |
| C4330  | [補強] 耐力壁_筋かい_材種4(シングル) 箇所       | 箇所    | 補強の筋かい_材種 4(シングル、3 尺以下)の箇所数           | 0          |
|        | 数(3尺以下)                         |       |                                       |            |
| C4331  | [補強] 耐力壁_筋かい_材種4(シングル) 箇所       | 箇所    | 補強の筋かい_材種 4(シングル、3 尺超)の箇所数            | 0          |
|        | 数(3尺超)                          |       |                                       |            |
| C4334  | [補強] 耐力壁_筋かい_材種4(シングル) 箇所       | 箇所    | 補強の筋かい_材種 4(シングル)の箇所数                 | 0          |
|        | 数(合計)                           |       |                                       |            |
| C4335  | [補強] 耐力壁_筋かい_材種4(シングル) 面積       | m     | 補強の筋かい_材種 4(シングル、3 尺以下)の面積            | 0          |
|        | (3尺以下)                          |       |                                       |            |
| C4336  | [補強] 耐力壁_筋かい_材種4(シングル) 面積       | m     | 補強の筋かい_材種 4(シングル、3 尺超)の面積             | 0          |
|        | (3尺超)                           |       |                                       |            |
| C4339  | [補強] 耐力壁_筋かい_材種4(シングル) 面積       | m     | 補強の筋かい_材種 4(シングル)の面積                  | 0          |
|        | (合計)                            |       |                                       |            |
| C4340  | [[補強] 耐力壁_筋かい_材種4(ダブル) 箇所       | 箇所    | 補強の筋かい_材種 4(ダブル、3 尺以下)の箇所数            | 0          |
|        | 数(3尺以下)                         |       |                                       |            |
| C4341  | [補強] 耐力壁_筋かい_材種4(ダブル) 箇所<br>    | 箇所    | 補強の筋かい_材種 4(ダブル、3 尺超)の箇所数             | 0          |
|        | 数(3尺超)                          |       |                                       |            |
| C4344  | 補強」耐力壁_筋かい_材種4(ダフル) 箇所          | 箇所    | 補強の筋かい_材種 4(ダフル)の箇所数                  | 0          |
| o 4045 |                                 | 2     |                                       |            |
| C4345  | 【補強」 耐力壁_筋かい_材種4(タフル) 面積        | m     | 補強の筋かい_材種 4(タフル、3 尺以下)の面積             | 0          |
| 04040  |                                 |       |                                       | $\frown$   |
| 64346  | L1開始」 刷力壁_肋かい_材理4(タフル) 面積       | m     | 補強の肋かい_材理4(ダブル、3 尺超)の面積               | U          |
| 04240  |                                 | m²    | オペのなかい 社種 ルグゴル の声巷                    | $\bigcirc$ |
| 04349  |                                 |       | 1111111111111111111111111111111111111 | U          |
| C4350  |                                 | 笛斫    | 補命の筋かい 材種 4/3 足以下)の笛斫数                | $\bigcirc$ |
| 04000  |                                 | 回771  |                                       | $\bigcirc$ |
| C4351  | -'<br>「補強] 耐力壁 筋かい 材種4 筒所数(3尺超) | 笛所    |                                       | $\bigcirc$ |
| C4354  | 「補強」耐力壁筋かい 材種4 箇所数(合計)          | 箇所    | 補強の筋かい材種4の筋所数                         | 0          |
| C4355  | 「補強] 耐力壁筋かい 材種4 面積(3尺以下)        | <br>m | 補強の筋かい 材種 4(3 尺以下)の面積                 | 0          |
| C4356  | [補強] 耐力壁 筋かい 材種4 面積(3尺超)        | m     | 補強の筋かい 材種 4(3 尺超)の面積                  | 0          |
| C4359  | [補強] 耐力壁 筋かい 材種4 面積(合計)         | m     | 補強の筋かい 材種 4 の面積                       | 0          |
| C4360  | [現状+補強]耐力壁 筋かい 材種4(シングル)        | 箇所    | 現状と補強の筋かい 材種 4(シングル、3 尺以下)の筒所数        | 0          |
|        | 简所数(3尺以下)                       |       |                                       | U          |
| C4361  | [現状+補強]耐力壁 筋かい 材種4(シングル)        | 箇所    | 現状と補強の筋かい 材種 4(シングル、3 尺超)の筒所数         | 0          |
|        | 箇所数(3尺超)                        |       |                                       |            |

| コード   | CAD数量の名前                             | 単位 | × <del>د</del>                | 3D 対象 |
|-------|--------------------------------------|----|-------------------------------|-------|
| C4364 | [現状+補強]耐力壁_筋かい_材種4(シングル)<br>箇所数(合計)  | 箇所 | 現状と補強の筋かい_材種 4(シングル)の箇所数      | 0     |
| C4365 | [現状+補強]耐力壁_筋かい_材種4(シングル)<br>面積(3尺以下) | m  | 現状と補強の筋かい_材種 4(シングル、3 尺以下)の面積 | 0     |
| C4366 | [現状+補強]耐力壁_筋かい_材種4(シングル)<br>面積(3尺超)  | m  | 現状と補強の筋かい_材種 4(シングル、3 尺超)の面積  | 0     |
| C4369 | [現状+補強]耐力壁_筋かい_材種4(シングル)<br>面積(合計)   | m  | 現状と補強の筋かい_材種 4(シングル)の面積       | 0     |
| C4370 | [現状+補強]耐力壁_筋かい_材種4(ダブル)<br>箇所数(3尺以下) | 箇所 | 現状と補強の筋かい_材種 4(ダブル、3 尺以下)の箇所数 | 0     |
| C4371 | [現状+補強]耐力壁_筋かい_材種4(ダブル)<br>箇所数(3尺超)  | 箇所 | 現状と補強の筋かい_材種 4(ダブル、3 尺超)の箇所数  | 0     |
| C4374 | [現状+補強]耐力壁_筋かい_材種4(ダブル)<br>箇所数(合計)   | 箇所 | 現状と補強の筋かい_材種 4(ダブル)の箇所数       | 0     |
| C4375 | [現状+補強]耐力壁_筋かい_材種4(ダブル)<br>面積(3尺以下)  | m  | 現状と補強の筋かい_材種 4(ダブル、3 尺以下)の面積  | 0     |
| C4376 | [現状+補強]耐力壁_筋かい_材種4(ダブル)<br>面積(3尺超)   | m  | 現状と補強の筋かい_材種 4(ダブル、3 尺超)の面積   | 0     |
| C4379 | [現状+補強]耐力壁_筋かい_材種4(ダブル)<br>面積(合計)    | m  | 現状と補強の筋かい_材種 4(ダブル)の面積        | 0     |
| C4380 | [現状+補強]耐力壁_筋かい_材種4 箇所数(3<br>尺以下)     | 箇所 | 現状と補強の筋かい_材種 4(3 尺以下)の箇所数     | 0     |
| C4384 | <br>[現状+補強]耐力壁_筋かい_材種4 箇所数(合<br>計)   | 箇所 | 現状と補強の筋かい_材種4の箇所数             | 0     |
| C4385 | [現状+補強]耐力壁_筋かい_材種4 面積(3尺<br>以下)      | m  | 現状と補強の筋かい_材種 4(3 尺以下)の面積      | 0     |
| C4386 | [現状+補強]耐力壁_筋かい_材種4 面積(3尺<br>超)       | m  | 現状と補強の筋かい_材種 4(3 尺超)の面積       | 0     |
| C4389 | [現状+補強]耐力壁_筋かい_材種4 面積(合計)            | m  | 現状と補強の筋かい_材種4の面積              | 0     |
| C4400 | [現状] 耐力壁_筋かい_材種5(シングル) 箇所<br>数(3尺以下) | 箇所 | 現状の筋かい_材種 5(シングル、3 尺以下)の箇所数   | 0     |
| C4401 | [現状] 耐力壁_筋かい_材種5(シングル) 箇所<br>数(3尺超)  | 箇所 | 現状の筋かい_材種 5(シングル、3 尺超)の箇所数    | 0     |
| C4404 | [現状] 耐力壁_筋かい_材種5(シングル) 箇所<br>数(合計)   | 箇所 | 現状の筋かい_材種 5(シングル)の箇所数         | 0     |
| C4405 | [現状]耐力壁_筋かい_材種5(シングル)面積<br>(3尺以下)    | m  | 現状の筋かい_材種 5(シングル、3 尺以下)の面積    | 0     |
| C4406 | [現状]耐力壁_筋かい_材種5(シングル) 面積<br>(3尺超)    | m  | 現状の筋かい_材種 5(シングル、3 尺超)の面積     | 0     |
| C4409 | [現状] 耐力壁_筋かい_材種5(シングル) 面積<br>(合計)    | m  | 現状の筋かい_材種 5(シングル)の面積          | 0     |
| C4410 | [現状] 耐力壁_筋かい_材種5(ダブル) 箇所<br>数(3尺以下)  | 箇所 | 現状の筋かい_材種 5(ダブル、3 尺以下)の箇所数    | 0     |

| コード   | CAD数量の名前                             | 単位 | <u>×</u> モ                  | 3D 対象 |
|-------|--------------------------------------|----|-----------------------------|-------|
| C4411 | [現状]耐力壁_筋かい_材種5(ダブル) 箇所<br>数(3尺超)    | 箇所 | 現状の筋かい_材種 5(ダブル、3 尺超)の箇所数   | 0     |
| C4414 |                                      | 箇所 | 現状の筋かい_材種 5(ダブル)の箇所数        | 0     |
| C4415 | [現状]耐力壁_筋かい_材種5(ダブル) 面積<br>(3尺以下)    | m  | 現状の筋かい_材種 5(ダブル、3 尺以下)の面積   | 0     |
| C4416 | [現状]耐力壁_筋かい_材種5(ダブル) 面積<br>(3尺超)     | m  | 現状の筋かい_材種 5(ダブル、3 尺超)の面積    | 0     |
| C4419 | [現状]耐力壁_筋かい_材種5(ダブル) 面積<br>(合計)      | m  | 現状の筋かい_材種 5(ダブル)の面積         | 0     |
| C4420 | [現状]耐力壁_筋かい_材種5 箇所数(3尺以<br>下)        | 箇所 | 現状の筋かい_材種 5(3 尺以下)の箇所数      | 0     |
| C4421 | [現状]耐力壁_筋かい_材種5 箇所数(3尺超)             | 箇所 | 現状の筋かい_材種 5(3 尺超)の箇所数       | 0     |
| C4424 | [現状] 耐力壁_筋かい_材種5 箇所数(合計)             | 箇所 | 現状の筋かい_材種 5 の箇所数            | 0     |
| C4425 | [現状]耐力壁_筋かい_材種5 面積(3尺以下)             | m  | 現状の筋かい_材種 5(3 尺以下)の面積       | 0     |
| C4426 | [現状] 耐力壁_筋かい_材種5 面積(3尺超)             | m  | 現状の筋かい_材種 5(3 尺超)の面積        | 0     |
| C4429 |                                      | m  | 現状の筋かい_材種 5 の面積             | 0     |
| C4430 | [補強] 耐力壁_筋かい_材種5(シングル) 箇所<br>数(3尺以下) | 箇所 | 補強の筋かい_材種 5(シングル、3 尺以下)の箇所数 | 0     |
| C4431 | [補強] 耐力壁_筋かい_材種5(シングル) 箇所<br>数(3尺超)  | 箇所 | 補強の筋かい_材種 5(シングル、3 尺超)の箇所数  | 0     |
| C4434 | [補強] 耐力壁_筋かい_材種5(シングル) 箇所<br>数(合計)   | 箇所 | 補強の筋かい_材種 5(シングル)の箇所数       | 0     |
| C4435 | [補強] 耐力壁_筋かい_材種5(シングル) 面積<br>(3尺以下)  | m  | 補強の筋かい_材種 5(シングル、3 尺以下)の面積  | 0     |
| C4436 | [補強] 耐力壁_筋かい_材種5(シングル) 面積<br>(3尺超)   | m  | 補強の筋かい_材種 5(シングル、3 尺超)の面積   | 0     |
| C4439 | [補強]耐力壁_筋かい_材種5(シングル) 面積<br>(合計)     | m  | 補強の筋かい_材種 5(シングル)の面積        | 0     |
| C4440 | [補強]耐力壁_筋かい_材種5(ダブル) 箇所<br>数(3尺以下)   | 箇所 | 補強の筋かい_材種 5(ダブル、3 尺以下)の箇所数  | 0     |
| C4441 | [補強]耐力壁_筋かい_材種5(ダブル) 箇所<br>数(3尺超)    | 箇所 | 補強の筋かい_材種 5(ダブル、3 尺超)の箇所数   | 0     |
| C4444 | [補強]耐力壁_筋かい_材種5(ダブル) 箇所<br>数(合計)     | 箇所 | 補強の筋かい_材種 5(ダブル)の箇所数        | 0     |
| C4445 | [補強]耐力壁_筋かい_材種5(ダブル) 面積<br>(3尺以下)    | m  | 補強の筋かい_材種 5(ダブル、3 尺以下)の面積   | 0     |
| C4446 | [補強]耐力壁_筋かい_材種5(ダブル) 面積<br>(3尺超)     | m  | 補強の筋かい_材種 5(ダブル、3 尺超)の面積    | 0     |
| C4449 | [補強] 耐力壁_筋かい_材種5(ダブル) 面積<br>(合計)     | m  | 補強の筋かい_材種 5(ダブル)の面積         | 0     |
| C4450 | [補強] 耐力壁_筋かい_材種5 箇所数(3尺以<br>下)       | 箇所 | 補強の筋かい_材種 5(3 尺以下)の箇所数      | 0     |
| C4451 | [補強] 耐力壁_筋かい_材種5 箇所数(3尺超)            | 箇所 | 補強の筋かい_材種 5(3 尺超)の箇所数       | 0     |
| C4454 | [補強] 耐力壁_筋かい_材種5 箇所数(合計)             | 箇所 | 補強の筋かい_材種 5 の箇所数            | 0     |

■C4000~C4489:筋かい(材種1~5別) 【見積】【耐震 Pro】【構造 EX】(つづき)

| コード   | CAD数量の名前                              | 単位               | XE                             | 3D 対象 |
|-------|---------------------------------------|------------------|--------------------------------|-------|
| C4455 | [補強] 耐力壁_筋かい_材種5 面積(3尺以下)             | m                | 補強の筋かい_材種 5(3 尺以下)の面積          | 0     |
| C4456 | [補強] 耐力壁_筋かい_材種5 面積(3尺超)              | m                | 補強の筋かい_材種 5(3 尺超)の面積           | 0     |
| C4459 | [補強] 耐力壁_筋かい_材種5 面積(合計)               | m                | 補強の筋かい_材種 5 の面積                | 0     |
| C4460 | [現状+補強]耐力壁_筋かい_材種5(シングル)<br>箇所数(3尺以下) | 箇所               | 現状と補強の筋かい_材種 5(シングル、3 尺以下)の箇所数 | 0     |
| C4461 | [現状+補強]耐力壁_筋かい_材種5(シングル)<br>箇所数(3尺超)  | 箇所               | 現状と補強の筋かい_材種 5(シングル、3 尺超)の箇所数  | 0     |
| C4464 | [現状+補強]耐力壁_筋かい_材種5(シングル)<br>箇所数(合計)   | 箇所               | 現状と補強の筋かい_材種 5(シングル)の箇所数       | 0     |
| C4465 | [現状+補強]耐力壁_筋かい_材種5(シングル)<br>面積(3尺以下)  | m                | 現状と補強の筋かい_材種 5(シングル、3 尺以下)の面積  | 0     |
| C4466 | [現状+補強]耐力壁_筋かい_材種5(シングル)<br>面積(3尺超)   | m                | 現状と補強の筋かい_材種 5(シングル、3 尺超)の面積   | 0     |
| C4469 | [現状+補強]耐力壁_筋かい_材種5(シングル)<br>面積(合計)    | m                | 現状と補強の筋かい_材種 5(シングル)の面積        | 0     |
| C4470 | [現状+補強]耐力壁_筋かい_材種5(ダブル)<br>箇所数(3尺以下)  | 箇所               | 現状と補強の筋かい_材種 5(ダブル、3 尺以下)の箇所数  | 0     |
| C4471 | [現状+補強]耐力壁_筋かい_材種5(ダブル)<br>箇所数(3尺超)   | 箇所               | 現状と補強の筋かい_材種 5(ダブル、3 尺超)の箇所数   | 0     |
| C4474 | [現状+補強]耐力壁_筋かい_材種5(ダブル)<br>箇所数(合計)    | 箇所               | 現状と補強の筋かい_材種 5(ダブル)の箇所数        | 0     |
| C4475 | [現状+補強]耐力壁_筋かい_材種5(ダブル)<br>面積(3尺以下)   | m                | 現状と補強の筋かい_材種 5(ダブル、3 尺以下)の面積   | 0     |
| C4476 | [現状+補強]耐力壁_筋かい_材種5(ダブル)<br>面積(3尺超)    | m                | 現状と補強の筋かい_材種 5(ダブル、3 尺超)の面積    | 0     |
| C4479 | [現状+補強]耐力壁_筋かい_材種5(ダブル)<br>面積(合計)     | m                | 現状と補強の筋かい_材種 5(ダブル)の面積         | 0     |
| C4480 | [現状+補強]耐力壁_筋かい_材種5 箇所数(3<br>尺以下)      | 箇所               | 現状と補強の筋かい_材種 5(3 尺以下)の箇所数      | 0     |
| C4481 | [現状+補強]耐力壁_筋かい_材種5 箇所数(3<br>尺超)       | 箇所               | 現状と補強の筋かい_材種 5(3 尺超)の箇所数       | 0     |
| C4484 | <br>[現状+補強]耐力壁_筋かい_材種5 箇所数(合<br>計)    | 箇所               | 現状と補強の筋かい_材種 5 の箇所数            | 0     |
| C4485 | [現状+補強]耐力壁_筋かい_材種5 面積(3尺<br>以下)       | . mீ             | 現状と補強の筋かい_材種 5(3 尺以下)の面積       | 0     |
| C4486 | [現状+補強]耐力壁_筋かい_材種5 面積(3尺<br>超)        | . m <sup>*</sup> | 現状と補強の筋かい_材種 5(3 尺超)の面積        | 0     |
| C4489 | [現状+補強]耐力壁_筋かい_材種5 面積(合計)             | m                | 現状と補強の筋かい_材種5の面積               | 0     |

| コード   | CAD数量の名前                           | 単位 | メモ                               | 3D 対象 |
|-------|------------------------------------|----|----------------------------------|-------|
| C5000 | [現状] 耐力壁_面材_材種1(内壁面) 箇所数<br>(3尺以下) | 箇所 | 現状の耐力壁_面材_材種 1(内壁面、3 尺以下)の箇所数    | 0     |
| C5001 | [現状] 耐力壁_面材_材種1(内壁面) 箇所数<br>(3尺超)  | 箇所 | 現状の耐力壁_面材_材種 1(内壁面、3 尺超)の箇所数     | 0     |
| C5004 | [現状] 耐力壁_面材_材種1(内壁面) 箇所数<br>(合計)   | 箇所 | 現状の耐力壁_面材_材種 1(内壁面)の箇所数          | 0     |
| C5005 | [現状] 耐力壁_面材_材種1(内壁面) 面積(3<br>尺以下)  | m  | 現状の耐力壁_面材_材種 1(内壁面、3 尺以下)の面積     | 0     |
| C5006 | [現状] 耐力壁_面材_材種1(内壁面) 面積(3<br>尺超)   | m  | 現状の耐力壁_面材_材種 1(内壁面、3 尺超)の面積      | 0     |
| C5009 | [現状] 耐力壁_面材_材種1(内壁面) 面積(合<br>計)    | m  | 現状の耐力壁_面材_材種 1(内壁面)の面積           | 0     |
| C5010 | [現状] 耐力壁_面材_材種1(外壁面) 箇所数<br>(3尺以下) | 箇所 | 現状の耐力壁_面材_材種 1(外壁面、3 尺以下)の箇所数    | 0     |
| C5011 | [現状] 耐力壁_面材_材種1(外壁面) 箇所数<br>(3尺超)  | 箇所 | 現状の耐力壁_面材_材種 1(外壁面、3 尺超)の箇所数     | 0     |
| C5014 | [現状] 耐力壁_面材_材種1(外壁面) 箇所数<br>(合計)   | 箇所 | 現状の耐力壁_面材_材種 1(外壁面)の箇所数          | 0     |
| C5015 | [現状] 耐力壁_面材_材種1(外壁面) 面積(3<br>尺以下)  | m  | 現状の耐力壁_面材_材種 1(外壁面、3 尺以下)の面積     | 0     |
| C5016 | [現状] 耐力壁_面材_材種1(外壁面) 面積(3<br>尺超)   | m  | 現状の耐力壁_面材_材種 1(外壁面、3 尺超)の面積      | 0     |
| C5019 | [現状] 耐力壁_面材_材種1(外壁面) 面積(合<br>計)    | m  | 現状の耐力壁_面材_材種 1(外壁面)の面積           | 0     |
| C5020 | [現状] 耐力壁_面材_材種1 箇所数(3尺以下)          | 箇所 | 現状の耐力壁_面材_材種 1(3 尺以下)の箇所数        | 0     |
| C5021 | [現状] 耐力壁_面材_材種1 箇所数(3尺超)           | 箇所 | 現状の耐力壁_面材_材種 1(3 尺超)の箇所数         | 0     |
| C5024 | [現状] 耐力壁_面材_材種1 箇所数(合計)            | 箇所 | 現状の耐力壁_面材_材種1の箇所数                | 0     |
| C5025 | [現状] 耐力壁_面材_材種1 面積(3尺以下)           | m  | 現状の耐力壁_面材_材種 1(3 尺以下)の面積         | 0     |
| C5026 | [現状] 耐力壁_面材_材種1 面積(3尺超)            | m  | 現状の耐力壁_面材_材種 1(3 尺超)の面積          | 0     |
| C5029 | [現状] 耐力壁 面材 材種1 面積(合計)             | m  | 現状の耐力壁 面材 材種 1 の面積               | 0     |
| C5030 | [補強] 耐力壁_面材_材種1(内壁面) 箇所数<br>(3尺以下) | 箇所 | 補強の耐力壁_面材_材種 1(内壁面、3 尺以下)の箇所数    | 0     |
| C5031 | [補強] 耐力壁_面材_材種1(内壁面) 箇所数<br>(3尺超)  | 箇所 | 補強の耐力壁_面材_材種 1(内壁面、3 尺超)の箇所数     | 0     |
| C5034 | [補強] 耐力壁_面材_材種1(内壁面) 箇所数<br>(合計)   | 箇所 | 補強の耐力壁_面材_材種 1(内壁面)の箇所数          | 0     |
| C5035 | [補強] 耐力壁_面材_材種1(内壁面) 面積(3<br>尺以下)  | m  | 補強の耐力壁_面材_材種 1(内壁面、3 尺以下)の面積     | 0     |
| C5036 | [補強] 耐力壁_面材_材種1(内壁面) 面積(3<br>尺超)   | m  | 補強の耐力壁_面材_材種 1(内壁面、3 尺超)の面積      | 0     |
| C5039 | [補強] 耐力壁_面材_材種1(内壁面) 面積(合<br>計)    | m  | 補強の耐力壁_面材_材種 1(内壁面)の面積           | 0     |
| C5040 | [補強] 耐力壁_面材_材種1(外壁面) 箇所数<br>(3尺以下) | 箇所 | 補強の耐力壁_面材_材種 1(外壁面、3 尺以下)の箇所数    | 0     |
| C5041 | [補強] 耐力壁_面材_材種1(外壁面) 箇所数<br>(3尺超)  | 箇所 | 補強の耐力壁_面材_材種 1(外壁面、3 尺超)の箇所数<br> | 0     |

| コード   | CAD数量の名前                              | 単位 | ۶E                               | 3D 対象 |
|-------|---------------------------------------|----|----------------------------------|-------|
| C5044 | [補強]耐力壁_面材_材種1(外壁面) 箇所数<br>(合計)       | 箇所 | 補強の耐力壁_面材_材種 1(外壁面)の箇所数          | 0     |
| C5045 |                                       | m  | 補強の耐力壁_面材_材種 1(外壁面、3 尺以下)の面積     | 0     |
| C5046 | [補強] 耐力壁_面材_材種1(外壁面) 面積(3<br>尺超)      | m  | 補強の耐力壁_面材_材種 1(外壁面、3 尺超)の面積      | 0     |
| C5049 | <br>[補強] 耐力壁_面材_材種1(外壁面) 面積(合<br>計)   | m  | 補強の耐力壁_面材_材種 1(外壁面)の面積           | 0     |
| C5050 | [補強] 耐力壁_面材_材種1 箇所数(3尺以下)             | 箇所 |                                  | 0     |
| C5051 | [補強] 耐力壁_面材_材種1 箇所数(3尺超)              | 箇所 |                                  | 0     |
| C5054 | [補強] 耐力壁_面材_材種1 箇所数(合計)               | 箇所 | 補強の耐力壁_面材_材種1の箇所数                | 0     |
| C5055 | [補強] 耐力壁_面材_材種1 面積(3尺以下)              | m  | 補強の耐力壁_面材_材種 1(3 尺以下)の面積         | 0     |
| C5056 | [補強] 耐力壁_面材_材種1 面積(3尺超)               | m  | 補強の耐力壁_面材_材種 1(3 尺超)の面積          | 0     |
| C5059 | [補強] 耐力壁_面材_材種1 面積(合計)                | m  |                                  | 0     |
| C5060 | [現状+補強]耐力壁_面材_材種1 (内壁面) 箇所<br>数(3尺以下) | 箇所 | 現状と補強の耐力壁_面材_材種 1(内壁面、3 尺以下)の箇所数 | 0     |
| C5061 | [現状+補強]耐力壁_面材_材種1(内壁面) 箇所<br>数(3尺超)   | 箇所 | 現状と補強の耐力壁_面材_材種 1(内壁面、3 尺超)の箇所数  | 0     |
| C5064 | [現状+補強]耐力壁_面材_材種1(内壁面) 箇所<br>数(合計)    | 箇所 | 現状と補強の耐力壁_面材_材種 1(内壁面)の箇所数       | 0     |
| C5065 | [現状+補強]耐力壁_面材_材種1(内壁面) 面積<br>(3尺以下)   | m  | 現状と補強の耐力壁_面材_材種 1(内壁面、3 尺以下)の面積  | 0     |
| C5066 | [現状+補強]耐力壁_面材_材種1(内壁面) 面積<br>(3尺超)    | m  | 現状と補強の耐力壁_面材_材種 1(内壁面、3 尺超)の面積   | 0     |
| C5069 |                                       | m  | 現状と補強の耐力壁_面材_材種 1(内壁面)の面積        | 0     |
| C5070 | [現状+補強]耐力壁_面材_材種1(外壁面) 箇所<br>数(3尺以下)  | 箇所 | 現状と補強の耐力壁_面材_材種 1(外壁面、3 尺以下)の箇所数 | 0     |
| C5071 | [現状+補強]耐力壁_面材_材種1(外壁面) 箇所<br>数(3尺超)   | 箇所 | 現状と補強の耐力壁_面材_材種 1(外壁面、3 尺超)の箇所数  | 0     |
| C5074 |                                       | 箇所 | 現状と補強の耐力壁_面材_材種 1(外壁面)の箇所数       | 0     |
| C5075 |                                       | m  | 現状と補強の耐力壁_面材_材種 1(外壁面、3 尺以下)の面積  | 0     |
| C5076 | [現状+補強]耐力壁_面材_材種1(外壁面) 面積<br>(3尺超)    | m  | 現状と補強の耐力壁_面材_材種 1(外壁面、3 尺超)の面積   | 0     |
| C5079 | [現状+補強]耐力壁_面材_材種1(外壁面) 面積<br>(合計)     | m  | 現状と補強の耐力壁_面材_材種 1(外壁面)の面積        | 0     |
| C5080 | [現状+補強]耐力壁_面材_材種1 箇所数(3尺<br>以下)       | 箇所 | 現状と補強の耐力壁_面材_材種 1(3 尺以下)の箇所数     | 0     |
| C5081 | [現状+補強]耐力壁_面材_材種1 箇所数(3尺<br>超)        | 箇所 | 現状と補強の耐力壁_面材_材種 1(3 尺超)の箇所数      | 0     |
| C5084 | [現状+補強]耐力壁_面材_材種1 箇所数(合計)             | 箇所 | 現状と補強の耐力壁_面材_材種1の箇所数             | 0     |
| C5085 | [現状+補強]耐力壁_面材_材種1 面積(3尺以<br>下)        | m  | 現状と補強の耐力壁_面材_材種 1(3 尺以下)の面積      | 0     |
| C5086 | [現状+補強]耐力壁_面材_材種1 面積(3尺超)             | m  | 現状と補強の耐力壁_面材_材種 1(3 尺超)の面積       | 0     |
| C5089 | [現状+補強]耐力壁_面材_材種1 面積(合計)              | m  | 現状と補強の耐力壁_面材_材種1の面積              | 0     |

| コード   | CAD数量の名前                           | 単位 | <del>ک</del> ۲                | 3D 対象      |
|-------|------------------------------------|----|-------------------------------|------------|
| C5100 | [現状] 耐力壁_面材_材種2(内壁面) 箇所数<br>(3尺以下) | 箇所 | 現状の耐力壁_面材_材種 2(内壁面、3 尺以下)の箇所数 | 0          |
| C5101 | [現状] 耐力壁_面材_材種2(内壁面) 箇所数<br>(3尺超)  | 箇所 | 現状の耐力壁_面材_材種 2(内壁面、3 尺超)の箇所数  | 0          |
| C5104 | [現状]耐力壁_面材_材種2(内壁面) 箇所数<br>(合計)    | 箇所 | 現状の耐力壁_面材_材種 2(内壁面)の箇所数       | 0          |
| C5105 | [現状] 耐力壁_面材_材種2(内壁面) 面積(3<br>尺以下)  | m  | 現状の耐力壁_面材_材種 2(内壁面、3 尺以下)の面積  | 0          |
| C5106 |                                    | m  | 現状の耐力壁_面材_材種 2(内壁面、3 尺超)の面積   | 0          |
| C5109 | [現状] 耐力壁_面材_材種2(内壁面) 面積(合<br>計)    | m  | 現状の耐力壁_面材_材種 2(内壁面)の面積        | 0          |
| C5110 | [現状] 耐力壁_面材_材種2(外壁面) 箇所数<br>(3尺以下) | 箇所 | 現状の耐力壁_面材_材種 2(外壁面、3 尺以下)の箇所数 | 0          |
| C5111 | [現状] 耐力壁_面材_材種2(外壁面) 箇所数<br>(3尺超)  | 箇所 | 現状の耐力壁_面材_材種 2(外壁面、3 尺超)の箇所数  | 0          |
| C5114 | [現状]耐力壁_面材_材種2(外壁面) 箇所数<br>(合計)    | 箇所 | 現状の耐力壁_面材_材種 2(外壁面)の箇所数       | 0          |
| C5115 | [現状] 耐力壁_面材_材種2(外壁面) 面積(3<br>尺以下)  | m  | 現状の耐力壁_面材_材種 2(外壁面、3 尺以下)の面積  | 0          |
| C5116 | [現状] 耐力壁_面材_材種2(外壁面) 面積(3<br>尺超)   | m  | 現状の耐力壁_面材_材種 2(外壁面、3 尺超)の面積   | 0          |
| C5119 | [現状] 耐力壁_面材_材種2(外壁面) 面積(合<br>計)    | m  | 現状の耐力壁_面材_材種 2(外壁面)の面積        | 0          |
| C5120 | [現状] 耐力壁_面材_材種2 箇所数(3尺以下)          | 箇所 | 現状の耐力壁_面材_材種 2(3 尺以下)の箇所数     | $\bigcirc$ |
| C5121 | [現状] 耐力壁_面材_材種2 箇所数(3尺超)           | 箇所 | 現状の耐力壁_面材_材種 2(3 尺超)の箇所数      | 0          |
| C5124 | [現状] 耐力壁_面材_材種2 箇所数(合計)            | 箇所 | 現状の耐力壁_面材_材種 2 の箇所数           | 0          |
| C5125 | [現状] 耐力壁_面材_材種2 面積(3尺以下)           | m  | 現状の耐力壁_面材_材種 2(3 尺以下)の面積      | 0          |
| C5126 | [現状] 耐力壁_面材_材種2 面積(3尺超)            | m  | 現状の耐力壁_面材_材種 2(3 尺超)の面積       | 0          |
| C5129 | [現状] 耐力壁_面材_材種2 面積(合計)             | m  | 現状の耐力壁_面材_材種 2 の面積            | 0          |
| C5130 | [補強] 耐力壁_面材_材種2(内壁面) 箇所数<br>(3尺以下) | 箇所 | 補強の耐力壁_面材_材種 2(内壁面、3 尺以下)の箇所数 | 0          |
| C5131 | [補強] 耐力壁_面材_材種2(内壁面) 箇所数<br>(3尺超)  | 箇所 | 補強の耐力壁_面材_材種 2(内壁面、3 尺超)の箇所数  | 0          |
| C5134 | [補強] 耐力壁_面材_材種2(内壁面) 箇所数<br>(合計)   | 箇所 | 補強の耐力壁_面材_材種 2(内壁面)の箇所数       | 0          |
| C5135 | [補強] 耐力壁_面材_材種2(内壁面) 面積(3<br>尺以下)  | m  | 補強の耐力壁_面材_材種 2(内壁面、3 尺以下)の面積  | 0          |
| C5136 | [補強] 耐力壁_面材_材種2(内壁面) 面積(3<br>尺超)   | m  | 補強の耐力壁_面材_材種 2(内壁面、3 尺超)の面積   | 0          |
| C5139 | [補強] 耐力壁_面材_材種2(内壁面) 面積(合<br>計)    | m  | 補強の耐力壁_面材_材種 2(内壁面)の面積        | 0          |
| C5140 | [補強]耐力壁_面材_材種2(外壁面) 箇所数<br>(3尺以下)  | 箇所 | 補強の耐力壁_面材_材種 2(外壁面、3 尺以下)の箇所数 | 0          |
| C5141 | [補強]耐力壁_面材_材種2(外壁面) 箇所数<br>(3尺超)   | 箇所 | 補強の耐力壁_面材_材種 2(外壁面、3 尺超)の箇所数  | 0          |

| コード   | CAD数量の名前                             | 単位 | ۶E                               | 3D 対象      |
|-------|--------------------------------------|----|----------------------------------|------------|
| C5144 | [補強]耐力壁_面材_材種2(外壁面) 箇所数<br>(合計)      | 箇所 | 補強の耐力壁_面材_材種 2(外壁面)の箇所数          | 0          |
| C5145 | [補強] 耐力壁_面材_材種2(外壁面) 面積(3<br>尺以下)    | m  | 補強の耐力壁_面材_材種 2(外壁面、3 尺以下)の面積     | 0          |
| C5146 | [補強] 耐力壁_面材_材種2(外壁面) 面積(3<br>尺超)     | m  | 補強の耐力壁_面材_材種 2(外壁面、3 尺超)の面積      | 0          |
| C5149 | [補強] 耐力壁_面材_材種2(外壁面) 面積(合<br>計)      | m  | 補強の耐力壁_面材_材種 2(外壁面)の面積           | 0          |
| C5150 | [補強] 耐力壁_面材_材種2 箇所数(3尺以下)            | 箇所 | 補強の耐力壁_面材_材種 2(3 尺以下)の箇所数        | 0          |
| C5151 | [補強] 耐力壁_面材_材種2 箇所数(3尺超)             | 箇所 | 補強の耐力壁_面材_材種 2(3 尺超)の箇所数         | 0          |
| C5154 | [補強] 耐力壁_面材_材種2 箇所数(合計)              | 箇所 | 補強の耐力壁_面材_材種 2 の箇所数              | $\bigcirc$ |
| C5155 | [補強] 耐力壁_面材_材種2 面積(3尺以下)             | m  | 補強の耐力壁_面材_材種 2(3 尺以下)の面積         | 0          |
| C5156 | [補強] 耐力壁_面材_材種2 面積(3尺超)              | m  | 補強の耐力壁_面材_材種 2(3 尺超)の面積          | 0          |
| C5159 | [補強] 耐力壁_面材_材種2 面積(合計)               | m  | 補強の耐力壁_面材_材種 2 の面積               | $\bigcirc$ |
| C5160 | [現状+補強]耐力壁_面材_材種2(内壁面) 箇所<br>数(3尺以下) | 箇所 | 現状と補強の耐力壁_面材_材種 2(内壁面、3 尺以下)の箇所数 | 0          |
| C5161 | [現状+補強]耐力壁_面材_材種2(内壁面) 箇所<br>数(3尺超)  | 箇所 | 現状と補強の耐力壁_面材_材種 2(内壁面、3 尺超)の箇所数  | 0          |
| C5164 | [現状+補強]耐力壁_面材_材種2(内壁面) 箇所<br>数(合計)   | 箇所 | 現状と補強の耐力壁_面材_材種 2(内壁面)の箇所数       | 0          |
| C5165 | [現状+補強]耐力壁_面材_材種2(内壁面) 面積<br>(3尺以下)  | m  | 現状と補強の耐力壁_面材_材種 2(内壁面、3 尺以下)の面積  | 0          |
| C5166 | [現状+補強]耐力壁_面材_材種2(内壁面) 面積<br>(3尺超)   | m  | 現状と補強の耐力壁_面材_材種 2(内壁面、3 尺超)の面積   | 0          |
| C5169 | [現状+補強]耐力壁_面材_材種2(内壁面) 面積<br>(合計)    | m  | 現状と補強の耐力壁_面材_材種 2(内壁面)の面積        | 0          |
| C5170 | [現状+補強]耐力壁_面材_材種2(外壁面) 箇所<br>数(3尺以下) | 箇所 | 現状と補強の耐力壁_面材_材種 2(外壁面、3 尺以下)の箇所数 | 0          |
| C5171 | [現状+補強]耐力壁_面材_材種2(外壁面) 箇所<br>数(3尺超)  | 箇所 | 現状と補強の耐力壁_面材_材種 2(外壁面、3 尺超)の箇所数  | 0          |
| C5174 | [現状+補強]耐力壁_面材_材種2(外壁面) 箇所<br>数(合計)   | 箇所 | 現状と補強の耐力壁_面材_材種 2(外壁面)の箇所数       | 0          |
| C5175 | [現状+補強]耐力壁_面材_材種2(外壁面) 面積<br>(3尺以下)  | m  | 現状と補強の耐力壁_面材_材種 2(外壁面、3 尺以下)の面積  | 0          |
| C5176 | [現状+補強]耐力壁_面材_材種2(外壁面) 面積<br>(3尺超)   | m  | 現状と補強の耐力壁_面材_材種 2(外壁面、3 尺超)の面積   | 0          |
| C5179 | [現状+補強]耐力壁_面材_材種2(外壁面) 面積<br>(合計)    | m  | 現状と補強の耐力壁_面材_材種 2(外壁面)の面積        | 0          |
| C5180 | [現状+補強]耐力壁_面材_材種2 箇所数(3尺<br>以下)      | 箇所 | 現状と補強の耐力壁_面材_材種 2(3 尺以下)の箇所数     | 0          |
| C5181 | [現状+補強]耐力壁_面材_材種2 箇所数(3尺<br>超)       | 箇所 | 現状と補強の耐力壁_面材_材種 2(3 尺超)の箇所数      | 0          |
| C5184 | [現状+補強]耐力壁_面材_材種2 箇所数(合計)            | 箇所 | 現状と補強の耐力壁_面材_材種2の箇所数             | 0          |
| C5185 | [現状+補強]耐力壁_面材_材種2 面積(3尺以<br>下)       | m  | 現状と補強の耐力壁_面材_材種 2(3 尺以下)の面積      | 0          |
| C5186 | [現状+補強]耐力壁_面材_材種2 面積(3尺超)            | m  | 現状と補強の耐力壁_面材_材種 2(3 尺超)の面積       | 0          |

| ■C5000~ | -C5489:面材(材種1~5別) 【見積】               | 【耐震 | Pro】【構造 EX】(つづき)              |            |
|---------|--------------------------------------|-----|-------------------------------|------------|
| コード     | CAD数量の名前                             | 単位  | × <del>د</del>                | 3D 対象      |
| C5189   | [現状+補強]耐力壁_面材_材種2 面積(合計)             | m   | 現状と補強の耐力壁_面材_材種2の面積           | 0          |
| C5200   | [現状] 耐力壁_面材_材種3(内壁面) 箇所数<br>(3尺以下)   | 箇所  | 現状の耐力壁_面材_材種 3(内壁面、3 尺以下)の箇所数 | 0          |
| C5201   | [現状] 耐力壁_面材_材種3(内壁面) 箇所数<br>(3尺超)    | 箇所  | 現状の耐力壁_面材_材種 3(内壁面、3 尺超)の箇所数  | 0          |
| C5204   | <br>[現状] 耐力壁_面材_材種3(内壁面) 箇所数<br>(合計) | 箇所  | 現状の耐力壁_面材_材種 3(内壁面)の箇所数       | 0          |
| C5205   | [現状] 耐力壁_面材_材種3(内壁面) 面積(3<br>尺以下)    | m   | 現状の耐力壁_面材_材種 3(内壁面、3 尺以下)の面積  | 0          |
| C5206   | [現状]耐力壁_面材_材種3(内壁面) 面積(3<br>尺超)      | m   | 現状の耐力壁_面材_材種 3(内壁面、3 尺超)の面積   | 0          |
| C5209   | [現状]耐力壁_面材_材種3(内壁面) 面積(合<br>計)       | 'n  | 現状の耐力壁_面材_材種 3(内壁面)の面積        | 0          |
| C5210   | [現状]耐力壁_面材_材種3(外壁面) 箇所数<br>(3尺以下)    | 箇所  | 現状の耐力壁_面材_材種 3(外壁面、3 尺以下)の箇所数 | 0          |
| C5211   | [現状] 耐力壁_面材_材種3(外壁面) 箇所数<br>(3尺超)    | 箇所  | 現状の耐力壁_面材_材種 3(外壁面、3 尺超)の箇所数  | 0          |
| C5214   | [現状] 耐力壁_面材_材種3(外壁面) 箇所数<br>(合計)     | 箇所  | 現状の耐力壁_面材_材種 3(外壁面)の箇所数       | 0          |
| C5215   | [現状]耐力壁_面材_材種3(外壁面)面積(3<br>尺以下)      | m   | 現状の耐力壁_面材_材種 3(外壁面、3 尺以下)の面積  | 0          |
| C5216   | [現状] 耐力壁_面材_材種3(外壁面) 面積(3<br>尺超)     | m   | 現状の耐力壁_面材_材種 3(外壁面、3 尺超)の面積   | 0          |
| C5219   | [現状] 耐力壁_面材_材種3(外壁面) 面積(合<br>計)      | 'n  | 現状の耐力壁_面材_材種 3(外壁面)の面積        | 0          |
| C5220   | [現状] 耐力壁_面材_材種3 箇所数(3尺以下)            | 箇所  | 現状の耐力壁_面材_材種 3(3 尺以下)の箇所数     | 0          |
| C5221   | [現状] 耐力壁_面材_材種3 箇所数(3尺超)             | 箇所  | 現状の耐力壁_面材_材種 3(3 尺超)の箇所数      | 0          |
| C5224   | [現状] 耐力壁_面材_材種3 箇所数(合計)              | 箇所  | 現状の耐力壁_面材_材種3の箇所数             | 0          |
| C5225   | [現状] 耐力壁_面材_材種3 面積(3尺以下)             | m   | 現状の耐力壁_面材_材種 3(3 尺以下)の面積      | 0          |
| C5226   | [現状] 耐力壁_面材_材種3 面積(3尺超)              | m   | 現状の耐力壁_面材_材種 3(3 尺超)の面積       | 0          |
| C5229   | [現状] 耐力壁_面材_材種3 面積(合計)               | mீ  | 現状の耐力壁_面材_材種3の面積              | $\bigcirc$ |
| C5230   | [補強] 耐力壁_面材_材種3(内壁面) 箇所数<br>(3尺以下)   | 箇所  | 補強の耐力壁_面材_材種 3(内壁面、3 尺以下)の箇所数 | 0          |
| C5231   | [補強] 耐力壁_面材_材種3(内壁面) 箇所数<br>(3尺超)    | 箇所  | 補強の耐力壁_面材_材種 3(内壁面、3 尺超)の箇所数  | 0          |
| C5234   | [補強] 耐力壁_面材_材種3(内壁面) 箇所数<br>(合計)     | 箇所  | 補強の耐力壁_面材_材種 3(内壁面)の箇所数       | 0          |
| C5235   | [補強] 耐力壁_面材_材種3(内壁面) 面積(3<br>尺以下)    | m   | 補強の耐力壁_面材_材種 3(内壁面、3 尺以下)の面積  | 0          |
| C5236   | [補強] 耐力壁_面材_材種3(内壁面) 面積(3<br>尺超)     | m   | 補強の耐力壁_面材_材種 3(内壁面、3 尺超)の面積   | 0          |
| C5239   | [補強] 耐力壁_面材_材種3(内壁面) 面積(合<br>計)      | m   | 補強の耐力壁_面材_材種 3(内壁面)の面積        | 0          |
| C5240   | [補強] 耐力壁_面材_材種3(外壁面) 箇所数<br>(3尺以下)   | 箇所  | 補強の耐力壁_面材_材種 3(外壁面、3 尺以下)の箇所数 | 0          |

| コード   | CAD数量の名前                             | 単位 | ۶E                               | 3D 対象 |
|-------|--------------------------------------|----|----------------------------------|-------|
| C5241 | [補強] 耐力壁_面材_材種3(外壁面) 箇所数<br>(3尺超)    | 箇所 | 補強の耐力壁_面材_材種 3(外壁面、3 尺超)の箇所数     | 0     |
| C5244 | [補強] 耐力壁_面材_材種3(外壁面) 箇所数<br>(合計)     | 箇所 | 補強の耐力壁_面材_材種 3(外壁面)の箇所数          | 0     |
| C5245 | [補強] 耐力壁_面材_材種3(外壁面) 面積(3<br>尺以下)    | m  | 補強の耐力壁_面材_材種 3(外壁面、3 尺以下)の面積     | 0     |
| C5246 | [補強] 耐力壁_面材_材種3(外壁面) 面積(3<br>尺超)     | m  | 補強の耐力壁_面材_材種 3(外壁面、3 尺超)の面積      | 0     |
| C5249 | [補強] 耐力壁_面材_材種3(外壁面) 面積(合<br>計)      | m  | 補強の耐力壁_面材_材種 3(外壁面)の面積           | 0     |
| C5250 | [補強] 耐力壁_面材_材種3 箇所数(3尺以下)            | 箇所 | 補強の耐力壁_面材_材種 3(3 尺以下)の箇所数        | 0     |
| C5251 | [補強] 耐力壁_面材_材種3 箇所数(3尺超)             | 箇所 | 補強の耐力壁_面材_材種 3(3 尺超)の箇所数         | 0     |
| C5254 | [補強] 耐力壁_面材_材種3 箇所数(合計)              | 箇所 | 補強の耐力壁_面材_材種3の箇所数                | 0     |
| C5255 | [補強] 耐力壁_面材_材種3 面積(3尺以下)             | m  | 補強の耐力壁_面材_材種 3(3 尺以下)の面積         | 0     |
| C5256 | [補強] 耐力壁_面材_材種3 面積(3尺超)              | m  | 補強の耐力壁_面材_材種 3(3 尺超)の面積          | 0     |
| C5259 | [補強] 耐力壁_面材_材種3 面積(合計)               | m  | 補強の耐力壁_面材_材種3の面積                 | 0     |
| C5260 | [現状+補強]耐力壁_面材_材種3(内壁面) 箇所<br>数(3尺以下) | 箇所 | 現状と補強の耐力壁_面材_材種 3(内壁面、3 尺以下)の箇所数 | 0     |
| C5261 | [現状+補強]耐力壁_面材_材種3(内壁面) 箇所<br>数(3尺超)  | 箇所 | 現状と補強の耐力壁_面材_材種 3(内壁面、3 尺超)の箇所数  | 0     |
| C5264 | [現状+補強]耐力壁_面材_材種3(内壁面) 箇所<br>数(合計)   | 箇所 | 現状と補強の耐力壁_面材_材種 3(内壁面)の箇所数       | 0     |
| C5265 | [現状+補強]耐力壁_面材_材種3(内壁面) 面積<br>(3尺以下)  | m  | 現状と補強の耐力壁_面材_材種 3(内壁面、3 尺以下)の面積  | 0     |
| C5266 | [現状+補強]耐力壁_面材_材種3(内壁面) 面積<br>(3尺超)   | m  | 現状と補強の耐力壁_面材_材種 3(内壁面、3 尺超)の面積   | 0     |
| C5269 | [現状+補強]耐力壁_面材_材種3(内壁面) 面積<br>(合計)    | m  | 現状と補強の耐力壁_面材_材種 3(内壁面)の面積        | 0     |
| C5270 | [現状+補強]耐力壁_面材_材種3(外壁面) 箇所<br>数(3尺以下) | 箇所 | 現状と補強の耐力壁_面材_材種 3(外壁面、3 尺以下)の箇所数 | 0     |
| C5271 | [現状+補強]耐力壁_面材_材種3(外壁面) 箇所<br>数(3尺超)  | 箇所 | 現状と補強の耐力壁_面材_材種 3(外壁面、3 尺超)の箇所数  | 0     |
| C5274 | [現状+補強]耐力壁_面材_材種3(外壁面) 箇所<br>数(合計)   | 箇所 | 現状と補強の耐力壁_面材_材種 3(外壁面)の箇所数       | 0     |
| C5275 | [現状+補強]耐力壁_面材_材種3(外壁面) 面積<br>(3尺以下)  | m  | 現状と補強の耐力壁_面材_材種 3(外壁面、3 尺以下)の面積  | 0     |
| C5276 | [現状+補強]耐力壁_面材_材種3(外壁面) 面積<br>(3尺超)   | m  | 現状と補強の耐力壁_面材_材種 3(外壁面、3 尺超)の面積   | 0     |
| C5279 | [現状+補強]耐力壁_面材_材種3(外壁面) 面積<br>(合計)    | m  | 現状と補強の耐力壁_面材_材種 3(外壁面)の面積        | 0     |
| C5280 | [現状+補強]耐力壁_面材_材種3 箇所数(3尺<br>以下)      | 箇所 | 現状と補強の耐力壁_面材_材種 3(3 尺以下)の箇所数     | 0     |
| C5281 | [現状+補強]耐力壁_面材_材種3 箇所数(3尺<br>超)       | 箇所 | 現状と補強の耐力壁_面材_材種 3(3 尺超)の箇所数      | 0     |

| ■C5000~ | C5489:面材(材種1~5別) 【見積】              | 【耐震              | Pro】【構造 EX】 | (つづき)               |       |
|---------|------------------------------------|------------------|-------------|---------------------|-------|
| コード     | CAD数量の名前                           | 単位               | メモ          |                     | 3D 対象 |
| C5284   | [現状+補強]耐力壁_面材_材種3 箇所数(合計           | 箇所               | 現状と補強の耐力壁   | _面材_材種3の箇所数         | 0     |
| C5285   | [現状+補強]耐力壁_面材_材種3 面積(3尺以<br>下)     | lm               | 現状と補強の耐力壁   | _面材_材種 3(3 尺以下)の面積  | 0     |
| C5286   | [現状+補強]耐力壁_面材_材種3 面積(3尺超)          | m                | 現状と補強の耐力壁   | _面材_材種 3(3 尺超)の面積   | 0     |
| C5289   | [現状+補強]耐力壁_面材_材種3 面積(合計)           | m                | 現状と補強の耐力壁   | _面材_材種3の面積          | 0     |
| C5300   | [現状] 耐力壁_面材_材種4(内壁面) 箇所数<br>(3尺以下) | ă<br>街所          | 現状の耐力壁_面材_  | 材種 4(内壁面、3 尺以下)の箇所数 | 0     |
| C5301   | [現状] 耐力壁_面材_材種4(内壁面) 箇所数<br>(3尺超)  | (箇所              | 現状の耐力壁_面材_  | 材種 4(内壁面、3 尺超)の箇所数  | 0     |
| C5304   | [現状] 耐力壁_面材_材種4(内壁面) 箇所数<br>(合計)   | (箇所              | 現状の耐力壁_面材_  | 材種 4(内壁面)の箇所数       | 0     |
| C5305   | [現状] 耐力壁_面材_材種4(内壁面) 面積(3<br>尺以下)  | 3 m <sup>*</sup> | 現状の耐力壁_面材   | 材種 4(内壁面、3 尺以下)の面積  | 0     |
| C5306   | [現状] 耐力壁_面材_材種4(内壁面) 面積(<br>尺超)    | 3 m <sup>*</sup> | 現状の耐力壁_面材_  | 材種 4(内壁面、3 尺超)の面積   | 0     |
| C5309   | [現状] 耐力壁_面材_材種4(内壁面) 面積(名<br>計)    | î m              | 現状の耐力壁_面材   | 材種 4(内壁面)の面積        | 0     |
| C5310   | [現状] 耐力壁_面材_材種4(外壁面) 箇所数<br>(3尺以下) | (箇所              | 現状の耐力壁_面材_  | 材種 4(外壁面、3 尺以下)の箇所数 | 0     |
| C5311   | [現状] 耐力壁_面材_材種4(外壁面) 箇所数<br>(3尺超)  | な箇所              | 現状の耐力壁_面材   | 材種 4(外壁面、3 尺超)の箇所数  | 0     |
| C5314   | [現状] 耐力壁_面材_材種4(外壁面) 箇所数<br>(合計)   | )<br>箇所          | 現状の耐力壁_面材_  | 材種 4(外壁面)の箇所数       | 0     |
| C5315   | [現状] 耐力壁_面材_材種4(外壁面) 面積(3<br>尺以下)  | 3 m <sup>*</sup> | 現状の耐力壁_面材_  | 材種 4(外壁面、3 尺以下)の面積  | 0     |
| C5316   | [現状] 耐力壁_面材_材種4(外壁面) 面積(3<br>尺超)   | 3 m <sup>*</sup> | 現状の耐力壁_面材_  | 材種 4(外壁面、3 尺超)の面積   | 0     |
| C5319   | [現状] 耐力壁_面材_材種4(外壁面) 面積(名<br>計)    | îmî              | 現状の耐力壁_面材_  | 材種 4(外壁面)の面積        | 0     |
| C5320   | [現状] 耐力壁_面材_材種4 箇所数(3尺以下           | 箇所               | 現状の耐力壁_面材_  | 材種 4(3 尺以下)の箇所数     | 0     |
| C5321   | [現状] 耐力壁_面材_材種4 箇所数(3尺超)           | 箇所               | 現状の耐力壁_面材_  | 材種 4(3 尺超)の箇所数      | 0     |
| C5324   | [現状] 耐力壁_面材_材種4 箇所数(合計)            | 箇所               | 現状の耐力壁_面材_  | 材種4の箇所数             | 0     |
| C5325   | [現状] 耐力壁_面材_材種4 面積(3尺以下)           | m                | 現状の耐力壁_面材_  | 材種 4(3 尺以下)の面積      | 0     |
| C5326   | [現状] 耐力壁_面材_材種4 面積(3尺超)            | m                | 現状の耐力壁_面材_  | 材種 4(3 尺超)の面積       | 0     |
| C5329   | [現状] 耐力壁_面材_材種4 面積(合計)             | m                | 現状の耐力壁_面材_  | 材種4の面積              | 0     |
| C5330   | [補強] 耐力壁_面材_材種4(内壁面) 箇所数<br>(3尺以下) | な箇所              | 補強の耐力壁_面材_  | 材種 4(内壁面、3 尺以下)の箇所数 | 0     |
| C5331   | [補強] 耐力壁_面材_材種4(内壁面) 箇所数<br>(3尺超)  | (箇所              | 補強の耐力壁_面材_  | 材種 4(内壁面、3 尺超)の箇所数  | 0     |
| C5334   | [補強] 耐力壁_面材_材種4(内壁面) 箇所数<br>(合計)   | て箇所              | 補強の耐力壁_面材_  | 材種 4(内壁面)の箇所数       | 0     |
| C5335   | [補強]耐力壁_面材_材種4(内壁面) 面積(:<br>尺以下)   | 3 m <sup>*</sup> | 補強の耐力壁_面材_  | 材種 4(内壁面、3 尺以下)の面積  | 0     |

| コード   | CAD数量の名前                             | 単位 | <u>×</u> モ                       | 3D 対象 |
|-------|--------------------------------------|----|----------------------------------|-------|
| C5336 | [補強] 耐力壁_面材_材種4(内壁面) 面積(3<br>尺超)     | m  | 補強の耐力壁_面材_材種 4(内壁面、3 尺超)の面積      | 0     |
| C5339 | [補強] 耐力壁_面材_材種4(内壁面) 面積(合<br>計)      | m  | 補強の耐力壁_面材_材種 4(内壁面)の面積           | 0     |
| C5340 | [補強] 耐力壁_面材_材種4(外壁面) 箇所数<br>(3尺以下)   | 箇所 | 補強の耐力壁_面材_材種 4(外壁面、3 尺以下)の箇所数    | 0     |
| C5341 | [補強] 耐力壁_面材_材種4(外壁面) 箇所数<br>(3尺超)    | 箇所 | 補強の耐力壁_面材_材種 4(外壁面、3 尺超)の箇所数     | 0     |
| C5344 | [補強] 耐力壁_面材_材種4(外壁面) 箇所数<br>(合計)     | 箇所 | 補強の耐力壁_面材_材種 4(外壁面)の箇所数          | 0     |
| C5345 | [補強] 耐力壁_面材_材種4(外壁面) 面積(3<br>尺以下)    | m  | 補強の耐力壁_面材_材種 4(外壁面、3 尺以下)の面積     | 0     |
| C5346 | [補強]耐力壁_面材_材種4(外壁面) 面積(3<br>尺超)      | m  | 補強の耐力壁_面材_材種 4(外壁面、3 尺超)の面積      | 0     |
| C5349 | [補強] 耐力壁_面材_材種4(外壁面) 面積(合<br>計)      | m  | 補強の耐力壁_面材_材種 4(外壁面)の面積           | 0     |
| C5350 | [補強] 耐力壁_面材_材種4 箇所数(3尺以下)            | 箇所 | 補強の耐力壁_面材_材種 4(3 尺以下)の箇所数        | 0     |
| C5351 | [補強] 耐力壁_面材_材種4 箇所数(3尺超)             | 箇所 | 補強の耐力壁_面材_材種 4(3 尺超)の箇所数         | 0     |
| C5354 | [補強] 耐力壁_面材_材種4 箇所数(合計)              | 箇所 | 補強の耐力壁_面材_材種 4 の箇所数              | 0     |
| C5355 | [補強] 耐力壁_面材_材種4 面積(3尺以下)             | m  | 補強の耐力壁_面材_材種 4(3 尺以下)の面積         | 0     |
| C5356 | [補強] 耐力壁_面材_材種4 面積(3尺超)              | m  | 補強の耐力壁_面材_材種 4(3 尺超)の面積          | 0     |
| C5359 | [補強] 耐力壁_面材_材種4 面積(合計)               | m  | 補強の耐力壁_面材_材種 4 の面積               | 0     |
| C5360 | [現状+補強]耐力壁_面材_材種4(内壁面) 箇所<br>数(3尺以下) | 箇所 | 現状と補強の耐力壁_面材_材種 4(内壁面、3 尺以下)の箇所数 | 0     |
| C5361 | [現状+補強]耐力壁_面材_材種4(内壁面) 箇所<br>数(3尺超)  | 箇所 | 現状と補強の耐力壁_面材_材種 4(内壁面、3 尺超)の箇所数  | 0     |
| C5364 | [現状+補強]耐力壁_面材_材種4(内壁面) 箇所<br>数(合計)   | 箇所 | 現状と補強の耐力壁_面材_材種 4(内壁面)の箇所数       | 0     |
| C5365 | [現状+補強]耐力壁_面材_材種4(内壁面) 面積<br>(3尺以下)  | m  | 現状と補強の耐力壁_面材_材種 4(内壁面、3 尺以下)の面積  | 0     |
| C5366 | [現状+補強]耐力壁_面材_材種4(内壁面) 面積<br>(3尺超)   | m  | 現状と補強の耐力壁_面材_材種 4(内壁面、3 尺超)の面積   | 0     |
| C5369 | [現状+補強]耐力壁_面材_材種4 (内壁面) 面積<br>(合計)   | m  | 現状と補強の耐力壁_面材_材種 4(内壁面)の面積        | 0     |
| C5370 | [現状+補強]耐力壁_面材_材種4(外壁面) 箇所<br>数(3尺以下) | 箇所 | 現状と補強の耐力壁_面材_材種 4(外壁面、3 尺以下)の箇所数 | 0     |
| C5371 | [現状+補強]耐力壁_面材_材種4(外壁面) 箇所<br>数(3尺超)  | 箇所 | 現状と補強の耐力壁_面材_材種 4(外壁面、3 尺超)の箇所数  | 0     |
| C5374 | [現状+補強]耐力壁_面材_材種4(外壁面) 箇所<br>数(合計)   | 箇所 | 現状と補強の耐力壁_面材_材種 4(外壁面)の箇所数       | 0     |
| C5375 | [現状+補強]耐力壁_面材_材種4(外壁面) 面積<br>(3尺以下)  | m  | 現状と補強の耐力壁_面材_材種 4(外壁面、3 尺以下)の面積  | 0     |
| C5376 | [現状+補強]耐力壁_面材_材種4(外壁面) 面積<br>(3尺超)   | m  | 現状と補強の耐力壁_面材_材種 4(外壁面、3 尺超)の面積   | 0     |

| コード   | CAD数量の名前                                  | 単位 | ×E                            | 3D 対象 |
|-------|-------------------------------------------|----|-------------------------------|-------|
| C5379 | [現状+補強]耐力壁_面材_材種4(外壁面) 面積<br>(合計)         | m  | 現状と補強の耐力壁_面材_材種 4(外壁面)の面積     | 0     |
| C5380 | (111)/<br>[現状+補強]耐力壁_面材_材種4 箇所数(3尺<br>以下) | 箇所 | 現状と補強の耐力壁_面材_材種 4(3 尺以下)の箇所数  | 0     |
| C5381 | [現状+補強]耐力壁_面材_材種4 箇所数(3尺<br>超)            | 箇所 | 現状と補強の耐力壁_面材_材種 4(3 尺超)の箇所数   | 0     |
| C5384 | [現状+補強]耐力壁_面材_材種4 箇所数(合計)                 | 箇所 | 現状と補強の耐力壁_面材_材種4の箇所数          | 0     |
| C5385 | [現状+補強]耐力壁_面材_材種4 面積(3尺以<br>下)            | m  | 現状と補強の耐力壁_面材_材種 4(3 尺以下)の面積   | 0     |
| C5386 | [現状+補強]耐力壁_面材_材種4 面積(3尺超)                 | m  | 現状と補強の耐力壁_面材_材種 4(3 尺超)の面積    | 0     |
| C5389 | [現状+補強]耐力壁_面材_材種4 面積(合計)                  | m  | 現状と補強の耐力壁_面材_材種4の面積           | 0     |
| C5400 | [現状]耐力壁_面材_材種5(内壁面) 箇所数<br>(3尺以下)         | 箇所 | 現状の耐力壁_面材_材種 5(内壁面、3 尺以下)の箇所数 | 0     |
| C5401 | [現状]耐力壁_面材_材種5(内壁面) 箇所数<br>(3尺超)          | 箇所 | 現状の耐力壁_面材_材種 5(内壁面、3 尺超)の箇所数  | 0     |
| C5404 | [現状]耐力壁_面材_材種5(内壁面) 箇所数<br>(合計)           | 箇所 | 現状の耐力壁_面材_材種 5(内壁面)の箇所数       | 0     |
| C5405 | [現状]耐力壁_面材_材種5(内壁面) 面積(3<br>尺以下)          | m  | 現状の耐力壁_面材_材種 5(内壁面、3 尺以下)の面積  | 0     |
| C5406 | [現状]耐力壁_面材_材種5(内壁面) 面積(3<br>尺超)           | m  | 現状の耐力壁_面材_材種 5(内壁面、3 尺超)の面積   | 0     |
| C5409 | [現状]耐力壁_面材_材種5(内壁面) 面積(合<br>計)            | m  | 現状の耐力壁_面材_材種 5(内壁面)の面積        | 0     |
| C5410 | [現状]耐力壁_面材_材種5(外壁面) 箇所数<br>(3尺以下)         | 箇所 | 現状の耐力壁_面材_材種 5(外壁面、3 尺以下)の箇所数 | 0     |
| C5411 | [現状]耐力壁_面材_材種5(外壁面) 箇所数<br>(3尺超)          | 箇所 | 現状の耐力壁_面材_材種 5(外壁面、3 尺超)の箇所数  | 0     |
| C5414 | [現状]耐力壁_面材_材種5(外壁面) 箇所数<br>(合計)           | 箇所 | 現状の耐力壁_面材_材種 5(外壁面)の箇所数       | 0     |
| C5415 | [現状]耐力壁_面材_材種5(外壁面) 面積(3<br>尺以下)          | m  | 現状の耐力壁_面材_材種 5(外壁面、3 尺以下)の面積  | 0     |
| C5416 | [現状]耐力壁_面材_材種5(外壁面) 面積(3<br>尺超)           | m  | 現状の耐力壁_面材_材種 5(外壁面、3 尺超)の面積   | 0     |
| C5419 | <br>[現状]耐力壁_面材_材種5(外壁面) 面積(合<br>計)        | m  | 現状の耐力壁_面材_材種 5(外壁面)の面積        | 0     |
| C5420 | [現状] 耐力壁_面材_材種5 箇所数(3尺以下)                 | 箇所 | 現状の耐力壁_面材_材種 5(3 尺以下)の箇所数     | 0     |
| C5421 | [現状] 耐力壁_面材_材種5 箇所数(3尺超)                  | 箇所 | 現状の耐力壁_面材_材種 5(3 尺超)の箇所数      | 0     |
| C5424 | [現状] 耐力壁_面材_材種5 箇所数(合計)                   | 箇所 | 現状の耐力壁_面材_材種 5 の箇所数           | 0     |
| C5425 | [現状] 耐力壁_面材_材種5 面積(3尺以下)                  | m  | 現状の耐力壁_面材_材種 5(3 尺以下)の面積      | 0     |
| C5426 | [現状] 耐力壁_面材_材種5 面積(3尺超)                   | m  | 現状の耐力壁_面材_材種 5(3 尺超)の面積       | 0     |
| C5429 | [現状] 耐力壁_面材_材種5 面積(合計)                    | m  | 現状の耐力壁_面材_材種5の面積              | 0     |

| コード   | CAD数量の名前                             | 単位 | 大モ                               | 3D 対象 |
|-------|--------------------------------------|----|----------------------------------|-------|
| C5430 | [補強] 耐力壁_面材_材種5(内壁面) 箇所数<br>(3尺以下)   | 箇所 | 補強の耐力壁_面材_材種 5(内壁面、3 尺以下)の箇所数    | 0     |
| C5431 | [補強] 耐力壁_面材_材種5(内壁面) 箇所数<br>(3尺超)    | 箇所 | 補強の耐力壁_面材_材種 5(内壁面、3 尺超)の箇所数     | 0     |
| C5434 | [補強] 耐力壁_面材_材種5(内壁面) 箇所数<br>(合計)     | 箇所 | 補強の耐力壁_面材_材種 5(内壁面)の箇所数          | 0     |
| C5435 | [補強] 耐力壁_面材_材種5(内壁面) 面積(3<br>尺以下)    | m  | 補強の耐力壁_面材_材種 5(内壁面、3 尺以下)の面積     | 0     |
| C5436 |                                      | m  | 補強の耐力壁_面材_材種 5(内壁面、3 尺超)の面積      | 0     |
| C5439 | [補強] 耐力壁_面材_材種5(内壁面) 面積(合<br>計)      | m  | 補強の耐力壁_面材_材種 5(内壁面)の面積           | 0     |
| C5440 | [補強] 耐力壁_面材_材種5(外壁面) 箇所数<br>(3尺以下)   | 箇所 | 補強の耐力壁_面材_材種 5(外壁面、3 尺以下)の箇所数    | 0     |
| C5441 | [補強] 耐力壁_面材_材種5(外壁面) 箇所数<br>(3尺超)    | 箇所 | 補強の耐力壁_面材_材種 5(外壁面、3 尺超)の箇所数     | 0     |
| C5444 |                                      | 箇所 | 補強の耐力壁_面材_材種 5(外壁面)の箇所数          | 0     |
| C5445 | [補強] 耐力壁_面材_材種5(外壁面) 面積(3<br>尺以下)    | m  | 補強の耐力壁_面材_材種 5(外壁面、3 尺以下)の面積     | 0     |
| C5446 | <br>[補強] 耐力壁_面材_材種5(外壁面) 面積(3<br>尺超) | m  | 補強の耐力壁_面材_材種 5(外壁面、3 尺超)の面積      | 0     |
| C5449 |                                      | m  | 補強の耐力壁_面材_材種 5(外壁面)の面積           | 0     |
| C5450 | [補強] 耐力壁_面材_材種5 箇所数(3尺以下)            | 箇所 | 補強の耐力壁_面材_材種 5(3 尺以下)の箇所数        | 0     |
| C5451 | [補強] 耐力壁_面材_材種5 箇所数(3尺超)             | 箇所 | 補強の耐力壁_面材_材種 5(3 尺超)の箇所数         | 0     |
| C5454 | [補強] 耐力壁_面材_材種5 箇所数(合計)              | 箇所 | 補強の耐力壁_面材_材種 5 の箇所数              | 0     |
| C5455 | [補強] 耐力壁_面材_材種5 面積(3尺以下)             | m  | 補強の耐力壁_面材_材種 5(3 尺以下)の面積         | 0     |
| C5456 | [補強] 耐力壁_面材_材種5 面積(3尺超)              | m  | ·<br>補強の耐力壁_面材_材種 5(3 尺超)の面積     | 0     |
| C5459 | [補強] 耐力壁_面材_材種5 面積(合計)               | mீ |                                  | 0     |
| C5460 |                                      | 箇所 | 現状と補強の耐力壁_面材_材種 5(内壁面、3 尺以下)の箇所数 | 0     |
| C5461 |                                      | 箇所 | 現状と補強の耐力壁_面材_材種 5(内壁面、3 尺超)の箇所数  | 0     |
| C5464 |                                      | 箇所 | 現状と補強の耐力壁_面材_材種 5(内壁面)の箇所数       | 0     |
| C5465 | [現状+補強]耐力壁_面材_材種5(内壁面) 面積<br>(3尺以下)  | m  | 現状と補強の耐力壁_面材_材種 5(内壁面、3 尺以下)の面積  | 0     |
| C5466 | [現状+補強]耐力壁_面材_材種5(内壁面) 面積<br>(3尺超)   | m  | 現状と補強の耐力壁_面材_材種 5(内壁面、3 尺超)の面積   | 0     |
| C5469 | [現状+補強]耐力壁_面材_材種5(内壁面) 面積<br>(合計)    | m  | 現状と補強の耐力壁_面材_材種 5(内壁面)の面積        | 0     |

■C5000~C5489:面材(材種1~5別) 【見積】【耐震 Pro】【構造 EX】(つづき)

| コード   | CAD数量の名前                             | 単位 | 大モ                               | 3D 対象 |
|-------|--------------------------------------|----|----------------------------------|-------|
| C5470 | [現状+補強]耐力壁_面材_材種5(外壁面) 箇所<br>数(3尺以下) | 箇所 | 現状と補強の耐力壁_面材_材種 5(外壁面、3 尺以下)の箇所数 | 0     |
| C5471 | [現状+補強]耐力壁_面材_材種5(外壁面) 箇所<br>数(3尺超)  | 箇所 | 現状と補強の耐力壁_面材_材種 5(外壁面、3 尺超)の箇所数  | 0     |
| C5474 | [現状+補強]耐力壁_面材_材種5(外壁面) 箇所<br>数(合計)   | 箇所 | 現状と補強の耐力壁_面材_材種 5(外壁面)の箇所数       | 0     |
| C5475 | [現状+補強]耐力壁_面材_材種5(外壁面) 面積<br>(3尺以下)  | m  | 現状と補強の耐力壁_面材_材種 5(外壁面、3 尺以下)の面積  | 0     |
| C5476 | [現状+補強]耐力壁_面材_材種5(外壁面) 面積<br>(3尺超)   | m  | 現状と補強の耐力壁_面材_材種 5(外壁面、3 尺超)の面積   | 0     |
| C5479 | [現状+補強]耐力壁_面材_材種5(外壁面) 面積<br>(合計)    | m  | 現状と補強の耐力壁_面材_材種 5(外壁面)の面積        | 0     |
| C5480 | [現状+補強]耐力壁_面材_材種5 箇所数(3尺<br>以下)      | 箇所 | 現状と補強の耐力壁_面材_材種 5(3 尺以下)の箇所数     | 0     |
| C5481 | [現状+補強]耐力壁_面材_材種5 箇所数(3尺<br>超)       | 箇所 | 現状と補強の耐力壁_面材_材種 5(3 尺超)の箇所数      | 0     |
| C5484 | [現状+補強]耐力壁_面材_材種5 箇所数(合計)            | 箇所 | 現状と補強の耐力壁_面材_材種 5 の箇所数           | 0     |
| C5485 | [現状+補強]耐力壁_面材_材種5 面積(3尺以<br>下)       | m  | 現状と補強の耐力壁_面材_材種 5(3 尺以下)の面積      | 0     |
| C5486 | [現状+補強]耐力壁_面材_材種5 面積(3尺超)            | m  | 現状と補強の耐力壁_面材_材種 5(3 尺超)の面積       | 0     |
| C5489 | [現状+補強]耐力壁_面材_材種5 面積(合計)             | mீ | 現状と補強の耐力壁_面材_材種 5 の面積            | 0     |

■C6000~C7611:外壁面積·屋根面積 【見積】【耐震 Pro】【構造 EX】【プレゼン】

| ⊐−ド   | CAD数量の名前                  | 単位 | <i>у</i> <del>т</del>  | 3D 対象      |
|-------|---------------------------|----|------------------------|------------|
| C6000 | 外壁盲面積(詳細_合計)              | m  |                        | 0          |
| C6001 | 外壁盲面積(詳細_1F)              | m  |                        | 0          |
| C6002 | 外壁盲面積(詳細_2F)              | m  |                        | 0          |
| C6003 | 外壁盲面積(詳細_3F)              | m  | Ver.3.54 で追加           | 0          |
| C6010 | 外壁実面積(詳細_合計)              | m  |                        | 0          |
| C6011 |                           | m  |                        | 0          |
| C6012 | 外壁実面積(詳細_2F)              | m  |                        | 0          |
| C6013 | 外壁実面積(詳細_3F)              | m  | Ver.3.54 で追加           | 0          |
| C7000 | 屋根面積(合計)                  | m  | 屋根の面積                  | 0          |
| C7001 | 屋根面積(1F)                  | m  | 1Fの屋根の面積               | 0          |
| C7002 | 屋根面積(2F)                  | m  | 2F の屋根の面積              | 0          |
| C7003 | 屋根面積(3F)                  | m  | 3F の屋根の面積 Ver.3.54 で追加 | 0          |
| C7007 | 軒天面積(水平・勾配軒天面積+けらば面積)     | m  | Ver3.52 で追加            | 0          |
|       | (合計)                      |    |                        |            |
| C7008 | 軒天面積(水平・勾配軒天面積+けらば面積)(1F) | m  | Ver3.52 で追加            | 0          |
| C7009 | 軒天面積(水平・勾配軒天面積+けらば面積)(2F) | m  | Ver3.52 で追加            | 0          |
| C7019 | 軒天面積(水平・勾配軒天面積+けらば面積)(3F) | m  | Ver3.54 で追加            | 0          |
| C7010 | 水平軒天面積(けらば面積を除く)(合計)      | m  | Ver3で追加                | 0          |
| C7011 | 水平軒天面積(けらば面積を除く)(1F)      | m  | Ver3で追加                | 0          |
| C7012 | 水平軒天面積(けらば面積を除く)(2F)      | m  | Ver3で追加                | 0          |
| C7013 | 水平軒天面積(けらば面積を除く)(3F)      | m  | Ver3.54 で追加            | 0          |
| C7020 | 勾配軒天面積(けらば面積を除く)(合計)      | m  | Ver3で追加                | 0          |
| C7021 | 勾配軒天面積(けらば面積を除く)(1F)      | m  | Ver3で追加                | 0          |
| C7022 | 勾配軒天面積(けらば面積を除く)(2F)      | m  | Ver3で追加                | 0          |
| C7023 | 勾配軒天面積(けらば面積を除く)(3F)      | m  | Ver3.54 で追加            | 0          |
| C7025 | けらば面積(合計)                 | m  | Ver3.50 で追加            | 0          |
| C7026 | けらば面積(1F)                 | m  | Ver3.50 で追加            | 0          |
| C7027 | けらば面積(2F)                 | m  | Ver3.50 で追加            | 0          |
| C7028 | けらば面積(3F)                 | m  | Ver3.54 で追加            | 0          |
| C7030 | 破風線長(合計)                  | m  | Ver3.40 で追加            | 0          |
| C7031 | 破風線長(1F)                  | m  | Ver3.40 で追加            | $\bigcirc$ |
| C7032 | 破風線長(2F)                  | m  | Ver3.40 で追加            | 0          |
| C7033 | 破風線長(3F)                  | m  | Ver3.54 で追加            | 0          |
| C7040 | 鼻隠長(合計)                   | m  | Ver3.40 で追加            | 0          |
| C7041 | 鼻隠長(1F)                   | m  | Ver3.40 で追加            | 0          |
| C7042 | 鼻隠長(2F)                   | m  | Ver3.40 で追加            | 0          |
| C7043 | 鼻隠長(3F)                   | m  | Ver3.54 で追加            | 0          |
| C7050 | 棟線長(合計)                   | m  | Ver3.40 で追加            | 0          |
| C7051 | 棟線長(1F)                   | m  | Ver3.40 で追加            | 0          |
| C7052 | 棟線長(2F)                   | m  | Ver3.40 で追加            | 0          |
| C7053 | 棟線長(3F)                   | m  | Ver3.54 で追加            | 0          |
| C7060 | 隅棟線長(合計)                  | m  | Ver3.40 で追加            | 0          |
| C7061 | 隅棟線長(1F)                  | m  | Ver3.40 で追加            | 0          |
| C7062 | 隅棟線長(2F)                  | m  | Ver3.40 で追加            | 0          |

#### 付録 CAD数量一覧

| コード   | CAD数量の名前             | 単位 | ୵ᠽ                          | 3D 対象      |
|-------|----------------------|----|-----------------------------|------------|
| C7063 | 隅棟線長(3F)             | m  | Ver3.54 で追加                 | 0          |
| C7070 | 谷線長(合計)              | m  | Ver3.40 で追加                 | 0          |
| C7071 | 谷線長(1F)              | m  | Ver3.40 で追加                 | 0          |
| C7072 | 谷線長(2F)              | m  | Ver3.40 で追加                 | 0          |
| C7073 | 谷線長(3F)              | m  | Ver3.54 で追加                 | 0          |
| C7080 | 雨押長(外壁・屋根取り合い部分)(合計) | m  | Ver3.40 で追加                 | 0          |
| C7081 | 雨押長(外壁・屋根取り合い部分)(1F) | m  | Ver3.40 で追加                 | 0          |
| C7082 | 雨押長(外壁・屋根取り合い部分)(2F) | m  | Ver3.40 で追加                 | 0          |
| C7083 | 雨押長(外壁・屋根取り合い部分)(3F) | m  | Ver3.54 で追加                 | 0          |
| C7500 | バルコニー床面積             | m  | バルコニーの床面積                   | 0          |
| C7501 | バルコニー壁面積             | m  | バルコニーの壁面積                   | 0          |
| C7510 | ポーチ床面積               | m  | ポーチの床面積                     | 0          |
| C7520 | テラス床面積               | m  | テラスの床面積                     | 0          |
| C7600 | 1階下屋面積               | m  | Ver3で追加 1Fの屋根の下にある空間の面積     | 0          |
| C7610 | 2 階下屋面積              | m  | Ver3.54 で追加 2Fの屋根の下にある空間の面積 | 0          |
| C7601 | 1階床面積(玄関、勝手口の床面積を除く) | m  | Ver3で追加 1F の床面積             | 0          |
| C7602 | 2階床面積(吹抜、階段の床面積を除く)  | m  | Ver3で追加 2Fの床面積              | 0          |
| C7611 | 3 階床面積(吹抜、階段の床面積を除く) | m  | Ver3.54 で追加 3F の床面積         | 0          |
| C7604 | 1 階天井面積              | m  | Ver3.54 で追加                 | $\bigcirc$ |
| C7603 | 2階天井面積               | m  | Ver3で追加                     | 0          |
| C7605 | 3 階天井面積              | m  | Ver3.54 で追加                 | 0          |

# ■C7620~C7635:トップライト(高窓) 【見積】【構造 EX】【省エネ】【プレゼン】

| コード   | CAD数量の名前             | 単位 | 火モ                            | 3D 対象 |
|-------|----------------------|----|-------------------------------|-------|
| C7620 | トップライト 箇所数(合計)       | 箇所 | Ver3.54 で追加                   | 0     |
| C7621 | トップライト 箇所数(1 階)      | 箇所 | Ver3.54 で追加                   | 0     |
| C7622 | トップライト 箇所数(2 階)      | 箇所 | Ver3.54 で追加                   | 0     |
| C7623 | トップライト 箇所数(3 階)      | 箇所 | Ver3.54 で追加                   | 0     |
| C7624 | トップライト 開口面積(屋根側 合計)  | m  | Ver3.54 で追加                   | 0     |
| C7625 | トップライト 開口面積(屋根側 1 階) | m  | Ver3.54 で追加                   | 0     |
| C7626 | トップライト 開口面積(屋根側 2 階) | m  | Ver3.54 で追加                   | 0     |
| C7627 | トップライト 開口面積(屋根側 3 階) | m  | Ver3.54 で追加                   | 0     |
| C7628 | トップライト 開口面積(天井側 合計)  | m  | Ver3.54 で追加                   | 0     |
| C7629 | トップライト 開口面積(天井側 1 階) | m  | Ver3.54 で追加                   | 0     |
| C7630 | トップライト 開口面積(天井側 2 階) | m  | Ver3.54 で追加                   | 0     |
| C7631 | トップライト 開口面積(天井側 3 階) | m  | Ver3.54 で追加                   | 0     |
| C7632 | トップライト 壁面積(合計)       | m  | 屋根-天井間のトップライト壁の面積 Ver3.54 で追加 | 0     |
| C7633 | トップライト 壁面積(1 階)      | m  | 屋根-天井間のトップライト壁の面積 Ver3.54 で追加 | 0     |
| C7634 | トップライト 壁面積(2 階)      | m  | 屋根-天井間のトップライト壁の面積 Ver3.54 で追加 | 0     |
| C7635 | トップライト 壁面積(2 階)      | m  | 屋根-天井間のトップライト壁の面積 Ver3.54 で追加 | 0     |

## ■C8000~C8011:建具箇所数 【見積】【耐震 Pro】【構造 EX】【プレゼン】

| コード   | CAD数量の名前                                  | 単位 | ୵ᠽ      | 3D 対象 |
|-------|-------------------------------------------|----|---------|-------|
| C8000 | 外部建具箇所数 幅(6 尺超) 高さ(6 尺以上)                 | 箇所 | Ver3で追加 | 0     |
| C8001 | 外部建具箇所数 幅(3 尺超~6 尺以下) 高さ(6<br>尺以上)        | 箇所 | Ver3で追加 | 0     |
| C8002 | 外部建具箇所数 幅(3尺以下) 高さ(6尺以上)                  | 箇所 | Ver3で追加 | 0     |
| C8003 | 外部建具箇所数 幅(6 尺超) 高さ(4 尺以上~<br>6 尺未満)       | 箇所 | Ver3で追加 | 0     |
| C8004 | 外部建具箇所数 幅(3 尺超~6 尺以下) 高さ<br>(4 尺以上~6 尺未満) | 箇所 | Ver3で追加 | 0     |
| C8005 | 外部建具箇所数 幅(3 尺以下) 高さ(4 尺以上<br>~6 尺未満)      | 箇所 | Ver3で追加 | 0     |
| C8006 | 外部建具箇所数 幅(6 尺超) 高さ(4 尺未満)                 | 箇所 | Ver3で追加 | 0     |
| C8007 | 外部建具箇所数 幅(3 尺超~6 尺以下) 高さ<br>(4 尺未満)       | 箇所 | Ver3で追加 | 0     |
| C8008 | 外部建具箇所数幅(3尺以下) 高さ(4尺未満)                   | 箇所 | Ver3で追加 | 0     |
| C8009 | 内部建具箇所数 幅(6 尺超)                           | 箇所 | Ver3で追加 | 0     |
| C8010 | 内部建具箇所数 幅(3 尺超~6 尺以下)                     | 箇所 | Ver3で追加 | 0     |
| C8011 | 内部建具箇所数 幅(3 尺以下)                          | 箇所 | Ver3で追加 | 0     |

■C9000~C9005:耐震補強箇所(壁·屋根) 【耐震 Pro】

| コード   | CAD数量の名前                                        | 単位 | メモ | 3D 対象 |
|-------|-------------------------------------------------|----|----|-------|
| C9000 | [補強]壁工事箇所 外壁側3尺(絵でみる見積<br>書)                    | 箇所 |    | 対象外   |
| C9001 | <sup>    </sup><br>[補強]壁工事箇所 外壁側6尺(絵でみる見積<br>書) | 箇所 |    | 対象外   |
| C9002 | [補強]壁工事箇所 内壁側3尺(絵でみる見積<br>書)                    | 箇所 |    | 対象外   |
| C9003 | [補強]壁工事箇所 内壁側6尺(絵でみる見積<br>書)                    | 箇所 |    | 対象外   |
| C9004 | [補強]屋根葺替面積(絵でみる見積書)                             | mீ |    | 対象外   |
| C9005 | [補強]屋根葺替工事有無(0:工事無 1:工事有)<br>(絵でみる見積書)          | —  |    | 対象外   |

| ⊐—ド    | CAD数量の名前                | 単位 | × <del>٦</del>                             | 3D 対象      |
|--------|-------------------------|----|--------------------------------------------|------------|
| C10000 | 耐震補強_筋かい(鉄筋 9Φ)シングル 箇所数 | 箇所 | 耐震診断 Pro で入力された筋かい(鉄筋 9¢)シングルの箇所<br>数      | 0          |
| C10001 | 耐震補強_筋かい(15×90)シングル 箇所数 | 箇所 | 耐震診断 Pro で入力された筋かい(15×90)シングルの箇所数          | 0          |
| C10002 | 耐震補強_筋かい(30×90)シングル 箇所数 | 箇所 | 耐震診断 Pro で入力された筋かい(30×90)シングルの箇所数          | $\bigcirc$ |
| C10003 | 耐震補強_筋かい(45×90)シングル 箇所数 | 箇所 | 耐震診断 Pro で入力された筋かい(45×90)シングルの箇所数          | $\bigcirc$ |
| C10004 | 耐震補強_筋かい(90×90)シングル 箇所数 | 箇所 | 耐震診断 Pro で入力された筋かい(90×90)シングルの箇所数          | $\bigcirc$ |
| C10100 | 耐震補強_ユーザ定義1シングル 箇所数     | 箇所 | 耐震診断 Pro で入力されたユーザー定義の筋かい 1(シングル)<br>の箇所数  | 0          |
| C10101 | 耐震補強_ユーザ定義2シングル 箇所数     | 箇所 | 耐震診断 Proで入力されたユーザー定義の筋かい2(シングル)<br>の箇所数    | 0          |
| C10102 | 耐震補強_ユーザ定義3シングル 箇所数     | 箇所 | 耐震診断Proで入力されたユーザー定義の筋かい3(シングル)<br>の箇所数     | 0          |
| C10103 |                         | 箇所 | 耐震診断Proで入力されたユーザー定義の筋かい4(シングル)の箇所数         | 0          |
| C10104 | 耐震補強_ユーザ定義5シングル 箇所数     | 箇所 | 耐震診断Proで入力されたユーザー定義の筋かい5(シングル)の箇所数         | 0          |
| C10105 | 耐震補強_ユーザ定義6シングル 箇所数     | 箇所 | 耐震診断Proで入力されたユーザー定義の筋かい6(シングル)の箇所数         | 0          |
| C10106 | 耐震補強_ユーザ定義7シングル 箇所数     | 箇所 | 耐震診断 Proで入力されたユーザー定義の筋かい7(シングル)<br>の箇所数    | 0          |
| C10107 | 耐震補強_ユーザ定義8シングル 箇所数     | 箇所 | 耐震診断 Proで入力されたユーザー定義の筋かい 8(シングル)<br>の箇所数   | 0          |
| C10108 | 耐震補強_ユーザ定義9シングル 箇所数     | 箇所 | 耐震診断Proで入力されたユーザー定義の筋かい9(シングル)<br>の箇所数     | 0          |
| C10109 | 耐震補強_ユーザ定義10シングル 箇所数    | 箇所 | 耐震診断 Pro で入力されたユーザー定義の筋かい 10(シング<br>ル)の箇所数 | 0          |
| C10110 | 耐震補強_ユーザ定義11シングル 箇所数    | 箇所 | 耐震診断 Pro で入力されたユーザー定義の筋かい 11(シング<br>ル)の箇所数 | 0          |
| C10111 | 耐震補強_ユーザ定義12シングル 箇所数    | 箇所 | 耐震診断 Pro で入力されたユーザー定義の筋かい 12(シング<br>ル)の箇所数 | 0          |
| C10112 | 耐震補強_ユーザ定義13シングル 箇所数    | 箇所 | 耐震診断 Pro で入力されたユーザー定義の筋かい 13(シング<br>ル)の箇所数 | 0          |
| C10113 | 耐震補強_ユーザ定義14シングル 箇所数    | 箇所 | 耐震診断 Pro で入力されたユーザー定義の筋かい 14(シング<br>ル)の箇所数 | 0          |
| C10114 | 耐震補強_ユーザ定義15シングル 箇所数    | 箇所 | 耐震診断 Pro で入力されたユーザー定義の筋かい 15(シング<br>ル)の箇所数 | 0          |
| C10115 | 耐震補強_ユーザ定義16シングル 箇所数    | 箇所 | 耐震診断 Pro で入力されたユーザー定義の筋かい 16(シング<br>ル)の箇所数 | 0          |
| C10116 | 耐震補強_ユーザ定義17シングル 箇所数    | 箇所 | 耐震診断 Pro で入力されたユーザー定義の筋かい 17(シング<br>ル)の箇所数 | 0          |
| C10117 | 耐震補強_ユーザ定義18シングル 箇所数    | 箇所 | 耐震診断 Pro で入力されたユーザー定義の筋かい 18(シング<br>ル)の箇所数 | 0          |
| C10118 | 耐震補強_ユーザ定義19シングル 箇所数    | 箇所 | 耐震診断 Pro で入力されたユーザー定義の筋かい 19(シング<br>ル)の箇所数 | 0          |
| C10119 | 耐震補強_ユーザ定義20シングル 箇所数    | 箇所 | 耐震診断 Pro で入力されたユーザー定義の筋かい 20(シング<br>ル)の箇所数 | 0          |

■C10000~C11599:筋かい・面材(材種別) 【耐震 Pro】(つづき)

| コード    | CAD数量の名前               | 単位 | ۶E                                         | 3D 対象 |
|--------|------------------------|----|--------------------------------------------|-------|
| C10120 | 耐震補強_ユーザ定義21シングル 箇所数   | 箇所 | 耐震診断 Pro で入力されたユーザー定義の筋かい 21(シング<br>ル)の箇所数 | 0     |
| C10121 | 耐震補強_ユーザ定義22シングル 箇所数   | 箇所 | 耐震診断 Pro で入力されたユーザー定義の筋かい 22(シング<br>ル)の箇所数 | 0     |
| C10122 | 耐震補強_ユーザ定義23シングル 箇所数   | 箇所 | 耐震診断 Pro で入力されたユーザー定義の筋かい 23(シング<br>ル)の箇所数 | 0     |
| C10123 | 耐震補強_ユーザ定義24シングル 箇所数   | 箇所 | 耐震診断 Pro で入力されたユーザー定義の筋かい 24(シング<br>ル)の箇所数 | 0     |
| C10124 | 耐震補強_ユーザ定義25シングル 箇所数   | 箇所 | 耐震診断 Pro で入力されたユーザー定義の筋かい 25(シング<br>ル)の箇所数 | 0     |
| C10125 | 耐震補強_ユーザ定義26シングル 箇所数   | 箇所 | 耐震診断 Pro で入力されたユーザー定義の筋かい 26(シング<br>ル)の箇所数 | 0     |
| C10126 | 耐震補強_ユーザ定義27シングル 箇所数   | 箇所 | 耐震診断 Pro で入力されたユーザー定義の筋かい 27(シング<br>ル)の箇所数 | 0     |
| C10127 | 耐震補強_ユーザ定義28シングル 箇所数   | 箇所 | 耐震診断 Pro で入力されたユーザー定義の筋かい 28(シング<br>ル)の箇所数 | 0     |
| C10128 | 耐震補強_ユーザ定義29シングル 箇所数   | 箇所 | 耐震診断 Pro で入力されたユーザー定義の筋かい 29(シング<br>ル)の箇所数 | 0     |
| C10129 | 耐震補強_ユーザ定義30シングル 箇所数   | 箇所 | 耐震診断 Pro で入力されたユーザー定義の筋かい 30(シング<br>ル)の箇所数 | 0     |
| C10199 | 耐震補強_筋かいシングル 箇所数(合計)   | 箇所 | 耐震診断 Pro で入力された筋かいシングルの箇所数                 | 0     |
| C10200 | 耐震補強_筋かい(鉄筋90)ダブル 箇所数  | 箇所 | 耐震診断 Pro で入力された筋かい(鉄筋 9 ¢)ダブルの箇所数          | 0     |
| C10201 | 耐震補強_筋かい(15×90)ダブル 箇所数 | 箇所 | 耐震診断 Pro で入力された筋かい(15×90)ダブルの箇所数           | 0     |
| C10202 | 耐震補強_筋かい(30×90)ダブル 箇所数 | 箇所 | 耐震診断 Pro で入力された筋かい(30×90)ダブルの箇所数           | 0     |
| C10203 | 耐震補強_筋かい(45×90)ダブル 箇所数 | 箇所 | 耐震診断 Pro で入力された筋かい(45×90)ダブルの箇所数           | 0     |
| C10204 | 耐震補強_筋かい(90×90)ダブル 箇所数 | 箇所 | 耐震診断 Pro で入力された筋かい(90×90)ダブルの箇所数           | 0     |
| C10300 | 耐震補強_ユーザ定義1ダブル 箇所数     | 箇所 | 耐震診断 Pro で入力されたユーザー定義の筋かい 1(ダブル)<br>の箇所数   | 0     |
| C10301 | 耐震補強_ユーザ定義2ダブル 箇所数     | 箇所 | 耐震診断 Pro で入力されたユーザー定義の筋かい 2(ダブル)<br>の箇所数   | 0     |
| C10302 | 耐震補強_ユーザ定義3ダブル 箇所数     | 箇所 | 耐震診断 Pro で入力されたユーザー定義の筋かい 3(ダブル)<br>の箇所数   | 0     |
| C10303 | 耐震補強_ユーザ定義4ダブル 箇所数     | 箇所 | 耐震診断 Pro で入力されたユーザー定義の筋かい 4(ダブル)<br>の箇所数   | 0     |
| C10304 | 耐震補強_ユーザ定義5ダブル 箇所数     | 箇所 | 耐震診断 Pro で入力されたユーザー定義の筋かい 5(ダブル)<br>の箇所数   | 0     |
| C10305 | 耐震補強_ユーザ定義6ダブル 箇所数     | 箇所 | 耐震診断 Pro で入力されたユーザー定義の筋かい 6(ダブル)<br>の箇所数   | 0     |
| C10306 | 耐震補強_ユーザ定義7ダブル 箇所数     | 箇所 | 耐震診断 Pro で入力されたユーザー定義の筋かい 7(ダブル)<br>の箇所数   | 0     |
| C10307 | 耐震補強_ユーザ定義8ダブル 箇所数     | 箇所 | 耐震診断 Pro で入力されたユーザー定義の筋かい 8(ダブル)<br>の箇所数   | 0     |
| C10308 | 耐震補強_ユーザ定義9ダブル 箇所数     | 箇所 | 耐震診断 Pro で入力されたユーザー定義の筋かい 9(ダブル)<br>の箇所数   | 0     |
| C10309 | 耐震補強_ユーザ定義10ダブル 箇所数    | 箇所 | 耐震診断 Pro で入力されたユーザー定義の筋かい 10(ダブル)<br>の箇所数  | 0     |

■C10000~C11599:筋かい・面材(材種別) 【耐震 Pro】(つづき)

| ⊐ <b>−</b> ド | CAD数量の名前               | 単位 | ×E                                        | 3D 対象      |
|--------------|------------------------|----|-------------------------------------------|------------|
| C10310       | 耐震補強_ユーザ定義11ダブル 箇所数    | 箇所 | 耐震診断 Pro で入力されたユーザー定義の筋かい 11(ダブル)<br>の箇所数 | 0          |
| C10311       | 耐震補強_ユーザ定義12ダブル 箇所数    | 箇所 | 耐震診断 Pro で入力されたユーザー定義の筋かい 12(ダブル)<br>の箇所数 | 0          |
| C10312       | 耐震補強_ユーザ定義13ダブル 箇所数    | 箇所 | 耐震診断 Pro で入力されたユーザー定義の筋かい 13(ダブル)<br>の箇所数 | 0          |
| C10313       | 耐震補強_ユーザ定義14ダブル 箇所数    | 箇所 | 耐震診断 Pro で入力されたユーザー定義の筋かい 14(ダブル)<br>の箇所数 | 0          |
| C10314       | 耐震補強_ユーザ定義15ダブル 箇所数    | 箇所 | 耐震診断 Pro で入力されたユーザー定義の筋かい 15(ダブル)<br>の箇所数 | 0          |
| C10315       | 耐震補強_ユーザ定義16ダブル 箇所数    | 箇所 | 耐震診断 Pro で入力されたユーザー定義の筋かい 16(ダブル)<br>の箇所数 | 0          |
| C10316       | 耐震補強_ユーザ定義17ダブル 箇所数    | 箇所 | 耐震診断 Pro で入力されたユーザー定義の筋かい 17(ダブル)<br>の箇所数 | 0          |
| C10317       | 耐震補強_ユーザ定義18ダブル 箇所数    | 箇所 | 耐震診断 Pro で入力されたユーザー定義の筋かい 18(ダブル)<br>の箇所数 | 0          |
| C10318       | 耐震補強_ユーザ定義19ダブル 箇所数    | 箇所 | 耐震診断 Pro で入力されたユーザー定義の筋かい 19(ダブル)<br>の箇所数 | 0          |
| C10319       | 耐震補強_ユーザ定義20ダブル 箇所数    | 箇所 | 耐震診断 Pro で入力されたユーザー定義の筋かい 20(ダブル)<br>の箇所数 | 0          |
| C10320       | 耐震補強_ユーザ定義21ダブル 箇所数    | 箇所 | 耐震診断 Pro で入力されたユーザー定義の筋かい 21(ダブル)<br>の箇所数 | 0          |
| C10321       |                        | 箇所 | 耐震診断 Pro で入力されたユーザー定義の筋かい 22(ダブル)<br>の箇所数 | 0          |
| C10322       | 耐震補強_ユーザ定義23ダブル 箇所数    | 箇所 | 耐震診断 Pro で入力されたユーザー定義の筋かい 23(ダブル)<br>の箇所数 | 0          |
| C10323       |                        | 箇所 | 耐震診断 Pro で入力されたユーザー定義の筋かい 24(ダブル)<br>の箇所数 | 0          |
| C10324       | 耐震補強_ユーザ定義25ダブル 箇所数    | 箇所 | 耐震診断 Pro で入力されたユーザー定義の筋かい 25(ダブル)<br>の箇所数 | 0          |
| C10325       | 耐震補強_ユーザ定義26ダブル 箇所数    | 箇所 | 耐震診断 Pro で入力されたユーザー定義の筋かい 26(ダブル)<br>の箇所数 | 0          |
| C10326       | 耐震補強_ユーザ定義27ダブル 箇所数    | 箇所 | 耐震診断 Pro で入力されたユーザー定義の筋かい 27(ダブル)<br>の箇所数 | 0          |
| C10327       | 耐震補強_ユーザ定義28ダブル 箇所数    | 箇所 | 耐震診断 Pro で入力されたユーザー定義の筋かい 28(ダブル)<br>の箇所数 | 0          |
| C10328       |                        | 箇所 | 耐震診断 Pro で入力されたユーザー定義の筋かい 29(ダブル)<br>の箇所数 | 0          |
| C10329       | 耐震補強_ユーザ定義30ダブル 箇所数    | 箇所 | 耐震診断 Pro で入力されたユーザー定義の筋かい 30(ダブル)<br>の箇所数 | 0          |
| C10399       | 耐震補強_筋かいダブル 箇所数(合計)    | 箇所 | 耐震診断 Pro で入力された筋かいダブルの箇所数                 | 0          |
| C10400       | 耐震補強_筋かい(鉄筋 9中)シングル 面積 | m  | 耐震診断 Pro で入力された筋かい(鉄筋 9 ¢)シングルの面積         | 0          |
| C10401       | 耐震補強_筋かい(15×90)シングル 面積 | m  | 耐震診断 Pro で入力された筋かい(15×90)シングルの面積          | 0          |
| C10402       | 耐震補強_筋かい(30×90)シングル 面積 | m  | 耐震診断 Pro で入力された筋かい(30×90)シングルの面積          | 0          |
| C10403       | 耐震補強_筋かい(45×90)シングル 面積 | m  | 耐震診断 Pro で入力された筋かい(45×90)シングルの面積          | 0          |
| C10404       | 耐震補強_筋かい(90×90)シングル 面積 | m  | 耐震診断 Pro で入力された筋かい(90×90)シングルの面積          | $\bigcirc$ |

■C10000~C11599:筋かい・面材(材種別) 【耐震 Pro】(つづき)

| コード    | CAD数量の名前            | 単位 | ۶ <del>۲</del>                            | 3D 対象 |
|--------|---------------------|----|-------------------------------------------|-------|
| C10500 | 耐震補強_ユーザ定義1シングル 面積  | m  | 耐震診断Proで入力されたユーザー定義の筋かい1(シングル)<br>の面積     | 0     |
| C10501 | 耐震補強_ユーザ定義2シングル 面積  | m  | 耐震診断 Proで入力されたユーザー定義の筋かい2(シングル)<br>の面積    | 0     |
| C10502 | 耐震補強_ユーザ定義3シングル 面積  | m  | 耐震診断 Proで入力されたユーザー定義の筋かい 3(シングル)<br>の面積   | 0     |
| C10503 | 耐震補強_ユーザ定義4シングル 面積  | mீ | 耐震診断 Pro で入力されたユーザー定義の筋かい 4(シングル)<br>の面積  | 0     |
| C10504 | 耐震補強_ユーザ定義5シングル 面積  | mீ | 耐震診断 Pro で入力されたユーザー定義の筋かい 5(シングル)<br>の面積  | 0     |
| C10505 | 耐震補強_ユーザ定義6シングル 面積  | mீ | 耐震診断 Pro で入力されたユーザー定義の筋かい 6(シングル)<br>の面積  | 0     |
| C10506 | 耐震補強_ユーザ定義7シングル 面積  | m  | 耐震診断 Pro で入力されたユーザー定義の筋かい 7(シングル)<br>の面積  | 0     |
| C10507 | 耐震補強_ユーザ定義8シングル 面積  | m  | 耐震診断 Pro で入力されたユーザー定義の筋かい 8(シングル)<br>の面積  | 0     |
| C10508 | 耐震補強_ユーザ定義9シングル 面積  | m  | 耐震診断 Pro で入力されたユーザー定義の筋かい 9(シングル)<br>の面積  | 0     |
| C10509 | 耐震補強_ユーザ定義10シングル 面積 | m  | 耐震診断 Pro で入力されたユーザー定義の筋かい 10(シング<br>ル)の面積 | 0     |
| C10510 | 耐震補強_ユーザ定義11シングル 面積 | m  | 耐震診断 Pro で入力されたユーザー定義の筋かい 11(シング<br>ル)の面積 | 0     |
| C10511 | 耐震補強_ユーザ定義12シングル 面積 | m  | 耐震診断 Pro で入力されたユーザー定義の筋かい 12(シング<br>ル)の面積 | 0     |
| C10512 | 耐震補強_ユーザ定義13シングル 面積 | m  | 耐震診断 Pro で入力されたユーザー定義の筋かい 13(シング<br>ル)の面積 | 0     |
| C10513 | 耐震補強_ユーザ定義14シングル 面積 | m  | 耐震診断 Pro で入力されたユーザー定義の筋かい 14(シング<br>ル)の面積 | 0     |
| C10514 | 耐震補強_ユーザ定義15シングル 面積 | m  | 耐震診断 Pro で入力されたユーザー定義の筋かい 15(シング<br>ル)の面積 | 0     |
| C10515 | 耐震補強_ユーザ定義16シングル 面積 | m  | 耐震診断 Pro で入力されたユーザー定義の筋かい 16(シング<br>ル)の面積 | 0     |
| C10516 | 耐震補強_ユーザ定義17シングル 面積 | mீ | 耐震診断 Pro で入力されたユーザー定義の筋かい 17(シング<br>ル)の面積 | 0     |
| C10517 | 耐震補強_ユーザ定義18シングル 面積 | m  | 耐震診断 Pro で入力されたユーザー定義の筋かい 18(シング<br>ル)の面積 | 0     |
| C10518 | 耐震補強_ユーザ定義19シングル 面積 | m  | 耐震診断 Pro で入力されたユーザー定義の筋かい 19(シング<br>ル)の面積 | 0     |
| C10519 | 耐震補強_ユーザ定義20シングル 面積 | m  | 耐震診断 Pro で入力されたユーザー定義の筋かい 20(シング<br>ル)の面積 | 0     |
| C10520 | 耐震補強_ユーザ定義21シングル 面積 | mீ | 耐震診断 Pro で入力されたユーザー定義の筋かい 21(シング<br>ル)の面積 | 0     |
| C10521 | 耐震補強_ユーザ定義22シングル 面積 | m  | 耐震診断 Pro で入力されたユーザー定義の筋かい 22(シング<br>ル)の面積 | 0     |
| C10522 | 耐震補強_ユーザ定義23シングル 面積 | m  | 耐震診断 Pro で入力されたユーザー定義の筋かい 23(シング<br>ル)の面積 | 0     |

■C10000~C11599:筋かい・面材(材種別) 【耐震 Pro】(つづき)

| コード    | CAD数量の名前              | 単位 | メモ                                        | 3D 対象 |
|--------|-----------------------|----|-------------------------------------------|-------|
| C10523 | 耐震補強_ユーザ定義24シングル 面積   | m  | 耐震診断 Pro で入力されたユーザー定義の筋かい 24(シング<br>ル)の面積 | 0     |
| C10524 | 耐震補強_ユーザ定義25シングル 面積   | m  | 耐震診断 Pro で入力されたユーザー定義の筋かい 25(シング<br>ル)の面積 | 0     |
| C10525 | 耐震補強_ユーザ定義26シングル 面積   | m  | 耐震診断 Pro で入力されたユーザー定義の筋かい 26(シング<br>ル)の面積 | 0     |
| C10526 | 耐震補強_ユーザ定義27シングル 面積   | m  | 耐震診断 Pro で入力されたユーザー定義の筋かい 27(シング<br>ル)の面積 | 0     |
| C10527 | 耐震補強_ユーザ定義28シングル 面積   | m  | 耐震診断 Pro で入力されたユーザー定義の筋かい 28(シング<br>ル)の面積 | 0     |
| C10528 | 耐震補強_ユーザ定義29シングル 面積   | m  | 耐震診断 Pro で入力されたユーザー定義の筋かい 29(シング<br>ル)の面積 | 0     |
| C10529 | 耐震補強_ユーザ定義30シングル 面積   | m  | 耐震診断 Pro で入力されたユーザー定義の筋かい 30(シング<br>ル)の面積 | 0     |
| C10599 | 耐震補強_筋かいシングル 面積(合計)   | m  | 耐震診断 Pro で入力された筋かいシングルの面積                 | 0     |
| C10600 | 耐震補強_筋かい(鉄筋 9Φ)ダブル 面積 | m  | 耐震診断 Pro で入力された筋かい(鉄筋 9φ)ダブルの面積           | 0     |
| C10601 | 耐震補強_筋かい(15×90)ダブル 面積 | mீ | 耐震診断 Pro で入力された筋かい(15×90)ダブルの面積           | 0     |
| C10602 | 耐震補強_筋かい(30×90)ダブル 面積 | m  | 耐震診断 Pro で入力された筋かい(30×90)ダブルの面積           | 0     |
| C10603 |                       | mீ | 耐震診断 Pro で入力された筋かい(45 × 90)ダブルの面積         | 0     |
| C10604 | 耐震補強 筋かい(90×90)ダブル 面積 | mீ | <br> 耐震診断 Pro で入力された筋かい(90 × 90)ダブルの面積    | 0     |
| C10700 | 耐震補強_ユーザ定義1ダブル 面積     | m  | 耐震診断 Pro で入力されたユーザー定義の筋かい 1(ダブル)<br>の面積   | 0     |
| C10701 | 耐震補強_ユーザ定義2ダブル 面積     | m  | 耐震診断 Pro で入力されたユーザー定義の筋かい 2(ダブル)<br>の面積   | 0     |
| C10702 | 耐震補強_ユーザ定義3ダブル 面積     | m  | 耐震診断 Pro で入力されたユーザー定義の筋かい 3(ダブル)<br>の面積   | 0     |
| C10703 | 耐震補強_ユーザ定義4ダブル 面積     | m  | 耐震診断 Pro で入力されたユーザー定義の筋かい 4(ダブル)<br>の面積   | 0     |
| C10704 | 耐震補強_ユーザ定義5ダブル 面積     | m  | 耐震診断 Pro で入力されたユーザー定義の筋かい 5(ダブル)<br>の面積   | 0     |
| C10705 | 耐震補強_ユーザ定義6ダブル 面積     | m  | 耐震診断 Pro で入力されたユーザー定義の筋かい 6(ダブル)<br>の面積   | 0     |
| C10706 | 耐震補強_ユーザ定義7ダブル 面積     | m  | 耐震診断 Pro で入力されたユーザー定義の筋かい 7(ダブル)<br>の面積   | 0     |
| C10707 | 耐震補強_ユーザ定義8ダブル 面積     | m  | 耐震診断 Pro で入力されたユーザー定義の筋かい 8(ダブル)<br>の面積   | 0     |
| C10708 | 耐震補強_ユーザ定義9ダブル 面積     | m  | 耐震診断 Pro で入力されたユーザー定義の筋かい 9(ダブル)<br>の面積   | 0     |
| C10709 | 耐震補強_ユーザ定義10ダブル 面積    | m  | 耐震診断 Pro で入力されたユーザー定義の筋かい 10(ダブル)<br>の面積  | 0     |
| C10710 | 耐震補強_ユーザ定義11ダブル 面積    | m  | 耐震診断 Pro で入力されたユーザー定義の筋かい 11(ダブル)<br>の面積  | 0     |
| C10711 | 耐震補強_ユーザ定義12ダブル 面積    | m  | 耐震診断 Pro で入力されたユーザー定義の筋かい 12(ダブル)<br>の面積  | 0     |
| C10712 | 耐震補強_ユーザ定義13ダブル 面積    | m  | 耐震診断 Pro で入力されたユーザー定義の筋かい 13(ダブル)<br>の面積  | 0     |

■C10000~C11599:筋かい・面材(材種別) 【耐震 Pro】(つづき)

| コード    | CAD数量の名前             | 単位 | ۶t                                         | 3D 対象 |
|--------|----------------------|----|--------------------------------------------|-------|
| C10713 | 耐震補強_ユーザ定義14ダブル 面積   | m  | 耐震診断 Pro で入力されたユーザー定義の筋かい 14(ダブル)<br>の面積   | 0     |
| C10714 | 耐震補強_ユーザ定義15ダブル 面積   | m  | 耐震診断 Pro で入力されたユーザー定義の筋かい 15(ダブル)<br>の面積   | 0     |
| C10715 | 耐震補強_ユーザ定義16ダブル 面積   | m  | 耐震診断 Pro で入力されたユーザー定義の筋かい 16(ダブル)<br>の面積   | 0     |
| C10716 | 耐震補強_ユーザ定義17ダブル 面積   | m  | 耐震診断 Pro で入力されたユーザー定義の筋かい 17(ダブル)<br>の面積   | 0     |
| C10717 | 耐震補強_ユーザ定義18ダブル 面積   | m  | 耐震診断 Pro で入力されたユーザー定義の筋かい 18(ダブル)<br>の面積   | 0     |
| C10718 | 耐震補強_ユーザ定義19ダブル 面積   | m  | 耐震診断 Pro で入力されたユーザー定義の筋かい 19(ダブル)<br>の面積   | 0     |
| C10719 | 耐震補強_ユーザ定義20ダブル 面積   | m  | 耐震診断 Pro で入力されたユーザー定義の筋かい 20(ダブル)<br>の面積   | 0     |
| C10720 | 耐震補強_ユーザ定義21ダブル 面積   | m  | 耐震診断 Pro で入力されたユーザー定義の筋かい 21(ダブル)<br>の面積   | 0     |
| C10721 | 耐震補強_ユーザ定義22ダブル 面積   | m  | 耐震診断 Pro で入力されたユーザー定義の筋かい 22(ダブル)<br>の面積   | 0     |
| C10722 | 耐震補強_ユーザ定義23ダブル 面積   | m  | 耐震診断 Pro で入力されたユーザー定義の筋かい 23(ダブル)<br>の面積   | 0     |
| C10723 | 耐震補強_ユーザ定義24ダブル 面積   | m  | 耐震診断 Pro で入力されたユーザー定義の筋かい 24(ダブル)<br>の面積   | 0     |
| C10724 | 耐震補強_ユーザ定義25ダブル 面積   | m  | 耐震診断 Pro で入力されたユーザー定義の筋かい 25(ダブル)<br>の面積   | 0     |
| C10725 | 耐震補強_ユーザ定義26ダブル 面積   | m  | 耐震診断 Pro で入力されたユーザー定義の筋かい 26(ダブル)<br>の面積   | 0     |
| C10726 | 耐震補強_ユーザ定義27ダブル 面積   | m  | 耐震診断 Pro で入力されたユーザー定義の筋かい 27(ダブル)<br>の面積   | 0     |
| C10727 | 耐震補強_ユーザ定義28ダブル 面積   | m  | 耐震診断 Pro で入力されたユーザー定義の筋かい 28(ダブル)<br>の面積   | 0     |
| C10728 | 耐震補強_ユーザ定義29ダブル 面積   | m  | 耐震診断 Pro で入力されたユーザー定義の筋かい 29(ダブル)<br>の面積   | 0     |
| C10729 | 耐震補強_ユーザ定義30ダブル 面積   | m  | 耐震診断 Pro で入力されたユーザー定義の筋かい 30(ダブル)<br>の面積   | 0     |
| C10799 | 耐震補強_筋かいダブル 面積(合計)   | m  | 耐震診断 Pro で入力された筋かいダブルの面積                   | 0     |
| C11000 | 耐震補強_きずり等釘打 箇所数      | 箇所 | 耐震診断 Pro で入力された壁材種_耐力壁_きずり等釘打の箇<br>所数      | 0     |
| C11001 | 耐震補強_構造用合板(大壁) 箇所数   | 箇所 | 耐震診断 Pro で入力された壁材種_耐力壁_構造用合板(大壁)<br>の箇所数   | 0     |
| C11002 | 耐震補強_構造用合板(真壁−貫) 箇所数 | 箇所 | 耐震診断 Pro で入力された壁材種_耐力壁_構造用合板(真壁-<br>貫)の箇所数 | 0     |
| C11003 | 耐震補強_ペーティクルボード 箇所数   | 箇所 | 耐震診断 Pro で入力された壁材種_耐力壁_パーティクルボードの箇<br>所数   | 0     |
| C11004 | 耐震補強_構造用パネル 箇所数      | 箇所 | 耐震診断 Pro で入力された壁材種_耐力壁_構造用パネルの箇<br>所数      | 0     |

■C10000~C11599:筋かい・面材(材種別) 【耐震 Pro】(つづき)

| コード    | CAD数量の名前              | 単位 | メモ                                          | 3D 対象 |
|--------|-----------------------|----|---------------------------------------------|-------|
| C11005 | 耐震補強_ハードボード 箇所数       | 箇所 | 耐震診断 Pro で入力された壁材種_耐力壁_ハードボードの箇所<br>数       | 0     |
| C11006 | 耐震補強_硬質木片セメント板 箇所数    | 箇所 | 耐震診断 Pro で入力された壁材種_耐力壁_硬質木片セメント板の箇所数        | 0     |
| C11007 | 耐震補強_フレキシブルポード 箇所数    | 箇所 | 耐震診断 Pro で入力された壁材種_耐力壁_フレキシブルボードの箇<br>所数    | 0     |
| C11008 | 耐震補強_石綿パーライト板 箇所数     | 箇所 | 耐震診断 Pro で入力された壁材種_耐力壁_石綿パーライト板の箇<br>所数     | 0     |
| C11009 | 耐震補強_石綿ケイ酸カルシウム板 箇所数  | 箇所 | 耐震診断 Pro で入力された壁材種_耐力壁_石綿ケイ酸カルシウム<br>板の箇所数  | . 0   |
| C11010 | 耐震補強_炭酸マグネシウム板 箇所数    | 箇所 | 耐震診断 Pro で入力された壁材種_耐力壁_炭酸マグネシウム板の<br>箇所数    | 0     |
| C11011 | 耐震補強_パルプセメント板 箇所数     | 箇所 | 耐震診断 Pro で入力された壁材種_耐力壁_パルプセメント板の箇<br>所数     | 0     |
| C11012 | 耐震補強_石膏ボード(大壁) 箇所数    | 箇所 | 耐震診断 Pro で入力された壁材種_耐力壁_石膏ポード(大壁)の<br>箇所数    | 0     |
| C11013 | 耐震補強_石膏ボード(真壁) 箇所数    | 箇所 | 耐震診断 Pro で入力された壁材種_耐力壁_石膏ポード(真壁-<br>貫)の箇所数  | · ()  |
| C11014 | 耐震補強_シージングボード 箇所数     | 箇所 | 耐震診断 Pro で入力された壁材種_耐力壁_シージングボートの箇<br>所数     | 0     |
| C11015 | 耐震補強_ラスシート 箇所数        | 箇所 | 耐震診断 Pro で入力された壁材種_耐力壁_ラスシートの箇所数            | 0     |
| C11016 | 耐震補強_構造用合板(真壁-受材) 箇所数 | 箇所 | 耐震診断 Pro で入力された壁材種_耐力壁_構造用合板(真壁-<br>受材)の箇所数 | • • • |
| C11017 | 耐震補強_石膏ボード(真壁) 箇所数    | 箇所 | 耐震診断 Pro で入力された壁材種_耐力壁_石膏ボード(真壁-<br>受材)の箇所数 | . 0   |
| C11100 | 耐震補強_ユーザ定義1 箇所数       | 箇所 | 耐震診断 Pro で入力されたユーザー定義の面材(耐力壁)1 の<br>箇所数     | 0     |
| C11101 | 耐震補強_ユーザ定義2 箇所数       | 箇所 | 耐震診断 Pro で入力されたユーザー定義の面材(耐力壁)2 の<br>箇所数     | 0     |
| C11102 | 耐震補強_ユーザ定義3 箇所数       | 箇所 | 耐震診断 Pro で入力されたユーザー定義の面材(耐力壁)3 の<br>箇所数     | 0     |
| C11103 | 耐震補強_ユーザ定義4 箇所数       | 箇所 | 耐震診断 Pro で入力されたユーザー定義の面材(耐力壁)4 の<br>箇所数     | 0     |
| C11104 | 耐震補強_ユーザ定義5 箇所数       | 箇所 | 耐震診断 Pro で入力されたユーザー定義の面材(耐力壁)5 の<br>箇所数     | 0     |
| C11105 | 耐震補強_ユーザ定義6 箇所数       | 箇所 | 耐震診断 Pro で入力されたユーザー定義の面材(耐力壁)6 の<br>箇所数     | 0     |
| C11106 | 耐震補強_ユーザ定義7 箇所数       | 箇所 | 耐震診断 Pro で入力されたユーザー定義の面材(耐力壁)7 の<br>箇所数     | 0     |
| C11107 | 耐震補強_ユーザ定義8 箇所数       | 箇所 | 耐震診断 Pro で入力されたユーザー定義の面材(耐力壁)8 の<br>箇所数     | 0     |
| C11108 | 耐震補強_ユーザ定義9 箇所数       | 箇所 | 耐震診断 Pro で入力されたユーザー定義の面材(耐力壁)9 の<br>箇所数     | 0     |
| C11109 | 耐震補強_ユーザ定義10 箇所数      | 箇所 | 耐震診断 Pro で入力されたユーザー定義の面材(耐力壁)10の<br>箇所数     | 0     |

■C10000~C11599:筋かい・面材(材種別) 【耐震 Pro】(つづき)

| コード    | CAD数量の名前                | 単位 | ×ŧ                                           | 3D 対象 |
|--------|-------------------------|----|----------------------------------------------|-------|
| C11110 | 耐震補強_ユーザ定義11 箇所数        | 箇所 | 耐震診断 Pro で入力されたユーザー定義の面材(耐力壁)11 の<br>箇所数     | 0     |
| C11111 | 耐震補強_ユーザ定義12 箇所数        | 箇所 | 耐震診断 Pro で入力されたユーザー定義の面材(耐力壁)12 の<br>箇所数     | 0     |
| C11112 | 耐震補強_ユーザ定義13 箇所数        | 箇所 | 耐震診断 Pro で入力されたユーザー定義の面材(耐力壁)13の<br>箇所数      | 0     |
| C11113 | 耐震補強_ユーザ定義14 箇所数        | 箇所 | 耐震診断 Pro で入力されたユーザー定義の面材(耐力壁)14の<br>箇所数      | 0     |
| C11114 | 耐震補強_ユーザ定義15 箇所数        | 箇所 | 耐震診断 Pro で入力されたユーザー定義の面材(耐力壁)15 の<br>箇所数     | 0     |
| C11115 | 耐震補強_ユーザ定義16 箇所数        | 箇所 | 耐震診断 Pro で入力されたユーザー定義の面材(耐力壁)16の<br>箇所数      | 0     |
| C11116 | 耐震補強_ユーザ定義17 箇所数        | 箇所 | 耐震診断 Pro で入力されたユーザー定義の面材(耐力壁)17の<br>箇所数      | 0     |
| C11117 | 耐震補強_ユーザ定義18 箇所数        | 箇所 | 耐震診断 Pro で入力されたユーザー定義の面材(耐力壁)18 の<br>箇所数     | 0     |
| C11118 | 耐震補強_ユーザ定義19 箇所数        | 箇所 | 耐震診断 Pro で入力されたユーザー定義の面材(耐力壁)19の<br>箇所数      | 0     |
| C11119 | 耐震補強_ユーザ定義20 箇所数        | 箇所 | 耐震診断 Pro で入力されたユーザー定義の面材(耐力壁)20 の<br>箇所数     | 0     |
| C11120 | 耐震補強_ユーザ定義21 箇所数        | 箇所 | 耐震診断 Pro で入力されたユーザー定義の面材(耐力壁)21 の<br>箇所数     | 0     |
| C11121 | 耐震補強_ユーザ定義22 箇所数        | 箇所 | 耐震診断 Pro で入力されたユーザー定義の面材(耐力壁)22 の<br>箇所数     | 0     |
| C11122 | 耐震補強_ユーザ定義23 箇所数        | 箇所 | 耐震診断 Pro で入力されたユーザー定義の面材(耐力壁)23 の<br>箇所数     | 0     |
| C11123 | 耐震補強_ユーザ定義24 箇所数        | 箇所 | 耐震診断 Pro で入力されたユーザー定義の面材(耐力壁)24 の<br>箇所数     | 0     |
| C11124 | 耐震補強_ユーザ定義25 箇所数        | 箇所 | 耐震診断 Pro で入力されたユーザー定義の面材(耐力壁)25 の<br>箇所数     | 0     |
| C11125 | 耐震補強_ユーザ定義26 箇所数        | 箇所 | 耐震診断 Pro で入力されたユーザー定義の面材(耐力壁)26 の<br>箇所数     | 0     |
| C11126 | 耐震補強_ユーザ定義27 箇所数        | 箇所 | 耐震診断 Pro で入力されたユーザー定義の面材(耐力壁)27 の<br>箇所数     | 0     |
| C11127 | 耐震補強_ユーザ定義28 箇所数        | 箇所 | 耐震診断 Pro で入力されたユーザー定義の面材(耐力壁)28 の<br>箇所数     | 0     |
| C11128 | 耐震補強_ユーザ定義29 箇所数        | 箇所 | 耐震診断 Pro で入力されたユーザー定義の面材(耐力壁)29の<br>箇所数      | 0     |
| C11129 | 耐震補強_ユーザ定義30 箇所数        | 箇所 | 耐震診断 Pro で入力されたユーザー定義の面材(耐力壁)30の<br>箇所数      | 0     |
| C11199 | 耐震補強_面材耐力壁 箇所数(合計)      | 箇所 | 耐震診断 Pro で入力された壁材種_耐力壁の箇所数                   | 0     |
| C11200 | 耐震補強_きずり等釘打(内壁面) 箇所数    | 箇所 | 耐震診断 Pro で入力された内壁面の壁材種_耐力壁_きずり等<br>釘打の箇所数    | 0     |
| C11201 | 耐震補強_構造用合板(大壁)(内壁面) 箇所数 | 箇所 | 耐震診断 Pro で入力された内壁面の壁材種_耐力壁_構造用合<br>板(大壁)の箇所数 | 0     |

| コード    | CAD数量の名前                       | 単位 | <b>メモ</b>                                       | 3D 対象 |
|--------|--------------------------------|----|-------------------------------------------------|-------|
| C11202 | 耐震補強_構造用合板(真壁−貫)(内壁面) 箇所<br>数  | 箇所 | 耐震診断 Pro で入力された内壁面の壁材種_耐力壁_構造用合<br>板(真壁−貫)の箇所数  | 0     |
| C11203 | 耐震補強_パーティクルボード(内壁面) 箇所数        | 箇所 | 耐震診断 Pro で入力された内壁面の壁材種_耐力壁_パーティクル<br>ボードの箇所数    | 0     |
| C11204 | 耐震補強_構造用パネル(内壁面) 箇所数           | 箇所 | 耐震診断 Pro で入力された内壁面の壁材種_耐力壁_構造用パ<br>ネルの箇所数       | 0     |
| C11205 | 耐震補強_ハードボード(内壁面) 箇所数           | 箇所 | 耐震診断 Pro で入力された内壁面の壁材種_耐力壁_ハードボー<br>ト゛の箇所数      | 0     |
| C11206 | 耐震補強_硬質木片セメント板(内壁面) 箇所数        | 箇所 | 耐震診断 Pro で入力された内壁面の壁材種_耐力壁_硬質木片<br>セメント板の箇所数    | 0     |
| C11207 | 耐震補強_フレキシブルボード(内壁面) 箇所数        | 箇所 | 耐震診断 Pro で入力された内壁面の壁材種_耐力壁_フレキシブル<br>ボードの箇所数    | 0     |
| C11208 | 耐震補強_石綿パーライト板(内壁面) 箇所数         | 箇所 | 耐震診断 Pro で入力された内壁面の壁材種_耐力壁_石綿パーラ<br>仆板の箇所数      | 0     |
| C11209 | 耐震補強_石綿ケイ酸カルシウム板(内壁面) 箇所<br>数  | 箇所 | 耐震診断 Pro で入力された内壁面の壁材種_耐力壁_石綿ケイ<br>酸カルシウム板の箇所数  | 0     |
| C11210 | 耐震補強_炭酸マグネシウム板(内壁面) 箇所数        | 箇所 | 耐震診断 Pro で入力された内壁面の壁材種_耐力壁_炭酸マグ<br>ネシウム板の箇所数    | 0     |
| C11211 | 耐震補強_パルプセメント板(内壁面) 箇所数         | 箇所 | 耐震診断 Pro で入力された内壁面の壁材種_耐力壁_パルプセメン<br>ト板の箇所数     | 0     |
| C11212 | 耐震補強_石膏ボード(大壁)(内壁面) 箇所数        | 箇所 | 耐震診断 Pro で入力された内壁面の壁材種_耐力壁_石膏ボー<br>ド(大壁)の箇所数    | 0     |
| C11213 | 耐震補強_石膏ボード(真壁)(内壁面) 箇所数        | 箇所 | 耐震診断 Pro で入力された内壁面の壁材種_耐力壁_石膏ボー<br>ド(真壁−貫)の箇所数  | 0     |
| C11214 | 耐震補強_シージングボード(内壁面) 箇所数         | 箇所 | 耐震診断 Pro で入力された内壁面の壁材種_耐力壁_シージング<br>ボードの箇所数     | 0     |
| C11215 | 耐震補強_ラスシート(内壁面) 箇所数            | 箇所 | 耐震診断 Pro で入力された内壁面の壁材種_耐力壁_ラスシートの<br>箇所数        | 0     |
| C11216 | 耐震補強_構造用合板(真壁−受材)(内壁面)<br>箇所数  | 箇所 | 耐震診断 Pro で入力された内壁面の壁材種_耐力壁_構造用合<br>板(真壁–受材)の箇所数 | 0     |
| C11217 | 耐震補強_石膏ボード(真壁ー受材)(内壁面) 箇<br>所数 | 箇所 | 耐震診断 Pro で入力された内壁面の壁材種_耐力壁_石膏ボー<br>ド(真壁−受材)の箇所数 | 0     |
| C11250 | 耐震補強_ユーザ定義1(内壁面) 箇所数           | 箇所 | 耐震診断 Pro で入力されたユーザー定義の内壁面の面材(耐<br>力壁)1 の箇所数     | 0     |
| C11251 | 耐震補強_ユーザ定義2(内壁面) 箇所数           | 箇所 | 耐震診断 Pro で入力されたユーザー定義の内壁面の面材(耐<br>力壁)2 の箇所数     | 0     |
| C11252 | 耐震補強_ユーザ定義3(内壁面) 箇所数           | 箇所 | 耐震診断 Pro で入力されたユーザー定義の内壁面の面材(耐<br>力壁)3 の箇所数     | 0     |
| C11253 | 耐震補強_ユーザ定義4(内壁面) 箇所数           | 箇所 | 耐震診断 Pro で入力されたユーザー定義の内壁面の面材(耐<br>力壁)4 の箇所数     | 0     |
| C11254 | 耐震補強_ユーザ定義5(内壁面) 箇所数           | 箇所 | 耐震診断 Pro で入力されたユーザー定義の内壁面の面材(耐<br>力壁)5 の箇所数     | 0     |
| C11255 | 耐震補強_ユーザ定義6(内壁面) 箇所数           | 箇所 | 耐震診断 Pro で入力されたユーザー定義の内壁面の面材(耐<br>力壁)6 の箇所数     | 0     |

| コード    | CAD数量の名前              | 単位 | ۶E                                  | 3D 対象      |
|--------|-----------------------|----|-------------------------------------|------------|
| C11256 | 耐震補強_ユーザ定義7 (内壁面) 箇所数 | 箇所 | 耐震診断 Pro で入力されたユーザー定義の内壁面の面材(耐      | 0          |
|        |                       |    | 力壁)7の箇所数                            |            |
| C11257 | 耐震補強_ユーザ定義8(内壁面) 箇所数  | 箇所 | 耐震診断 Pro で入力されたユーザー定義の内壁面の面材(耐      | 0          |
|        |                       |    | 力壁)8 の箇所数                           |            |
| C11258 | 耐震補強_ユーザ定義9(内壁面) 箇所数  | 箇所 | 耐震診断 Pro で入力されたユーザー定義の内壁面の面材(耐      | 0          |
|        |                       |    | カ壁)9 の箇所数                           |            |
| C11259 | 耐震補強_ユーザ定義10(内壁面) 箇所数 | 箇所 | 耐震診断 Pro で入力されたユーザー定義の内壁面の面材(耐      | 0          |
|        |                       |    | カ壁)10 の箇所数                          |            |
| C11260 | 耐震補強_ユーザ定義11(内壁面) 箇所数 | 箇所 | 耐震診断 Pro で入力されたユーザー定義の内壁面の面材(耐      | 0          |
|        |                       |    | カ壁)11 の箇所数                          |            |
| C11261 | 耐震補強_ユーザ定義12(内壁面) 箇所数 | 箇所 | 耐震診断 Pro で入力されたユーザー定義の内壁面の面材(耐      | 0          |
|        |                       |    | カ壁)12 の箇所数                          |            |
| C11262 | 耐震補強_ユーザ定義13(内壁面) 箇所数 | 箇所 | 耐震診断 Pro で入力されたユーザー定義の内壁面の面材(耐      | 0          |
|        |                       |    | カ壁)13 の箇所数                          |            |
| C11263 | 耐震補強_ユーザ定義14(内壁面) 箇所数 | 箇所 | 耐震診断 Pro で入力されたユーザー定義の内壁面の面材(耐      | $\bigcirc$ |
|        |                       |    | カ壁)14 の箇所数                          |            |
| C11264 | 耐震補強_ユーザ定義15(内壁面) 箇所数 | 箇所 | 耐震診断 Pro で入力されたユーザー定義の内壁面の面材(耐      | 0          |
|        |                       |    | カ壁)15 の箇所数                          |            |
| C11265 | 耐震補強_ユーザ定義16(内壁面) 箇所数 | 箇所 | 耐震診断 Pro で入力されたユーザー定義の内壁面の面材(耐      | 0          |
|        |                       |    | カ壁)16 の箇所数                          |            |
| C11266 | 耐震補強_ユーザ定義17(内壁面) 箇所数 | 箇所 | 耐震診断 Pro で入力されたユーザー定義の内壁面の面材(耐      | 0          |
|        |                       |    | カ壁)17 の箇所数                          |            |
| C11267 | 耐震補強_ユーザ定義18(内壁面) 箇所数 | 箇所 | 耐震診断 Pro で入力されたユーザー定義の内壁面の面材(耐      | 0          |
|        |                       |    | カ壁)18 の箇所数                          |            |
| C11268 | 耐震補強_ユーザ定義19(内壁面) 箇所数 | 箇所 | 耐震診断 Pro で入力されたユーザー定義の内壁面の面材(耐      | 0          |
|        |                       |    | カ壁)19 の箇所数                          |            |
| C11269 | 耐震補強_ユーザ定義20(内壁面) 箇所数 | 箇所 | 耐震診断 Pro で入力されたユーザー定義の内壁面の面材(耐      | 0          |
|        |                       |    | カ壁)20 の箇所数                          |            |
| C11270 | 耐震補強_ユーザ定義21(内壁面) 箇所数 | 箇所 | 耐震診断 Pro で入力されたユーザー定義の内壁面の面材(耐      | 0          |
|        |                       |    | カ壁)21 の箇所数                          |            |
| C11271 | 耐震補強_ユーザ定義22(内壁面) 箇所数 | 箇所 | 耐震診断 Pro で入力されたユーザー定義の内壁面の面材(耐      | 0          |
|        |                       |    | カ壁)22 の箇所数                          |            |
| C11272 | 耐震補強_ユーザ定義23(内壁面) 箇所数 | 箇所 | 耐震診断 Pro で入力されたユーザー定義の内壁面の面材(耐      | 0          |
|        |                       |    | カ壁)23 の箇所数                          |            |
| C11273 | 耐震補強_ユーザ定義24(内壁面) 箇所数 | 箇所 | 耐震診断 Pro で入力されたユーザー定義の内壁面の面材(耐      | 0          |
|        |                       |    | 力壁)24 の箇所数                          |            |
| C11274 | 耐震補強_ユーザ定義25(内壁面) 箇所数 | 箇所 | 耐震診断 Pro で入力されたユーザー定義の内壁面の面材(耐      | 0          |
|        |                       |    | 力壁)25 の箇所数                          |            |
| C11275 | 耐震補強_ユーザ定義26(内壁面) 箇所数 | 箇所 | 耐震診断 Pro で入力されたユーザー定義の内壁面の面材(耐      | 0          |
|        |                       |    | カ壁)26 の箇所数                          |            |
| C11276 | 耐震補強 ユーザ定義27(内壁面) 筒所数 | 箇所 | <br> 耐震診断 Pro で入力されたユーザー定義の内壁面の面材(耐 | 0          |
|        |                       |    | 力壁)27の箇所数                           | C          |
| C11277 | 耐震補強 ユーザ定義28(内壁面) 筒所数 | 箇所 | ↓<br>耐震診断 Pro で入力されたユーザー定義の内壁面の面材(耐 | 0          |
|        |                       |    | 力壁)28 の箇所数                          |            |

| コード    | CAD数量の名前                       | 単位 | メモ                                              | 3D 対象 |
|--------|--------------------------------|----|-------------------------------------------------|-------|
| C11278 | 耐震補強_ユーザ定義29(内壁面) 箇所数          | 箇所 | 耐震診断 Pro で入力されたユーザー定義の内壁面の面材(耐<br>力壁)29 の箇所数    | 0     |
| C11279 | 耐震補強_ユーザ定義30(内壁面) 箇所数          | 箇所 | 耐震診断 Pro で入力されたユーザー定義の内壁面の面材(耐<br>力壁)30 の箇所数    | 0     |
| C11299 | 耐震補強_面材耐力壁(内壁面) 箇所数(合計)        | 箇所 | 耐震診断 Pro で入力された内壁面の壁材種_耐力壁の箇所数                  | 0     |
| C11300 | 耐震補強_きずり等釘打(外壁面) 箇所数           | 箇所 | 耐震診断 Pro で入力された外壁面の壁材種_耐力壁_きずり等<br>釘打の箇所数       | 0     |
| C11301 | 耐震補強_構造用合板(大壁)(外壁面) 箇所数        | 箇所 | 耐震診断 Pro で入力された外壁面の壁材種_耐力壁_構造用合<br>板(大壁)の箇所数    | 0     |
| C11302 | 耐震補強_構造用合板(真壁-貫)(外壁面) 箇所<br>数  | 箇所 | 耐震診断 Pro で入力された外壁面の壁材種_耐力壁_構造用合<br>板(真壁−貫)の箇所数  | 0     |
| C11303 | 耐震補強_パーティクルボード(外壁面) 箇所数        | 箇所 | 耐震診断 Pro で入力された外壁面の壁材種_耐力壁_パーティクル<br>ボードの箇所数    | 0     |
| C11304 | 耐震補強_構造用パネル(外壁面) 箇所数           | 箇所 | 耐震診断 Pro で入力された外壁面の壁材種_耐力壁_構造用パ<br>ネルの箇所数       | 0     |
| C11305 | 耐震補強_ハードボード(外壁面) 箇所数           | 箇所 | 耐震診断 Pro で入力された外壁面の壁材種_耐力壁_ハードボー<br>ドの箇所数       | 0     |
| C11306 | 耐震補強_硬質木片セメント板(外壁面) 箇所数        | 箇所 | 耐震診断 Pro で入力された外壁面の壁材種_耐力壁_硬質木片<br>セメント板の箇所数    | 0     |
| C11307 | 耐震補強_フレキシブルボード(外壁面) 箇所数        | 箇所 | 耐震診断 Pro で入力された外壁面の壁材種_耐力壁_フレキシブル<br>ボードの箇所数    | 0     |
| C11308 | 耐震補強_石綿パーライト板(外壁面) 箇所数         | 箇所 | 耐震診断 Pro で入力された外壁面の壁材種_耐力壁_石綿パーラ<br>仆板の箇所数      | 0     |
| C11309 | 耐震補強_石綿ケイ酸カルシウム板(外壁面) 箇所<br>数  | 箇所 | 耐震診断 Pro で入力された外壁面の壁材種_耐力壁_石綿ケイ<br>酸カルシウム板の箇所数  | 0     |
| C11310 | 耐震補強_炭酸マグネシウム板(外壁面) 箇所数        | 箇所 | 耐震診断 Pro で入力された外壁面の壁材種_耐力壁_炭酸マグ<br>ネシウム板の箇所数    | 0     |
| C11311 | 耐震補強_パルプセメント板(外壁面) 箇所数         | 箇所 | 耐震診断 Pro で入力された外壁面の壁材種_耐力壁_パルプセメン<br>ト板の箇所数     | 0     |
| C11312 | 耐震補強_石膏ボード(大壁)(外壁面) 箇所数        | 箇所 | 耐震診断 Pro で入力された外壁面の壁材種_耐力壁_石膏ボー<br>ド(大壁)の箇所数    | 0     |
| C11313 | 耐震補強_石膏ボード(真壁−貫)(外壁面) 箇所<br>数  | 箇所 | 耐震診断 Pro で入力された外壁面の壁材種_耐力壁_石膏ポー<br>ド(真壁−貫)の箇所数  | 0     |
| C11314 | 耐震補強_シージングボート(外壁面) 箇所数         | 箇所 | 耐震診断 Pro で入力された外壁面の壁材種_耐力壁_シーシング<br>ボードの箇所数     | 0     |
| C11315 | 耐震補強_ラスシート(外壁面) 箇所数            | 箇所 | 耐震診断 Pro で入力された外壁面の壁材種_耐力壁_ラスシートの<br>箇所数        | 0     |
| C11316 | 耐震補強_構造用合板(真壁-受材)(外壁面)<br>箇所数  | 箇所 | 耐震診断 Pro で入力された外壁面の壁材種_耐力壁_構造用合<br>板(真壁−受材)の箇所数 | 0     |
| C11317 | 耐震補強_石膏ボード(真壁-受材)(外壁面) 箇<br>所数 | 箇所 | 耐震診断 Pro で入力された外壁面の壁材種_耐力壁_石膏ボー<br>ド(真壁-受材)の箇所数 | 0     |
| C11350 | 耐震補強_ユーザ定義1(外壁面) 箇所数           | 箇所 | 耐震診断 Pro で入力されたユーザー定義の外壁面の面材(耐<br>力壁)1 の箇所数     | 0     |
| C11351 | 耐震補強_ユーザ定義2(外壁面) 箇所数           | 箇所 | 耐震診断 Pro で入力されたユーザー定義の外壁面の面材(耐<br>力壁)2 の箇所数     | 0     |

| コード    | CAD数量の名前                                   | 単位      | ۶ŧ                                        | 3D 対象      |
|--------|--------------------------------------------|---------|-------------------------------------------|------------|
| C11352 | 耐震補強_ユーザ定義3(外壁面) 箇所数                       | 箇所      | 耐震診断 Pro で入力されたユーザー定義の外壁面の面材(耐            | 0          |
|        |                                            |         | カ壁)3 の箇所数                                 |            |
| C11353 | 耐震補強_ユーザ定義4(外壁面) 箇所数                       | 箇所      | 耐震診断 Pro で入力されたユーザー定義の外壁面の面材(耐            | 0          |
|        |                                            |         | カ壁)4 の箇所数                                 |            |
| C11354 | 耐震補強_ユーザ定義5(外壁面) 箇所数                       | 箇所      | 耐震診断 Pro で入力されたユーザー定義の外壁面の面材(耐            | 0          |
|        |                                            | 6 F - F |                                           |            |
| C11355 | 耐震補強_ユーサ定義6(外壁面) 箇所数                       | 箇所      | 耐震診断 Pro で人力されたユーサー定義の外壁面の面材(耐            | 0          |
| 011050 |                                            |         |                                           | $\frown$   |
| G11356 | ◎●「「「「「「「」」」」」」」」「「「」」」」」「「」」」」」」」」「「」」」」」 | 固川      | 一一一一一一一一一一一一一一一一一一一一一一一一一一一一一一一一一一一       | 0          |
| 011257 |                                            | 告诉      |                                           | $\bigcirc$ |
| 011357 | ◎辰補強_ユーリと我6(外空面) 固川数                       | 回別      | 一日日本の日本の日本の日本の日本の日本の日本の日本の日本の日本の日本の日本の日本の | 0          |
| C11358 |                                            | 笛斫      |                                           | $\bigcirc$ |
| 011000 |                                            | 回加      | 力壁)9の筒所数                                  | $\bigcirc$ |
| C11359 |                                            | 笛所      |                                           | $\bigcirc$ |
|        |                                            |         | 力壁)10の箇所数                                 | Ŭ          |
| C11360 |                                            | 箇所      | │<br>耐震診断 Pro で入力されたユーザー定義の外壁面の面材(耐       | 0          |
|        |                                            |         | カ壁)11の箇所数                                 |            |
| C11361 | 耐震補強_ユーザ定義12(外壁面) 箇所数                      | 箇所      | 耐震診断 Pro で入力されたユーザー定義の外壁面の面材(耐            | 0          |
|        |                                            |         | カ壁)12 の箇所数                                |            |
| C11362 | 耐震補強_ユーザ定義13(外壁面) 箇所数                      | 箇所      | 耐震診断 Pro で入力されたユーザー定義の外壁面の面材(耐            | 0          |
|        |                                            |         | カ壁)13 の箇所数                                |            |
| C11363 | 耐震補強_ユーザ定義14(外壁面) 箇所数                      | 箇所      | 耐震診断 Pro で入力されたユーザー定義の外壁面の面材(耐            | $\bigcirc$ |
|        |                                            |         | 力壁)14 の箇所数                                |            |
| C11364 | 耐震補強_ユーザ定義15(外壁面) 箇所数                      | 箇所      | 耐震診断 Pro で入力されたユーザー定義の外壁面の面材(耐            | 0          |
|        |                                            |         | 力壁)15の箇所数                                 |            |
| C11365 | 耐震補強_ユーザ定義16(外壁面) 箇所数                      | 箇所      | 耐震診断 Pro で入力されたユーザー定義の外壁面の面材(耐            | 0          |
|        |                                            | http:// |                                           |            |
| C11366 | 耐震補強_ユーサ定義17(外壁面) 箇所数                      | 箇所      | 耐震診断 Pro で人力されたユーサー定義の外壁面の面材(耐            | 0          |
| 011067 |                                            | 体配      |                                           | $\bigcirc$ |
| 011307 | ◎辰禰独_ユーリた我   8 (外空面) 固川奴                   | 固別      | 一一一一一一一一一一一一一一一一一一一一一一一一一一一一一一一一一一一       | 0          |
| C11268 |                                            | 笛正      |                                           | $\cap$     |
| 011000 |                                            | 回加      | 力壁)19の筒所数                                 | $\bigcirc$ |
| C11369 |                                            | 笛所      | アニンド・ションボック                               | $\bigcirc$ |
|        |                                            |         | 力壁)20の筒所数                                 | 0          |
| C11370 |                                            | 箇所      |                                           | 0          |
|        |                                            |         | カ壁)21の箇所数                                 |            |
| C11371 | 耐震補強_ユーザ定義22(外壁面) 箇所数                      | 箇所      | 耐震診断 Pro で入力されたユーザー定義の外壁面の面材(耐            | 0          |
|        |                                            |         | カ壁)22 の箇所数                                |            |
| C11372 | 耐震補強_ユーザ定義23(外壁面) 箇所数                      | 箇所      | 耐震診断 Pro で入力されたユーザー定義の外壁面の面材(耐            | $\bigcirc$ |
|        |                                            |         | カ壁)23 の箇所数                                |            |
| C11373 | 耐震補強_ユーザ定義24(外壁面) 箇所数                      | 箇所      | 耐震診断 Pro で入力されたユーザー定義の外壁面の面材(耐            | 0          |
|        |                                            |         | カ壁)24 の箇所数                                |            |

| C11374       新農補強,ユーザ定義25(外量面)       bift m       所業部時 Pro で入力されたユーザー定義の外壁面の面材(部)       ○         C11375       新農補強,ユーザ定義26(外量面)       bift m       bift m       アン       アン                                                                                                    | コード    | CAD数量の名前                      | 単位 | ⊀ <del>۲</del>                      | 3D 対象      |
|----------------------------------------------------------------------------------------------------|--------|-------------------------------|----|-------------------------------------|------------|
| 力型2000度所数         力型2000度所数           011375         新當補強ユーザ定義26(外壁面) 箇所数         部所         新當診断 Pio で入力されたユーザー定義の外壁面の面相(前<br>力型2000周所数           011376         新書補強ユーザ定義27(外壁面)         師所         前面         所當診断 Pio で入力されたユーザー定義の外壁面の面相(前<br>力型2000周所数         ()           011378         新書補強ユーザ定義29(外壁面)         箇所数         箇所         所當診断 Pio で入力されたユーザー定義の外壁面の面相(前<br>力型2000周所数         ()           011379         新當補強ユーザ定義29(外壁面)         箇所数         箇所         所當診断 Pio で入力されたユーザー定義の外壁面の面相(前<br>力型2000周所数         ()           011379         新當補強ユーザ定義30(外壁面)         箇所数         箇所         所當診断 Pio で入力されたユーザー定義の外壁面の面相(前<br>力型2000周所数         ()           011379         新當補強ユーザ定義30(外壁面)         箇所数         ()         所         耐富診断 Pio で入力されたり壁面の壁材種(前力型でまずり等)         ()           011379         新當補強ユーザ定義30(外壁面)         商所         而         前置診断 Pio で入力された内壁面の壁材種(前力型をまずり等)         ()           011400         都震補強 注意合気(大型)(内壁面)         面積         ()         前置診断 Pio で入力された内壁面の壁材種(前力型 建造用合<br>板(気壁)のの運動         ()           011401         都震補強 法用合本(大型)(内壁面)         面積         ()         耐震診断 Pio で入力された内壁面の壁材種(前力型)()         ()           011402         都震補強 法用合本(大型)(内壁面)         面積         ()         前置診断 Pio で入力された内壁面の壁材種(前力型 Airita)()         ()         ()         ()         ()                                                                                                    | C11374 | 耐震補強_ユーザ定義25(外壁面) 箇所数         | 箇所 | 耐震診断 Pro で入力されたユーザー定義の外壁面の面材(耐      | 0          |
| C11375     新書補違、ユーザ定義26(外壁面) 箇所数     前所     新書跡所 Pro で入力されたユーザー定義の外壁面の面材(府)     フ     カ型28 の箇所数     の箇所数     の前、     方型28 の箇所数     の箇所数     の前、     方型28 の箇所数     の前、     方型28 の箇所数     の前、     ので入力されたユーザー定義の外壁面の面材(府)     フ     ク     プ     ので入力されたユーザー定義の外壁面の面材(府)     フ     の型29 の箇所数     の前、     の意所数     の方、     の型、     ので入力されたユーザー定義の外壁面の面材(府)     フ     の型、     のの面材(府)     の型、     のの面材(府)     の型、     のの面材(府)     の型、     の面積     のの面材(府)     の型、     のの面材(府)     の型、     のの面材(府)     の型、     のの面材(府)     の型、     のの面材(府)     の型、     の面積     のの面積     のの面積     のの面積     のの面積     のの面積     ので入力されたユーザー定義の外壁面の面材(府)     の型、     の面積     のの面積     の面積     のの面積     のの面積     のの面積     のの面積     のの面積     のの面積     のの面積     のの面積     のの面積     のの面積     のの面積     ののの形型     のの面積     のの面積     のの面積     のの面積     のの面積     のの面積     のの面積     のの面積     のの面積     のの面積     のの面積     のの面積     のの面積     のの面積     のの面積     のの面積     のの面積     のの面積     のの面積     のの面積     のの面積     のの面積     のの面積     のの面積     のの面積     のの面積     のの面積     のの面積     のの面積     のの面積     の面積     のの面積     のの面積     のの面積     の面積     の面積     のの面積     のの面積     のの面積     のの面積     のの面積     のの面積     の面積     のの面積     の面積     の     の面積     の面積     の面積     の面積     の面積     の     の面違診断 Pro で入力されたコーザー定義の回動和     の面積     の面積     の面違 |        |                               |    | カ壁)25 の箇所数                          |            |
| 力型226 のど所数         力型227 のど所数           011376         耐菌補強ユーザ定義27(外壁面)         箇所数         箇所         前屋診断 Pro で入力されたユーザー定義の外壁面の面材(面)           011377         耐酸精強ユーザ定義28(外壁面)         箇所数         箇所         胡酸酸 Pro で入力されたユーザー定義の外壁面の面材(面)           011378         耐酸精強ユーザ定義29(外壁面)         箇所数         箇所         胡酸酸 Pro で入力されたユーザー定義の外壁面の面材(面)           011379         耐量補強 面材力型(29(分量面)         箇所数         箇所         耐酸酸 Pro で入力されたユーザー定義の外壁面の面材(面)           011379         耐量補強 面材力型(29(空風))         箇所数         箇所         耐酸酸 Pro で入力されたユーザー定義の外壁面の面材(面)           011379         耐量補強 面材力型(29(空風))         箇所数         箇所         耐量診断 Pro で入力されたコーザー定義の外壁面の面材(面)           011400         耐量補強 面材力型(29(空風))         面積         m         耐量診断 Pro で入力された内壁面の壁材種 耐力型(素)         ()           011400         耐量補強 描述用合板(大型)(内壁面))         面積         m         耐量診断 Pro で入力された内壁面の壁材種 耐力型(素)         ()           011401         耐量補強 描述用合板(大型)(内壁面))         面積         m         耐量診断 Pro で入力された内壁面の壁材種 耐力型(素)         ()           011402         耐酸槽強, 技術之中/ボード(内壁面))         面積         m         耐量診断 Pro で入力された内壁面の壁材種 耐力型(素)         ()           011404         耐費補強、構造、()         前面積         m         N酸酸酸 Pro で入力された」の壁面の壁材種 耐力型(素)         ()         ()           0                                                                                                    | C11375 | 耐震補強_ユーザ定義26(外壁面) 箇所数         | 箇所 | 耐震診断 Pro で入力されたユーザー定義の外壁面の面材(耐      | $\bigcirc$ |
| C11376         耐震補逸ユーザ定義27(外壁面) 箇所数         節所         耐震診師 Pro で入力されたユーザー定義の外壁面の面材(前)         ○           C11377         耐震補逸ユーザ定義28(外壁面) 箇所数         節所         耐震診師 Pro で入力されたユーザー定義の外壁面の面材(前)         ○           C11378         耐震補強ユーザ定義29(外壁面) 箇所数         節所         耐震診師 Pro で入力されたユーザー定義の外壁面の面材(前)         ○           C11379         耐震補強ユーザ定義30(外壁面) 箇所数         節所         耐震診師 Pro で入力されたユーザー定義の外壁面の面材(前)         ○           C11399         耐震補強ユーザ定義30(外壁面) 箇所数(合計) 節所         前所         耐震診師 Pro で入力された内壁面の空材種 回力壁の苫所数         ○           C11400         耐震補強ュ市材耐力壁(外壁面) 箇所数(合計) 節所         前所         耐震診断 Pro で入力された内壁面の空材種 回力型。焊造形象(合計) 5         ○           C11401         耐震補強(音合板(大壁)(内壁面) 面積         m         耐震診断 Pro で入力された内壁面の壁材種 両力壁,構造用合         ○           C11402         耐震補強(二・7(小ビー(内壁面)) 面積         m         耐震診断 Pro で入力された内壁面の壁材種 両力壁,構造用の(<br>板(工髪)の面積         ○           C11403         耐震補強(二・7(小レボード(内壁面)) 面積         m         耐震診断 Pro で入力された内壁面の壁材種,耐力壁,構造用の         ○           C11404         耐震補強(二・デン板(内壁面)) 面積         m         耐震診断 Pro で入力された内壁面の壁材種,耐力壁,構造用の         ○           C11405         耐震補強(二・デン炭義((内壁面)) 面積         m         耐震診断 Pro で入力されたユーザー定義の内壁面の面材(前)         ○           C11405         耐震補強(二・デン炭気(内壁面)) 面積         m         耐震診断 Pro で入力されたユーザー定義の内壁面の面利(前)         ○ <td></td> <td></td> <td></td> <td>カ壁)26 の箇所数</td> <td></td>                                                                                                    |        |                               |    | カ壁)26 の箇所数                          |            |
| 19世ジロの箇所数         19世ジロの箇所数           C11377         耐震補強ユーザ定義28(外壁面) 箇所数         営所         耐震振動 ローザ定義の外壁面の面材(印)         ○           C11378         耐震補強ユーザ定義29(外壁面) 箇所数         営所         耐震影野 Pro で入力されたユーザー定義の外壁面の面材(印)         ○           C11379         耐震補強ユーザ定義30(外壁面) 箇所数         営所         耐震診野 Pro で入力されたユーザー定義の外壁面の面材(印)         ○           C11379         耐震補強 ローザ定義30(外壁面) 箇所数         営所         耐震診野 Pro で入力されたユーザー定義の外壁面の面材(印)         ○           C11400         耐震補強 店が目空(外壁面) 面積         ml 副業補強 店が目空(小壁面) 回載         ml 副業補勤 Pro で入力された内壁面の壁材種 耐力壁(水壁面)         ○           C11401         耐震補強 構造用合板(実壁-貫)(内壁面) 面積         ml 耐震動野 Pro で入力された内壁面の壁材種 耐力壁(水 単)の         ○           C11402         耐震補強 パーブ(小ボー「(内壁面) 面積         ml 副ご診野 Pro で入力された内壁面の壁材種 耐力壁(水 中)の         ○           C11403         耐震補強 パーブ(小ボー「(内壁面) 面積         ml ご診野 Pro で入力された内壁面の壁材種 耐力壁(水 中)の         ○           C11404         耐震補強 パーブ(小ボー「(内壁面) 面積         ml 副ご診野 Pro で入力された内壁面の壁材種 耐力型 パーブ(ハ・デー)の         ○           C11403         耐震補強 パーブ(小ボー)(内壁面) 面積         ml         耐ご診野 Pro で入力された内壁面の壁材種 耐力型 パーブ(ハ・ボー)         ○           C11404         耐震補強 パーブ(小ボー)(内壁面)         m積         ml ご診野 Pro で入力されたコーザー定義の内壁面の面材         ○           C11404         耐震補強 パーブシン(水 の面積         ml ご診野 Pro で入力されたユーザー定義の内壁面の面材(印)         ○         ○<                                                                                                    | C11376 | 耐震補強_ユーザ定義27(外壁面) 箇所数         | 箇所 | 耐震診断 Pro で入力されたユーザー定義の外壁面の面材(耐      | 0          |
| C11377         耐煮精強、ユーザ定義28(外壁面) 箇所数         苫所         耐煮5555         「つて入力されたユーザー定義の外壁面の面村(部)         ○           C11378         耐素補強、ユーザ定義29(外壁面) 箇所数         箇所         耐震診断 Pro で入力されたユーザー定義の外壁面の面村(部)         ○           C11379         耐素補強、ユーザ定義30(外壁面) 箇所数         箇所         耐震診断 Pro で入力されたユーザー定義の外壁面の面村(部)         ○           C11399         耐素補強、ユーザ定義30(外壁面) 箇所数         箇所         耐震診断 Pro で入力されたユーザー定義の外壁面の面村(部)         ○           C11400         耐素補強、再引益有力型(外壁面) 面積         m         耐素診断 Pro で入力された内壁面の望村種 耐力型(構造用)         ○           C11401         耐素補強、構造用合板(其壁-月)(内壁面) 面積         m         耐素診断 Pro で入力された内壁面の望村種 耐力壁 構造用合         ○           C11402         耐素補強、構造用合板(其壁-月)(内壁面) 面積         m         耐素診断 Pro で入力された内壁面の壁村種 耐力壁 構造用合         ○           C11402         耐素補強(構造用合板(其壁-角)(内壁面) 面積         m         耐素診断 Pro で入力された内壁面の壁村種 耐力壁 構造用合         ○           C11404         耐素補強(小やボード(内壁面) 面積         m         耐素診断 Pro で入力された内壁面の壁村種 耐力型 パードボー         ○           C11404         耐素補強(ホーやボード(内壁面) 面積         m         耐素診断 Pro で入力された内壁面の壁材種 耐力型 パードボー         ○           C11404         耐素補強(エーザ定義4(内壁面) 面積         m         耐素診断 Pro で入力された内壁面の壁材種 耐力型 建 パードボー         ○           C11405         耐素補強(エーザ定義4(内壁面) 面積         m         耐素診断 Pro で入力されたユーザー定義の内壁面の面材(部)         ○                                                                                                    |        |                               |    | カ壁)27 の箇所数                          |            |
| 内型28 の箇所数         内型28 の箇所数           C11378         耐震補強、ユーザ定義29(外壁面)         箇所         耐震診断 Pro で入力されたユーザー定義の外壁面の面材(新)         ○           C11379         耐累補強、ユーザ定義30(外壁面)         箇所         耐震診断 Pro で入力されたユーザー定義の外壁面の面材(新)         ○           C11399         耐累補強、ユーザ定義30(外壁面)         箇所         耐震診断 Pro で入力されたユーザー定義の外壁面の面材(新)         ○           C11400         耐震補強、きずり等釘7(内壁面)         面積         耐震診断 Pro で入力された内壁面の壁材種、耐力壁、構造用         ○           C11401         耐震補強、構造用合板(大型)(内壁面)         面積         ㎡         耐震診断 Pro で入力された内壁面の壁材種、耐力壁、構造用合         ○           C11402         耐震補強、構造用合板(大型)(内壁面)         面積         ㎡         耐震診断 Pro で入力された内壁面の壁材種、耐力壁、構造用合         ○           C11403         耐震補強、構造用合板(大型)(内壁面)         面積         ㎡         耐震診断 Pro で入力された内壁面の壁材種、耐力壁、構造用         ○           C11404         耐震補強、構造用へ(内壁面)         面積         ㎡         耐震診断 Pro で入力された内壁面の壁材種、耐力壁、供加         ○           C11405         耐震補強、コーザルキャード(内壁面)         面積         ㎡         耐震診断 Pro で入力された内壁面の壁材種         ○           C11406         耐震補強、コーザ定義5(内壁面)         面積         ㎡         耐震診断 Pro で入力されたユーザー定義の内壁面の面材(新)         ○           C11405         耐震補強、ユーザ定義5(内壁面)         面積         ㎡         耐震診断 Pro で入力されたユーザー定義の内壁面の面材(新)         ○           C                                                                                                    | C11377 | 耐震補強_ユーザ定義28(外壁面) 箇所数         | 箇所 | 耐震診断 Pro で入力されたユーザー定義の外壁面の面材(耐      | 0          |
| C11378         耐震補強、ユーザ定義29(外壁面) 箇所数         節所         耐震結節 Pro で入力されたユーザー定義の外壁面の動材(雨)           C11379         耐震補強、ユーザ定義30(外壁面) 箇所数         節所         耐震結節 Pro で入力されたユーザー定義の外壁面の動材(雨)           C11399         耐震補強、面材耐力壁(外壁面) 箇所数(合計)         節形         耐震診助 Pro で入力された小壁面の壁材種 耐力型の箇所数           C11400         耐震補強、直材前力型(外壁面)         面積         前         耐震診助 Pro で入力された内壁面の壁材種 耐力型 構造用金           C11401         耐震補強、構造用合板(真壁=貫)(内壁面)         面積         m         耐震診断 Pro で入力された内壁面の壁材種 耐力型 構造用合           C11402         耐震補強、(二・ゲンボー)(内壁面)         面積         m         耐震診断 Pro で入力された内壁面の壁材種 耐力型 構造用合           C11402         耐震補強、(二・ゲンボー)(内壁面)         面積         m         耐震診断 Pro で入力された内壁面の壁材種 耐力型 構造用合           C11403         耐震補強、(二・ゲンボー)(内壁面)         面積         m         耐震診断 Pro で入力された内壁面の壁材種 耐力型 構造用の           C11404         耐震補強、(二・デ・(内壁面))         面積         m         耐震診断 Pro で入力された内壁面の運材種 耐力型 パーディー           C11405         耐震補強、(二・デェ、(小に葉義)(内壁面))         面積         m         耐震診断 Pro で入力された内壁面の壁材種 耐力壁、使質ホ, た           C11406         耐震補強、(二・デェ、(小に葉義)(内壁面))         面積         m         耐震診断 Pro で入力されたユーザー定義の内壁面の面材         (二           C11406         耐震補強、(二・デェ、(内壁面))         面積         m         耐震診断 Pro で入力されたユーザー定義の内壁面の面材         (二           C11406        <                                                                                                    |        |                               |    | 力壁)28 の箇所数                          |            |
| 内壁29の箇所数         内壁29の箇所数         内壁29の箇所数           C11379         耐柔補強、コーザ定義30(外壁面)箇所数         箇所         耐器診断 Pro で入力されたユーザー定義の外壁面の面材(術)         ○           C11400         耐素補強、面材耐力壁(外壁面)菌病数         箇所         耐器診断 Pro で入力された外壁面の壁材種,耐力壁(あどすり等)         ○           C11400         耐素補強、構造用合板(大壁)(内壁面)面積         ㎡         耐器診断 Pro で入力された内壁面の壁材種,耐力壁,構造用合         ○           C11401         耐素補強、構造用合板(大壁)(内壁面)面積         ㎡         耐器診断 Pro で入力された内壁面の壁材種,耐力壁,構造用合         ○           C11402         耐素補強、構造用合板(大壁)(内壁面)面積         ㎡         耐器診断 Pro で入力された内壁面の壁材種,耐力壁,構造用合         ○           C11402         耐素補強、構造用合板(大壁)(内壁面)面積         ㎡         耐器診断 Pro で入力された内壁面の壁材種,耐力壁,構造用合         ○           C11403         耐素補強、構造用合板(大壁)(内壁面)面積         ㎡         耐震診断 Pro で入力された内壁面の壁材種,耐力壁,構造用合         ○           C11404         耐素補強、パーディクルボード(内壁面)面積         ㎡         耐震診断 Pro で入力された内壁面の壁材種,耐力壁,構造用力         ○           C11405         耐震補強、ユーザ定義4(内壁面)面積         ㎡         耐震診断 Pro で入力されたユージー定義の内壁面の面材(部)         ○           C11454         耐震補強、ユーザ定義5(内壁面)面積         ㎡         耐震診断 Pro で入力されたユーザー定義の内壁面の面材(部)         ○           C11454         耐震補強、ユーザ定義5(内壁面)面積         ㎡         耐震診断 Pro で入力されたユーザー定義の内壁面の面材(部)         ○           C11457         耐震補強、ユーザ定義5(内壁面)面積         ㎡                                                                                                    | C11378 | 耐震補強_ユーザ定義29(外壁面) 箇所数         | 箇所 | 耐震診断 Pro で入力されたユーザー定義の外壁面の面材(耐      | 0          |
| 011379         耐濃補強、ユーザ定義30(外壁面) 箇所数         節所         耐濃診断 Pro で入力されたユーザー定義の外壁面の面材(前)         ○           011399         耐濃補強、描述面材耐力型(外壁面) 箇所数(含計) 箇所         簡素         耐濃診断 Pro で入力された外壁面の壁材種(耐力壁、きり等)         ○           011400         耐濃補強、構造用合板(大壁)(内壁面) 面積         m         耐濃診断 Pro で入力された内壁面の壁材種(耐力壁、株造用合)         ○           011401         耐濃補強、構造用合板(大壁)(内壁面) 面積         m         耐濃診断 Pro で入力された内壁面の壁材種(耐力壁、株造用合)         ○           011402         耐濃補強、構造用合板(其壁・貫)(内壁面) 面積         m         耐濃診断 Pro で入力された内壁面の壁材種(耐力壁、体造用合)         ○           011402         耐濃補強、構造用合板(其壁・貫)(内壁面) 面積         m         耐濃診断 Pro で入力された内壁面の壁材種(耐力壁、小ー/m)         ○           011403         耐震補強、構造用合板(其壁・貫)(内壁面) 面積         m         耐濃診断 Pro で入力された内壁面の壁材種(耐力壁・/-/m)         ○           011404         耐震補強、構造、中/+ */(内壁面) 面積         m         耐震診断 Pro で入力された内壁面の壁材種(耐力壁・/-/m)         ○           011405         耐震補強、環点 + */ * /(内壁面) 面積         m         耐震診断 Pro で入力された内壁面の壁材種(耐力壁・/-/m)         ○           011406         耐震補強、コーザ定義5(内壁面) 面積         m         耐震診断 Pro で入力されたユーザー定義の内壁の面の材(前)         ○           011405         耐震補強、コーザ定義5(内壁面) 面積         m         耐震診断 Pro で入力されたユーザー定義の内壁の面の材(前)         ○           011451         耐震補強、コーザ定義6(内壁面) 面積         m         耐震診断 Pro で入力されたユーザー定義の内壁面の面材(前)         ○                                                                                                    |        |                               |    | カ壁)29 の箇所数                          |            |
| 力量300の箇所数         力量300の箇所数           C11399         耐鬱補強」面材耐力壁(外壁面)箇所数(合計)箇所         耐鬱膨脹 Proで入力された外壁面の壁材種」耐力壁の箇所数         ○           C11400         耐鬱補強」きずり等釘1(内壁面)面積         rfd         耐診断 Proで入力された外壁面の壁材種」耐力壁、構造用合         ○           C11401         耐鬱補強」構造用合板(支壁-貫)(内壁面)面積         rfd         耐酸診断 Proで入力された内壁面の壁材種」耐力壁、構造用合         ○           C11402         耐鬱補強」構造用合板(支壁-貫)(内壁面)面積         rfd         耐酸診断 Proで入力された内壁面の壁材種」耐力壁、構造用合         ○           C11403         耐鬱補強」構造用っ「ホル(内壁面)面積         rfd         耐酸診断 Proで入力された内壁面の壁材種」耐力壁、ボーイがの         ○           C11404         耐鬱補強、構造用パネル(内壁面)面積         rfd         耐酸診断 Proで入力された内壁面の壁材種」耐力壁、構造用の         ○           C11405         耐鬱補強、環質本片セント板(内壁面)面積         rfd         耐酸診断 Proで入力された内壁面の壁材種」耐力壁、構造用の         ○           C11406         耐鬱補強、環質本片セント板(内壁面)面積         rfd         耐酸診断 Proで入力された内壁面の壁材種」耐力壁、ボードボー         ○           C11406         耐鬱補強、コーザ定義な(内壁面)面積         rfd         耐酸診断 Proで入力されたユーザー定義の内壁面の面材(m)         ○           C11451         耐鬱補強、コーザ定義5(内壁面)面積         rfd         耐酸診断 Proで入力されたユーザー定義の内壁 の面積 (m)         ○           C11452         耐鬱補強、コーザ定義6(内壁面)面積         rfd         耐酸診断 Proで入力されたユーザー定義の内壁面の面積 (m)         ○           C11455         耐鬱補強、コーザ定義7(内壁面)面積         rfd         耐酸診断 Proで入力されたユーザー定義の内壁面の面積<                                                                                                    | C11379 | 耐震補強_ユーザ定義30(外壁面) 箇所数         | 箇所 | 耐震診断 Pro で入力されたユーザー定義の外壁面の面材(耐      | 0          |
| C11399       耐震補強」面材耐力壁(外壁面) 箇所数(合計)       簡所       耐震診断 Pro で入力された内壁面の壁材種,耐力壁の筒所数         C11400       耐震補強,自有価(大壁)(内壁面) 面積       m       耐雷診断 Pro で入力された内壁面の壁材種,耐力壁,有少%         C11401       耐震補強,構造用合板(大壁)(内壁面) 面積       m       耐雷診断 Pro で入力された内壁面の壁材種,耐力壁,構造用合         C11402       耐震補強,構造用合板(実壁-貫)(内壁面) 面積       m       耐雷診断 Pro で入力された内壁面の壁材種,耐力壁,構造用合         C11402       耐震補強,パーティクルボード(内壁面) 面積       m       耐雷診断 Pro で入力された内壁面の壁材種,耐力壁,構造用合         C11403       耐震補強,パーティクルボード(内壁面) 面積       m       耐雷診断 Pro で入力された内壁面の壁材種,耐力壁,ポーティクル         C11404       耐震補強,パーティクルボード(内壁面) 面積       m       耐雷診断 Pro で入力された内壁面の壁材種,耐力壁,水合和         C11405       耐震補強,パードボード(内壁面) 面積       m       耐雷診断 Pro で入力された内壁面の壁材種,耐力壁,使雪木片         C11406       耐震補強,ユーザ定義4(内壁面) 面積       m       耐雷診断 Pro で入力された内壁面の壁材種,耐力壁,使雪木片         C11405       耐震補強,ユーザ定義4(内壁面) 面積       m       耐雷診断 Pro で入力された口壁面の壁材種,耐力壁,使雪木片         C11453       耐震補強,ユーザ定義4(内壁面) 面積       m       耐雷診断 Pro で入力されたユーザー定義の内壁面の面材(面)       の         C11454       耐震補強,ユーザ定義6(内壁面) 面積       m       耐雷診断 Pro で入力されたユーザー定義の内壁面の面材(面)       の         C11457       耐震補強,ユーザ定義4(内壁面) 面積       m       耐雷診断 Pro で入力されたユーザー定義の内壁面の面材(面)       の         C11458       耐震補強,ユーザ定義1(内壁面) 面積       m       耐雷診断 Pro で入力されたユーザー定義の内壁面の面材(面)                                                                                                    |        |                               |    | 力壁)30 の箇所数                          |            |
| C11400         耐震補強。きずり等釘打(内壁面)面積         nf         耐震診断 Pro で入力された内壁面の壁材種、耐力壁、きずり等         ○           C11401         耐震補強、構造用合板(大壁)(内壁面)面積         nf         耐震診断 Pro で入力された内壁面の壁材種、耐力壁、構造用合         ○           C11402         耐震補強、構造用合板(真壁-頁)(内壁面)面積         nf         耐震診断 Pro で入力された内壁面の壁材種、耐力壁、構造用合         ○           C11402         耐震補強、構造用合板(真壁-頁)(内壁面)面積         nf         耐震診断 Pro で入力された内壁面の壁材種、耐力壁、構造用合         ○           C11403         耐震補強、構造用合板(真壁-頁)(内壁面)面積         nf         耐震診断 Pro で入力された内壁面の壁材種、耐力壁、構造用合         ○           C11404         耐震補強、構造用/ホル(内壁面)面積         nf         耐震診断 Pro で入力された内壁面の壁材種、耐力壁、構造用の         ○           C11405         耐震補強、構造用/ホル(内壁面)面積         nf         耐震診断 Pro で入力された内壁面の壁材種、耐力壁、ボー・ボー         ○           C11406         耐震補強、硬質ホ片セル/板(内壁面)面積         nf         耐震診断 Pro で入力された内壁面の壁材種、耐力壁、硬す、         ○           C11406         耐震補強、二ーザ定義5(内壁面)面積         nf         耐震診断 Pro で入力されたユーザー定義の内壁面の面材(mf)         ○           C11453         耐震補強、ユーザ定義5(内壁面)面積         nf         耐震診断 Pro で入力されたユーザー定義の内壁面の面材(mf)         ○           C11454         耐震補強、ユーザ定義8(内壁面)面積         nf         耐震診断 Pro で入力されたユーザー定義の内壁面の面材(mf)         ○           C11457         耐震補強、ユーザ定義9(内壁面)面積         nf         耐震診断 Pro で入力されたユーザー定義の内壁面の面材(mf)         ○         ○                                                                                                    | C11399 | 耐震補強_面材耐力壁(外壁面) 箇所数(合計)       | 箇所 | 耐震診断 Pro で入力された外壁面の壁材種_耐力壁の箇所数      | 0          |
| ST1の面積         ST1の面積           C11401         耐瓷補強,構造用合板(大壁)(内壁面)面積         m         耐器診断 Pro で入力された内壁面の壁材種,耐力壁,構造用合<br>板(大壁)の面積           C11402         耐瓷補強,構造用合板(真壁-貫)(内壁面)面積         m         耐器診断 Pro で入力された内壁面の壁材種,耐力壁,構造用合<br>板(真壁-貫)の面積           C11403         耐瓷補強,構造用小ネル(内壁面)面積         m         耐震診断 Pro で入力された内壁面の壁材種,耐力壁,水ーディル         ○           C11404         耐震補強,構造用パネル(内壁面)面積         m         耐震診断 Pro で入力された内壁面の壁材種,耐力壁,パーディル         ○           C11405         耐震補強,構造用パネル(内壁面)面積         m         耐震診断 Pro で入力された内壁面の壁材種,耐力壁,パーディー         ○           C11406         耐震補強,運営木片セジト板(内壁面)面積         m         耐震診断 Pro で入力された内壁面の壁材種,耐力壁,パーディー         ○           C11406         耐震補強,運営木片セジト板(内壁面)面積         m         耐震診断 Pro で入力された内壁面の壁材種,耐力壁,硬置木片         ○           C11406         耐震補強,ユーザ定義4(内壁面)面積         m         耐震診断 Pro で入力されたユーザー定義の内壁面の面材(耐)         ○           C11453         耐震補強,ユーザ定義5(内壁面)面積         m         耐震診断 Pro で入力されたユーザー定義の内壁面の面材(耐)         ○           C11456         耐震補強,ユーザ定義7(内壁面)面積         m         耐震診断 Pro で入力されたユーザー定義の内壁面の面材(耐)         ○           C11457         耐震補強,ユーザ定義9(内壁面)面積         m         耐震診断 Pro で入力されたユーザー定義の内壁面面積         ○           C11459         耐震補強,ユーザ定義9(内壁面)面積         m         耐震診断 Pro で入力されたユーザー定義の内壁面面積         ○                                                                                                    | C11400 |                               | m  | 耐震診断 Pro で入力された内壁面の壁材種 耐力壁 きずり等     | 0          |
| C11401         耐震補強,構造用合板(失墜)(內壁面) 面積         nf         耐震診断 Proで入力された内壁面の壁材種,耐力壁,構造用合<br>板(大壁)の面積         ○           C11402         耐震補強,パーティクルボード(内壁面) 面積         nf         耐震診断 Proで入力された内壁面の壁材種,耐力壁,パーティクル         ○           C11403         耐震補強,パーティクルボード(内壁面) 面積         nf         耐震診断 Proで入力された内壁面の壁材種,耐力壁,パーティクル         ○           C11404         耐震補強,パーティクルボード(内壁面) 面積         nf         耐震診断 Proで入力された内壁面の壁材種,耐力壁,パーティクル         ○           C11404         耐震補強,構造,用小ボホル(内壁面) 面積         nf         耐震診断 Proで入力された内壁面の壁材種,耐力壁,パーティクル         ○           C11405         耐震補強,パードボード(内壁面) 面積         nf         耐震診断 Proで入力された内壁面の壁材種,耐力壁,パードボー         ○           C11406         耐震補強,パードボード(内壁面) 面積         nf         耐震診断 Proで入力された二の壁面の壁材種,耐力壁,便質木片         ○           C11405         耐震補強,ユーザ定義4(内壁面) 面積         nf         耐震診断 Proで入力されたユーザー定義の内壁面の面材(耐         ○           C11454         耐震補強,ユーザ定義5(内壁面) 面積         nf         耐震診断 Proで入力されたユーザー定義の内壁面の面材(耐         ○           C11456         耐震補強,ユーザ定義7(内壁面) 面積         nf         耐震診断 Proで入力されたユーザー定義の内壁面の面材(耐         ○           C11456         耐震補強,ユーザ定義7(内壁面) 面積         nf         耐震診断 Proで入力されたユーザー定義の内壁面の面材(耐         ○           C11457         耐震補強,ユーザ定義9(内壁面) 面積         nf         耐震診断 Proで入力されたユーザー定義の内壁面の面材(耐        ○                                                                                                    |        |                               |    | 釘打の面積                               |            |
| 広(1402         耐震補強,構造用合板(莫壁-貫)(內壁面)面積         板(大壁)の面積         耐震診断 Pro で入力された内壁面の壁材種,耐力壁,構造用合<br>板(莫壁-貝)の面積         ○           C11403         耐震補強,パーティクルボード(内壁面)面積         nf         耐震診断 Pro で入力された内壁面の壁材種,耐力壁,パーティクル、<br>ボードの面積         ○           C11404         耐震補強,構造用ハネル(内壁面)面積         nf         耐震診断 Pro で入力された内壁面の壁材種,耐力壁,パーティクル、<br>ボードの面積         ○           C11404         耐震補強,構造用ハネル(内壁面)面積         nf         耐震診断 Pro で入力された内壁面の壁材種,耐力壁,構造用ハ         ○           C11405         耐震補強,パーデボード(内壁面)面積         nf         耐震診断 Pro で入力された内壁面の壁材種,耐力壁,構造用ハ         ○           C11406         耐震補強,ユーザ定義4(内壁面)面積         nf         耐震診断 Pro で入力されたユロ壁面の壁材種,耐力壁,硬質木片         ○           C11453         耐震補強,ユーザ定義4(内壁面)面積         nf         耐震診断 Pro で入力されたユーザー定義の内壁面の面材(耐         ○           C11455         耐震補強,ユーザ定義6(内壁面)面積         nf         耐震診断 Pro で入力されたユーザー定義の内壁面の面材(耐         ○           C11456         耐震補強,ユーザ定義8(内壁面)面積         nf         耐震診断 Pro で入力されたユーザー定義の内壁面の面材(耐         ○           C11457         耐震補強,ユーザ定義8(内壁面)面積         nf         耐震診断 Pro で入力されたユーザー定義の内壁面の面材(耐         ○           C11458         耐震補強,ユーザ定義8(内壁面)面積         nf         耐震診断 Pro で入力されたユーザー定義の内壁面の面材(耐         ○           C11458         耐震補強,ユーザ定義9(内壁面)面積         nf         耐震診断 Pro で入力されたユーザー定義の内壁面の面材(耐         ○ <td>C11401</td> <td> </td> <td>mீ</td> <td>耐震診断 Pro で入力された内壁面の壁材種 耐力壁 構造用合</td> <td>0</td>                                                                                                    | C11401 |                               | mீ | 耐震診断 Pro で入力された内壁面の壁材種 耐力壁 構造用合     | 0          |
| C11402         耐震補強,構造用合板(真壁-貫)(內壁面)面積         m         耐震診断 Pro で入力された内壁面の壁材種,耐力壁,構造用合<br>板(真壁-貫)の面積         m           C11403         耐震補強,パーティクルボート'(内壁面)面積         m         耐震診断 Pro で入力された内壁面の壁材種,耐力壁,パーティクル<br>ボードの面積         m           C11404         耐震補強,パーティクルボート'(内壁面)面積         m         耐震診断 Pro で入力された内壁面の壁材種,耐力壁,パーティクル<br>ボードの面積         m           C11405         耐震補強,ハードボート'(内壁面)面積         m         耐震診断 Pro で入力された内壁面の壁材種,耐力壁,パーデボー         ()           C11405         耐震補強,ハードボート'(内壁面)面積         m         耐震診断 Pro で入力された内壁面の壁材種,耐力壁,停ま、()         ()           C11406         耐震補強,ユーザ定義4(内壁面)面積         m         耐震診断 Pro で入力されたユーザー定義の内壁面の面材())         ()           C11453         耐震補強,ユーザ定義5(内壁面)面積         m         耐震診断 Pro で入力されたユーザー定義の内壁面の面材())         ()           C11454         耐震補強,ユーザ定義6(内壁面)面積         m         耐震診断 Pro で入力されたユーザー定義の内壁面の面材())         ()           C11455         耐震補強,ユーザ定義6(内壁面)面積         m         耐震診断 Pro で入力されたユーザー定義の内壁面の面材())         ()           C11456         耐震補強,ユーザ定義6(内壁面)面積         m         耐震診断 Pro で入力されたユーザー定義の内壁面の面材())         ()           C11458         耐震補強,ユーザ定義9(内壁面)面積         m         耐震診断 Pro で入力されたユーザー定義の内壁面の面材())         ()           C11459         耐震補強,ユーザ定義9(内壁面)面積         m         耐震診断 Pro で入力されたユーザー定義の内壁面の面材())         ()                                                                                                    |        |                               |    | 板(大壁)の面積                            | <u> </u>   |
| 本(真壁-貫)の面積         本(真壁-貫)の面積           C11403         耐震補強,パーティクルボード(内壁面)面積         n'         耐震診断 Pro で入力された内壁面の壁材種,耐力壁,パーティクル<br>ボードの面積         ○           C11404         耐震補強,構造用パネル(内壁面)面積         n'         耐震診断 Pro で入力された内壁面の壁材種,耐力壁,パーティクル<br>ボードの面積         ○           C11405         耐震補強,パードボード(内壁面)面積         n'         耐震診断 Pro で入力された内壁面の壁材種,耐力壁,パードボー         ○           C11406         耐震補強,マードボード(内壁面)面積         n'         耐震診断 Pro で入力された内壁面の壁材種,耐力壁,パードボー         ○           C11406         耐震補強,マーザ定業4(内壁面)面積         n'         耐震診断 Pro で入力された内壁面の壁材種,耐力壁, アードボー         ○           C11408         耐震補強,マーザ定義4(内壁面)面積         n'         耐震診断 Pro で入力されたユーザー定義の内壁面の面材(耐         ○           C11454         耐震補強,ユーザ定義5(内壁面)面積         n'         耐震診断 Pro で入力されたユーザー定義の内壁面の面材(耐         ○           C11455         耐震補強,ユーザ定義6(内壁面)面積         n'         耐震診断 Pro で入力されたユーザー定義の内壁面の面材(耐         ○           C11457         耐震補強,ユーザ定義8(内壁面)面積         n'         耐震診断 Pro で入力されたユーザー定義の内壁面の面材(耐         ○           C11458         耐震補強,ユーザ定義8(内壁面)面積         n'         耐震診断 Pro で入力されたユーザー定義の内壁面の面材(耐         ○           C11458         耐震補強,ユーザ定義9(内壁面)面積         n'         耐震診断 Pro で入力されたユーザー定義の内壁面の面材(耐         ○           C11459         耐震補強,ユーザ定義11((内壁面)面積         n'         耐震診断 Pro                                                                                                    | C11402 | -<br>耐震補強 構造用合板(真壁-貫)(内壁面) 面積 | m  | 耐震診断 Pro で入力された内壁面の壁材種 耐力壁 構造用合     | 0          |
| C11403         耐震補強パーティクルボード(内壁面)面積         n'         耐震診断 Pro で入力された内壁面の壁材種一耐力壁パーティクル<br>ボードの面積           C11404         耐震補強,構造用パネル(内壁面)面積         n'         耐震診断 Pro で入力された内壁面の壁材種 耐力壁,ボーティクル           C11404         耐震補強,小ードボード(内壁面)面積         n'         耐震診断 Pro で入力された内壁面の壁材種、耐力壁,構造用パ           C11405         耐震補強,ハードボード(内壁面)面積         n'         耐震診断 Pro で入力された内壁面の壁材種、耐力壁,ホードボー           C11406         耐震補強,ユード定義(内壁面)面積         n'         耐震診断 Pro で入力された内壁面の壁材種、耐力壁, Pro で入力された内壁面の壁材種、耐力壁, Pro で入力された内壁面の壁材種、耐力壁, Pro で入力された, Pro To Pro To Pro T                                                                                                    |        |                               |    | 板(真壁−貫)の面積                          | Ū          |
| Instructure         Instructure         Instructure <thinstructure< th=""> <thinstructure< th=""></thinstructure<></thinstructure<>                                                                                                    | C11403 | →<br>耐震補強 パーティクルボード(内壁面) 面積   | m  | 耐震診断 Pro で入力された内壁面の壁材種 耐力壁 パーティクル   | $\bigcirc$ |
| C11404         耐震補強,構造用パネル(内壁面)面積         n'         耐震診断 Pro で入力された内壁面の壁材種,耐力壁,構造用パペルの面積           C11405         耐震補強,ハードホード(内壁面)面積         n'         耐震診断 Pro で入力された内壁面の壁材種,耐力壁,ハードホードの面積         の           C11406         耐震補強,便質木片セジト板(内壁面)面積         n'         耐震診断 Pro で入力された内壁面の壁材種,耐力壁,バードホードの面積         の           C11406         耐震補強,理質本片セジト板(内壁面)面積         n'         耐震診断 Pro で入力された内壁面の壁材種,耐力壁,可ードホードの面積            C11453         耐震補強,ユーザ定義4(内壁面)面積         n'         耐震診断 Pro で入力されたユーザー定義の内壁面の面材(耐)            C11454         耐震補強,ユーザ定義5(内壁面)面積         n'         耐震診断 Pro で入力されたユーザー定義の内壁面の面材(耐)            C11455         耐震補強,ユーザ定義5(内壁面)面積         n'         耐震診断 Pro で入力されたユーザー定義の内壁面の面材(耐)            C11456         耐震補強,ユーザ定義7(内壁面)面積         n'         耐震診断 Pro で入力されたユーザー定義の内壁面の面材(耐)            C11456         耐震補強,ユーザ定義7(内壁面)面積         n'         耐震診断 Pro で入力されたユーザー定義の内壁面の面材(耐)            C11457         耐震補強,ユーザ定義9(内壁面)面積         n'         耐震診断 Pro で入力されたユーザー定義の内壁面の面材(耐)            C11457         耐震補強,ユーザ定義10(内壁面)面積         n'         耐震診断 Pro で入力されたユーザー定義の内壁面の面材(耐)            C11459         耐震補強,ユーザ定義11(内壁面)面積         n'         耐震診断 Pro で入力されたユーザー定義の内壁面の面材(耐)            C11460                                                                                                    |        |                               |    | ボードの面積                              | Ŭ          |
| Index mark mark mark mark         Index mark         Index mark mark mark         Index mark mark mark         Index mark mark mark mark         Index mark mark mark mark         Index mark mark mark mark         Index mark mark mark mark         Index mark mark mark mark         Index mark mark mark mark         Index mark mark mark mark         Index mark mark mark mark         Index mark mark mark mark         Index mark mark mark mark         Index mark mark mark mark         Index mark mark mark         Index mark mark mark mark         Index mark mark mark mark         Index mark mark mark mark         Index mark mark mark mark         Index mark mark mark mark         Index mark mark mark mark         Index mark mark mark mark         Index mark mark mark mark mark mark mark mark                                                                                                    | C11404 |                               | m  |                                     | $\bigcirc$ |
| C11405       耐震補強,ハードボード(内壁面)面積       ni       耐震診断 Pro で入力された内壁面の壁材種,耐力壁,小ードボートの面積         C11406       耐震補強,硬質木片セジト板(内壁面)面積       ni       耐震診断 Pro で入力された内壁面の壁材種,耐力壁,硬質木片         C11406       耐震補強,ユーザ定義4(内壁面)面積       ni       耐震診断 Pro で入力された内壁面の壁材種,耐力壁,硬質木片         C11453       耐震補強,ユーザ定義4(内壁面)面積       ni       耐震診断 Pro で入力されたユーザー定義の内壁面の面材(耐力壁)6         C11454       耐震補強,ユーザ定義5(内壁面)面積       ni       耐震診断 Pro で入力されたユーザー定義の内壁面の面材(耐力壁)6         C11455       耐震補強,ユーザ定義6(内壁面)面積       ni       耐震診断 Pro で入力されたユーザー定義の内壁面の面材(耐力壁)6         C11456       耐震補強,ユーザ定義7(内壁面)面積       ni       耐震診断 Pro で入力されたユーザー定義の内壁面の面材(耐力壁)7         C11456       耐震補強,ユーザ定義8(内壁面)面積       ni       耐震診断 Pro で入力されたユーザー定義の内壁面の面材(耐力壁)8         C11457       耐震補強,ユーザ定義8(内壁面)面積       ni       耐震診断 Pro で入力されたユーザー定義の内壁面の面材(耐力壁)8       の面積         C11458       耐震補強,ユーザ定義9(内壁面)面積       ni       耐震診断 Pro で入力されたユーザー定義の内壁面の面材(耐力壁)8       の面積       ni         C11459       耐震補強,ユーザ定義10(内壁面)面積       ni       耐震診断 Pro で入力されたユーザー定義の内壁面の面材(耐力壁)10       ni       力壁)10 面積       ni       ni         C11460       耐震補強,ユーザ定義11(内壁面)面積       ni       耐震診断 Pro で入力されたユーザー定義の内壁面の面材(耐力壁)10       ni       力壁)10 面積       ni       ni       ni       ni       ni       ni       ni       ni                                                                                                    |        |                               |    | ネルの面積                               | )          |
| India fragmentation         India fragmentation         India fragmentation <thindia fragmentation<="" th="">         India fragmentation</thindia>                                                                                                    | C11405 | →                             | m  | 耐震診断 Pro で入力された内壁面の壁材種 耐力壁 ハート・ボー   | $\bigcirc$ |
| C11406         耐震補強 硬質木片セシト板(内壁面)面積         m         耐震診断 Pro で入力された内壁面の壁材種 耐力壁 硬質木片           C11406         耐震補強 ユーザ定義4(内壁面)面積         m         耐震診断 Pro で入力されたユーザー定義の内壁面の面材(耐         ○           C11453         耐震補強 ユーザ定義5(内壁面)面積         m         耐震診断 Pro で入力されたユーザー定義の内壁面の面材(耐         ○           C11454         耐震補強 ユーザ定義5(内壁面)面積         m         耐震診断 Pro で入力されたユーザー定義の内壁面の面材(耐         ○           C11455         耐震補強 ユーザ定義6(内壁面)面積         m         耐震診断 Pro で入力されたユーザー定義の内壁面の面材(耐         ○           C11456         耐震補強 ユーザ定義7(内壁面)面積         m         耐震診断 Pro で入力されたユーザー定義の内壁面の面材(耐         ○           C11456         耐震補強 ユーザ定義7(内壁面)面積         m         耐震診断 Pro で入力されたユーザー定義の内壁面の面材(耐         ○           C11457         耐震補強 ユーザ定義8(内壁面)面積         m         耐震診断 Pro で入力されたユーザー定義の内壁面の面材(耐         ○           C11458         耐震補強 ユーザ定義9(内壁面)面積         m         耐震診断 Pro で入力されたユーザー定義の内壁面の面材(耐         ○           C11459         耐震補強 ユーザ定義10(内壁面)面積         m         耐震診断 Pro で入力されたユーザー定義の内壁面の面材(耐         ○           C11460         耐震補強 ユーザ定義11(内壁面)面積         m         耐震診断 Pro で入力されたユーザー定義の内壁面の面積         ○           C11461         耐震補強 ユーザ定義12(内壁面)面積         m         耐震診断 Pro で入力されたユーザー定義の内壁面の面積         ○           C11461         耐震補強 ユーザ定義12(内壁面)面積         <                                                                                                    |        |                               |    | ドの面積                                | 0          |
| Initial Landon Augustication and the state of the state of                  | C11406 |                               | m  | 」<br>耐震診断 Proで入力された内壁面の壁材種 耐力壁 硬質太片 | $\bigcirc$ |
| C11453         耐震補強_ユーザ定義4(内壁面)面積         n <sup>n</sup> 耐震診断 Pro で入力されたユーザー定義の内壁面の面材(耐力壁)4 の面積           C11454         耐震補強_ユーザ定義5(内壁面)面積         n <sup>n</sup> 耐震診断 Pro で入力されたユーザー定義の内壁面の面材(耐力壁)5 の面積            C11454         耐震補強_ユーザ定義6(内壁面)面積         n <sup>n</sup> 耐震診断 Pro で入力されたユーザー定義の内壁面の面材(耐力壁)6 の面積            C11455         耐震補強_ユーザ定義6(内壁面)面積         n <sup>n</sup> 耐震診断 Pro で入力されたユーザー定義の内壁面の面材(耐力壁)6 の面積            C11456         耐震補強_ユーザ定義7(内壁面)面積         n <sup>n</sup> 耐震診断 Pro で入力されたユーザー定義の内壁面の面材(耐力壁)7 の面積            C11457         耐震補強_ユーザ定義8(内壁面)面積         n <sup>n</sup> 耐震診断 Pro で入力されたユーザー定義の内壁面の面材(耐力壁)8 の面積            C11458         耐震補強_ユーザ定義9(内壁面)面積         n <sup>n</sup> 耐震診断 Pro で入力されたユーザー定義の内壁面の面材(耐力壁)9 の面積            C11459         耐震補強_ユーザ定義10(内壁面)面積         n <sup>n</sup> 耐震診断 Pro で入力されたユーザー定義の内壁面の面材(耐力壁)10 の面積            C11460         耐震補強_ユーザ定義11(内壁面)面積         n <sup>n</sup> 耐震診断 Pro で入力されたユーザー定義の内壁面の面材(耐力壁)10 の面積            C11461         耐震補強_ユーザ定義11(内壁面)面積         n <sup>n</sup> 耐震診断 Pro で入力されたユーザー定義の内壁面の面材(耐力壁)10 の面積                                                                                                    |        |                               |    | セジル板の面積                             | 0          |
| C11454         耐震補強_ユーザ定義5(内壁面)面積         nd         力壁/4の面積           C11454         耐震補強_ユーザ定義5(内壁面)面積         nd         耐震診断 Pro で入力されたユーザー定義の内壁面の面材(耐<br>力壁)5 の面積         ○           C11455         耐震補強_ユーザ定義6(内壁面)面積         nd         耐震診断 Pro で入力されたユーザー定義の内壁面の面材(耐<br>力壁)6 の面積         ○           C11456         耐震補強_ユーザ定義7(内壁面)面積         nd         耐震診断 Pro で入力されたユーザー定義の内壁面の面材(耐<br>力壁)7 の面積         ○           C11457         耐震補強_ユーザ定義8(内壁面)面積         nd         耐震診断 Pro で入力されたユーザー定義の内壁面の面材(耐<br>力壁)8 の面積         ○           C11458         耐震補強_ユーザ定義9(内壁面)面積         nd         耐震診断 Pro で入力されたユーザー定義の内壁面の面材(耐<br>力壁)9 の面積         ○           C11459         耐震補強_ユーザ定義10(内壁面)面積         nd         耐震診断 Pro で入力されたユーザー定義の内壁面の面材(耐<br>力壁)10 の面積         ○           C11460         耐震補強_ユーザ定義11(内壁面)面積         nd         耐震診断 Pro で入力されたユーザー定義の内壁面の面材(耐<br>力壁)10 の面積         ○           C11461         耐震補強_ユーザ定義12(内壁面)面積         nd         耐震診断 Pro で入力されたユーザー定義の内壁面の面材(耐<br>力壁)11 の面積         ○                                                                                                    | C11453 |                               | mீ | 耐震診断 Pro で入力されたユーザー定義の内壁面の面材(耐      | $\bigcirc$ |
| C11454         耐震補強_ユーザ定義5(内壁面)面積         n <sup>d</sup> 耐震診断 Pro で入力されたユーザー定義の内壁面の面材(耐<br>力壁)5 の面積         の           C11455         耐震補強_ユーザ定義6(内壁面)面積         n <sup>d</sup> 耐震診断 Pro で入力されたユーザー定義の内壁面の面材(耐<br>力壁)6 の面積         0           C11456         耐震補強_ユーザ定義7(内壁面)面積         n <sup>d</sup> 耐震診断 Pro で入力されたユーザー定義の内壁面の面材(耐<br>力壁)7 の面積         0           C11457         耐震補強_ユーザ定義8(内壁面)面積         n <sup>d</sup> 耐震診断 Pro で入力されたユーザー定義の内壁面の面材(耐<br>力壁)8 の面積         0           C11458         耐震補強_ユーザ定義9(内壁面)面積         n <sup>d</sup> 耐震診断 Pro で入力されたユーザー定義の内壁面の面材(耐<br>力壁)9 の面積         0           C11459         耐震補強_ユーザ定義10(内壁面)面積         n <sup>d</sup> 耐震診断 Pro で入力されたユーザー定義の内壁面の面材(耐<br>力壁)10 の面積         0           C11460         耐震補強_ユーザ定義11(内壁面)面積         n <sup>d</sup> 耐震診断 Pro で入力されたユーザー定義の内壁面の面材(耐<br>力壁)11 の面積         0           C11461         耐震補強_ユーザ定義12(内壁面)面積         n <sup>d</sup> 耐震診断 Pro で入力されたユーザー定義の内壁面の面材(耐<br>力壁)12 の面積         0                                                                                                    |        |                               |    | 力壁)4の面積                             | Ū          |
| C11455       耐震補強_ユーザ定義6(内壁面)面積       nd       力壁)5 の面積       の         C11455       耐震補強_ユーザ定義6(内壁面)面積       nd       耐震診断 Pro で入力されたユーザー定義の内壁面の面材(耐          C11456       耐震補強_ユーザ定義7(内壁面)面積       nd       耐震診断 Pro で入力されたユーザー定義の内壁面の面材(耐          C11457       耐震補強_ユーザ定義8(内壁面)面積       nd       耐震診断 Pro で入力されたユーザー定義の内壁面の面材(耐          C11458       耐震補強_ユーザ定義9(内壁面)面積       nd       耐震診断 Pro で入力されたユーザー定義の内壁面の面材(耐          C11459       耐震補強_ユーザ定義10(内壁面)面積       nd       耐震診断 Pro で入力されたユーザー定義の内壁面の面材(耐          C11460       耐震補強_ユーザ定義11(内壁面)面積       nd       耐震診断 Pro で入力されたユーザー定義の内壁面の面材(耐          C11461       耐震補強_ユーザ定義12(内壁面)面積       nd       耐震診断 Pro で入力されたユーザー定義の内壁面の面材(耐                                                                                                    | C11454 |                               | m  | 耐震診断 Pro で入力されたユーザー定義の内壁面の面材(耐      | $\bigcirc$ |
| C11455         耐震補強_ユーザ定義6(内壁面)面積         n <sup>d</sup> 耐震診断 Pro で入力されたユーザー定義の内壁面の面材(耐力壁)6 の面積           C11456         耐震補強_ユーザ定義7(内壁面)面積         n <sup>d</sup> 耐震診断 Pro で入力されたユーザー定義の内壁面の面材(耐力壁)7 の面積         ○           C11457         耐震補強_ユーザ定義8(内壁面)面積         n <sup>d</sup> 耐震診断 Pro で入力されたユーザー定義の内壁面の面材(耐力壁)8 の面積         ○           C11457         耐震補強_ユーザ定義9(内壁面)面積         n <sup>d</sup> 耐震診断 Pro で入力されたユーザー定義の内壁面の面材(耐力壁)8 の面積         ○           C11458         耐震補強_ユーザ定義9(内壁面)面積         n <sup>d</sup> 耐震診断 Pro で入力されたユーザー定義の内壁面の面材(耐力壁)9 の面積         ○           C11459         耐震補強_ユーザ定義10(内壁面)面積         n <sup>d</sup> 耐震診断 Pro で入力されたユーザー定義の内壁面の面材(耐力壁)10 の面積         ○           C11460         耐震補強_ユーザ定義12(内壁面)面積         n <sup>d</sup> 耐震診断 Pro で入力されたユーザー定義の内壁面の面材(耐力壁)11 の面積         ○           C11461         耐震補強_ユーザ定義12(内壁面)面積         n <sup>d</sup> 耐震診断 Pro で入力されたユーザー定義の内壁面の面材(耐力壁)12 の面積         ○                                                                                                    |        |                               |    | 力壁)5の面積                             | Ŭ          |
| 加速       力壁)6の面積       力壁)6の面積         C11456       耐震補強_ユーザ定義7(内壁面)面積       m       耐震診断 Pro で入力されたユーザー定義の内壁面の面材(耐         C11457       耐震補強_ユーザ定義8(内壁面)面積       m       耐震診断 Pro で入力されたユーザー定義の内壁面の面材(耐         C11457       耐震補強_ユーザ定義9(内壁面)面積       m       耐震診断 Pro で入力されたユーザー定義の内壁面の面材(耐         C11458       耐震補強_ユーザ定義9(内壁面)面積       m       耐震診断 Pro で入力されたユーザー定義の内壁面の面材(耐       ○         C11459       耐震補強_ユーザ定義10(内壁面)面積       m       耐震診断 Pro で入力されたユーザー定義の内壁面の面材(耐       ○         C11460       耐震補強_ユーザ定義11(内壁面)面積       m       耐震診断 Pro で入力されたユーザー定義の内壁面の面材(耐       ○         C11461       耐震補強_ユーザ定義12(内壁面)面積       m       耐震診断 Pro で入力されたユーザー定義の内壁面の面材(耐       ○         C11461       耐震補強_ユーザ定義12(内壁面)面積       m       耐震診断 Pro で入力されたユーザー定義の内壁面の面材(耐       ○                                                                                                    | C11455 |                               | mீ |                                     | 0          |
| C11456       耐震補強_ユーザ定義7(内壁面)面積       m <sup>a</sup> 耐震診断 Pro で入力されたユーザー定義の内壁面の面材(耐<br>力壁)7 の面積       ○         C11457       耐震補強_ユーザ定義8(内壁面)面積       m <sup>a</sup> 耐震診断 Pro で入力されたユーザー定義の内壁面の面材(耐<br>力壁)8 の面積       ○         C11458       耐震補強_ユーザ定義9(内壁面)面積       m <sup>a</sup> 耐震診断 Pro で入力されたユーザー定義の内壁面の面材(耐<br>力壁)9 の面積       ○         C11458       耐震補強_ユーザ定義10(内壁面)面積       m <sup>a</sup> 耐震診断 Pro で入力されたユーザー定義の内壁面の面材(耐<br>力壁)10 の面積       ○         C11460       耐震補強_ユーザ定義11(内壁面)面積       m <sup>a</sup> 耐震診断 Pro で入力されたユーザー定義の内壁面の面材(耐<br>力壁)10 の面積       ○         C11461       耐震補強_ユーザ定義12(内壁面)面積       m <sup>a</sup> 耐震診断 Pro で入力されたユーザー定義の内壁面の面材(耐<br>力壁)12 の面積       ○                                                                                                    |        |                               |    | 力壁)6の面積                             | Ū          |
| 加速1000000000000000000000000000000000000                                                                                                    | C11456 | -<br>耐震補強 ユーザ定義7(内壁面) 面積      | m  | 耐震診断 Pro で入力されたユーザー定義の内壁面の面材(耐      | 0          |
| C11457       耐震補強_ユーザ定義8(内壁面)面積       m <sup>d</sup> 耐震診断 Pro で入力されたユーザー定義の内壁面の面材(耐       ○         C11458       耐震補強_ユーザ定義9(内壁面)面積       m <sup>d</sup> 耐震診断 Pro で入力されたユーザー定義の内壁面の面材(耐       ○         C11458       耐震補強_ユーザ定義10(内壁面)面積       m <sup>d</sup> 耐震診断 Pro で入力されたユーザー定義の内壁面の面材(耐       ○         C11459       耐震補強_ユーザ定義10(内壁面)面積       m <sup>d</sup> 耐震診断 Pro で入力されたユーザー定義の内壁面の面材(耐       ○         C11460       耐震補強_ユーザ定義11(内壁面)面積       m <sup>d</sup> 耐震診断 Pro で入力されたユーザー定義の内壁面の面材(耐       ○         C11461       耐震補強_ユーザ定義12(内壁面)面積       m <sup>d</sup> 耐震診断 Pro で入力されたユーザー定義の内壁面の面材(耐       ○         C11461       耐震補強_ユーザ定義12(内壁面)面積       m <sup>d</sup> 耐震診断 Pro で入力されたユーザー定義の内壁面の面材(耐       ○                                                                                                    |        |                               |    | 力壁)7の面積                             | 0          |
| 加速加加市市市市市市市市市市市市市市市市市市市市市市市市市市市市市市市市市市                                                                                                    | C11457 |                               | m  | 」<br>耐震診断 Pro で入力されたユーザー定義の内壁面の面材(耐 | $\bigcirc$ |
| C11458       耐震補強_ユーザ定義9(内壁面)面積       m       耐震診断 Pro で入力されたユーザー定義の内壁面の面材(耐力壁)9の面積         C11459       耐震補強_ユーザ定義10(内壁面)面積       m       耐震診断 Pro で入力されたユーザー定義の内壁面の面材(耐力壁)10の面積         C11460       耐震補強_ユーザ定義11(内壁面)面積       m       耐震診断 Pro で入力されたユーザー定義の内壁面の面材(耐力壁)10の面積         C11461       耐震補強_ユーザ定義12(内壁面)面積       m       耐震診断 Pro で入力されたユーザー定義の内壁面の面材(耐力壁)11の面積         C11461       耐震補強_ユーザ定義12(内壁面)面積       m       耐震診断 Pro で入力されたユーザー定義の内壁面の面材(耐力壁)12の面積                                                                                                    |        |                               |    | 力壁)8の面積                             | Ŭ          |
| 加速加加型     加速加加型     加速加加型     加速加加型     加速加加型     加速)9の面積       C11459     耐震補強_ユーザ定義10(内壁面)面積     m     耐震診断 Pro で入力されたユーザー定義の内壁面の面材(耐<br>力壁)10の面積     ○       C11460     耐震補強_ユーザ定義11(内壁面)面積     m     耐震診断 Pro で入力されたユーザー定義の内壁面の面材(耐<br>力壁)11の面積     ○       C11461     耐震補強_ユーザ定義12(内壁面)面積     m     耐震診断 Pro で入力されたユーザー定義の内壁面の面材(耐<br>力壁)12の面積     ○                                                                                                    | C11458 | -<br>耐震補強 ユーザ定義9(内壁面) 面積      | m  | 耐震診断 Pro で入力されたユーザー定義の内壁面の面材(耐      | 0          |
| C11459       耐震補強_ユーザ定義10(内壁面)面積       m       耐震診断 Pro で入力されたユーザー定義の内壁面の面材(耐       ○         C11460       耐震補強_ユーザ定義11(内壁面)面積       m       耐震診断 Pro で入力されたユーザー定義の内壁面の面材(耐       ○         C11461       耐震補強_ユーザ定義12(内壁面)面積       m       耐震診断 Pro で入力されたユーザー定義の内壁面の面材(耐       ○         C11461       耐震補強_ユーザ定義12(内壁面)面積       m       耐震診断 Pro で入力されたユーザー定義の内壁面の面材(耐       ○         D11461       耐震補強_ユーザ定義12(内壁面)面積       m       耐震診断 Pro で入力されたユーザー定義の内壁面の面材(耐       ○                                                                                                    |        |                               |    | 力壁)9の面積                             | Ū          |
| 加速加加速     加速加加速     加速加加速     加速加加速     加速加加速     加速加       C11460     耐震補強_ユーザ定義11(内壁面)面積     m     耐震診断 Pro で入力されたユーザー定義の内壁面の面材(耐<br>力壁)11 の面積     ○       C11461     耐震補強_ユーザ定義12(内壁面)面積     m     耐震診断 Pro で入力されたユーザー定義の内壁面の面材(耐<br>力壁)12 の面積     ○                                                                                                    | C11459 |                               | m  |                                     | $\bigcirc$ |
| C11460       耐震補強_ユーザ定義11(内壁面)面積       m 耐震診断 Pro で入力されたユーザー定義の内壁面の面材(耐 )         C11461       耐震補強_ユーザ定義12(内壁面)面積       m 耐震診断 Pro で入力されたユーザー定義の内壁面の面材(耐 )         C11461       耐震補強_ユーザ定義12(内壁面)面積       m 耐震診断 Pro で入力されたユーザー定義の内壁面の面材(耐 )         D       力壁)12の面積       0                                                                                                    |        |                               |    | 力壁)10の面積                            | Ū          |
| 小型)11の面積       C11461     耐震補強_ユーザ定義12(内壁面)面積     m 耐震診断 Pro で入力されたユーザー定義の内壁面の面材(耐 )                                                                                                    | C11460 | <br>                          | m  | 耐震診断 Pro で入力されたユーザー定義の内壁面の面材(耐      | 0          |
| C11461     耐震補強_ユーザ定義12(内壁面) 面積     m 耐震診断 Pro で入力されたユーザー定義の内壁面の面材(耐 )       力壁)12 の面積                                                                                                    |        |                               |    | 力壁)11の面積                            | 0          |
| 力壁)12の面積                                                                                                    | C11461 | 耐震補強 ユーザ定義12(内壁面) 両積          | m  | 耐震診断 Pro で入力されたユーザー定義の内壁面の面材(耐      | $\bigcirc$ |
|                                                                                                    |        |                               |    | 力壁)12の面積                            | Ŭ          |
| C11462                                                                                                    | C11462 |                               | mீ | 耐震診断 Pro で入力されたユーザー定義の内壁面の面材(耐      | 0          |
| 力壁)13の面積                                                                                                    |        |                               |    | 力壁)13の面積                            |            |

| コード    | CAD数量の名前                 | 単位 | ×E                                            | 3D 対象 |
|--------|--------------------------|----|-----------------------------------------------|-------|
| C11463 | 耐震補強_ユーザ定義14(内壁面) 面積     | m  | 耐震診断 Pro で入力されたユーザー定義の内壁面の面材(耐<br>力壁)14 の面積   | 0     |
| C11464 | 耐震補強_ユーザ定義15(内壁面) 面積     | m  | 耐震診断 Pro で入力されたユーザー定義の内壁面の面材(耐<br>力壁)15 の面積   | 0     |
| C11465 | 耐震補強_ユーザ定義16(内壁面) 面積     | m  | 耐震診断 Pro で入力されたユーザー定義の内壁面の面材(耐<br>力壁)16 の面積   | 0     |
| C11466 | 耐震補強_ユーザ定義17(内壁面) 面積     | m  | 耐震診断 Pro で入力されたユーザー定義の内壁面の面材(耐<br>力壁)17 の面積   | 0     |
| C11467 | 耐震補強_ユーザ定義18(内壁面) 面積     | m  | 耐震診断 Pro で入力されたユーザー定義の内壁面の面材(耐<br>力壁)18 の面積   | 0     |
| C11468 | 耐震補強_ユーザ定義19(内壁面) 面積     | m  | 耐震診断 Pro で入力されたユーザー定義の内壁面の面材(耐<br>力壁)19 の面積   | 0     |
| C11469 | 耐震補強_ユーザ定義20(内壁面) 面積     | m  | 耐震診断 Pro で入力されたユーザー定義の内壁面の面材(耐<br>力壁)20 の面積   | 0     |
| C11470 | 耐震補強_ユーザ定義21(内壁面) 面積     | m  | 耐震診断 Pro で入力されたユーザー定義の内壁面の面材(耐<br>力壁)21 の面積   | 0     |
| C11471 | 耐震補強_ユーザ定義22(内壁面) 面積     | m  | 耐震診断 Pro で入力されたユーザー定義の内壁面の面材(耐<br>力壁)22 の面積   | 0     |
| C11472 | 耐震補強_ユーザ定義23(内壁面) 面積     | m  | 耐震診断 Pro で入力されたユーザー定義の内壁面の面材(耐<br>力壁)23 の面積   | 0     |
| C11473 | 耐震補強_ユーザ定義24(内壁面) 面積     | m  | 耐震診断 Pro で入力されたユーザー定義の内壁面の面材(耐<br>力壁)24 の面積   | 0     |
| C11474 | 耐震補強_ユーザ定義25(内壁面) 面積     | m  | 耐震診断 Pro で入力されたユーザー定義の内壁面の面材(耐<br>力壁)25 の面積   | 0     |
| C11475 | 耐震補強_ユーザ定義26(内壁面) 面積     | m  | 耐震診断 Pro で入力されたユーザー定義の内壁面の面材(耐<br>力壁)26 の面積   | 0     |
| C11476 | 耐震補強_ユーザ定義27(内壁面) 面積     | m  | 耐震診断 Pro で入力されたユーザー定義の内壁面の面材(耐<br>力壁)27 の面積   | 0     |
| C11477 | 耐震補強_ユーザ定義28(内壁面) 面積     | m  | 耐震診断 Pro で入力されたユーザー定義の内壁面の面材(耐<br>力壁)28 の面積   | 0     |
| C11478 | 耐震補強_ユーザ定義29(内壁面) 面積     | m  | 耐震診断 Pro で入力されたユーザー定義の内壁面の面材(耐<br>力壁)29 の面積   | 0     |
| C11479 | 耐震補強_ユーザ定義30(内壁面) 面積     | m  | 耐震診断 Pro で入力されたユーザー定義の内壁面の面材(耐<br>力壁)30 の面積   | 0     |
| C11499 | 耐震補強_面材耐力壁(内壁面) 面積(合計)   | m  | 耐震診断 Pro で入力された内壁面の壁材種_耐力壁の面積                 | 0     |
| C11500 | 耐震補強_きずり等釘打(外壁面) 面積      | m  | 耐震診断 Pro で入力された外壁面の壁材種_耐力壁_きずり等<br>釘打の面積      | 0     |
| C11501 | 耐震補強_構造用合板(大壁)(外壁面) 面積   | m  | 耐震診断 Pro で入力された外壁面の壁材種_耐力壁_構造用合<br>板(大壁)の面積   | 0     |
| C11502 | 耐震補強_構造用合板(真壁−貫)(外壁面) 面積 | m  | 耐震診断 Pro で入力された外壁面の壁材種_耐力壁_構造用合<br>板(真壁−貫)の面積 | 0     |
| C11503 | 耐震補強_パーティクルボード(外壁面) 面積   | m  | 耐震診断 Pro で入力された外壁面の壁材種_耐力壁_パーティクル<br>ボードの面積   | 0     |
| C11504 | 耐震補強_構造用パネル(外壁面) 面積      | m  | 耐震診断 Pro で入力された外壁面の壁材種_耐力壁_構造用パ<br>ネルの面積      | 0     |
| C11505 | 耐震補強_ハードボード(外壁面) 面積      | m  | 耐震診断 Pro で入力された外壁面の壁材種_耐力壁_ハードボー<br>ドの面積      | 0     |

■C10000~C11599:筋かい・面材(材種別) 【耐震 Pro】(つづき)

| コード    | CAD数量の名前                      | 単位 | ۶t                                             | 3D 対象 |
|--------|-------------------------------|----|------------------------------------------------|-------|
| C11506 | 耐震補強_硬質木片セメント板(外壁面) 面積        | m  | 耐震診断 Pro で入力された外壁面の壁材種_耐力壁_硬質木片<br>セメント板の面積    | 0     |
| C11507 | 耐震補強_フレキシブルボード(外壁面) 面積        | m  | 耐震診断 Pro で入力された外壁面の壁材種_耐力壁_フレキシブル<br>ボードの面積    | 0     |
| C11508 | 耐震補強_石綿パーライト板(外壁面) 面積         | m  | 耐震診断 Pro で入力された外壁面の壁材種_耐力壁_石綿パーラ<br>仆板の面積      | 0     |
| C11509 | 耐震補強_石綿ケイ酸カルシウム板(外壁面) 面積      | m  | 耐震診断 Pro で入力された外壁面の壁材種_耐力壁_石綿ケイ<br>酸カルシウム板の面積  | 0     |
| C11510 | 耐震補強_炭酸マグネシウム板(外壁面) 面積        | m  | 耐震診断 Pro で入力された外壁面の壁材種_耐力壁_炭酸マグ<br>ネシウム板の面積    | 0     |
| C11511 | 耐震補強_パルプセメント板(外壁面) 面積         | m  | 耐震診断 Pro で入力された外壁面の壁材種_耐力壁_パルプセメン<br>ト板の面積     | 0     |
| C11512 | 耐震補強_石膏ボード(大壁)(外壁面) 面積        | m  | 耐震診断 Pro で入力された外壁面の壁材種_耐力壁_石膏ボー<br>ド(大壁)の面積    | 0     |
| C11513 | 耐震補強_石膏ボード(真壁−貫)(外壁面) 面積      | m  | 耐震診断 Pro で入力された外壁面の壁材種_耐力壁_石膏ボー<br>ド(真壁−貫)の面積  | 0     |
| C11514 | 耐震補強_シージングボード(外壁面) 面積         | mீ | 耐震診断 Pro で入力された外壁面の壁材種_耐力壁_シーシング<br>ポードの面積     | 0     |
| C11515 | 耐震補強_ラスシート(外壁面) 面積            | mீ | 耐震診断 Pro で入力された外壁面の壁材種_耐力壁_ラスシートの<br>面積        | 0     |
| C11516 | 耐震補強_構造合板(真壁-受材)(外壁面) 面<br>積  | m  | 耐震診断 Pro で入力された外壁面の壁材種_耐力壁_構造用合<br>板(真壁−受材)の面積 | 0     |
| C11517 | 耐震補強_石膏ボード(真壁−受材)(外壁面) 面<br>積 | m  | 耐震診断 Pro で入力された外壁面の壁材種_耐力壁_石膏ボー<br>ド(真壁-受材)の面積 | 0     |
| C11550 | 耐震補強_ユーザ定義1(外壁面) 面積           | m  | 耐震診断 Pro で入力されたユーザー定義の外壁面の面材(耐<br>力壁)1 の面積     | 0     |
| C11551 | 耐震補強_ユーザ定義2(外壁面) 面積           | m  | 耐震診断 Pro で入力されたユーザー定義の外壁面の面材(耐<br>力壁)2 の面積     | 0     |
| C11552 | 耐震補強_ユーザ定義3(外壁面) 面積<br>       | m  | 耐震診断 Pro で入力されたユーザー定義の外壁面の面材(耐<br>力壁)3 の面積     | 0     |
| C11553 | 耐震補強_ユーザ定義4(外壁面) 面積           | m  | 耐震診断 Pro で入力されたユーザー定義の外壁面の面材(耐<br>力壁)4 の面積     | 0     |
| C11554 | 耐震補強_ユーザ定義5(外壁面) 面積           | m  | 耐震診断 Pro で入力されたユーザー定義の外壁面の面材(耐<br>力壁)5 の面積     | 0     |
| C11555 | 耐震補強_ユーザ定義6(外壁面) 面積           | m  | 耐震診断 Pro で入力されたユーザー定義の外壁面の面材(耐<br>力壁)6 の面積     | 0     |
| C11556 | 耐震補強_ユーザ定義7(外壁面) 面積           | m  | 耐震診断 Pro で入力されたユーザー定義の外壁面の面材(耐<br>力壁)7 の面積     | 0     |
| C11557 | 耐震補強_ユーザ定義8(外壁面) 面積           | m  | 耐震診断 Pro で入力されたユーザー定義の外壁面の面材(耐<br>力壁)8 の面積     | 0     |
| C11558 | 耐震補強_ユーザ定義9(外壁面) 面積           | m  | 耐震診断 Pro で入力されたユーザー定義の外壁面の面材(耐<br>力壁)9 の面積     | 0     |
| C11559 | 耐震補強_ユーザ定義10(外壁面) 面積          | m  | 耐震診断 Pro で入力されたユーザー定義の外壁面の面材(耐<br>力壁)10 の面積    | 0     |
■C10000~C11599:筋かい・面材(材種別) 【耐震 Pro】(つづき)

| コード    | CAD数量の名前               | 単位 | ۶ŧ                                  | 3D 対象   |
|--------|------------------------|----|-------------------------------------|---------|
| C11560 | 耐震補強_ユーザ定義11(外壁面) 面積   | m  | 耐震診断 Pro で入力されたユーザー定義の外壁面の面材(耐      | · 0     |
|        |                        |    | カ壁)11 の面積                           |         |
| C11561 | 耐震補強_ユーザ定義12(外壁面) 面積   | m  | 耐震診断 Pro で入力されたユーザー定義の外壁面の面材(耐      | · O     |
|        |                        |    | 力壁)12 の面積                           |         |
| C11562 | 耐震補強_ユーザ定義13(外壁面) 面積   | m  | 耐震診断 Pro で入力されたユーザー定義の外壁面の面材(耐      | $\circ$ |
|        |                        |    | 力壁)13の面積                            |         |
| C11563 | 耐震補強_ユーザ定義14(外壁面) 面積   | m  | 耐震診断 Pro で入力されたユーザー定義の外壁面の面材(耐      | $\circ$ |
|        |                        |    | カ壁)14 の面積                           |         |
| C11564 | 耐震補強_ユーザ定義15(外壁面) 面積   | mீ | 耐震診断 Pro で入力されたユーザー定義の外壁面の面材(耐      | · 0     |
|        |                        |    | 力壁)15 の面積                           |         |
| C11565 | 耐震補強_ユーザ定義16(外壁面) 面積   | m  | 耐震診断 Pro で入力されたユーザー定義の外壁面の面材(耐      | · ()    |
|        |                        |    | カ壁)16 の面積                           |         |
| C11566 | 耐震補強_ユーザ定義17(外壁面) 面積   | mீ | 耐震診断 Pro で入力されたユーザー定義の外壁面の面材(耐      | · 0     |
|        |                        |    | カ壁)17 の面積                           |         |
| C11567 | 耐震補強_ユーザ定義18(外壁面) 面積   | m  | 耐震診断 Pro で入力されたユーザー定義の外壁面の面材(耐      | · 0     |
|        |                        |    | カ壁)18 の面積                           |         |
| C11568 | 耐震補強_ユーザ定義19(外壁面) 面積   | mឹ | 耐震診断 Pro で入力されたユーザー定義の外壁面の面材(耐      | · 0     |
|        |                        |    | カ壁)19の面積                            |         |
| C11569 | 耐震補強_ユーザ定義20(外壁面) 面積   | mீ | 耐震診断 Pro で入力されたユーザー定義の外壁面の面材(耐      | · ()    |
|        |                        |    | カ壁)20 の面積                           |         |
| C11570 | 耐震補強_ユーザ定義21(外壁面) 面積   | m  | 耐震診断 Pro で入力されたユーザー定義の外壁面の面材(耐      | · ()    |
|        |                        |    | 力壁)21の面積                            |         |
| C11571 | 耐震補強_ユーザ定義22(外壁面) 面積   | m  | 耐震診断 Pro で入力されたユーザー定義の外壁面の面材(耐      | · 0     |
|        |                        |    | カ壁)22 の面積                           |         |
| C11572 | 耐震補強_ユーザ定義23(外壁面) 面積   | m  | 耐震診断 Pro で入力されたユーザー定義の外壁面の面材(耐      | · 0     |
|        |                        |    | カ壁)23 の面積                           |         |
| C11573 | 耐震補強_ユーザ定義24(外壁面) 面積   | m  | 耐震診断 Pro で入力されたユーザー定義の外壁面の面材(耐      | · 0     |
|        |                        |    | カ壁)24 の面積                           |         |
| C11574 | 耐震補強_ユーザ定義25(外壁面) 面積   | mீ | 耐震診断 Pro で入力されたユーザー定義の外壁面の面材(耐      | · ()    |
|        |                        |    | カ壁)25 の面積                           |         |
| C11575 | 耐震補強_ユーザ定義26(外壁面) 面積   | m  | 耐震診断 Pro で入力されたユーザー定義の外壁面の面材(耐      | · 0     |
|        |                        |    | 力壁)26 の面積                           |         |
| C11576 | 耐震補強_ユーザ定義27(外壁面) 面積   | mீ | 耐震診断 Pro で入力されたユーザー定義の外壁面の面材(耐      | • • • • |
|        |                        |    | カ壁)27 の面積                           |         |
| C11577 | 耐震補強_ユーザ定義28(外壁面) 面積   | mீ | 耐震診断 Pro で入力されたユーザー定義の外壁面の面材(耐      | · ()    |
|        |                        |    | 力壁)28 の面積                           |         |
| C11578 | 耐震補強_ユーザ定義29(外壁面) 面積   | m  | 耐震診断 Pro で入力されたユーザー定義の外壁面の面材(耐      | 0       |
|        |                        |    | カ壁)29 の面積                           |         |
| C11579 | 耐震補強_ユーザ定義30(外壁面) 面積   | m  | ー<br>耐震診断 Pro で入力されたユーザー定義の外壁面の面材(耐 | $\circ$ |
|        |                        |    | カ壁)30 の面積                           |         |
| C11599 | 耐震補強_面材耐力壁(外壁面) 面積(合計) | mீ | 耐震診断 Pro で入力された外壁面の壁材種_耐力壁の面積       | 0       |

■C12000~C12320:金物(材種別) 【耐震 Pro】

| コード    | CAD数量の名前                     | 単位 | メモ                                   | 3D 対象      |
|--------|------------------------------|----|--------------------------------------|------------|
| C12000 | 耐震補強_I)2.0 倍用金物以上(合計)        | 箇所 | 耐震診断 Pro で入力された木製筋かい接合部_I)2.0 倍用金    | 0          |
|        |                              |    | 物以上(筋かいプレート BP-2)の箇所数                |            |
| C12001 | 耐震補強_Ⅱ)1.5 倍用金物(合計)          | 箇所 | 耐震診断 Pro で入力された木製筋かい接合部_II)1.5 倍用金   |            |
|        |                              |    | 物(筋かいプレート BP)の箇所数                    |            |
| C12002 | 耐震補強_Ⅲ)釘打ち(2-N75 程度)以下(合計)   | 箇所 | 耐震診断 Pro で入力された木製筋かい接合部_Ⅲ)釘打ち        | 0          |
|        |                              |    | (2−N75 程度)以下の箇所数                     |            |
| C12100 | 耐震補強_I)平 12 建告 1460 号に適合する仕様 | 箇所 | 耐震診断 Pro で入力された柱頭柱脚接合部_I)平 12 建告     | $\cdot$    |
|        | (合計)                         |    | 1460 号に適合する仕様の箇所数                    |            |
| C12101 | 耐震補強_Ⅱ)3kN 以上(合計)            | 箇所 | 耐震診断 Pro で入力された柱頭柱脚接合部_II)3kN 以上(羽子  | • • •      |
|        |                              |    | 板ボルト、山形プレート等)の箇所数                    |            |
| C12102 | 耐震補強_Ⅲ、Ⅳ)3kN 未満(合計)          | 箇所 | 耐震診断 Pro で入力された柱頭柱脚接合部_Ⅲ), IV)3kN 未満 | i O        |
|        |                              |    | (Ⅲ 構面両端通し柱、Ⅳ その他)(短ほぞ差し,かすがい打)       |            |
| C12105 | 耐震補強_金物補強対象柱                 | 箇所 | 耐震診断 Pro で柱頭柱脚接合部が入力された柱の箇所数         | 0          |
| C12106 | 耐震補強_金物補強対象柱_単独工事箇所          | 箇所 | 耐震診断 Pro で柱頭柱脚接合部が入力された柱の単独工事        | . ()       |
|        |                              |    | 箇所数                                  |            |
| C12200 | 耐震補強_柱接合金物(記号(い))            | 箇所 | 耐震診断 Pro で入力された柱接合金物(記号(い))の箇所数(N    |            |
|        |                              |    | 値によって自動的に割り振られる)                     |            |
| C12201 | 耐震補強_柱接合金物(記号(ろ))            | 箇所 | 耐震診断 Pro で入力された柱接合金物(記号(ろ))の箇所数(N    | 0          |
|        |                              |    | 値によって自動的に割り振られる)                     |            |
| C12202 | 耐震補強_柱接合金物(記号(は))            | 箇所 | 耐震診断 Pro で入力された柱接合金物(記号(は))の箇所数(N    | 0          |
|        |                              |    | 値によって自動的に割り振られる)                     |            |
| C12203 | 耐震補強_柱接合金物(記号(に))            | 箇所 | 耐震診断 Pro で入力された柱接合金物(記号(に))の箇所数(N    | 0          |
|        |                              |    | 値によって自動的に割り振られる)                     |            |
| C12204 | 耐震補強_柱接合金物(記号(ほ))            | 箇所 | 耐震診断 Pro で入力された柱接合金物(記号(ほ))の箇所数(N    |            |
|        |                              |    | 値によって自動的に割り振られる)                     |            |
| C12205 | 耐震補強_柱接合金物(記号(へ))            | 箇所 | 耐震診断 Pro で入力された柱接合金物(記号(へ))の箇所数(N    | 0          |
|        |                              |    | 値によって自動的に割り振られる)                     |            |
| C12206 | 耐震補強_柱接合金物(記号(と))            | 箇所 | 耐震診断 Pro で入力された柱接合金物(記号(と))の箇所数(N    | $\circ$    |
|        |                              |    | 値によって自動的に割り振られる)                     |            |
| C12207 | 耐震補強_柱接合金物(記号(ち))            | 箇所 | 耐震診断 Pro で入力された柱接合金物(記号(ち))の箇所数(N    | 0          |
|        |                              |    | 値によって自動的に割り振られる)                     |            |
| C12208 | 耐震補強_柱接合金物(記号(り))            | 箇所 | 耐震診断 Pro で入力された柱接合金物(記号(り))の箇所数(N    | 0          |
|        |                              |    | 値によって自動的に割り振られる)                     |            |
| C12209 | 耐震補強_柱接合金物(記号(ぬ))            | 箇所 | 耐震診断 Pro で入力された柱接合金物(記号(ぬ))の箇所数(N    | 0          |
|        |                              |    | 値によって自動的に割り振られる)                     |            |
| C12210 | 耐震補強_柱接合金物(記号(る)             | 箇所 | 耐震診断 Pro で入力された柱接合金物(記号(る))の箇所数(N    | 0          |
|        |                              |    | 値によって自動的に割り振られる)                     |            |
| C12211 | 耐震補強_柱接合金物(記号(を))            | 箇所 | 耐震診断 Pro で入力された柱接合金物(記号(を))の箇所数(N    |            |
|        |                              |    | 値によって自動的に割り振られる)                     |            |
| C12212 | 耐震補強_柱接合金物(記号(わ))            | 箇所 | 耐震診断 Pro で入力された柱接合金物(記号(わ))の箇所数(N    |            |
|        |                              |    | 値によって自動的に割り振られる)                     |            |
| C12213 | 耐震補強_柱接合金物(記号(か))            | 箇所 | 耐震診断 Pro で入力された柱接合金物(記号(か))の箇所数(N    | 0          |
|        |                              |    | 値によって自動的に割り振られる)                     |            |
| C12214 | 耐震補強_柱接合金物(記号(よ))            | 箇所 | 耐震診断 Pro で入力された柱接合金物(記号(よ))の箇所数(N    | $\circ$    |
|        |                              |    | 値によって自動的に割り振られる)                     |            |
| C12215 | 耐震補強_柱接合金物(記号(た))            | 箇所 | 耐震診断 Pro で入力された柱接合金物(記号(た))の箇所数(N    | $\bigcirc$ |
|        |                              |    | 値によって自動的に割り振られる)                     |            |

■C12000~C12320:金物(材種別) 【耐震 Pro】(つづき)

| コード    | CAD数量の名前              | 単位 | ×E                                  | 3D 対象      |
|--------|-----------------------|----|-------------------------------------|------------|
| C12216 | 耐震補強_柱接合金物(記号(れ))     | 箇所 | 耐震診断 Pro で入力された柱接合金物(記号(れ))の箇所数(N   | 0          |
|        |                       |    | 値によって自動的に割り振られる)                    |            |
| C12217 | 耐震補強_柱接合金物(記号(そ))     | 箇所 | 耐震診断 Pro で入力された柱接合金物(記号(そ))の箇所数(N   | $\bigcirc$ |
|        |                       |    | 値によって自動的に割り振られる)                    |            |
| C12218 | 耐震補強_柱接合金物(記号(つ))     | 箇所 | 耐震診断 Pro で入力された柱接合金物(記号(つ))の箇所数(N   | $\bigcirc$ |
|        |                       |    | 値によって自動的に割り振られる)                    |            |
| C12219 | 耐震補強_柱接合金物(記号(ね))     | 箇所 | 耐震診断 Pro で入力された柱接合金物(記号(ね))の箇所数(N   | 0          |
|        |                       |    | 値によって自動的に割り振られる)                    |            |
| C12220 | 耐震補強_柱接合金物(記号(N>5.6)) | 箇所 | 耐震診断 Pro で入力された柱接合金物(記号(N>5.6))の箇所数 | $\bigcirc$ |
|        |                       |    | (N 値によって自動的に割り振られる)                 |            |
| C12300 | 耐震補強_柱接合金物(金物名)       | 箇所 | 耐震診断 Pro で入力された柱接合金物の箇所数            | 0          |
| C12301 | 耐震補強_柱接合金物(金物名)       | 箇所 | 耐震診断 Pro で入力された柱接合金物の箇所数            | 0          |
| C12302 | 耐震補強_柱接合金物(金物名)       | 箇所 | 耐震診断 Pro で入力された柱接合金物の箇所数            | 0          |
| C12303 | 耐震補強_柱接合金物(金物名)       | 箇所 | 耐震診断 Pro で入力された柱接合金物の箇所数            | 0          |
| C12304 | 耐震補強_柱接合金物(金物名)       | 箇所 | 耐震診断 Pro で入力された柱接合金物の箇所数            | 0          |
| C12305 | 耐震補強_柱接合金物(金物名)       | 箇所 | 耐震診断 Pro で入力された柱接合金物の箇所数            | 0          |
| C12306 | 耐震補強_柱接合金物(金物名)       | 箇所 | 耐震診断 Pro で入力された柱接合金物の箇所数            | 0          |
| C12307 | 耐震補強_柱接合金物(金物名)       | 箇所 | 耐震診断 Pro で入力された柱接合金物の箇所数            | 0          |
| C12308 | 耐震補強_柱接合金物(金物名)       | 箇所 | 耐震診断 Pro で入力された柱接合金物の箇所数            | 0          |
| C12309 | 耐震補強_柱接合金物(金物名)       | 箇所 | 耐震診断 Pro で入力された柱接合金物の箇所数            | 0          |
| C12310 | 耐震補強_柱接合金物(金物名)       | 箇所 | 耐震診断 Pro で入力された柱接合金物の箇所数            | 0          |
| C12311 | 耐震補強_柱接合金物(金物名)       | 箇所 | 耐震診断 Pro で入力された柱接合金物の箇所数            | $\bigcirc$ |
| C12312 | 耐震補強_柱接合金物(金物名)       | 箇所 | 耐震診断 Pro で入力された柱接合金物の箇所数            | 0          |
| C12313 | 耐震補強_柱接合金物(金物名)       | 箇所 | 耐震診断 Pro で入力された柱接合金物の箇所数            | $\bigcirc$ |
| C12314 | 耐震補強_柱接合金物(金物名)       | 箇所 | 耐震診断 Pro で入力された柱接合金物の箇所数            | $\bigcirc$ |
| C12315 | 耐震補強_柱接合金物(金物名)       | 箇所 | 耐震診断 Pro で入力された柱接合金物の箇所数            | $\bigcirc$ |
| C12316 | 耐震補強_柱接合金物(金物名)       | 箇所 | 耐震診断 Pro で入力された柱接合金物の箇所数            | $\bigcirc$ |
| C12317 | 耐震補強_柱接合金物(金物名)       | 箇所 | 耐震診断 Pro で入力された柱接合金物の箇所数            | 0          |
| C12318 | 耐震補強_柱接合金物(金物名)       | 箇所 | 耐震診断 Pro で入力された柱接合金物の箇所数            | $\bigcirc$ |
| C12319 | 耐震補強_柱接合金物(金物名)       | 箇所 | 耐震診断 Pro で入力された柱接合金物の箇所数            | 0          |
| C12320 | 耐震補強_柱接合金物(金物名)       | 箇所 | 耐震診断 Pro で入力された柱接合金物の箇所数            | 0          |

## ■C12400~C12500:劣化·基礎の補修 【耐震 Pro】

| コード    | CAD数量の名前            | 単位 | ۶E | 3D 対象 |
|--------|---------------------|----|----|-------|
| C12400 | 耐震補強_劣化補修箇所柱        | 箇所 |    | 対象外   |
| C12405 | 耐震補強_劣化補修箇所壁        | 箇所 |    | 対象外   |
| C12406 | 耐震補強_劣化補修箇所壁_単独工事箇所 | 箇所 |    | 対象外   |
| C12500 | 耐震補強_基礎部分補強         | m  |    | 対象外   |

■C15000~C15018:柱·筋かい接合金物(建築基準法·住宅性能表示)【構造 EX】

| コード    | CAD数量の名前         | 単位 | <i>メ</i> モ                                | 3D 対象 |
|--------|------------------|----|-------------------------------------------|-------|
| C15000 | 柱接合金物(記号(い))     | 個  | 構造 EX 建築基準法または住宅性能表示で計算、もしくは個別入力され        | 対象外   |
|        |                  |    | た柱接合金物(記号(い))の数 〈Ver3 で追加〉                |       |
| C15001 | 柱接合金物(記号(ろ))     | 個  | 構造 EX で入力された柱接合金物(記号(ろ))の数 〈Ver3 で追加〉     | 対象外   |
| C15002 | 柱接合金物(記号(は))     | 個  | 構造 EX で入力された柱接合金物(記号(は))の数 〈Ver3 で追加〉     | 対象外   |
| C15003 | 柱接合金物(記号(に))     | 個  | 構造 EX で入力された柱接合金物(記号(に))の数 〈Ver3 で追加〉     | 対象外   |
| C15004 | 柱接合金物(記号(ほ))     | 個  | 構造 EX で入力された柱接合金物(記号(ほ))の数 〈Ver3 で追加〉     | 対象外   |
| C15005 | 柱接合金物(記号(へ))     | 個  | 構造 EX で入力された柱接合金物(記号(へ))の数 〈Ver3 で追加〉     | 対象外   |
| C15006 | 柱接合金物(記号(と))     | 個  | 構造 EX で入力された柱接合金物(記号(と))の数 〈Ver3 で追加〉     | 対象外   |
| C15007 | 柱接合金物(記号(ち))     | 個  | 構造 EX で入力された柱接合金物(記号(ち))の数 〈Ver3 で追加〉     | 対象外   |
| C15008 | 柱接合金物(記号(り))     | 個  | 構造 EX で入力された柱接合金物(記号(り))の数 〈Ver3 で追加〉     | 対象外   |
| C15009 | 柱接合金物(記号(ぬ))     | 個  | 構造 EX で入力された柱接合金物(記号(ぬ))の数 〈Ver3 で追加〉     | 対象外   |
| C15010 | 柱接合金物(記号(る)      | 個  | 構造 EX で入力された柱接合金物(記号(る))の数 〈Ver3 で追加〉     | 対象外   |
| C15011 | 柱接合金物(記号(を))     | 個  | 構造 EX で入力された柱接合金物(記号(を))の数 〈Ver3 で追加〉     | 対象外   |
| C15012 | 柱接合金物(記号(わ))     | 個  | 構造 EX で入力された柱接合金物(記号(わ))の数 〈Ver3 で追加〉     | 対象外   |
| C15013 | 柱接合金物(記号(か))     | 個  | 構造 EX で入力された柱接合金物(記号(か))の数 〈Ver3 で追加〉     | 対象外   |
| C15014 | 柱接合金物(記号(よ))     | 個  | 構造 EX で入力された柱接合金物(記号(よ))の数 〈Ver3 で追加〉     | 対象外   |
| C15015 | 柱接合金物(記号(N>5.6)) | 個  | 構造 EX で入力された柱接合金物(記号(N>5.6))の数 〈Ver3 で追加〉 | 対象外   |
| C15016 | 筋かい接合金物(1.5 倍用)  | 個  | 構造 EX で入力された 1.5 倍筋かいの総数 〈Ver3 で追加〉       | 対象外   |
| C15017 | 筋かい接合金物(2.0 倍用)  | 個  | 構造 EX で入力された 2.0 倍筋かいの総数 〈Ver3 で追加〉       | 対象外   |
| C15018 | 筋かい接合金物(90×90用)  | 個  | 構造 EX で入力された 90×90 筋かいの総数 〈Ver3 で追加〉      | 対象外   |

## ■C15300~C15607:柱·筋かい接合金物【構造 EX】

| コード      | CAD数量の名前          | 単位 | <b>火</b> モ                                 | 3D 対象 |
|----------|-------------------|----|--------------------------------------------|-------|
| C15300 - | 柱頭柱脚接合金物 1-13     | 個  | 構造 EX 許容応力度計算で計算、もしくは個別入力された柱頭柱脚接合         | 対象外   |
| C15312   | (許容応力度計算)_標準仕様 個数 |    | 部 C1 – C13(構造 EX 標準仕様)の数 Ver3.54 で追加       |       |
|          |                   |    | ※構造 EX の許容応力度計算オプション(別売)が必要                |       |
| C15313-  | 柱頭柱脚接合金物 14-113   | 個  | 構造 EX 許容応力度計算で計算、もしくは個別入力された柱頭柱脚接合         | 対象外   |
| C15412   | (許容応力度計算)_ユーザ仕様   |    | 部 C14 - C113(構造 EX 柱頭柱脚等接合部でユーザが登録した金物)の   |       |
|          | 個数                |    | 数 Ver3.54 で追加                              |       |
|          |                   |    | ※構造 EX の許容応力度計算オプション(別売)が必要                |       |
| C15500 - | 筋かい接合金物 1-8       | 個  | 構造 EX で計算、もしくは個別入力された筋かい接合金物 SS1 - SS8(構造  | 対象外   |
| C15507   | _標準仕様 個数          |    | EX 標準仕様)の数 Ver3.54 で追加                     |       |
| C15508 - | 筋かい接合金物 9-108     | 個  | 構造 EX で計算、もしくは個別入力された筋かい接合金物 SS9 - SS108(構 | 対象外   |
| C15607   | _ユーザ仕様 個数         |    | 造 EX 筋かい接合部でユーザが登録した金物)の数 Ver3.54 で追加      |       |

※続き番号の場合、まとめて表示

#### ■C15020~C15059:金物工法用 柱·横架材接合金物【構造 EX】

| コード    | CAD数量の名前         | 単位 | <u>ج</u> ۲                                                  | 3D 対象 |
|--------|------------------|----|-------------------------------------------------------------|-------|
| C15020 | 柱接合金物 1(金物工法)    | 個  | <ver3.20 で追加="">構造 EX の金物工法モードで入力された柱接合金物 1 の数</ver3.20>    | 対象外   |
| C15021 | 柱接合金物 2(金物工法)    | 個  | <ver3.20 で追加="">構造 EX の金物工法モートで入力された柱接合金物 2 の数</ver3.20>    | 対象外   |
| C15022 | 柱接合金物 3(金物工法)    | 個  | <ver3.20 で追加="">構造 EX の金物工法モードで入力された柱接合金物 3 の数</ver3.20>    | 対象外   |
| C15023 | 柱接合金物 4(金物工法)    | 個  | <ver3.20 で追加="">構造 EX の金物工法モードで入力された柱接合金物 4 の数</ver3.20>    | 対象外   |
| C15024 | 柱接合金物 5(金物工法)    | 個  | <ver3.20 で追加="">構造 EX の金物工法モードで入力された柱接合金物 5 の数</ver3.20>    | 対象外   |
| C15025 | 柱接合金物 6(金物工法)    | 個  | <ver3.20 で追加="">構造 EX の金物工法モートで入力された柱接合金物 6 の数</ver3.20>    | 対象外   |
| C15026 | 柱接合金物 7(金物工法)    | 個  | <ver3.20 で追加="">構造 EX の金物工法モートで入力された柱接合金物 7 の数</ver3.20>    | 対象外   |
| C15027 | 柱接合金物 8(金物工法)    | 個  | <ver3.20 で追加="">構造 EX の金物工法モードで入力された柱接合金物 8 の数</ver3.20>    | 対象外   |
| C15028 | 柱接合金物 9(金物工法)    | 個  | <ver3.20 で追加="">構造 EX の金物工法モートで入力された柱接合金物 9 の数</ver3.20>    | 対象外   |
| C15029 | 柱接合金物 10(金物工法)   | 個  | <ver3.20 で追加="">構造 EX の金物工法モードで入力された柱接合金物 10 の数</ver3.20>   | 対象外   |
| C15030 | 柱接合金物 11(金物工法)   | 個  | <ver3.20 で追加="">構造 EX の金物工法モードで入力された柱接合金物 11 の数</ver3.20>   | 対象外   |
| C15031 | 柱接合金物 12(金物工法)   | 個  | <ver3.20 で追加="">構造 EX の金物工法モードで入力された柱接合金物 12 の数</ver3.20>   | 対象外   |
| C15032 | 柱接合金物 13(金物工法)   | 個  | <ver3.20 で追加="">構造 EX の金物工法モードで入力された柱接合金物 13 の数</ver3.20>   | 対象外   |
| C15033 | 柱接合金物 14(金物工法)   | 個  | <ver3.20 で追加="">構造 EX の金物工法モードで入力された柱接合金物 14 の数</ver3.20>   | 対象外   |
| C15034 | 柱接合金物 15(金物工法)   | 個  | <ver3.20 で追加="">構造 EX の金物工法モートで入力された柱接合金物 15 の数</ver3.20>   | 対象外   |
| C15035 | 柱接合金物 16(金物工法)   | 個  | <ver3.20 で追加="">構造 EX の金物工法モードで入力された柱接合金物 16 の数</ver3.20>   | 対象外   |
| C15036 | 柱接合金物 17(金物工法)   | 個  | <ver3.20 で追加="">構造 EX の金物工法モードで入力された柱接合金物 17 の数</ver3.20>   | 対象外   |
| C15037 | 柱接合金物 18(金物工法)   | 個  | <ver3.20 で追加="">構造 EX の金物工法モードで入力された柱接合金物 18 の数</ver3.20>   | 対象外   |
| C15038 | 柱接合金物 19(金物工法)   | 個  | <ver3.20 で追加="">構造 EX の金物工法モードで入力された柱接合金物 19 の数</ver3.20>   | 対象外   |
| C15039 | 柱接合金物 20(金物工法)   | 個  | <ver3.20 で追加="">構造 EX の金物工法モードで入力された柱接合金物 20 の数</ver3.20>   | 対象外   |
| C15040 | 横架材接合金物 1(金物工法)  | 個  | <ver3.20 で追加="">構造 EX の金物工法モードで入力された横架材接合金物 1 の数</ver3.20>  | 対象外   |
| C15041 | 横架材接合金物 2(金物工法)  | 個  | <ver3.20 で追加="">構造 EX の金物工法モードで入力された横架材接合金物 2 の数</ver3.20>  | 対象外   |
| C15042 | 横架材接合金物 3(金物工法)  | 個  | <ver3.20 で追加="">構造 EX の金物工法モードで入力された横架材接合金物 3 の数</ver3.20>  | 対象外   |
| C15043 | 横架材接合金物 4(金物工法)  | 個  | <ver3.20 で追加="">構造 EX の金物工法モードで入力された横架材接合金物 4 の数</ver3.20>  | 対象外   |
| C15044 | 横架材接合金物 5(金物工法)  | 個  | <ver3.20 で追加="">構造 EX の金物工法モートで入力された横架材接合金物 5 の数</ver3.20>  | 対象外   |
| C15045 | 横架材接合金物 6(金物工法)  | 個  | <ver3.20 で追加="">構造 EX の金物工法モードで入力された横架材接合金物 6 の数</ver3.20>  | 対象外   |
| C15046 | 横架材接合金物 7(金物工法)  | 個  | <ver3.20 で追加="">構造 EX の金物工法モードで入力された横架材接合金物 7 の数</ver3.20>  | 対象外   |
| C15047 | 横架材接合金物 8(金物工法)  | 個  | <ver3.20 で追加="">構造 EX の金物工法モードで入力された横架材接合金物 8 の数</ver3.20>  | 対象外   |
| C15048 | 横架材接合金物 9(金物工法)  | 個  | <ver3.20 で追加="">構造 EX の金物工法モードで入力された横架材接合金物 9 の数</ver3.20>  | 対象外   |
| C15049 | 横架材接合金物 10(金物工法) | 個  | <ver3.20 で追加="">構造 EX の金物工法モードで入力された横架材接合金物 10 の数</ver3.20> | 対象外   |
| C15050 | 横架材接合金物 11(金物工法) | 個  | <ver3.20 で追加="">構造 EX の金物工法モードで入力された横架材接合金物 11 の数</ver3.20> | 対象外   |
| C15051 | 横架材接合金物 12(金物工法) | 個  | <ver3.20 で追加="">構造 EX の金物工法モートで入力された横架材接合金物 12 の数</ver3.20> | 対象外   |
| C15052 | 横架材接合金物 13(金物工法) | 個  | <ver3.20 で追加="">構造 EX の金物工法モードで入力された横架材接合金物 13 の数</ver3.20> | 対象外   |
| C15053 | 横架材接合金物 14(金物工法) | 個  | <ver3.20 で追加="">構造 EX の金物工法モードで入力された横架材接合金物 14 の数</ver3.20> | 対象外   |
| C15054 | 横架材接合金物 15(金物工法) | 個  | <ver3.20 で追加="">構造 EX の金物工法モードで入力された横架材接合金物 15 の数</ver3.20> | 対象外   |
| C15055 | 横架材接合金物 16(金物工法) | 個  | <ver3.20 で追加="">構造 EX の金物工法モードで入力された横架材接合金物 16 の数</ver3.20> | 対象外   |
| C15056 | 横架材接合金物 17(金物工法) | 個  | <ver3.20 で追加="">構造 EX の金物工法モートで入力された横架材接合金物 17 の数</ver3.20> | 対象外   |
| C15057 | 横架材接合金物 18(金物工法) | 個  | <ver3.20 で追加="">構造 EX の金物工法モードで入力された横架材接合金物 18 の数</ver3.20> | 対象外   |
| C15058 | 横架材接合金物 19(金物工法) | 個  | <ver3.20 で追加="">構造 EX の金物工法モードで入力された横架材接合金物 19 の数</ver3.20> | 対象外   |
| C15059 | 横架材接合金物 20(金物工法) | 個  | <ver3.20 で追加="">構造 EX の金物工法モードで入力された横架材接合金物 20 の数</ver3.20> | 対象外   |

#### ■C15100~C15104:基礎【構造 EX】

| コード    | CAD数量の名前       | 単位 | メモ                                  | 3D 対象 |
|--------|----------------|----|-------------------------------------|-------|
| C15100 | 布基礎_基礎立ち上がり長さ  | m  | <ver3 で追加=""> 布基礎の基礎立ち上がり長さ</ver3>  | 対象外   |
| C15101 | 布基礎_床束         | 個  | <ver3 で追加=""> 布基礎の床束の数</ver3>       | 対象外   |
|        |                |    | ※構造 EX の伏図・梁せい算定オプション(別売)が必要        |       |
| C15102 | べた基礎_基礎立ち上がり長さ | m  | <ver3 で追加=""> べた基礎の基礎立ち上がり長さ</ver3> | 対象外   |
| C15103 | べた基礎_底盤面積      | m  | <ver3 で追加=""> べた基礎の底盤面積</ver3>      | 対象外   |
| C15104 | べた基礎_床束        | 個  | <ver3 で追加=""> べた基礎の床束の数</ver3>      | 対象外   |
|        |                |    | ※構造 EX の伏図・梁せい算定オプション(別売)が必要        |       |

## ■C15200:木拾い【構造 EX】

※構造 EX データ連携時のみ計上されます。

| ⊐ <b>−</b> ド | CAD数量の名前 | 単位 | <b>火</b> モ                 | 3D 対象 |
|--------------|----------|----|----------------------------|-------|
| C15200       | 構造材総材積   | m³ | <ver3.50 で追加=""></ver3.50> | 対象外   |
| C15210       | 火打ち梁金物   | 箇所 | <ver3.50 で追加=""></ver3.50> | 対象外   |
| C15211       | 火打ち土台金物  | 箇所 | <ver3.50 で追加=""></ver3.50> | 対象外   |

#### ■C20000~C20161:断熱工事施工範囲【省エネ診断】

| ⊐ <b>−</b> ド | CAD数量の名前             | 単位 | メモ | 3D 対象 |
|--------------|----------------------|----|----|-------|
| C20000       | 断熱工事部屋_内装盲壁面積(合計)    | m  |    | 0     |
| C20001       | 断熱工事部屋_内装盲壁面積(1F)    | m  |    | 0     |
| C20002       | 断熱工事部屋_内装盲壁面積(2F)    | m  |    | 0     |
| C20003       | 断熱工事部屋_内装盲壁面積(3F)    | m  |    | 0     |
| C20010       | 断熱工事部屋_内装実面積(合計)     | m  |    | 0     |
| C20011       | 断熱工事部屋_内装実面積(1F)     | m  |    | 0     |
| C20012       | 断熱工事部屋_内装実面積(2F)     | m  |    | 0     |
| C20013       | 断熱工事部屋_内装実面積(3F)     | m  |    | 0     |
| C20020       | 断熱工事施工範囲_屋根面積(合計)    | m  |    | 0     |
| C20021       | 断熱工事施工範囲_屋根面積(1F)    | m  |    | 0     |
| C20022       | 断熱工事施工範囲_屋根面積(2F)    | m  |    | 0     |
| C20023       | 断熱工事施工範囲_屋根面積(3F)    | m  |    | 0     |
| C20030       | 断熱工事施工範囲_天井面積(合計)    | m  |    | 0     |
| C20031       | 断熱工事施工範囲_天井面積(1F)    | m  |    | 0     |
| C20032       | 断熱工事施工範囲_天井面積(2F)    | m  |    | 0     |
| C20033       | 断熱工事施工範囲_天井面積(3F)    | m  |    | 0     |
| C20040       | 断熱工事施工範囲_外部側の壁長(合計)  | m  |    | 0     |
| C20041       | 断熱工事施工範囲_外部側の壁長(1F)  | m  |    | 0     |
| C20042       | 断熱工事施工範囲_外部側の壁長(2F)  | m  |    | 0     |
| C20043       | 断熱工事施工範囲_外部側の壁長(3F)  | m  |    | 0     |
| C20050       | 断熱工事施工範囲_外部側の壁面積(合計) | m  |    | 0     |
| C20051       | 断熱工事施工範囲_外部側の壁面積(1F) | m  |    | 0     |
| C20052       | 断熱工事施工範囲_外部側の壁面積(2F) | m  |    | 0     |
| C20053       | 断熱工事施工範囲_外部側の壁面積(3F) | m  |    | 0     |
| C20060       | 断熱工事施工範囲_間仕切壁長(合計)   | m  |    | 0     |
| C20061       | 断熱工事施工範囲_間仕切壁長(1F)   | m  |    | 0     |
| C20062       | 断熱工事施工範囲_間仕切壁長(2F)   | m  |    | 0     |
| C20063       | 断熱工事施工範囲_間仕切壁長(3F)   | m  |    | 0     |

#### 付録 CAD数量一覧

| コード    | CAD数量の名前             | 単位 | メモ | 3D 対象 |
|--------|----------------------|----|----|-------|
| C20070 | 断熱工事施工範囲_間仕切壁面積(合計)  | m  |    | 0     |
| C20071 | 断熱工事施工範囲_間仕切壁面積(1F)  | m  |    | 0     |
| C20072 | 断熱工事施工範囲_間仕切壁面積(2F)  | m  |    | 0     |
| C20073 | 断熱工事施工範囲_間仕切壁面積(3F)  | m  |    | 0     |
| C20080 | 断熱工事施工範囲_床面積(合計)     | m  |    | 0     |
| C20081 | 断熱工事施工範囲_床面積(1F)     | m  |    | 0     |
| C20082 | 断熱工事施工範囲_床面積(2F)     | m  |    | 0     |
| C20083 | 断熱工事施工範囲_床面積(3F)     | m  |    | 0     |
| C20090 | 断熱工事施工範囲_外部開口面積(合計)  | m  |    | 0     |
| C20091 | 断熱工事施工範囲_外部開口面積(1F)  | m  |    | 0     |
| C20092 | 断熱工事施工範囲_外部開口面積(2F)  | m  |    | 0     |
| C20093 | 断熱工事施工範囲_外部開口面積(3F)  | m  |    | 0     |
| C20100 | 断熱工事施工範囲_外部開口箇所数(合計) | 箇所 |    | 0     |
| C20101 | 断熱工事施工範囲_外部開口箇所数(1F) | 箇所 |    | 0     |
| C20102 | 断熱工事施工範囲_外部開口箇所数(2F) | 箇所 |    | 0     |
| C20103 | 断熱工事施工範囲_外部開口箇所数(3F) | 箇所 |    | 0     |
| C20110 | 断熱工事施工範囲_内部開口面積(合計)  | m  |    | 0     |
| C20111 | 断熱工事施工範囲_内部開口面積(1F)  | m  |    | 0     |
| C20112 | 断熱工事施工範囲_内部開口面積(2F)  | m  |    | 0     |
| C20113 | 断熱工事施工範囲_内部開口面積(3F)  | m  |    | 0     |
| C20120 | 断熱工事施工範囲_内部開口箇所数(合計) | 箇所 |    | 0     |
| C20121 | 断熱工事施工範囲_内部開口箇所数(1F) | 箇所 |    | 0     |
| C20122 | 断熱工事施工範囲_内部開口箇所数(2F) | 箇所 |    | 0     |
| C20123 | 断熱工事施工範囲_内部開口箇所数(3F) | 箇所 |    | 0     |
| C20130 | 断熱工事施工範囲_内窓開口面積(合計)  | m  |    | 0     |
| C20131 | 断熱工事施工範囲_内窓開口面積(1F)  | m  |    | 0     |
| C20132 | 断熱工事施工範囲_内窓開口面積(2F)  | m  |    | 0     |
| C20133 | 断熱工事施工範囲_内窓開口面積(3F)  | m  |    | 0     |
| C20140 | 断熱工事施工範囲_内窓開口箇所数(合計) | 箇所 |    | 0     |
| C20141 | 断熱工事施工範囲_内窓開口箇所数(1F) | 箇所 |    | 0     |
| C20142 | 断熱工事施工範囲_内窓開口箇所数(2F) | 箇所 |    | 0     |
| C20143 | 断熱工事施工範囲_内窓開口箇所数(3F) | 箇所 |    | 0     |
| C20150 | 断熱工事施工範囲_基礎長(外気側)    | m  |    | 0     |
| C20151 | 断熱工事施工範囲_基礎長(床裏側)    | m  |    | 0     |
| C20160 | 断熱工事施工範囲_基礎面積(外気側)   | m  |    | 0     |
| C20161 | 断熱工事施工範囲_基礎面積(床裏側)   | m  |    | 0     |

## 付録 付属テンプレート一覧

「あっと簡単見積」(Ver.3.43 以降)の商品に付属されているテンプレートについて説明します。 ■商品付属テンプレートの名称ルールについて

- 商品の付属テンプレートは、下記ルールで名称をつけています。
  - 例)

## A101新築工事概算見積(2階建て90mから150m)

| 100番台・・・新築用<br>200番台・・・リフォーム用<br>300番台・・・耐震リフォーム用<br>400番台・・・断熱改修リフォーム用 |
|-------------------------------------------------------------------------|
|                                                                         |
| Aマーク・・・CADを利用しない<br>Cマーク・・・CADを利用する                                     |
| Pマーク・・・「耐震診断Pro」連携<br>Eマーク・・・「構造EX」連携<br>Sマーク・・・「省エネ診断」連携               |
|                                                                         |

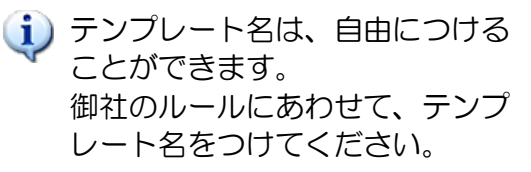

| テンプレート名                                      | 説明                                                                                            | CAD<br>利用 | Pro<br>連携 | EX<br>連携 | 省エネ<br>連携 | プレ<br>ゼン<br>連携 | 備考                        |
|----------------------------------------------|-----------------------------------------------------------------------------------------------|-----------|-----------|----------|-----------|----------------|---------------------------|
| A101 新築工事概算見積<br>(2 階建て 90 ㎡から<br>150 ㎡)     | 新築工事の概算見積(グレード選択あり)<br>■諸経費:含む                                                                | ×<br>なし   | ×<br>なし   | ×<br>なし  | ×<br>なし   | ×<br>なし        | サンプルデ<br>ータ「光森ー<br>郎」で使用  |
| A2O1 リフォーム<br>(システムキッチン取替<br>え)              | 既存キッチンからシステムキッチンへの<br>取替工事<br>■諸経費:含まない<br>※別途諸経費を計上する必要がありま<br>す                             | ×<br>なし   | ×<br>なし   | ×<br>なし  | ×<br>なし   | ×<br>なし        |                           |
| A2O2 リフォーム<br>(木造_浴室を<br>ユニットバスに取替<br>え)     | 木造住宅の浴室からユニットバスへの<br>取替工事<br>■諸経費:含まない<br>※別途諸経費を計上する必要がありま<br>す                              | ×<br>なし   | ×<br>なし   | ×<br>なし  | ×<br>なし   | ×<br>なし        |                           |
| A2O3 リフォーム<br>(オール電化工事)                      | H ヒーター/エコキュートの新設工事<br>■諸経費:含まない<br>※別途諸経費を計上する必要がありま<br>す                                     | ×<br>なし   | ×<br>なし   | ×<br>なし  | ×<br>なし   | ×<br>なし        |                           |
| A2O4 リフォーム<br>(スレート屋根葺替)                     | 現状スレート屋根から洋瓦又は<br>ガルバリウム鋼板への葺替工事<br>■諸経費:含まない<br>※別途諸経費を計上する必要がありま<br>す                       | ×<br>なし   | ×<br>なし   | ×<br>なし  | ×<br>なし   | ×<br>なし        |                           |
| A205 リフォーム<br>(便器取替え)                        | 便器取替え、手洗い新設工事<br>■諸経費:含まない<br>※別途諸経費を計上する必要がありま<br>す                                          | ×<br>なし   | ×<br>なし   | ×<br>なし  | ×<br>なし   | ×<br>なし        |                           |
| A3O1 耐震補強(壁補強)<br>参考)静岡県マニュア<br>ル事例 1        | 静岡県監修「静岡県耐震補強マニュアル」<br>事例1の工事項目を参考に書式を作成<br>※単価は、参考価格<br>※設計費、消費税別途<br>※リフォーム工事を含む<br>■諸経費:含む | ×<br>なし   | ×<br>なし   | ×<br>なし  | ×<br>なし   | ×<br>なし        | サンプルデ<br>ータ 「静岡静<br>夫」で使用 |
| A3O2 耐震補強(外壁か<br>らの補強)<br>参考)静岡県マニュア<br>ル事例2 | 静岡県監修「静岡県耐震補強マニュアル」<br>事例2の工事項目を参考に書式を作成<br>※単価は参考価格<br>※設計費、消費税別途<br>■諸経費:含む                 | ×<br>なし   | ×<br>なし   | ×<br>なし  | ×<br>なし   | ×<br>なし        |                           |

\_

■テンプレートー覧

| ■テンプレート一覧         |                                                                                                    |           |           |            |            |                |                  |
|-------------------|----------------------------------------------------------------------------------------------------|-----------|-----------|------------|------------|----------------|------------------|
| テンプレート名           | 説明                                                                                                    | CAD<br>利用 | Pro<br>連携 | EX<br>連携   | 省エネ<br>連携  | プレ<br>ゼン<br>連携 | 備考               |
| A303 耐震補強(押入・物入壁補 | 静岡県監修「静岡県耐震補強マニュア                                                                                                    | ×         | X         | ×          | ×          | ×              |                  |
| (金)               | ル」事例3の工事項目を参考に書式を                                                                                                    | なし        | なし        | なし         | なし         | なし             |                  |
| 参考) 静岡県マニュアル事例 3  | 作成                                                                                                    |           |           |            |            |                |                  |
|                   | ※甲価は参考価格                                                                                                    |           |           |            |            |                |                  |
|                   | <ul> <li>※ 応可負、 府負 杭 加 速</li> <li>■ 諸 経 書 · 今 む</li> </ul>                                                                    |           |           |            |            |                |                  |
| A304 耐震補強         | - ■品程度:88<br>静岡県監修「静岡県耐震補強マニュア                                                                                                | ×         | X         | ×          | ×          | ×              |                  |
| (屋根暮巷及7)時補強)      |                                                                                                    | なし        | なし        | なし         | なし         | なし             |                  |
|                   | 事例5の工事項目を参考に書式を作成                                                                                                    |           |           |            |            |                |                  |
|                   |                                                                                                    |           |           |            |            |                |                  |
|                   | ※設計費、消費柷別途<br>  ■隷級毒・会む                                                                                                    |           |           |            |            |                |                  |
| A205 耐雲湖谷         | ■<br>■<br>面<br>一<br>■<br>つ<br>つ<br>つ<br>つ<br>つ<br>つ<br>つ<br>つ<br>つ<br>つ<br>つ<br>つ<br>つ<br>つ<br>つ<br>つ<br>つ<br>つ<br>つ<br>つ<br> | ×         | ×         | ×          | ×          | ×              |                  |
|                   |                                                                                                    | なし        | なし        | なし         | なし         | なし             |                  |
| 参考)呂城県マニュアル事例     | マニュアル」事例の工事項目を参考に                                                                                                    | 101.0     | 104.0     | 0.0        |            | 104 0          |                  |
|                   | 書式を作成                                                                                                    |           |           |            |            |                |                  |
|                   | ※単価は参考価格                                                                                                    |           |           |            |            |                |                  |
|                   | ※ 耐震補強と関連のないリフォーム                                                                                                    |           |           |            |            |                |                  |
|                   | 上争は召まない<br>  ■諸経費・令む                                                                                                    |           |           |            |            |                |                  |
|                   | ■                                                                                                    | ×         | X         | X          | ×          | ×              |                  |
| 关考) 带近市物件         | を参考に書式を作成                                                                                                    | なし        | なし        | なし         | なし         | なし             |                  |
| 多写/做决问物件          | ※単価は参考価格                                                                                                    |           |           |            |            |                |                  |
|                   | ■諸経費:含む                                                                                                    |           |           |            |            |                |                  |
| A307 耐震補強_ホームズ君推奨 | ホームズ君推奨手書き概算見積                                                                                                    | ×         | X         | ×          | ×          | ×              | サンプルデ            |
| (数量手入力)           | (                                                                                                    | なし        | なし        | なし         | なし         | なし             |                  |
|                   | 【すまいのかんたんプレゼン】連動推                                                                                                    | •         | X         | X          | ×          | 0              |                  |
| 「かんたんプレゼン演動】      | 授                                                                                                    | あり        | なし        | なし         | なし         | 推奨             |                  |
| いのにつうしとう運動        | ■諸経費:含む                                                                                                    |           |           |            |            |                |                  |
|                   |                                                                                                    |           |           |            |            |                |                  |
| CO92新築工事概算B仕様     | 【9まいのかんにんノレセン】 連動推                                                                                                    | ● あり      |           | X<br>Trl.  |            | 世俗             |                  |
| 【かんたんプレゼン連動】      | <del>突</del><br>  ■諸経費:含む                                                                                                    | CVCD      | 20        | <i>а</i> 0 | <i>a</i> 0 | 推突             |                  |
|                   |                                                                                                    |           |           |            |            |                |                  |
| C093 新築工事概算C仕様    | 【すまいのかんたんプレゼン】連動推                                                                                                    |           | ×         | ×          | ×          | 0              |                  |
| 【かんたんプレゼン連動】      | 奨                                                                                                    | あり        | なし        | なし         | なし         | 推奨             |                  |
|                   | ■諸経費:含む                                                                                                    |           |           |            |            |                |                  |
| 0102 新筑工事詳細目建     | ○▲ ○ ○ ○ ○ ○ ○ ○ ○ ○ ○ ○ ○ ○ ○ ○ ○ ○ ○                                                                                        |           | ×         | ×          | ×          | ×              |                  |
|                   | 見積                                                                                                    | あり        | なし        | なし         | なし         | なし             |                  |
| (外壁•) 至恨計細則傾)     | ■諸経費:含む                                                                                                    |           |           |            |            |                |                  |
|                   |                                                                                                    |           |           |            |            |                |                  |
| C103 新築工事詳細見積     | CAD 入力を利用した新築工事の詳細                                                                                                    |           | ×         | ×          | ×          | ×              |                  |
| (長期優良住宅対応)        | 兌積<br>( ) ( ) ( ) ( ) ( ) ( ) ( ) ( ) ( ) ( )                                                                                 | めり        | なし        | なし         | なし         | ふし             |                  |
|                   | 【 医病 優 氏 に も 内 (6) (1) (1) (1) (1) (1) (1) (1) (1) (1) (1                                                                     |           |           |            |            |                |                  |
|                   |                                                                                                    |           |           |            |            |                |                  |
| C203 リフォーム        | 浴室、洗面所、便所、台所、食堂の                                                                                                    |           | ×         | ×          | ×          | ×              | サンプルデ            |
| (水廻り、台所、食堂)部屋別見積  | 全面改装(部屋別見積あり)                                                                                                    | あり        | なし        | なし         | なし         | なし             | ータ「光森二           |
|                   | ■諸経費: さまない)<br>※別会課経費を計りする                                                                                                    |           |           |            |            |                | 郎」で使用            |
|                   | ベル 返 品 社 貝 ど 引 上 9 〇<br>  外 辟 什 ト げ 友 干 ル ク ル か ら そ の 州 の                                                                     |           | $\times$  | $\times$   | ×          | ×              | <br>++ ヽ, プ ॥. デ |
|                   |                                                                                                    | あり        | ない        | ない         | なし         | なし             | ータ「光森外           |
| (ント空发史・計枻囬痕)<br>  | ■諸経費:含まない ※別途諸経費を                                                                                                    |           |           | 5.0        | 5.0        |                | 朗」で使用            |
|                   | 計上する                                                                                                    |           |           |            |            |                |                  |
| C205 リフォーム        | 現状スレート屋根を洋瓦又は                                                                                                    |           | X         | ×          | X          | ×              | サンプルデ            |
| (屋根葺替・詳細面積)       | カルバリウム鋼板に葺替                                                                                                    | あり        | なし        | なし         | なし         | なし             |                  |
|                   | ■ i a 柱 f · ろ ス な い ※ 別 速 i a 社 f f を<br>  計 ト す ろ                                                                            |           |           |            |            |                | 「恨大」 ご 伊用        |
|                   |                                                                                                    | 1         | 1         | 1          |            | 1              | 1                |

付録 付属テンプレート一覧

| テンプレート名                                             | 説明                                                                                                    | CAD<br>利用 | Pro<br>連携 | EX<br>連携 | 省エネ 連携  | プレゼン                 | 備考                                                    |
|-----------------------------------------------------|----------------------------------------------------------------------------------------------------|-----------|-----------|----------|---------|----------------------|-------------------------------------------------------|
| C302 耐震補強_ホームズ君推奨<br>(CAD 利用/外壁・屋根詳細面積)             | ホームズ君推奨の概算見積<br>(CAD 数量を利用)<br>■諸経費:含む                                                                                                    | あり        | ×<br>なし   | ×<br>なし  | ×<br>なし | <u>連携</u><br>×<br>なし | サンプルデ<br>ータ「建望六<br>助」で使用                              |
| E1O1 新築工事詳細見積<br>【構造 EX 連動】                         | 構造 EX 連動数量、CAD 数量を利用<br>した新築工事の詳細見積                                                                                                    | ×<br>なし   | ×<br>なし   | ●<br>あり  | ×<br>なし | ×<br>なし              | サンプルデ<br>ータ「伏図次<br>郎」で使用                              |
| E1O2 木材費算出用<br>【構造 EX 連動】                           | 構造 EX で検討した伏図を元に主要な<br>構造材の費用を算出(木拾い)                                                                                                    | ×<br>なし   | ×<br>なし   | ●<br>あり  | ×<br>なし | ×<br>なし              |                                                       |
| E1O3 新築工事詳細見積<br>許容応力度計算オプション用<br>【構造 EX 連動】        | 構造 EX 連動数量(許容計算で算出し<br>た接合金物を含む)、CAD 数量を利用<br>した新築工事の詳細見積                                                                                                    | ×<br>なし   | ×<br>なし   | ●あり      | ×<br>なし | ×<br>なし              | サンプルデ<br>ータ「グレー<br>本モデルプ<br>ラン1【3 階】<br>検定 OK」で<br>使用 |
| P302 耐震補強_ホームズ君推奨<br>(「耐震診断 Pro」 連動_材種別/<br>屋根詳細面積) | 【耐震診断 Pro】耐震補強の部品・材種<br>の数量を自動拾いした見積<br>■諸経費:含む                                                                                                    | ×<br>なし   | ●<br>あり   | ×<br>なし  | ×<br>なし | ×<br>なし              |                                                       |
| ZOO1 耐震補強助成申請用見本                                    | 【絵でみる見積書】連動専用<br>(耐震補強の項目・数量を自動拾い)<br>■諸経費:含む                                                                                                    | ●<br>あり   | ●あり       | ×<br>なし  | ×<br>なし | ×<br>なし              |                                                       |
| S400 断熱改修リフォーム<br>(断熱改修範囲:天井・壁・床)                   | <ul> <li>【省エネ診断】断熱改修の項目・数量を自動拾いした見積</li> <li>■CAD:利用する</li> <li>■特記:天井と床の断熱改修工事は、<br/>点検口から行なう前提。</li> <li>■諸経費:含む</li> <li>■手入力項目</li> <li>・給湯工事</li> <li>・冷暖房空調設備</li> <li>・照明器具</li> <li>・床暖房工事</li> <li>、太陽光発雷工事</li> </ul> | ×         | ×         | ×        | あり      | ×<br>なし              |                                                       |

# 付録 付属サンプルデーター覧

「あっと簡単見積」(Ver.3.10以降)の商品に付属されているサンプルデータについて説明します。

#### ■サンプルデーター覧

| 見積<br>番号     | 発注者                                | 工事件名                                      | CAD<br>利用 | Pro<br>連携 | EX<br>連携 | 備考<br>(使用テンプレートなど)                                                             |
|--------------|------------------------------------|-------------------------------------------|-----------|-----------|----------|--------------------------------------------------------------------------------|
| 10101        | 光森一郎                               | 光森一郎様新築工事                                 | ×<br>なし   | ×<br>なし   | ×<br>なし  | テンプレート「A101 新築工事概算見積<br>(2 階建て 90 ㎡から 150 ㎡)」を使用                               |
| 30202        | 光森二郎                               | 光森二郎様水廻りリフォーム<br>工事                       | ●<br>あり   | ×<br>なし   | ×<br>なし  | テンプレート「C2O3 リフォーム(水廻<br>り、台所、食堂)部屋別見積」を使用                                      |
| 30204        | 光森外郎                               | 光森外郎様外壁リフォーム工<br>事                        | ●<br>あり   | ×<br>なし   | ×<br>なし  | テンプレート「C204 リフォーム(外壁変<br>更・詳細面積)」を使用                                           |
| 30205        | 光森屋根夫                              | 光森屋根夫様屋根リフォーム                             | •<br>•    | X         | X        | テンプレート「C205 リフォーム(屋根葺<br>替・詳細面積)」を使用                                           |
| 10301        | 静岡静夫                               | <br>静岡静夫様耐震補強<br>(100歳全対象) 工事             |           |           |          | テンプレート「A301 耐震補強(壁補強)<br>参考時回見フェッアル専例1」を使用                                     |
| 50302        | 城山太郎                               | (助成金知家) 工事<br>城山太郎様耐震補強(構造用合<br>振・筋かい・其歴) |           |           |          | 本ームズ君「耐震診断 Pro」で作成した耐<br>震補強計画から「絵でみる見積書」を作成                                   |
| 50303        | 城山花子                               | 城•加乃·()• 泰碇/<br>                          | X         |           | X        | したデータ<br>ホームズ君「耐震診断 Pro」で作成した耐                                                 |
|              |                                    | (構造用合板・筋かい・基礎・<br>屋根葺き替え)                 | なし        | あり        | なし       | 震補強計画から「絵でみる見積書」を作成<br>したデータ<br>※詳細屋根面積を使用したサンプル                               |
| 10307        | 建望十一                               | 建望十一様<br>耐震補強(建防事例11参考)<br>工事             | ×<br>なし   | ×<br>なし   | ×<br>なし  | テンプレート「A307 耐震補強_ホームズ<br>君推奨(数量手入力)」を使用したデータ                                   |
| 30302        | 建望六助                               | 建望六助様<br>耐震補強 (建防事例6参考) 工<br>事            | ●<br>あり   | ×<br>なし   | ×<br>なし  | C302 耐震補強_ホームズ君推奨(CAD 利<br>用/外壁・屋根詳細面積)                                        |
| 91120        | 伏図次郎                               | 伏図次郎様<br>新築工事【長期優良住宅対応】                   | ●<br>あり   | ×<br>なし   | ●<br>あり  | テンプレート「E1O1 新築工事詳細見積<br>【構造 EX 連動】」を使用したデータ                                    |
| 80001        | 断熱全郎                               | 断熱全郎様省エネリフォーム<br>(内窓追加、天井、外壁、床)           | ×<br>なし   | ●<br>あり   | ×<br>なし  | ホームズ君「耐震診断 Pro」で作成した省<br>エネ(断熱改修)のデータから「絵でみる<br>見積書」を作成したデータ                   |
| 80002        | 断熱窓郎                               | 断熱窓郎様省エネリフォーム<br>(内窓追加)                   | ×<br>なし   | ●<br>あり   | ×<br>なし  | ホームズ君「耐震診断 Pro」で作成した省<br>エネ(断熱改修)のデータから「絵でみる<br>見積書」を作成したデータ                   |
| 80003        | 自立循環型<br>住宅モデル<br>プラン              | 耐震断熱リフォーム(建物全<br>体)                       | ×<br>なし   | ●<br>あり   | ×<br>なし  | ホームズ君「耐震診断 Pro」で作成した省<br>エネ(断熱改修)のデータから「絵でみる<br>見積書」を作成したデータ                   |
| 80004        | 自立循環型<br>住宅モデル<br>プラン(部分<br>リフォーム) | 耐震断熱リフォーム(1階居室<br>のみ)                     | ×<br>なし   | ●あり       | ×<br>なし  | ホームズ君「耐震診断 Pro」で作成した省<br>エネ(断熱改修)のデータから「絵でみる<br>見積書」を作成したデータ<br>※1 階居室の部分リフォーム |
| 80005        | 財来一郎(在<br>来軸組構法)                   | 耐震断熱リフォーム(建物全<br>体)                       | ×<br>なし   | ●<br>あり   | ×<br>なし  | ホームズ君「耐震診断 Pro」で作成した省<br>エネ(断熱改修)のデータから「絵でみる<br>見積書」を作成したデータ                   |
| 20230<br>711 | グレー本モ<br>デルプラン1<br>【3 階】           | グレー本モデルプラン 1 新築<br>工事【3 階】                | ●<br>あり   | ×<br>なし   | ●<br>あり  | テンプレート「 E103 新築工事詳細見積<br>許容応力度計算オプション用【構造 EX 連<br>動】」を使用したデータ                  |

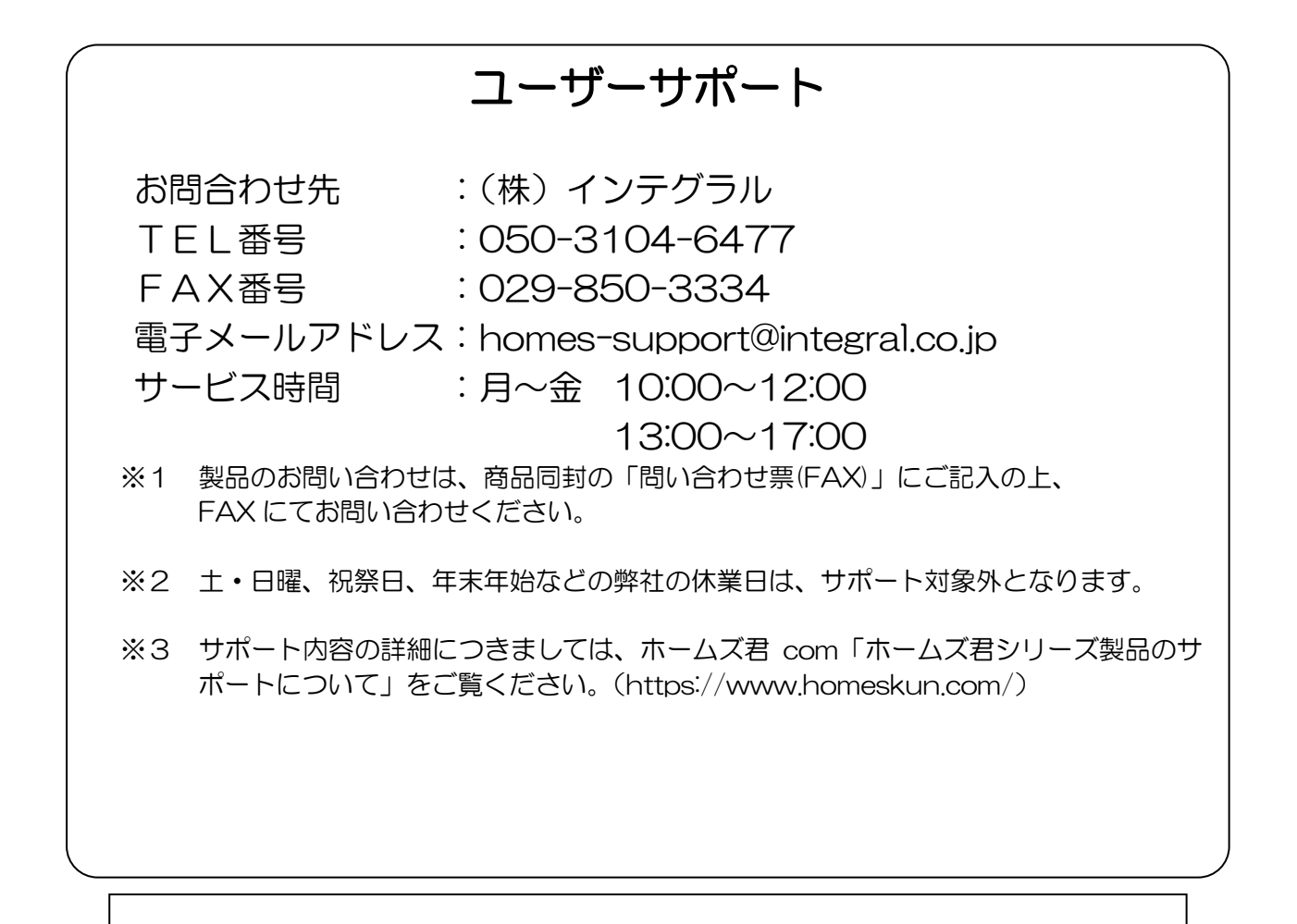

## ホームズ君「あっと簡単見積」 ユーザーズマニュアル

2007年 2月 13日 初版発行 2025年 2月 7日 第22版発行

著作/発行 株式会社インテグラル

https://www.integral.co.jp/ 茨城県つくば市学園南2丁目7番地 TEL:029-850-3331 FAX:029-850-3334

無断転載を禁ず

Copyright (C) INTEGRAL